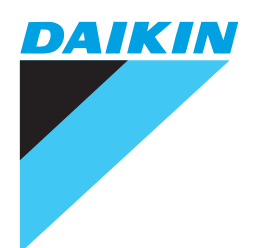

# Service Manual

# **SUPER MULTI** *PLUS* E-Series

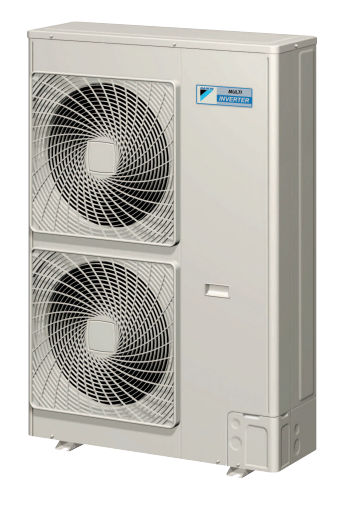

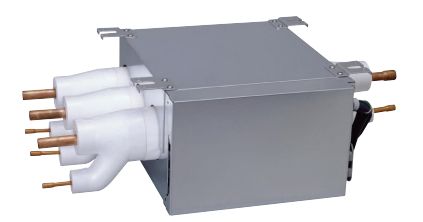

[Applied Models] ● Super Multi Plus : Heat Pump

# SUPER MULTI PLUS E-Series

●Heat Pump Indoor Unit FTXG25EV1BW(S) FTXG35EV1BW(S) CTXG50EV1BW(S) FTXS20G2V1B FTXS25G2V1B FTXS35G2V1B FTXS42G2V1B FTXS42G2V1B FTXS50G2V1B FTXS60FV1B FTXS71FV1B

FDXS50CVMB FDXS60CVMB FDXS25EAVMB FDXS35EAVMB FVXS25FV1B FVXS35FV1B FVXS50FV1B

FLXS25BAVMB FLXS35BAVMB FLXS50BAVMB FLXS60BAVMB FHQ35BVV1B FHQ50BVV1B FHQ60BVV1B FFQ25B8V1B FFQ35B8V1B FFQ50B8V1B FFQ60B8V1B

### **Outdoor Unit**

| RMXS112E8V1B | BPMKS967B2B |
|--------------|-------------|
| RMXS140E8V1B | BPMKS967B3B |
| RMXS160E8V1B |             |

|        | 1. Introduction                                      | vii |
|--------|------------------------------------------------------|-----|
|        | 1.1 Safety Cautions                                  | vii |
|        | 1.2 Used Icons                                       | xi  |
| Dout 4 | List of Eurotians                                    |     |
| Part 1 |                                                      | 1   |
|        | 1. List of Functions                                 | 2   |
|        |                                                      |     |
| Part 2 | Specifications                                       | 9   |
|        |                                                      | 10  |
|        | 1. Specifications                                    | 10  |
|        |                                                      | 10  |
|        | 1.2 DF UTIIL                                         |     |
|        |                                                      | 12  |
| Part 3 | Printed Circuit Board Connector Wiring Diagram       |     |
|        |                                                      |     |
|        | 1. Printed Circuit Board Connector Wiring Diagram    | 22  |
|        | 1.1 Outdoor Unit RMXS 112/140/160 E8V1B              | 22  |
|        | 1.2 Branch Provider Unit                             | 27  |
|        | 1.3 FTXG25~35E, CTXG50E                              | 28  |
|        | 1.4 Wall Mounted Type 20-50 Class - G Series         | 30  |
|        | 1.5 Wall Mounted Type 60/71 Class - F Series         | 32  |
|        | 1.6 Duct Connected Type                              | 34  |
|        | 1.7 Floor / Ceiling Suspended Dual Type              |     |
|        | 1.8 Floor Standing Type                              |     |
|        | 1.9 Ceiling Mounted Cassette 600×600 Type            |     |
|        | 1.10 Celling Suspended Type                          | 44  |
| Dort 1 | Pofrigoront Circuit                                  | 17  |
| Fail 4 | Reingerant Circuit                                   | 4 / |
|        | 1. Refrigerant Circuit                               | 48  |
|        | 1.1 Outdoor Units                                    | 48  |
|        | 1.2 BP Units                                         | 50  |
|        | 2. Functional Parts Layout                           | 51  |
|        | 2.1 Outdoor Units                                    | 51  |
|        | 3. Refrigerant Flow for Each Operation Mode          |     |
|        | 3.1 Cooling Operation                                | 52  |
|        | 3.2 Heating Operation                                | 53  |
|        | 3.3 Cooling Oil Return Operation                     | 54  |
|        | 3.4 Heating Oil Return Operation & Defrost Operation | 55  |
|        |                                                      |     |
| Part 5 | Function                                             | 57  |
|        | 1 Operation Mode                                     | 58  |
|        | 2 Racio Control                                      |     |
|        | 2. Dasic Control.                                    |     |
|        | 2.1 Roma Operation                                   |     |
|        | 2.3 Electronic Expansion Valve PI Control            |     |
|        | 2.4 Cooling Operation Fan Control                    |     |
|        | 3 Special Control                                    |     |
|        | 3.1 Startup Control                                  |     |
|        | 3.2 Oil Beturn Operation                             |     |
|        |                                                      |     |

|        |        | 3.3 Defrosting Operation                                        | 68        |
|--------|--------|-----------------------------------------------------------------|-----------|
|        |        | 3.4 Pump-down Residual Operation                                | 69        |
|        |        | 3.5 Restart Standby                                             | 69        |
|        |        | 3.6 Stopping Operation                                          | 70        |
|        | 4      | Protection Control                                              | 71        |
|        |        | 4.1 High Pressure Protection Control                            |           |
|        |        | 4.2 Low Pressure Protection Control.                            |           |
|        |        | 4.3 Discharge Pipe Protection Control                           | 73        |
|        |        | 4.4 Inverter Protection Control                                 | 74        |
|        |        | 4.5 Freeze-up Protection Control                                | 75        |
|        |        | 4.6 Dew Condensation Prevention Control                         | 76        |
|        | 5      | Other Control                                                   | 77        |
|        | 5      | 5.1 Demand Operation                                            | 77        |
|        |        | 5.2 Heating Operation Prohibition                               | <i></i>   |
|        | 0      |                                                                 |           |
|        | 0      | 6.1 BP Unit Command Conversion                                  | /ð<br>70  |
|        |        | 6.0 BB Unit Electronic Expansion Value Control                  | 0 /<br>70 |
|        |        | 6.2 BP Onli Electronic Expansion valve Control                  | 7<br>۱    |
|        |        | 6.3 SH Control in Cooling Operation                             | ۱۵<br>۵۰  |
|        |        | 6.4 SC Control in Heating Operation                             | 82        |
|        | _      | 6.5 Heat Exchanger Isothermal Control in Heating Operation      |           |
|        | 7.     | Indoor Unit (RA Models)                                         | 83        |
|        |        | 7.1 Power-Airflow Dual Flaps, Wide Angle Louvers and Auto-Swing | 83        |
|        |        | 7.2 Fan Speed Control for Indoor Units                          | 85        |
|        |        | 7.3 Programme Dry Function                                      | 86        |
|        |        | 7.4 Automatic Operation                                         | 87        |
|        |        | 7.5 Thermostat Control                                          | 88        |
|        |        | 7.6 Night Set Mode                                              | 89        |
|        |        | 7.7 ECONO Mode                                                  | 90        |
|        |        | 7.8 INTELLIGENT EYE (FTXS-F)                                    | 91        |
|        |        | 7.9 2 AREA INTELLIGENT EYE (FTXS-G)                             | 93        |
|        |        | 7.10 HOME LEAVE Operation                                       | 95        |
|        |        | 7.11 Inverter POWERFUL Operation                                | 97        |
|        |        | 7.12 Other Functions                                            | 98        |
|        | 8      | Indoor Unit (SkyAir Models)                                     | 100       |
|        |        | 8.1 Function Outline                                            | 100       |
|        |        | 8.2 Electric Function Parts                                     | 101       |
|        |        | 8.3 Function Details                                            | 102       |
|        |        |                                                                 |           |
| Part 6 | Test O | peration                                                        | . 115     |
|        |        |                                                                 |           |
|        | 1.     | Test Operation                                                  | 116       |
|        |        | 1.1 Procedure and Outline                                       | 116       |
|        | 2      | Outdoor Unit PCB Layout                                         | 132       |
|        | 3.     | Field Setting                                                   | 133       |
|        |        | 3.1 Field Setting from Outdoor Unit                             | 133       |
|        |        | 3.2 Detail of Setting Mode                                      | 143       |
|        | 4      | Field Setting for SkyAir Indoor Unit                            | 152       |
|        | Т      | 4.1 Explanation                                                 |           |
|        |        | 4.2 Field Setting                                               |           |
|        |        | 4.3 Initial Setting Contents                                    | 154       |
|        |        | 4.4 Local Setting Mode Number                                   |           |
|        |        | 4.5 Detailed Explanation of Setting Modes                       |           |
|        |        | ······································                          |           |

|        |         | 4.6 Centralized Group No. Setting                                     | 162  |
|--------|---------|-----------------------------------------------------------------------|------|
|        |         | 4.7 Maintenance Mode Setting                                          | 164  |
|        | 5.      | Test Operation and Field Setting for RA Indoor Unit                   | 166  |
|        |         | 5.1 Test Operation from the Remote Controller                         | 166  |
|        |         | 5.2 Jumper Settings                                                   | 168  |
|        |         |                                                                       |      |
| Part 7 | Operati | on Manual                                                             | .169 |
|        | 1.      | System Configuration                                                  | 170  |
|        |         | 1.1 Operation Instructions                                            | 170  |
|        | 2.      | Instruction                                                           | 171  |
|        |         | 2.1 RMXS Series                                                       | 171  |
|        |         | 2.2 FTXG-E, CTXG-E, FTXS-F, FDXS-C(E), FLK(X)S-B Series               | 172  |
|        |         | 2.3 FTXS-G, FVXS-F Series                                             | 198  |
|        |         | 2.4 FHQ-B Series                                                      | 222  |
|        |         | 2.5 FFQ-B Series                                                      | 231  |
| Dort 9 | Trouble | chesting                                                              | 244  |
| Part o | Irouble | eshooting                                                             | .241 |
|        | 1.      | Caution for Diagnosis                                                 | 243  |
|        |         | 1.1 Troubleshooting with the Operation Lamp (RA Indoor Unit)          | 243  |
|        |         | 1.2 Troubleshooting with the LED on the SkyAir Indoor Unit            | 244  |
|        |         | 1.3 Troubleshooting with the LED on the Outdoor Unit                  | 245  |
|        |         | 1.4 Troubleshooting with the LED on the BP Unit                       | 246  |
|        | 2.      | Service Check Function                                                | 247  |
|        |         | 2.1 RA Indoor Unit Wireless Remote Controller                         | 247  |
|        |         | 2.2 SkyAir Indoor Unit INSPECTION/TEST Button                         | 253  |
|        |         | 2.3 SkyAir Indoor Unit Wired Remote Controller                        | 254  |
|        |         | 2.4 SkyAir Indoor Unit Wireless Remote Controller                     | 255  |
|        |         | 2.5 Sky Air Indoor Unit Error Codes and LED Indication                | 257  |
|        |         | 2.6 Malfunction Code Indication by Outdoor Unit PCB                   | 258  |
|        | 3.      | List of Malfunction Code                                              | 262  |
|        | 4.      | Troubleshooting for RA Indoor Unit                                    | 265  |
|        |         | 4.1 Indoor Unit PCB Abnormality                                       | 265  |
|        |         | 4.2 Freeze-up Protection Control or High Pressure Control             | 266  |
|        |         | 4.3 Fan Motor or Related Abnormality                                  | 268  |
|        |         | 4.4 Thermistor or Related Abnormality (Indoor Unit)                   | 271  |
|        |         | 4.5 Check                                                             | 272  |
|        | 5.      | Troubleshooting for SkyAir Indoor Unit                                | 275  |
|        |         | 5.1 Indoor Unit PCB Abnormality                                       | 275  |
|        |         | 5.2 Malfunction of Drain Water Level System (Float Type)              | 276  |
|        |         | 5.3 Malfunction of Drain System                                       | 278  |
|        |         | 5.4 Indoor Unit Fan Motor Lock                                        | 279  |
|        |         | 5.5 Malfunction of Indoor Unit Fan Motor                              | 280  |
|        |         | 5.6 Swing Flap Motor Malfunction / Lock                               | 282  |
|        |         | 5.7 Malfunction of Capacity Setting                                   | 284  |
|        |         | 5.8 Malfunction of Heat Exchanger Thermistor (R2T)                    | 285  |
|        |         | 5.9 Malfunction of Heat Exchanger Thermistor (R3T)                    | 286  |
|        |         | 5.10 Malfunction of Suction Air Thermistor                            | 287  |
|        |         | 5.11 Malfunction of Remote Controller Thermistor                      | 288  |
|        |         | 5.12 Transmission Error (between Indoor Unit and Remote Controller) . | 289  |
|        |         | 5.13 Transmission Error (between Main and Sub Remote Controller)      | 290  |

| Init297<br>Unit299<br> |
|------------------------|
| Unit299<br>            |
|                        |
|                        |
|                        |
| 200                    |
|                        |
|                        |
|                        |
|                        |
|                        |
|                        |
|                        |
|                        |
| 313                    |
| Pipe1. 2               |
| Heat Exchanger315      |
| _iquid Pipe316         |
| istor (R6T)317         |
|                        |
|                        |
|                        |
| Rise321                |
|                        |
|                        |
|                        |
| Control PCB328         |
|                        |
| Rise Sensor            |
| 320                    |
| 200                    |
|                        |
| ວງ<br>ຊວງ              |
|                        |
|                        |
|                        |
|                        |
|                        |
|                        |
|                        |
|                        |
|                        |
|                        |
|                        |
|                        |
|                        |

|        | 7.36 System is not Set yet                                       | 344 |
|--------|------------------------------------------------------------------|-----|
|        | 7.37 Malfunction of System, Refrigerant System Address Undefined | 345 |
|        | 8. Check                                                         | 346 |
|        | 9. Thermistor Resistance / Temperature Characteristics           | 349 |
|        | 10.Pressure Sensor                                               | 351 |
|        | 11.Method of Replacing The Inverter's Power Transistors Modules  | 352 |
| Part 9 | Appendix                                                         | 355 |
|        | 1. Piping Diagrams                                               | 356 |
|        | 1.1 Outdoor Units                                                | 356 |
|        | 1.2 BP Units                                                     | 357 |
|        | 1.3 Indoor Units                                                 | 358 |
|        | 2. Wiring Diagrams                                               | 363 |
|        | 2.1 Outdoor Units                                                | 363 |
|        | 2.2 BP Units                                                     | 364 |
|        | 2.3 Indoor Units                                                 | 365 |
| Index  |                                                                  | i   |
| Drawir | ngs & Flow Charts                                                | vii |

# Introduction Safety Cautions

### Cautions and Warnings

- Be sure to read the following safety cautions before conducting repair work.
- The caution items are classified into " <u>Number Number 2007</u>, <u>Number 2007</u>, <u>Number 2007, <u>Number 2007</u>, <u>Number 2007</u>, <u>Number 2007, <u>Number 2007</u>, <u>Number 2007</u>, <u>Number 2007</u>, <u>Number 2007</u>, <u>Number 2007, <u>Number 2007</u>, <u>Number 2007</u>, <u>Number 2007, <u>Number 2007</u>, <u>Number 2007</u>, <u>Number 2007</u>, <u>Number 2007, <u>Number 2007</u>, <u>Number 2007</u>, <u>Number 2007, <u>Number 2007</u>, <u>Number 2007</u>, <u>Number 2007, <u>Number 2007</u>, <u>Number 2007</u>, <u></u></u></u></u></u></u></u></u>
- About the pictograms
  - $\triangle$  This symbol indicates the item for which caution must be exercised.
    - The pictogram shows the item to which attention must be paid.
  - This symbol indicates the prohibited action.
    - The prohibited item or action is shown in the illustration or near the symbol.
- This symbol indicates the action that must be taken, or the instruction. The instruction is shown in the illustration or near the symbol.
- After the repair work is complete, be sure to conduct a test operation to ensure that the equipment operates normally, and explain the cautions for operating the product to the customer.

#### 1.1.1 Cautions Regarding Safety of Workers

| Warning                                                                                                    |            |
|----------------------------------------------------------------------------------------------------|------------|
| Be sure to disconnect the power cable plug from the plug socket before<br>disassembling the equipment for repair.<br>Working on the equipment that is connected to the power supply may cause an<br>electrical shook.<br>If it is necessary to supply power to the equipment to conduct the repair or<br>inspecting the circuits, do not touch any electrically charged sections of the<br>equipment. | 0-55       |
| If the refrigerant gas is discharged during the repair work, do not touch the discharged refrigerant gas.<br>The refrigerant gas may cause frostbite.                                                                                                    | $\bigcirc$ |
| When disconnecting the suction or discharge pipe of the compressor at the welded section, evacuate the refrigerant gas completely at a well-ventilated place first.<br>If there is a gas remaining inside the compressor, the refrigerant gas or refrigerating machine oil discharges when the pipe is disconnected, and it may cause injury.                                                         | 0          |
| If the refrigerant gas leaks during the repair work, ventilate the area. The refrigerant gas may generate toxic gases when it contacts flames.                                                                                                    | 0          |
| The step-up capacitor supplies high-voltage electricity to the electrical components of the outdoor unit.<br>Be sure to discharge the capacitor completely before conducting repair work.<br>A charged capacitor may cause an electrical shock.                                                                                                    | A          |
| Do not start or stop the air conditioner operation by plugging or unplugging the<br>power cable plug.<br>Plugging or unplugging the power cable plug to operate the equipment may<br>cause an electrical shock or fire.                                                                                                    | $\bigcirc$ |

| Worning                                                                                                    |            |
|----------------------------------------------------------------------------------------------------|------------|
|                                                                                                    |            |
| Be sure to wear a safety helmet, gloves, and a safety belt when working at a high place (more than 2m). Insufficient safety measures may cause a fall accident.                                                                                                    | $\bigcirc$ |
| In case of R410A refrigerant models, be sure to use pipes, flare nuts and tools<br>for the exclusive use of the R410A refrigerant.<br>The use of materials for R22 refrigerant models may cause a serious accident<br>such as a damage of refrigerant cycle as well as an equipment failure. | $\bigcirc$ |
|                                                                                                    |            |
| <b>I</b> Caution                                                                                                    |            |
| Do not repair the electrical components with wet hands.<br>Working on the equipment with wet hands may cause an electrical shock.                                                                                                    |            |
| Do not clean the air conditioner by splashing water.<br>Washing the unit with water may cause an electrical shock.                                                                                                    |            |
| Be sure to provide the grounding when repairing the equipment in a humid or wet place, to avoid electrical shocks.                                                                                                    | ļ          |

| Be sure to turn off the power switch and unplug the power cable when cleaning |  |
|-------------------------------------------------------------------------------|--|
| the equipment.                                                                |  |
| The internal fan rotates at a high speed, and cause injury.                   |  |
|                                                                               |  |

Be sure to conduct repair work with appropriate tools. The use of inappropriate tools may cause injury.

Be sure to check that the refrigerating cycle section has cooled down enough before conducting repair work. Working on the unit when the refrigerating cycle section is hot may cause burns.

Use the welder in a well-ventilated place. Using the welder in an enclosed room may cause oxygen deficiency.

### 1.1.2 Cautions Regarding Safety of Users

| Warning                                                                                                    |            |
|----------------------------------------------------------------------------------------------------|------------|
| Be sure to use parts listed in the service parts list of the applicable model and<br>appropriate tools to conduct repair work. Never attempt to modify the<br>equipment.<br>The use of inappropriate parts or tools may cause an electrical shock,<br>excessive heat generation or fire.                                                                                                    | 0          |
| If the power cable and lead wires have scratches or deteriorated, be sure to replace them.<br>Damaged cable and wires may cause an electrical shock, excessive heat generation or fire.                                                                                                    | 0          |
| Do not use a joined power cable or extension cable, or share the same power<br>outlet with other electrical appliances, since it may cause an electrical shock,<br>excessive heat generation or fire.                                                                                                    | $\bigcirc$ |
| Be sure to use an exclusive power circuit for the equipment, and follow the local technical standards related to the electrical equipment, the internal wiring regulations, and the instruction manual for installation when conducting electrical work.<br>Insufficient power circuit capacity and improper electrical work may cause an electrical shock or fire.                                                                                                    | 0          |
| Be sure to use the specified cable for wiring between the indoor and outdoor<br>units. Make the connections securely and route the cable properly so that there<br>is no force pulling the cable at the connection terminals.<br>Improper connections may cause excessive heat generation or fire.                                                                                                    | 0          |
| When wiring between the indoor and outdoor units, make sure that the terminal cover does not lift off or dismount because of the cable.<br>If the cover is not mounted properly, the terminal connection section may cause an electrical shock, excessive heat generation or fire.                                                                                                    | 9          |
| Do not damage or modify the power cable.<br>Damaged or modified power cable may cause an electrical shock or fire.<br>Placing heavy items on the power cable, and heating or pulling the power cable<br>may damage the cable.                                                                                                    | $\bigcirc$ |
| Do not mix air or gas other than the specified refrigerant (R410A / R22) in the refrigerant system.<br>If air enters the refrigerating system, an excessively high pressure results, causing equipment damage and injury.                                                                                                    | $\bigcirc$ |
| If the refrigerant gas leaks, be sure to locate the leaking point and repair it<br>before charging the refrigerant. After charging refrigerant, make sure that there<br>is no refrigerant leak.<br>If the leaking point cannot be located and the repair work must be stopped, be<br>sure to perform pump-down and close the service valve, to prevent the<br>refrigerant gas from leaking into the room. The refrigerant gas itself is<br>harmless, but it may generate toxic gases when it contacts flames, such as fan<br>and other heaters, stoves and ranges. | 0          |
| When relocating the equipment, make sure that the new installation site has<br>sufficient strength to withstand the weight of the equipment.<br>If the installation site does not have sufficient strength and if the installation<br>work is not conducted securely, the equipment may fall and cause injury.                                                                                                    | 0          |

| <b>Varning</b>                                                                                                    |                          |
|----------------------------------------------------------------------------------------------------|--------------------------|
| Check to make sure that the power cable plug is not dirty or loose, then insert<br>the plug into a power outlet securely.<br>If the plug has dust or loose connection, it may cause an electrical shock or fire.             | 9                        |
| Be sure to install the product correctly by using the provided standard<br>installation frame.<br>Incorrect use of the installation frame and improper installation may cause the<br>equipment to fall, resulting in injury. | For unitary type only    |
| Be sure to install the product securely in the installation frame mounted on the<br>window frame.<br>If the unit is not securely mounted, it may fall and cause injury.                                                      | For unitary type<br>only |
| When replacing the coin battery in the remote controller, be sure to disposed<br>of the old battery to prevent children from swallowing it.<br>If a child swallows the coin battery, see a doctor immediately.               | 0                        |

| Installation of a leakage breaker is necessary in some cases depending on the conditions of the installation site, to prevent electrical shocks.                                                                                                    |            |
|----------------------------------------------------------------------------------------------------|------------|
|                                                                                                    | 0          |
| Do not install the equipment in a place where there is a possibility of compustible gas leaks                                                                                                    |            |
| If the combustible gas leaks and remains around the unit, it may cause a fire.                                                                                                    | $\bigcirc$ |
| Check to see if the parts and wires are mounted and connected properly, and<br>if the connections at the soldered or crimped terminals are secure.<br>Improper installation and connections may cause excessive heat generation,<br>fire or an electrical shock. | 0          |
| If the installation platform or frame has corroded, replace it.<br>Corroded installation platform or frame may cause the unit to fall, resulting in<br>injury.                                                                                                   | 0          |
| Check the grounding, and repair it if the equipment is not properly grounded.<br>Improper grounding may cause an electrical shock.                                                                                                    | Ð          |

| Caution                                                                                                    |                          |
|----------------------------------------------------------------------------------------------------|--------------------------|
| Be sure to measure the insulation resistance after the repair, and make sure that the resistance is 1 M $\Omega$ or higher.<br>Faulty insulation may cause an electrical shock.                 | 0                        |
| Be sure to check the drainage of the indoor unit after the repair.<br>Faulty drainage may cause the water to enter the room and wet the furniture<br>and floor.                                 | 0                        |
| Do not tilt the unit when removing it.<br>The water inside the unit may spill and wet the furniture and floor.                                                                                  | $\bigcirc$               |
| Be sure to install the packing and seal on the installation frame properly.<br>If the packing and seal are not installed properly, water may enter the room and<br>wet the furniture and floor. | For unitary type<br>only |

### 1.2 Used Icons

Icons are used to attract the attention of the reader to specific information. The meaning of each icon is described in the table below:

| Icon    | Type of<br>Information | Description                                                                                                    |
|---------|------------------------|----------------------------------------------------------------------------------------------------|
| Note:   | Note                   | A "note" provides information that is not indispensable, but may<br>nevertheless be valuable to the reader, such as tips and tricks.                                                          |
| Caution | Caution                | A "caution" is used when there is danger that the reader, through incorrect manipulation, may damage equipment, loose data, get an unexpected result or has to restart (part of) a procedure. |
| Warning | Warning                | A "warning" is used when there is danger of personal injury.                                                                                                    |
| L       | Reference              | A "reference" guides the reader to other places in this binder or<br>in this manual, where he/she will find additional information on a<br>specific topic.                                    |

# Part 1 List of Functions

| 2 |
|---|
|   |

### 1. List of Functions

| Category                 | Functions                                | RMXS112/140/160E8V1B | Category          | Functions                                                        | RMXS112/140/160E8V1B |
|--------------------------|------------------------------------------|----------------------|-------------------|------------------------------------------------------------------|----------------------|
| Basic                    | Inverter (with Inverter Power Control)   | 0                    | Health &          | Air Purifying Filter                                             | _                    |
| Function                 | Operation Limit for Cooling (°CDB)       | 5<br>~<br>46         | Clean             | Photocatalytic Deodorizing Filter                                | _                    |
|                          | Operation Limit for Heating (°CWB)       | -15<br>15.5          |                   | Air Purifying Filter with Photocatalytic<br>Deodorizing Function | _                    |
|                          | PAM Control                              | —                    |                   | Titanium Apatite Photocatalytic                                  |                      |
|                          | Standby Electricity Saving               | —                    |                   | Air-Purifying Filter                                             | _                    |
| Compressor               | Oval Scroll Compressor                   | 0                    |                   | Longlife Filter (Option)                                         | _                    |
| •                        | Swing Compressor                         | _                    |                   | Air Filter                                                       | _                    |
|                          | Rotary Compressor                        |                      |                   | Wipe-clean Flat Panel                                            |                      |
|                          | Reluctance DC Motor                      | 0                    |                   | Washable Grille                                                  | _                    |
| Comfortable              | Power-Airflow Flap                       |                      |                   | Filter Cleaning Indicator                                        | _                    |
| Airflow                  | Power-Airflow Dual Flaps                 | _                    |                   | Mold Proof Operation                                             | _                    |
|                          | Power-Airflow Diffuser                   |                      |                   | Heating Dry Operation                                            | _                    |
|                          | Wide-Angle Louvers                       |                      |                   | Good-Sleep Cooling Operation                                     | _                    |
|                          | Vertical Auto-Swing (Up and Down)        | _                    | Timer             | Weekly Timer                                                     | _                    |
|                          | Horizontal Auto-Swing (Bight and Left)   | _                    |                   | 24-Hour On/Off Timer                                             |                      |
|                          | 3-D Airflow                              |                      |                   | 72-Hour On/Off Timer                                             | _                    |
|                          | Comfort Airflow Mode                     |                      |                   | Night Set Mode                                                   |                      |
|                          | 3-Step Airflow (H/P Only)                |                      | Worry Free        | Auto-Bestart (after Power Failure)                               |                      |
| Comfort                  | Auto Ean Speed                           |                      | "Reliability &    | Self-Diagnosis (Digital   ED) Display                            | 0                    |
| Control                  | Indoor Unit Quiet Operation              |                      | Durability"       | Wiring-Error Check                                               |                      |
|                          | Night Quiet Mode (Automatic)             | 0                    |                   |                                                                  |                      |
|                          | Outdoor Unit Quiet Operation (Manual)    | 0                    |                   | Memory Eulerion                                                  | 0                    |
|                          |                                          | 0                    |                   |                                                                  | 0                    |
|                          |                                          |                      |                   | Anticorrosion Treatment of Outdoor<br>Heat Exchanger             | 0                    |
|                          | Quick Warming Function                   | 0                    | Flexibility       | Multi-Split / Split Type Compatible                              | _                    |
|                          | Hot-Start Function                       |                      |                   | Flexible Voltage Correspondence                                  | _                    |
|                          | Automatic Defrosting                     | 0                    |                   | High Ceiling Application                                         | _                    |
| Operation                | Automatic Operation                      |                      |                   | Chargeless                                                       | _                    |
|                          | Programme Dry Function                   | _                    |                   | Either Side Drain (Right or Left)                                | _                    |
|                          | Fan Only                                 |                      |                   | Power-Selection                                                  |                      |
| Lifestyle<br>Convenience | New POWERFUL Operation<br>(Non-Inverter) | _                    | Remote<br>Control | 5-Rooms Centralized Controller<br>(Option)                       | _                    |
|                          | Inverter POWERFUL Operation              | —                    |                   | Remote Control Adaptor<br>(Normal Open-Pulse Contact) (Option)   | _                    |
|                          | Priority-Room Setting                    | —                    |                   | Remote Control Adaptor<br>(Normal Open Contact) (Option)         | —                    |
|                          | Cooling / Heating Mode Lock              | —                    |                   | DIII-NET Compatible (Adaptor)<br>(Option)                        | —                    |
|                          | HOME LEAVE Operation                     | —                    | Remote            | Wireless                                                         | _                    |
|                          | ECONO Mode                               | _                    | Controller        | Wired                                                            | —                    |
|                          | Indoor Unit On/Off Switch                | _                    |                   |                                                                  |                      |
|                          | Signal Reception Indicator               | —                    |                   |                                                                  |                      |
|                          | Temperature Display                      | —                    |                   |                                                                  |                      |
|                          | Another Room Operation                   | —                    |                   |                                                                  |                      |

Note: O : Holding Functions

-: No Functions

| Category    | Functions                                | FTXG25/35EV1BW(S) | CTXG50EV1BW(S) | FTXS20-50G2V1B | Category          | Functions                                                        |          | CTXG50EV1BW(S) | FTXS20-50G2V1B |
|-------------|------------------------------------------|-------------------|----------------|----------------|-------------------|------------------------------------------------------------------|----------|----------------|----------------|
| Basic       | Inverter (with Inverter Power Control)   | 0                 | 0              | 0              | Health &          |                                                                  |          |                |                |
| Function    | Operation Limit for Cooling (°CDB)       | -                 | _              | _              | Clean             | Air Purifying Filter                                             | —        | —              | —              |
|             | Operation Limit for Heating (°CWB)       | _                 | _              | _              |                   | Photocatalytic Deodorizing Filter                                | _        | _              |                |
|             | PAM Control                              | _                 | _              | _              |                   | Air Purifying Filter with Photocatalytic<br>Deodorizing Function | _        | _              | _              |
|             | Standby Electricity Saving               | _                 | _              | _              |                   |                                                                  |          |                |                |
| Compressor  | Oval Scroll Compressor                   | _                 | _              |                |                   | Air-Purifying Filter                                             | 0        | 0              | 0              |
| Compresser  | Swing Compressor                         | _                 | _              | _              |                   | Longlife Filter (Option)                                         |          | _              |                |
|             | Botany Compressor                        |                   |                |                |                   | Air Filter                                                       | 0        | 0              | 0              |
|             | Beluctance DC Motor                      | _                 |                |                |                   | Wine-clean Flat Panel                                            | 0        | 0              | 0              |
| Comfortable | Power-Airflow Flap                       |                   |                |                |                   | Washable Grille                                                  | <u> </u> | <u> </u>       | <u> </u>       |
| Airflow     | Power-Airliow Flap                       |                   | -              |                |                   | Filter Cleaning Indicator                                        | _        | _              | _              |
|             | Power-Airliow Duai Flaps                 | 0                 |                |                |                   | Mold Broof Operation                                             | _        | _              | _              |
|             | Wide Angle Louvers                       |                   | -              | -              |                   |                                                                  | _        | _              | _              |
|             | Vortical Auto Swing (Up and Down)        | 0                 | 0              | 0              |                   | Good Sloop Cooling Operation                                     | _        | _              | _              |
|             | Herizontal Auto-Swing (Op and Down)      | 0                 | 0              | 0              | Timor             | Wookly Timor                                                     | _        | _              | -              |
|             | 2 D Airflow                              | 0                 | 0              | 0              |                   | 24 Hour On/Off Timor                                             | -        |                | 0              |
|             | Comfort Airflow Modo                     | 0                 | 0              | 0              |                   | 24-Hour On/Off Timer                                             | 0        | 0              | 0              |
|             | 2 Stop Airflow (H/R Ophy)                | 0                 | 0              | 0              |                   | Night Set Mode                                                   | -        | -              | -              |
| Comfort     | Auto Ean Speed                           | -                 | -              | -              | Marry Free        | Auto Destart (offer Dewar Feilure)                               | 0        | 0              | 0              |
| Control     | Auto Fait Speed                          | 0                 | 0              | 0              | "Reliability &    | Auto-Restart (alter Power Failure)                               | 0        | 0              | 0              |
|             | Night Quiet Made (Automatic)             | 0                 | 0              | 0              | Durability"       | Wiring Free Check                                                | 0        | 0              | 0              |
|             | Automatic)                               | _                 | _              | _              |                   | Wiring Error Check                                               |          | _              |                |
|             |                                          | -                 | -              | _              |                   | Automatic Test Operation                                         |          | _              |                |
|             |                                          | 0                 | 0              | -              |                   |                                                                  |          | _              |                |
|             |                                          |                   |                | 0              |                   | Anticorrosion Treatment of Outdoor                               | —        | _              | —              |
|             | Quick Warming Function                   | -                 | -              | -              |                   |                                                                  |          |                | L              |
|             | Hot-Start Function                       | 0                 | 0              | 0              | Flexibility       | Multi-Split / Split Type Compatible                              | 0        | _              | 0              |
| <b>0</b> "  | Automatic Defrosting                     | -                 | -              | -              |                   |                                                                  |          |                |                |
| Operation   | Automatic Operation                      | 0                 | 0              | 0              |                   | H/P, C/O Compatible Indoor Unit                                  | —        | -              | 0              |
|             | For Only                                 | 0                 | 0              | 0              |                   | Flexible Voltage Correspondence                                  | —        | -              |                |
| 1 Sector    |                                          | 0                 | 0              | 0              |                   | High Ceiling Application                                         |          | _              |                |
| Convenience | New POWERFUL Operation<br>(Non-Inverter) | _                 | _              | _              |                   | Chargeless                                                       |          | _              | -              |
|             | Inverter POWERFUL Operation              | 0                 | 0              | 0              |                   | Either Side Drain (Right or Left)                                | 0        | 0              | 0              |
|             | Priority-Room Setting                    | —                 | —              | -              |                   | Power Selection                                                  | —        | —              | —              |
|             | Cooling / Heating Mode Lock              | —                 | —              | —              | Remote<br>Control | 5-Rooms Centralized Controller<br>(Option)                       | 0        | 0              | 0              |
|             | HOME LEAVE Operation                     | _                 |                | -              |                   | Remote Control Adaptor<br>(Normal Open-Pulse Contact) (Option)   | 0        | 0              | 0              |
|             | ECONO Mode                               | _                 | —              | 0              |                   | Remote Control Adaptor                                           | 0        | 0              | 0              |
|             | Indoor Unit On/Off Switch                | 0                 | 0              | 0              |                   | (Normal Open Contact) (Option)                                   |          |                | Ŭ              |
|             | Signal Reception Indicator               | 0                 | 0              | —              |                   | DIII-NET Compatible (Adaptor) (Option)                           | 0        | 0              | 0              |
|             | Temperature Display                      | _                 | —              | —              | Remote            | Wireless                                                         | 0        | 0              | 0              |
|             | Another Room Operation                   | —                 | —              |                | Controller        | Wired                                                            | —        | —              | —              |

Note: O : Holding Functions — : No Functions

| Category                 | Functions                                | FTXS60/71FV1B | Category                      | Functions                                                        | FTXS60/71FV1B |
|--------------------------|------------------------------------------|---------------|-------------------------------|------------------------------------------------------------------|---------------|
| Basic                    | Inverter (with Inverter Power Control)   | 0             | Health &                      | Air Purifying Filter                                             |               |
| Function                 | Operation Limit for Cooling (°CDB)       | _             | Clean                         | Photocatalytic Deodorizing Filter                                |               |
|                          | Operation Limit for Heating (°CWB)       | _             |                               | Air Purifying Filter with Photocatalytic<br>Deodorizing Function |               |
|                          | PAM Control                              | —             |                               | Titanium Apatite Photocatalytic                                  | 0             |
|                          | Standby Electricity Saving               | _             |                               | Air-Purifying Filter                                             | 0             |
| Compressor               | Oval Scroll Compressor                   | _             |                               | Longlife Filter (Option)                                         | _             |
|                          | Swing Compressor                         | _             |                               | Air Filter                                                       | 0             |
|                          | Rotary Compressor                        | _             |                               | Wipe-clean Flat Panel                                            | 0             |
|                          | Reluctance DC Motor                      | —             |                               | Washable Grille                                                  |               |
| Comfortable              | Power-Airflow Flap                       | —             |                               | Filter Cleaning Indicator                                        |               |
| Airflow                  | Power-Airflow Dual Flaps                 | 0             |                               | Mold Proof Operation                                             |               |
|                          | Power-Airflow Diffuser                   | _             |                               | Heating Dry Operation                                            | -             |
|                          | Wide-Angle Louvers                       | 0             |                               | Good-Sleep Cooling Operation                                     |               |
|                          | Vertical Auto-Swing (Up and Down)        | 0             | Timer                         | Weekly Timer                                                     | _             |
|                          | Horizontal Auto-Swing (Right and Left)   | 0             |                               | 24-Hour On/Off Timer                                             | 0             |
|                          | 3-D Airflow                              | 0             |                               | 72-Hour On/Off Timer                                             | -             |
|                          | Comfort Airflow Mode                     |               |                               | Night Set Mode                                                   | 0             |
|                          | 3-Step Airflow (H/P Only)                |               | Worry Free                    | Auto-Restart (after Power Failure)                               | 0             |
| Comfort                  | Auto Fan Speed                           | 0             | "Reliability &<br>Durability" | Self-Diagnosis (Digital, LED) Display                            | 0             |
| Control                  | Indoor Unit Quiet Operation              | 0             | Durability                    | Wiring-Error Check                                               | _             |
|                          | Night Quiet Mode (Automatic)             | —             |                               | Automatic Test Operation                                         |               |
|                          | Outdoor Unit Quiet Operation (Manual)    | _             |                               | Memory Function                                                  | _             |
|                          | INTELLIGENT EYE                          | 0             |                               | Anticorrosion Treatment of Outdoor<br>Heat Exchanger             | _             |
|                          | 2 Area INTELLIGENT EYE                   | _             | Flexibility                   | Multi-Split / Split Type Compatible<br>Indoor Unit               | 0             |
|                          | Quick Warming Function                   |               |                               | H/P, C/O Compatible Indoor Unit                                  |               |
|                          | Hot-Start Function                       | 0             |                               | Flexible Voltage Correspondence                                  | _             |
|                          | Automatic Defrosting                     | _             |                               | High Ceiling Application                                         | _             |
| Operation                | Automatic Operation                      | 0             |                               | Chargeless                                                       |               |
|                          | Programme Dry Function                   | 0             |                               | Either Side Drain (Right or Left)                                | 0             |
|                          | Fan Only                                 | 0             |                               | Power-Selection                                                  | _             |
| Lifestyle<br>Convenience | New POWERFUL Operation<br>(Non-Inverter) | _             | Remote<br>Control             | 5-Rooms Centralized Controller<br>(Option)                       | 0             |
|                          | Inverter POWERFUL Operation              | 0             |                               | Remote Control Adaptor<br>(Normal Open-Pulse Contact) (Option)   | 0             |
|                          | Priority-Room Setting                    | _             |                               | Remote Control Adaptor<br>(Normal Open Contact) (Option)         | 0             |
|                          | Cooling / Heating Mode Lock              | _             |                               | DIII-NET Compatible (Adaptor)<br>(Option)                        | 0             |
|                          | HOME LEAVE Operation                     | 0             | Remote                        | Wireless                                                         | 0             |
|                          | ECONO Mode                               | _             | Controller                    | Wired                                                            | —             |
|                          | Indoor Unit On/Off Switch                | 0             |                               |                                                                  |               |
|                          | Signal Reception Indicator               | 0             |                               |                                                                  |               |
|                          | Temperature Display                      | —             |                               |                                                                  |               |
|                          | Another Room Operation                   | _             |                               |                                                                  |               |

Note: O : Holding Functions

- : No Functions

| Category                 | Functions                              | FDXS50/60CVMB | FDXS25/35EAVMB | Category          | Functions                                                        |   | FDXS25/35EAVMB |
|--------------------------|----------------------------------------|---------------|----------------|-------------------|------------------------------------------------------------------|---|----------------|
| Basic                    | Inverter (with Inverter Power Control) | 0             | 0              | Health &          | Air Purifying Filter                                             |   | _              |
| Function                 | Operation Limit for Cooling (°CDB)     | _             | —              | Clean             | Photocatalytic Deodorizing Filter                                | _ | _              |
|                          | Operation Limit for Heating (°CWB)     | _             |                |                   | Air Purifying Filter with Photocatalytic<br>Deodorizing Function | _ | -              |
|                          | PAM Control                            | _             |                |                   | Titanium Apatite Photocatalytic                                  |   |                |
|                          | Standby Electricity Saving             | _             | —              |                   | Air-Purifying Filter                                             |   |                |
| Compressor               | Oval Scroll Compressor                 | _             | _              |                   | Longlife Filter (Option)                                         | _ | _              |
|                          | Swing Compressor                       | _             | —              |                   | Air Filter                                                       | 0 | 0              |
|                          | Rotary Compressor                      | —             | _              |                   | Wipe-clean Flat Panel                                            | _ | _              |
|                          | Reluctance DC Motor                    | _             | _              |                   | Washable Grille                                                  | _ | _              |
| Comfortable              | Power-Airflow Flap                     | _             | _              |                   | Filter Cleaning Indicator                                        | _ | _              |
| Airflow                  | Power-Airflow Dual Flaps               | —             |                |                   | Mold Proof Operation                                             |   |                |
|                          | Power-Airflow Diffuser                 | —             |                |                   | Heating Dry Operation                                            |   |                |
|                          | Wide-Angle Louvers                     | _             | —              |                   | Good-Sleep Cooling Operation                                     | _ | —              |
|                          | Vertical Auto-Swing (Up and Down)      | _             | —              | Timer             | Weekly Timer                                                     | _ | _              |
|                          | Horizontal Auto-Swing (Right and Left) | _             |                |                   | 24-Hour On/Off Timer                                             | 0 | 0              |
|                          | 3-D Airflow                            | _             |                |                   | 72-Hour On/Off Timer                                             |   |                |
|                          | 3-Step Airflow (H/P Only)              | —             | -              |                   | Night Set Mode                                                   | 0 | 0              |
| Comfort                  | Auto Fan Speed                         | 0             | 0              | Worry Free        | Auto-Restart (after Power Failure)                               | 0 | 0              |
| Control                  | Indoor Unit Quiet Operation            | 0             | 0              | "Reliability &    | Self-Diagnosis (Digital, LED) Display                            | 0 | 0              |
|                          | Night Quiet Mode (Automatic)           | _             | _              | Durability        | Wiring-Error Check                                               | _ | _              |
|                          | Outdoor Unit Quiet Operation (Manual)  |               | _              |                   | Automatic Test Operation                                         | _ | _              |
|                          | INTELLIGENT EYE                        | _             | _              |                   | Memory Function                                                  | _ | _              |
|                          | 2 Area INTELLIGENT EYE                 | _             | _              |                   | Anticorrosion Treatment of Outdoor<br>Heat Exchanger             | _ | _              |
|                          | Quick Warming Function                 | _             | _              | Flexibility       | Multi-Split / Split Type Compatible<br>Indoor Unit               | 0 | 0              |
|                          | Hot-Start Function                     | 0             | 0              |                   | H/P, C/O Compatible Indoor Unit                                  |   |                |
|                          | Automatic Defrosting                   |               | _              |                   | Flexible Voltage Correspondence                                  | 0 | 0              |
| Operation                | Automatic Operation                    | 0             | 0              |                   | High Ceiling Application                                         | _ | _              |
|                          | Programme Dry Function                 | 0             | 0              |                   | Chargeless                                                       |   |                |
|                          | Fan Only                               | 0             | 0              |                   | Either Side Drain (Right or Left)                                | _ | _              |
| Lifestyle<br>Convenience | New POWERFUL Operation (Non-Inverter)  | _             | _              |                   | Power-Selection                                                  | _ | _              |
|                          | Inverter POWERFUL Operation            | 0             | 0              | Remote<br>Control | 5-Rooms Centralized Controller<br>(Option)                       | 0 | 0              |
|                          | Priority-Room Setting                  | —             |                |                   | Remote Control Adaptor<br>(Normal Open-Pulse Contact) (Option)   | 0 | 0              |
|                          | Cooling / Heating Mode Lock            | _             |                |                   | Remote Control Adaptor<br>(Normal Open Contact) (Option)         | 0 | 0              |
|                          | HOME LEAVE Operation                   | 0             | 0              | ]                 | DIII-NET Compatible (Adaptor) (Option)                           | 0 | 0              |
|                          | ECONO Mode                             | _             | —              | Remote            | Wireless                                                         | 0 | 0              |
|                          | Indoor Unit On/Off Switch              | 0             | 0              | Controller        | Wired                                                            | _ | —              |
|                          | Signal Reception Indicator             | 0             | 0              |                   |                                                                  |   |                |
|                          | Temperature Display                    |               | _              |                   |                                                                  |   |                |
|                          | Another Room Operation                 |               | _              |                   |                                                                  |   |                |

Note: O : Holding Functions — : No Functions

| r                        |                                          |                | -             |                   |                                                                  |   | -             |
|--------------------------|------------------------------------------|----------------|---------------|-------------------|------------------------------------------------------------------|---|---------------|
| Category                 | Functions                                | FLXS25-60BAVMB | FVXS25-50FV1B | Category          | Functions                                                        |   | FVXS25-50FV1B |
| Basic                    | Inverter (with Inverter Power Control)   | 0              | 0             | Health &          | Air Purifying Filter                                             | 0 | —             |
| Function                 | Operation Limit for Cooling (°CDB)       | _              | —             | Clean             | Photocatalytic Deodorizing Filter                                | 0 | _             |
|                          | Operation Limit for Heating (°CWB)       |                | _             |                   | Air Purifying Filter with Photocatalytic<br>Deodorizing Function |   |               |
|                          | PAM Control                              | -              |               |                   | Titanium Apatite Photocatalytic                                  | _ | 0             |
|                          |                                          | _              | _             |                   | Lenglife Filter (Option)                                         |   |               |
| Compressor               | Oval Scroll Compressor                   |                |               |                   |                                                                  | _ | _             |
|                          | Swing Compressor                         | _              | _             |                   | Air Filter                                                       | 0 | 0             |
|                          | Rotary Compressor                        | _              | —             |                   | Wipe-clean Flat Panel                                            | _ | 0             |
|                          | Reluctance DC Motor                      | _              | —             |                   | Washable Grille                                                  | — | —             |
| Comfortable              | Power-Airflow Flap                       | _              | —             |                   | Filter Cleaning Indicator                                        |   | —             |
| Aimow                    | Power-Airflow Dual Flaps                 | _              | —             |                   | Mold Proof Operation                                             | _ | _             |
|                          | Power-Airflow Diffuser                   |                | —             |                   | Heating Dry Operation                                            |   | _             |
|                          | Wide-Angle Louvers                       |                | 0             |                   | Good-Sleep Cooling Operation                                     |   |               |
|                          | Vertical Auto-Swing (Up and Down)        | 0              | 0             | Timer             | Weekly Timer                                                     | _ | 0             |
|                          | Horizontal Auto-Swing (Right and Left)   | I              | _             |                   | 24-Hour On/Off Timer                                             | 0 | 0             |
|                          | 3-D Airflow                              | _              | _             |                   | 72-Hour On/Off Timer                                             | _ | _             |
|                          | Comfort Airflow Mode                     |                | _             |                   | Night Set Mode                                                   | 0 | 0             |
|                          | 3-Step Airflow (H/P Only)                | _              | _             | Worry Free        | Auto-Restart (after Power Failure)                               | 0 | 0             |
| Comfort                  | Auto Fan Speed                           | 0              | 0             | "Reliability &    | Self-Diagnosis (Digital, LED) Display                            | 0 | 0             |
| Control                  | Indoor Unit Quiet Operation              | 0              | 0             | Durability        | Wiring-Error Check                                               | _ | _             |
|                          | Night Quiet Mode (Automatic)             | _              | _             |                   | Automatic Test Operation                                         | _ | _             |
|                          | Outdoor Unit Quiet Operation (Manual)    |                | _             |                   | Memory Function                                                  |   | _             |
|                          | INTELLIGENT EYE                          | _              | _             |                   | Anticorrosion Treatment of Outdoor<br>Heat Exchanger             | _ | _             |
|                          | 2 Area INTELLIGENT EYE                   | _              | _             | Flexibility       | Multi-Split / Split Type Compatible<br>Indoor Unit               | 0 | 0             |
|                          | Quick Warming Function                   |                | _             |                   | H/P, C/O Compatible Indoor Unit                                  |   | _             |
|                          | Hot-Start Function                       | 0              | 0             |                   | Flexible Voltage Correspondence                                  | 0 | _             |
|                          | Automatic Defrosting                     | _              |               |                   | High Ceiling Application                                         |   | _             |
| Operation                | Automatic Operation                      | 0              | 0             |                   | Chargeless                                                       | _ | _             |
|                          | Programme Dry Function                   | 0              | 0             |                   | Either Side Drain (Right or Left)                                |   | _             |
|                          | Fan Only                                 | 0              | 0             |                   | Power-Selection                                                  |   | _             |
| Lifestyle<br>Convenience | New POWERFUL Operation<br>(Non-Inverter) | _              | _             | Remote<br>Control | 5-Rooms Centralized Controller<br>(Option)                       | 0 | 0             |
|                          | Inverter POWERFUL Operation              | 0              | 0             |                   | Remote Control Adaptor<br>(Normal Open-Pulse Contact) (Option)   | 0 | 0             |
|                          | Priority-Room Setting                    | _              | _             |                   | Remote Control Adaptor<br>(Normal Open Contact) (Option)         | 0 | 0             |
|                          | Cooling / Heating Mode Lock              | _              | _             | 1                 | DIII-NET Compatible (Adaptor) (Option)                           | 0 | 0             |
|                          | HOME LEAVE Operation                     | 0              | _             | Remote            | Wireless                                                         | 0 | 0             |
|                          | ECONO Mode                               |                | 0             | Controller        | Wired                                                            | _ |               |
|                          | Indoor Unit On/Off Switch                | 0              | 0             |                   |                                                                  |   |               |
|                          | Signal Reception Indicator               | 0              | 0             |                   |                                                                  |   |               |
|                          | Temperature Display                      | _              | _             |                   |                                                                  |   |               |
|                          | Another Room Operation                   | _              | _             |                   |                                                                  |   |               |

Note: O : Holding Functions

— : No Functions

| Category                 | Functions                                |   | FHQ35-60BVV1B | Category          | Functions                                                      | FFQ25-60B8V1B | FHQ35-60BVV1B |
|--------------------------|------------------------------------------|---|---------------|-------------------|----------------------------------------------------------------|---------------|---------------|
| Basic                    | Inverter (with Inverter Power Control)   | 0 | 0             | Health &          | Air Purifying Filter                                           | _             | _             |
| Function                 | Operation Limit for Cooling (°CDB)       | _ | _             | Clean             | Photocatalytic Deodorizing Filter                              | _             | _             |
|                          |                                          |   |               |                   | Air Purifying Filter with Photocatalytic                       |               |               |
|                          | Operation Limit for Heating ("CWB)       |   |               |                   | Deodorizing Function                                           | _             | _             |
|                          |                                          | _ | _             | -                 | Titanium Apatite Photocatalytic                                | —             | —             |
| 0                        | Standby Electricity Saving               |   | _             |                   |                                                                |               |               |
| Compressor               | Oval Scroll Compressor                   |   | _             |                   |                                                                | 0             | 0             |
|                          | Swing Compressor                         | _ | _             | -                 | Air Filter                                                     | 0             | 0             |
|                          | Rotary Compressor                        |   | -             | -                 | Wipe-clean Flat Panel                                          | _             | _             |
| 0                        | Reluctance DC Motor                      | - | _             | -                 | Washable Grille                                                | 0             | 0             |
| Comfortable              | Power-Airflow Flap                       |   | —             | -                 | Filter Cleaning Indicator                                      | 0             | 0             |
|                          | Power-Airflow Dual Flaps                 |   | _             | -                 | Mold Proof Operation                                           | _             | _             |
|                          | Power-Airflow Diffuser                   |   | —             | -                 | Heating Dry Operation                                          | _             | _             |
|                          | Wide-Angle Louvers                       | _ | -             |                   | Good-Sleep Cooling Operation                                   | _             | _             |
|                          | Vertical Auto-Swing (Up and Down)        | 0 | 0             | Timer             | Weekly Timer                                                   | _             | _             |
|                          | Horizontal Auto-Swing (Right and Left)   | — | —             | -                 | 24-Hour On/Off Timer                                           | —             | —             |
|                          | 3-D Airflow                              | — | —             | -                 | 72-Hour On/Off Timer                                           | 0             | 0             |
|                          | Comfort Airflow Mode                     | _ | _             |                   | Night Set Mode                                                 | _             | _             |
|                          | 3-Step Airflow (H/P Only)                | _ | —             | Worry Free        | Auto-Restart (after Power Failure)                             | 0             | 0             |
| Comfort                  | Auto Fan Speed                           | _ | —             | Durability"       | Self-Diagnosis (Digital, LED) Display                          | 0             | 0             |
| Control                  | Indoor Unit Quiet Operation              | _ | —             | -                 | Wiring-Error Check                                             | _             | _             |
|                          | Night Quiet Mode (Automatic)             | — | —             |                   | Automatic Test Operation                                       | _             | _             |
|                          | Outdoor Unit Quiet Operation (Manual)    |   | —             |                   | Memory Function                                                | _             | _             |
|                          | INTELLIGENT EYE                          |   | —             |                   | Anticorrosion Treatment of Outdoor<br>Heat Exchanger           | -             |               |
|                          | 2 Area INTELLIGENT EYE                   |   | _             | Flexibility       | Multi-Split / Split Type Compatible<br>Indoor Unit             | 0             | 0             |
|                          | Quick Warming Function                   | — | —             |                   | Flexible Voltage Correspondence                                | _             | _             |
|                          | Hot-Start Function                       | 0 | 0             |                   | High Ceiling Application                                       | _             | 0             |
|                          | Automatic Defrosting                     | _ | —             |                   | Chargeless                                                     | _             | _             |
| Operation                | Automatic Operation                      | 0 | 0             |                   | Either Side Drain (Right or Left)                              | —             | _             |
|                          | Programme Dry Function                   | 0 | 0             |                   | Power-Selection                                                | _             | _             |
|                          | Fan Only                                 | 0 | 0             | Remote<br>Control | 5-Rooms Centralized Controller<br>(Option)                     | _             | _             |
| Lifestyle<br>Convenience | New POWERFUL Operation<br>(Non-Inverter) |   | _             |                   | Remote Control Adaptor<br>(Normal Open-Pulse Contact) (Option) |               |               |
|                          | Inverter POWERFUL Operation              |   | _             |                   | Remote Control Adaptor<br>(Normal Open Contact) (Option)       |               |               |
|                          | Priority-Room Setting                    | _ | _             |                   | DIII-NET Compatible (Adaptor)<br>(Option)                      | 0             | 0             |
|                          | Cooling / Heating Mode Lock              | — | —             | Remote            | Wireless                                                       | 0             | 0             |
|                          | HOME LEAVE Operation                     | _ | _             | Controller        | Wired                                                          | 0             | 0             |
|                          | ECONO Mode                               | _ | _             |                   |                                                                |               |               |
|                          | Indoor Unit On/Off Switch                | _ | —             |                   |                                                                |               |               |
|                          | Signal Reception Indicator               | _ | _             |                   |                                                                |               |               |
|                          | Temperature Display                      | — | —             |                   |                                                                |               |               |
|                          | Another Room Operation                   | _ | _             |                   |                                                                |               |               |

Note: O : Holding Functions

- : No Functions

# Part 2 Specifications

| 1. | Spec | cifications   | 10 |
|----|------|---------------|----|
|    | 1.1  | Outdoor Units | 10 |
|    | 1.2  | BP Unit       | 11 |
|    | 1.3  | Indoor Units  | 12 |

## 1. Specifications

### 1.1 Outdoor Units

| Model           |                         |        | RMXS112E8V1B              | RMXS140E8V1B                                | RMXS160E8V1B          |  |  |  |  |
|-----------------|-------------------------|--------|---------------------------|---------------------------------------------|-----------------------|--|--|--|--|
| -               |                         |        | 4HP                       | 5HP                                         | 6HP                   |  |  |  |  |
| Cooling Capao   | city                    | kW     | 11.2                      | 14.0                                        | 15.5                  |  |  |  |  |
| Heating Capac   | city                    | kW     | 12.5                      | 12.5 16.0                                   |                       |  |  |  |  |
| EER             | Cooling                 |        | 3.20                      | 2.75                                        | 2.87                  |  |  |  |  |
| COP             | Heating                 |        | 3.18                      | 3.07                                        | 3.22                  |  |  |  |  |
| Max. Total Ind  | oor Unit Capacity Index |        | 130                       | 162.5                                       | 182                   |  |  |  |  |
| Min. Total Inde | oor Unit Capacity Index |        | 50                        | 62.5                                        | 70                    |  |  |  |  |
| Power Consur    | nption                  | W      |                           |                                             |                       |  |  |  |  |
| Running Curre   | ent                     | Α      |                           | —                                           |                       |  |  |  |  |
| Casing Color    |                         |        |                           | Daikin White                                |                       |  |  |  |  |
|                 | Туре                    |        |                           | Hermetically Sealed Scroll Type             |                       |  |  |  |  |
| Compressor      | Model                   |        |                           | JT100G-VDL                                  |                       |  |  |  |  |
|                 | Motor Output            | kW     | 2.5                       | 3.0                                         | 3.5                   |  |  |  |  |
| Refrigerant     | Model                   |        |                           | DAPHNE FVC68D                               |                       |  |  |  |  |
| Oil             | Charge                  | L      |                           | 1.5                                         |                       |  |  |  |  |
| Befrigerant     | Туре                    |        |                           | R-410A                                      |                       |  |  |  |  |
| Heingeran       | Charge                  | kg     |                           | 4.0                                         |                       |  |  |  |  |
| Airflow Rate    | Cooling                 | m³/min |                           | 106                                         |                       |  |  |  |  |
| (H)             | Heating                 | m³/min | 102                       | 105                                         | 105                   |  |  |  |  |
| Fan             | Туре                    |        |                           | Propeller                                   |                       |  |  |  |  |
| 1 di l          | Motor Output            | W      | 70                        |                                             |                       |  |  |  |  |
| Starting Curre  | nt                      | Α      | 15.9                      | 20.2                                        | 22.2                  |  |  |  |  |
| Dimensions (H   | ł×W×D)                  | mm     | 1,345×900×320             |                                             |                       |  |  |  |  |
| Packaged Dim    | nensions (H×W×D)        | mm     | 1,524×980×420             |                                             |                       |  |  |  |  |
| Weight          |                         | kg     | 120                       |                                             |                       |  |  |  |  |
| Gross Weight    |                         | kg     | 130                       |                                             |                       |  |  |  |  |
| Operation       | Cooling                 | dBA    | 51                        | 52                                          | 54                    |  |  |  |  |
| Sound           | Heating                 | dBA    | 53                        | 54                                          | 55                    |  |  |  |  |
| Sound Power     | Cooling                 | dBA    | 67                        | 68                                          | 70                    |  |  |  |  |
| Diping          | Liquid                  | mm     | φ9.52 (Flare Connection)  |                                             |                       |  |  |  |  |
| Connection      | Gas                     | mm     |                           |                                             |                       |  |  |  |  |
|                 | Drain                   | mm     | ¢26                       |                                             |                       |  |  |  |  |
| Heat Insulation | า                       |        | Both Liquid and Gas Pipes |                                             |                       |  |  |  |  |
| No. of Wiring ( | Connection              | 1      | 3 For Power Supply (I     | ncluding Earth Wiring), 2 For Interunit Wir | ing (Outdoor Unit-BP) |  |  |  |  |
| Total piping    | 0.U BP                  | m      |                           | 55                                          |                       |  |  |  |  |
| length          | BP - I.U.               | m      | 60                        | 80                                          | 90                    |  |  |  |  |
|                 | System Total            | m      | 115                       | 135                                         | 145                   |  |  |  |  |
| Max. piping     | BP - I.U.               | m      | 15                        |                                             |                       |  |  |  |  |
| length          | 1st Branch - I.U.       | m      |                           | 40                                          |                       |  |  |  |  |
| Max level       | O.U BP                  | m      |                           | 30                                          |                       |  |  |  |  |
| difference      | 0.U I.U.                | m      |                           | 30                                          |                       |  |  |  |  |
|                 | BP - BP, I.U I.U.       | m      | 15                        |                                             |                       |  |  |  |  |
| Necessity of A  | dditional Charge ★      | kg/m   | Necessary                 |                                             |                       |  |  |  |  |

Note:

1.  $\star$  Refrigerant charge is required. (Chargeless piping length 0m)

Formula for calculation charge : R (kg)

R = Total length (m) of liquid pipe size at  $\phi$ 9.5×0.054 + Total length (m) of liquid piping size at  $\phi$ 6.4×0.022 2. The data are based on the conditions shown in the table below.

| Cooling                                      | Heating                                    | Piping Length                                                   |
|----------------------------------------------|--------------------------------------------|-----------------------------------------------------------------|
| Indoor ; 27°CDB / 19°CWB<br>Outdoor ; 35°CDB | Indoor ; 20°CDB<br>Outdoor ; 7°CDB / 6°CWB | Main Piping : 5m<br>Branch Piping : 3m<br>Level difference : 0m |

Outdoor Unit

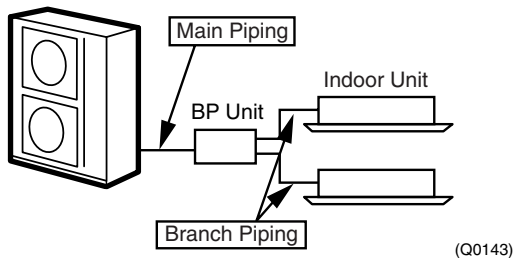

Conversion Formulae

kcal/h=kW×860 Btu/h=kW×3414 cfm=m³/min×35.3

#### 1.2 **BP Unit**

50Hz 230V

| Model                |                          |        |                   | BPN          | IKS967B2B                  | BPMKS967B3B                                 |  |  |  |  |  |
|----------------------|--------------------------|--------|-------------------|--------------|----------------------------|---------------------------------------------|--|--|--|--|--|
| Connectable I        | ndoor Units              |        |                   | 1            | ~2 Units                   | 1~3 Units                                   |  |  |  |  |  |
| Casing Color         |                          |        |                   |              | Paint                      | ingless                                     |  |  |  |  |  |
| Power Consu          | mption                   | W      |                   |              | 10                         | 10                                          |  |  |  |  |  |
| Running Curre        | ent                      | А      | 0.05              |              |                            | 0.05                                        |  |  |  |  |  |
| Refrigerant Type     |                          |        |                   | R-410A       |                            |                                             |  |  |  |  |  |
| Dimension (H×W×D) mm |                          |        | 180×294(650)*×350 |              |                            |                                             |  |  |  |  |  |
| Package Dime         | ension (H×W×D)           | mm     |                   |              | 257×7                      | '38×427                                     |  |  |  |  |  |
| Machine Weig         | ght                      | kg     |                   |              | 7.5                        | 8                                           |  |  |  |  |  |
| Gross Weight         |                          | kg     |                   |              | 11                         | 12                                          |  |  |  |  |  |
| Number of Wi         | ring Connections         |        |                   |              | 4 for Inte                 | runit Wiring                                |  |  |  |  |  |
| Pining               | Liquid                   | mm     |                   | Main : 69.5> | <1 / Branch : \06.4×2      | Main : \phi 9.5×1 / Branch : \phi 6.4×3     |  |  |  |  |  |
| Connection           | Gas                      | mm     | Ν                 | √ain:≬19.1>  | <1 / Branch : \u00e915.9×2 | Main : \u00e919.1×1 / Branch : \u00e915.9×3 |  |  |  |  |  |
| (Brazing)            | Drain                    | mm     |                   |              | Drain Pro                  | cessingless                                 |  |  |  |  |  |
| Heat Insulatio       | n                        |        |                   |              | Both Liquid                | and Gas Pipes                               |  |  |  |  |  |
| Max. Piping L        | ength                    | m      |                   |              |                            | —                                           |  |  |  |  |  |
| Amount of Ad         | ditional Charge          | g/m    | -                 |              |                            |                                             |  |  |  |  |  |
| Max. Height D        | Difference               | m      | _                 |              |                            |                                             |  |  |  |  |  |
| Max. Combina         | ation                    | kW     |                   |              | 14.2                       | 20.8                                        |  |  |  |  |  |
| Min. Combina         | tion                     | kW     |                   |              | 2.0                        | 2.0                                         |  |  |  |  |  |
|                      | Installation Manual      | pc.    |                   |              |                            | 1                                           |  |  |  |  |  |
|                      |                          |        |                   | Liquid       |                            | 1 (For I.D. \06.4)                          |  |  |  |  |  |
|                      |                          |        | For Main          | Gas          |                            | 1 (For I.D. φ12.7)                          |  |  |  |  |  |
|                      | L Shape Reducer          | pc.    |                   | Gas          |                            | 1 (For I.D. φ15.9, 19.1)                    |  |  |  |  |  |
| Accessories          |                          |        | For Branch        | Gas          | 2 (For I.D. \012.7, 9.5)   | 3 (For I.D. φ12.7, 9.5)                     |  |  |  |  |  |
| Accessories          |                          |        | TO DIANCIT        | Liquid       |                            | 1 (For I.D. ø9.5)                           |  |  |  |  |  |
|                      | Hanger Metal             | pc.    |                   |              |                            | 4                                           |  |  |  |  |  |
|                      | Screws                   | pc.    |                   |              | 8 (1                       | <i>1</i> 4×8)                               |  |  |  |  |  |
|                      | Heat Insulation (2pc. is | 1 set) |                   |              | 3 Set                      | 4 Set                                       |  |  |  |  |  |
|                      | Binding Band             | pc.    |                   |              |                            |                                             |  |  |  |  |  |
| Drawing No.          |                          |        |                   |              | C · 4D050058B              |                                             |  |  |  |  |  |

#### Note:

1. BP or Indoor Unit Max. Height - BP or Indoor Unit Min. Height  $\rightarrow$  Max. 15m. Set up BP and indoor unit within 15m height difference.

Conversion Formulae kcal/h=kW×860 Btu/h=kW×3414 cfm=m³/min×35.3

The piping connection must be cut so as to suit the piping sizes of the indoor unit which will be connected. The same sizes should be used for the piping on the outdoor unit.
()\*: including auxiliary piping length

### 1.3 Indoor Units

#### Wall Mounted Type

50Hz 230V

| Model              |                                                                                                    | FTXG2  | 5EV1BW | FTXG25EV1BS        |                    |                                   |                |  |
|--------------------|----------------------------------------------------------------------------------------------------|--------|--------|--------------------|--------------------|-----------------------------------|----------------|--|
| woder              |                                                                                                    |        |        | Cooling            | Heating            | Cooling                           | Heating        |  |
| Rated Capacity     |                                                                                                    |        |        | 2.5kW              | / Class            | 2.5kW Class                       |                |  |
| Front Panel Co     | lor                                                                                                    |        |        | Mat Crys           | stal White         | Mat Crystal Silver                |                |  |
|                    |                                                                                                    |        | Н      | 7.7 (271)          | 9.0 (317)          | 7.7 (271)                         | 9.0 (317)      |  |
| Airflow Bates      |                                                                                                    | m³/min | М      | 6.1 (215)          | 7.9 (278)          | 6.1 (215)                         | 7.9 (278)      |  |
| Annow nates        |                                                                                                    | (cfm)  | L      | 4.7 (165)          | 6.7 (236)          | 4.7 (165)                         | 6.7 (236)      |  |
|                    |                                                                                                    |        | SL     | 3.8 (134)          | 5.4 (190)          | 3.8 (134)                         | 5.4 (190)      |  |
|                    | Туре                                                                                                   |        |        | Cross F            | Flow Fan           | Cross F                           | low Fan        |  |
| Fan                | Motor Outp                                                                                             | out    | W      | 4                  | 10                 | 4                                 | 0              |  |
|                    | Speed                                                                                                  |        | Steps  | 5 Steps, 0         | Quiet, Auto        | 5 Steps, C                        | Quiet, Auto    |  |
| Air Direction Co   | ontrol                                                                                                 |        |        | Right, Left, Horiz | zontal, Downward   | Right, Left, Horizontal, Downward |                |  |
| Air Filter         |                                                                                                    |        |        | Removable-Wash     | nable-Mildew Proof | Removable-Washable-Mildew Proof   |                |  |
| Running Currer     | nt (Rated)                                                                                             |        | Α      | 0.15-0.14-0.13     | 0.15-0.14-0.13     | 0.15-0.14-0.13                    | 0.15-0.14-0.13 |  |
| Power Consum       | ption (Rated                                                                                           | (k     | W      | 30-30-30           | 30-30-30           | 30-30-30                          | 30-30-30       |  |
| Power Factor       |                                                                                                    |        | %      | 90.9-93.2-96.2     | 90.9-93.2-96.2     | 90.9-93.2-96.2                    | 90.9-93.2-96.2 |  |
| Temperature C      | ontrol                                                                                                 |        |        | Microcomp          | uter Control       | Microcomp                         | uter Control   |  |
| Dimensions (H      | <w×d)< td=""><td></td><td>mm</td><td>275×8</td><td>40×150</td><td colspan="3">275×840×150</td></w×d)<> |        | mm     | 275×8              | 40×150             | 275×840×150                       |                |  |
| Packaged Dime      | ensions (H×\                                                                                           | W×D)   | mm     | 222×8              | 94×345             | 222×894×345                       |                |  |
| Weight             |                                                                                                    |        | kg     |                    | 9                  | 9                                 |                |  |
| Gross Weight       |                                                                                                    |        | kg     | 1                  | 13                 | 1                                 | 3              |  |
| Operation<br>Sound | H/M/L/SL                                                                                               |        | dBA    | 38/32/25/22        | 38/33/28/25        | 38/32/25/22                       | 38/33/28/25    |  |
| Sound Power        | Н                                                                                                    |        | dBA    | 56                 | 56                 | 56                                | 56             |  |
| Heat Insulation    |                                                                                                    |        |        | Both Liquid a      | ind Gas Pipes      | Both Liquid a                     | nd Gas Pipes   |  |
|                    |                                                                                                    | Liquid | mm     | φ                  | 6.4                | φ.                                | 6.4            |  |
| Piping Connect     | ion                                                                                                    | Gas    | mm     | φ                  | 9.5                | φ.                                | 9.5            |  |
|                    |                                                                                                    | Drain  | mm     | φ1                 | 8.0                | φ1                                | 8.0            |  |
| Drawing No.        |                                                                                                    |        |        | 3D05               | 51101              | 3D051102                          |                |  |

| Madal              |               |        |       | FTXG35             | EV1BW             | FTXG35EV1BS                       |                |  |
|--------------------|---------------|--------|-------|--------------------|-------------------|-----------------------------------|----------------|--|
| woder              |               |        |       | Cooling            | Heating           | Cooling                           | Heating        |  |
| Rated Capacity     | /             |        |       | 3.5kW              | Class             | 5.0kW Class                       |                |  |
| Front Panel Co     | olor          |        |       | Mat Crys           | tal White         | Mat Crystal Silver                |                |  |
|                    |               |        | Н     | 8.1 (285)          | 9.6 (338)         | 8.1 (285)                         | 9.6 (338)      |  |
| Airflow Patos      |               | m³/min | М     | 6.5 (229)          | 8.2 (289)         | 6.5 (229)                         | 8.2 (289)      |  |
| AIIIOW Hales       |               | (cfm)  | L     | 4.9 (173)          | 6.7 (236)         | 4.9 (173)                         | 6.7 (236)      |  |
|                    |               |        | SL    | 4.1 (144)          | 5.9 (208)         | 4.1 (144)                         | 5.9 (208)      |  |
|                    | Туре          |        |       | Cross F            | low Fan           | Cross                             | Flow Fan       |  |
| Fan                | Motor Outp    | but    | W     | 4                  | 0                 |                                   | 40             |  |
|                    | Speed         |        | Steps | 5 Steps, C         | Quiet, Auto       | 5 Steps,                          | Quiet, Auto    |  |
| Air Direction Co   | ontrol        |        |       | Right, Left, Horiz | ontal, Downward   | Right, Left, Horizontal, Downward |                |  |
| Air Filter         |               |        |       | Removable-Wash     | able-Mildew Proof | Removable-Washable-Mildew Proof   |                |  |
| Running Curre      | nt (Rated)    |        | Α     | 0.15-0.14-0.13     | 0.15-0.14-0.13    | 0.15-0.14-0.13                    | 0.15-0.14-0.13 |  |
| Power Consum       | nption (Rated | )      | W     | 30-30-30           | 30-30-30          | 30-30-30                          | 30-30-30       |  |
| Power Factor       |               |        | %     | 90.9-93.2-96.2     | 90.9-93.2-96.2    | 90.9-93.2-96.2                    | 90.9-93.2-96.2 |  |
| Temperature C      | Control       |        |       | Microcompi         | uter Control      | Microcom                          | outer Control  |  |
| Dimensions (H      | ×W×D)         |        | mm    | 275×84             | ł0×150            | 275×840×150                       |                |  |
| Packaged Dime      | ensions (H×V  | V×D)   | mm    | 222×894×345        |                   | 222×894×345                       |                |  |
| Weight             |               |        | kg    | ç                  | 9                 | 9                                 |                |  |
| Gross Weight       |               |        | kg    | 1                  | 3                 |                                   | 13             |  |
| Operation<br>Sound | H/M/L/SL      |        | dBA   | 39/33/26/23        | 39/34/29/26       | 39/33/26/23                       | 39/34/29/26    |  |
| Sound Power        | Н             |        | dBA   | 57                 | 57                | 57                                | 57             |  |
| Heat Insulation    |               |        |       | Both Liquid a      | nd Gas Pipes      | Both Liquid                       | and Gas Pipes  |  |
|                    |               | Liquid | mm    | φ 6                | 6.4               | φ                                 | 6.4            |  |
| Piping Connect     | tion          | Gas    | mm    | φ 9                | 9.5               | φ                                 | 12.7           |  |
|                    |               | Drain  | mm    | φ18                | 8.0               | φ                                 | 18.0           |  |
| Drawing No.        |               |        |       | 3D05               | 1103              | 3D0                               | 51104          |  |

Conversion Formulae

kcal/h=kW×860 Btu/h=kW×3414 cfm=m³/min×35.3

| Manlal             |                   |        |       | CTXG50                | EV1BW             | CTXG5                             | CTXG50EV1BS           |  |  |
|--------------------|-------------------|--------|-------|-----------------------|-------------------|-----------------------------------|-----------------------|--|--|
| wodei              |                   |        |       | Cooling               | Heating           | Cooling                           | Heating               |  |  |
| Rated Capacity     | 1                 |        |       | 5.0kW                 | Class             | 5.0kW Class                       |                       |  |  |
| Front Panel Co     | Front Panel Color |        |       | Mat Crys              | tal White         | Mat Crystal Silver                |                       |  |  |
|                    |                   |        | Н     | 11.3 (398)            | 12.6 (444)        | 11.3 (398)                        | 12.6 (444)            |  |  |
| Airflow Bates      |                   | m³/min | М     | 9.1 (320)             | 10.6 (373)        | 9.1 (320)                         | 10.6 (373)            |  |  |
| AIIIIOW Hales      |                   | (cfm)  | L     | 7.1 (250)             | 8.7 (306)         | 7.1 (250)                         | 8.7 (306)             |  |  |
|                    |                   |        | SL    | 6.7 (236)             | 7.7 (271)         | 6.7 (236)                         | 7.7 (271)             |  |  |
|                    | Туре              |        |       | Cross F               | low Fan           | Cross F                           | Flow Fan              |  |  |
| Fan                | Motor Outp        | out    | W     | 4                     | 0                 | 4                                 | 10                    |  |  |
|                    | Speed             |        | Steps | 5 Steps, C            | Quiet, Auto       | 5 Steps, 0                        | Quiet, Auto           |  |  |
| Air Direction Co   | ontrol            |        |       | Right, Left, Horiz    | ontal, Downward   | Right, Left, Horizontal, Downward |                       |  |  |
| Air Filter         |                   |        |       | Removable-Wash        | able-Mildew Proof | Removable-Wash                    | nable-Mildew Proof    |  |  |
| Running Curren     | nt (Rated)        |        | Α     | 0.15-0.14-0.13        | 0.15-0.14-0.13    | 0.15-0.14-0.13                    | 0.15-0.14-0.13        |  |  |
| Power Consum       | ption (Rated      | l)     | W     | 30                    | 30                | 30                                | 30                    |  |  |
| Power Factor       |                   |        | %     | 90.9-93.2-96.2        | 90.9-93.2-96.2    | 90.9-93.2-96.2                    | 90.9-93.2-96.2        |  |  |
| Temperature C      | ontrol            |        |       | Microcomputer Control |                   | Microcomp                         | Microcomputer Control |  |  |
| Dimensions (H      | ×W×D)             |        | mm    | 275×84                | 40×150            | 275×840×150                       |                       |  |  |
| Packaged Dime      | ensions (H×\      | N×D)   | mm    | 222×89                | 94×345            | 222×894×345                       |                       |  |  |
| Weight             |                   |        | kg    | 9                     | Ð                 | 9                                 |                       |  |  |
| Gross Weight       |                   |        | kg    | 1                     | 3                 | 1                                 | 13                    |  |  |
| Operation<br>Sound | H/M/L/SL          |        | dBA   | 47/41/35/32           | 47/41/35/32       | 47/41/35/32                       | 47/41/35/32           |  |  |
| Sound Power        | Н                 |        | dBA   | 64                    | 64                | 64                                | 64                    |  |  |
| Heat Insulation    |                   |        |       | Both Liquid a         | nd Gas Pipes      | Both Liquid a                     | ind Gas Pipes         |  |  |
|                    |                   | Liquid | mm    | φ.                    | 6.4               | φ                                 | 6.4                   |  |  |
| Piping Connect     | ion               | Gas    | mm    | φ 1                   | 2.7               | φ -                               | 12.7                  |  |  |
|                    |                   | Drain  | mm    | φ1                    | 8.0               | φ1                                | 8.0                   |  |  |
| Drawing No.        |                   |        |       | 3D05                  | 51105             | 3D05                              | 51106                 |  |  |

| Madel              |                   |        |       | FTXS20             | G2V1B               | FTXS25G2V1B                         |               |  |
|--------------------|-------------------|--------|-------|--------------------|---------------------|-------------------------------------|---------------|--|
| woder              |                   |        |       | Cooling            | Heating             | Cooling                             | Heating       |  |
| Rated Capacity     |                   |        |       | 2.0kW              | Class               | 2.5kW Class                         |               |  |
| Front Panel Col    | Front Panel Color |        |       | Wr                 | nite                | White                               |               |  |
|                    |                   |        | Н     | 9.4 (332)          | 9.9 (350)           | 9.1 (321)                           | 9.8 (346)     |  |
| Airflow Patos      |                   | m³/min | М     | 7.4 (262)          | 8.2 (290)           | 7.1 (252)                           | 7.9 (280)     |  |
| AIIIOW Hales       |                   | (cfm)  | L     | 5.5 (193)          | 6.5 (228)           | 5.2 (182)                           | 6.2 (217)     |  |
|                    |                   |        | SL    | 4.0 (141)          | 5.5 (193)           | 3.7 (130)                           | 5.2 (183)     |  |
|                    | Туре              |        |       | Cross F            | low Fan             | Cross                               | Flow Fan      |  |
| Fan                | Motor Output      | ut     | W     | 2                  | 3                   |                                     | 23            |  |
|                    | Speed             |        | Steps | 5 Steps, C         | Quiet, Auto         | 5 Steps,                            | Quiet, Auto   |  |
| Air Direction Co   | ntrol             |        |       | Right, Left, Horiz | ontal, Downward     | Right, Left, Horizontal, Downward   |               |  |
| Air Filter         |                   |        |       | Removable / Wash   | able / Mildew Proof | Removable / Washable / Mildew Proof |               |  |
| Running Currer     | it (Rated)        |        | A     | 0.08               | 0.10                | 0.08                                | 0.10          |  |
| Power Consum       | ption (Rated)     |        | W     | 18                 | 21                  | 18                                  | 21            |  |
| Power Factor       |                   |        | %     | 97.8               | 91.3                | 97.8                                | 91.3          |  |
| Temperature C      | ontrol            |        |       | Microcomp          | uter Control        | Microcom                            | outer Control |  |
| Dimensions (H>     | (W×D)             |        | mm    | 295×80             | 00×215              | 295×800×215                         |               |  |
| Packaged Dime      | ensions (H×W      | /xD)   | mm    | 274×87             | 70×366              | 274×870×366                         |               |  |
| Weight             |                   |        | kg    | 9                  | Ð                   | 9                                   |               |  |
| Gross Weight       |                   |        | kg    | 1                  | 3                   | 13                                  |               |  |
| Operation<br>Sound | H/M/L/SL          |        | dBA   | 38/32/25/22        | 38/33/28/25         | 38/32/25/22                         | 39/34/28/25   |  |
| Sound Power        | Н                 |        | dBA   | 54                 | 54                  | 54                                  | 55            |  |
| Heat Insulation    |                   |        |       | Both Liquid a      | nd Gas Pipes        | Both Liquid a                       | and Gas Pipes |  |
|                    |                   | Liquid | mm    | φ (                | 6.4                 | φ                                   | 6.4           |  |
| Piping Connect     | on                | Gas    | mm    | φ 9                | 9.5                 | φ                                   | 9.5           |  |
|                    |                   | Drain  | mm    | φ <b>1</b>         | 8.0                 | φ.                                  | 18.0          |  |
| Drawing No.        |                   |        |       | 3D05               | 9722                | 3D0                                 | 59723         |  |

Conversion Formulae kcal/h=kW×860 Btu/h=kW×3414 cfm=m³/min×35.3

| Madal              |                   |        |       | FTXS3              | 5G2V1B               | FTXS4                             | 2G2V1B               |  |  |
|--------------------|-------------------|--------|-------|--------------------|----------------------|-----------------------------------|----------------------|--|--|
| woder              |                   |        |       | Cooling            | Heating              | Cooling                           | Heating              |  |  |
| Rated Capacity     | 1                 |        |       | 3.5kW              | Class                | 4.2kW Class                       |                      |  |  |
| Front Panel Co     | Front Panel Color |        |       | W                  | hite                 | W                                 | White                |  |  |
|                    |                   |        | Н     | 10.7 (367)         | 10.6 (374)           | 9.1 (321)                         | 11.2 (395)           |  |  |
| Airflow Patos      |                   | m³/min | М     | 7.7 (270)          | 8.5 (302)            | 7.7 (273)                         | 9.4 (333)            |  |  |
| AIIIIOW Hales      |                   | (cfm)  | L     | 4.8 (170)          | 6.4 (226)            | 6.3 (221)                         | 7.7 (271)            |  |  |
|                    |                   |        | SL    | 3.5 (125)          | 5.4 (191)            | 5.4 (190)                         | 6.8 (240)            |  |  |
|                    | Туре              |        |       | Cross F            | low Fan              | Cross F                           | Flow Fan             |  |  |
| Fan                | Motor Outp        | out    | W     | 2                  | 23                   | 2                                 | 23                   |  |  |
|                    | Speed             |        | Steps | 5 Steps, 0         | Quiet, Auto          | 5 Steps, 0                        | Quiet, Auto          |  |  |
| Air Direction Co   | ontrol            |        |       | Right, Left, Horiz | zontal, Downward     | Right, Left, Horizontal, Downward |                      |  |  |
| Air Filter         |                   |        |       | Removable / Wash   | hable / Mildew Proof | Removable / Wash                  | hable / Mildew Proof |  |  |
| Running Curre      | nt (Rated)        |        | Α     | 0.12               | 0.13                 | 0.11                              | 0.14                 |  |  |
| Power Consum       | ption (Rated)     | )      | W     | 26                 | 28                   | 24                                | 30                   |  |  |
| Power Factor       |                   |        | %     | 94.2               | 93.6                 | 94.9                              | 93.2                 |  |  |
| Temperature C      | ontrol            |        |       | Microcomp          | uter Control         | Microcomp                         | uter Control         |  |  |
| Dimensions (H:     | ×W×D)             |        | mm    | 295×8              | 00×215               | 295×800×215                       |                      |  |  |
| Packaged Dime      | ensions (H×V      | V×D)   | mm    | 274×8              | 70×366               | 274×870×366                       |                      |  |  |
| Weight             |                   |        | kg    | 1                  | 10                   | 10                                |                      |  |  |
| Gross Weight       |                   |        | kg    | 1                  | 3                    | 1                                 | 3                    |  |  |
| Operation<br>Sound | H/M/L/SL          |        | dBA   | 45/34/26/23        | 42/36/29/26          | 45/38/33/30                       | 42/38/33/30          |  |  |
| Sound Power        | Н                 |        | dBA   | 58                 | 58                   | 58                                | 58                   |  |  |
| Heat Insulation    |                   |        |       | Both Liquid a      | ind Gas Pipes        | Both Liquid a                     | ind Gas Pipes        |  |  |
|                    |                   | Liquid | mm    | φ                  | 6.4                  | φ                                 | 6.4                  |  |  |
| Piping Connect     | ion               | Gas    | mm    | φ                  | 9.5                  | φ                                 | 9.5                  |  |  |
|                    | Ī                 | Drain  | mm    | φ1                 | 8.0                  | φ1                                | 8.0                  |  |  |
| Drawing No.        |                   |        |       | 3D05               | 59724                | 3D05                              | 3D059725             |  |  |

| Model      |                                                                                                    | FTXS50G2V1B                                                                                                    |                                                                                                    |  |  |  |
|------------|----------------------------------------------------------------------------------------------------|----------------------------------------------------------------------------------------------------|----------------------------------------------------------------------------------------------------|--|--|--|
|            |                                                                                                    | Cooling                                                                                                    | Heating                                                                                                    |  |  |  |
|            |                                                                                                    | 5.0kW                                                                                                    | Class                                                                                                    |  |  |  |
|            |                                                                                                    | White                                                                                                    |                                                                                                    |  |  |  |
|            | Н                                                                                                    | 10.2 (360)                                                                                                    | 11.0 (388)                                                                                                    |  |  |  |
| m³/min     | М                                                                                                    | 8.6 (305)                                                                                                    | 9.3 (330)                                                                                                    |  |  |  |
| (cfm)      | L                                                                                                    | 7.0 (246)                                                                                                    | 7.6 (267)                                                                                                    |  |  |  |
|            | SL                                                                                                    | 6.0 (212)                                                                                                    | 6.7 (236)                                                                                                    |  |  |  |
| be         |                                                                                                    | Cross F                                                                                                    | low Fan                                                                                                    |  |  |  |
| tor Output | W                                                                                                    | 2                                                                                                    | 3                                                                                                    |  |  |  |
| eed        | Steps                                                                                                    | 5 Steps, Quiet, Auto                                                                                                    |                                                                                                    |  |  |  |
|            |                                                                                                    | Right, Left, Horizontal, Downward                                                                                                    |                                                                                                    |  |  |  |
|            |                                                                                                    | Removable / Wash                                                                                                    | able / Mildew Proof                                                                                                    |  |  |  |
| ated)      | Α                                                                                                    | 0.12                                                                                                    | 0.14                                                                                                    |  |  |  |
| n (Rated)  | W                                                                                                    | 26                                                                                                    | 32                                                                                                    |  |  |  |
|            | %                                                                                                    | 94.2                                                                                                    | 99.4                                                                                                    |  |  |  |
| bl         |                                                                                                    | Microcomputer Control                                                                                                    |                                                                                                    |  |  |  |
| D)         | mm                                                                                                    | 295×800×215                                                                                                    |                                                                                                    |  |  |  |
| ns (H×W×D) | mm                                                                                                    | 274×8                                                                                                    | 70×366                                                                                                    |  |  |  |
|            | kg                                                                                                    |                                                                                                    | 9                                                                                                    |  |  |  |
|            | kg                                                                                                    | 1                                                                                                    | 2                                                                                                    |  |  |  |
| //L/SL     | dBA                                                                                                    | 43/39/34/31                                                                                                    | 44/39/34/31                                                                                                    |  |  |  |
|            | dBA                                                                                                    | 59                                                                                                    | 60                                                                                                    |  |  |  |
|            |                                                                                                    | Both Liquid a                                                                                                    | nd Gas Pipes                                                                                                    |  |  |  |
| Liquid     | mm                                                                                                    | φ                                                                                                    | 6.4                                                                                                    |  |  |  |
| Gas        | mm                                                                                                    | φ.                                                                                                    | 9.5                                                                                                    |  |  |  |
| Drain      | mm                                                                                                    | φ1                                                                                                    | 8.0                                                                                                    |  |  |  |
|            |                                                                                                    | 3D05                                                                                                    | 59726                                                                                                    |  |  |  |
|            | m³/min<br>(cfm)<br>be<br>tor Output<br>eed<br>ated)<br>n (Rated)<br>n (Rated)<br>n (H×W×D)<br>ML/SL<br><u>Liquid<br/>Gas</u><br>Drain | H<br>M <sup>3</sup> /min<br>(cfm)<br>L<br>SL<br>be<br>tor Output W<br>eed Steps<br>ated) A<br>Steps<br>ated) A<br>n (Rated) W<br>%<br>M<br>D) mm<br>ns (H×W×D) mm<br>kg<br>kg<br>ML/SL dBA<br>dBA<br>Liquid mm<br>Gas mm<br>Drain mm | H     10.2 (360)       m³/min<br>(cfm)     M     8.6 (305)       L     7.0 (246)       SL     6.0 (212)       pe     Steps       tor Output     W       ged     Steps       Steps     5 Steps, 0.12       Removable / Wash     6.0 (212)       r(Rated)     A     0.12       '\(Rated)     W     26       %     94.2       M     295×80       ms (HxWxD)     mm       kg     .12       kg     .14       ML/SL     dBA     43/39/34/31       Liquid     mm     .4       Gas     mm     .0       Drain     mm     .0 |  |  |  |

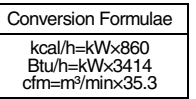

| Manlal             |                   |                                                                                               |       | FTXS6              | 0FV1B             | FTXS71FV1B                        |                    |  |
|--------------------|-------------------|-----------------------------------------------------------------------------------------------|-------|--------------------|-------------------|-----------------------------------|--------------------|--|
| wodei              |                   |                                                                                               | F     | Cooling            | Heating           | Cooling                           | Heating            |  |
| Rated Capacity     | /                 |                                                                                               |       | 6.0kW              | Class             | 7.1kW Class                       |                    |  |
| Front Panel Co     | Front Panel Color |                                                                                               |       | Wh                 | nite              | White                             |                    |  |
|                    |                   |                                                                                               | Н     | 16.2 (572)         | 17.4 (614)        | 17.4 (614)                        | 19.7 (696)         |  |
| Airflow Bates      |                   | m³/min                                                                                        | М     | 13.6 (480)         | 15.1 (533)        | 14.6 (516)                        | 16.9 (597)         |  |
| AIIIIOW Hales      |                   | (cfm)                                                                                         | L     | 11.4 (403)         | 12.7 (448)        | 11.6 (410)                        | 14.3 (505)         |  |
|                    |                   |                                                                                               | SL    | 10.2 (360)         | 11.4 (403)        | 10.6 (374)                        | 12.7 (448)         |  |
|                    | Туре              |                                                                                               |       | Cross F            | low Fan           | Cross                             | Flow Fan           |  |
| Fan                | Motor Output      | t                                                                                             | W     | 4                  | 3                 |                                   | 43                 |  |
|                    | Speed             |                                                                                               | Steps | 5 Steps, C         | Quiet, Auto       | 5 Steps,                          | Quiet, Auto        |  |
| Air Direction Co   | ontrol            |                                                                                               |       | Right, Left, Horiz | ontal, Downward   | Right, Left, Horizontal, Downward |                    |  |
| Air Filter         |                   |                                                                                               |       | Removable-Wash     | able-Mildew Proof | Removable-Was                     | hable-Mildew Proof |  |
| Running Curre      | nt (Rated)        |                                                                                               | Α     | 0.18               | 0.20              | 0.20                              | 0.27               |  |
| Power Consum       | nption (Rated)    |                                                                                               | W     | 40                 | 45                | 45                                | 60                 |  |
| Power Factor       |                   |                                                                                               | %     | 96.6               | 97.8              | 97.8                              | 96.6               |  |
| Temperature C      | Control           |                                                                                               |       | Microcomp          | uter Control      | Microcom                          | outer Control      |  |
| Dimensions (H      | ×W×D)             |                                                                                               | mm    | 290×1,0            | )50×238           | 290×1,050×238                     |                    |  |
| Packaged Dime      | ensions (H×W×     | <d)< td=""><td>mm</td><td>337×1,1</td><td>47×366</td><td colspan="3">337×1,147×366</td></d)<> | mm    | 337×1,1            | 47×366            | 337×1,147×366                     |                    |  |
| Weight             |                   |                                                                                               | kg    | 1                  | 2                 | 12                                |                    |  |
| Gross Weight       |                   |                                                                                               | kg    | 1                  | 7                 |                                   | 17                 |  |
| Operation<br>Sound | H/M/L/SL          |                                                                                               | dBA   | 45/41/36/33        | 44/40/35/32       | 46/42/37/34                       | 46/42/37/34        |  |
| Sound Power        | Н                 |                                                                                               | dBA   | 61                 | 60                | 62                                | 62                 |  |
| Heat Insulation    |                   |                                                                                               |       | Both Liquid a      | nd Gas Pipes      | Both Liquid a                     | and Gas Pipes      |  |
|                    | Li                | iquid.                                                                                        | mm    | ф (                | 6.4               | φ                                 | 6.4                |  |
| Piping Connect     | tion G            | as                                                                                            | mm    | φ <b>1</b>         | 2.7               | φ.                                | 15.9               |  |
|                    | D                 | Drain                                                                                         | mm    | <b>φ</b> 1         | 8.0               | φ.                                | 18.0               |  |
| Drawing No.        |                   |                                                                                               |       | 3D05               | 6020              | 3D05                              | 56021A             |  |

Conversion Formulae kcal/h=kW×860 Btu/h=kW×3414 cfm=m³/min×35.3

#### **Duct Connected Type**

50Hz 230V

|                           |                   |        |       | FDXS5               | OCVMB              | FDXS6                           | OCVMB           |  |
|---------------------------|-------------------|--------|-------|---------------------|--------------------|---------------------------------|-----------------|--|
| wodei                     |                   |        |       | Cooling             | Heating            | Cooling                         | Heating         |  |
| Rated Capacity            | /                 |        |       | 5.0kW               | / Class            | 6.0kW Class                     |                 |  |
| Front Panel Co            | Front Panel Color |        |       | -                   | _                  | —                               |                 |  |
|                           |                   |        | Н     | 12.0 (424)          | 12.0 (424)         | 16.0 (565)                      | 16.0 (565)      |  |
| Airflow Dates             |                   | m³/min | М     | 11.0 (388)          | 11.0 (388)         | 14.8 (523)                      | 14.8 (523)      |  |
| Alfilow Rales             |                   | (cfm)  | L     | 10.0 (353)          | 10.0 (353)         | 13.5 (477)                      | 13.5 (477)      |  |
|                           |                   |        | SL    | 8.4 (297)           | 8.4 (297)          | 11.2 (395)                      | 11.2 (395)      |  |
|                           | Туре              |        |       | Siroco              | co Fan             | Siroc                           | co Fan          |  |
| Fan                       | Motor Outp        | ut     | W     | 1:                  | 30                 | 1                               | 30              |  |
|                           | Speed             |        | Steps | 5 Steps, 0          | Quiet, Auto        | 5 Steps, Quiet, Auto            |                 |  |
| Air Filter                |                   |        |       | Removable-Wash      | nable-Mildew Proof | Removable-Washable-Mildew Proof |                 |  |
| Running Current (Rated) A |                   |        | Α     | 0.64                | 0.64               | 0.74                            | 0.74            |  |
| Power Consum              | nption (Rated)    | )      | W     | 140                 | 140                | 160                             | 160             |  |
| Power Factor              |                   |        | %     | 95.1                | 95.1               | 94.0                            | 94.0            |  |
| Temperature C             | Control           |        |       | Microcomp           | outer Control      | Microcomp                       | uter Control    |  |
| Dimensions (H             | ×W×D)             |        | mm    | 200×9               | 00×620             | 200×1,100×620                   |                 |  |
| Packaged Dim              | ensions (H×V      | V×D)   | mm    | 266×1, <sup>-</sup> | 106×751            | 266×1,306×751                   |                 |  |
| Weight                    |                   |        | kg    | 2                   | 27                 | 30                              |                 |  |
| Gross Weight              |                   |        | kg    | 3                   | 34                 |                                 | 37              |  |
| Operation<br>Sound        | H/M/L/SL          |        | dBA   | 37/35/33/31         | 37/35/33/31        | 38/36/34/32                     | 38/36/34/32     |  |
| External Static           | Pressure          |        | Pa    | 4                   | 40                 | 4                               | 10              |  |
| Heat Insulation           | 1                 |        |       | Both Liquid a       | and Gas Pipes      | Both Liquid a                   | ind Gas Pipes   |  |
|                           |                   | Liquid | mm    | φ                   | 6.4                | φ                               | 6.4             |  |
| Piping Connect            | tion              | Gas    | mm    | φ1                  | 2.7                | φ1                              | 2.7             |  |
|                           | Ī                 | Drain  | mm    | VP20 (O.D. ¢        | 26 / I.D. ¢ 20)    | VP20 (O.D. ¢                    | 26 / I.D. ¢ 20) |  |
| Drawing No.               |                   |        |       | 3D05                | 52132              | 3D05                            | 52133           |  |

| Maslal                    |                |                                                                                            |               | FDXS25            | 5EAVMB            | FDXS3                           | FDXS35EAVMB   |  |  |
|---------------------------|----------------|--------------------------------------------------------------------------------------------|---------------|-------------------|-------------------|---------------------------------|---------------|--|--|
| wodei                     |                |                                                                                            |               | Cooling           | Heating           | Cooling                         | Heating       |  |  |
| Rated Capacity            | у              |                                                                                            |               | 2.5kW             | / Class           | 3.5kW Class                     |               |  |  |
| Front Panel Co            | olor           |                                                                                            |               | -                 | _                 | —                               |               |  |  |
|                           |                |                                                                                            | н             | 8.7 (307)         | 8.7 (307)         | 8.7 (307)                       | 8.7 (307)     |  |  |
| Airflow Dotoo             |                | m³/min                                                                                     | М             | 8.0 (282)         | 8.0 (282)         | 8.0 (282)                       | 8.0 (282)     |  |  |
| AITIOW hates              |                | (cfm)                                                                                      | L             | 7.3 (258)         | 7.3 (258)         | 7.3 (258)                       | 7.3 (258)     |  |  |
|                           |                |                                                                                            | SL            | 6.2 (219)         | 6.2 (219)         | 6.2 (219)                       | 6.2 (219)     |  |  |
|                           | Туре           |                                                                                            |               | Siroco            | co Fan            | Siroc                           | co Fan        |  |  |
| Fan                       | Motor Output   | t                                                                                          | W             | 6                 | 62                |                                 | 62            |  |  |
|                           | Speed          |                                                                                            | Steps         | 5 Steps, C        | Quiet, Auto       | 5 Steps, Quiet, Auto            |               |  |  |
| Air Filter                |                |                                                                                            |               | Removable-Wash    | able-Mildew Proof | Removable-Washable-Mildew Proof |               |  |  |
| Running Current (Rated) A |                |                                                                                            | A             | 0.48              | 0.48              | 0.48                            | 0.48          |  |  |
| Power Consun              | nption (Rated) |                                                                                            | W             | 71                | 71                | 71                              | 71            |  |  |
| Power Factor              |                |                                                                                            | %             | 64.3              | 64.3              | 64.3                            | 64.3          |  |  |
| Temperature C             | Control        |                                                                                            |               | Microcomp         | uter Control      | Microcom                        | outer Control |  |  |
| Dimensions (H             | l×W×D)         |                                                                                            | mm            | 200×70            | 00×620            | 200×700×620                     |               |  |  |
| Packaged Dim              | ensions (H×W>  | <d)< td=""><td>mm</td><td>274×90</td><td>06×751</td><td colspan="3">274×906×751</td></d)<> | mm            | 274×90            | 06×751            | 274×906×751                     |               |  |  |
| Weight                    |                |                                                                                            | kg            | 2                 | 21                | 21                              |               |  |  |
| Gross Weight              |                |                                                                                            | kg            | 2                 | 29                |                                 | 29            |  |  |
| Operation<br>Sound        | H/M/L/SL       |                                                                                            | dBA           | 35/33/31/29       | 35/33/31/29       | 35/33/31/29                     | 35/33/31/29   |  |  |
| External Static           | Pressure       |                                                                                            | Pa            | 3                 | 30                |                                 | 30            |  |  |
| Heat Insulation           |                |                                                                                            | Both Liquid a | nd Gas Pipes      | Both Liquid       | and Gas Pipes                   |               |  |  |
|                           | L              | iquid.                                                                                     | mm            | ф (               | 6.4               | φ                               | 6.4           |  |  |
| Piping Connec             | tion G         | as                                                                                         | mm            | φ 9               | 9.5               | φ                               | 9.5           |  |  |
|                           | C              | Drain                                                                                      | mm            | VP20 (O.D. ¢      | 26 / I.D. \$ 20)  | VP20 (O.D. 0                    | ) 26 / I.D.   |  |  |
| Drawing No.               |                |                                                                                            |               | 3D05 <sup>-</sup> | 1881A             | 3D05                            | 51883A        |  |  |

Note:

 The operating sound is based on the rear side suction inlet and the external static pressure 30 Pa. Operating sound for under side suction inlet : [operating sound for rear side suction inlet] +6 dB. However, when installation to which the external static pressure becomes low is carried out, 6 dB or more may go up.

Conversion Formulae kcal/h=kWx860 Btu/h=kWx3414 cfm=m<sup>9</sup>/minx35.3

#### Floor / Ceiling Suspended Dual Type

50Hz 230V

| Mandal             |                   |        |       | FLXS2            | 5BAVMB             | FLXS3                             | 5BAVMB             |  |
|--------------------|-------------------|--------|-------|------------------|--------------------|-----------------------------------|--------------------|--|
| woder              |                   |        |       | Cooling          | Heating            | Cooling                           | Heating            |  |
| Rated Capacity     | /                 |        |       | 2.5k             | V Class            | 3.5kW Class                       |                    |  |
| Front Panel Co     | Front Panel Color |        |       | Almoi            | nd White           | Almond White                      |                    |  |
|                    |                   |        | Н     | 7.6 (268)        | 9.2 (325)          | 8.6 (304)                         | 9.8 (346)          |  |
| Airflow Patos      |                   | m³/min | М     | 6.8 (240)        | 8.3 (293)          | 7.6 (268)                         | 8.9 (314)          |  |
| AIIIIOW Hales      |                   | (cfm)  | L     | 6.0 (212)        | 7.4 (261)          | 6.6 (233)                         | 8.0 (282)          |  |
|                    |                   |        | SL    | 5.2 (184)        | 6.6 (233)          | 5.6 (198)                         | 7.2 (254)          |  |
|                    | Туре              |        |       | Siroo            | cco Fan            | Siroc                             | co Fan             |  |
| Fan                | Motor Out         | out    | W     |                  | 34                 |                                   | 34                 |  |
|                    | Speed             |        | Steps | 5 Steps,         | Quiet, Auto        | 5 Steps,                          | Quiet, Auto        |  |
| Air Direction Co   | ontrol            |        |       | Right, Left, Hor | zontal, Downward   | Right, Left, Horizontal, Downward |                    |  |
| Air Filter         |                   |        |       | Removable-Was    | hable-Mildew Proof | Removable-Wash                    | nable-Mildew Proof |  |
| Running Curre      | nt (Rated)        |        | Α     | 0.32             | 0.34               | 0.36                              | 0.36               |  |
| Power Consum       | ption (Rated      | d)     | W     | 70               | 74                 | 78                                | 78                 |  |
| Power Factor       |                   |        | %     | 95.1             | 94.6               | 94.2                              | 94.2               |  |
| Temperature C      | ontrol            |        |       | Microcom         | puter Control      | Microcomp                         | outer Control      |  |
| Dimensions (H      | ×W×D)             |        | mm    | 490×1            | ,050×200           | 490×1,050×200                     |                    |  |
| Packaged Dime      | ensions (H×\      | W×D)   | mm    | 566×1            | ,100×280           | 566×1,100×280                     |                    |  |
| Weight             |                   |        | kg    |                  | 16                 | 16                                |                    |  |
| Gross Weight       |                   |        | kg    |                  | 22                 |                                   | 22                 |  |
| Operation<br>Sound | H/M/L/SL          |        | dBA   | 37/34/31/28      | 37/34/31/29        | 38/35/32/29                       | 39/36/33/30        |  |
| Sound Power        | Н                 |        | dBA   | 53               | —                  | 54                                | —                  |  |
| Heat Insulation    |                   |        |       | Both Liquid      | and Gas Pipes      | Both Liquid a                     | and Gas Pipes      |  |
|                    |                   | Liquid | mm    | φ                | 6.4                | φ                                 | 6.4                |  |
| Piping Connect     | ion               | Gas    | mm    | ¢                | 9.5                | φ                                 | 9.5                |  |
|                    |                   | Drain  | mm    | φ                | 18.0               | ¢1                                | 18.0               |  |
| Drawing No.        |                   |        |       | 3D0              | 50866              | 3D0                               | 50868              |  |

| Medel              |                   |        |       | FLXS50             | BAVMB             | FLXS60                            | BAVMB             |  |
|--------------------|-------------------|--------|-------|--------------------|-------------------|-----------------------------------|-------------------|--|
| woder              |                   |        |       | Cooling            | Heating           | Cooling                           | Heating           |  |
| Rated Capacity     | 1                 |        |       | 5.0kW              | Class             | 6.0kW Class                       |                   |  |
| Front Panel Co     | Front Panel Color |        |       | Almone             | d White           | Almond White                      |                   |  |
|                    |                   |        | Н     | 11.4 (402)         | 12.1 (427)        | 12.0 (424)                        | 12.8 (452)        |  |
| Airflow Patos      |                   | m³/min | М     | 10.0 (353)         | 9.8 (346)         | 10.7 (378)                        | 10.6 (374)        |  |
| AIIIIOW Hales      |                   | (cfm)  | L     | 8.5 (300)          | 7.5 (265)         | 9.3 (328)                         | 8.4 (297)         |  |
|                    |                   |        | SL    | 7.5 (265)          | 6.8 (240)         | 8.3 (293)                         | 7.5 (265)         |  |
|                    | Туре              |        |       | Siroco             | co Fan            | Siroco                            | co Fan            |  |
| Fan                | Motor Outp        | out    | W     | 3                  | 34                | 3                                 | 34                |  |
|                    | Speed             |        | Steps | 5 Steps, C         | Quiet, Auto       | 5 Steps, 0                        | Quiet, Auto       |  |
| Air Direction Co   | ontrol            |        |       | Right, Left, Horiz | contal, Downward  | Right, Left, Horizontal, Downward |                   |  |
| Air Filter         |                   |        |       | Removable-Wash     | able-Mildew Proof | Removable-Wash                    | able-Mildew Proof |  |
| Running Curre      | nt (Rated)        |        | Α     | 0.45               | 0.45              | 0.47                              | 0.45              |  |
| Power Consum       | ption (Rated      | )      | W     | 96                 | 96                | 98                                | 96                |  |
| Power Factor       |                   |        | %     | 92.8               | 92.8              | 90.7                              | 92.8              |  |
| Temperature C      | ontrol            |        |       | Microcomp          | uter Control      | Microcomp                         | uter Control      |  |
| Dimensions (H      | ×W×D)             |        | mm    | 490×1,0            | )50×200           | 490×1,050×200                     |                   |  |
| Packaged Dime      | ensions (H×V      | V×D)   | mm    | 280×1,1            | 100×566           | 280×1,100×566                     |                   |  |
| Weight             |                   |        | kg    | 1                  | 7                 | 17                                |                   |  |
| Gross Weight       |                   |        | kg    | 2                  | 24                | 24                                |                   |  |
| Operation<br>Sound | H/M/L/SL          |        | dBA   | 47/43/39/36        | 46/41/35/33       | 48/45/41/39                       | 47/42/37/34       |  |
| Sound Power        | Н                 |        | dBA   | 63                 | 32                | 64                                | 63                |  |
| Heat Insulation    |                   |        |       | Both Liquid a      | nd Gas Pipes      | Both Liquid a                     | nd Gas Pipes      |  |
|                    |                   | Liquid | mm    | φ                  | 6.4               | φ                                 | 6.4               |  |
| Piping Connect     | ion               | Gas    | mm    | φ1                 | 2.7               | φ1                                | 2.7               |  |
|                    |                   | Drain  | mm    | φ1                 | 8.0               | φ1                                | 8.0               |  |
| Drawing No.        |                   |        |       | 3D05               | 50897             | 3D05                              | 50882             |  |

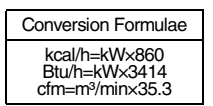

#### Floor Standing Type

50Hz 230V

| Madal              |                |        |       | FVXS2                     | 25FV1B            | FVXS35FV1B                        |             |  |
|--------------------|----------------|--------|-------|---------------------------|-------------------|-----------------------------------|-------------|--|
| wodei              |                |        |       | Cooling                   | Heating           | Cooling                           | Heating     |  |
| Rated Capacity     | /              |        |       | 2.5kW Class               |                   | 3.5kW Class                       |             |  |
| Front Panel Co     | blor           |        |       | W                         | hite              | Ŵ                                 | /hite       |  |
| Airflow Rates      |                |        | Н     | 8.2 (290)                 | 8.8 (311)         | 8.5 (300)                         | 9.4 (332)   |  |
|                    |                | m³/min | М     | 6.5 (229)                 | 6.9 (244)         | 6.7 (237)                         | 7.3 (258)   |  |
|                    |                | (cfm)  | L     | 4.8 (169)                 | 5.0 (178)         | 4.9 (174)                         | 5.2 (184)   |  |
|                    |                |        | SL    | 4.1 (146)                 | 4.4 (155)         | 4.5 (158)                         | 4.7 (168)   |  |
|                    | Туре           |        |       | Turb                      | o Fan             | Turt                              | oo Fan      |  |
| Fan                | Motor Outpu    | ıt     | W     | 4                         | 18                |                                   | 48          |  |
|                    | Speed          |        | Steps | 5 Steps, C                | Quiet, Auto       | 5 Steps, Quiet, Auto              |             |  |
| Air Direction C    | ontrol         |        |       | Right, Left, Horiz        | contal, Downward  | Right, Left, Horizontal, Downward |             |  |
| Air Filter         |                |        |       | Removable-Wash            | able-Mildew Proof | Removable-Washable-Mildew Proof   |             |  |
| Running Curre      | nt (Rated)     |        | A     | 0.13                      | 0.14              | 0.13                              | 0.14        |  |
| Power Consum       | nption (Rated) |        | W     | 15                        | 17                | 15                                | 17          |  |
| Power Factor       |                |        | %     | 50.2                      | 52.8              | 50.2                              | 52.8        |  |
| Temperature C      | Control        |        | •     | Microcomputer Control     |                   | Microcomputer Control             |             |  |
| Dimensions (H      | ×W×D)          |        | mm    | 600×700×210               |                   | 600×700×210                       |             |  |
| Packaged Dim       | ensions (H×W   | ×D)    | mm    | 696×786×286               |                   | 696×786×286                       |             |  |
| Weight             |                |        | kg    | 14                        |                   | 14                                |             |  |
| Gross Weight       |                |        | kg    | 18                        |                   | 18                                |             |  |
| Operation<br>Sound | H/M/L/SL       |        | dBA   | 38/32/26/23               | 38/32/26/23       | 39/33/27/24                       | 39/33/27/24 |  |
| Sound Power        | Н              |        | dBA   | 54                        | 54                | 55                                | 55          |  |
| Heat Insulation    | 1              |        |       | Both Liguid and Gas Pipes |                   | Both Liquid and Gas Pipes         |             |  |
| Liquid             |                |        | mm    | φ́.                       | 6.4               | φ 6.4                             |             |  |
| Piping Connec      | tion           | Gas    | mm    | φ :                       | 9.5               | ¢ 9.5                             |             |  |
|                    | Π              | Drain  | mm    | φ2                        | 20.0              | φ 20.0                            |             |  |
| Drawing No.        |                |        |       | 3D056274A                 |                   | 3D056275A                         |             |  |

| Madal                       |                |        |             | FVXS50FV1B                      |                    |  |  |  |
|-----------------------------|----------------|--------|-------------|---------------------------------|--------------------|--|--|--|
| woder                       |                |        |             | Cooling                         | Heating            |  |  |  |
| Rated Capacity              | /              |        |             | 5.0kW Class                     |                    |  |  |  |
| Front Panel Co              | lor            |        |             | White                           |                    |  |  |  |
|                             |                |        | Н           | 10.7 (378)                      | 11.8 (417)         |  |  |  |
| Airflow Patos               |                | m³/min | М           | 9.2 (326)                       | 10.1 (358)         |  |  |  |
| AIIIIOW Hales               |                | (cfm)  | L           | 7.8 (274)                       | 8.5 (300)          |  |  |  |
|                             |                |        | SL          | 6.6 (233)                       | 7.1 (250)          |  |  |  |
|                             | Туре           |        |             | Turbo Fan                       |                    |  |  |  |
| Fan                         | Motor Output   |        | W           | 48                              |                    |  |  |  |
|                             | Speed          |        | Steps       | 5 Steps                         | Quiet, Auto        |  |  |  |
| Air Direction Co            | ontrol         |        |             | Right, Left, Ho                 | rizontal, Downward |  |  |  |
| Air Filter                  |                |        |             | Removable-Washable-Mildew Proof |                    |  |  |  |
| Running Curren              | nt (Rated)     |        | Α           | 0.17                            | 0.19               |  |  |  |
| Power Consum                | ption (Rated)  |        | W           | 27                              | 34                 |  |  |  |
| Power Factor %              |                |        | %           | 69.1                            | 77.8               |  |  |  |
| Temperature C               | ontrol         |        |             | Microcon                        | puter Control      |  |  |  |
| Dimensions (H:              | ×W×D)          |        | mm          | 600>                            | 700×210            |  |  |  |
| Packaged Dime               | ensions (H×W×[ | D)     | mm          | 696×786×286                     |                    |  |  |  |
| Weight                      |                |        | kg          | 14                              |                    |  |  |  |
| Gross Weight                |                |        | kg          | 18                              |                    |  |  |  |
| Operation<br>Sound H/M/L/SL |                | dBA    | 44/40/36/32 | 45/40/36/32                     |                    |  |  |  |
| Sound Power H dBA           |                | dBA    | 56          | 57                              |                    |  |  |  |
| Heat Insulation             |                |        |             | Both Liquid and Gas Pipes       |                    |  |  |  |
|                             | Lic            | quid   | mm          |                                 | 0.4                |  |  |  |
| Piping Connect              | tion Ga        | as     | mm          | (                               | 012.7              |  |  |  |
|                             | Dr             | rain   | mm          | (                               | 020.0              |  |  |  |
| Drawing No.                 |                |        |             | 3D056276                        |                    |  |  |  |

| Conversion Formulae                           |  |
|-----------------------------------------------|--|
| kcal/h=kW×860                                 |  |
| Btu/n=KW×3414<br>cfm=m <sup>3</sup> /min×35.3 |  |

#### Ceiling Mounted Cassette Type

50Hz 230V

| Medel                       |              |           |       | FFQ25                     | B8V1B     | FFQ35B8V1B                 |            |  |
|-----------------------------|--------------|-----------|-------|---------------------------|-----------|----------------------------|------------|--|
| woder                       |              |           |       | Cooling                   | Heating   | Cooling                    | Heating    |  |
| Rated Capacity              | 1            |           |       | 2.5kW                     | / Class   | 3.5kW Class                |            |  |
| Decoration                  | Color        |           |       | W                         | hite      | White                      |            |  |
| Panel                       | Dimensions   | s (H×W×D) |       | 55×700×700                |           | 55×700×700                 |            |  |
|                             |              |           | Н     | 9.0 (318)                 | 9.0 (318) | 10.0 (353)                 | 10.0 (353) |  |
| Airflow Datas               |              | m³/min    | М     | —                         | —         | _                          | _          |  |
| AITIOW Hales                |              | (cfm)     | L     | 6.5 (230)                 | 6.5 (230) | 6.5 (230)                  | 6.5 (230)  |  |
|                             |              |           | SL    | _                         | —         | —                          | —          |  |
|                             | Туре         |           |       | Turbo Fan                 |           | Turbo Fan                  |            |  |
| Fan                         | Motor Output |           | W     | 5                         | 55        | 55                         |            |  |
|                             | Speed        |           | Steps | 2 Steps                   |           | 2 Steps                    |            |  |
| Air Direction Co            | ontrol       |           |       | Horizontal,               | Downward  | Horizontal, Downward       |            |  |
| Air Filter                  |              |           |       | -                         | _         | —                          |            |  |
| Running Currer              | nt (Rated)   |           | Α     | 0.37                      | 0.32      | 0.40                       | 0.36       |  |
| Power Consumption (Rated) W |              |           | W     | 73                        | 64        | 84                         | 76         |  |
| Power Factor                |              |           | %     | 85.8                      | 87.0      | 91.3                       | 91.8       |  |
| Temperature C               | ontrol       |           |       | Microcomputer Control     |           | Microcomputer Control      |            |  |
| Dimensions (H:              | ×W×D) ★      |           | mm    | 260(286)×575×575          |           | 260(286)×575×575           |            |  |
| Packaged Dime               | ensions (H×V | V×D)      | mm    | 370×687×674               |           | 370×687×674                |            |  |
| Weight                      |              |           | kg    | 17.5                      |           | 17.5                       |            |  |
| Gross Weight kg             |              |           | kg    | 21                        |           | 21                         |            |  |
| Operation<br>Sound          | H/L          |           | dBA   | 29.5/24.5                 | 29.5/24.5 | 32.0/25.0                  | 32.0/25.0  |  |
| Sound Power H dBA           |              | dBA       | 46.5  | —                         | 49.0      | _                          |            |  |
| Heat Insulation             |              |           |       | Both Liquid and Gas Pipes |           | Both Liquid and Gas Pipes  |            |  |
| Liquid r                    |              | mm        | φ     | 6.4                       | φ 6.4     |                            |            |  |
| Piping Connect              | ion          | Gas       | mm    | φ                         | 9.5       | φ 9.5                      |            |  |
|                             |              | Drain     | mm    | VP20 (O.D ¢               | 26 / I.D  | VP20 (O.D \ 26 / I.D \ 20) |            |  |
| Drawing No.                 |              |           |       | 3D040445                  |           | 3D040443                   |            |  |

| Medel              |               |           |       | FFQ50                     | B8V1B           | FFQ60B8V1B                |                            |  |
|--------------------|---------------|-----------|-------|---------------------------|-----------------|---------------------------|----------------------------|--|
| woder              |               |           |       | Cooling                   | Heating         | Cooling                   | Heating                    |  |
| Rated Capacity     | 1             |           |       | 5.0kW                     | / Class         | 6.0kV                     | 6.0kW Class                |  |
| Decoration         | Color         |           |       | Wi                        | nite            | W                         | White                      |  |
| Panel              | Dimensions    | s (H×W×D) |       | 55×700×700                |                 | 55×700×700                |                            |  |
|                    |               |           | Н     | 12.0 (424)                | 12.0 (424)      | 15.0 (530)                | 15.0 (530)                 |  |
| Airflow Datas      |               | m³/min    | М     | _                         | —               | _                         | —                          |  |
| Amow Rales         |               | (cfm)     | L     | 8.0 (283)                 | 8.0 (283)       | 10.0 (353)                | 10.0 (353)                 |  |
|                    |               |           | SL    | —                         | —               | —                         | —                          |  |
|                    | Туре          |           |       | Turb                      | o Fan           | Turt                      | bo Fan                     |  |
| Fan                | Motor Output  |           | W     | 55                        |                 |                           | 55                         |  |
|                    | Speed         |           | Steps | 2 Steps                   |                 | 28                        | 2 Steps                    |  |
| Air Direction Co   | ontrol        |           |       | Horizontal,               | Downward        | Horizontal, Downward      |                            |  |
| Air Filter         |               |           |       | -                         | _               | —                         |                            |  |
| Running Curren     | nt (Rated)    |           | Α     | 0.49                      | 0.45            | 0.61                      | 0.56                       |  |
| Power Consum       | ption (Rated) |           | W     | 97                        | 89              | 120                       | 111                        |  |
| Power Factor       |               |           | %     | 86.1                      | 86.0            | 85.5                      | 86.2                       |  |
| Temperature C      | ontrol        |           |       | Microcomputer Control     |                 | Microcomputer Control     |                            |  |
| Dimensions (H      | ×W×D) ★       |           | mm    | 260(286)×575×575          |                 | 260(286)×575×575          |                            |  |
| Packaged Dime      | ensions (H×W  | /×D)      | mm    | 370×687×674               |                 | 370×687×674               |                            |  |
| Weight             |               |           | kg    | 17.5                      |                 | 17.5                      |                            |  |
| Gross Weight       |               |           | kg    | 21                        |                 | 21                        |                            |  |
| Operation<br>Sound | H/L           |           | dBA   | 36.0/27.0                 | 36.0/27.0       | 41.0/32.0                 | 41.0/32.0                  |  |
| Sound Power H dBA  |               | dBA       | 53.0  | —                         | 58.0            | —                         |                            |  |
| Heat Insulation    |               |           | •     | Both Liquid and Gas Pipes |                 | Both Liquid and Gas Pipes |                            |  |
| Liquid mm          |               |           | mm    | φ 6.4                     |                 | \$ 6.4                    |                            |  |
| Piping Connect     | ion           | Gas       | mm    | φ 1                       | 2.7             | φ                         | 12.7                       |  |
|                    |               | Drain     | mm    | VP20 (O.D ¢               | 26 / I.D \$ 20) | VP20 (O.D (               | VP20 (O.D \ 26 / I.D \ 20) |  |
| Drawing No.        |               |           |       | 3D040441                  |                 | 3D040436                  |                            |  |

 $\star$  ( ) : dimension including control box

Conversion Formulae kcal/h=kW×860 Btu/h=kW×3414 cfm=m³/min×35.3

#### Ceiling-suspended Type

#### 50Hz 230V

| Madal               |                    |         |                           | FHQ35BVV1B                        |                           | FHQ50BVV1B                        |                           | FHQ60BVV1B                        |                |  |
|---------------------|--------------------|---------|---------------------------|-----------------------------------|---------------------------|-----------------------------------|---------------------------|-----------------------------------|----------------|--|
| IVIOCIEI            |                    |         |                           | Cooling                           | Heating                   | Cooling                           | Heating                   | Cooling                           | Heating        |  |
| Rated Capacity      | /                  |         |                           | 3.5kW Class                       |                           | 5.0kV                             | 5.0kW Class               |                                   | 6.0kW Class    |  |
| Decoration          | Color              |         |                           | W                                 | nite                      | W                                 | hite                      | W                                 | hite           |  |
| Panel               | Dimensions (H×W×D) |         |                           | -                                 | _                         | _                                 |                           | —                                 |                |  |
|                     |                    |         | Н                         | 13.0 (458)                        | 13.0 (458)                | 13.0 (458)                        | 13.0 (458)                | 17.0 (600)                        | 16.0 (565)     |  |
| Airflow Datas       |                    | m³/min  | М                         | -                                 | _                         |                                   | _                         | —                                 |                |  |
| AIIIIOW Hales       |                    | (cfm)   | L                         | 10.0 (353)                        | 10.0 (353)                | 10.0 (353)                        | 10.0 (353)                | 13.0 (459)                        | 13.0 (459)     |  |
|                     |                    |         | SL                        | -                                 | _                         |                                   | _                         | -                                 | _              |  |
|                     | Туре               |         |                           | Siroco                            | o Fan                     | Siroc                             | co Fan                    | Sirocco Fan                       |                |  |
| Fan                 | Motor Output       |         | W                         | 6                                 | 62                        | 62                                |                           | 62                                |                |  |
|                     | Speed              | Speed S |                           | 2 S                               | 2 Steps 2 Steps           |                                   | iteps                     | 2 Steps                           |                |  |
| Air Direction C     | ontrol             |         |                           | Right, Left, Horizontal, Downward |                           | Right, Left, Horizontal, Downward |                           | Right, Left, Horizontal, Downward |                |  |
| Air Filter          |                    |         |                           | Removable-Washable-Mildew Proof   |                           | Removable-Washable-Mildew Proof   |                           | Removable-Washable-Mildew Proof   |                |  |
| Temperature C       | Control            |         |                           | Microcomputer Control             |                           | Microcomp                         | outer Control             | Microcomp                         | outer Control  |  |
| Dimensions (H       | ×W×D)              |         | mm                        | 195×960×680                       |                           | 195×960×680                       |                           | 195×1,                            | 160×680        |  |
| Packaged Dim        | ensions (H×        | W×D)    | mm                        | 279×1,046×818                     |                           | 279×1,                            | 279×1,046×818             |                                   | 246×818        |  |
| Weight              |                    |         | kg                        | 24                                |                           | 25                                |                           | 27                                |                |  |
| Gross Weight        |                    |         | kg                        | 31                                |                           | 32                                |                           | 35                                |                |  |
| Operation<br>Sound  | Operation H/L      |         | dBA                       | 37/32                             |                           | 38/33                             |                           | 39/33                             |                |  |
| Sound Power H/L dBA |                    | 53/48   |                           | 54/49                             |                           | 55/49                             |                           |                                   |                |  |
| Heat Insulation     |                    |         | Both Liquid and Gas Pipes |                                   | Both Liquid and Gas Pipes |                                   | Both Liquid and Gas Pipes |                                   |                |  |
|                     |                    | Liquid  |                           | \$ 6.4 (Flare)                    |                           | \$ 6.4 (Flare)                    |                           | \$ 6.4 (Flare)                    |                |  |
| Piping Connect      | tion               | Gas     | mm                        | \$ 9.5                            | (Flare)                   | ¢12.7 (Flare)                     |                           | ¢12.7 (Flare)                     |                |  |
|                     |                    | Drain   | mm                        | VP20 (O.D.¢                       | 26 / I.D.¢ 20)            | VP20 (O.D.¢                       | 26 / I.D.¢ 20)            | VP20 (O.D.¢                       | 26 / I.D.¢ 20) |  |
| Drawing No.         |                    |         |                           | 3D037992E                         |                           | 3D037992E                         |                           | 3D037992E                         |                |  |

Conversion Formulae kcal/h=kWx860 Btu/h=kWx3414 cfm=m³/minx35.3

## Part 3 Printed Circuit Board Connector Wiring Diagram

| ۱. | Printe | ed Circuit Board Connector Wiring Diagram | .22 |
|----|--------|-------------------------------------------|-----|
|    | 1.1    | Outdoor Unit RMXS 112/140/160 E8V1B       | .22 |
|    | 1.2    | Branch Provider Unit                      | .27 |
|    | 1.3    | FTXG25~35E, CTXG50E                       | .28 |
|    | 1.4    | Wall Mounted Type 20-50 Class - G Series  | .30 |
|    | 1.5    | Wall Mounted Type 60/71 Class - F Series  | .32 |
|    | 1.6    | Duct Connected Type                       | .34 |
|    | 1.7    | Floor / Ceiling Suspended Dual Type       | .36 |
|    | 1.8    | Floor Standing Type                       | .39 |
|    | 1.9    | Ceiling Mounted Cassette 600×600 Type     | .42 |
|    | 1.10   | Ceiling Suspended Type                    | .44 |
|    |        |                                           |     |

# Printed Circuit Board Connector Wiring Diagram Outdoor Unit RMXS 112/140/160 E8V1B Main PCB (A1P)

#### Connectors

| 1)  | X5A          | Connector to Service PCB (A2P)                          |
|-----|--------------|---------------------------------------------------------|
| 2)  | X11A         | Connector for Outdoor Air Thermistor                    |
| 3)  | X12A         | Connector for Thermistors                               |
|     |              | (Suction Pipe1, 2, Heat Exchanger, Discharge Pipe)      |
| 4)  | X13A         | Connector for Thermistors (Subcool Outlet, Liquid Pipe) |
| 5)  | X17A         | Connector for High Pressure Sensor                      |
| 6)  | X18A         | Connector for Low Pressure Sensor                       |
| 7)  | X21A         | Connector for Electronic Expansion Valve (Main)         |
| 8)  | X22A         | Connector for Electronic Expansion Valve (Sub Cool)     |
| 9)  | X25A         | Connector for Y1S (Four Way Valve)                      |
| 10) | X26A         | Connector for Y2S (Hot Gas Bypass Valve)                |
| 11) | X27A         | Connector for Y3S (Unload)                              |
| 12) | X28A         | Connector for Crankcase Heater                          |
| 13) | X32A         | Connector for High Pressure Switch                      |
| 14) | X37A         | Connector for Power Supply for Optional PCB (DC16V)     |
| 15) | X66A         | Connector for C/H Selector PCB (A4P)                    |
| 16) | X81A         | Connector for Terminal Strip                            |
| 17) | X106A, X107A | Connector for Fan Motor (Upper, lower)                  |
| 18) | X111A        | Connector for Fin Thermistor                            |
| 19) | LD, LE       | Connector for Reactor                                   |
| 20) | LC, NC       | Connector for Noise Filter PCB (A3P)                    |
| 21) | Р            | Connector for Capacitor C4 +                            |
| 22) | Ν            | Connector for Capacitor C4 –                            |
| 23) | U, V, W      | Connector for Compressor                                |

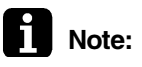

#### Other Designation

- 1) F4U Fuse (6.3A / 250V)
- 2) F6U Fuse (5.0A / 250V)
- 3) HAP Operation Pilot Lamp

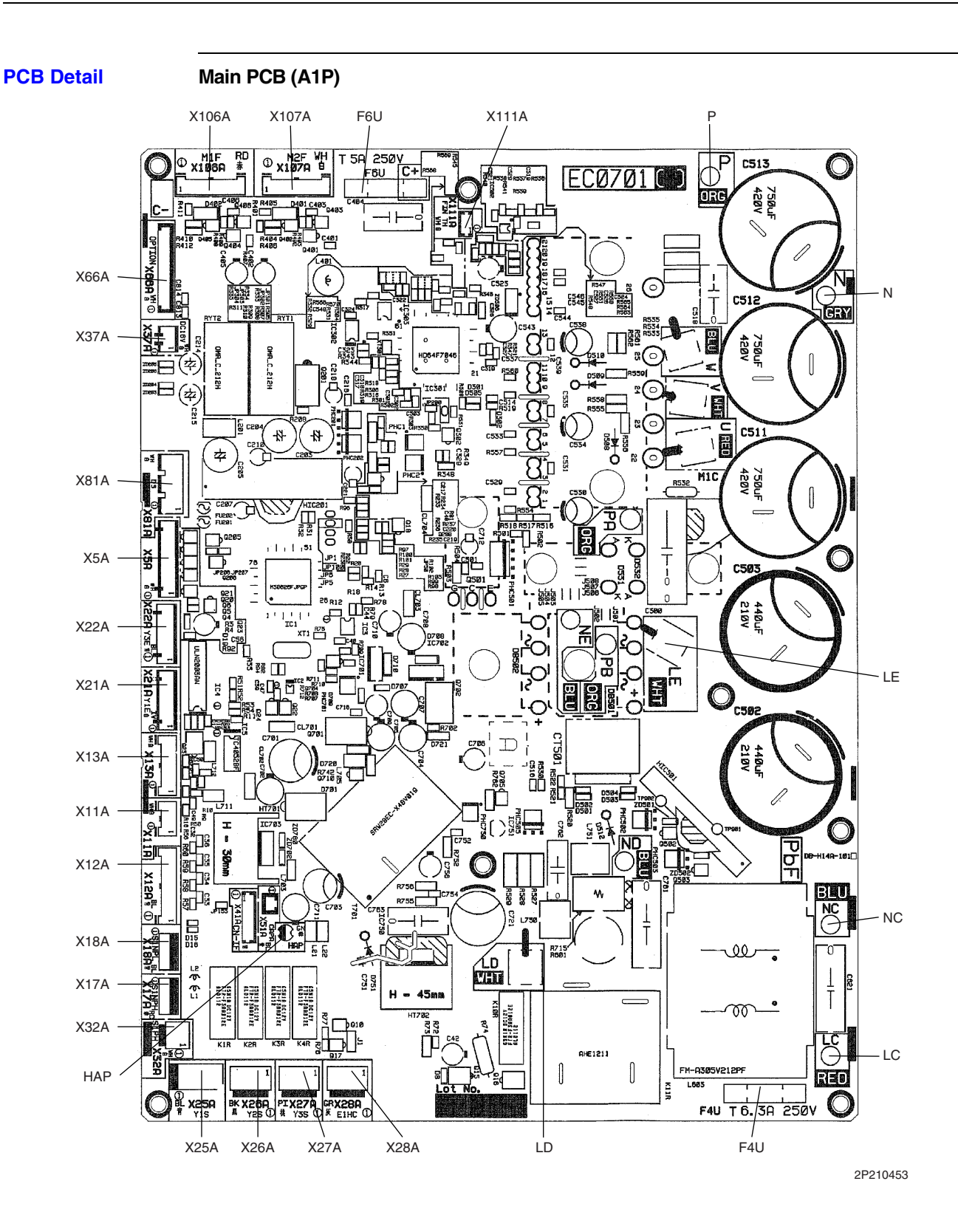
# 1.1.2 Service PCB (A2P)

Connectors

1

Connector for Main PCB (A1P)

# Note: Other Designation

1) X205A

- 1) H1P to H8P Service Monitor LED
- 2) BS1 to BS5 Push Button Switch (Mode, Set, Return, Test, Reset)
- 3) DS1 DIP Switch

**PCB Detail** 

Service PCB (A2P)

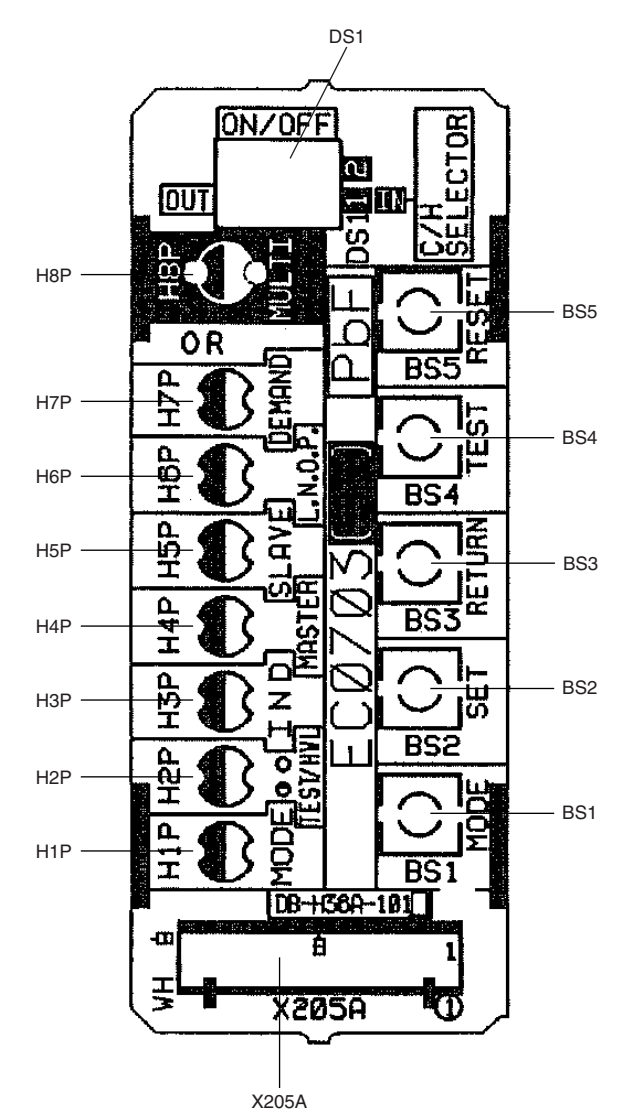

4P210454

# 1.1.3 Noise Filter PCB (A3P)

- Connectors
- 1) LA, NA Terminal for X1M (Power Supply)
- 2) LB, NB Terminal for Main PCB (A1P)
- 3) E Terminal for Earth

Note:

Other Designation

1) F1U Fuse (250V 6.3A)

**PCB Detail** 

Noise Filter PCB (A3P)

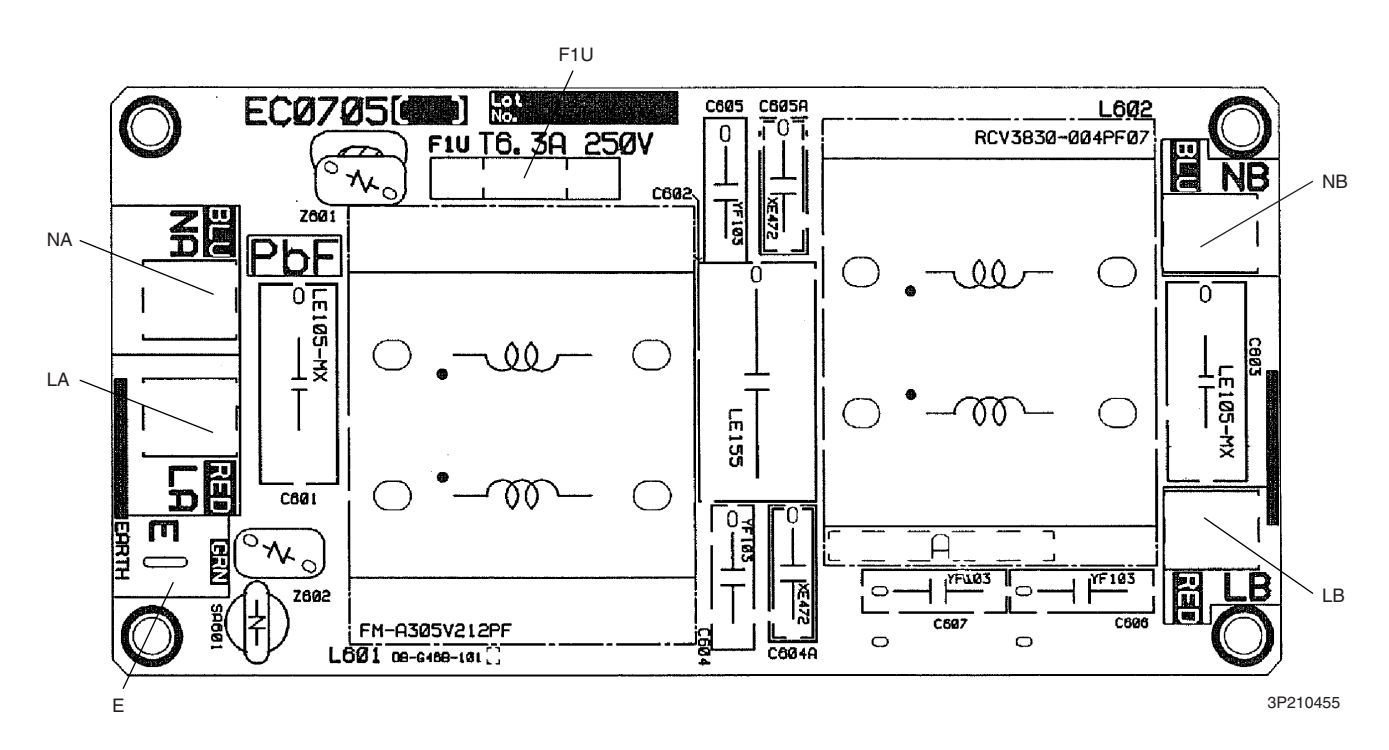

# 1.1.4 Cool / Heat Selector PCB (A4P)

1) X1A

Connectors

Connector for Main PCB (A1P)

Note:

Other Designation 1) X1M Cool / Heat Selector

**PCB Detail** 

Cool / Heat Selector PCB (A4P)

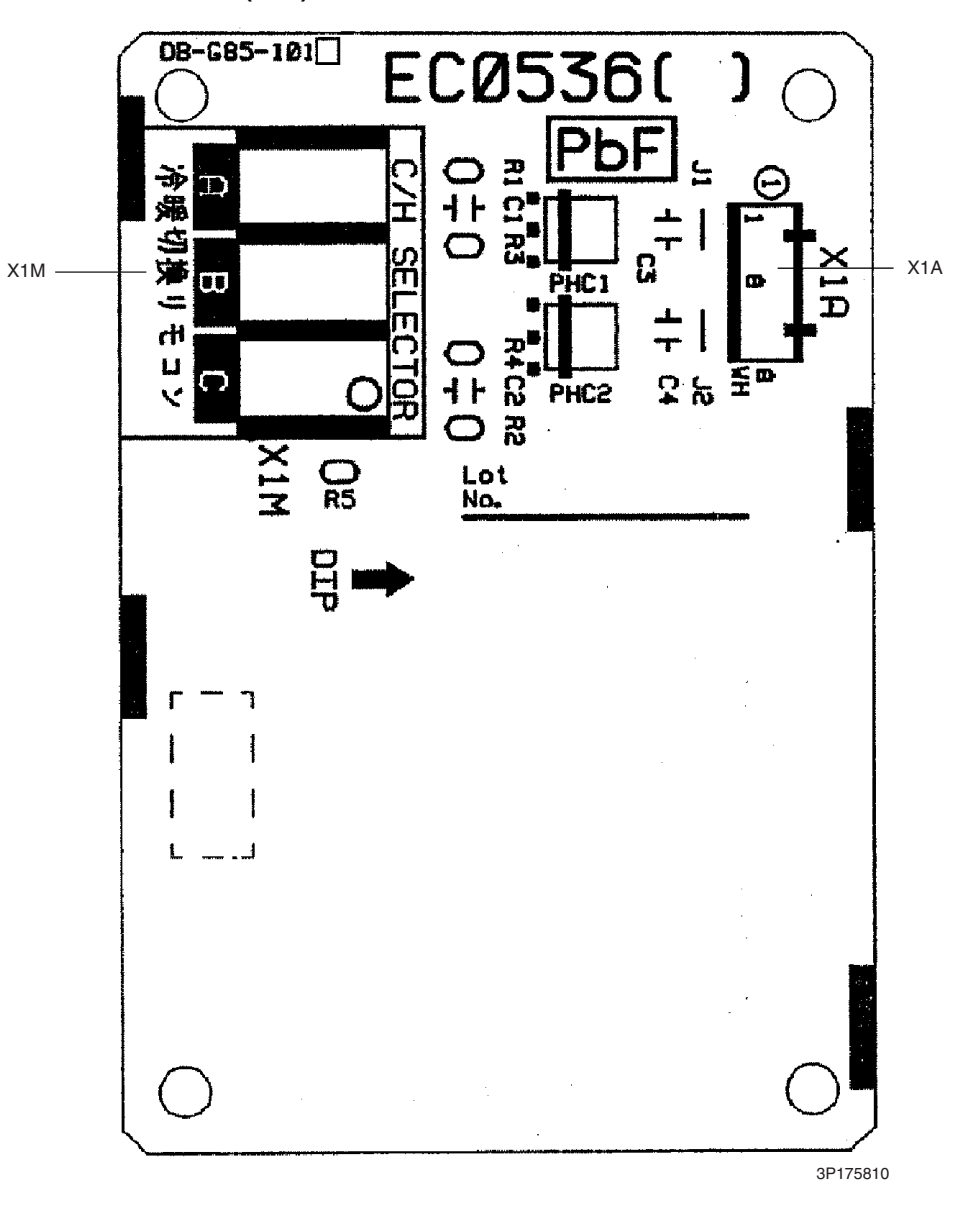

# 1.2 Branch Provider Unit

# Connectors

1

Note:

| 1) X20A                     | Connector for Bypass Electronic Expansion Valve             |
|-----------------------------|-------------------------------------------------------------|
| 2) X21A to X23A             | Connector for Electronic Expansion Valve to Room A, B and C |
| 3) <mark>X90A</mark>        | Connector for Thermistors                                   |
| Other Designations          |                                                             |
|                             |                                                             |
| 1) F2U                      | Fuse (AC250V 3.15A)                                         |
| 2) X3M                      | Terminal for Inter Connecting Wire to Room A                |
| 3) <mark>X4M</mark>         | Terminal for Inter Connecting Wire to Room B                |
| 4) X5M                      | Terminal for Inter Connecting Wire to Room C                |
| 5) F1, F2 (on X6M)          | Terminal for Transmission to Outdoor Unit or Other BP units |
| 6) L1, N1 (on X1M)          | Terminal for Power Supply (230V 50Hz)                       |
| 7) L2, N2 (on X1M)          | Terminal for Power Supply to other BP units                 |
| 8) <mark>H1P</mark> (LED-A) | LED for Service Monitor                                     |
| 9) H2P~H5P (LED 1 to 4)     | LED for Fault Indication                                    |

X23A and X5M are not used for BPMKS967B2B.

# PCB Detail

BP Unit PCB

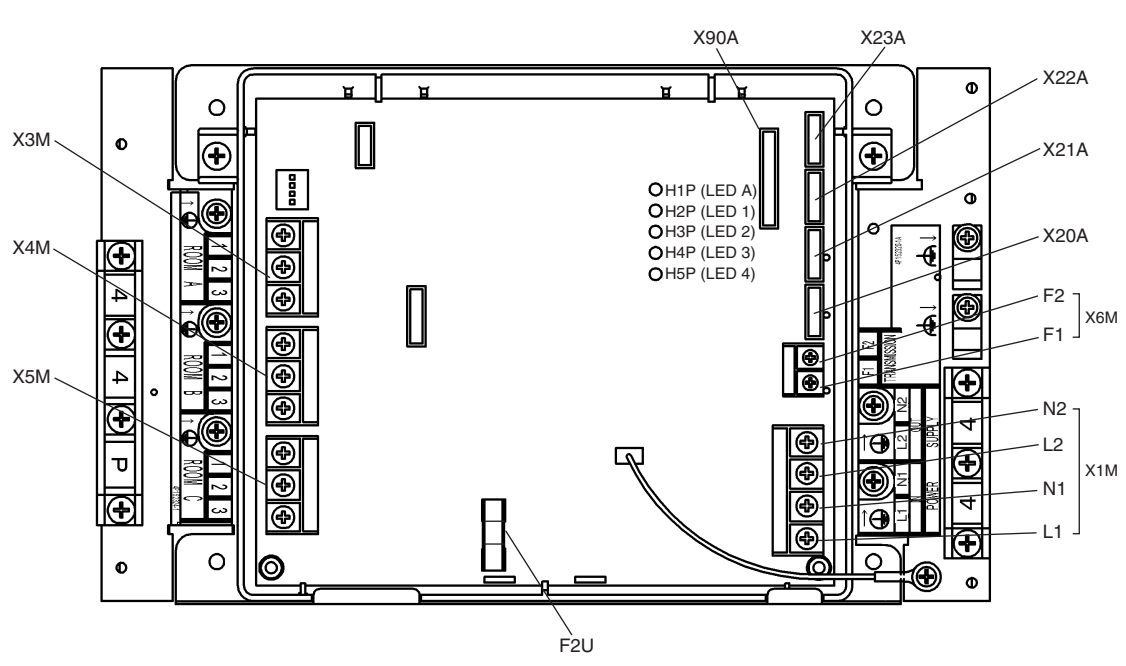

3P152439

# 1.3 FTXG25~35E, CTXG50E

# Connectors

# PCB(1) (Control PCB)

- 1) S1 Connector for fan motor
- 2) S21 Connector for centralized control (HA)
- 3) S32 Connector for heat exchanger thermistor
- 4) S36 Connector for INTELLIGENT EYE sensor PCB and control PCB
- 5) S41 Connector for swing motor
- 6) S46 Connector for signal receiver PCB
- 7) S49 Connector for reduction motor (front panel mechanism)
- 8) S51 Connector for front panel limit switch

### PCB(2) (Signal Receiver PCB)

1) S47 Connector for control PCB

# PCB(3) (INTELLIGENT EYE sensor PCB)

1) S36 Connector for control PCB

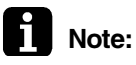

### Other designations PCB(1) (Control PCB)

|     | -                                                      |
|-----|--------------------------------------------------------|
| V1  | Varistor                                               |
| JA  | Address setting jumper                                 |
| JB  | Fan speed setting when compressor is OFF on thermostat |
| JC  | Power failure recovery function (auto-restart)         |
|     | <ul> <li>Refer to page 168 for detail.</li> </ul>      |
| FU1 | Fuse (3.15A)                                           |
|     | V1<br>JA<br>JB<br>JC<br>FU1                            |

4) LED A LED for service monitor (green)

# PCB(2) (Signal Receiver PCB)

- 1) SW1 Forced operation ON / OFF switch
- 2) LED for INTELLIGENT EYE (green)
- 3) LED3 LED for timer (yellow)
- 4) LED for operation (green)
- 5) RTH1 Room temperature thermistor

#### **PCB Detail** PCB(1): Control PCB (indoor unit) S1 S49 S41 S51 JB JA JC S41 S5 цЩ. OH D3 LED A A US LOT No. A ST PDF 2P165085-1 釦 C. ADDRE 12 R 000 $\bigcirc$ 0 V1 -AC220V $\bigcirc$ Ľ ORED HICK CAUTION I HIGH VOLTAGE O<sup>HIB</sup> J S21 FÚ1 S46 S36 S32

(R4991)

### PCB(2): Signal Receiver PCB

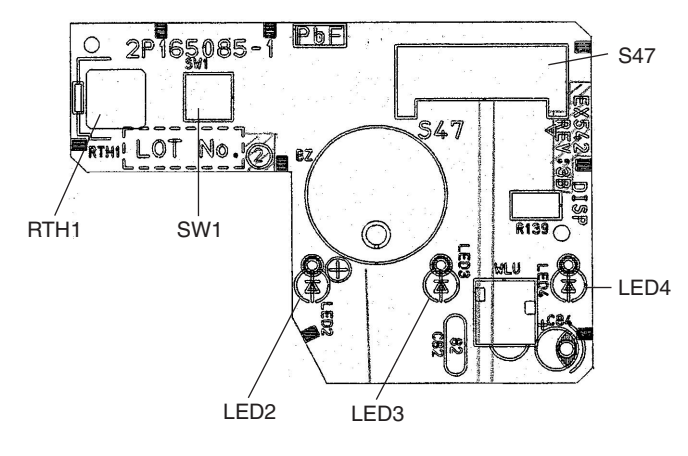

(R4992)

### PCB(3): INTELLIGENT EYE sensor PCB

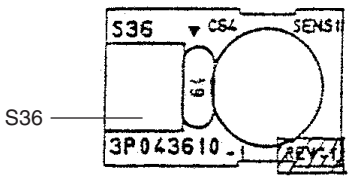

(R4988)

# 1.4 Wall Mounted Type 20-50 Class - G Series

### Connectors

# PCB(1) (Control PCB)

- 1) S1 Connector for DC fan motor
- 2) S21 Connector for centralized control (HA)
- 3) S25 Connector for INTELLIGENT EYE sensor PCB
- 4) S32 Connector for heat exchanger thermistor
- 5) S41 Connector for swing motor
- 6) S46 Connector for display PCB
- 7) S47 Connector for signal receiver PCB

# PCB(2) (Signal Receiver PCB)

1) S48 Connector for control PCB

# PCB(3) (Display PCB)

1) S49 Connector for control PCB

# PCB(4) (INTELLIGENT EYE sensor PCB)

1) S26 Connector for control PCB

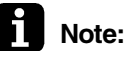

# Other designations

|          | n PCB)                                                 |
|----------|--------------------------------------------------------|
| 1) V1    | Varistor                                               |
| 2) JA    | Address setting jumper                                 |
| JB       | Fan speed setting when compressor is OFF on thermostat |
| JC       | Power failure recovery function (auto-restart)         |
|          | <ul> <li>Refer to page 168 for detail.</li> </ul>      |
| 3) LED A | LED for service monitor (green)                        |
| 4) FU1   | Fuse (3.15A)                                           |
|          |                                                        |

# PCB(3) (Display PCB)

- 1) SW1 (S1W) Forced operation ON / OFF switch
- 2) LED1 LED for operation (green)
- 3) LED2 LED for timer (yellow)
- 4) LED for INTELLIGENT EYE (green)
- 5) RTH1 (R1T) Room temperature thermistor

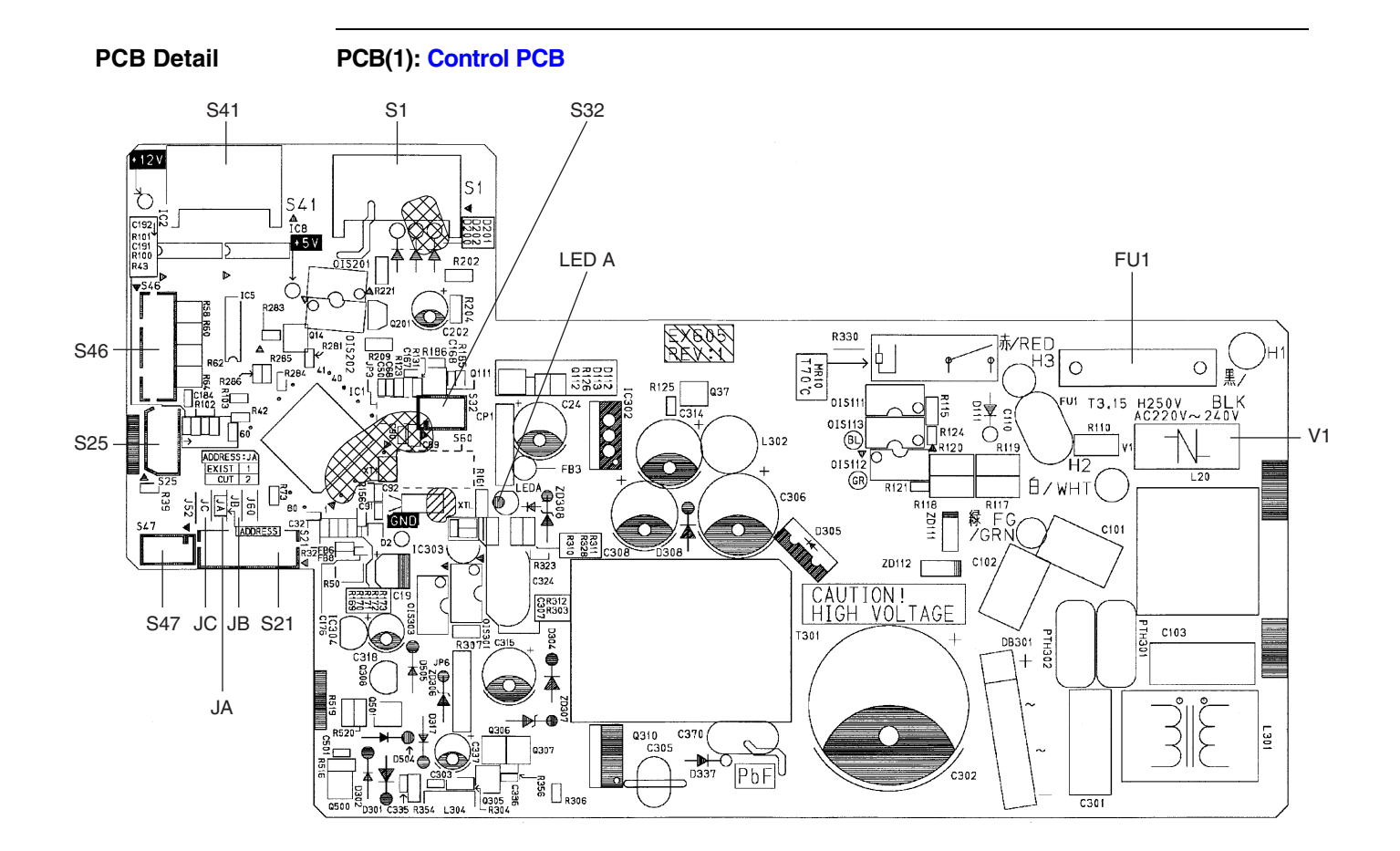

2P206687

# PCB(2): Signal Receiver PCB

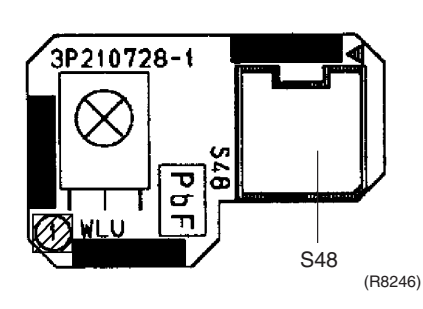

PCB(4): INTELLIGENT EYE sensor PCB

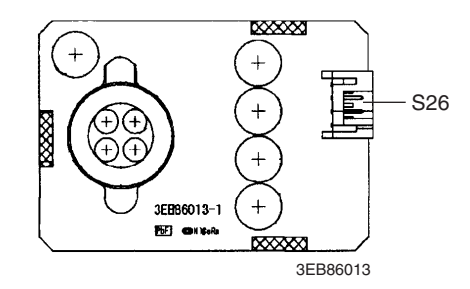

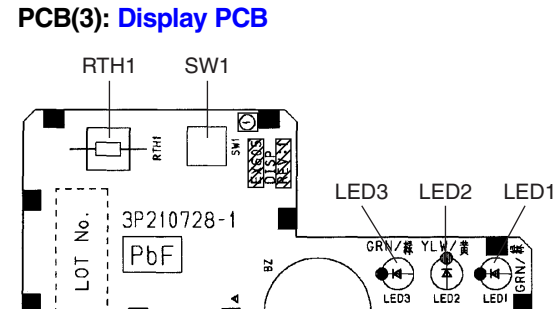

S49

S49

(R8247)

# 1.5 Wall Mounted Type 60/71 Class - F Series

Connectors

# PCB(1) (Control PCB)

- 1) S1 Connector for DC fan motor
- 2) S6 Connector for swing motor (horizontal blades)
- 3) S8 Connector for swing motor (vertical blades)
- 4) S21 Connector for centralized control (HA)
- 5) S26 Connector for buzzer PCB
- 6) S28 Connector for signal receiver PCB
- 7) S32 Connector for heat exchanger thermistor
- 8) S35 Connector for Intelligent Eye sensor PCB

# PCB(2) (Signal Receiver PCB)

1) S29 Connector for control PCB

# PCB(3) (Buzzer PCB)

| 1) <mark>S</mark> 27 | Connec | tor for | cont | rol PCE | 3 |
|----------------------|--------|---------|------|---------|---|
|                      |        |         |      |         |   |

2) S38 Connector for display PCB

# PCB(4) (Display PCB)

1) S37 Connector for buzzer PCB

### PCB(5) (INTELLIGENT EYE sensor PCB)

1) S36 Connector for control PCB

# Note: Other designations

### PCB(1) (Control PCB)

| 1) | V1    | Varistor                                               |
|----|-------|--------------------------------------------------------|
| 2) | JA    | Address setting jumper                                 |
|    | JB    | Fan speed setting when compressor is OFF on thermostat |
|    | JC    | Power failure recovery function                        |
|    |       | * Refer to page 168 for detail.                        |
| 3) | LED A | LED A for service monitor (green)                      |
| 4) | FU1   | Fuse (3.15A)                                           |

### PCB(2) (Signal Receiver PCB)

1) SW1 (S1W) Forced operation ON/OFF switch

# PCB(3) (Buzzer PCB)

1) RTH1 (R1T) Room temperature thermistor

### PCB(4) (Display PCB)

- 4) LED1 LED for operation (green)
- 5) LED2 LED for timer (yellow)
- 6) LED3 LED for HOME LEAVE operation (red)

### **PCB Detail**

PCB(1): Control PCB (indoor unit)

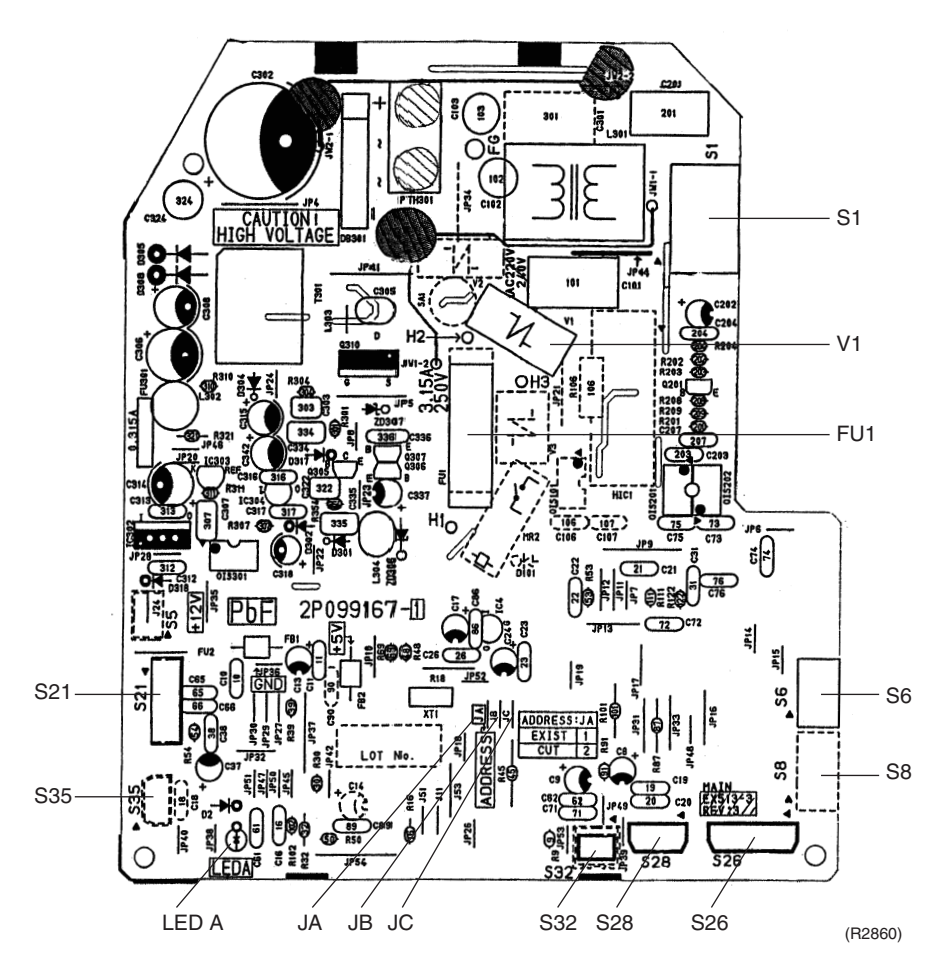

### PCB(2): Signal Receiver PCB

PCB(4): Display PCB

LED1

999167

LED3

S37 (R2863)

LED2

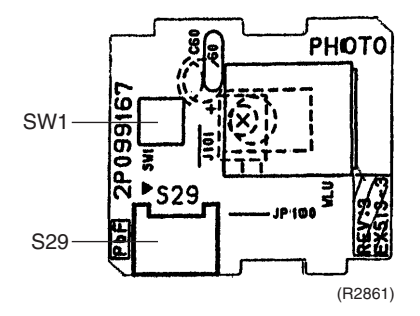

PCB(3): Buzzer PCB

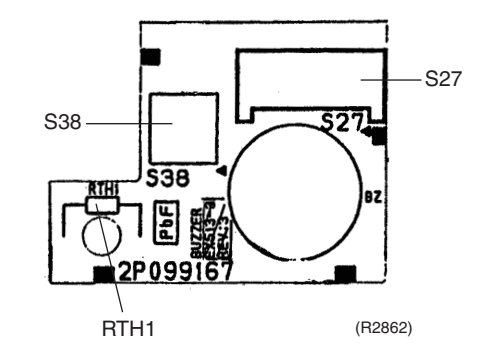

PCB(5): INTELLIGENT EYE sensor PCB

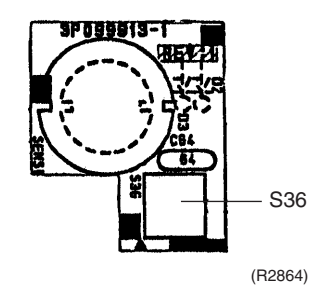

# 1.6 Duct Connected Type

# Connectors

# PCB(1) (Control PCB)

- 1) S1 Connector for AC fan motor
- 2) S7 Connector for AC fan motor
- 3) S21 Connector for centralized control to 5 rooms
- 4) S26 Connector for display PCB
- 5) S32 Connector for heat exchanger thermistor

### PCB(2) (Display PCB)

1) S1 Connector for control PCB

# **Note:** Other designations

# PCB(1) (Control PCB)

- 1) V1 Varistor
- 2) JA Address setting jumper
  - JB Fan speed setting when compressor is OFF on thermostat
  - JC Power failure recovery function
    - \* Refer to page 168 for more detail.
- 3) LED A LED for service monitor (green)
- 4) FU1 Fuse (3.15A)

# PCB(2) (Display PCB)

- 1) SW1 (S1W) Forced operation ON/OFF switch
- 2) LED1 LED for operation (green)
- 3) LED2 LED for timer (yellow)
- 4) LED for HOME LEAVE operation (red)
- 5) RTH1 (R1T) Room temperature thermistor

# PCB Detail

# PCB (1): Control PCB (indoor unit)

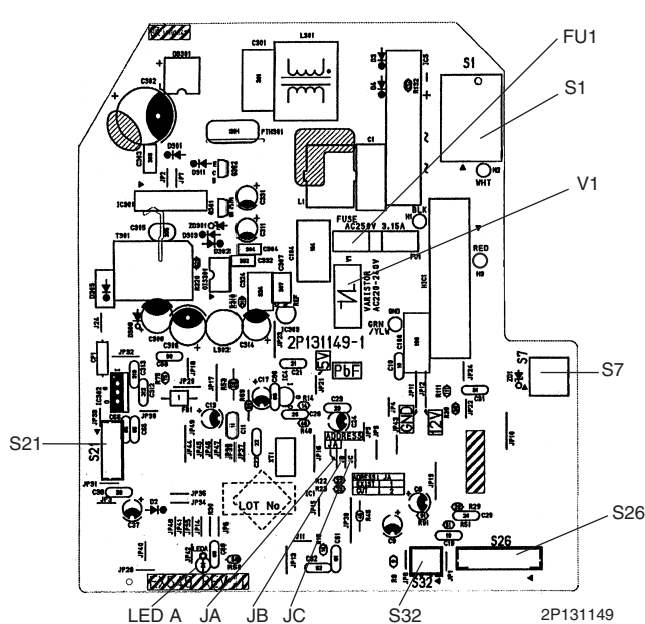

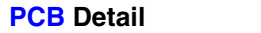

PCB (2): Display PCB

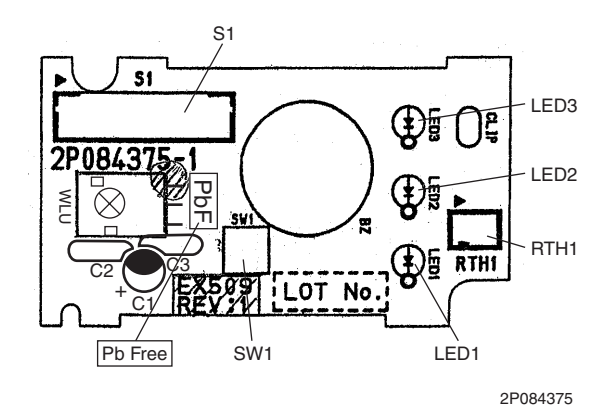

#### Floor / Ceiling Suspended Dual Type 1.7

# Connectors

Note:

#### . . . . .

| PC       | B(1) (Control P | CB)                                                    |
|----------|-----------------|--------------------------------------------------------|
| 1)       | S6              | Connector for swing motor (horizontal swing)           |
| 2)       | S7              | Connector for AC fan motor                             |
| 3)       | S21             | Connector for centralized control                      |
| 4)       | S24             | Connector for display PCB                              |
| 5)       | S26             | Connector for signal receiver PCB                      |
| 6)       | S32             | Connector for heat exchanger thermistor                |
| 7)       | S37             | Connector for power supply PCB                         |
| PC       | B(2) (Power Su  | ipply PCB)                                             |
| 1)       | S36             | Connector for control PCB                              |
| РС       | B(3) (Display P | CB)                                                    |
| 1)       | S25             | Connector for control PCB                              |
| РС       | B(4) (Signal Re | cceiver PCB)                                           |
| 1)       | S27             | Connector for control PCB                              |
| 2)       | S31             | Connector for room temperature thermistor              |
| Oth      | er designations |                                                        |
|          |                 |                                                        |
| I)       | JA              | Address setting jumper                                 |
|          | JB              | Fan speed setting when compressor is OFF on thermostat |
|          | JC              | Power failure recovery function                        |
| 2)       | SIMO            | Select switch coiling or floor                         |
| 2)<br>3) |                 | LED for service monitor (green)                        |
| 3)       |                 |                                                        |
| PC       | B(2) (Power Su  | pply PCB)                                              |
| 1)       | V1              | Varistor                                               |
| 1)       | FU1             | Fuse (3.15A)                                           |

## PCB(3) (Display PCB)

- 1) LED1 LED for operation (green)
- 2) LED2 LED for timer (yellow)
- 3) LED3 LED for HOME LEAVE operation (red)

### PCB(4) (Signal Receiver PCB)

1) SW1 (S1W) Forced operation ON/OFF switch

### PCB Detail

PCB (1): Control PCB (indoor unit)

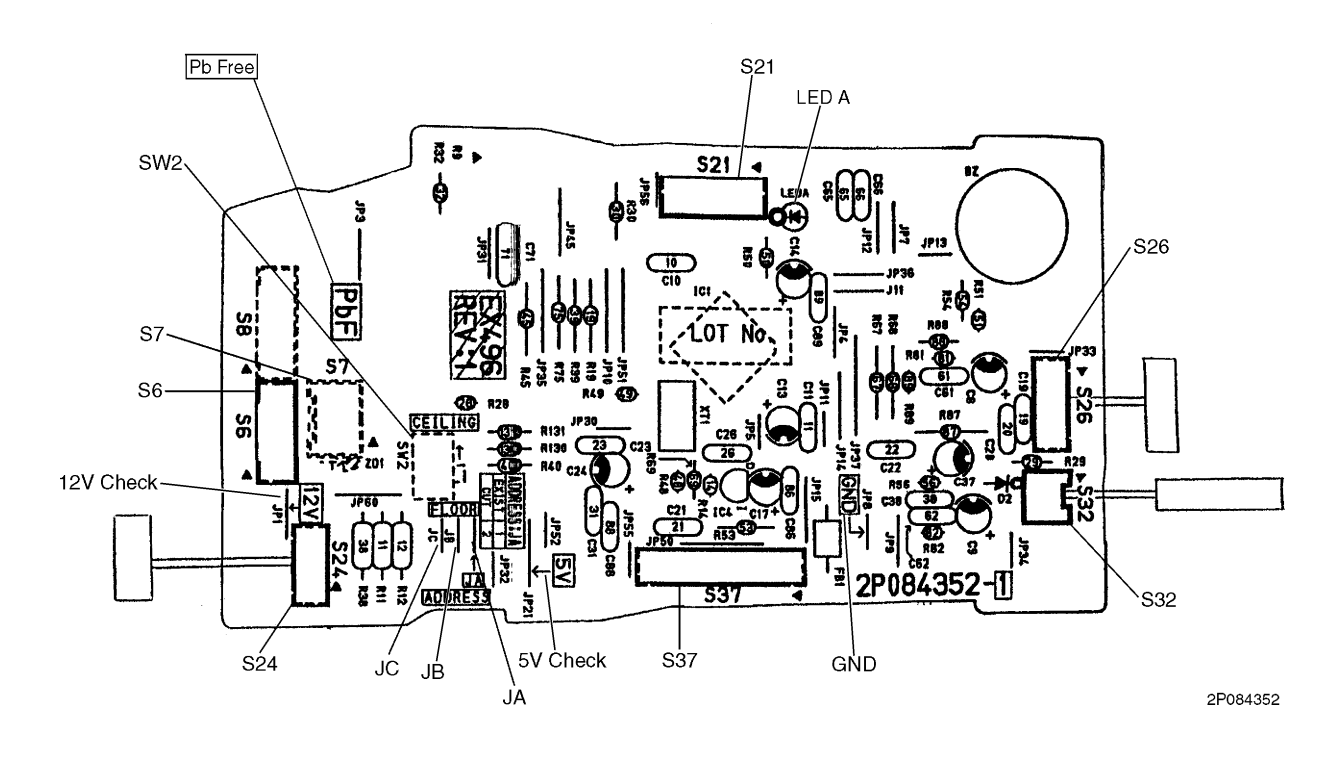

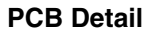

PCB (2): Power Supply PCB

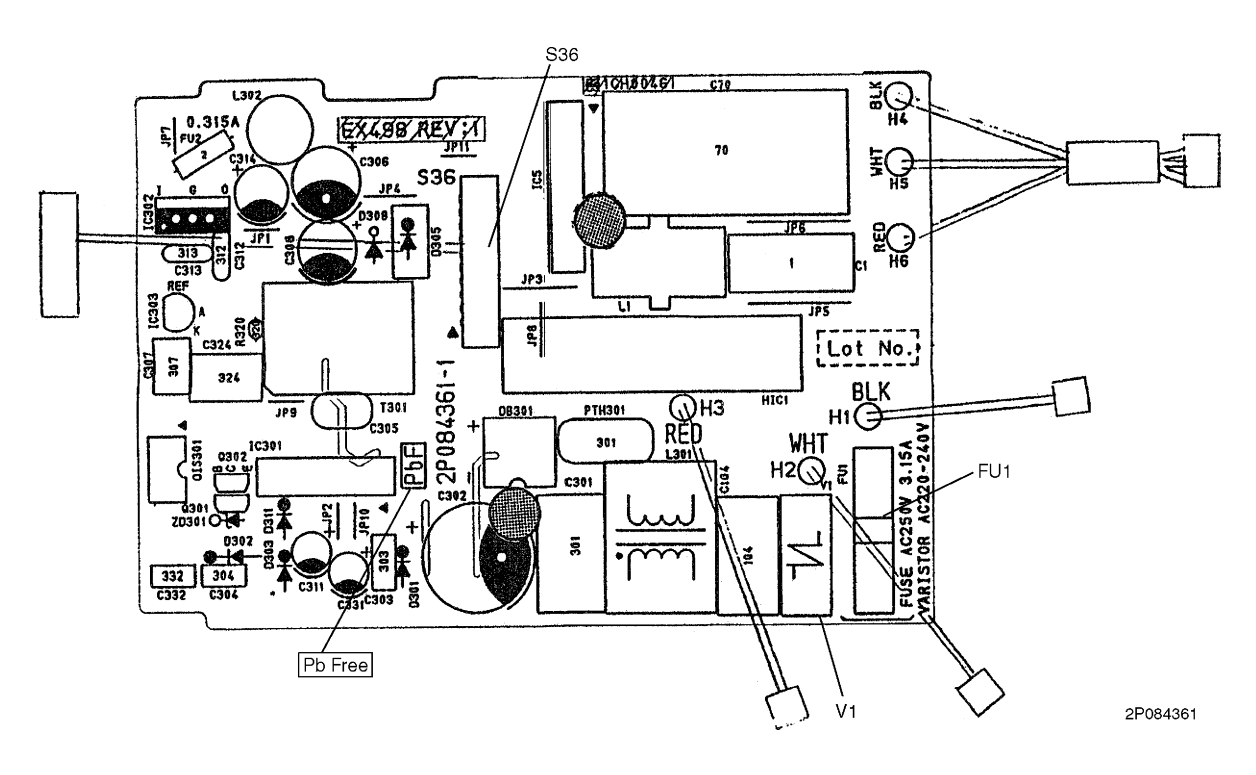

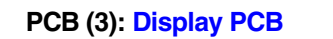

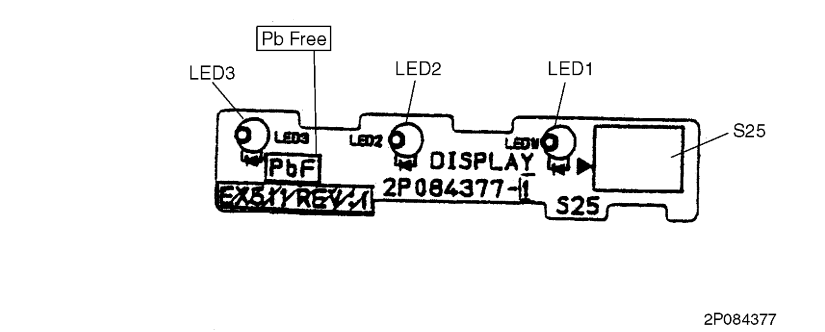

# PCB (4): Signal Receiver PCB

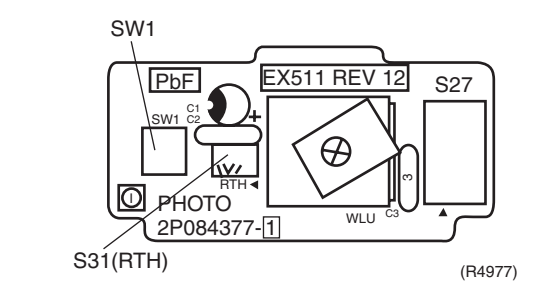

# 1.8 Floor Standing Type

# Connectors

# PCB(1) (Power Supply PCB)

1) S8, S202, Connector for control PCB S204

# PCB(2) (Control PCB)

- 1) S6 Connector for swing motor and lower air outlet motor
- 2) S21 Connector for centralized control
- 3) S23 Connector for display PCB
- 4) S31, S32 Connector for room temperature / heat exchanger thermistor
- 5) S7, S201, Connector for power supply PCB
- S203
- 6) S25 Connector for Signal receiver PCB
- 7) S301, S302 Connector for DC fan motors

# PCB(3) (Signal Receiver PCB)

1) S26 Connector for control PCB

# PCB(4) (Display PCB)

1) S24 Connector for control PCB

# Note: Other Designations

PCB(2) (Control PCB)

- 1) V1 Varistor
- 2) JA Address setting jumper
  - JB Fan speed setting when compressor is OFF on thermostat
  - JC Power failure recovery function
  - \* Refer to page 168 for detail.
- 3) FU Fuse (3.15A)
- 4) LED A LED for service monitor (green)

# PCB(3) (Signal Receiver PCB)

- 1) SW2 Changing upward airflow limit switch
- 2) SW4 Discharge changeover switch

# PCB(4) (Display PCB)

- 1) SW1 (S1W) Forced operation ON/OFF switch
- 2) LED11 LED for operation (green)
- 3) LED12 LED for timer (yellow)
- 4) LED for HOME LEAVE operation (red)

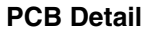

PCB (1): Power Supply PCB

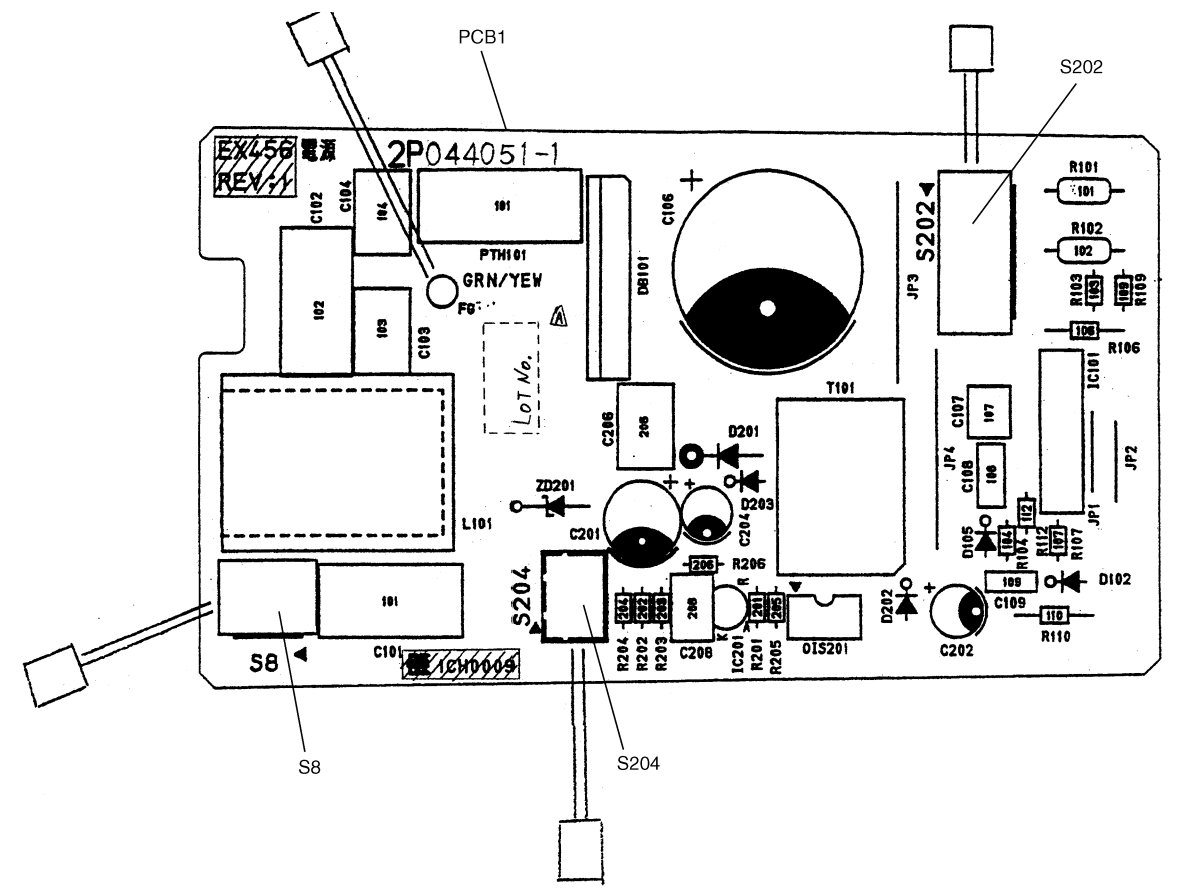

2P044051

**PCB Detail** 

- PCB (2): Control PCB (indoor unit)
- PCB (3): Display PCB
- PCB (4): Signal Receiver PCB

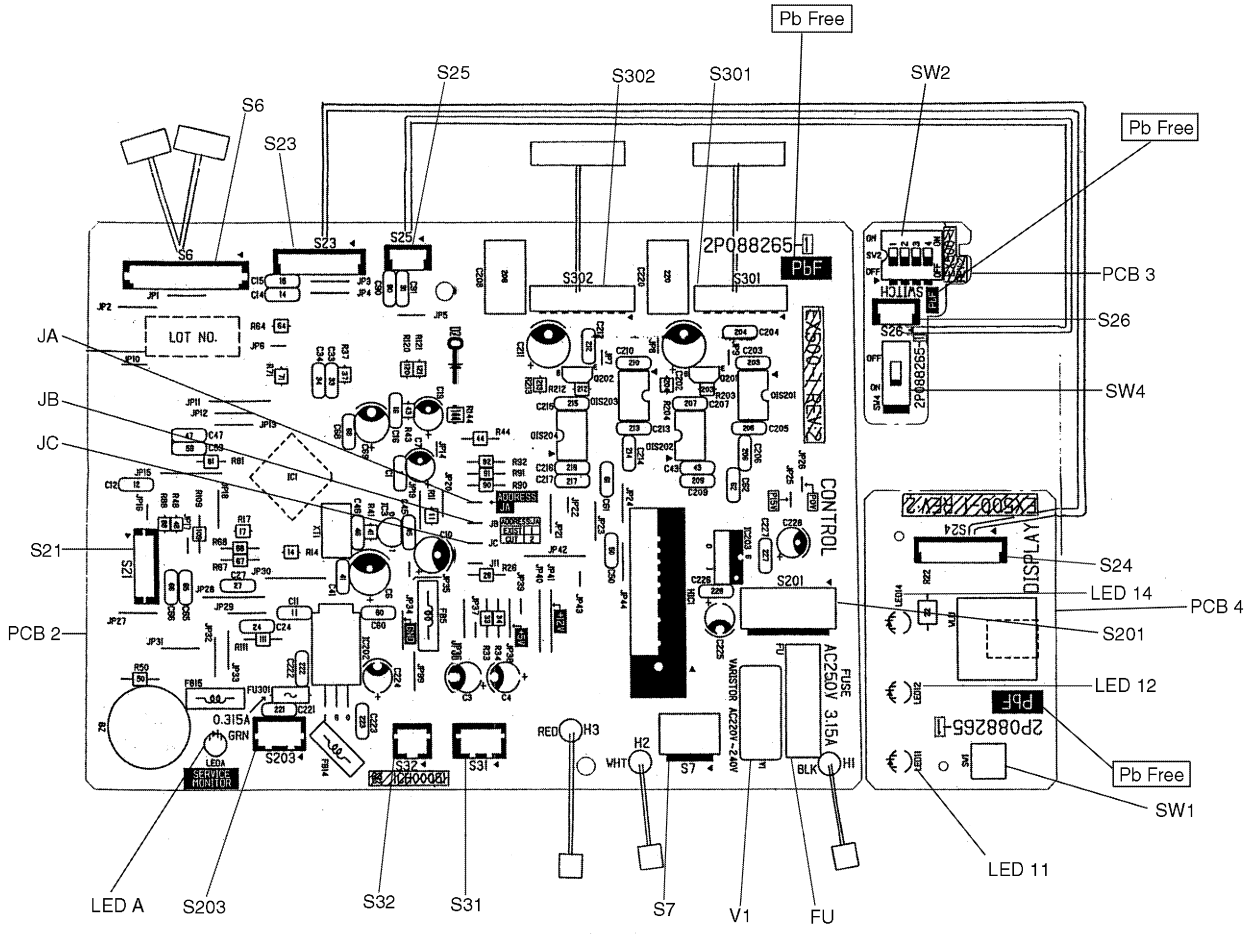

2P088265

# 1.9 Ceiling Mounted Cassette 600×600 Type

### Connectors

### PCB (1) (Control PCB [A1P])

- 1) X5A Connector for Terminal Strip (for Wired Remote Controller)
- 2) X15A Connector for Float Switch
- 3) X17A Connector for Heat Exchanger Thermistor (2)
- 4) X18A Connector for Heat Exchanger Thermistor (1)
- 5) X19A Connector for Room Temperature Thermistor
- 6) X20A Connector for Fan Motor
- 7) X24A Connector for Wireless Remote Controller Receiver Unit
- 8) X25A Connector for Drain Pump Motor
- 9) X27A Connector for Terminal Strip (for Inter Unit Wiring)
- 10) X33A Connector for Wring Adaptor PCB (Optional Accessory)
- 11) X35A Connector for Group Control Adaptor (Optional Accessory)
- 12) X36A Connector for Swing Motor
- 13) X40A Connector for ON/OFF Input from Outside (for Optional Accessory)
- 14) X60A, X61A Connector for Interface Adaptor (Optional Accessory)

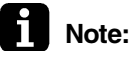

Other Designation

PCB (1) (Control PCB [A1P])

1) HAP Service Monitor LED

### **PCB Detail**

PCB (1): Control PCB (A1P)

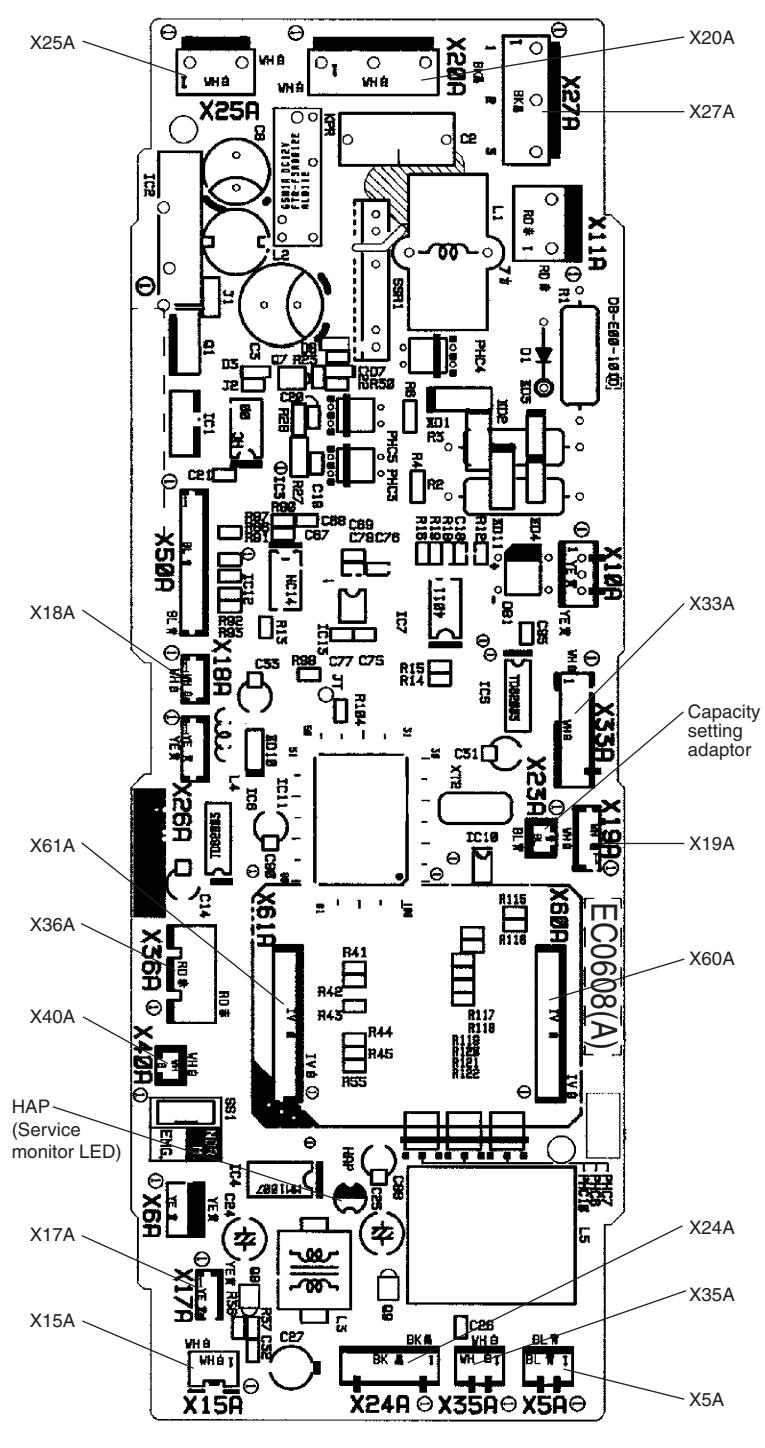

2P095006

# 1.10 Ceiling Suspended Type

# Connectors

# (Control PCB [A1P])

| 1) X5A                | Connector for Terminal Strip (for Wired Remote Controller)       |
|-----------------------|------------------------------------------------------------------|
| 2) X14A               | Connector for Limit Switch (for Swing Flap)                      |
| 3) X15A               | Connector for Drain Pump (Optional Accessory)                    |
| 4) X17A               | Connector for Heat Exchanger Thermistor (2)                      |
| 5) X18A               | Connector for Heat Exchanger Thermistor (1)                      |
| 6) X19A               | Connector for Room Temperature Thermistor                        |
| 7) X20A, X26A         | Connector for Fan Motor                                          |
| 8) X24A               | Connector for Wireless Remote Controller Receiver Unit           |
| 9) X25A               | Connector for Drain Pump Motor (Optional Accessory)              |
| 10) <mark>X27A</mark> | Connector for Terminal Strip (for Inter Unit Wiring)             |
| 11) <mark>X29A</mark> | Connector for Swing Motor                                        |
| 12) <mark>X33A</mark> | Connector for Wring Adaptor PCB (Optional Accessory)             |
| 13) <mark>X35A</mark> | Connector for Group Control Adaptor (Optional Accessory)         |
| 14) X40A              | Connector for ON/OFF Input from Outside (for Optional Accessory) |
| 15) X60A, X61A        | Connector for Interface Adaptor (Optional Accessory)             |
| Other Designation     | n                                                                |

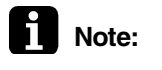

(Control PCB [A1P])

1) HAP Service Monitor LED

# PCB Detail Control PCB (A1P)

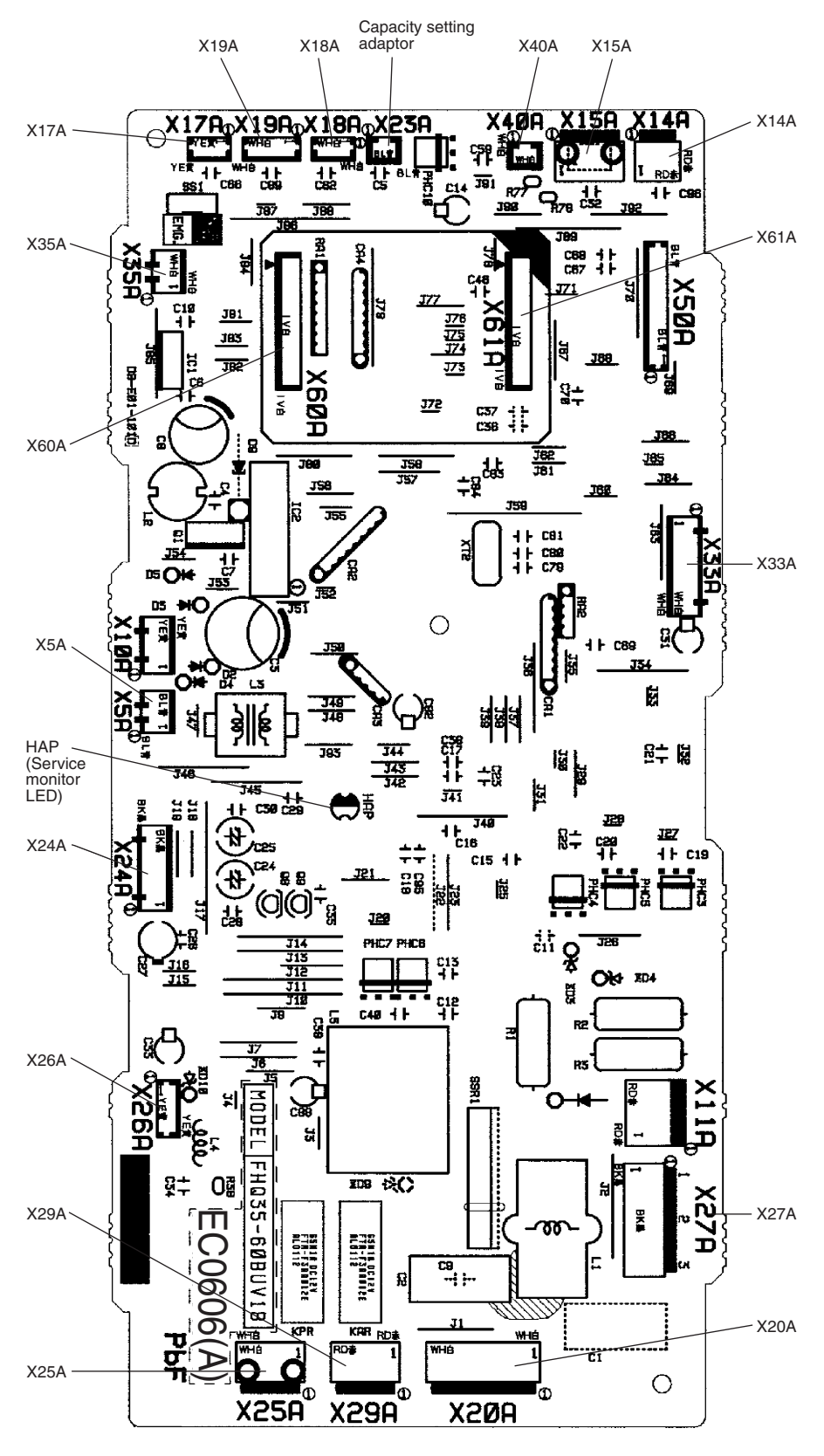

2P095007

# Part 4 Refrigerant Circuit

| 1. | Refr | igerant Circuit                                  | 48 |
|----|------|--------------------------------------------------|----|
|    | 1.1  | Outdoor Units                                    | 48 |
|    | 1.2  | BP Units                                         | 50 |
| 2. | Fund | ctional Parts Lavout                             | 51 |
|    | 2.1  | Outdoor Units                                    | 51 |
| 3. | Refr | igerant Flow for Each Operation Mode             | 52 |
|    | 3.1  | Cooling Operation                                | 52 |
|    | 3.2  | Heating Operation                                | 53 |
|    | 3.3  | Cooling Oil Return Operation                     | 54 |
|    | 3.4  | Heating Oil Return Operation & Defrost Operation | 55 |
|    |      |                                                  |    |

# Refrigerant Circuit Outdoor Units

| No. in<br>refrigerant<br>system<br>diagram | Symbol     | Name                                                        | Major Function                                                                                                    |
|--------------------------------------------|------------|-------------------------------------------------------------|----------------------------------------------------------------------------------------------------|
| А                                          | M1C        | Inverter compressor (INV)                                   | Inverter compressor is operated on frequencies between 36 Hz and 195 Hz by using the inverter.<br>31 steps                                                                                                    |
| D                                          | M1F<br>M2F | Inverter fan                                                | Since the system is of air heat exchanging type, the fan is operated at 8-step rotation speed by using the inverter.                                                                                               |
| E                                          | Y1E        | Electronic expansion valve (Main: EV1)                      | While in heating operation, PI control is applied to keep the outlet superheated degree of air heat exchanger constant.                                                                                            |
| F                                          | Y3E        | Electronic expansion valve<br>(Subcool: EV3)                | PI control is applied to keep the outlet superheated degree of subcooling heat exchanger constant.                                                                                                    |
| G                                          | Y2S        | Solenoid valve (Hot gas: SVP)                               | Used to prevent the low pressure from transient falling.                                                                                                    |
| н                                          | Y3S        | Solenoid valve (Unload circuit SVUL)                        | Used to the unloading operation of compressor.                                                                                                    |
| М                                          | Y1S        | Four way valve                                              | Used to switch the operation mode between cooling and heating.                                                                                                    |
| N                                          | S1NPH      | High pressure sensor                                        | Used to detect high pressure.                                                                                                    |
| 0                                          | S1NPL      | Low pressure sensor                                         | Used to detect low pressure.                                                                                                    |
| Р                                          | S1PH       | HP pressure switch (For INV compressor)                     | In order to prevent the increase of high pressure when a malfunction occurs, this switch is activated at high pressure of 4.0 MPa or more to stop the compressor operation.                                        |
| S                                          | _          | Fusible plug                                                | In order to prevent the increase of pressure when abnormal heating is caused by fire or others, the fusible part of the plug is molten at a temperature of 70 to 75°C to release the pressure into the atmosphere. |
| т                                          | _          | Pressure regulating valve 1<br>(Receiver to discharge pipe) | This valve opens at a pressure of 4.0 MPa for prevention of pressure increase, thus resulting in no damage of functional parts due to the increase of pressure in transportation or storage.                       |
| 1                                          | R1T        | Thermistor (Outdoor air: Ta)                                | Used to detect outdoor temperature, correct discharge pipe temperature, and others.                                                                                                    |
| 2                                          | R2T        | Thermistor (INV discharge pipe: Tdi)                        | used to detect discharge pipe temperature, make the temperature protection control of compressor, and others.                                                                                                    |
| 3                                          | R3T        | Thermistor<br>(Suction pipe1: Ts1)                          | used to detect suction pipe temperature, keep the suction superheated degree constant in heating operation, and others.                                                                                            |
| 4                                          | R4T        | Thermistor (Heat exchanger deicer: Tb)                      | Used to detect liquid pipe temperature of air heat exchanger, determine defrosting operation, and others.                                                                                                    |
| 5                                          | R5T        | Thermistor<br>(Suction pipe2: Ts2)                          | Used to the calculation of an internal temperature of compressor etc.                                                                                                    |
| 6                                          | R6T        | Thermistor (Subcooling heat exchanger gas pipe: Tsh)        | Used to control of subcooling electronic expansion valve.                                                                                                    |
| 7                                          | R7T        | Thermistor<br>(Liquid pipe: TI)                             | Used to detect refrigerant over charge in check operation, and others.                                                                                                    |

# **Refrigerant Circuit Diagram**

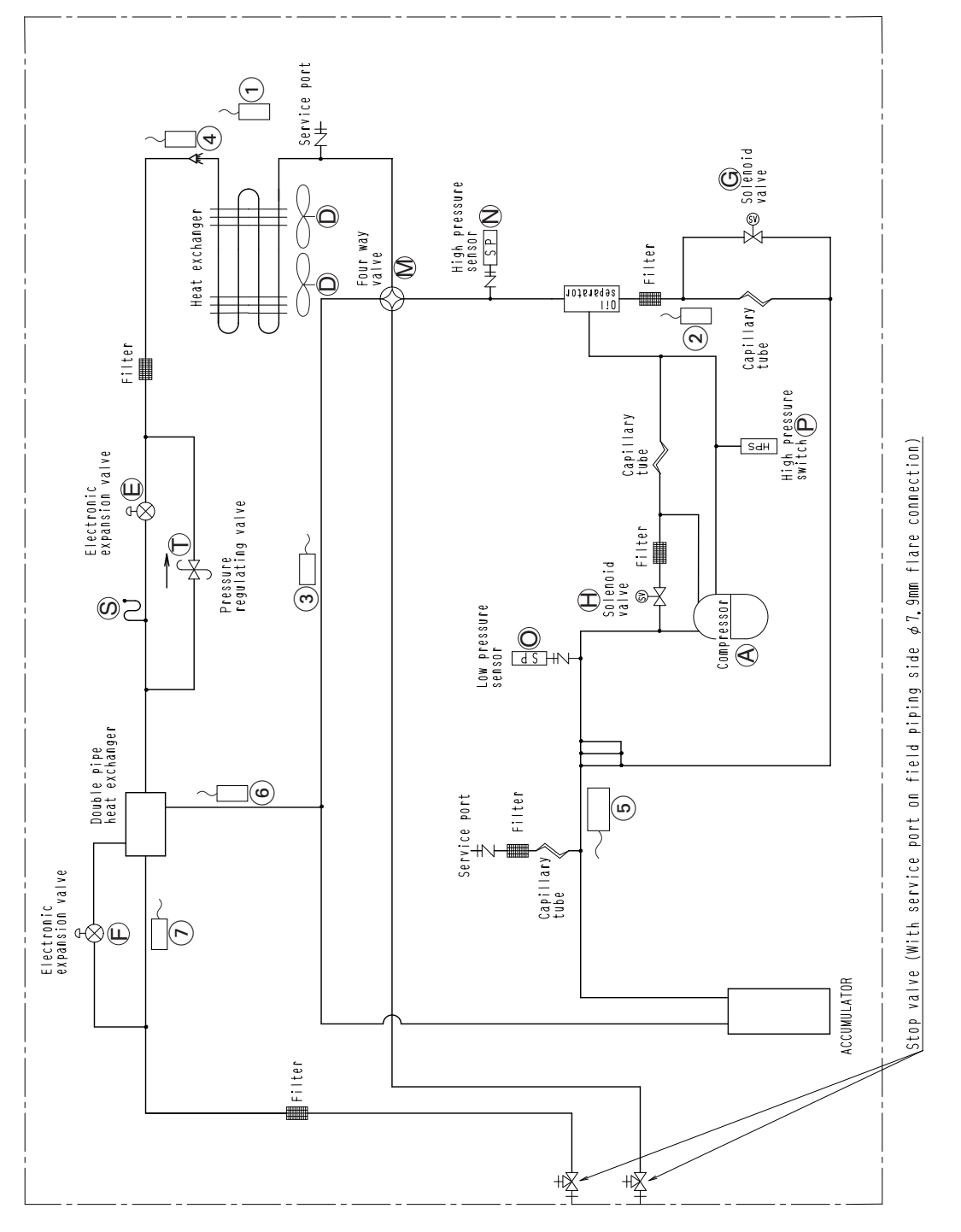

C:3D052627A

# 1.2 BP Units

| No. in<br>refrigerant<br>system<br>diagram | Symbol       | Name                                               | Major Function                                                                                                    |
|--------------------------------------------|--------------|----------------------------------------------------|----------------------------------------------------------------------------------------------------|
| A                                          | EVU          | Electronic expansion valve<br>(for operating room) | Among EVA, EVB and EVC, the electronic expansion valve of operating room is called EVU.                           |
| В                                          | EVT          | Electronic expansion valve<br>(for stopping room)  | Among EVA, EVB and EVC, the electronic expansion valve of stopping room is called EVT.                            |
| С                                          | EVH          | Electronic expansion valve (Bypass)                | While in oil return operation, used to adjust the refrigerant circulating rate of indoor unit.                    |
| 1                                          | DGA<br>~ DGC | Thermistor (Gas pipe)                              | While in cooling operation, used to carry out the indoor unit SH control and cooling gas pipe isothermal control. |
| 2                                          | DLA<br>~ DLC | Thermistor (Liquid pipe)                           | While in heating operation, used to carry out the indoor unit SC control.                                         |
| 3                                          | R1T          | Thermistor (Room temp.)                            | Used to detect room air temperature and instructs the capacity supply to BP unit.                                 |
| 4                                          | R2T          | Thermistor (Heat exchanger)                        | Used to detect heat exchanger temperature and carry out various protection functions and controls of capacity.    |
| 5                                          | R1T          | Thermistor (Room temp.)                            | Used to detect room air temperature and instructs the capacity supply to BP unit.                                 |
| 6                                          | R2T          | Thermistor<br>(Heat exchanger 1)                   | Used to detect heat exchanger temperature and carry out various protection functions and controls of capacity.    |
| 7                                          | R3T          | Thermistor<br>(Heat exchanger 2)                   | Used to detect heat exchanger temperature and carry out various protection functions and controls of capacity.    |

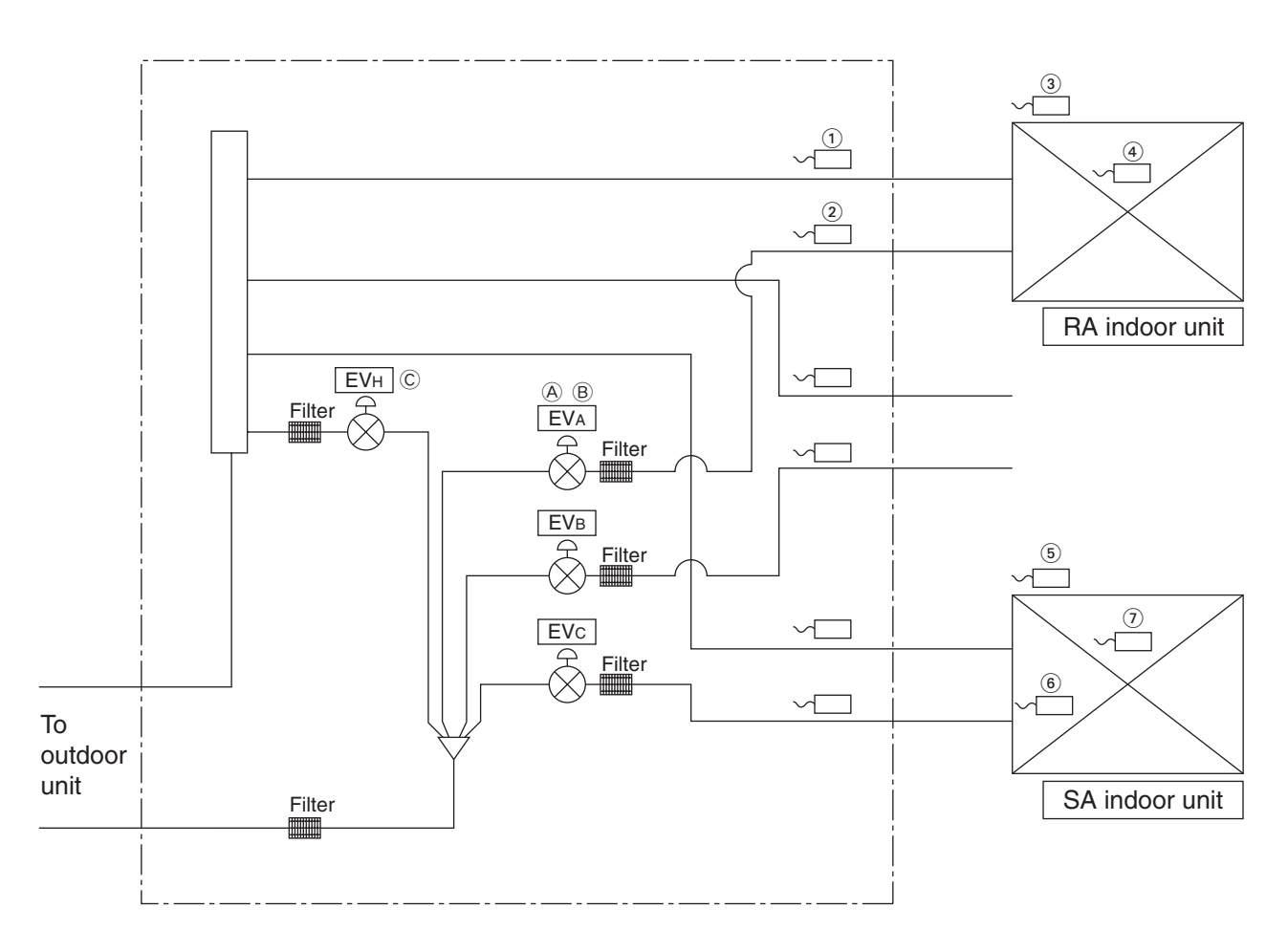

(Q0403)

# 2. Functional Parts Layout 2.1 Outdoor Units

### **Birds-eye view**

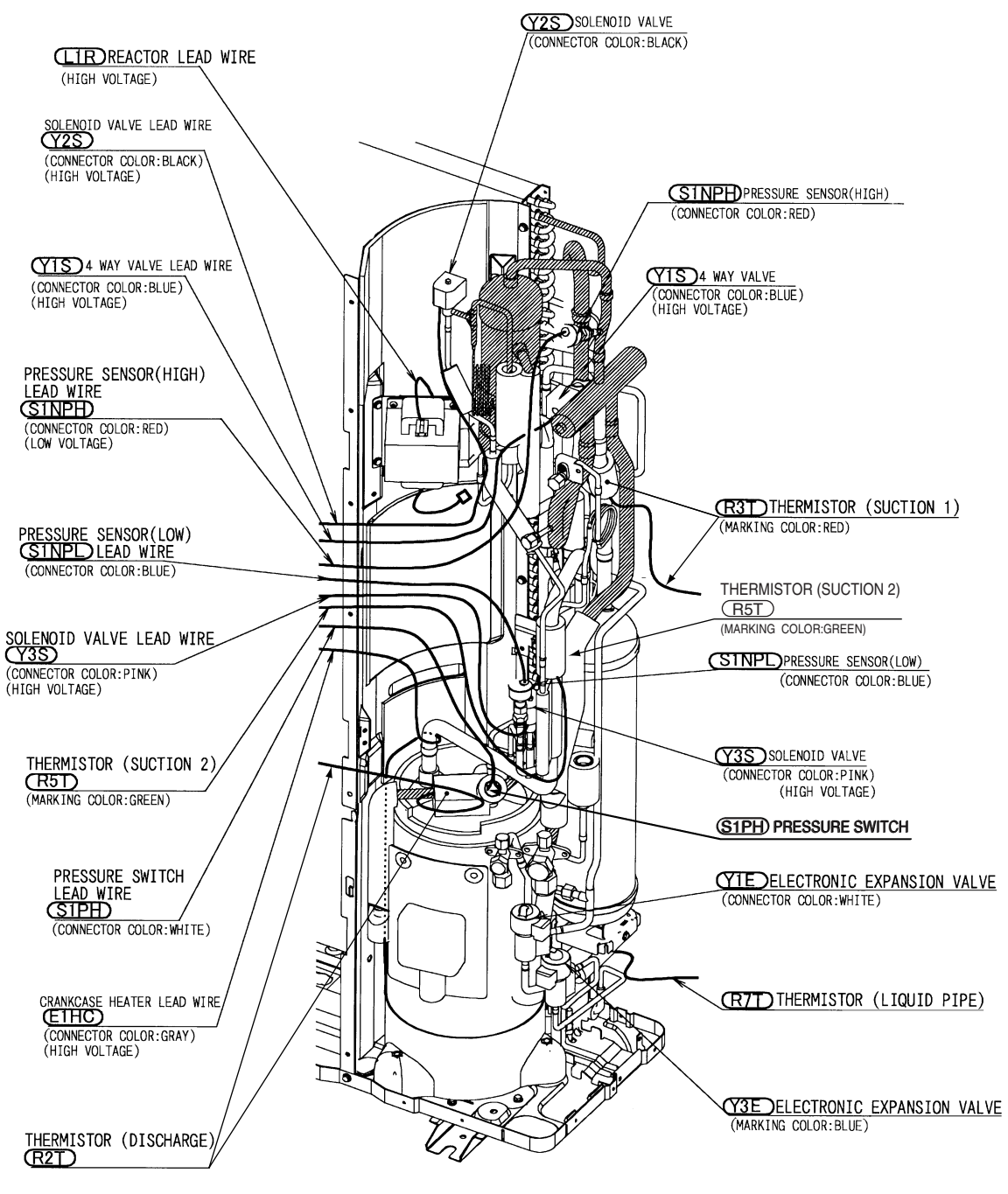

(Q0524)

# 3. Refrigerant Flow for Each Operation Mode

# 3.1 Cooling Operation

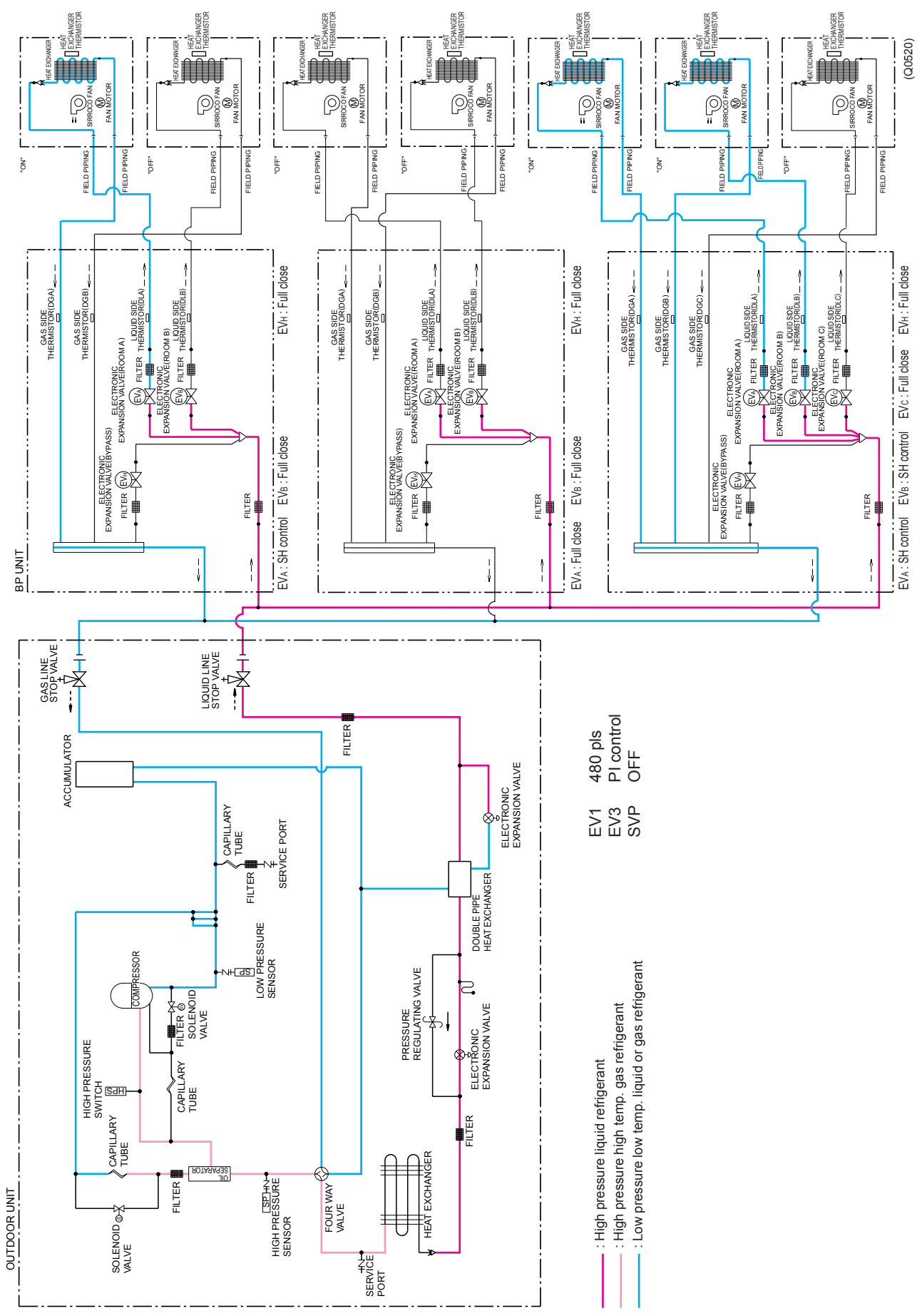

# 3.2 Heating Operation

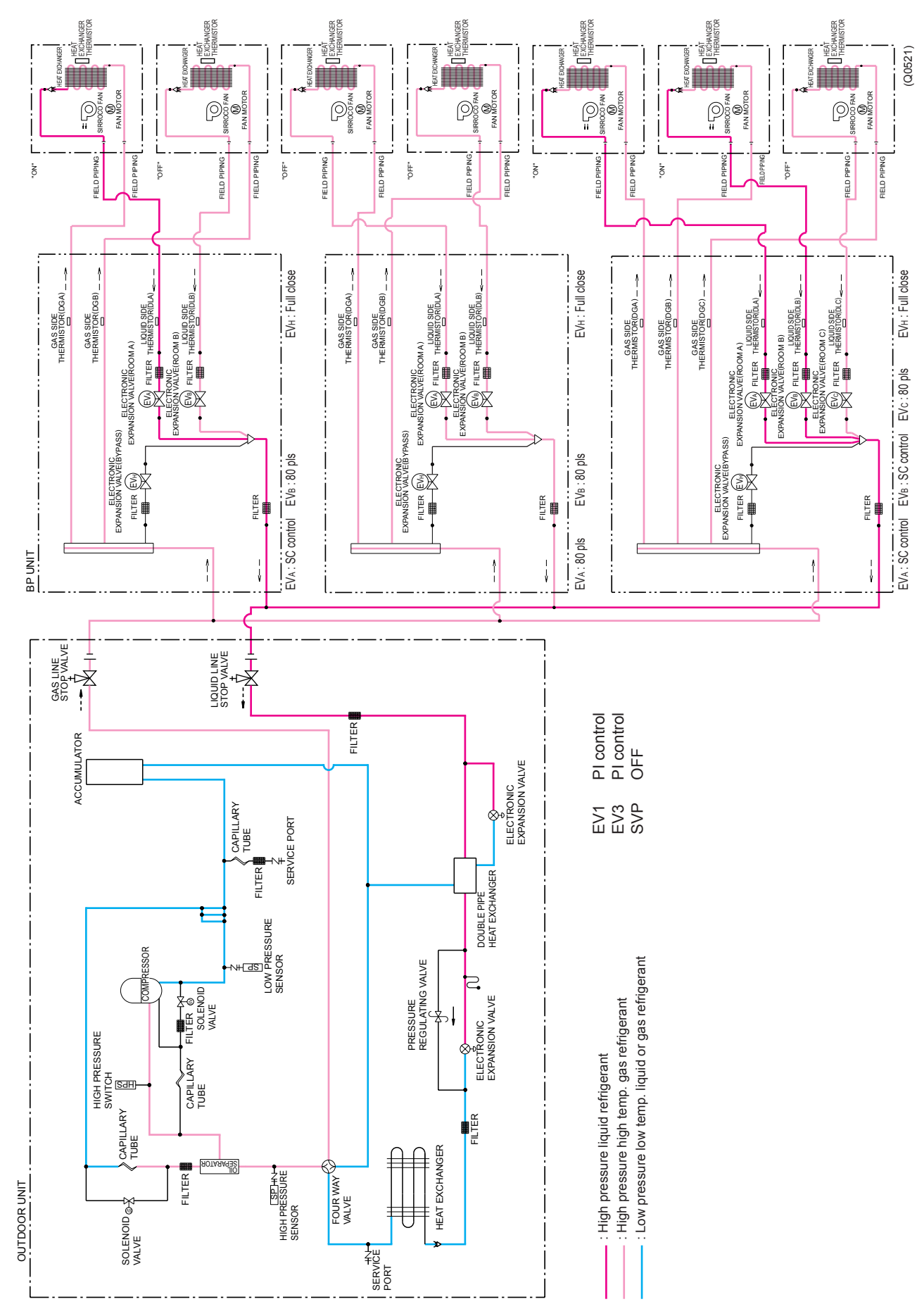

# 3.3 Cooling Oil Return Operation

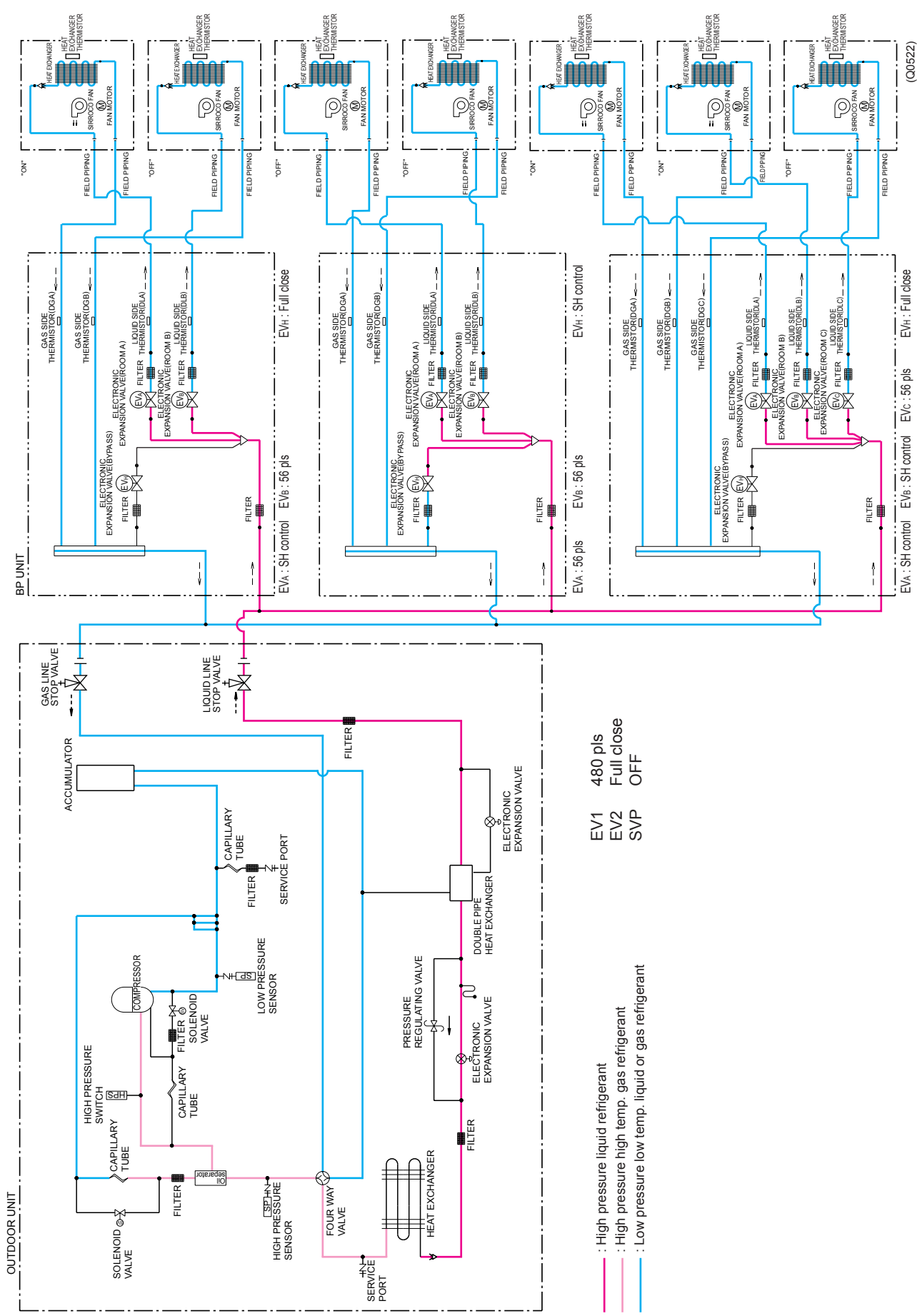

# 3.4 Heating Oil Return Operation & Defrost Operation

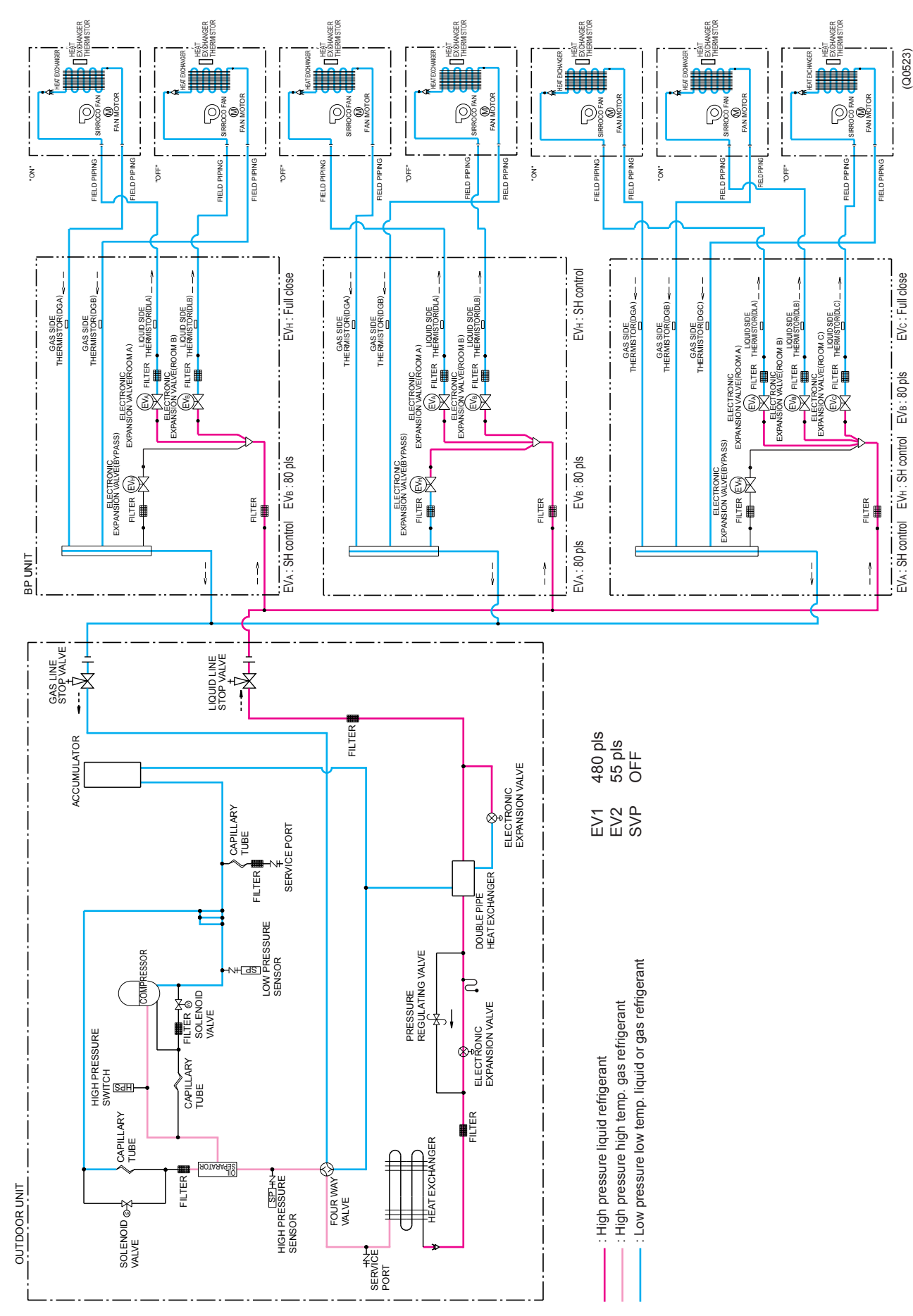

# Part 5 Function

| 1. | Ope  | ration Mode                                                 | 58  |
|----|------|-------------------------------------------------------------|-----|
| 2. | Basi | c Control                                                   | 59  |
|    | 2.1  | Normal Operation                                            | 59  |
|    | 2.2  | Compressor PI Control                                       | 60  |
|    | 2.3  | Electronic Expansion Valve PI Control                       | 63  |
|    | 2.4  | Cooling Operation Fan Control                               | 64  |
| 3. | Spe  | cial Control                                                | 65  |
|    | 3.1  | Startup Control                                             | 65  |
|    | 3.2  | Oil Return Operation                                        | 66  |
|    | 3.3  | Defrosting Operation                                        | 68  |
|    | 3.4  | Pump-down Residual Operation                                | 69  |
|    | 3.5  | Restart Standby                                             | 69  |
|    | 3.6  | Stopping Operation                                          | 70  |
| 4. | Prot | ection Control                                              | 71  |
|    | 4.1  | High Pressure Protection Control                            | 71  |
|    | 4.2  | Low Pressure Protection Control                             | 72  |
|    | 4.3  | Discharge Pipe Protection Control                           | 73  |
|    | 4.4  | Inverter Protection Control                                 | 74  |
|    | 4.5  | Freeze-up Protection Control                                | 75  |
|    | 4.6  | Dew Condensation Prevention Control                         | 76  |
| 5. | Othe | er Control                                                  | 77  |
|    | 5.1  | Demand Operation                                            | 77  |
|    | 5.2  | Heating Operation Prohibition                               | 77  |
| 6. | BP l | Jnit Control                                                |     |
| -  | 6.1  | BP Unit Command Conversion                                  |     |
|    | 6.2  | BP Unit Electronic Expansion Valve Control                  | 79  |
|    | 6.3  | SH Control in Cooling Operation                             | 81  |
|    | 6.4  | SC Control in Heating Operation                             | 82  |
|    | 6.5  | Heat Exchanger Isothermal Control in Heating Operation      | 82  |
| 7. | Indo | or Unit (RA Models)                                         | 83  |
|    | 7.1  | Power-Airflow Dual Flaps, Wide Angle Louvers and Auto-Swing | 83  |
|    | 7.2  | Fan Speed Control for Indoor Units                          |     |
|    | 7.3  | Programme Dry Function                                      |     |
|    | 7.4  | Automatic Operation                                         |     |
|    | 7.5  | Thermostat Control                                          |     |
|    | 7.6  | Night Set Mode                                              |     |
|    | 7.7  | ECONO Mode                                                  | 90  |
|    | 7.8  | INTELLIGENT EYE (FTXS-F)                                    | 91  |
|    | 7.9  | 2 AREA INTELLIGENT EYE (FTXS-G)                             | 93  |
|    | 7.10 | HOME LEAVE Operation                                        | 95  |
|    | 7.11 | Inverter POWERFUL Operation                                 | 97  |
|    | 7.12 | ? Other Functions                                           | 98  |
| 8. | Indo | or Unit (SkyAir Models)                                     | 100 |
|    | 8.1  | Function Outline                                            | 100 |
|    | 8.2  | Electric Function Parts                                     | 101 |
|    | 8.3  | Function Details                                            | 102 |

# **1. Operation Mode**

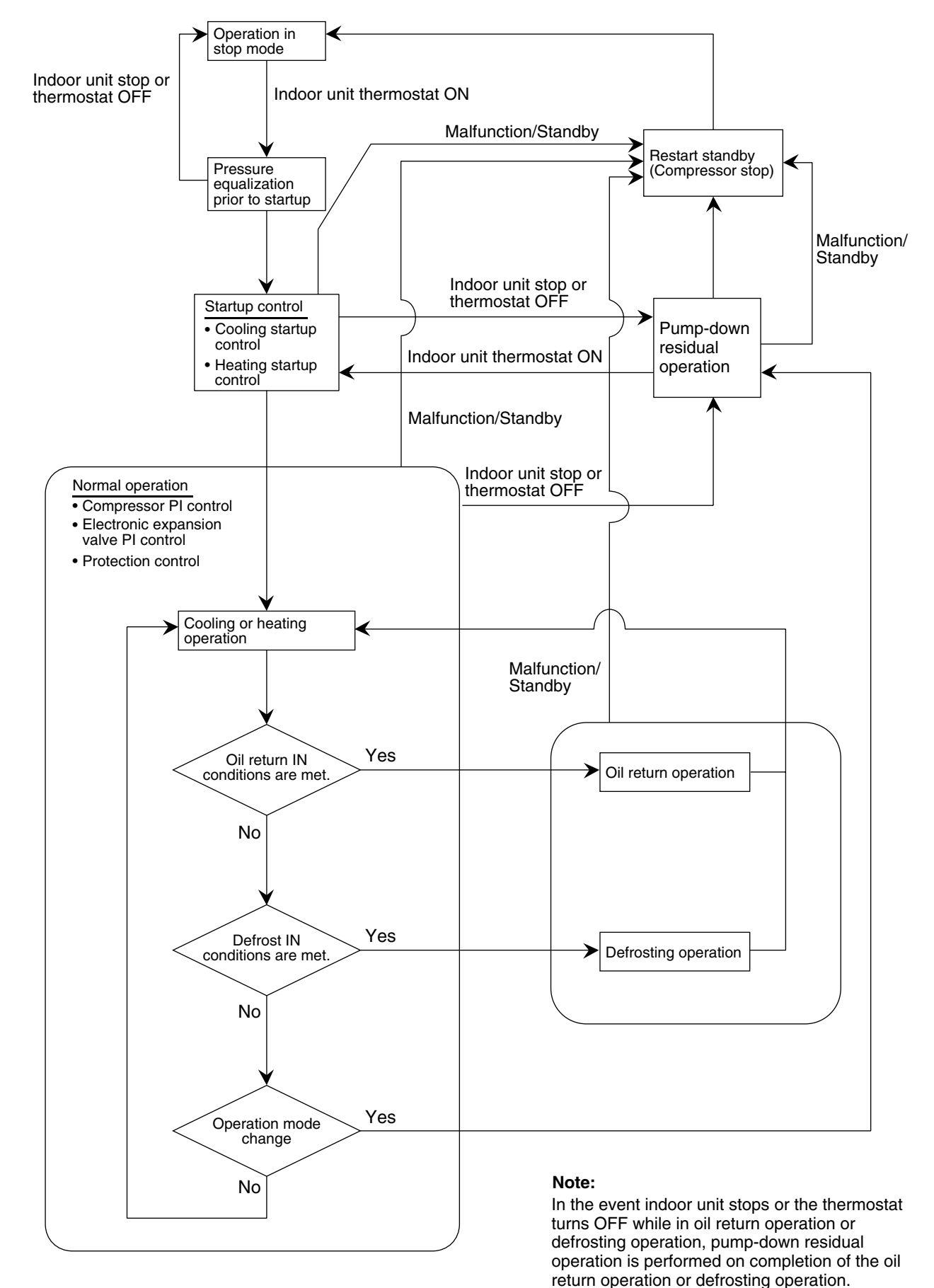

# 2. Basic Control

# 2.1 Normal Operation

### Cooling Operation

| Actuator                                    | Operation             | Remarks                                                                                                    |
|---------------------------------------------|-----------------------|----------------------------------------------------------------------------------------------------|
| Compressor                                  | Compressor PI control | Used for high pressure protection control, low<br>pressure protection control, discharge pipe<br>temperature protection control, and compressor<br>operating frequency upper limit control with<br>inverter protection control. |
| Outdoor unit fan                            | Cooling fan control   |                                                                                                    |
| Four way valve                              | OFF                   |                                                                                                    |
| Main electronic expansion valve (EV1)       | 480 pls               |                                                                                                    |
| Subcooling electronic expansion valve (EV3) | PI control            |                                                                                                    |
| Hot gas bypass valve (SVP)                  | OFF                   | This valve turns on with low pressure protection control.                                                                                                    |

# Heating Operation

| Actuator                                    | Operation             | Remarks                                                                                                    |
|---------------------------------------------|-----------------------|----------------------------------------------------------------------------------------------------|
| Compressor                                  | Compressor PI control | Used for high pressure protection control, low<br>pressure protection control, discharge pipe<br>temperature protection control, and compressor<br>operating frequency upper limit control with<br>inverter protection control. |
| Outdoor unit fan                            | STEP 7 or 8           |                                                                                                    |
| Four way valve                              | ON                    |                                                                                                    |
| Main electronic expansion valve (EV1)       | PI control            |                                                                                                    |
| Subcooling electronic expansion valve (EV3) | PI control            |                                                                                                    |
| Hot gas bypass valve (SVP)                  | OFF                   | This valve turns on with low pressure protection control.                                                                                                    |

★Heating operation is not functional at an outdoor air temperature of 24°CDB or more.
# 2.2 Compressor PI Control

### **Compressor PI Control**

Carries out the compressor capacity PI control to maintain Te at constant during cooling operation and Tc at constant during heating operation to ensure stable unit performance.

### [Cooling operation]

Controls compressor capacity to adjust Te to achieve target value (TeS).

#### TeS initial value

| Condition       | L  | M (Normal)<br>(factory setting) | н  |
|-----------------|----|---------------------------------|----|
| ∆D up           | 3  | 6                               | 9  |
| ∆D keep         | 12 | 12                              | 12 |
| $\Delta D$ down | 12 | 12                              | 13 |

Te : Low pressure equivalent saturation temperature (°C)

TeS : Target Te value (Varies depending on Te setting, operating frequency, etc.)

Te changes corresponding to the capacity which indoor units require the above as the initial value. (However  $-7 \le Te \le 15$ )

#### [Heating operation]

Controls compressor capacity to adjust Tc to achieve target value (TcS).

#### TcS initial value

| L  | M (Normal)<br>(factory<br>setting) | Н  |
|----|------------------------------------|----|
| 43 | 46                                 | 49 |
|    |                                    |    |

 $\ensuremath{\mathsf{Tc}}$  : High pressure equivalent saturation temperature (°C)

TcS : Target Tc value (Varies depending on Tc setting, operating frequency, etc.)

Tc changes corresponding to the capacity which indoor units require the above as the initial value. (However  $42 \le Tc \le 51$ )

#### RMXS112 · 140 · 160E

| STn | INV(Fullload) | INV(Unload) |  |
|-----|---------------|-------------|--|
| 1   |               | 36.0Hz      |  |
| 2   |               | 39.0Hz      |  |
| 3   |               | 43.0Hz      |  |
| 4   |               | 47.0Hz      |  |
| 5   |               | 52.0Hz      |  |
| 6   | 52.0Hz        | 57.0Hz      |  |
| 7   | 57.0Hz        | 64.0Hz      |  |
| 8   | 62.0Hz        | 71.0Hz      |  |
| 9   | 68.0Hz        | 78.0Hz      |  |
| 10  | 74.0Hz        |             |  |

| STn | INV(Fullload) | INV(Unload) |
|-----|---------------|-------------|
| 11  | 80.0Hz        |             |
| 12  | 86.0Hz        |             |
| 13  | 92.0Hz        |             |
| 14  | 98.0Hz        |             |
| 15  | 104.0Hz       |             |
| 16  | 110.0Hz       |             |
| 17  | 116.0Hz       |             |
| 18  | 122.0Hz       |             |
| 19  | 128.0Hz       |             |
| 20  | 134.0Hz       |             |

| STn | INV(Fullload) | INV(Unload) |
|-----|---------------|-------------|
| 21  | 140.0Hz       |             |
| 22  | 146.0Hz       |             |
| 23  | 152.0Hz       |             |
| 24  | 158.0Hz       |             |
| 25  | 164.0Hz       |             |
| 26  | 170.0Hz       |             |
| 27  | 175.0Hz       |             |
| 28  | 180.0Hz       |             |
| 29  | 185.0Hz       |             |
| 30  | 190.0Hz       |             |
| 31  | 195.0Hz       |             |

 Compressors may operate in a pattern other than those listed in above tables subject to the operating conditions. Selection of full load operation to/from unload operation is made with the unload circuit solenoid valve (Y3S=SVUL). The full load operation is performed with the SVUL set to OFF, while the unload operation is performed with the SVUL set to ON. **D** Control Receiving the capacity request signal from the indoor unit, the outdoor unit corrects its target pressure for capacity control.

Controls  $\Delta D$  signal from indoor unit as follows.

- UP control : When the UP command come from more than one indoor unit among thermostat-ON indoor units.
- Down control : When the down command come from all indoor units among thermostat-ON indoor units.
- Keep control : Except for the above

About detail of  $\Delta D$  signal, refer to P78

#### **Cooling Operation**

TeS = TeS initial value + KTe2

KTe2 : Correction value by  $\Delta D$  signal in cooling.

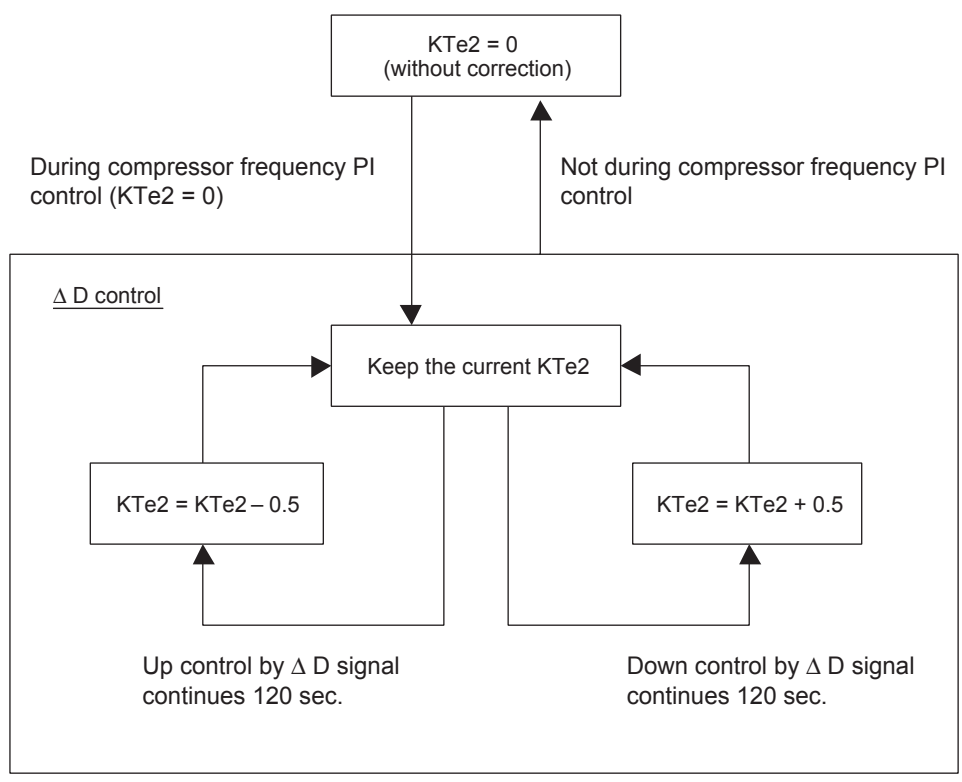

(Q0396)

### Heating Operation

TcS = TcS initial value + KTc2 KTc2 : Correction value by  $\Delta D$  signal in heating.

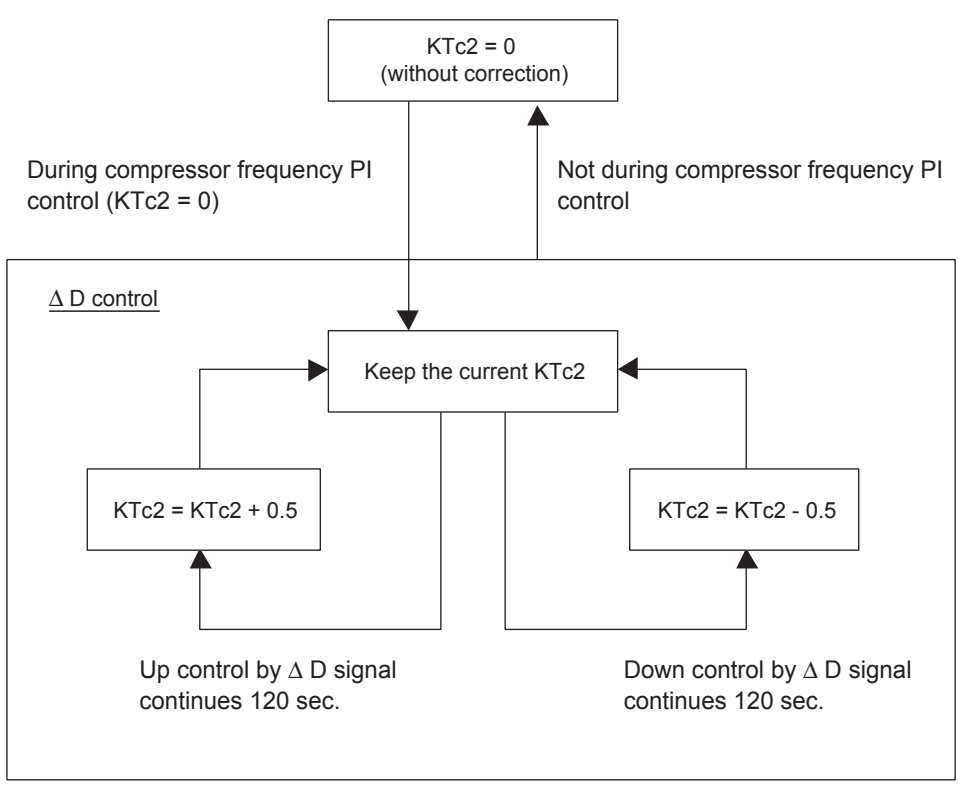

(Q0397)

# 2.3 Electronic Expansion Valve PI Control

### Main Electronic Expansion Valve EV1 Control

Carries out the electronic expansion valve (Y1E) PI control to maintain the evaporator outlet superheated degree (SH) at constant during heating operation to make maximum use of the outdoor unit heat exchanger (evaporator).

SH = Ts1 - Te

SH : Evaporator outlet superheated degree (°C) Ts1 : Suction pipe temperature detected by thermistor R3T (°C)

Te : Low pressure equivalent saturation temperature (°C)

The optimum initial value of the evaporator outlet superheated degree is 3°C, but varies depending on the discharge pipe superheated degree of inverter compressor.

### Subcooling Electronic Expansion Valve EV3 Control

Makes PI control of the electronic expansion valve (Y3E) to keep the superheated degree (SH) of the outlet gas pipe on the evaporator side for the full use of the subcooling heat exchanger. SH = Tsh -Te SH : Outlet superheated degree of evaporator ( $^{\circ}$ C)

Tsh : Suction pipe temperature detected with the thermistor R6T (°C)

Te : Low pressure equivalent saturation temperature (°C)

# 2.4 Cooling Operation Fan Control

In cooling operation with low outdoor air temperature, this control is used to provide the adequate amount of circulation air with liquid pressure secured by high pressure control using outdoor unit fan.

Furthermore, when outdoor temperature  $\ge 20^{\circ}$ C, the compressor will run in Step 7 or higher. When outdoor temperature  $\ge 18^{\circ}$ C, it will run in Step 5 or higher.

When outdoor temperature  $\geq$  12°C, it will run in Step 1 or higher.

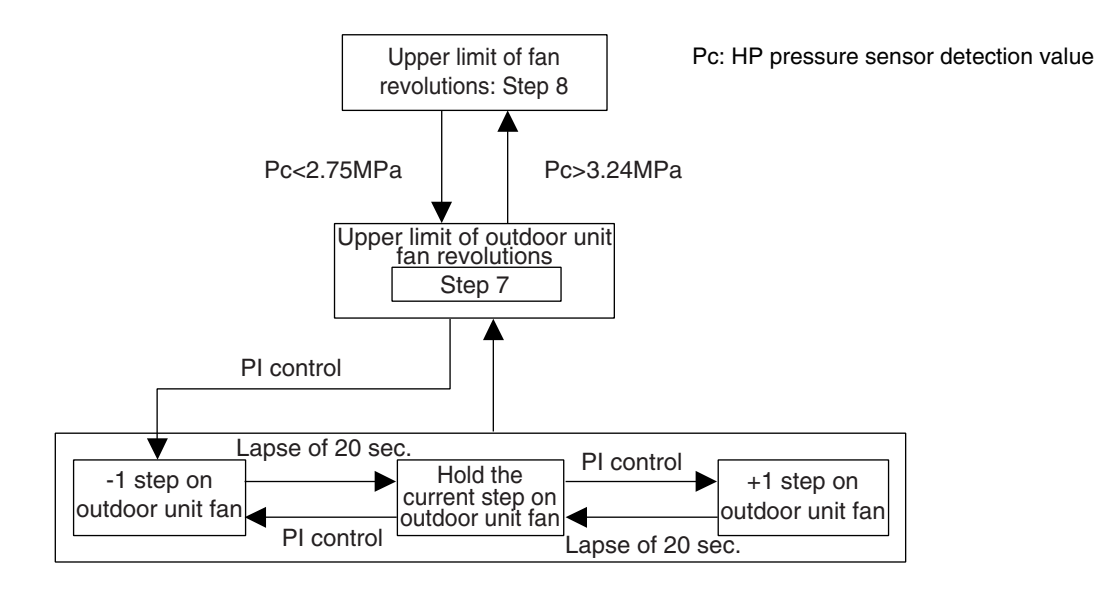

### Fan Steps

| Cooling | M1F     | M2F     |
|---------|---------|---------|
| STEP0   | 0 rpm   | 0 rpm   |
| STEP1   | 250 rpm | 0 rpm   |
| STEP2   | 400 rpm | 0 rpm   |
| STEP3   | 285 rpm | 250 rpm |
| STEP4   | 360 rpm | 325 rpm |
| STEP5   | 445 rpm | 410 rpm |
| STEP6   | 580 rpm | 545 rpm |
| STEP7   | 715 rpm | 680 rpm |
| STEP8   | 850 rpm | 815 rpm |

# 3. Special Control

#### 3.1 **Startup Control**

This control is used to equalize the pressure in the front and back of the compressor prior to the startup of the compressor, thus reducing startup loads. Furthermore, the inverter is turned ON to charge the capacitor. In addition, to avoid stresses to the compressor due to oil return or else after the startup, the following control is made and the position of the four way valve is also determined. To position the four way valve, the master and slave units simultaneously start up.

### 3.1.1 Startup Control in Cooling Operation

Thermostat ON

|                                             | Pressure equalization control                   | Startup control                |                                                                         |  |
|---------------------------------------------|-------------------------------------------------|--------------------------------|-------------------------------------------------------------------------|--|
|                                             | prior to startup                                | STEP1                          | STEP2                                                                   |  |
| Compressor                                  | 0 Hz                                            | 57 Hz Unload                   | 57 Hz Unload<br>+2 steps/20 sec.<br>(until Pc - Pe>0.39MPa is achieved) |  |
| Outdoor unit fan                            | STEP7                                           | Ta<20°C: OFF<br>Ta≥20°C: STEP4 | +1 step/15 sec. (when Pc>2.16MPa)<br>-1 step/15 sec. (when Pc<1.77MPa)  |  |
| Four way valve (20S1)                       | Holds                                           | OFF                            | OFF                                                                     |  |
| Main electronic expansion valve (EV1)       | 0 pls                                           | 480 pls                        | 480 pls                                                                 |  |
| Subcooling electronic expansion valve (EV3) | 0 pls                                           | 0 pls                          | 0 pls                                                                   |  |
| Hot gas bypass valve (SVP)                  | OFF                                             | OFF                            | OFF                                                                     |  |
| Ending conditions                           | OR • Pc - Pe<0.3MPa<br>• A lapse of 1 to 5 min. | A lapse of 10 sec.             | OR • A lapse of 130 sec.<br>• Pc - Pe>0.39MPa                           |  |

### 3.1.2 Startup Control in Heating Operation

| 、                                           | ↓ Thermostat ON                                                               |                    |                                                                         |  |
|---------------------------------------------|-------------------------------------------------------------------------------|--------------------|-------------------------------------------------------------------------|--|
|                                             | Pressure equalization control                                                 | Startup control    |                                                                         |  |
|                                             | prior to startup                                                              | STEP1              | STEP2                                                                   |  |
| Compressor                                  | 0 Hz                                                                          | 57 Hz Unload       | 57 Hz Unload<br>+2 steps/20 sec.<br>(until Pc - Pe>0.39MPa is achieved) |  |
| Outdoor unit fan                            | From starting<br>~ 1 min. : STEP 7<br>1 ~ 3 min. : STEP 3<br>3 ~ 5 min. : OFF | STEP8              | STEP8                                                                   |  |
| Four way valve                              | Holds                                                                         | ON                 | ON                                                                      |  |
| Main electronic expansion valve (EV1)       | 0 pls                                                                         | 0 pls              | 0 pls                                                                   |  |
| Subcooling electronic expansion valve (EV3) | 0 pls                                                                         | 0 pls              | 0 pls                                                                   |  |
| Hot gas bypass valve (SVP)                  | OFF                                                                           | OFF                | OFF                                                                     |  |
| Ending conditions                           | OR • Pc - Pe<0.3MPa<br>• A lapse of 1 to 5 min.                               | A lapse of 10 sec. | OR<br>• A lapse of 130 sec.<br>• Pc>2.70MPa<br>• Pc - Pe>0.39MPa        |  |

# 3.2 Oil Return Operation

Oil flown from the compressor to the side of system is collected by oil-returning operation, in case of that oil in the compressor runs down.

### 3.2.1 Oil Return Operation in Cooling Operation

### [Conditions to start]

The cooling oil-returning operation is started referring following conditions.

- Integrated amount of displaced oil
- Timer

(After the power is turned on, integrated operating-time is 2 hours and subsequently every 8 hours.)

In addition, integrated amount of displaced oil is derived from Tc, Te, and the compressor load.

| Outdoor unit actuator                       | Oil return preparation operation          | Oil return operation                                                 | Post-oil-return operation                |
|---------------------------------------------|-------------------------------------------|----------------------------------------------------------------------|------------------------------------------|
| Compressor                                  | Take the current step as the upper limit. | 52 Hz Full load $(\rightarrow \text{Low pressure constant control})$ | Same as the "oil return operation" mode. |
| Outdoor unit fan                            | Fan control (Normal cooling)              | Fan control (Normal cooling)                                         | Fan control (Normal cooling)             |
| Four way valve                              | OFF                                       | OFF                                                                  | OFF                                      |
| Main electronic expansion valve (EV1)       | 480 pls                                   | 480 pls                                                              | 480 pls                                  |
| Subcooling electronic expansion valve (EV3) | SH control                                | 0 pls                                                                | 0 pls                                    |
| Hot gas bypass valve (SVP)                  | OFF                                       | OFF                                                                  | OFF                                      |
| Ending conditions                           | 20 sec.                                   | or • 3 min.<br>• Ts - Te<5°C                                         | or                                       |

| Indoor actuator                    |                     | Cooling oil return operation |
|------------------------------------|---------------------|------------------------------|
|                                    | Thermostat ON unit  | Set Air Volume               |
| Indoor unit fan                    | Stopping unit       | OFF                          |
|                                    | Thermostat OFF unit | Set Air Volume               |
|                                    | Thermostat ON unit  | SH control                   |
| BP unit electronic expansion valve | Stopping unit       | 77 pls                       |
|                                    | Thermostat OFF unit | SH control                   |

### 3.2.2 Oil Return Operation in Heating Operation

[Conditions to start]

The heating oil-returning operation is started referring following conditions.

- Integrated amount of displaced oil
- Timer

(After the power is turned on, integrated operating-time is 2 hours and subsequently every 8 hours.)

In addition, integrated amount of displaced oil is derived from Tc, Te, and the compressor load.

| Outdoor Unit Actuator                       | Oil return preparation<br>operation | Oil return operation                           | Post-oil-return operation                                                     |
|---------------------------------------------|-------------------------------------|------------------------------------------------|-------------------------------------------------------------------------------|
| Compressor                                  | Upper limit control                 | 124 Hz Full load                               | 2-step increase from<br>36 Hz Unload to<br>(Pc - Pe>0.4 MPa)<br>every 20 sec. |
| Outdoor unit fan                            | STEP8                               | OFF                                            | STEP8                                                                         |
| Four way valve                              | ON                                  | OFF                                            | ON                                                                            |
| Main electronic expansion valve (EV1)       | SH control                          | 480 pls                                        | 55 pls                                                                        |
| Subcooling electronic expansion valve (EV3) | 0 pls                               | 0 pls                                          | 0 pls                                                                         |
| Hot gas bypass valve (SVP)                  | OFF                                 | OFF                                            | OFF                                                                           |
| Ending conditions                           | 2 min.                              | or<br>• 12 min.<br>• Ts1 - Te<5°C<br>• Tb>11°C | or • 160 sec.<br>• Pc - Pe>0.4MPa                                             |

\* From the preparing oil-returning operation to the oil-returning operation, and from the oilreturning operation to the operation after oil-returning, the compressor stops for 2 minute to reduce noise on changing of the four way valve.

| Indoor actuator               |                     | Heating oil return operation |
|-------------------------------|---------------------|------------------------------|
|                               | Thermostat ON unit  | OFF                          |
| Indoor unit fan               | Stopping unit       | OFF                          |
|                               | Thermostat OFF unit | OFF                          |
| RR unit electronic evenencien | Thermostat ON unit  | SH control                   |
| valve                         | Stopping unit       | 80 pls                       |
|                               | Thermostat OFF unit | SH control                   |

# 3.3 Defrosting Operation

The defrost operation is performed to solve frost on the outdoor unit heat exchanger when heating, and the heating capacity is recovered.

[Conditions to start]

The defrost operation is started referring following conditions.

- Outdoor heat exchanger heat transfer co-efficiency
- Temperature of heat-exchange (Tb)
- Low pressure equivalent saturation temperature (Te)
- Timer (2 hours at the minimum) In addition, outdoor heat-exchange co-efficiency is derived from Tc, Te, and the compressor load.

| Outdoor unit actuator                       | Defrost preparation operation   | Defrost operation                           | Post Defrost operation                                                        |
|---------------------------------------------|---------------------------------|---------------------------------------------|-------------------------------------------------------------------------------|
| Compressor                                  | npressor Upper limit control 12 |                                             | 2-step increase from<br>36 Hz Unload to<br>(Pc - Pe>0.4 MPa)<br>every 20 sec. |
| Outdoor unit fan                            | STEP8                           | OFF                                         | STEP8                                                                         |
| Four way valve                              | ON                              | OFF                                         | ON                                                                            |
| Main electronic expansion valve (EV1)       | SH control                      | 480 pls                                     | 55 pls                                                                        |
| Subcooling electronic expansion valve (EV3) | 0 pls                           | 0 pls                                       | 0 pls                                                                         |
| Hot gas bypass valve (SVP)                  | OFF                             | ON                                          | ON                                                                            |
| Ending conditions                           | 2 min.                          | or • 15 min.<br>& Tb>11°C<br>& Ts1 - Te<5°C | or • 160 sec.<br>• Pc - Pe>0.4MPa                                             |

\* From the preparing operation to the defrost operation, and from the defrost operation to the operation after defrost, the compressor stops for 2 min. to reduce noise on changing of the four way valve.

| Indoor actuator                    |                     | During defrost |
|------------------------------------|---------------------|----------------|
| Indoor unit fan                    | Thermostat ON unit  | OFF            |
|                                    | Stopping unit       | OFF            |
|                                    | Thermostat OFF unit | OFF            |
| BP unit electronic expansion valve | Thermostat ON unit  | SH control     |
|                                    | Stopping unit       | 80 pls         |
|                                    | Thermostat OFF unit | SH control     |

# 3.4 Pump-down Residual Operation

When activating compressor, if the liquid refrigerant remains in the heat-exchanger, the liquid enters into the compressor and dilutes oil therein resulting in decrease of lubricity. Therefore, the pump-down residual operation is performed to collect the refrigerant in the heat-exchanger when the compressor is down.

### 3.4.1 Pump-down Residual Operation in Cooling Operation

| Actuator                                    | Pump-down residual operation Step 1 | Pump-down residual operation Step 2 |
|---------------------------------------------|-------------------------------------|-------------------------------------|
| Compressor                                  | 124 Hz Full load                    | 52 Hz Full load                     |
| Outdoor unit fan                            | Fan control                         | Fan control                         |
| Four way valve                              | OFF                                 | OFF                                 |
| Main electronic expansion valve (EV1)       | 480 pls                             | 240 pls                             |
| Subcooling electronic expansion valve (EV3) | 0 pls                               | 0 pls                               |
| Hot gas bypass valve (SVP)                  | OFF                                 | OFF                                 |
| Ending conditions                           | 2 sec.                              | 2 sec.                              |

### 3.4.2 Pump-down Residual Operation in Heating Operation

| Actuator                                    | Pump-down residual operation |
|---------------------------------------------|------------------------------|
| Compressor                                  | 124 Hz Full load             |
| Outdoor unit fan                            | STEP7                        |
| Four way valve                              | ON                           |
| Main electronic expansion valve (EV1)       | 0 pls                        |
| Subcooling electronic expansion valve (EV3) | 0 pls                        |
| Hot gas bypass valve (SVP)                  | OFF                          |
| Ending conditions                           | 4 sec.                       |

# 3.5 Restart Standby

Restart is stood by force to prevent frequent power-on/off and to equalize pressure in the refrigerant system.

| Actuator                                    | Operation                      | Remarks |
|---------------------------------------------|--------------------------------|---------|
| Compressor                                  | OFF                            | _       |
| Outdoor unit fan                            | Ta>30°C: STEP4<br>Ta≤30°C: OFF |         |
| Four way valve                              | Keep former condition.         | _       |
| Main electronic expansion valve (EV1)       | 0 pls                          | _       |
| Subcooling electronic expansion valve (EV3) | 0 pls                          | —       |
| Hot gas bypass valve (SVP)                  | OFF                            | _       |
| Ending conditions                           | 2 min.                         | —       |

# 3.6 Stopping Operation

Operation of the actuator when the system is down, is cleared up.

### 3.6.1 When System is in Stop Mode

| Actuator                                    | Operation                            |
|---------------------------------------------|--------------------------------------|
| Compressor                                  | OFF                                  |
| Outdoor unit fan                            | OFF                                  |
| Four way valve                              | Keep former condition.               |
| Main electronic expansion valve (EV1)       | 0 pls                                |
| Subcooling electronic expansion valve (EV3) | 0 pls                                |
| Hot gas bypass valve (SVP)                  | OFF                                  |
| Ending conditions                           | Indoor unit thermostat is turned ON. |

# 4. Protection Control

# 4.1 High Pressure Protection Control

This high pressure protection control is used to prevent the activation of protection devices due to abnormal increase of high pressure and to protect compressors against the transient increase of high pressure.

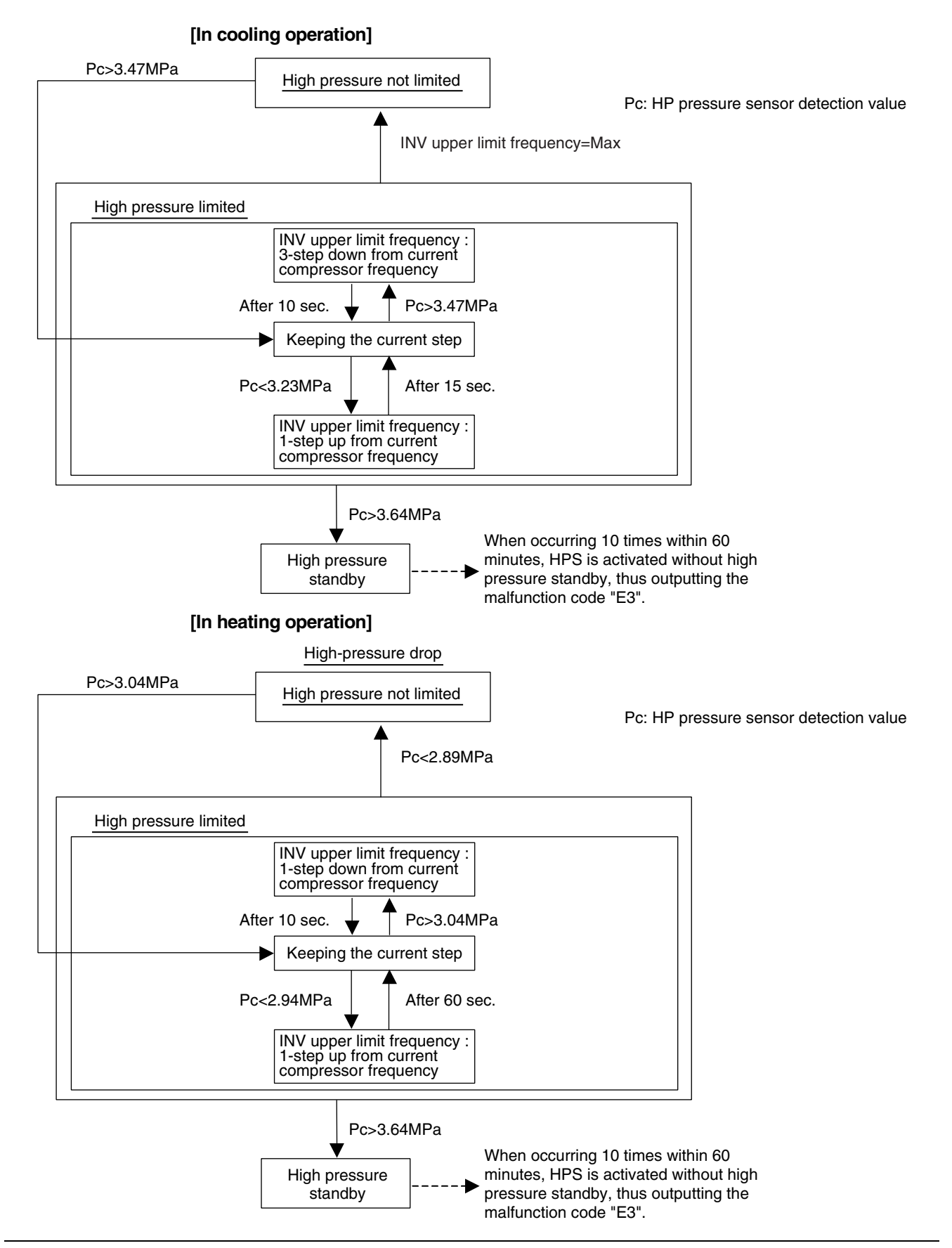

### 4.2 Low Pressure Protection Control

This low pressure protection control is used to protect compressors against the transient decrease of low pressure.

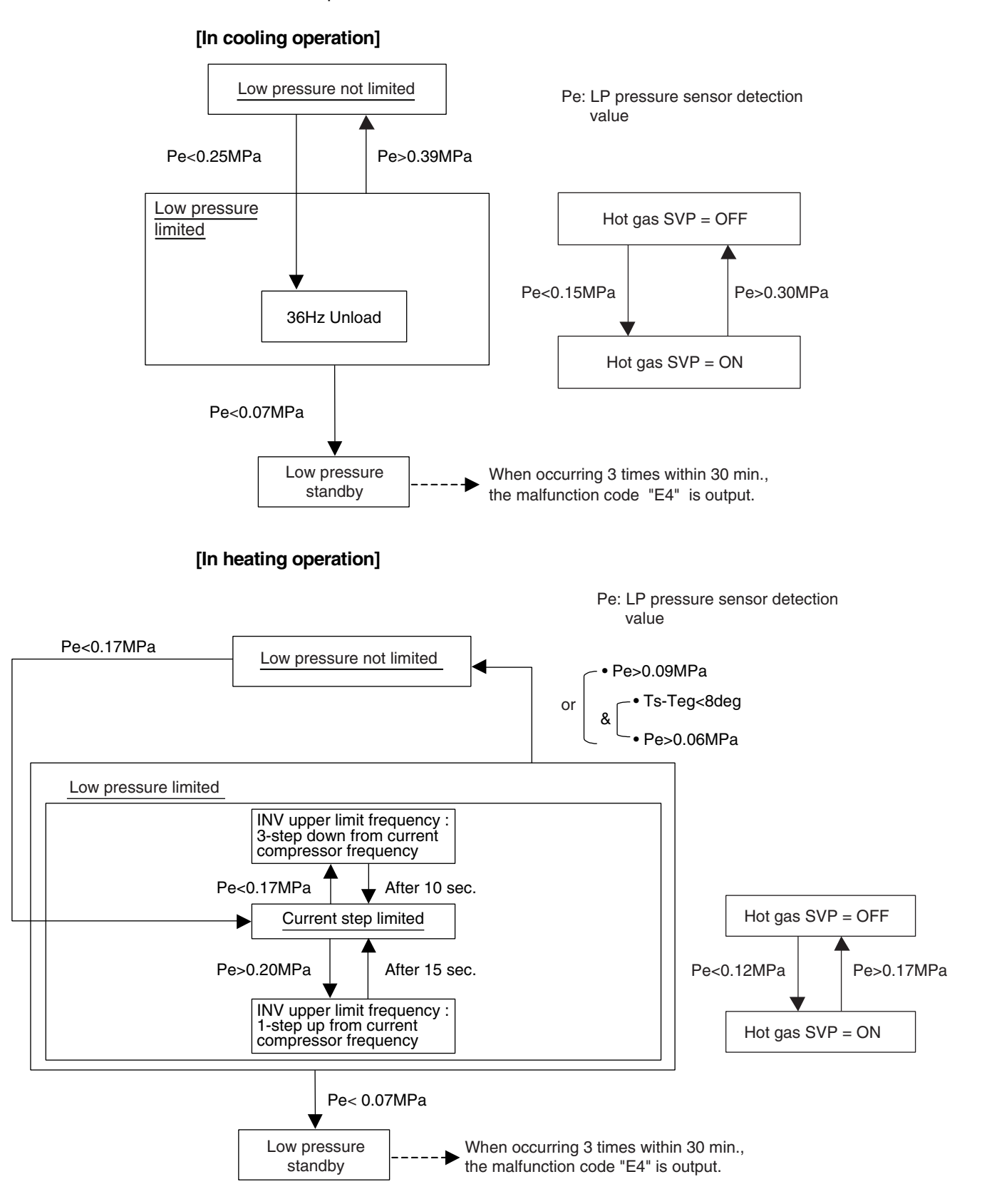

## 4.3 Discharge Pipe Protection Control

This discharge pipe protection control is used to protect the compressor internal temperature against a malfunction or transient increase of discharge pipe temperature.

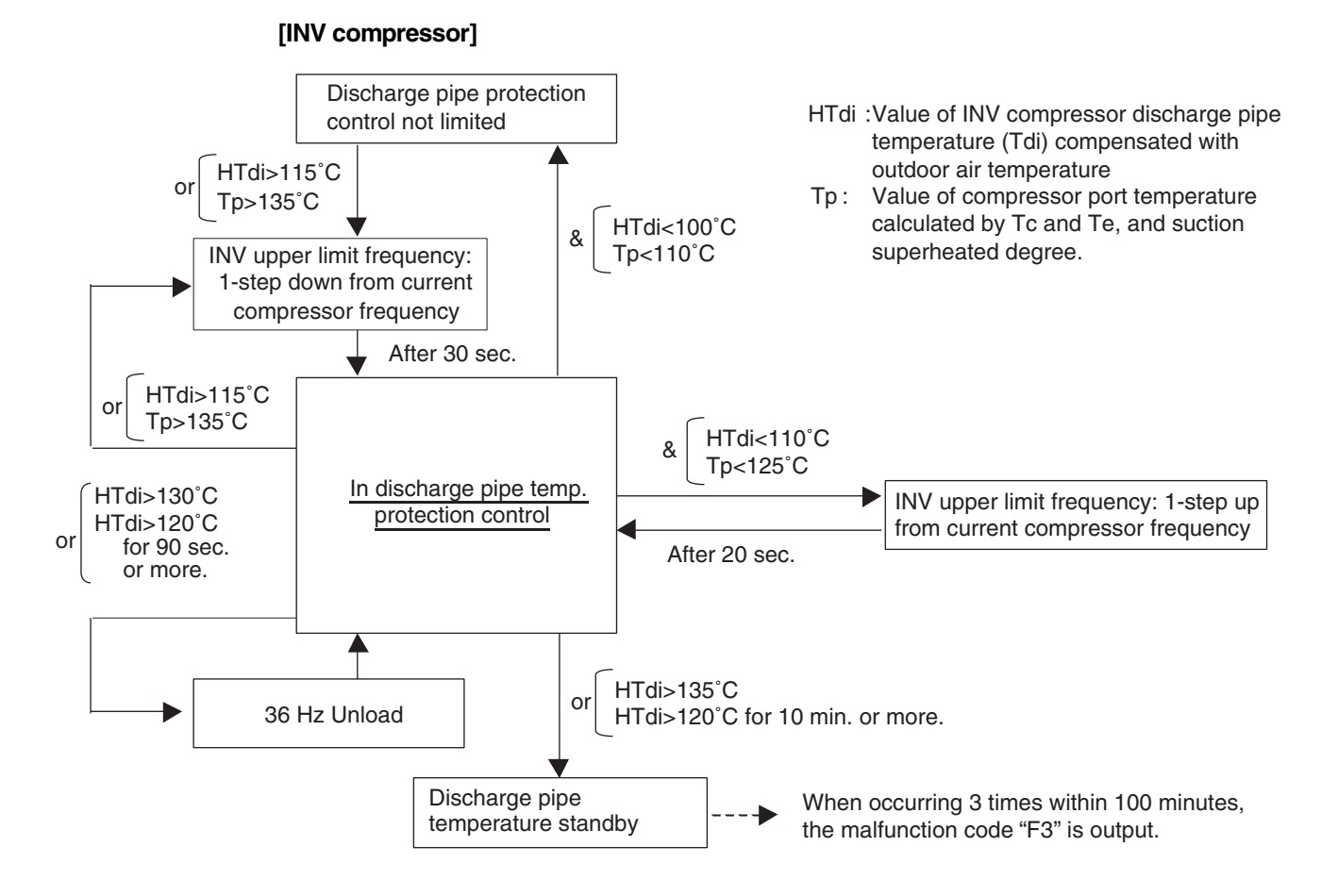

#### **Inverter Protection Control** 4.4

Inverter current protection control and inverter fin temperature control are performed to prevent tripping due to a malfunction, or transient inverter overcurrent, and fin temperature increase.

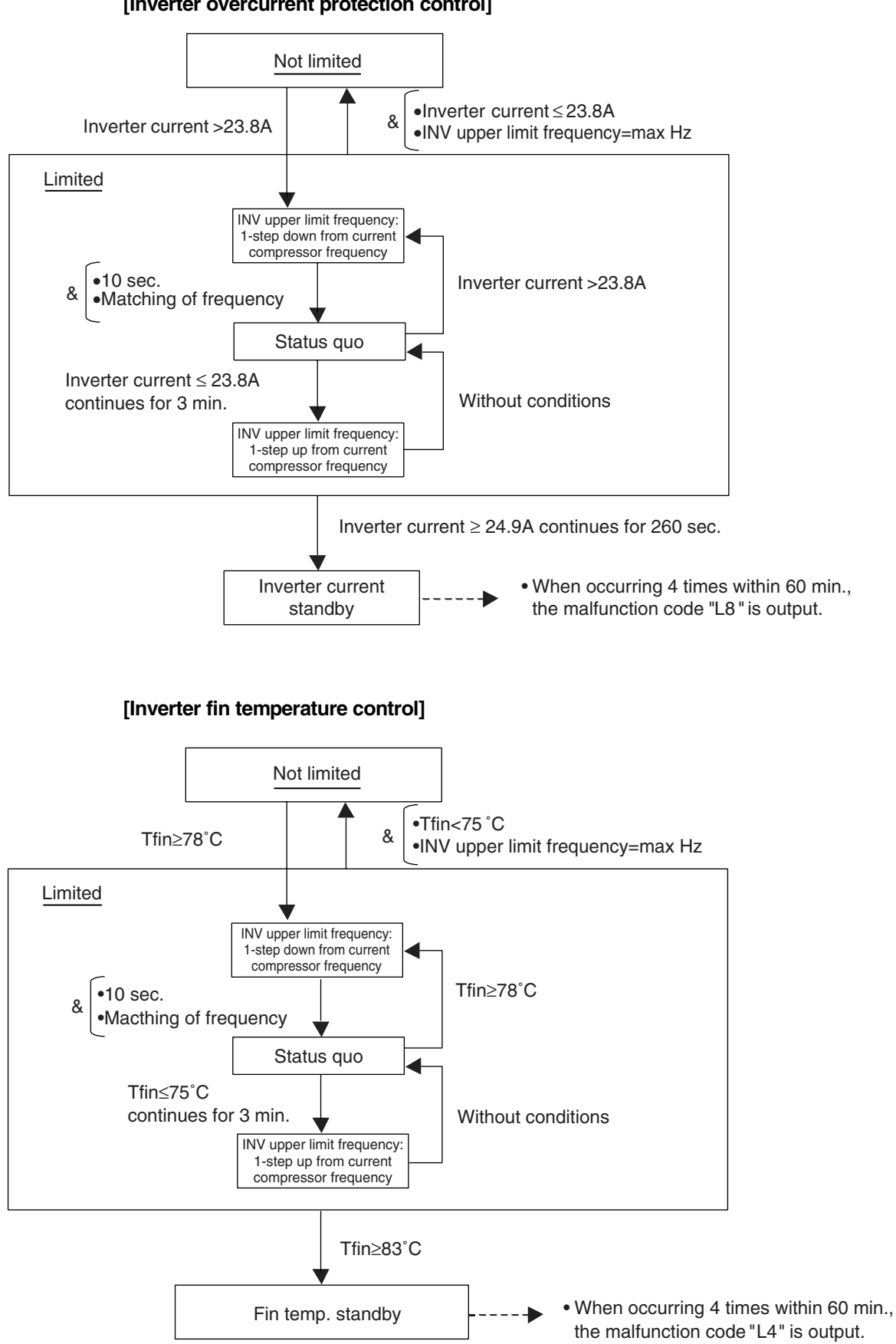

#### [Inverter overcurrent protection control]

# 4.5 Freeze-up Protection Control

Outline

According to the freeze prevention status sent from the BP unit. The compressor output frequency is regulated to decrease the compressor capacity in order to prevent the indoor heat exchanger from freezing.

Detail

Zones are produced based on the freeze prevention status signal sent from the BP unit (Indoor unit), and the freeze prevention control prevents freezing of the indoor unit.

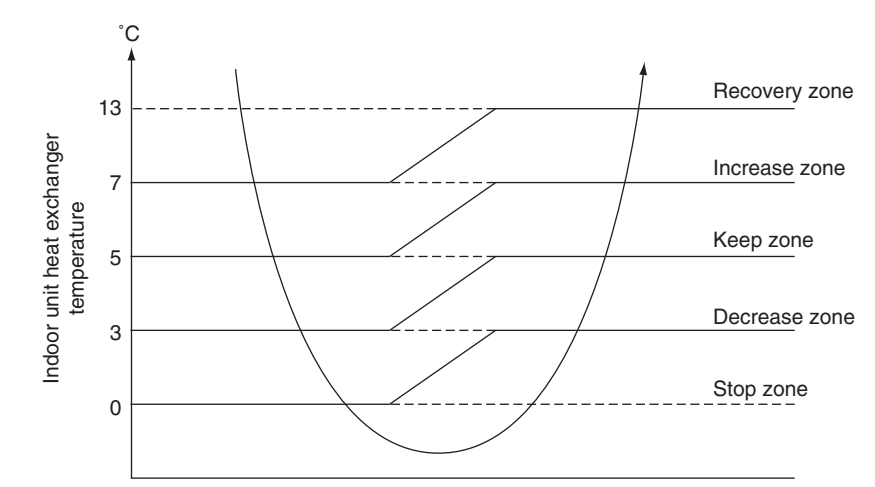

Recovery zone: Lift the control Increase zone: 1 step up/60sec. Keep zone: Frequency is not controlled Decrease zone: 1 step down/60sec. Stop zone: Thermostat-OFF (only the target indoor unit)

The temperature in above figure depends on models. (Reference value)

# 4.6 Dew Condensation Prevention Control

Outline

According to the dew condensation prevention status sent from the BP unit. The compressor output frequency is regulated to decrease the compressor capacity in order to prevent the indoor unit from dew condensation.

Detail

Zones are produced based on the dew condensation prevention status signal sent from the BP unit (Indoor unit), and the dew condensation prevention control prevents dew condensation of the indoor unit.

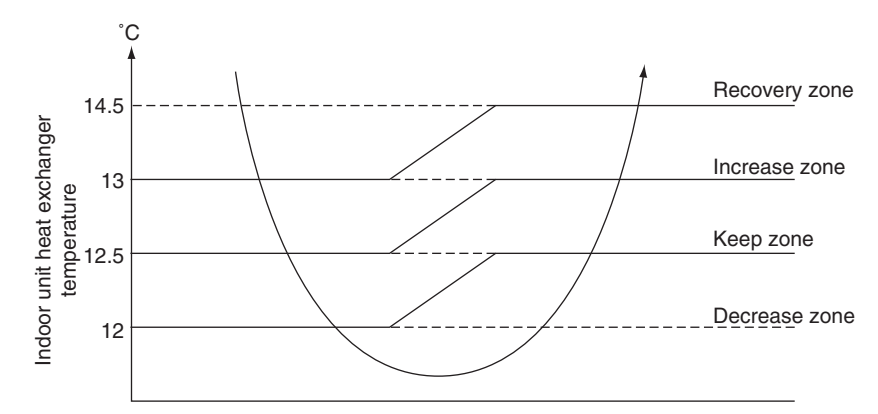

Recovery zone: Lift the control Increase zone: 1 step up/60sec. Keep zone: Frequency is not controlled Decrease zone: 1 step down/60sec. SVG open at 52Hz

The temperature in above figure depends on models and actual room temperature. (Reference value)

# 5. Other Control

## 5.1 Demand Operation

In order to save the power consumption, the capacity of outdoor unit is saved with control forcibly by using "Demand 1 Setting".

To operate the unit with this mode, additional setting of "Continuous Demand Setting" or external input by external control adaptor is required.

### [Demand 1 setting]

| Setting                              | Standard for upper limit of power consumption |
|--------------------------------------|-----------------------------------------------|
| Demand 1 setting 1                   | Approx. 60%                                   |
| Demand 1 setting 2 (factory setting) | Approx. 70%                                   |
| Demand 1 setting 3                   | Approx. 80%                                   |

# 5.2 Heating Operation Prohibition

Heating operation is prohibited above 24°CDB outdoor air temperature.

# 6. BP Unit Control

# 6.1 BP Unit Command Conversion

1. △D (room temperature – temperature setting) signals from BP units are converted to capacity up / down signal.

 $\Delta D$  signals from BP units are used as the capacity up / down signal in frequency commands (excludes when Powerful function is in operation).

| ∆D Signal | Capacity up / down signal |  |
|-----------|---------------------------|--|
| 0         | Thermostat OFF            |  |
| 1         | Down                      |  |
| 2         | DOWI                      |  |
| 3         | Koon                      |  |
| 4         | Кеер                      |  |
| 5         |                           |  |
| 6         |                           |  |
| 7         |                           |  |
| 8         |                           |  |
| 9         |                           |  |
| А         | Up                        |  |
| В         |                           |  |
| С         |                           |  |
| D         |                           |  |
| E         |                           |  |
| F         |                           |  |

### 2. Processing during Powerful operation mode

- (1) When Powerful command is received from indoor units (one or more units)
- (2) Thermostats are not OFF in room units from which Powerful commands are issued

When the above conditions are met, the Powerful operation mode is activated, and the Powerful operation signal is sent to outdoor unit.

# 6.2 BP Unit Electronic Expansion Valve Control

| Purpose of the | This function provides instructions regarding the absolute flow rate, relative flow rate and fully |
|----------------|----------------------------------------------------------------------------------------------------|
| Function       | closing from the outdoor unit to the BP unit in order to ensure outdoor unit compressor safety     |
|                | and optimum refrigerating cycle of the system.                                                     |
|                | With the transmission a permit/prohibit flag for each distribution control in the BP unit, the     |

distribution control startup timing is controlled by the outdoor unit.

### 6.2.1 Electronic Expansion Valve Initial Opening Setting

| Outline                     | This function improves stability of the system to set initial opening of electronic expansion valve at starting operation.<br>When the EV opening command from outdoor unit is lifted, the following opening setting is performed. |                           |                                                      |                     |              |       |
|-----------------------------|----------------------------------------------------------------------------------------------------|---------------------------|------------------------------------------------------|---------------------|--------------|-------|
| During Cooling<br>Operation | Target EV opening = 2<br>DA: room temperature<br>P5:                                                                                                    | 2.5 × (DA -<br>e, DOA: ou | 14) + P5 - KEV(<br>tdoor air tempera<br>KEVOF        | OPC<br>ature<br>PC: | × (DOA - DA) | ) pls |
|                             | Indoor unit capacity                                                                                                    | P5                        |                                                      |                     | KEVOPC       |       |
|                             | 2.0 to 3.5 kW class                                                                                                    | 140                       | DOA<[                                                | DA                  | 0            |       |
|                             | 5.0 kW class                                                                                                    | 156                       | DA <d0< th=""><th>DA</th><th>2.5</th><th></th></d0<> | DA                  | 2.5          |       |
|                             | 6.0, 7.1 kW class                                                                                                    | 170                       |                                                      |                     | 1            |       |
|                             |                                                                                                    | •                         |                                                      |                     |              |       |
| During Heating<br>Operation | Target EV opening = 3                                                                                                    | 350 pls                   |                                                      |                     |              |       |

### 6.2.2 Electronic Expansion Valve Flow Rate Restriction

This function prevents the deviation from the electronic expansion valve specification range by restricting the electronic expansion valve flow rates of the operating and non-operating room units during compressor operation. It also prevents the generation of abnormal noise such as refrigerant flowing sound by restricting the circulation of refrigerant according to the operating conditions (unit ON/OFF) of room units.

Outline

Restriction of electronic expansion valve opening degrees of operating room units; ... Restriction of maximum and minimum flow rates based on constant

Restriction of electronic expansion valve opening degrees of non-heating room units; ... Restriction of minimum flow rate based on constant

... Maximum flow rate determined based on flow rates of operating room units

### 6.2.3 Full Closing of Electronic Expansion Valves

| Purpose of the<br>Function | The electronic expansion valves are initialized when the power is turned on.                                                                                                    |  |  |
|----------------------------|----------------------------------------------------------------------------------------------------|--|--|
| Details                    | <ul> <li>The following processes are conducted.</li> <li>1. Conducts P1 pulses close when power is turned on, and sets current opening to 0 pulse (fully closing process).</li> <li>2. Sends electronic expansion valve initialization signal to outdoor unit.</li> <li>3. Closes the electronic expansion valve of each chamber (sets the electronic expansion valve pulse to 0).</li> <li>4. Stops transmission of electronic expansion valve initialization signal when EVH retightening is completed.</li> </ul> |  |  |
|                            | Power ON                                                                                                    |  |  |
|                            | EVA                                                                                                    |  |  |
|                            | EVB 0                                                                                                    |  |  |
|                            | EVC P 1                                                                                                    |  |  |
|                            | EVH                                                                                                    |  |  |
| 624 Contro                 | (M1047)<br>I Based on EV Opening Command from Outdoor Unit                                                                                                    |  |  |

### 6.2.4 Control Based on EV Opening Command from Outdoor Unit

Purpose of theThis function operates the electronic expansion valve based on EV opening command sent from<br/>the outdoor unit.

Outline

The electronic expansion valve operation based on EV opening command provides the following functions.

- 1) Pressure equalization prior to startup
- 2) Startup control
- 3) Restart standby
- 4) Pump-down residual operation
- 5) Oil return operation
- 6) Defrost operation

# 6.3 SH Control in Cooling Operation

| Purpose of the<br>Function | This function ensures appropriate refrigerant distribution when many room units are operating in the cooling mode.                                                                                                    |
|----------------------------|----------------------------------------------------------------------------------------------------|
| Outline                    | The heat exchanger temperatures and gas pipe temperatures of operating room units are detected by the gas pipe thermistors, and the electronic expansion valves' flow rates are corrected so as to adjust the difference between heat exchanger temperature and gas pipe temperature of each room unit (hereafter referred to as SH) close to the target values. |
|                            | When SH is higher than target value $\rightarrow$ Opens the value of that room unit                                                                                                    |

When SH is lower than target value  $\rightarrow$  Closes the value of that room unit

When the liquid pipe temperature is lower than the heat exchanger temperature, the electronic expansion valve is opened more than normal opening. (Protection function to prevent rotor dew condensation)

The gas pipe temperature and indoor heat exchanger temperature are detected at the time of every sampling time of 40 sec for the cooling SH control.

In order to prevent dew condensation in connection pipe, gas pipe lower-limit temperature is set as follows.

Gas pipe lower-limit temperature =  $\frac{240}{256}$  × DOA - 17 (however 8°C or lower) DOA:Outdoor air temperature

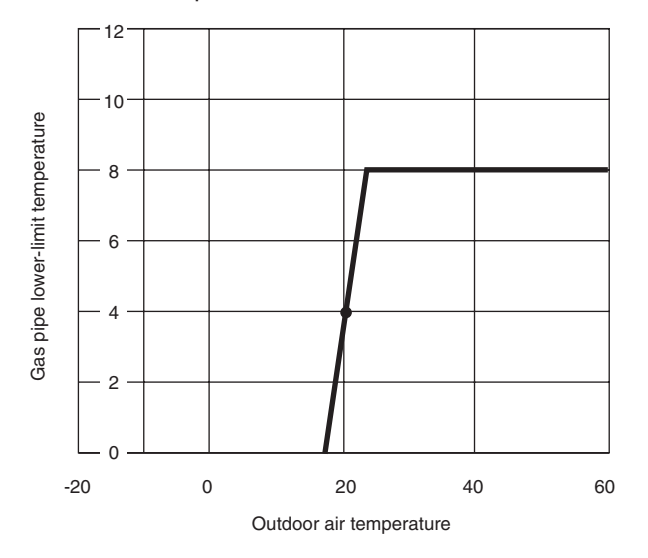

(Q0378)

| Outdoor Temperature | Gas Pipe Lower-Limit Temperature |
|---------------------|----------------------------------|
| -5                  | -22                              |
| 0                   | -17                              |
| 5                   | -12                              |
| 10                  | -6                               |
| 15                  | -1                               |
| 20                  | 4                                |
| 25                  | 8                                |
| 30                  | 8                                |
| 35                  | 8                                |
| 40                  | 8                                |
| 45                  | 8                                |

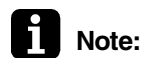

- 1. In Sky Air models, the indoor units are equipped with distribution capillary tubes ; therefore, the heat exchangers may superheat even when the condition is met.
- 2. In Sky Air models, the heat exchanger intermediate position is provided on the liquid connection pipe side; as a result, superheated condition is difficult to detect.

## 6.4 SC Control in Heating Operation

| Purpose of the<br>Function | This function ensures appropriate refrigerant distribution when many room units are operating the heating mode.                                                                                                    |  |  |  |
|----------------------------|----------------------------------------------------------------------------------------------------|--|--|--|
| Outline                    | The heat exchanger temperatures and liquid pipe temperatures of operating room units are detected by the liquid pipe thermistors, and the electronic expansion valves' flow rates are corrected so as to adjust the difference between heat exchanger temperature and liquid pipe temperature of each room unit (hereafter referred to as SC) close to the target values. |  |  |  |
|                            | When SC is higher than target value $\rightarrow$ Opens the valve of that room unit When SC is lower than target value $\rightarrow$ Closes the valve of that room unit                                                                                                    |  |  |  |
|                            | The liquid pipe temperature and indoor heat exchanger temperature are detected at the time of                                                                                                    |  |  |  |

# 6.5 Heat Exchanger Isothermal Control in Heating Operation

every sampling time of 20 sec for the heating SC control.

| Purpose of the<br>Function | This function ensures appropriate refrigerant distribution when room units are operating in the heating mode.<br>It prevents abnormal increase of the high pressure and operation with gas shortage due to uneven refrigerant distribution (Protection function).                                                                                                    |  |  |  |  |
|----------------------------|----------------------------------------------------------------------------------------------------|--|--|--|--|
| Outline                    | The indoor unit heat exchanger thermistors (of all connected indoor units to the same BP unit including non-operating room units) in heating operation are detected. Then, the highest heat exchanger temperature is compared with the heat exchanger temperature of each room unit. If the temperature difference exceeds the predetermined value, it is judged that indoor unit heat exchanger thermistor position in subcooled zone, and the electronic expansion valves of room units with the temperature difference exceeding the predetermined level is opened to return to the saturation zone. Since this is a protection function, it is effective for all connected room units with transmission problems. |  |  |  |  |
| Details                    | The heat exchanger temperature is detected at every sampling time of 20 sec of the heat exchanger isothermal control, and maximum value of each heat exchanger temperature is obtained.                                                                                                    |  |  |  |  |
|                            | If the temperature difference between the heat exchanger temperature and maximum heat exchanger temperature value exceeds 8°C, it is judged that the heat exchanger intermediate is in the subcooled zone, and the electronic expansion value is opened.                                                                                                    |  |  |  |  |

# 7. Indoor Unit (RA Models) 7.1 Power-Airflow Dual Flaps, Wide Angle Louvers and Auto-Swing

Power-airflow Dual Flaps The large flaps send a large volume of air downwards to the floor. The flap provides an optimum control area in cooling, heating and dry mode.

### **Heating Mode**

During heating mode, the large flap enables direct warm air straight downwards. The flap presses the warm air above the floor to reach the entire room.

### **Cooling Mode**

During cooling mode, the flap retracts into the indoor unit. Then, cool air can be blown far and pervaded all over the room.

Wide-Angle Louvers The louvres, made of elastic synthetic resin, provide a wide range of airflow that guarantees a comfortable air distribution.

### Auto-Swing In case of FTXS20-50G

The following table explains the auto swing process for heating, cooling, dry and fan :

| Vertical Swing (up and down)     |                       |     | Horizontal Swing         |  |
|----------------------------------|-----------------------|-----|--------------------------|--|
| Cooling / Dry                    | Heating               | Fan | (right and left: manual) |  |
| 15" 0"<br>50" 30" 55"<br>(R8278) | 30'<br>70'<br>(R8279) | 5'  | (R8281)                  |  |

### **3-D Airflow**

### FTXS60/71F

- Alternative repetition of vertical and horizontal swing motions enables uniform airconditioning of the entire room. This function is effective for starting the air conditioner.
- When the horizontal swing and vertical swing are both set to auto mode, the airflow become 3-D airflow and the horizontal swing and vertical swing motions are alternated. The order of swing motion is such that it turns counterclockwise, starting from the right upper point as viewed to the front side of the indoor unit.

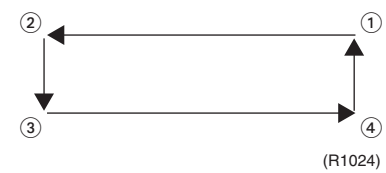

### COMFORT AIRFLOW Mode

### FTXS20-50G

- The vertical swing flap is controlled not to blow the air directly on the person in the room.
- The airflow rate is controlled automatically within the following steps. Cooling: L tap – MH tap (same as AUTOMATIC) Heating: Equivalent to ML tap – MH tap
- The latest command has the priority between POWERFUL and COMFORT AIRFLOW.

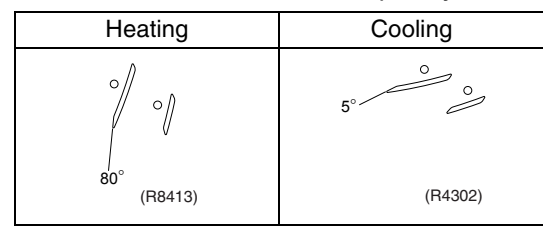

## 7.2 Fan Speed Control for Indoor Units

**Control Mode** 

The airflow rate can be automatically controlled depending on the difference between the set temperature and the room temperature. This is done through phase control and Hall IC control.

For more information about Hall IC, refer to the troubleshooting for fan motor on page 268.

Phase Steps

Phase control and fan speed control contains 9 steps: LLL, LL, SL, L, ML, M, MH, H and HH. In automatic operation, the step "SL" is not available.

|               | FTXS20-50G<br>FVXS25-50F                     | i                        | FTXS60/71F |            | FDXS25-35E<br>FDXS50-60C<br>FLXS25-60B | A<br>A     |
|---------------|----------------------------------------------|--------------------------|------------|------------|----------------------------------------|------------|
| Step          | Cooling                                      | Heating                  | Cooling    | Heating    | Cooling                                | Heating    |
| LLL           |                                              |                          |            |            |                                        |            |
| LL            |                                              | $\cap$                   |            | $\bigcirc$ |                                        | $\bigcirc$ |
| L             | $\cap$                                       |                          | $\bigcirc$ |            | $\cap$                                 |            |
| ML            |                                              |                          |            |            |                                        |            |
| М             |                                              |                          |            |            |                                        |            |
| MH            |                                              |                          | (B6037)    |            | (B6037)                                |            |
| Н             | (R6035)                                      | (R6036)                  | (          | (R6036)    | (                                      | (R6036)    |
| HH (Powerful) | H+50<br>(FTXS20-50G)<br>H+40<br>(FVXS25-50F) | H+40<br>(FVXS25-<br>50F) | H+90       | H+90       | H+50                                   | H+50       |

Within this range the airflow rate is automatically controlled when the FAN setting button is set to automatic.

Note:

1. Fan stops during defrost operation.

- 2. In time of thermostat OFF, the fan rotates at the following speed. Cooling : The fan keeps rotating at the set tap.
  - Heating : The fan keeps rotating at LLL tap (FTXS, FVXS series) or stops (the other models).

Automatic Airflow Control for Heating

Automatic Airflow Control for Cooling On heating mode, the indoor fan speed will be regulated according to the indoor heat exchanger temperature and the difference between the room temperature and the required set point.

The following drawing explains the principle of fan speed control for cooling:

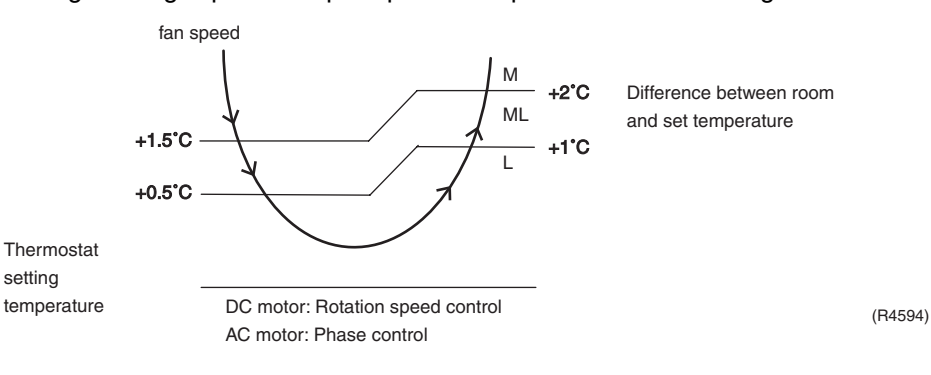

#### 7.3 **Programme Dry Function**

Programme dry function removes humidity while preventing the room temperature from lowering.

Since the microcomputer controls both the temperature and airflow volume, the temperature adjustment and fan adjustment buttons are inoperable in this mode.

In Case of **Inverter Units**  The microcomputer automatically sets the temperature and fan settings. The difference between the room temperature at startup and the temperature set by the microcomputer is divided into two zones. Then, the unit operates in the dry mode with an appropriate capacity for each zone to maintain the temperature and humidity at a comfortable level.

| Room temperature at<br>startup | Set temperature<br>X | Thermostat OFF point<br>Y | Thermostat ON point<br>Z                                                |
|--------------------------------|----------------------|---------------------------|-------------------------------------------------------------------------|
| 24°C or more                   | Room temperature at  | X − 2.5°C                 | X – 0.5°C<br>or<br>Y + 0.5°C (zone B)<br>continues for 10 min.          |
| 23.5°C<br>،<br>18°C            | startup              | X – 2.0°C                 | X – 0.5°C<br>or<br>Y + 0.5°C (zone B)<br>continues for 10 min.          |
| 17.5°C<br>۲                    | 18°C                 | X – 2.0°C                 | X – 0.5°C = 17.5°C<br>or<br>Y + 0.5°C (zone B)<br>continues for 10 min. |

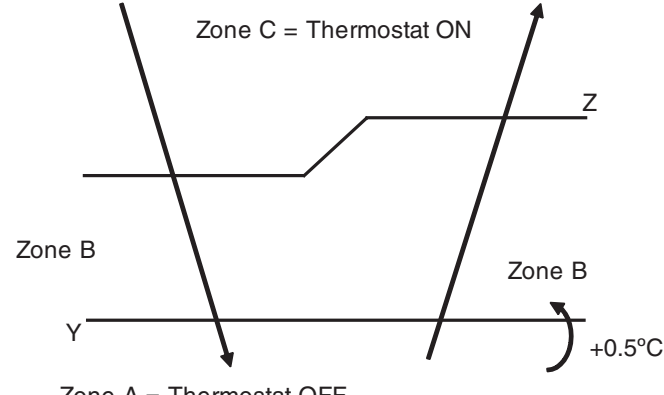

Zone A = Thermostat OFF

(R6841)

## 7.4 Automatic Operation

### Automatic Cooling / Heating Function (Heat Pump Only)

When the AUTO mode is selected with the remote controller, the microcomputer automatically determines the operation mode from cooling and heating according to the room temperature and setting temperature at the time of the operation startup, and automatically operates in that mode.

The unit automatically switches the operation mode to cooling or heating to maintain the room temperature at the main unit setting temperature.

Detailed Explanation of the Function

- Remote controller setting temperature is set as automatic cooling / heating setting temperature (18 to 30°C).
- 2. Main unit setting temperature equals remote controller setting temperature plus correction value (correction value / cooling: 0 deg, heating: 2 deg.).
- 3. Operation ON / OFF point and mode switching point are as follows.
  - (1) Heating  $\rightarrow$  Cooling switching point:
  - Room temperature  $\geq$  Main unit setting temperature +2.5 deg.
  - (2) Cooling  $\rightarrow$  Heating switching point:

Room temperature < Main unit setting temperature -2.5 deg.

3 Thermostat ON / OFF point is the same as the ON / OFF point of cooling or heating operation.

4. During initial operation

Room temperature  $\geq$  Remote controller setting temperature: Cooling operation Room temperature < Remote controller setting temperature: Heating operation

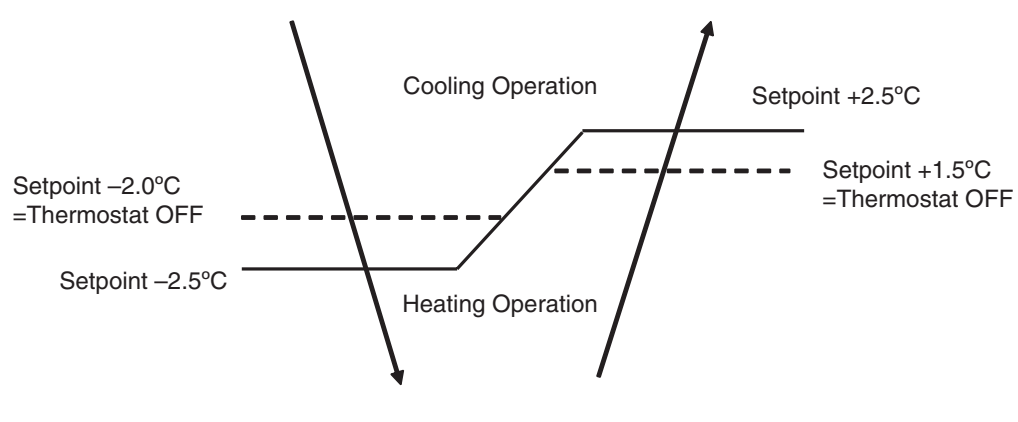

(R6842)

Ex: When the set point is 25°C Cooling Operation  $\rightarrow$  23°C: Thermostat OFF  $\rightarrow$  22°C: Switch to Heating Operation Heating Operation  $\rightarrow$  26.5°C: Thermostat OFF  $\rightarrow$  27.5°C: Switch to Cooling Operation

### 7.5 Thermostat Control

Thermostat control is based on the difference between the room temperature and the setpoint.

### **Thermostat OFF Condition**

• The temperature difference is in the zone A.

### Thermostat ON Condition

- The temperature difference is above the zone C after being in the zone A.
- The system resumes from defrost control in any zones except A.
- The operation turns on in any zones except A.
- The monitoring time has passed while the temperature difference is in the zone B. (Cooling / Dry : 10 minutes, Heating : 10 seconds)

### Cooling / Dry

Heating

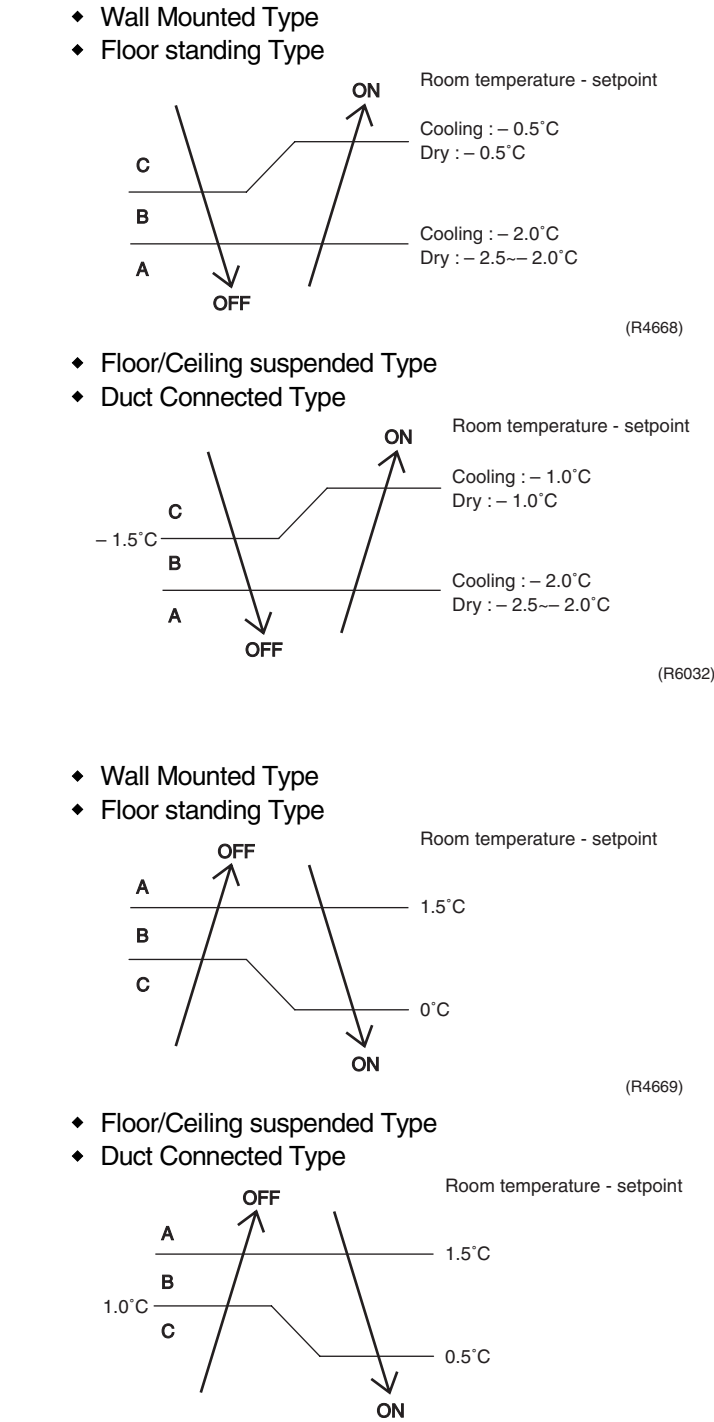

### 7.6 Night Set Mode

When the OFF timer is set, the Night Set circuit automatically activates. The Night Set circuit maintains the airflow setting made by users.

The Night Set Circuit The Night Set circuit continues heating or cooling the room at the set temperature for the first one hour, then automatically raises the temperature setting slightly in the case of cooling, or lowers it slightly in the case of heating, for economical operations. This prevents excessive heating in winter and excessive cooling in summer to ensure comfortable sleeping conditions, and also conserves electricity.

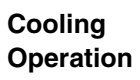

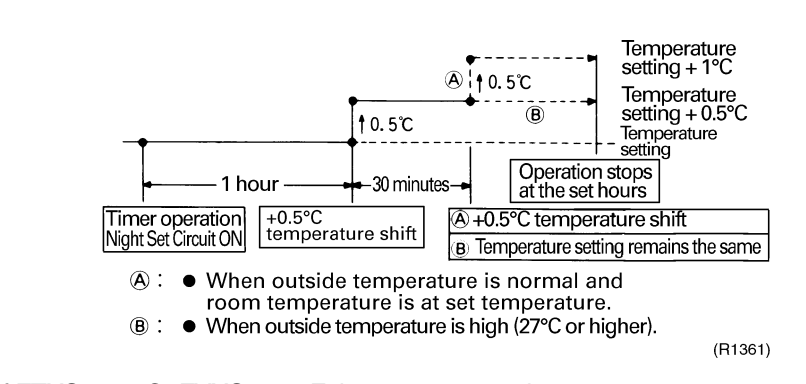

In case of FTXS20-50G, FVXS25-50F the temperature rises once.

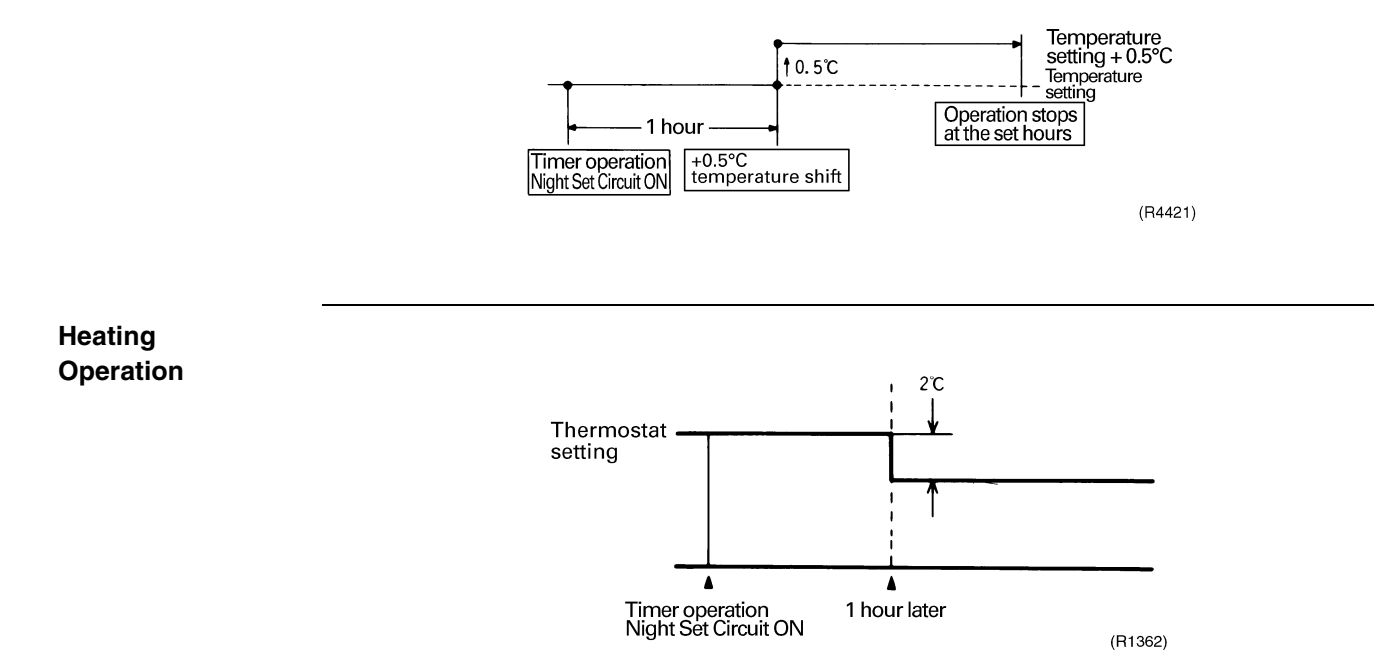

# 7.7 ECONO Mode

Outline

### FTXS20-50G, FVXS25-50F

The "ECONO mode" reduces the maximum operating current and power consumption by approx. 30% during start up etc..

This mode is particularly convenient for energy-saving-oriented users. It is also a major bonus for those whose breaker capacities do not allow the use of multiple electrical devices and air conditioners.

It is easily activated from the wireless remote controller by pushing the ECONO button.

- When this function is ON, the maximum capacity is also down. (Approx. 20%)
- This function can only be set when the unit is running. Pressing the operation stop button causes the settings to be canceled.
- This function and POWERFUL operation cannot be used at the same time. The latest command has the priority.

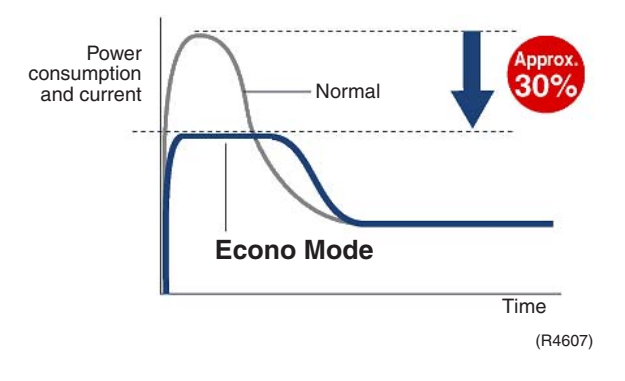

#### Details

- ECONO mode can be activated while the unit is running. The remote controller can send the ECONO command when the unit is in COOL, HEAT, DRY, or AUTO operation.
- When the ECONO command is valid, the upper limit of frequency is restricted.

### 7.8 INTELLIGENT EYE (FTXS-F)

This is the function that detects existence of humans in the room by a human motion sensor (INTELLIGENT EYE) and reduces the capacity when there is no human in the room in order to save electricity.

```
Processing
```

### 1. Detection method by INTELLIGENT EYE

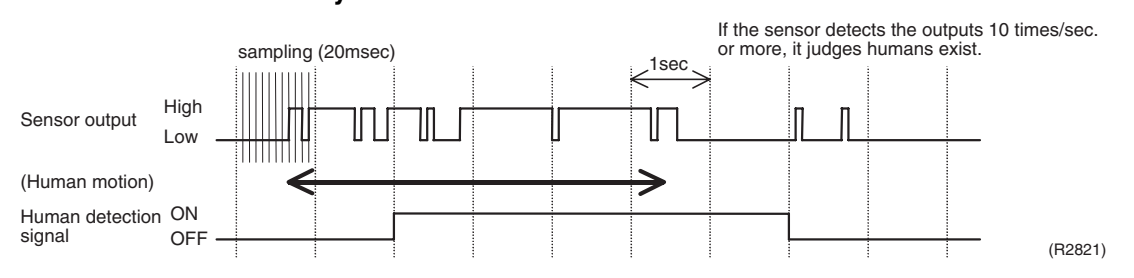

- This sensor detects human motion by receiving infrared rays and displays the pulse wave output.
- A microcomputer in an indoor unit carries out a sampling every 20 msec. and if it detects 10 cycles of the wave in one second in total (corresponding to 20msec.× 10 = 200msec.), it judges human is in the room as the motion signal is ON.

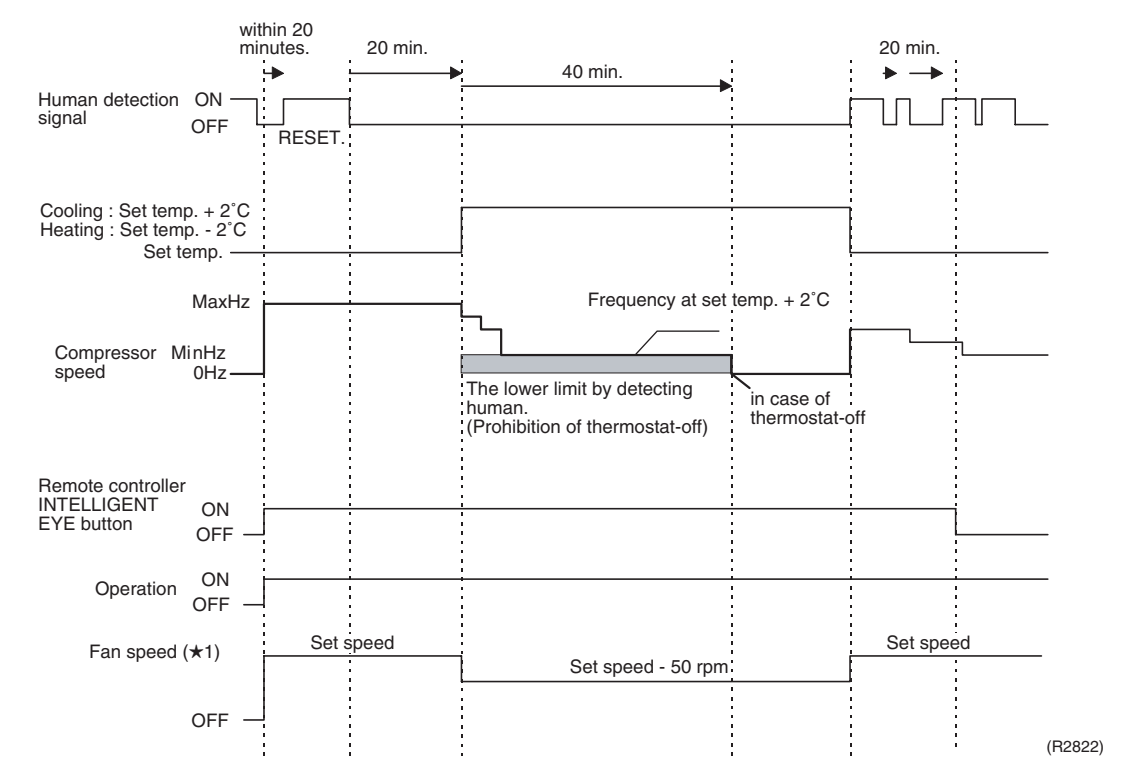

2. The motions (for example: in cooling)

- When a microcomputer doesn't have a signal from the sensor in 20 minutes, it judges that nobody is in the room and operates the unit in temperature shifted 2°C from the set temperature. (Cooling/Dry : 2°C higher, Heating : 2°C lower and Auto : according to the operation mode at that time.)
- $\star 1$  In case of Fan mode, the fan speed reduces by 50 rpm.

Since the set temperature is shifted by 2°C higher for 40 minutes, compressor speed becomes low and can realize energy saving operation. But as thermostat is prone to be off by the fact that the set temperature has been shifted, the thermostat-off action is prohibited in 40 minutes so as to prevent this phenomena.

After this 40 minutes, the prohibition of the thermostat-off is cancelled and it can realize the conditions to conduct thermostat-off depending on the room temperature. In or after this 40 minutes, if the sensor detects human motion detection signal, it let the set temperature and the fan speed return to the original set point, keeping a normal operation.

### Others

The dry operation can't command the setting temperature with a remote controller, but internally the set temperature is shifted by 1°C.

### 7.9 2 AREA INTELLIGENT EYE (FTXS-G)

The following functions can be performed by a human motion sensor (INTELLIGENT EYE).

- 1. Reduces the capacity when there is no human in the room in order to save electricity. (energy saving operation)
- Divides the room into plural areas and detects existence of humans in each area. Shifts the airflow direction to the area having no human automatically to avoid direct airflow on humans.

Processing

#### 1. Detection method by INTELLIGENT EYE

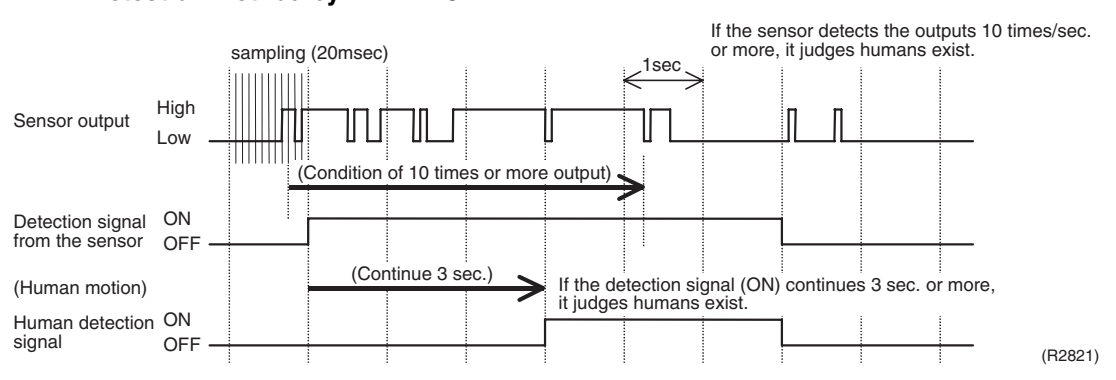

- This sensor detects human motion by receiving infrared rays and displays the pulse wave output.
- A microcomputer in an indoor unit carries out a sampling every 20 msec. and if it detects 10 cycles of the wave in one second in total (corresponding to 20msec.× 10 = 200msec.), and when the ON signal continues 3 sec., it judges human is in the room as the motion signal is ON
- INTELLIGENT EYE sensor is divided into 2 areas and detects humans in each area.

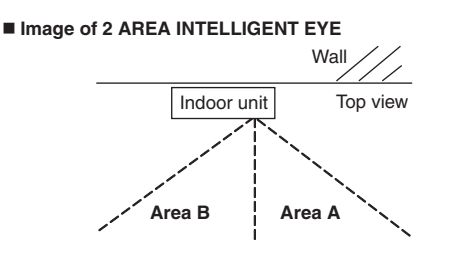

 A microcomputer judges human existence in area A and B by the sensor signal from each (R3854)

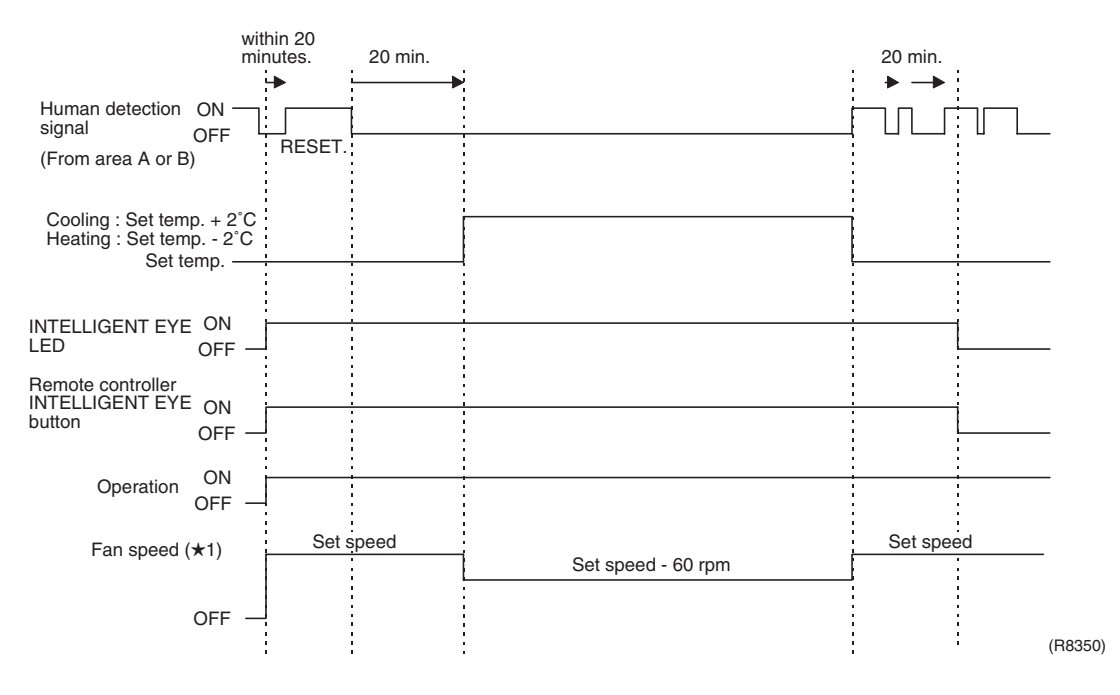

2. The motions in energy saving operation (for example: in cooling)

- When a microcomputer doesn't have a signal from the sensor in 20 minutes, it judges that nobody is in the room and operates the unit in temperature shifted 2°C from the set temperature. (Cooling/Dry : 2°C higher, Heating : 2°C lower and AUTO : according to the operation mode at that time.)
- ★1 In case of FAN mode, the fan speed reduces by 60 rpm.

#### 3. Airflow direction in 2 AREA INTELLIGENT EYE operation

Detection method: The opposite area of detected area is set as the target direction.

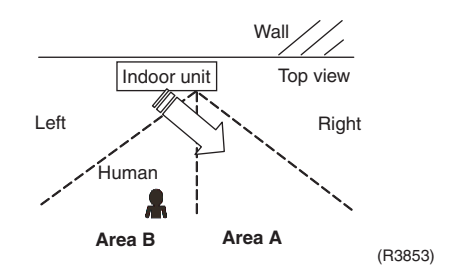

- 1. Detection signal ON in both area A and B: Shift the airflow direction to area B (left side)
- 2. Detection signal ON in area A: Shift the airflow direction to area B (left side)
- 3. Detection signal ON in area B: Shift the airflow direction to area A (right side)
- 4. Detection signal OFF in both area A and B: No change

\* When the detection signal OFF in both area A and B, the unit starts energy saving operation.

Others

The dry operation can't command the setting temperature with a remote controller, but internally the set temperature is shifted by 1°C.

### 7.10 HOME LEAVE Operation

Outline

In order to respond to the customer's need for immediate heating and cooling of the room after returning home or for house care, a measure to switch the temperature and air volume from that for normal time over to outing time by one touch is provided. (This function responds also to the need for keeping up with weak cooling or heating.)

This time, we seek for simplicity of operation by providing the special temperature and air volume control for outing to be set by the exclusive button.

Detail of the Control 1. Start of Function

The function starts when the [HOME LEAVE] button is pressed in cooling mode or heating mode (including stopping and powerful operation). If this button is pressed while the operation is stopped, the function becomes effective when the operation is started. If this button is pressed in powerful operation, the powerful operation is reset and this function becomes effective.

■ The [HOME LEAVE] button is ineffective in dry mode and fan mode.

#### 2. Details of Function

A mark representing [HOME LEAVE] is indicated on the liquid crystal display of the remote controller. The indoor unit is operated according to the set temperature and air volume for HOME LEAVE which were pre-set in the memory of the remote controller. The LED (Red) of indoor unit representing [HOME LEAVE] lights up. (It goes out when the

operation is stopped.)

#### 3. End of Function

The function ends when the [HOME LEAVE] button is pressed again during [HOME LEAVE] operation or when the powerful operation button is pressed.

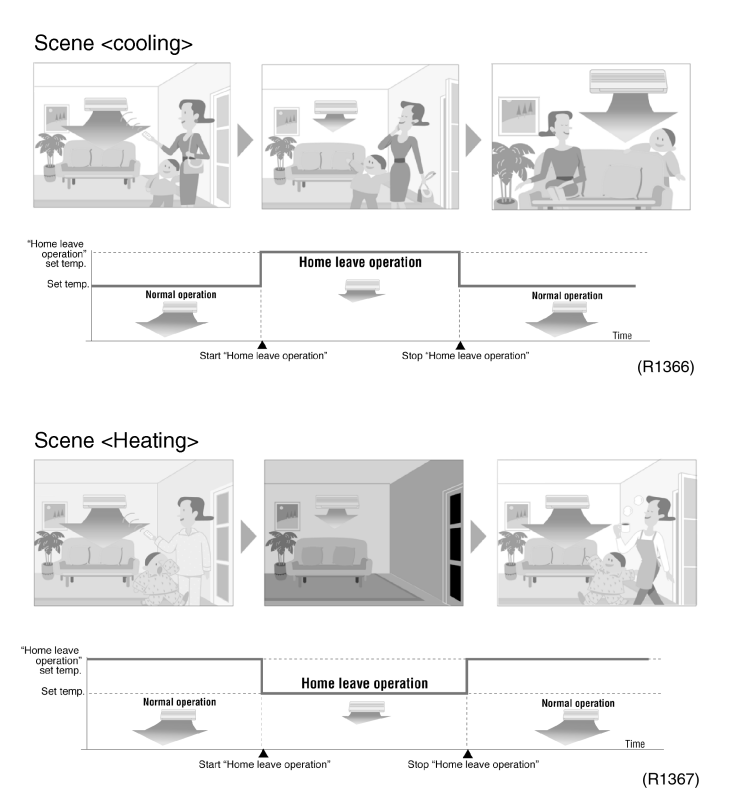
Others The set temperature and set air volume are memorized in the remote controller. When the remote controller is reset due to replacement of battery, it is necessary to set the temperature and air volume again for [HOME LEAVE].

# 7.11 Inverter POWERFUL Operation

Outline

In order to exploit the cooling and heating capacity to full extent, operate the air conditioner by increasing the indoor fan rotating speed and the compressor frequency.

Details of the Control When POWERFUL button is pushed in each operation mode, the fan speed / setting temperature will be converted to the following states in a period of 20 minutes. **In case of FTXS20-50G** 

| Operation mode | Fan speed                                             | Target set temperature                                             |
|----------------|-------------------------------------------------------|--------------------------------------------------------------------|
| COOL           | H tap + 50 rpm                                        | 18°C                                                               |
| DRY            | Dry rotating speed +<br>50 rpm                        | Normally targeted<br>temperature in dry<br>operation; Approx. –2°C |
| HEAT           | H tap + 50 rpm                                        | 30°C                                                               |
| FAN            | H tap + 50 rpm                                        | —                                                                  |
| AUTO           | Same as cooling /<br>heating in POWERFUL<br>operation | The target is kept<br>unchanged                                    |

Ex.) : POWERFUL operation in cooling mode.

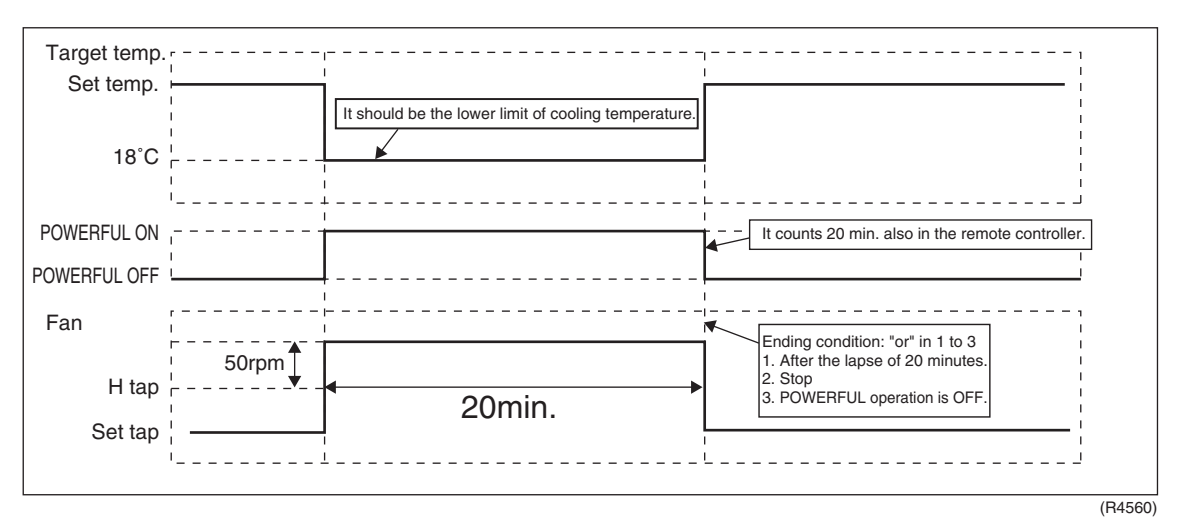

# 7.12 Other Functions 7.12.1 Hot Start Function

#### **Heat Pump Only**

In order to prevent the cold air blast that normally comes when heating is started, the temperature of the heat exchanger of the indoor unit is detected, and either the airflow is stopped or is made very weak thereby carrying out comfortable heating of the room. \*The cold air blast is also prevented using a similar control when the defrosting operation is started or when the thermostat gets turned ON.

# 7.12.2 Signal Receiving Sign

When the indoor unit receives a signal from the remote controller, the unit emits a signal receiving sound.

## 7.12.3 ON/OFF Button on Indoor Unit

An ON/OFF button is provided on the front panel of the unit. Use this button when the remote controller is missing or if its battery has run out.

Every press of the button switches from ON to OFF or from OFF to ON. In case of FTXS20-50G

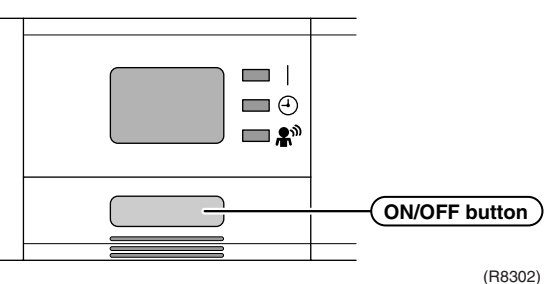

- Push this button once to start operation. Push once again to stop it.
- This button is useful when the remote controller is missing.
- The operation mode refers to the following table.

|              | Mode | Temperature setting | Airflow rate |
|--------------|------|---------------------|--------------|
| Cooling Only | COOL | 22°C                | AUTO         |
| Heat Pump    | AUTO | 25°C                | AUTO         |

In the case of multi system operation, there are times when the unit does not activate with this button.

# 7.12.4 Titanium Apatite Photocatalytic Air-Purifying Filter

#### FTXS20-50G, FTXS60/71F, FVXS25-50F

This filter combines the Air Purifying Filter and Titanium Apatite Photocatalytic Deodorizing Filter in a single highly effective unit. The filter traps microscopic particles, decompose odours and even deactivates bacteria and viruses. It lasts for three years without replacement if washed about once every six months.

# 7.12.5 Photocatalytic Deodorizing Filter

#### FLXS25-60B

Photocatalytic Deodorizing Filter demonstrates powerful oxidation characteristics when subjected to harmless ultraviolet light. Photocatalytic deodorizing power is recovered simply by exposing the filter to the sun for 6 hours once every 6 months.

# 7.12.6 Air-Purifying Filter

#### FLXS25-60B

A double structure made up of a bacteriostatic filter and an Air-Purifying Filter traps dust, mildew, mites, tobacco smoke, and allergy-causing pollen. Replace the Air-Purifying Filter once every 3 months.

# 7.12.7 Mold Proof Air Filter (Prefilter)

#### All indoor units

The filter net is treated with mold resisting agent TBZ (harmless, colorless, and odorless). Due to this treatment, the amount of mold growth is much smaller than that of normal filters.

# 7.12.8 Self-Diagnosis Digital Display

The microcomputer continuously monitors main operating conditions of the indoor unit, outdoor unit and the entire system. When an abnormality occur, the LCD remote controller displays error code. These indications allow prompt maintenance operations.

## 7.12.9 Auto-restart Function

Even if a power failure (including one for just a moment) occurs during the operation, the operation restarts in the condition before power failure automatically when power is restored. (Note) It takes 3 minutes to restart the operation because the 3-minute standby function is activated.

# 7.12.10WEEKLY TIMER Operation

Up to 4 timer settings can be saved for each day of the week (up to 28 settings in total). Those 3 items of "ON / OFF", "temperature" and "time" can be set.

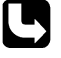

Refer to "WEEKLY TIMER Operation" on page 215 for detail.

## 8. Indoor Unit (SkyAir Models) **Function Outline** 8.1

#### FFQ-B, FHQ-B

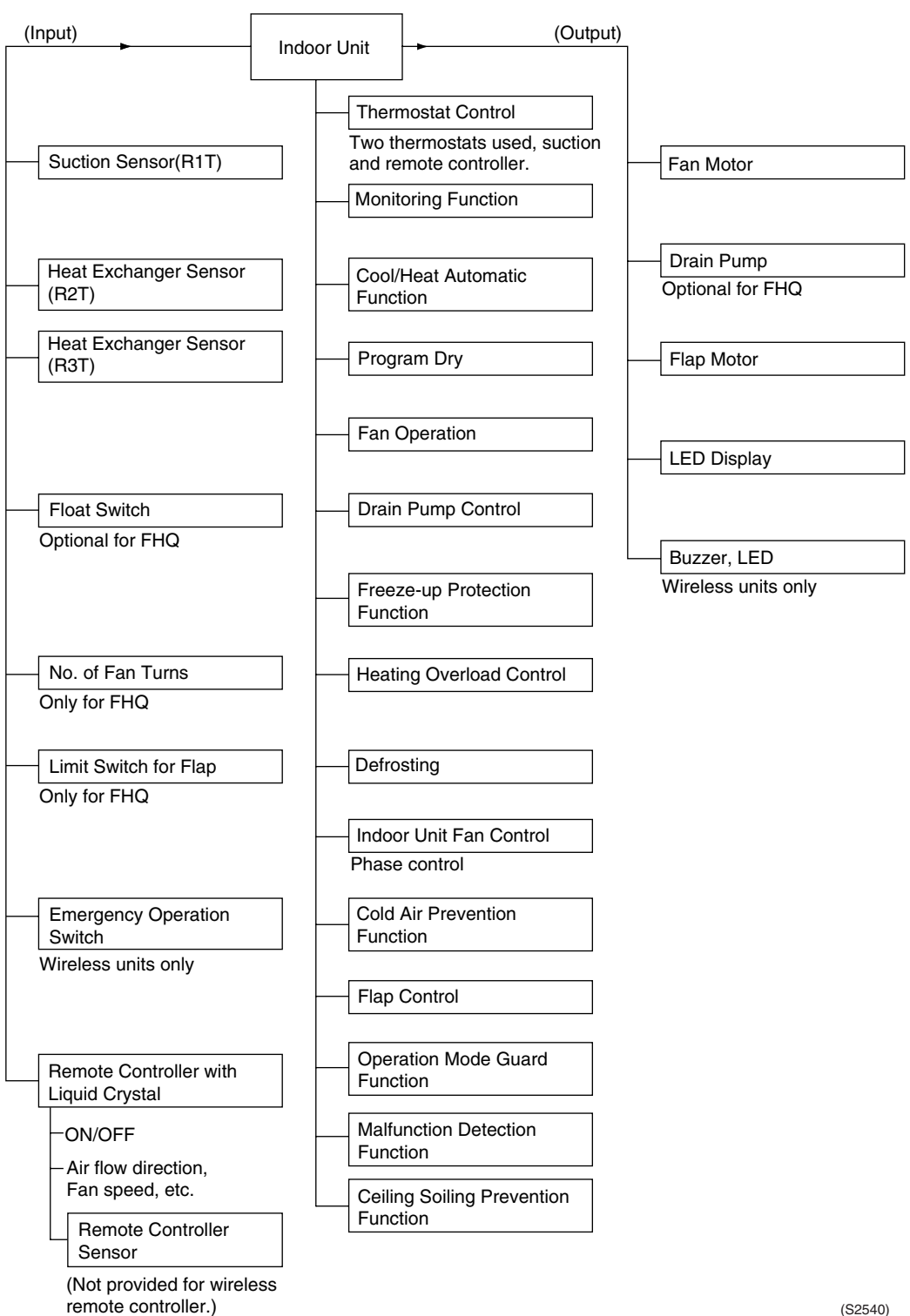

(S2540)

# 8.2 Electric Function Parts

## FFQ – B8V1B

|                         | Capacity     | 25                    | 35                 | 50                    | 60 | Remarks   |
|-------------------------|--------------|-----------------------|--------------------|-----------------------|----|-----------|
| Wired remote controller |              |                       |                    | Optional<br>Accessory |    |           |
| Wireless remote         | Heat pump    |                       | BRC7E              | A530W                 |    | Optional  |
| controller              | Cooling only |                       | BRC7EA531W         |                       |    | Accessory |
| Electronic control unit |              |                       | }                  |                       |    |           |
| Fan motor               |              | [3P104408-1] 4P 55W   |                    |                       |    |           |
| Fan motor capacitor     |              | 4µF [440VAC]          |                    |                       |    |           |
| Float switch            |              | [4P104167-1] FS-0211B |                    |                       | В  |           |
| Drain pump              |              |                       | [3P103]<br>PLD-122 | 929-1]<br>30DM-17     |    |           |

## FHQ – BVV1B

|                         | Capacity     | 35       | 50                     | 60        | Remarks               |
|-------------------------|--------------|----------|------------------------|-----------|-----------------------|
| Wired remote controller |              | BRC1D528 |                        |           | Optional<br>Accessory |
| Wireless remote         | Heat pump    |          | BRC7EA63W              |           | Optional              |
| controller              | Cooling only | BRC7EA66 |                        | Accessory |                       |
| Electronic Control Unit |              |          | [2P095007-7]<br>EC0606 |           |                       |
| Fan Motor               |              | [3P1     | N04213-1] 4P (         | 62W       |                       |
| Fan Motor Capacitor     |              |          | 3.0μF 440VAC           | ;         |                       |
| Swing Motor             |              |          | [3PN04208-1]           |           |                       |

# 8.3 Function Details

Thermostat Control

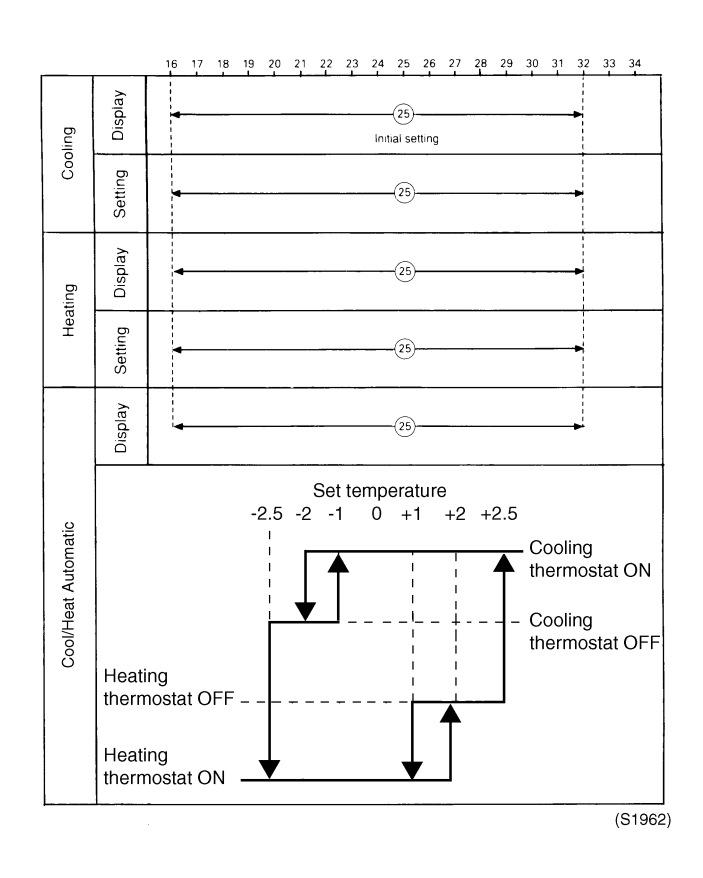

Freeze-up Protection Control The thermostat turns OFF under the following temperature conditions to prevent freezing of the indoor unit heat exchanger.

- The motorized valve is controlled to maintain the indoor unit heat exchanger temperature (Te) above 0°C.
- The outdoor unit fan speed is reduced to prevent freeze-up protection control from activating during cooling operation under low outside air temperature. (For details, see the section on cooling operation under low outside air temperature.)

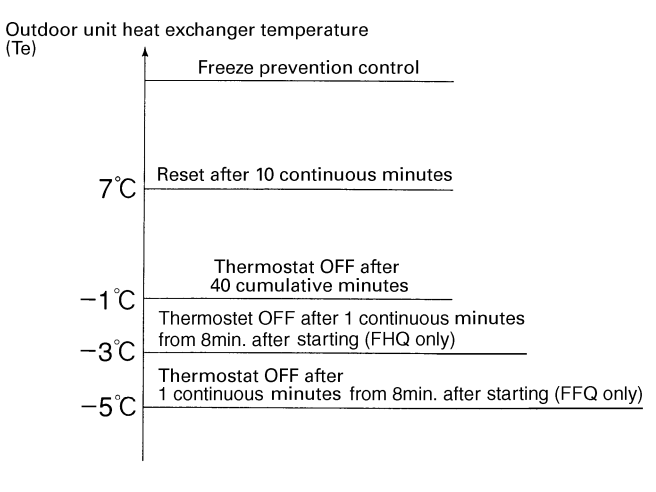

(S1116)

5min

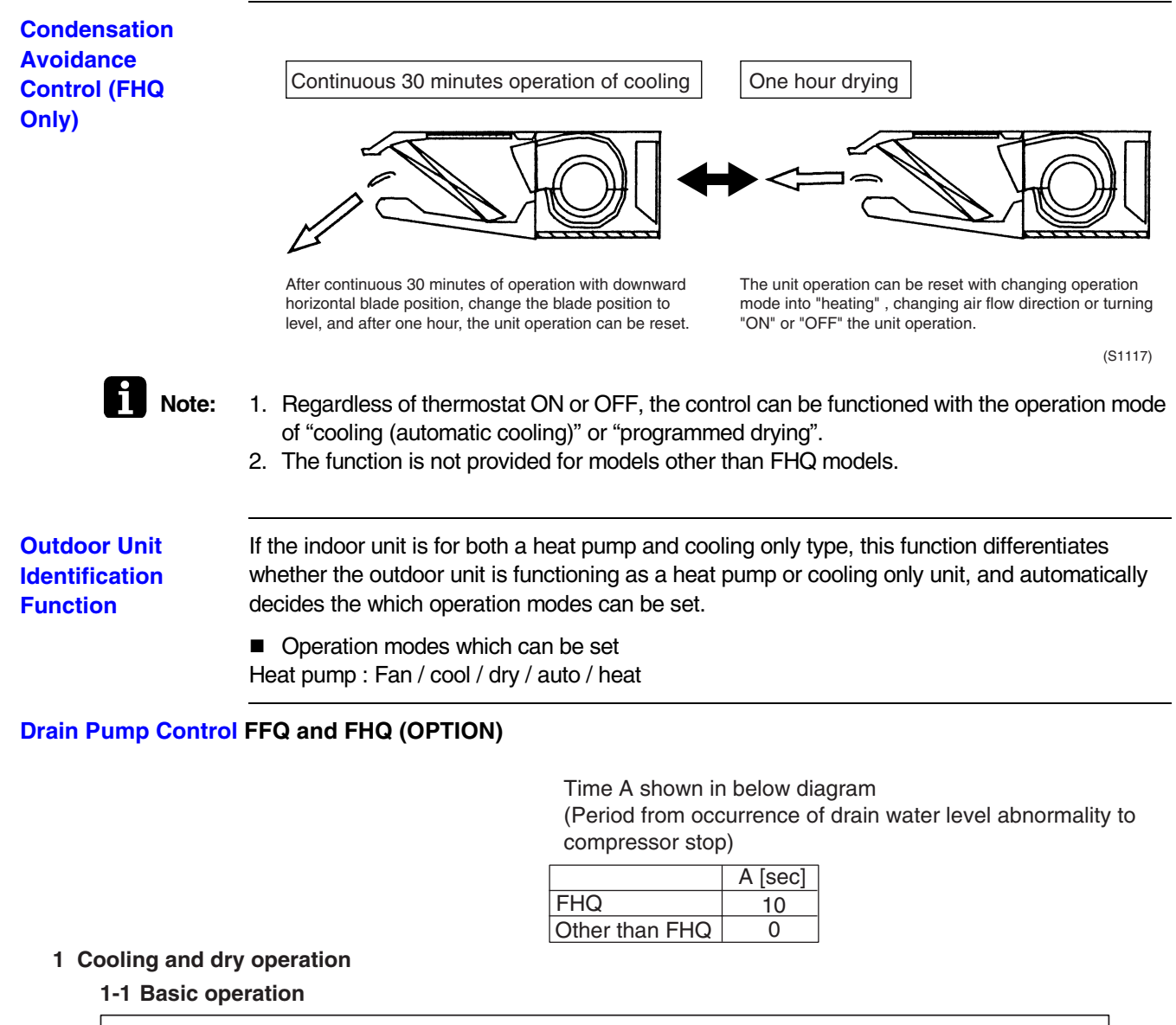

For cooling or dry operation mode, drain pump is turned ON on compressor starting while turned OFF when residual operation for 5 minutes is complete after compressor stopped.

| Drain pump | ON<br>OFF |  |   |  |
|------------|-----------|--|---|--|
| Compressor | ON<br>OFF |  | i |  |

#### 1-2 Operations when an occurrence of water level abnormality

#### 1-2-a) Behavior between occurrence and recovery of water level abnormality

After compressor stops due to water level abnormality, drain pump is operated intermittently, i.e. 5 min ON, 5 sec OFF and 5 min ON. (\*1) The intermittent operation is executed regardless of recovery of water level abnormality during the intermittent operation. (\*2) When the water level abnormality can not be recovered, the latter 5 min ON operation is continued until recovery of the abnormality. (\*3)

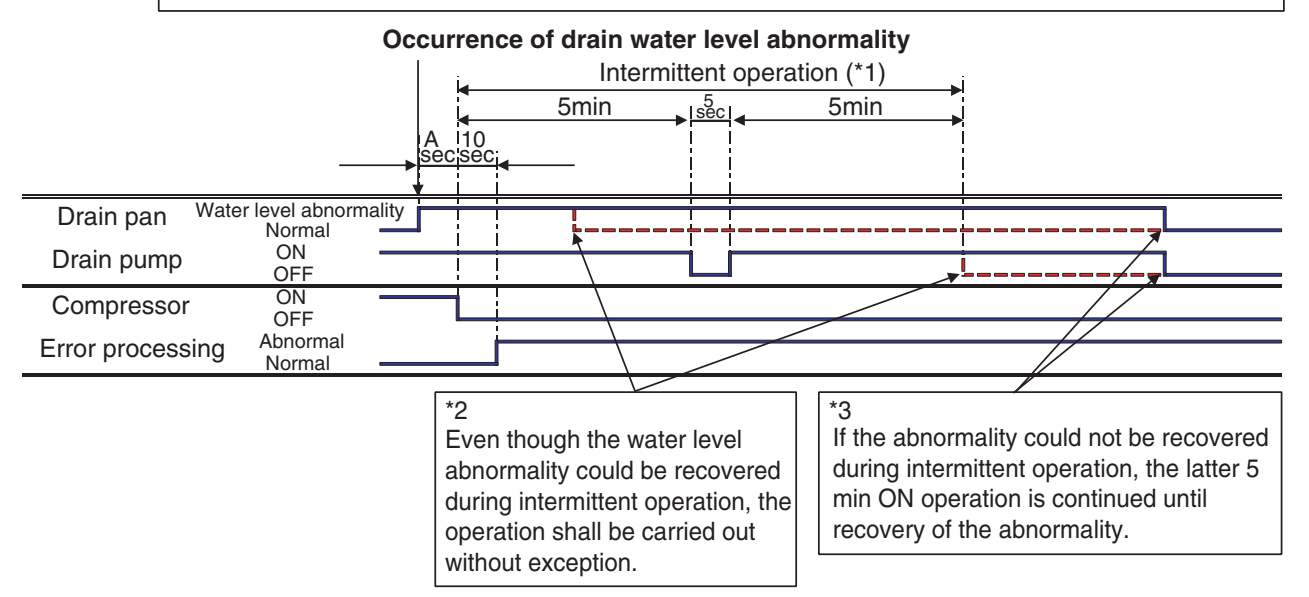

#### 1-2-b) Behavior when the unit restarts by remote controller after the water level abnormality is recovered

Water level abnormality shall be cancelled simultaneausly when the unit is turned off with remote controller after recovery of the water level abnormality. When the unit is turned on with remote controller thereafter, compressor starts operation 2 minutes later from the remote controller ON. (Below diagram shows an example of the case that the water level abnormality is recovered during the former 5 min intermittent operation.)

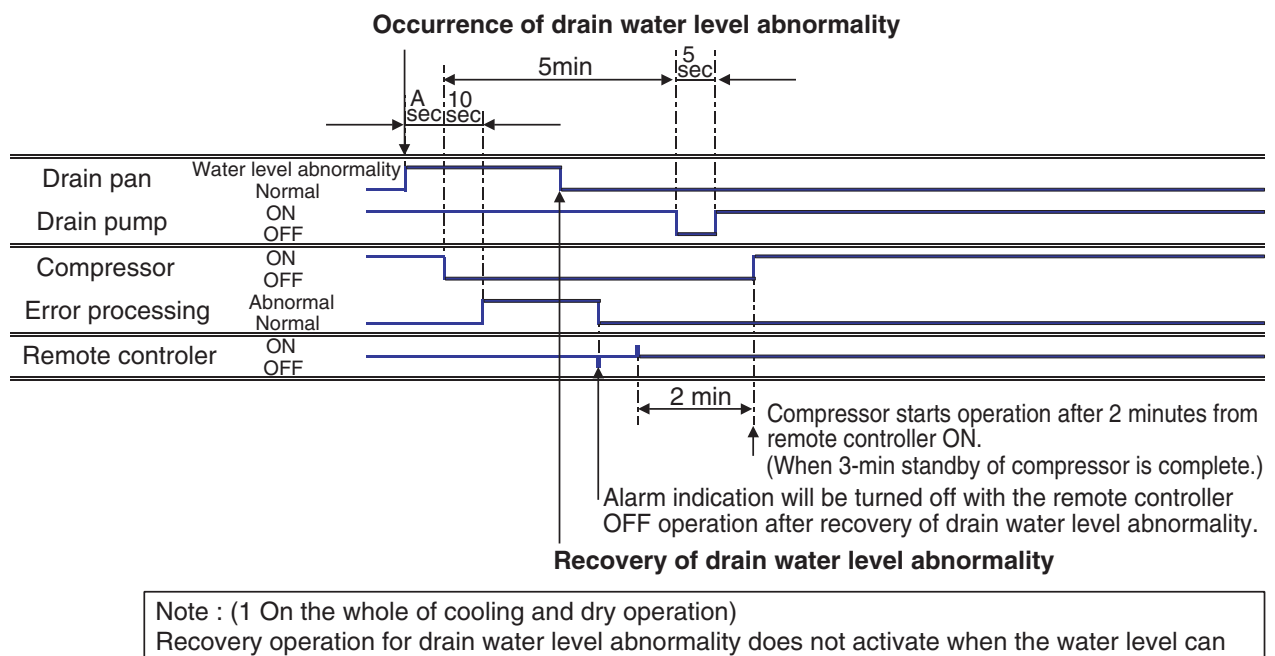

be returned normal within A + 10 seconds.

#### 2. Heating

#### 2-1 Basic operation

In heating operation of the unit equipped with a humidifier, when "Interlocking of drain pump / humidifier" (15(25)-3) is set to "yes" (02), the drain pump operates 20-min OFF and 3-min ON repeatedly during compressor is in operation. After compressor stops, residual operation will be conducted for 5 minutes.

3

#### 2-1-1 When compressor stops during drain pump ON after compressor operation started

|            |           | <b>—</b> | 20 min | 20 min | → | 5min |  |
|------------|-----------|----------|--------|--------|---|------|--|
| Drain pump | ON<br>OFF |          |        |        |   |      |  |
| Compressor | ON<br>OFF |          |        |        |   |      |  |

#### 2-1-2 When compressor stops during drain pump OFF after compressor operation started

|            |           | <b>—</b> | 20 min | 3<br>min; | 5min |  |
|------------|-----------|----------|--------|-----------|------|--|
| Drain pump | ON<br>OFF |          |        |           |      |  |
| Compressor | ON<br>OFF |          |        |           |      |  |

#### 2-2 Operations when an occurrence of drain water level abnormality

#### 2-2-a) Behavior between occurrence and recovery of drain water level abnormality

After compressor stops due to water level abnormality, drain pump is operated intermittenly, i.e. 5 min ON, 5 sec OFF and 5 min ON. (\*1) The intermittent operation is executed regardless of recovery of abn. Water level during the intermittent operation. (\*2) When the abn. water level can not be recovered, the latter 5 min ON operation is continued until recovery of the abnormality. (\*3) On above diagram, the system operation in the event of a water level abnormality occurrence differs between the drain pump ON and OFF. The details are as follows.

#### abnormality" in the mode of cooling or dry. Occurrence of drain water level abnormality Intermittent operation (\*1) 5min iseci 5min 10 A Water level abnormality Drain pan Normal ON OFF Drain pump ON Compressor OFF Abnormal Error processing Normal \*2 \*3 Even though the water level If the abnormality could not be recovered abnormality could be recovered during intermittent operation, the latter 5 during intermittent operation, the min ON operation is continued until operation shall be carried out recovery of the abnormality. without exception. Note : ((2-2-a)-1 When a water level abnormality occurs during drain pump ON) Recovery operation for drain water level abnormality does not activate when the water level can

#### 2-2-a)-1 When a water level abnormality occurs during drain pump ON

be returned normal within A + 10 seconds.

1 The same operation as 1-2-a) "Behavior between occurrence and recovery of drain water level

#### 2-2-a)-2 When a water level abnormality occurs during drain pump OFF

The abnormality is determined when 80 seconds elapse from compressor stop. Other than above, behavior is same as 2-2-a).

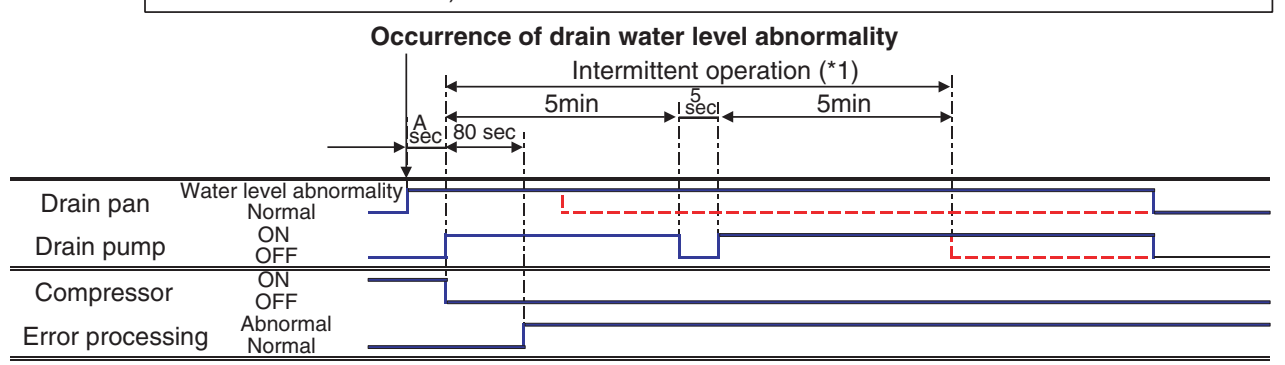

Note : ((2-2-a)-2 When a water level abnormality occurs during drain pump OFF) Recovery operation for drain water level abnormality does not activate when the water level can be returned normal within A + 80 seconds.

#### 2-2-b) Behavior when the unit restarts by remote controller after the water level abnormality is recovered

Abnormal water level shall be cancelled simultaneausly when the unit is turned off with remote controller after recovery of abnormal water level. When the unit is turned on with remote controller thereafter, compressor starts operation 2 minutes later from the remote controller ON. (Below diagram shows an example of the case that the water level abnormality is recovered during the former 5 min intermittent operation after the abnormality occurred during drain pump ON.)

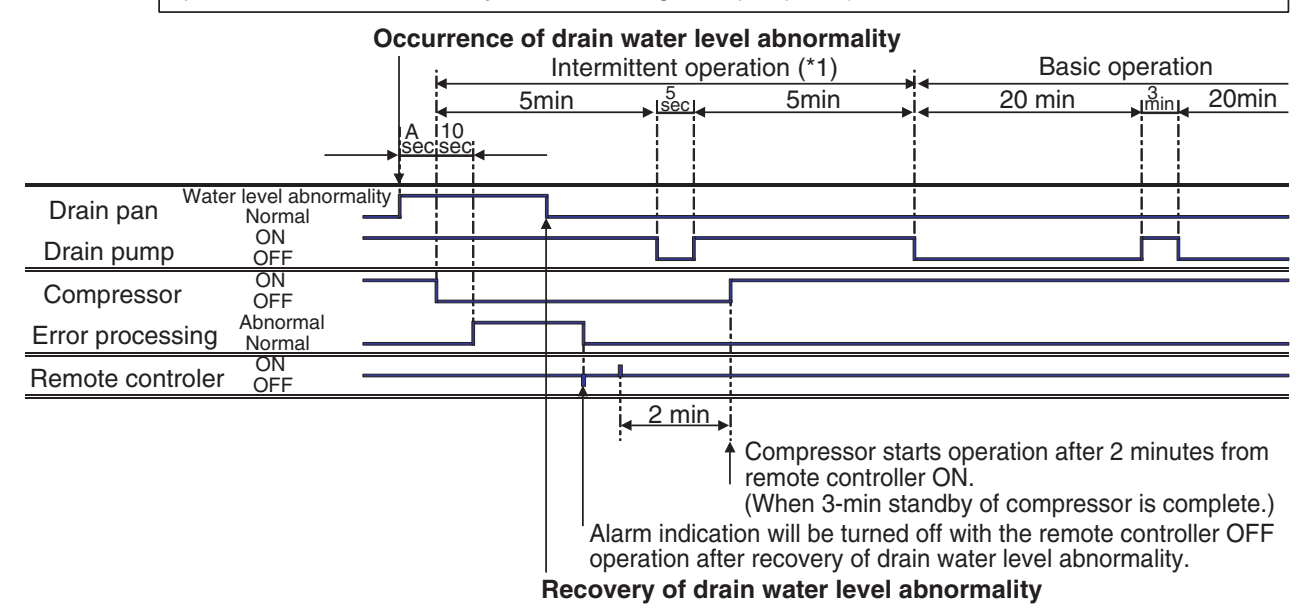

# Using Conditions (Applicable models: FHQ & FFQ only) for Remote Remote controller thermostat is equipped only in wired remote controller. Controller Even when "use remote controller thermostat" is selected in service mode, the remote controller thermostat may not be used. Conditions not to use > . 1. When the remote controller thermostat malfunctions. 2. When the one remote controller group control is applied.

- 2. When the one remote controller group control (Excluding simultaneous ON/OFF operation)
- 3. When conditions relating set temperature with remote controller and suction air temperature are out of the operating zone of remote controller thermostat shown in below diagram. (Excluding when automatic operation mode is selected. Whenever operation is in the automatic mode, remote controller thermostat can be used.)

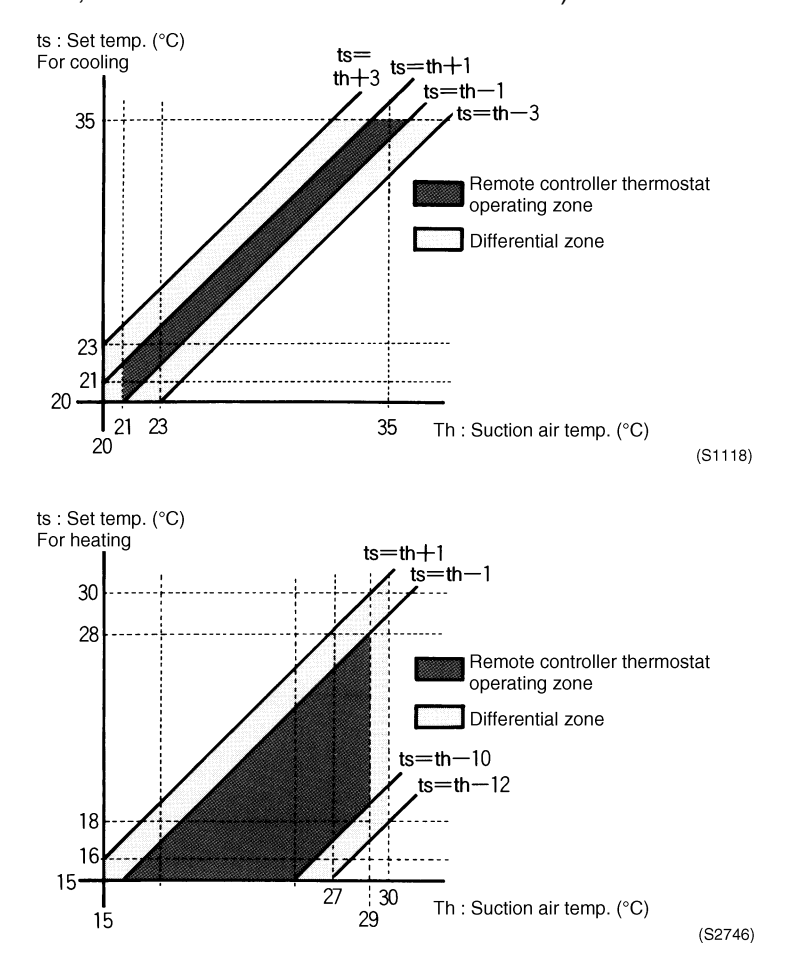

Program Dry Operation Function The points of thermostat ON or OFF are determined according to the suction air temperature at the startup of unit operation.

The set temperature and flow rate are not displayed on remote controller.

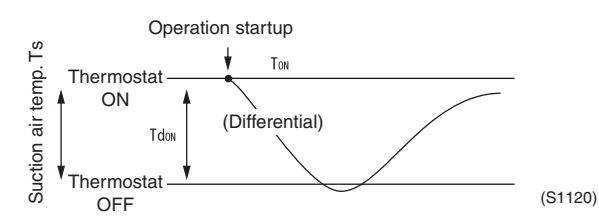

1. Thermostat ON point (TON) according to suction air temp. (Ts).

| Suction air temp | Ton(°C) | Tdon(°C) |
|------------------|---------|----------|
| Ts>24°C          | Ts      | 1.5      |
| 24°C≥ Ts>16°C    | Ts      | 1.0      |
| 16°C≥ Ts         | 16°C    | 1.0      |

2. Operation condition

| Compressor condition                                                                     | ON                                    | OFF                           |
|------------------------------------------------------------------------------------------|---------------------------------------|-------------------------------|
| Setting of flow rate<br>Angle of flap<br>Airflow direction set with remote<br>controller | L operation<br>Set angle<br>Set angle | OFF<br>Set angle<br>Set angle |

#### Auto-restart Function

If there is a power cut when the unit is operating, it will automatically resume the same operating mode when the power is restored.

Caution

When performing maintenance and the power supply is to be shut off, be sure to turn the remote controller's ON/OFF switch OFF first.

Shutting the power supply switch off while the ON/OFF switch is still ON is dangerous because the "power failure automatic reset function" will cause the indoor fan to start turning immediately, or the outdoor unit fan to automatically start turning 3 minutes after the power supply is turned back on.

#### Fan and Flap Operations

|                      |                                          |                                 | Fan     | Flap<br>FHQ & FFQ | Remote<br>Controller<br>Indication |
|----------------------|------------------------------------------|---------------------------------|---------|-------------------|------------------------------------|
| Heating<br>Operation | Hot Start from Defrost                   | In Swing<br>Operation           | OFF     | Horizontal        | Swing                              |
|                      |                                          | In Airflow<br>Direction Setting | OFF     | Horizontal        | Set Position                       |
|                      | Defrost                                  | In Swing<br>Operation           | OFF     | Horizontal        | Swing                              |
|                      |                                          | In Airflow<br>Direction Setting | OFF     | Horizontal        | Set Position                       |
|                      | Thermostat OFF                           | In Swing<br>Operation           | LL      | Horizontal        | Swing                              |
|                      |                                          | In Airflow<br>Direction Setting | LL      | Horizontal        | Set Position                       |
|                      | Hot Start from<br>Thermostat OFF         | In Swing<br>Operation           | LL      | Horizontal        | Swing                              |
|                      | (Cold Air Prevention)                    | In Airflow<br>Direction Setting | LL      | Horizontal        | Set Position                       |
|                      | Stop (Error)                             | In Swing<br>Operation           | OFF     | Horizontal        | —                                  |
|                      |                                          | In Airflow<br>Direction Setting | OFF     | Horizontal        | —                                  |
|                      | Overload Thermostat<br>OFF               | In Swing<br>Operation           | LL      | Horizontal        | Swing                              |
|                      |                                          | In Airflow<br>Direction Setting | LL      | Horizontal        | Set Position                       |
| Cooling<br>Operation | Thermostat ON in<br>Program Dry Mode     | In Swing<br>Operation           | L       | Swing             | Swing                              |
|                      |                                          | In Airflow<br>Direction Setting | L       | Setting           | Set Position                       |
|                      | Thermostat OFF in<br>Program Dry Mode    | In Swing<br>Operation           | OFF     | Swing             | Swing                              |
|                      |                                          | In Airflow<br>Direction Setting | OFF     | Setting           | Set Position                       |
|                      | Cooling Thermostat<br>OFF                | In Swing<br>Operation           | Setting | Swing             | Swing                              |
|                      |                                          | In Airflow<br>Direction Setting | Setting | Setting           | Set Position                       |
|                      | Stop (Error)                             | In Swing<br>Operation           | OFF     | Horizontal        | —                                  |
|                      |                                          | In Airflow<br>Direction Setting | OFF     | Setting           | —                                  |
|                      | Freeze Prevention in<br>Program Dry Mode | In Swing<br>Operation           | L<br>★1 | Swing             | Swing                              |
|                      | (Including Cooling<br>Operation)         | In Airflow<br>Direction Setting | L<br>★1 | Setting           | Set Position                       |

★1: L or LL operation for FFQ only. (L for 4-way outlet and LL for 2-way or 3-way outlet)

#### Mode Conflict

#### [Overview]

While the indoor unit for another room and the outdoor unit are operating, when the indoor unit for the own room is activated, the operation mode which can be selected in the own room has some restrictions as mentioned below.

- i) In case an priority for operation mode selection is given to the own room by setting the dip switch of outdoor unit;
  - $\rightarrow$ The own room can be operated in any mode.
- In case an priority for operation mode selection is not given to the own room by setting the dip switch of outdoor unit;
  - $\rightarrow \mbox{The unit can be operated as follows:}$

| Outdoor unit<br>operation mode<br>when an operation<br>mode for the own<br>room is selected.<br>(The outdoor unit<br>is operated in the<br>mode as<br>mentioned below.) | Operation mode selected in the own room   |     |         |                                           |  |  |  |
|----------------------------------------------------------------------------------------------------|-------------------------------------------|-----|---------|-------------------------------------------|--|--|--|
|                                                                                                    | Cooling or<br>Automatic cooling<br>(Note) | Dry | Blowing | Heating or<br>Automatic heating<br>(Note) |  |  |  |
| Cooling                                                                                                    | 0                                         | 0   | 0       | ×                                         |  |  |  |
| Heating                                                                                                    | ×                                         | ×   | ×       | 0                                         |  |  |  |
| Blowing                                                                                                    | 0                                         | 0   | 0       | O*                                        |  |  |  |

O:Operational \*:The unit for another room is switched into non-operational condition. ×: Non-operational

\* Operation of the indoor unit for the own room during non-operation.

- Fan = OFF
- Louver = becomes horizontal position.
- ON LED on the remote controller = blinks.
- Indication of "under central control" on the remote controller = displayed.

te: During automatic operation, at the time of changing operation mode to Automatic cooling or Automatic heating, the unit is operated as the table shown above.

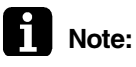

Non-operating

**Prevention Fan** 

Room **Dew** 

Control

#### [Overview]

After operating an indoor unit for the own room in the cooling mode or dry mode, stop the unit using the remote controller. Under the condition, when an unit for another room is started operation in the heating mode, the fan in the own room may rotate in the LL mode even though the remote controller of the fan is in stop mode.

#### [Purpose]

On multiple units, when units of other rooms start heating operation after unit of the own room starts cooling or dry operation, high-temperature refrigerant flows to the unit of the own room, thus resulting in evaporation of condensate retained in heat exchanger or drain pan. At this time, if casing temperature is below dew point, dew gets condensed. In order to prevent the dew condensation, this control is used to operate the fan for a specified period of time, thus discharging the moisture from the indoor unit.

#### [Outline]

- The fan rotates in LL mode even though the unit is turned off by the use of remote controller.
- This control can be reset only by conducting the cooling or dry operation of the unit of the own room with thermostat ON.
- This control is enabled within 8 hours after the "Outdoor unit operation mode" has changed from cooling or dry operation to heating operation.
- During the 8 hours, this control is activated for a cumulative period of 40 minutes.

#### Emergency operation is not conducted.

The outdoor unit has no emergency function. Therefore, in the case of connecting to Split or Split Multi outdoor unit, only the fan operation is conducted even though the dip switch of indoor unit is set to EMERGENCY.

# Part 6 Test Operation

| 1. | Test  | Operation<br>Procedure and Outline             | 116 |
|----|-------|------------------------------------------------|-----|
| 2. | Outd  | loor Unit PCB Layout                           | 132 |
| 3. | Field | Setting                                        | 133 |
|    | 3.1   | Field Setting from Outdoor Unit                | 133 |
|    | 3.2   | Detail of Setting Mode                         | 143 |
| 4. | Field | Setting for SkyAir Indoor Unit                 | 152 |
|    | 4.1   | Explanation                                    | 152 |
|    | 4.2   | Field Setting                                  | 153 |
|    | 4.3   | Initial Setting Contents                       | 154 |
|    | 4.4   | Local Setting Mode Number                      | 155 |
|    | 4.5   | Detailed Explanation of Setting Modes          | 157 |
|    | 4.6   | Centralized Group No. Setting                  | 162 |
|    | 4.7   | Maintenance Mode Setting                       | 164 |
| 5. | Test  | Operation and Field Setting for RA Indoor Unit | 166 |
|    | 5.1   | Test Operation from the Remote Controller      | 166 |
|    | 5.2   | Jumper Settings                                | 168 |

# 1. Test Operation

Check the below items.

Control transmission wiring

Check on refrigerant piping

Check on amount of refrigerant

Power wiring

· Earth wire

between units

# 1.1 Procedure and Outline

Follow the following procedure to conduct the initial test operation after installation.

# 1.1.1 Check work prior to turn power supply on

- O Is the power supply single-phase 220-230V / 50Hz?
- O Have you finished a ductwork to drain?
- O Have you detach transport fitting?
- O Is the wiring performed as specified?
- O Are the designated wires used?
- O Is the grounding work completed?
  - Use a 500V megger tester to measure the insulation.
  - Do not use a megger tester for other circuits than 200-230V circuit.
- O Are the setscrews of wiring not loose?
- O Is the electrical component box covered with an insulation cover completely?
- ${\rm O}$  Is pipe size proper? (The design pressure of this product is 4.0MPa.)
- O Are pipe insulation materials installed securely? Liquid and gas pipes need to be insulated. (Otherwise causes water leak.)
- O Are respective stop valves on liquid and gas line securely open?
- O Is refrigerant charged up to the specified amount? If insufficient, charge the refrigerant from the service port of stop valve on the liquid side with outdoor unit in stop mode after turning power on.
- O Has the amount of refrigerant charge been recorded on "Record Chart of Additional Refrigerant Charge Amount"?

(V3180)

O Be sure to turn the power on 6 hours before starting operation to protect compressors.

Turn indoor unit power on.

1.1.2 Turn power on

Turn outdoor unit power on.

charge

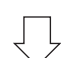

Carry out field setting on outdoor PC board

(Q0398)

## 1.1.3 Judging and reprogramming in case of redundant BP addresses

The BP unit of this system is provided with specific addresses in its production stage. These addresses are used to conduct various controls. If by any chance (on 3 out of 260000 units) these addresses are redundant, the system may get in trouble. When replacing the PCB of the BP unit too, these addresses may be used repeatedly.

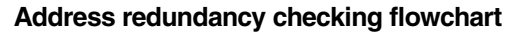

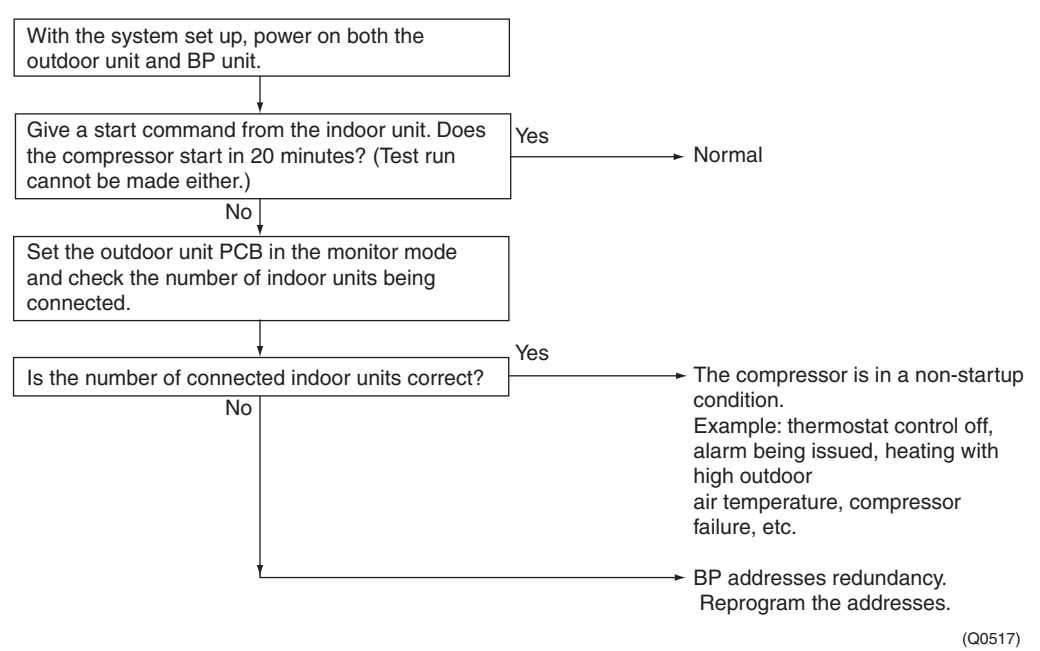

#### Reprogramming the PCB addresses of BP unit

Modify the DIP switch (DS2) settings on the BP unit's PCB in the following way.

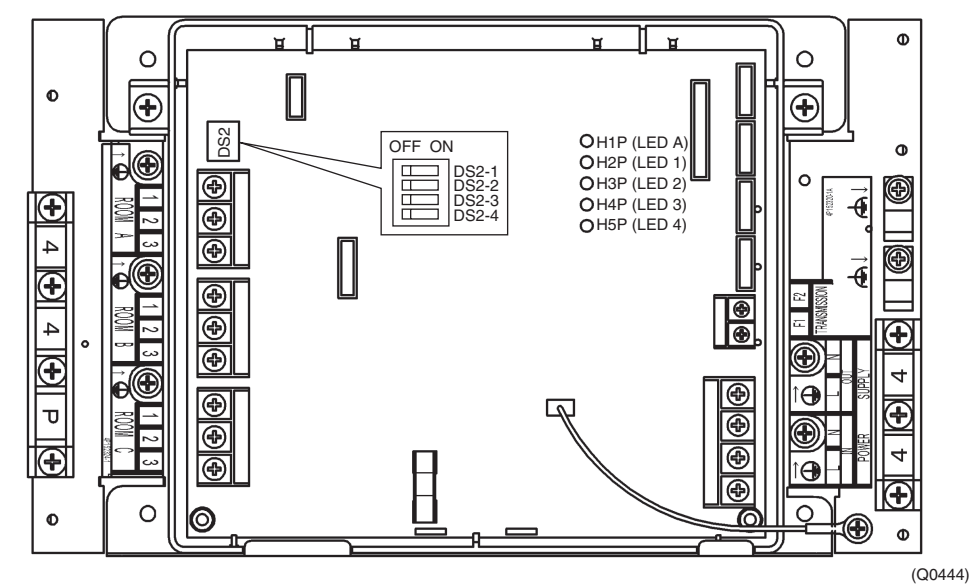

#### Example of DIP switch (DS2) settings on the BP unit's PCB

|           | DS2-1 | DS2-2 | DS2-3 | DS2-4 |
|-----------|-------|-------|-------|-------|
| BP unit 1 | OFF   | OFF   | ON    | OFF   |
| BP unit 2 | OFF   | OFF   | OFF   | ON    |
| BP unit 3 | OFF   | OFF   | ON    | ON    |
|           |       |       |       |       |

DS1~4 : Factory setting is OFF.

The BP unit 1 through 3 show the first through third unit, respectively. The order of these units is flexible.

The above table is just for your reference. The redundancy of addresses can be avoided when the DIP switch settings are individually specified.

With the DIP switch settings reprogrammed, power on the outdoor unit and BP unit again. Check for address redundancy.

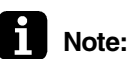

e: If an error display appears on the indoor unit, BP unit or outdoor unit, follow its code and description.

# 1.1.4 When Turning On Power First Time

The unit cannot be run for up to 12 minutes to automatically set address (indoor-outdoor address, etc.).

Status Outdoor unit

Test lamp H2P .... Blinks

Can also be set during operation described above.

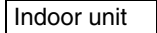

If ON button is pushed during operation described above, the "UH" malfunction indicator blinks. (Returns to normal when automatic setting is complete.)

# 1.1.5 When Turning On Power the Second Time and Subsequent

Tap the RESET(BS5) button on the outdoor unit PC board. Operation becomes possible for about 2 minutes. If not, the unit cannot be run for up to 10 minutes.

Status Outdoor unit

Test lamp H2P .... Blinks

Can also be set during operation described above.

Indoor unit

If ON button is pushed during operation described above, the operation lamp lights but the compressor does not operate. (Returns to normal when automatic setting is complete.)

# 1.1.6 When the No. of Indoor Unit Has Been Changed, or Indoor (BP) or Outdoor Unit PC Board Has Been Changed, or the System is transferred

Be sure to push and hold the RESET button for 5 seconds. If not, the addition cannot be recognized. In this case, the unit cannot be run for up to 12 minutes to automatically set the address (indoor-outdoor address, etc.)

Status Outdoor unit

Test lamp H2P .... ON

Can also be set during operation described above.

Indoor unit

If ON button is pushed during operation described above, the "UH" or "U4" malfunction indicator blinks. (Returns to normal when automatic setting is complete.)

# 1.1.7 Air Tight test and Vacuum Drying

- Air tight test: Make sure to use nitrogen gas.
- Pressurize the liquid and gas pipes to 4.0 MPa (40 bar) (do not pressurize more than 4.0 MPa (40 bar)). If the pressure does not drop within 24 hours, the system passes the test. If the pressure drops, check where the nitrogen leaks from.
- Vacuum drying: Use a vacuum pump which can evacuate to -100.7 kPa (5 Torr, -755 mm Hg)
- Evacuate the system from the liquid and gas pipes by using a vacuum pump for more than 2 hours and bring the system to -100.7 kPa. After keeping the system under that condition for more than 1 hour, check if the vacuum gauge rises or not. If it rises, the system may either contain moisture inside or have leaks.
- Following should be executed if there is a possibility of moisture remaining inside the pipe (if piping work is carried out during the raining season or over a long period of time, rainwater may enter the pipe during work).

After evacuating the system for 2 hours, pressurize the system to 0.05 MPa (vacuum break) with nitrogen gas and evacuate the system again using the vacuum pump for 1 hour to -100.7 kPa (vacuum drying). If the system cannot be evacuated to -100.7 kPa within 2 hours, repeat the operation of vacuum break and vacuum drying.

Then, after leaving the system in vacuum for 1 hour, confirm that the vacuum gauge does not rise.

# 1.1.8 Additional Refrigerant Charge

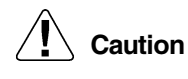

- Refrigerant cannot be charged until field wiring has been completed.
  - Refrigerant may only be charged after performing the leak test and the vacuum drying (see above).
  - When charging a system, care shall be taken that its maximum permissible charge is never exceeded, in view of the danger of liquid hammer.
  - Charging with an unsuitable substance may cause explosions and accidents, so always ensure that the appropriate refrigerant (R-410A) is charged.
  - Refrigerant containers shall be opened slowly.
  - Always use protective gloves and protect your eyes when charging refrigerant.
  - When performing service on the unit requiring the refrigerant system to be opened, refrigerant must be evacuated according to local regulations.
  - Do not use the automatic refrigerant charging function while working on the indoor units. When using the automatic refrigerant charging function, the indoor units operate automatically as well as the outdoor unit.
  - When the power is on, please close the front panel when leaving the unit. //

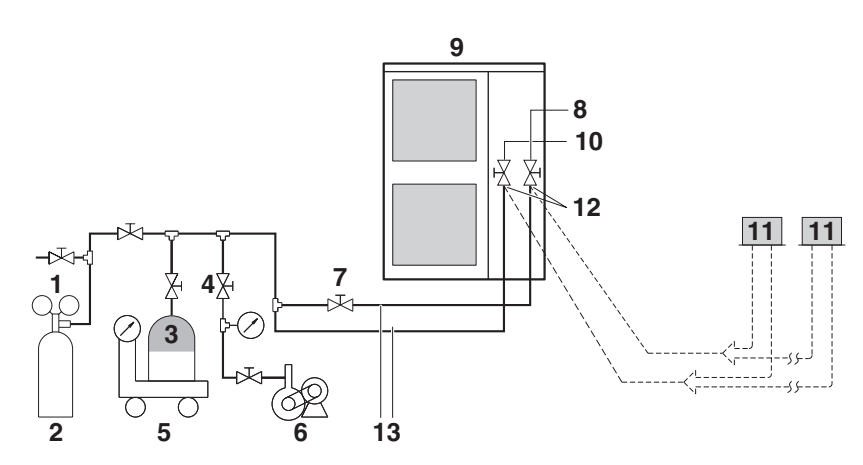

- 1. Pressure reducing valve
- 2. Nitrogen
- 3. Tank
- 4. Siphon system
- 5. Measuring instrument
- 6. Vacuum pomp
- 7. Valve A
- 8. Gas line stop valve
- 9. Outdoor unit
- 10. Liquid line stop valve
- 11. Indoor unit
- 12. Stop valve service port
- 13. Charge hose

To avoid compressor breakdown. Do not charge the refrigerant more than the specified amount.

- This outdoor unit is factory charged with refrigerant and depending on pipe sizes and pipe lengths some systems require additional charging of refrigerant. See page 10 "Note: 1".
- In case re-charge is required, refer to the nameplate of the unit. The nameplate states the type of refrigerant and necessary amount.

#### Precautions when adding R-410A

Be sure to charge the specified amount of refrigerant in liquid state to the liquid pipe. Since this refrigerant is a mixed refrigerant, adding it in gas form may cause the refrigerant composition to change, preventing normal operation.

• Before charging, check whether the refrigerant cylinder is equipped with a siphon tube or not.

Charge the liquid refrigerant with the cylinder in upright position.

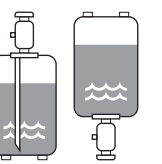

Charge the liquid refrigerant with the cylinder in up-side-down position.

#### Important information regarding the refrigerant used

This product contains fluorinated greenhouse gases covered by the Kyoto Protocol. Do not vent gases into the atmosphere.

Refrigerant type: R-410A GWP\* value: 1975 \*GWP = global warming potential

giobal maining potonia

Please fill in with indelible ink,

- 1) the factory refrigerant charge of the product,
- (2) the additional refrigerant amount charged in the field and
- ♦ (1) + (2) the total refrigerant charge

on the refrigerant charge label supplied with the product.

The filled out label must be adhered in the proximity of the product charging port (e.g. onto the inside of the service cover).

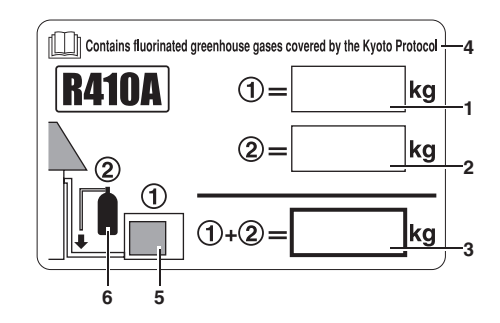

- 1. factory refrigerant charge of the product: see unit name plate
- 2. additional refrigerant amount charged in the field
- 3. total refrigerant charge
- 4. Contains fluorinated greenhouse gases covered by the Kyoto Protocol
- 5. outdoor unit
- 6. refrigerant cylinder and manifold for charging

Procedures for adding refrigerant

# Procedure 1: Adding refrigerant by using the automatic refrigerant charging function (recommended)

 $\langle$ How to connect the tank? $\rangle$ 

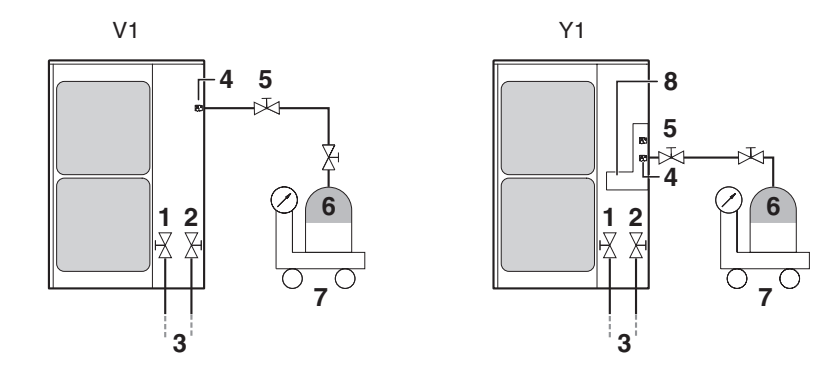

- 1. Liquid line stop valve
- 2. Gas line stop valve
- 3. To indoor unit
- 4. Service port for adding refrigerant
- 5. Valve A
- 6. R-410A tank
- 7. Measuring instrument
- 8. Pipe fixing plate

When the refrigerant tank is connected and the specified operation is performed, the appropriate amount of refrigerant will be charged into the system. After charging, the system will stop automatically. The refrigerant must be charged according to the procedure described below.

Caution

Make sure to turn ON the power 6 hours before starting the operation. This is necessary to warm the crankcase by the electric heater.

Automatic charging is able to charge 6 kg/hour refrigerant at an outside temperature of 0°C to 24 kg/hour refrigerant at an outside temperature of 35°C.

The charging time depends on the amount of charged refrigerant and on the outside temperature.

Automatic refrigerant charging is NOT possible if the following restrictions are exceeded:

- Outside temperature: 0°C DB~43°C DB
- Indoor temperature: 0°C DB~32°C DB
- Indoor unit connection capacity: 50%~130%

#### Automatic refrigerant charging procedure

1. Open the liquid and gas side stop valves completely.

**Caution** Note that valve A must be closed.

2. Turn on the power of the outdoor unit and indoor units.

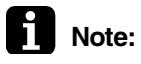

When an indoor unit is connected to the refrigerant system and the indoor unit is turned off, automatic charging will fail.

3. Make sure that the led on the PCB on the outdoor unit are as shown in the table below. This indicates that the system is operating normally.

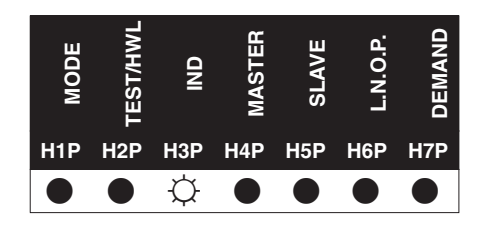

#### Led state

Throughout the manual the state of the leds is indicated as follows:

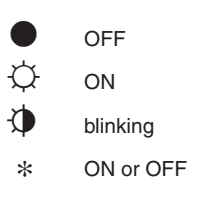

If H2P is lit up, check the type of error based on the error code in the remote controller and correct the error in accordance with "Test operation". (See page 130)

4. Automatically charge the refrigerant according to the procedure described below.

**Warning:** Do not touch anything else than the push buttons (BS1 $\sim$ 5) on the PCB when making the settings. These settings must be done with the power on  $\sqrt{2}$ 

4.1 Press BS4 TEST once.

or

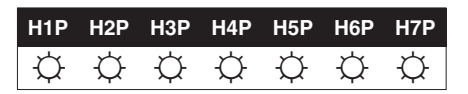

4.2 Press BS4 TEST for 5 seconds. The unit will start running.

| H1P | H2P | НЗР | H4P | H5P | H6P | H7P |
|-----|-----|-----|-----|-----|-----|-----|
|     | Φ.  |     |     |     | *   | *   |

If the led display below appears, the automatic refrigerant charging restriction has been exceeded. Additional refrigerant must be charged by calculating the additional refrigerant charging amount.

| H1P | H2P      | H3P      | H4P      | H5P | H6P | H7P | Description of error                 |
|-----|----------|----------|----------|-----|-----|-----|--------------------------------------|
| ¢   | <b>Þ</b> | <b>(</b> | <b>(</b> | ¢   |     |     | Inappropriate outdoor<br>temperature |
| H1P | H2P      | H3P      | H4P      | H5P | H6P | H7P | Description of error                 |
| ¢   | Φ        | Φ        | Φ        |     | ¢   |     | Inappropriate indoor<br>temperature  |

If the led display below appears, check the indoor unit connection capacity.

| H1P | H2P | НЗР    | H4P | H5P    | H6P | H7P | Description of error      |
|-----|-----|--------|-----|--------|-----|-----|---------------------------|
| ¢   | Þ   | $\Phi$ | Φ   | $\Phi$ |     | Ċ,  | Inappropriate indoor unit |
|     |     |        |     |        |     |     | connection capacity       |

If the led display below appears, the liquid and gas side stop valves may be closed.

| H1P | H2P | НЗР | H4P | H5P | H6P | H7P | Description of error |
|-----|-----|-----|-----|-----|-----|-----|----------------------|
| \$  |     | *   | *   | *   | *   | *   | Stop valvo is closed |
|     |     |     |     |     |     |     | Stop valve is closed |

- **Note:** If you want to repeat the automatic refrigerant charging operation from step 4.1, fully open the liquid and gas side stop valves and press the BS1 MODE button once.
  - 4.3 When the led indication becomes as shown in the table below in about 15 to 30 minutes after start of operation, open valve A at once to start charging of the refrigerant. Immediately after starting charging of the refrigerant by opening valve A, press BS4 TEST once. When BS4 TEST is not pressed within 10 minutes after the led indication is shown, charging is stopped.

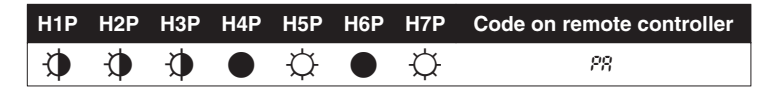

4.4 The led indication becomes as shown in the table below during automatic refrigerant charging.

During automatic refrigerant charging, the remote controller indicates TEST (test operation) and  $\land$  (external control).

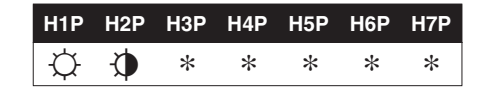

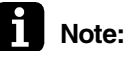

If the led display below appears, the refrigerant tank is empty. Replace the refrigerant tank, open valve A and re-charge.

| H1P | H2P             | H3P             | H4P | H5P | H6P | H7P | Code on remote controller |
|-----|-----------------|-----------------|-----|-----|-----|-----|---------------------------|
| ¢   | $\mathbf{\Phi}$ | $\mathbf{\Phi}$ |     |     | ¢   |     | 28                        |

The led indication becomes as shown in the table below when automatic refrigerant charging is about to end. Prepare to close the valve on the refrigerant tank.

| H1P             | H2P | H3P             | H4P | H5P | H6P | H7P | Code on remote controller |
|-----------------|-----|-----------------|-----|-----|-----|-----|---------------------------|
| $\mathbf{\Phi}$ | •   | $\mathbf{\Phi}$ | ¢   | ¢   | ¢   | ¢   | 28                        |

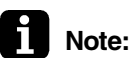

It is possible that the code PE is not shown on the remote controller but this does not indicate a malfunction. The led indication can immediately shift to the situation as shown in "Case 1: Charging complete" on page 126.

4.5 When the led indication becomes as shown in the table below, quickly close valve A and follow instructions as described below.

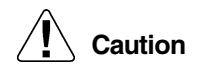

- When adding refrigerant is done or when pausing, close the valve on the refrigerant tank immediately.
  - More refrigerant might be charged by any remaining pressure after the machine is stopped.
  - The outdoor fan may keep rotating a little bit more, but this does not indicate a malfunction.

Case 1: Charging complete

| H1P | H2P | H3P             | H4P | H5P | H6P | H7P | Code on remote controller |
|-----|-----|-----------------|-----|-----|-----|-----|---------------------------|
| \$  | •   | $\mathbf{\Phi}$ | ¢   | Ċ.  | Ċ.  | ¢   | <i>P</i> 9                |

Charging of the refrigerant is complete. Press BS1 MODE button once and go to step 5.

Case 2: Recharging operation

| H1P | H2P             | H3P             | H4P | H5P | H6P | H7P | Code on remote controller |
|-----|-----------------|-----------------|-----|-----|-----|-----|---------------------------|
| ¢   | $\mathbf{\Phi}$ | $\mathbf{\Phi}$ |     | ф   | ¢   | ф.  | <i>P</i> 8                |

Press BS1 MODE button once and perform automatic refrigerant charging again starting from Step 4.1.

Case 3: Charging interrupted

| H1P | H2P             | НЗР             | H4P | H5P | H6P | H7P | Code on remote controller |
|-----|-----------------|-----------------|-----|-----|-----|-----|---------------------------|
| \$  | $\mathbf{\Phi}$ | $\mathbf{\Phi}$ |     |     |     | ¢   | <i>P2</i>                 |

Something is preventing normal operation:

- Is the gas side stop valve completely open?
- Are the valve on the refrigerant tank and valve A open?
   Check if the BS4 TEST button was pressed within 10 minutes after the valves were opened.
- Is the indoor unit air intake vent or outlet vent blocked?

After correcting the problem, press BS1 MODE button once and perform automatic refrigerant charging again starting from step 4.1.

Case 4: Failure

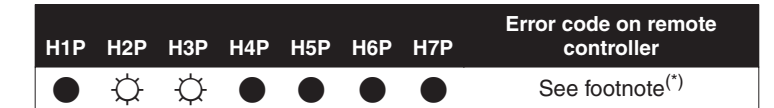

(\*) An error in the system interrupted the operation of the unit. Check the error by using the error code displayed on the remote controller. For an explanation of the error codes, see the chart below.

| Installation error                                                                                  | Malfunction code | Remedial action                                                                                                    |
|----------------------------------------------------------------------------------------------------|------------------|----------------------------------------------------------------------------------------------------|
| The stop valve of an outdoor unit is left closed.                                                   | 83               | Open the stop valve on both the gas and liquid side.                                                                                                    |
| The stop valve of an outdoor unit is left closed.                                                   |                  | Open the stop valve on both the gas and liquid side.                                                                                                    |
| Insufficient refrigerant                                                                            | 8<br>8<br>8      | Check if the additional refrigerant charge has<br>been finished correctly. Recalculate the<br>required amount of refrigerant from the piping<br>length and add an adequate amount of<br>refrigerant.    |
| Refrigerant overcharge                                                                              | 83<br>88         | Recalculate the required amount of refrigerant<br>from the piping length and correct the<br>refrigerant charge level by recovering any<br>excessive refrigerant with a refrigerant<br>recovery machine. |
| Insufficient supply voltage                                                                         | U2               | Check if the supply voltage is supplied properly.                                                                                                    |
| The check operation is not performed.                                                               | <i>U3</i>        | Perform the check operation.                                                                                                    |
| No power is supplied to the outdoor unit.                                                           | 13               | Check if the power wiring for the outdoor unit is connected correctly.                                                                                                    |
| Improper type of indoor units are connected.                                                        | UR               | Check the type of indoor units that are currently connected. If they are not proper, replace them with proper ones.                                                                                     |
| The stop valve of an outdoor unit is left closed.                                                   |                  | Open the stop valve on both the gas and liquid side.                                                                                                    |
| The piping and wiring of the specified indoor unit are not connected correctly to the outdoor unit. | 35               | Confirm that the piping and wiring of the specified indoor unit are connected correctly to the outdoor unit.                                                                                            |
| Incorrect interconnections between units.                                                           | UK               | Connect correctly the interconnections<br>between units to the F1 and F2 (TO IN/D UNIT)<br>terminals on the PC board in the outdoor unit.                                                               |
| Power supply cables are connected in the reverse phase instead of the normal phase.                 | U I              | Connect the power supply cables in normal phase. Change any two of the three power supply cables (L1, L2, L3) to correct phase.                                                                         |

#### Error codes on the remote controller

After correcting the problem, press BS1 MODE button once and perform automatic refrigerant charging again starting from step 4.1.

- 5. When charging is complete, determine the weight of refrigerant that was added and fill in the amount in the "Additional refrigerant charge label" attached to service precautions plate on the unit.
- 6. After adding the refrigerant, do not forget to close the lid of the service port. The tightening torque for the lid is 11.5~13.9 N•m.

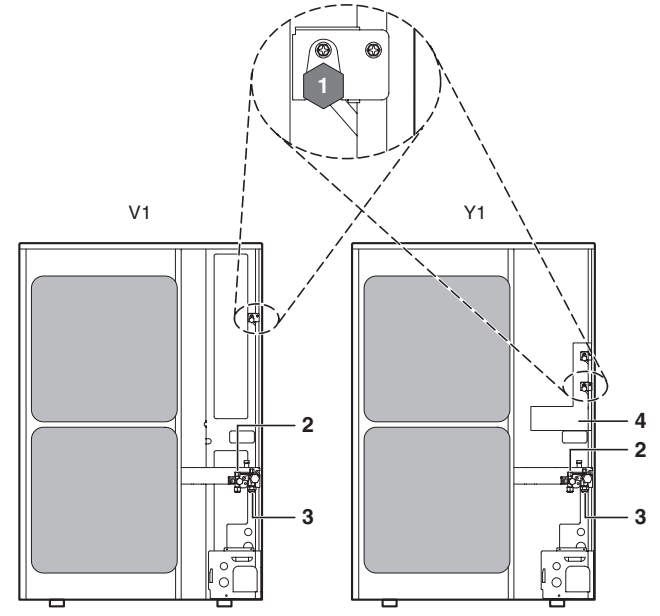

- 1. Service port for adding refrigerant
- 2. Liquid line stop valve
- 3. Gas line stop valve
- 4. Pipe fixing plate

#### Procedure 2: Charging while the outdoor unit is at a standstill

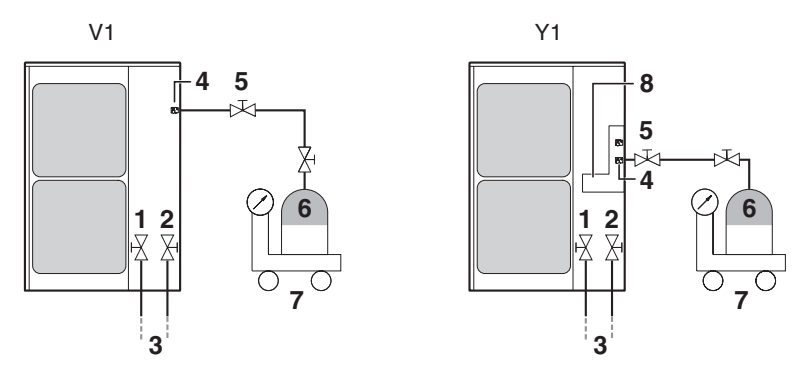

- 1. Determine the weight of refrigerant to be charged additionally referring to the page 10 "Note: 1" and fill in the amount in the "Additional refrigerant charge label" attached to the unit.
- 2. After the vacuum drying is finished, open valve A and charge the additional refrigerant in its liquid state through the service port on the liquid stop valve taking into account following instructions:
  - Turn on the power of the outdoor unit and indoor units.
  - Check that gas and liquid stop valves are closed.
  - Stop the compressor and charge the specified weight of refrigerant.

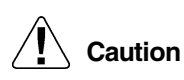

- To avoid compressor breakdown. Do not charge the refrigerant more than the specified amount.
  - If the total refrigerant cannot be charged while the outdoor unit is at a standstill, it is possible to charge the refrigerant by operating the outdoor unit using the refrigerant charge function (refer to "Setting mode 2" on page 138) and follow "Procedure 3: Charging while the outdoor unit is operating" below.

#### Procedure 3: Charging while the outdoor unit is operating

See the figure in "How to connect the tank?" on page 122.

- 1. Completely open the gas side stop valve and liquid side stop valve. Valve A must be left fully closed.
- 2. Close the front panel and turn on the power to all indoor units and the outdoor unit.
- 3. Open valve A immediately after starting of the compressor.
- 4. Charge the additional refrigerant in its liquid state through the service port of the liquid line stop valve.
- 5. While the unit is at a standstill and under setting mode 2 (refer to "Setting the mode 2" on page 138), set the required function A (additional refrigerant charging operation) to ON (ON). Then operation starts. The blinking H2P led indicates test operation and the remote controller indicates TEST (test operation) and (external control).
- 6. When the specified amount of refrigerant is charged, push the BS3 RETURN button. Then operation stops.
- The operation automatically stops within 30 minutes.
- If the refrigerant charge cannot be finished within 30 minutes, repeat step 5.
- If the operation stops immediately after restart, there is a possibility that the system is overcharged.

The refrigerant cannot be charged more than this amount.

7. After the refrigerant charge hose is removed, make sure to close valve A.

# 1.1.9 Check Operation

- \* During check operation, mount front panel to avoid the misjudging.
- \* Check operation is mandatory for normal unit operation.
- (When the check operation is not executed, alarm code "U3" will be displayed.)

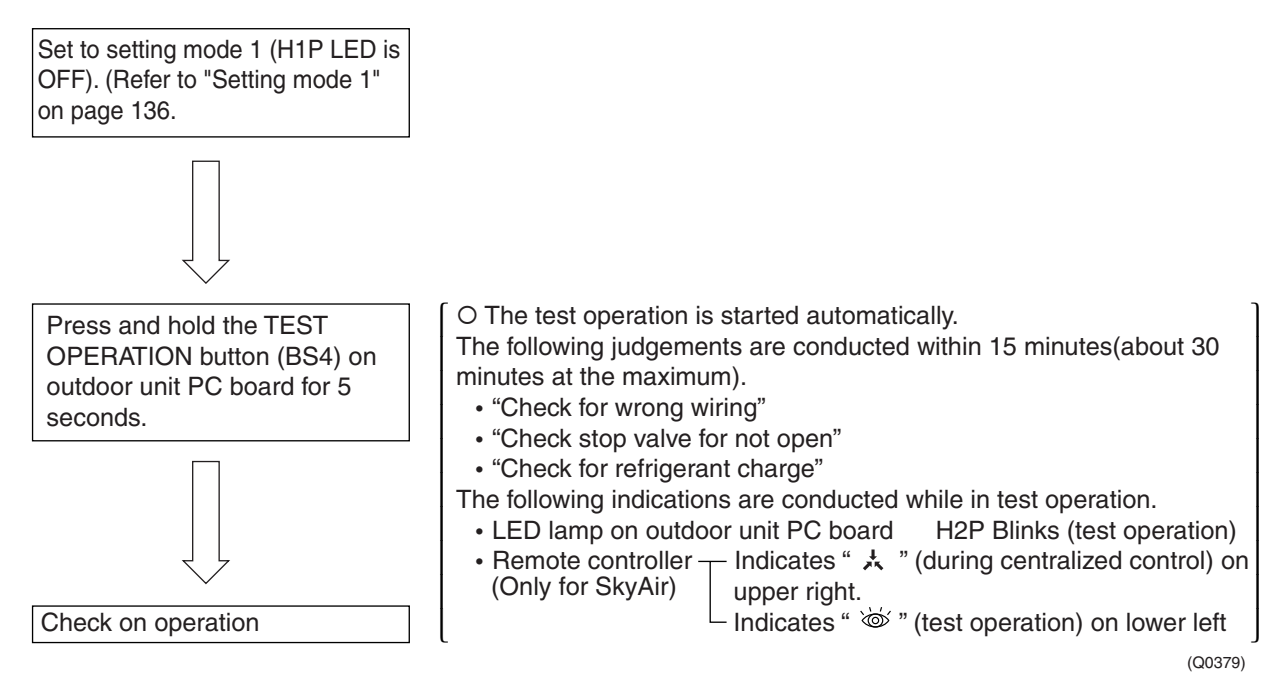

On completion of test operation, LED on outdoor unit PC board displays the following. H3P ON: Normal completion H2P ON: Abnormal completion  $\rightarrow$  Check the indoor unit remote controller for abnorm

Check the indoor unit remote controller for abnormal display and correct it.

#### Malfunction code

In case of an alarm code displayed on remote controller:

| Malfunction code | Nonconformity during installation                                                                   | Remedial action                                                                                                    |
|------------------|----------------------------------------------------------------------------------------------------|----------------------------------------------------------------------------------------------------|
| E3               | The stop valves in the outdoor unit remain closed.                                                  | Open the stop valve on both the gas side and liquid side.                                                                                                    |
|                  | The stop valves in the outdoor unit remain closed.                                                  | Open the stop valve on both the gas side and liquid side.                                                                                                    |
|                  | The operation mode on the remote controller was changed before the check run.                       | Set the operating mode on all indoor unit remote controllers to "cooling".                                                                                                    |
| E4<br>F3         | The refrigerant is insufficient.                                                                    | <ul> <li>Check whether additional refrigerant charge has been finished correctly.</li> <li>Calculate again the required quantity of refrigerant to be charged based on the piping length, then charge additionally proper quantity of refrigerant.</li> </ul> |
| U2               | Insufficient supply voltage                                                                         | Check if the supply voltage is supplied properly.                                                                                                    |
| U3               | The check operation is not performed.                                                               | Perform the check operation.                                                                                                    |
| U4               | The power is not supplied to the outdoor unit.                                                      | Connect correctly the power cable of the outdoor unit.                                                                                                    |
| UA               | Improper type of indoor units or BP units are connected.                                            | Check the type of indoor units and BP units currently connected.<br>If they are not proper, replace them with proper ones.                                                                                                    |
|                  | The stop valves in the outdoor unit remain closed.                                                  | Open the stop valve on both the gas side and liquid side.                                                                                                    |
| LIF              | The piping and wiring of the specified indoor unit are not connected correctly to the outdoor unit. | Confirm that the piping and wiring of the specified indoor unit are connected correctly to the outdoor unit.                                                                                                    |
| 01               | The operation mode on the remote controller was changed before the check operation.                 | Set the operating mode on all indoor unit remote controllers to<br>"cooling".                                                                                                    |
| UH               | The unit-to-unit wirings are not connected correctly.                                               | Connect correctly the unit-to-unit wirings to the F1 and F2(TO BP UNIT) terminals on the PC board (A1P) in the outdoor unit.                                                                                                    |
| U1               | Power supply cables are connected in the reverse phase instead of the normal phase.                 | Connect the power supply cables in normal phase. Change any two of the three power supply cables (L1, L2, L3) to correct phase.                                                                                                    |

# **1.1.10 Confirmation on Normal Operation**

- Conduct normal unit operation after the check operation has been completed. (When outdoor air temperature is 30°CDB or higher, the unit can not be operated with heating mode. See the installation manual attached.)
- Confirm that the indoor/outdoor units can be operated normally. (When an abnormal noise due to liquid compression by the compressor can be heard, stop the unit immediately, and turn on the crankcase heater to heat up it sufficiently, then start operation again.)
- Operate indoor unit one by one to check that the outdoor unit operates.
- Confirm that the indoor unit discharges cold air (or warm air).
- Operate the air direction control button and flow rate control button to check the function of the devices.
## 2. Outdoor Unit PCB Layout

## **Outdoor Unit PCB**

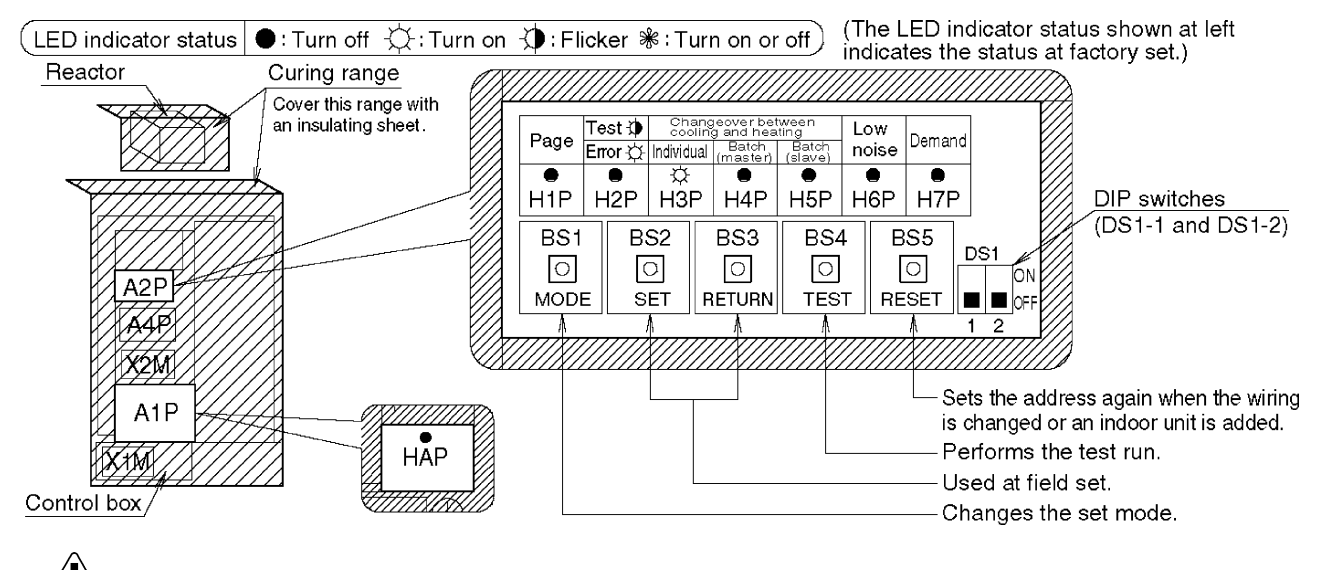

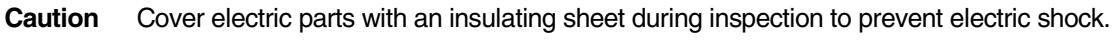

## 3. Field Setting

## 3.1 Field Setting from Outdoor Unit

## 3.1.1 Setting by Dip Switches

### The following field settings are made by dip switches on PC board.

|       | Dipswitch         | Sotting itom | Description                                           |  |  |  |  |
|-------|-------------------|--------------|-------------------------------------------------------|--|--|--|--|
| No.   | Setting           | Setting term | Description                                           |  |  |  |  |
|       | ON                | Cool / Heat  | Used to set cool / heat change over setting by remote |  |  |  |  |
| 031-1 | OFF (Factory set) | setting      | controller equipped with outdoor unit. (Note 1)       |  |  |  |  |
|       | ON                | Notwood      | Do not change the factory actings                     |  |  |  |  |
| DS1-2 | OFF (Factory set) | inot used    | Do not change the factory settings.                   |  |  |  |  |

## Cool/heat selector connection procedure

• Set the remote controller only when changing over the operation mode between cooling and heating using the remote controller installed in the outdoor.

- ① Connect the cool/heat selector (optional accessory) to the terminals (A, B and C) on the outdoor PC board (A4P).
- ② Set the cool/heat selector switch DS1-1 from "IN (inside) " (which is selected at the factory before shipment) to "OUT (outside) ".

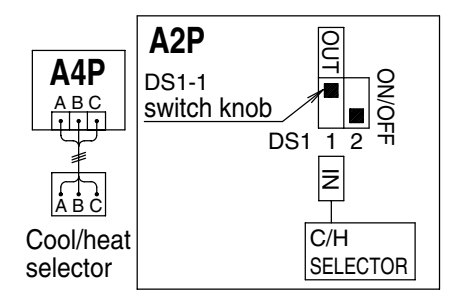

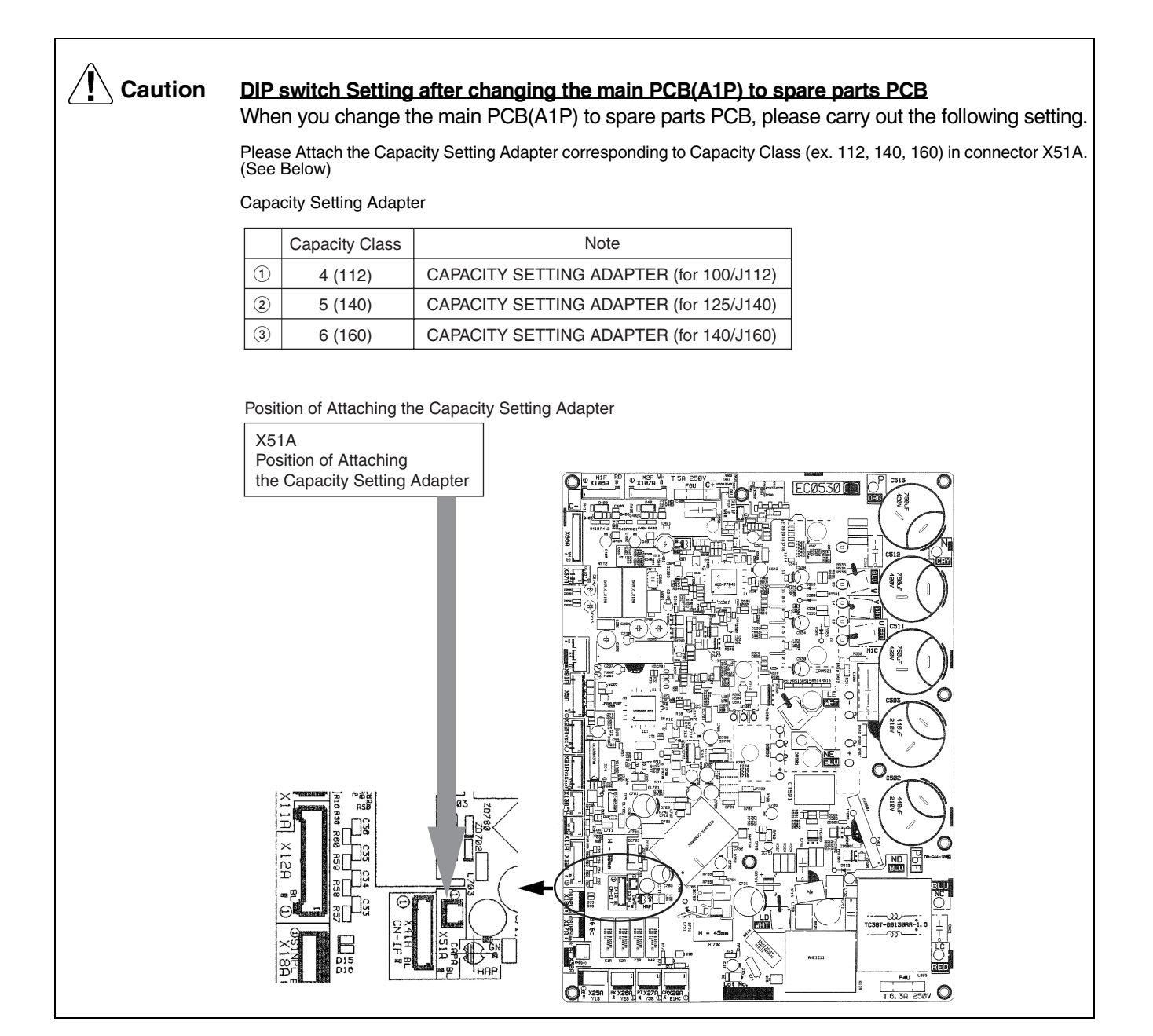

### Setting by pushbutton switches

The following settings are made by pushbutton switches on PCB.

| LED indication |                | H1P | H2P | H3P | H4P | H5P | H6P | H7P |
|----------------|----------------|-----|-----|-----|-----|-----|-----|-----|
|                | LED indication | •   | •   | 0   | •   | •   | •   | •   |

(Factory setting)

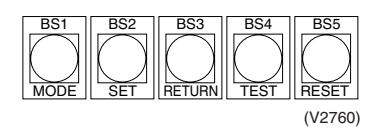

There are the following three setting modes.

#### ① Setting mode 1 (H1P off)

Initial status (when normal) : Also indicates during "abnormal".

#### ② Setting mode 2 (H1P on)

Used to modify the operating status and to set program addresses, etc. Usually used in servicing the system.

#### 3 Monitor mode (H1P blinks)

Used to check the program made in Setting mode 2.

### Mode changing procedure

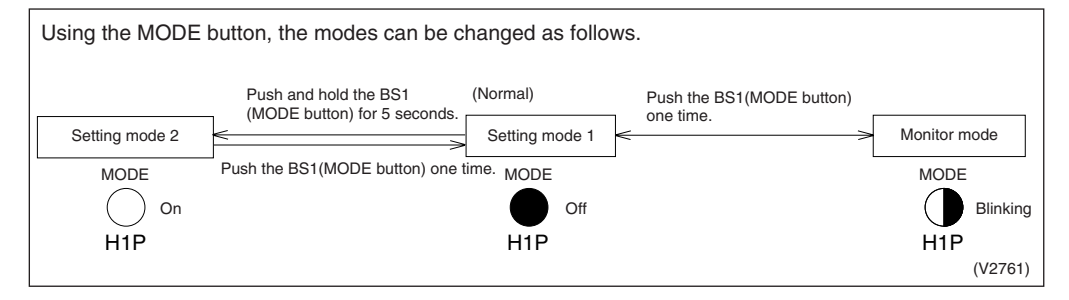

## Mode changing procedure

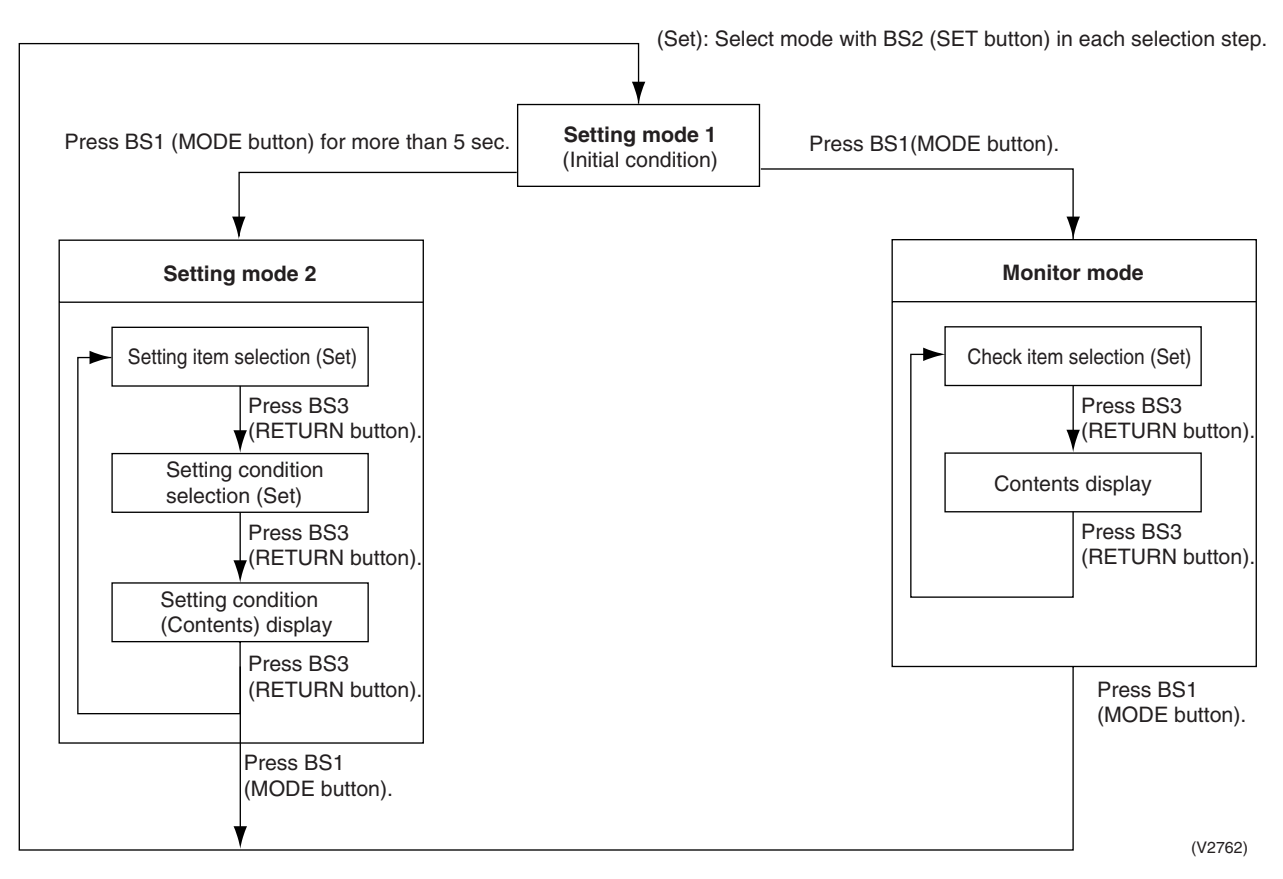

## a. "Setting mode 1"

This mode is used to set and check the following items.

- 1. Set items ...... In order to make COOL/HEAT selection in a batch of outdoor unit group, change the setting.

  - COOL/HEAT selection (SLAVE) ...... Used to select COOL or HEAT by outdoor unit group with the slave unit.
- 2. Check items ...... The following items can be checked.
  - (1) Current operating conditions (Normal / Abnormal / In check operation)
  - (2) Setting conditions of COOL/HEAT selection (Individual / Batch master / Batch slave)
  - (3) Low noise operating conditions (In normal operation / In low noise operation)
  - (4) Demand operating conditions (In normal operation / In demand operation)

### Procedure for changing COOL/HEAT selection setting

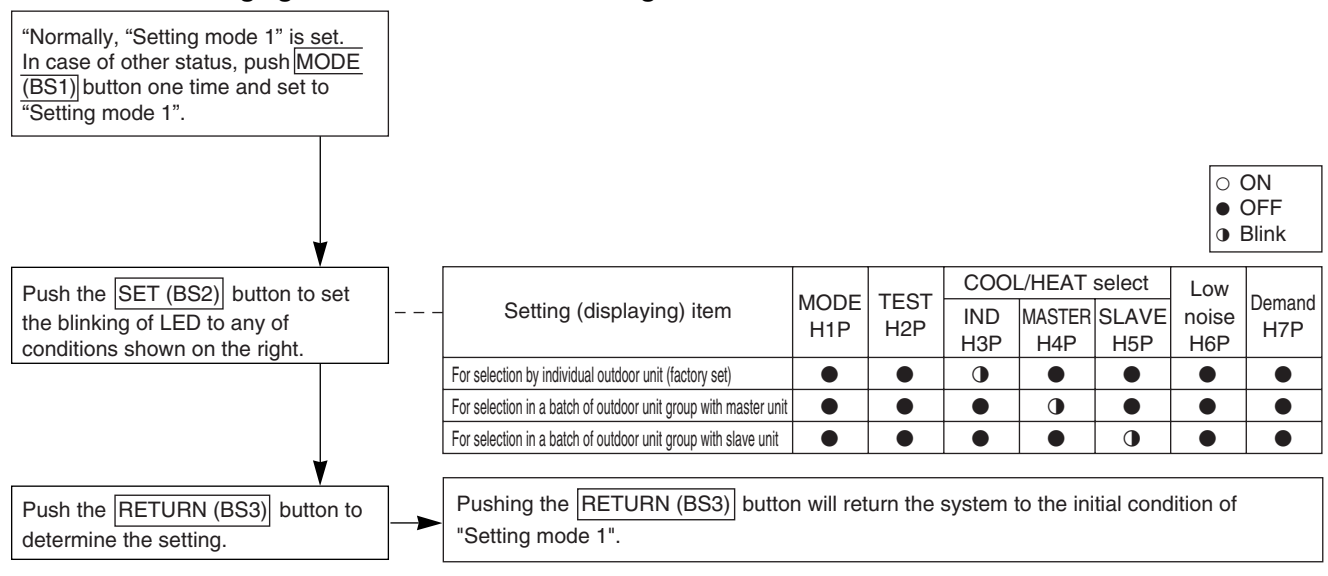

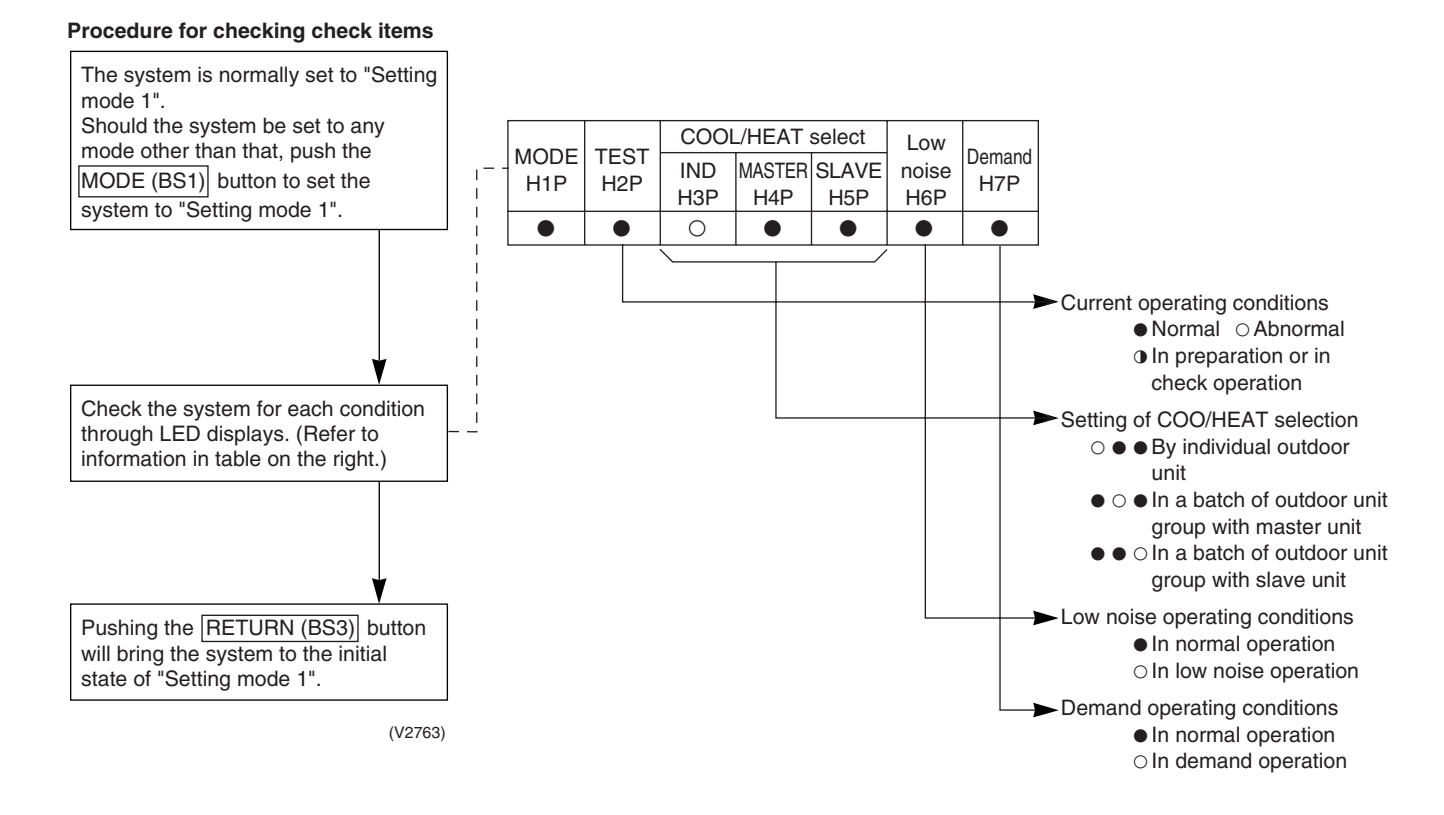

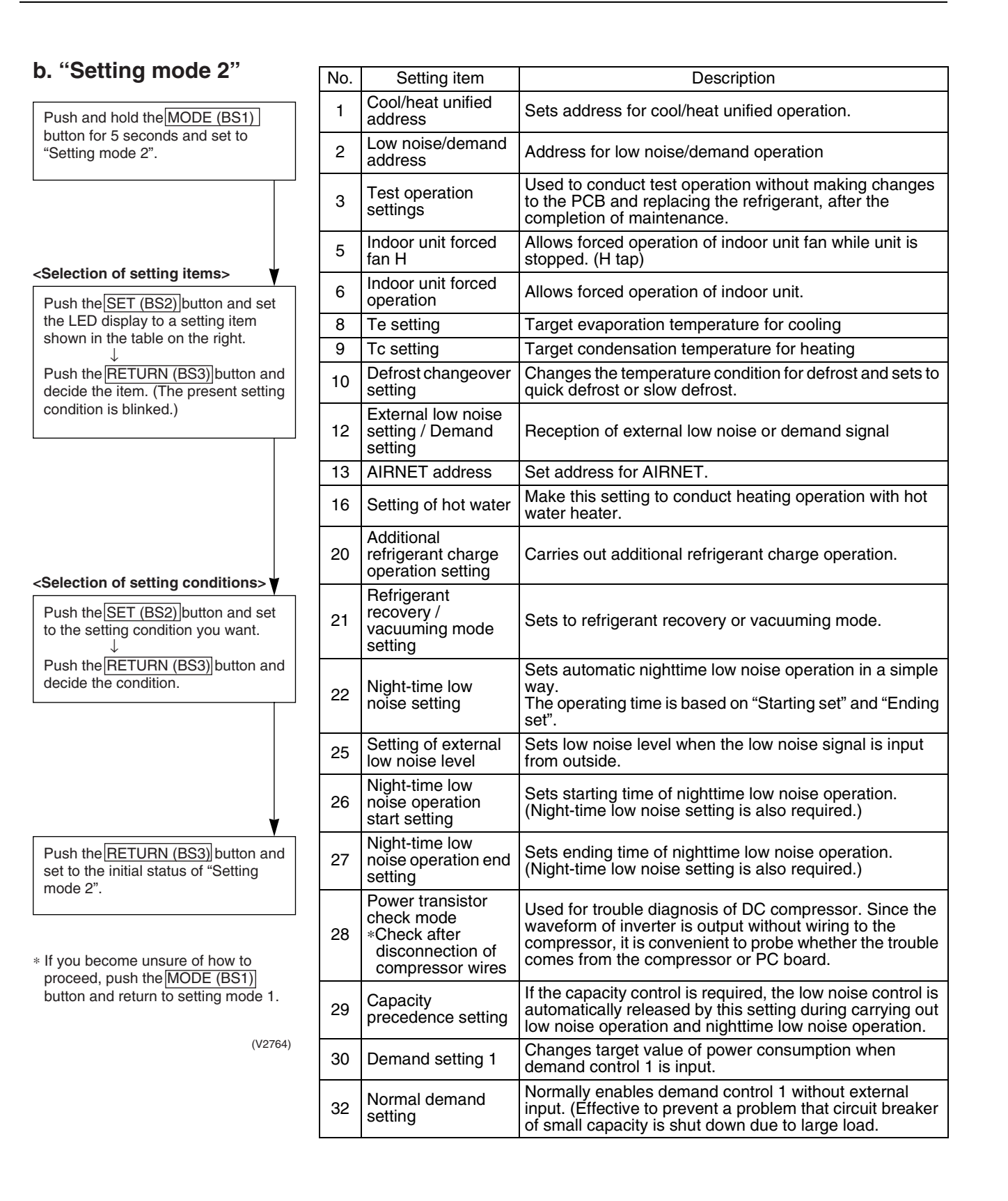

|     |                                           |            | Setting | ting item display |               |              |         |                        |                                            |       |            |      |        |              |           |     |
|-----|-------------------------------------------|------------|---------|-------------------|---------------|--------------|---------|------------------------|--------------------------------------------|-------|------------|------|--------|--------------|-----------|-----|
| No. | Osttin r. itarra                          | MODE       | TEST    | С                 | /H selection  | on           | Low     | Demand                 | Setting                                    | condi | tion disp  | olay |        |              |           |     |
|     | Setting item                              | H1P        | H2P     | IND<br>H3P        | Master<br>H4P | Slave<br>H5P | H6P     | H7P                    |                                            |       |            |      |        | < Fac        | tory s    | set |
|     |                                           |            |         |                   |               |              |         |                        | Address                                    | 0     | 0          |      |        |              |           | *   |
| 1   | Cool / Heat                               | $\circ$    |         |                   |               |              |         | $\sim$                 | Binary number                              | 1     | 0          |      | • •    | •            | 0         |     |
| l ' | Unified address                           | 0          | •       | •                 | •             | •            | •       | 0                      | (6 digits)                                 |       | ~          |      |        |              |           |     |
|     |                                           |            |         |                   |               |              |         |                        |                                            | 31    | 0          | 0    | 0 C    | 0            | 0         |     |
|     |                                           |            |         |                   |               |              |         |                        | Address                                    | 0     | 0          |      | • •    | •            |           | *   |
| 2   | Low noise/demand                          | $\cap$     |         |                   |               |              | $\cap$  |                        | Binary number                              | 1     | 0          |      | • •    | •            | 0         |     |
| 2   | address                                   | U          | •       | •                 | •             | •            | $\cup$  | •                      | (6 digits)                                 |       | ~          |      |        |              |           |     |
|     |                                           |            |         |                   |               |              |         |                        |                                            | 31    | 0          | 0    | 0 0    | $) \bigcirc$ | 0         |     |
| 2   | Test operation                            | $\bigcirc$ |         |                   |               |              | $\circ$ | $\circ$                | Test operation : OFF                       |       | 0          |      | • •    | •            | 0         |     |
| 5   | Test operation                            | )          |         |                   | •             |              | $\cup$  | $\bigcirc$             | Test operation : ON                        |       | $\circ$    |      |        | 0            |           | *   |
| 5   | Indoor forced fan H                       | $\cap$     |         |                   |               | $\cap$       |         | $\circ$                | Normal operation                           |       | $\circ$    |      | • •    | •            | 0         | *   |
| 5   | Indoor loiced lair in                     | 0          | •       | •                 | •             | $\cup$       | •       | $\cup$                 | Indoor forced fan H                        |       | 0          |      |        | 0            |           |     |
| 6   | Indoor forced                             | $\cap$     |         |                   |               | $\circ$      | $\cap$  |                        | Normal operation                           |       | 0          |      | • •    | •            | 0         | *   |
| 0   | operation                                 | 0          | •       | •                 | •             | U            | $\cup$  | •                      | Indoor forced operation                    |       | 0          |      | • •    | 0            |           |     |
|     |                                           |            |         |                   |               |              |         |                        | High                                       |       | 0          |      | • C    |              | •         |     |
| 8   | Te setting                                | 0          | •       | •                 | 0             | •            | •       | •                      | Normal (factory setting)                   |       | 0          |      | • •    | 0            | •         | *   |
|     |                                           |            |         |                   |               |              |         |                        | Low                                        |       | 0          |      | • •    | •            | 0         |     |
|     |                                           |            |         |                   |               |              |         |                        | High                                       |       | 0          |      | • C    |              |           |     |
| 9   | Tc setting                                | 0          | •       | •                 | 0             | •            | •       | 0                      | Normal (factory setting)                   |       | 0          |      | • •    | 0            | •         | *   |
|     |                                           |            |         |                   |               |              |         |                        | Low                                        |       | 0          |      | • •    | •            | 0         |     |
|     |                                           |            |         |                   |               |              |         |                        | Quick defrost                              |       | 0          |      | • C    |              | •         |     |
| 10  | Defrost changeover                        | 0          | •       | •                 | 0             | •            | 0       | •                      | Normal (factory setting)                   |       | 0          |      | • •    | 0            | •         | *   |
|     | County                                    |            |         |                   |               |              |         |                        | Slow defrost                               |       | 0          |      | • •    | •            | 0         |     |
|     |                                           |            |         |                   |               |              |         |                        | External low noise/demand:                 |       | 0          |      | •      |              | 0         | *   |
| 12  | External low noise/<br>demand setting     | 0          | •       | •                 | 0             | 0            | •       | •                      | NU<br>External low poise/domand:           |       |            |      |        |              | -         |     |
|     |                                           |            |         |                   |               |              |         |                        | YES                                        |       | 0          |      |        | 0            | •         |     |
|     |                                           |            |         |                   |               |              |         |                        | Address                                    | 0     | 0          |      | • •    | •            | $\bullet$ | *   |
| 13  | Airnet address                            | $\circ$    |         |                   | 0             | $\cap$       |         | 0                      | Binary number                              | 1     | $\circ$    |      | • •    | •            | 0         |     |
|     | /                                         | Ŭ          | •       | •                 | $\sim$        | Ŭ            |         | Ŭ                      | (6 digits)                                 |       | ~          |      |        |              |           |     |
| -   |                                           |            |         |                   |               |              |         |                        |                                            | 63    | ОC         | 0    | 0 C    | 0 (          | 0         |     |
| 16  | Setting of hot water                      | 0          |         | 0                 |               | •            |         | •                      | OFF                                        |       | $\bigcirc$ |      | • •    | •            | 0         | *   |
|     | neater                                    | 0          | •       |                   | -             | -            | •       | •                      | ON                                         |       | 0          |      |        | 0            |           |     |
| 20  | Additional refrigerant charging operation | 0          |         | 0                 |               | 0            |         | •                      | Refrigerant charging: OFF                  |       | 0          |      | • •    | •            | 0         | *   |
|     | setting                                   | 0          | •       | Ŭ                 | •             | Ŭ            | •       | •                      | Refrigerant charging: ON                   |       | 0          |      |        | 0            |           |     |
|     | Refrigerant recovery/                     | _          | _       | _                 | _             | _            |         |                        | Refrigerant recovery /<br>vacuuming: OFF   |       | 0          |      | • •    | •            | 0         | *   |
| 21  | vacuuming mode setting                    | 0          |         | 0                 | •             | 0            |         | Refrigerant recovery / |                                            |       |            | • •  | $\sim$ |              |           |     |
|     | Ŭ                                         |            |         |                   |               |              |         |                        | vacuuming: ON                              |       |            | -    |        |              | -         | _   |
|     |                                           |            |         |                   |               |              |         |                        |                                            |       | 0          |      |        |              | •         | *   |
| 22  | Night-time low noise                      | 0          | •       | 0                 | •             | 0            | 0       |                        | Level 1 (outdoor fan with 8 step or lower) |       | 0          |      |        |              | 0         |     |
|     | County                                    |            |         |                   |               |              |         |                        | Level 2 (outdoor fan with 7 step or lower) |       | 0          |      | • •    | 0            | •         |     |
| l   | 1                                         |            |         | 1                 | 1             | 1            |         | 1                      | Level 3 (outdoor fan with 6 step or lower) |       | $\cap$     |      | • •    | $\cap$       | $\cap$    |     |

|     | Setting item display                          |                   |            |             |                    |              |              |        |                                            |                            |   |            |       |     |     |
|-----|-----------------------------------------------|-------------------|------------|-------------|--------------------|--------------|--------------|--------|--------------------------------------------|----------------------------|---|------------|-------|-----|-----|
| No. | 0                                             | MODE              | TEST       | C           | /H selection       | on           | Low          | Demand | Setting cond                               | lition displa              | y |            |       |     |     |
|     | Setting item                                  | H1P               | H2P        | IND<br>H3P  | Master<br>H4P      | Slave<br>H5P | noise<br>H6P | H7P    |                                            |                            |   | *          | Fact  | ory | set |
|     |                                               |                   |            |             |                    |              |              |        | Level 1 (outdoor fan with 8 step or lower) | $\bigcirc \bullet$         |   |            |       | 0   |     |
| 25  | Low noise setting                             | 0                 | $\bullet$  | 0           | 0                  | •            | •            | 0      | Level 2 (outdoor fan with 7 step or lower) | $\bigcirc \bullet \bullet$ | • | ullet      | 0     |     | *   |
|     |                                               |                   |            |             |                    |              |              |        | Level 3 (outdoor fan with 6 step or lower) | $\bigcirc \bullet$         | • | 0          | •     |     |     |
|     | Night time low poice                          | ht-time low noise |            | About 20:00 | $\bigcirc \bullet$ |              | •            | •      | 0                                          |                            |   |            |       |     |     |
| 26  | operation start                               | 0                 | ●          | 0           | 0                  | •            | 0            | •      | About 22:00 (factory setting)              | $\bigcirc \bullet$         | • | ullet      | 0     |     | *   |
|     | setting                                       |                   |            |             |                    |              |              |        | About 24:00                                | $\bigcirc \bullet$         | • | 0          | •     |     |     |
|     |                                               |                   |            |             |                    |              |              |        | About 6:00                                 | $\bigcirc \bullet$         |   | •          | •     | 0   |     |
| 27  | Night-time low noise<br>operation end setting | 0                 | $\bullet$  | 0           | 0                  | •            | 0            | 0      | About 7:00                                 | $\bigcirc \bullet$         | • | ullet      | 0     |     |     |
|     | -                                             |                   |            |             |                    |              |              |        | About 8:00 (factory setting)               | $\bigcirc \bullet$         |   | 0          |       |     | *   |
| 29  | Power transistor                              | $\bigcirc$        |            | $\bigcirc$  | 0                  | $\circ$      |              |        | OFF                                        | $\bigcirc \bullet$         |   | •          |       | 0   | *   |
| 20  | check mode                                    | )                 |            | )           | Ŭ                  | $\bigcirc$   |              |        | ON                                         | $\bigcirc \bullet$         |   | lacksquare | 0     |     |     |
| 20  | Capacity                                      | $\cap$            |            | $\cap$      |                    | $\circ$      |              |        | OFF                                        | $\bigcirc \bullet$         |   | ullet      | ullet | 0   | *   |
| 23  | precedence setting                            | 0                 | •          | 0           | Ŭ                  | $\cup$       | •            | Ŭ      | ON                                         | $\bigcirc \bullet$         |   |            | 0     |     |     |
|     |                                               |                   |            |             |                    |              |              |        | 60 % demand                                | $\bigcirc \bullet$         | • | ullet      | ullet | 0   |     |
| 30  | Demand setting 1                              | 0                 | •          | 0           | 0                  | 0            | 0            | •      | 70 % demand                                | $\bigcirc \bullet$         | • | ullet      | 0     |     | *   |
|     |                                               |                   |            |             |                    |              |              |        | 80 % demand                                | $\bigcirc \bullet$         |   | 0          |       |     |     |
| 32  | Normal demand                                 | $\bigcirc$        | $\bigcirc$ |             |                    |              |              |        | OFF                                        | $\bigcirc \bullet$         |   | lacksquare | •     | 0   | *   |
| 52  | setting                                       |                   |            |             |                    |              |              |        | ON                                         | $\bigcirc \bullet$         |   |            | 0     |     |     |

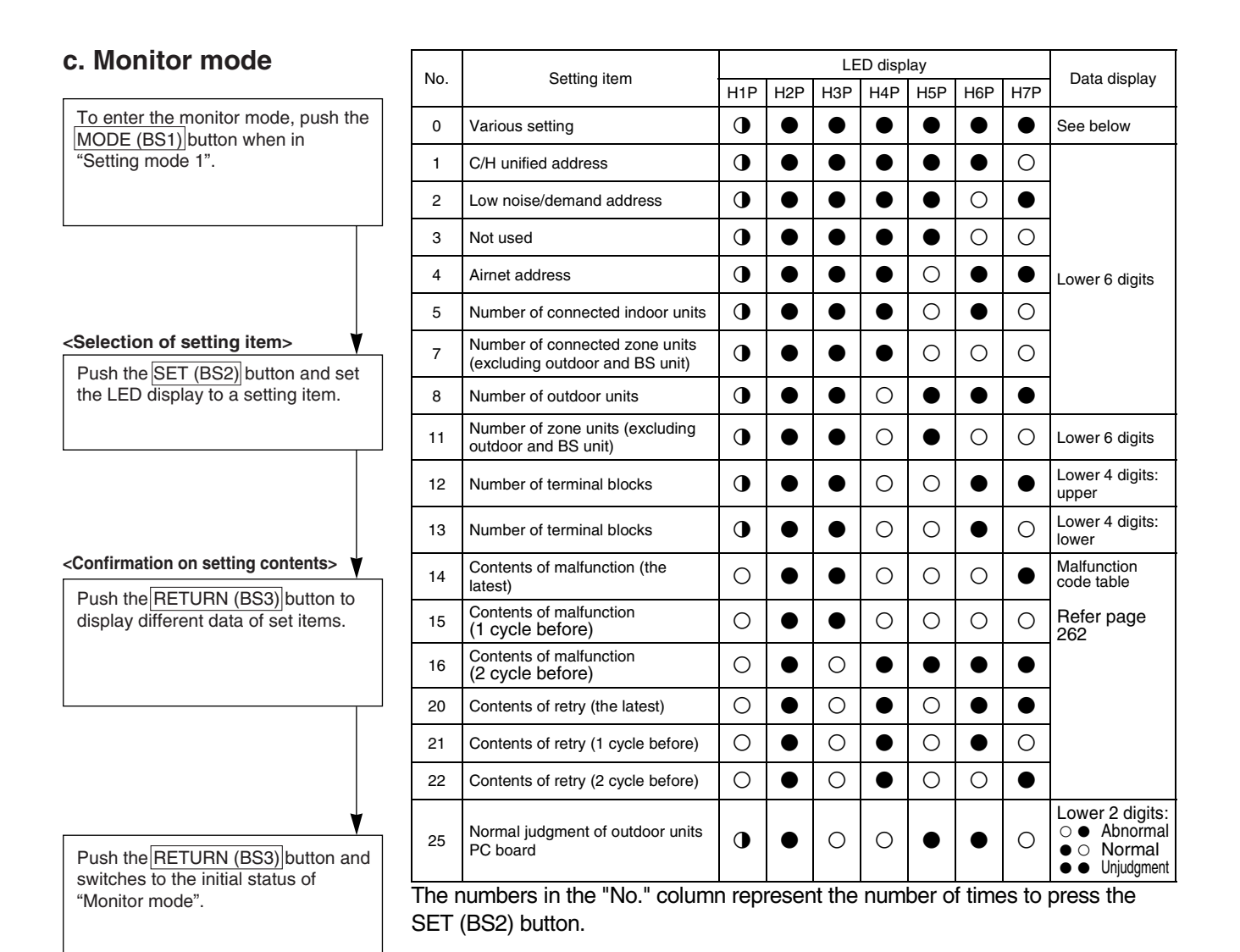

\* Push the MODE (BS1) button and returns to "Setting mode 1".

(V2765)

### Setting item 0 Display contents of "Various setting"

| EMG operation /        | ON     | $\bullet$ | ullet | ullet | 0 | • | • | $\bullet$ |
|------------------------|--------|-----------|-------|-------|---|---|---|-----------|
| setting                | OFF    | 0         | •     | •     | • | • | • | •         |
| Defrost select setting | Short  | 0         | •     | •     | • | 0 | • | •         |
|                        | Medium | 0         | •     | •     | • | 0 | • | •         |
|                        | Long   | •         | •     | •     | • | • | • | •         |
| Te setting             | Н      | 0         | •     | •     | • | • | 0 | •         |
|                        | М      | 0         | •     | •     | • | • | • | •         |
|                        | L      | 0         | •     | •     | • | • | • | •         |
| Tc setting             | Н      | 0         | •     | •     | • | • | • | 0         |
|                        | М      | 0         | •     | •     | • | • | • | 0         |
|                        | L      | •         | •     | •     | • | • | • | •         |

Push the SET button and match with the LEDs No. 1 - 15, push the RETURN button, and confirm the data for each setting.

 $\star$  Data such as addresses and number of units is expressed as binary numbers; the two ways of expressing are as follows:

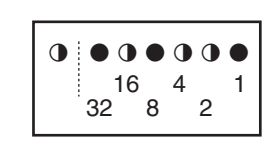

The No. 1 cool/heat unified address is expressed as a binary number consisting of the lower 6 digits. (0 - 63)

In  $\bigcirc$  the address is 010110 (binary number), which translates to 16 + 4 + 2 = 22 (base 10 number). In other words, the address is 22.

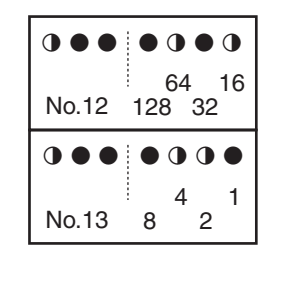

The number of terminal blocks for No. 12 and 13 is expressed as an 8-digit binary number, which is the combination of four upper, and four lower digits for No. 12 and 13 respectively. (0 - 128) In @ the address for No. 12 is 0101, the address for No. 13 is 0110, and the combination of the two is 01010110 (binary number), which translates to 64 + 16 + 4 + 2 = 86 (base 10 number). In other words, the number of terminal block is 86.

 $\star$  See the preceding page for a list of data, etc. for No. 0 - 25.

## 3.2 Detail of Setting Mode

## 3.2.1 Cool / Heat Mode Switching

There are the following 4 cool/heat switching modes.

- ① Set cool/heat separately for each outdoor unit system by indoor unit remote controller.
- ② Set cool/heat separately for each outdoor unit system by cool/heat switching remote controller.
- ③ Set cool/heat for more than one outdoor unit system simultaneously in accordance with unified master outdoor unit by indoor unit remote controller.
- ④ Set cool/heat for more than one outdoor unit system simultaneously in accordance with unified master outdoor unit by cool/heat switching remote controller.

### ① Set Cool / Heat Separately for Each Outdoor Unit System by Indoor Unit Remote Controller

- ◆ It does not matter whether or not there is outdoor outdoor unit wiring.
- Set outdoor unit PC board DS1-1 to <u>IN</u> (factory set).
- Set cool/heat switching to IND (individual) for "Setting mode 1" (factory set).

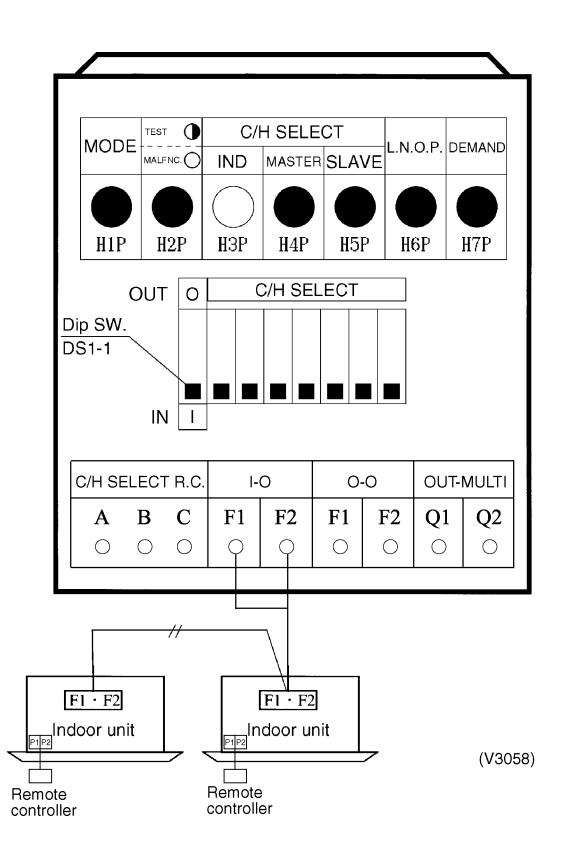

<Set the master unit (= indoor unit having the right to In the case of wireless remote controllers</p> select the cooling/heating operation mode).>

- In the case of wired remote controllers
- After the check operation, "CHANGEOVER UNDER CONTROL" is flashing in all connected remote controllers.
- Select an indoor unit to be used as the master unit in accordance with the request from the customer. (It is recommended to select an indoor unit which will be used most often as the master unit.)
- Press the operation mode selector button in the remote
- controller of the indoor unit selected as the master unit. In that remote controller, **"CHANGEOVER UNDER CONTROL"** disappears. That remote controller will control
- changeover of the cooling/heating operation mode. In other remote controllers, "CHANGEOVER UNDER CONTROL" lights

For the details, refer to the installation manual supplied together with the indoor unit.

- · After the check operation, the timer lamp is flashing in all connected indoor units.
- Select an indoor unit to be used as the master unit in accordance with the request from the customer. (It is recommended to select an indoor unit which will be used most often as the master unit.)
- Press the operation selector mode button in the remote controller of the indoor unit selected as the master unit. A "peep" sound is emitted, and the timer lamp turns off in all indoor units.
- That indoor unit will control changeover of the cooling/ heating operation mode.

### 2 Set Cool / Heat Separately for Each Outdoor Unit System by Cool/Heat Switching Remote Controller

- It does not matter whether or not there is outdoor outdoor unit wiring.
- Set outdoor unit PC board DS1-1 to OUT (factory set).
- Set cool/heat switching to IND (individual) for "Setting mode 1" (factory set).

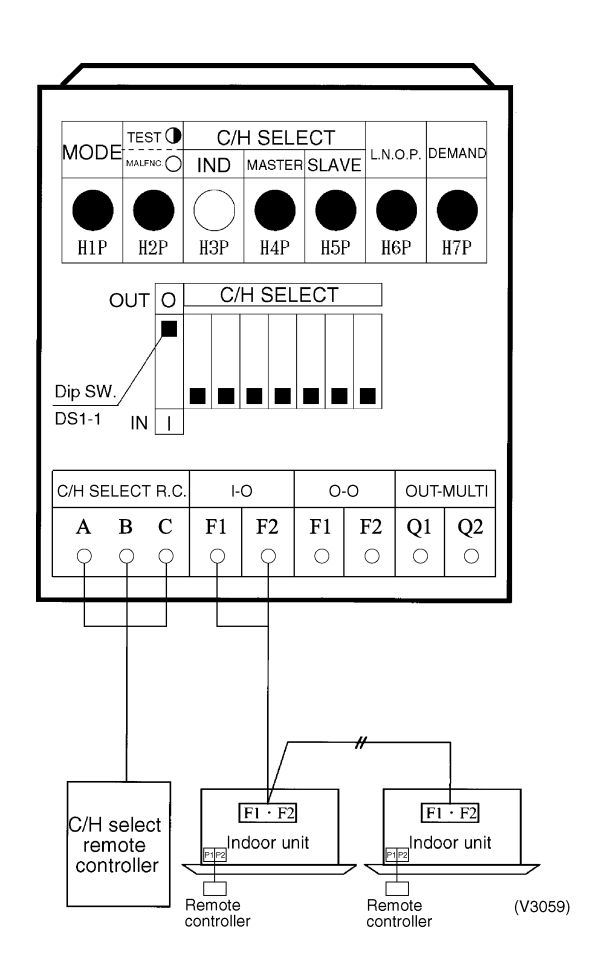

## 3.2.2 Setting of Low Noise Operation and Demand Operation

## **Setting of Low Noise Operation**

By connecting the external contact input to the low noise input of the outdoor unit external control adapter (optional), you can lower operating noise by 2-3 dB.

## When the low noise operation is carried out automatically at night (The external control adapter for outdoor unit is not required)

- 1. While in "Setting mode 2", select the setting condition (i.e., "Mode 1", "Mode 2", or "Mode 3") for set item No. 22 (Setting of nighttime low noise level).
- If necessary, while in "Setting mode 2", select the setting condition (i.e., "20:00", "22:00", or "24:00") for set item No. 26 (Setting of start time of nighttime low noise operation).
   (Use the start time as a guide since it is estimated according to outdoor temperatures.)
- 3. If necessary, while in "Setting mode 2", select the setting condition (i.e., "06:00", "07:00", or "08:00") for set item No. 27 (Setting of end time of nighttime low noise operation). (Use the end time as a guide since it is estimated according to outdoor temperatures.)
- If necessary, while in "Setting mode 2", set the setting condition for set item No. 29 (Setting of capacity precedence) to "ON".

(If the condition is set to "ON", when the air-conditioning load reaches a high level, the system will be put into normal operation mode even during nighttime.)

### Image of operation

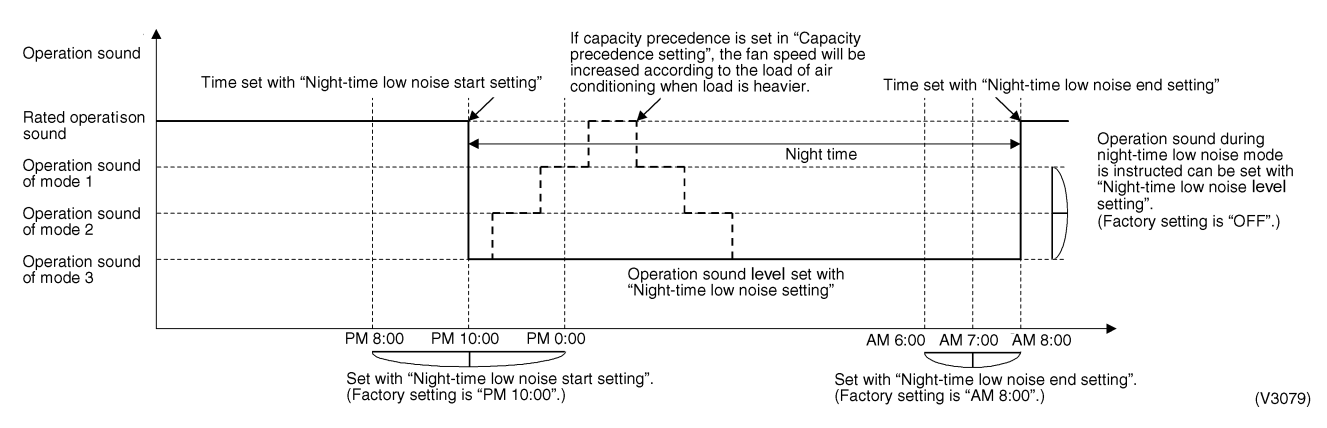

### **Setting of Demand Operation**

By connecting the external contact input to the demand input of the outdoor unit external control adapter (optional), the power consumption of unit operation can be saved suppressing the compressor operating condition.

| Set item | Condition | Content                                                   |
|----------|-----------|-----------------------------------------------------------|
| Demand   | Mode 1    | The compressor operates at approx. 60% or less of rating. |
|          | Mode 2    | The compressor operates at approx. 70% or less of rating. |
|          | Mode 3    | The compressor operates at approx. 80% or less of rating. |

## When the normal demand operation is carried out. (Use of the external control adapter for outdoor unit is not required.)

- 1. While in "Setting mode 2", make setting of the set item No. 32 (Setting of constant demand) to "ON".
- 2. While in "Setting mode 2", select the set item No. 30 (Setting of Demand 1 level) and then set the setting condition to targeted mode.

#### Image of operation

(V3082)

#### **Detailed Setting Procedure of Low Noise Operation and Demand Control**

#### 1. Setting mode 1 (H1P off)

 $\odot~$  In setting mode 2, push the BS1 (MODE button) one time.  $\rightarrow$  Setting mode 1 is entered and H1P off.

During the setting mode 1 is displayed, "In low noise operation" and "In demand control" are displayed.

#### 2. Setting mode 2 (H1P on)

- $\odot$  In setting 1, push and hold the BS1 (MODE button) for more than 5 seconds.  $\rightarrow$  Setting mode 2 is entered and H1P lights.
- ② Push the BS2 (SET button) several times and match the LED display with the Setting No. you want.
- ③ Push the BS3 (RETURN button) one time, and the present setting content is displayed. → Push the BS2 (SET button) several times and match the LED display with the setting content (as shown on next page) you want.
- ④ Push the BS3 (RETURN button) two times.  $\rightarrow$  Returns to  $\bigcirc$ .
- $\$  Push the BS1 (MODE button) one time.  $\rightarrow$  Returns to the setting mode 1 and turns H1P off.

O: ON ●: OFF ④: Blink

|         |                                              | 1   | )      |        |         |         |        | 0   |                                |     |        |        |         |     | 3      |                                                               |         |         |         |        |         |          |        |
|---------|----------------------------------------------|-----|--------|--------|---------|---------|--------|-----|--------------------------------|-----|--------|--------|---------|-----|--------|---------------------------------------------------------------|---------|---------|---------|--------|---------|----------|--------|
| Setting | Setting                                      |     | S      | etting | No. in  | dicatio | on     |     |                                | S   | etting | No. in | dicatio | n   |        | Setting                                                       | Settir  | ng con  | tents i | ndicat | ion (In | itial se | tting) |
| 110.    | contents                                     | H1P | H2P    | H3P    | H4P     | H5P     | H6P    | H7P | H1P                            | H2P | H3P    | H4P    | H5P     | H6P | H7P    | contents                                                      | H1P     | H2P     | H3P     | H4P    | H5P     | H6P      | H7P    |
| 12      | External<br>low noise /<br>Demand<br>setting | 0   | •      | •      | •       | •       | •      | •   | 0                              | •   | •      | 0      | 0       | •   | •      | NO<br>(Factory<br>set)                                        | 0       | •       | •       | •      | •       | •        | •      |
|         |                                              |     |        |        |         |         |        |     |                                |     |        |        |         |     |        | YES                                                           | 0       | •       | ٠       | •      | •       | 0        | •      |
| 22      | Night-time<br>low noise<br>setting           |     |        |        |         |         |        |     | 0                              | •   | 0      | •      | 0       | 0   | •      | OFF<br>(Factory<br>setting)                                   | 0       | •       | •       | •      | •       | •        | •      |
|         |                                              |     |        |        |         |         |        |     |                                |     |        |        |         |     |        | Mode 1                                                        | 0       | •       | ٠       | •      | ٠       | •        | •      |
|         |                                              |     |        |        |         |         |        |     |                                |     |        |        |         |     |        | Mode 2                                                        | 0       | •       | •       | •      | •       | 0        | •      |
|         |                                              |     |        |        |         |         |        |     |                                |     |        |        |         |     |        | Mode 3                                                        | 0       | •       | ٠       | •      | •       | 0        | •      |
| 26      | Night-time                                   |     |        |        |         |         |        |     | 0                              | •   | 0      | 0      | •       | 0   | •      | PM 8:00                                                       | 0       | •       | •       | •      | •       | •        | •      |
|         | low noise<br>start setting                   |     |        |        |         |         |        |     |                                |     |        |        |         |     |        | PM 10:00<br>(Factory<br>setting)                              | 0       | •       | •       | •      | •       | 0        | •      |
|         |                                              |     |        |        |         |         |        |     |                                |     |        |        |         |     |        | PM 0:00                                                       | 0       | •       | •       | •      | •       | •        | •      |
| 27      | Night-time                                   |     |        |        |         |         |        |     | 0                              | •   | 0      | 0      | •       | 0   | 0      | AM 6:00                                                       | 0       | •       | •       | •      | •       | •        | •      |
|         | low noise<br>end settina                     |     |        |        |         |         |        |     |                                |     |        |        |         |     |        | AM 7:00                                                       | 0       | •       | ٠       | •      | •       | 0        | •      |
|         | 5                                            |     |        |        |         |         |        |     |                                |     |        |        |         |     |        | AM 8:00<br>(Factory<br>setting)                               | 0       | ●       | ●       | •      | 0       | •        | •      |
| 29      | Capacity<br>precedence<br>setting            |     |        |        |         |         |        |     | 0                              | •   | 0      | 0      | 0       | •   | 0      | Low noise<br>precedence<br>(Factory<br>setting)               | 0       | •       | •       | •      | •       | •        | •      |
|         |                                              |     |        |        |         |         |        |     |                                |     |        |        |         |     |        | Capacity<br>precedence                                        | 0       | •       | •       | •      | •       | 0        | •      |
| 30      | Demand<br>setting 1                          |     |        |        |         |         |        |     | 0                              | •   | 0      | 0      | 0       | 0   | •      | 60 % of<br>rated power<br>consumption                         | 0       | •       | •       | •      | •       | •        | •      |
|         |                                              |     |        |        |         |         |        |     |                                |     |        |        |         |     |        | 70 % of<br>rated power<br>consumption<br>(Factory<br>setting) | 0       | •       | •       | •      | •       | •        | •      |
|         |                                              |     |        |        |         |         |        |     |                                |     |        |        |         |     |        | 80 % of<br>rated power<br>consumption                         | 0       | •       | •       | •      | •       | •        | •      |
| 32      | Normal<br>demand<br>setting                  |     |        |        |         |         |        |     | 0                              | •   | •      | •      | •       | •   | •      | OFF<br>(Factory<br>setting)                                   | 0       | •       | •       | •      | •       | •        | •      |
|         |                                              |     |        |        |         |         |        |     |                                |     |        |        |         |     |        | ON                                                            | 0       | •       | ٠       | •      | ٠       | 0        | •      |
|         |                                              |     | Settin | g mod  | e indic | cation  | sectio | n   | Setting No. indication section |     |        |        |         |     | Set co | ontent                                                        | s indic | ation s | ection  |        |         |          |        |

#### Setting of Refrigerant Additional Charging Operation 3.2.3

#### Refrigerant additional charging operation procedure

When the outdoor unit is stopped and the entire quantity of refrigerant cannot be charged from the stop valve on the liquid side, make sure to charge the remaining quantity of refrigerant using this procedure. If the refrigerant quantity is insufficient, the unit may malfunction.

- The operation is automatically started.

- (The LED indicator H2P flickers, and "Test run" and "Under centralized control" are displayed in the remote controller.) (6) After charging the specified quantity of refrigerant, press the RETURN button (BS3) to stop the operation.
  - The operation is automatically stopped within 30 minutes. If charging is not completed within 30 minutes, set and perform the refrigerant additional charging operation (A) again.
  - If the refrigerant additional charging operation is stopped soon, the refrigerant may be overcharged.
  - Never charge extra refrigerant.
- Disconnect the refrigerant charge hose.

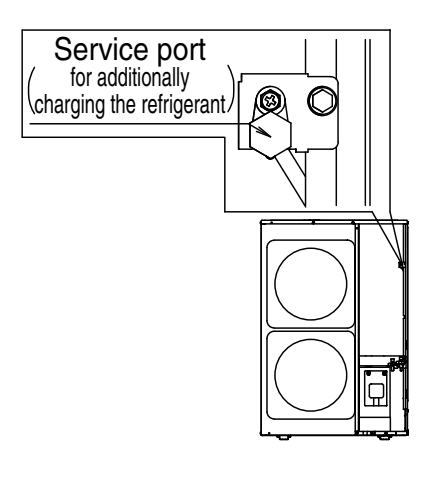

## 3.2.4 Setting of Refrigerant Recovery Mode

When carrying out the refrigerant collection on site, fully open the respective expansion valve of indoor and outdoor units

All indoor and outdoor unit's operation are prohibited.

## Operation procedure

 In "Setting Mode 2" with units in stop mode, set "B Refrigerant Recovery / Vacuuming mode" to ON. The respective expansion valve of indoor and outdoor units are fully opened. "TEST OPERATION" and "UNDER CENTRALIZED CONTROL" are displayed on the remote controller, and the indoor / outdoor unit operation is prohibited. After setting, do not cancel "Setting Mode 2" until completion of refrigerant recovery operation.

- © Collect the refrigerant using a refrigerant recovery unit. (See the instruction attached to the refrigerant recovery unit for more detal.)
- ③ Press Mode button "BS1" once and reset "Setting Mode 2".

## 3.2.5 Setting of Vacuuming Mode

In order to perform vacuuming operation at site, fully open the expansion valves of indoor and outdoor units and turn on some solenoid valves.

Operating procedure

- In "Setting Mode 2" with units in stop mode, set "B Refrigerant Recovery / Vacuuming mode" to ON. The respective expansion valve of indoor and outdoor units are fully opened. "TEST OPERATION" and "UNDER CENTRALIZED CONTROL" are displayed on the remote controller, and the indoor / outdoor unit operation is prohibited.
   After setting, do not cancel "Setting Mode 2" until completion of Vacuuming operation.
- $\ensuremath{\textcircled{O}}$  Use the vacuum pump to perform vacuuming operation.
- ③ Press Mode button "BS1" once and reset "Setting Mode 2".

## 3.2.6 Check Operation

To prevent any trouble in the period of installation at site, the system is provided with a test operation mode enabling check for incorrect wiring, stop valve left in closed, coming out (or misplacing with suction pipe thermistor) of discharge pipe thermistor and judgment of piping length, refrigerant overcharging, and learning for the minimum opening degree of electronic expansion valve.

#### CHECK OPERATION FUNCTION

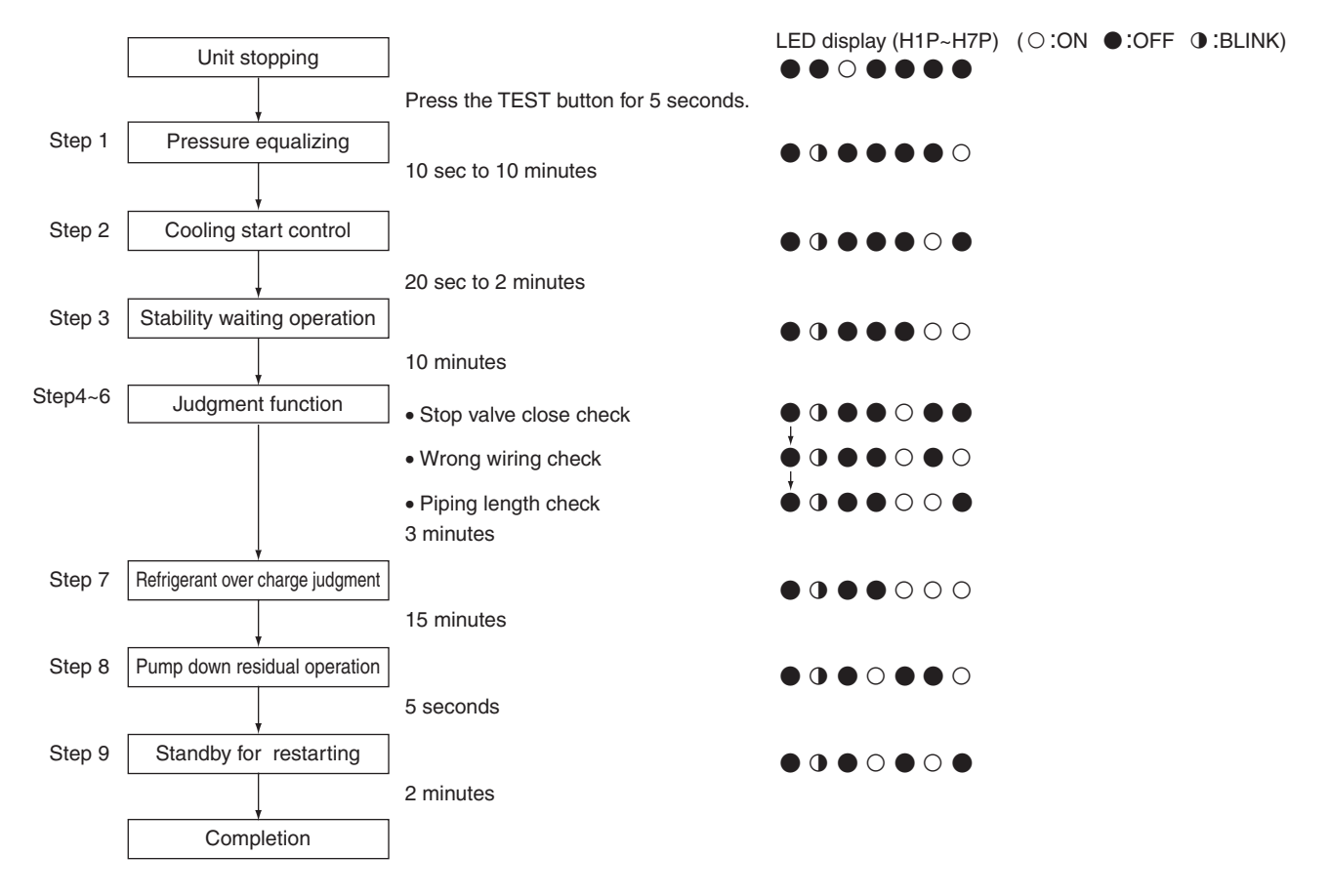

# 4. Field Setting for SkyAir Indoor Unit

## 4.1 Explanation

Field set is carried out from the remote controller. At time of installation, or after maintenance inspection/repair, carry out field set according to the explanation below. Incorrect settings will cause a malfunction to occur. (The indoor unit settings are sometimes changed if optional accessories are mounted on the indoor unit. Refer to the optional accessory manual.)

## 4.2 Field Setting

## 4.2.1 Wired Remote Controller

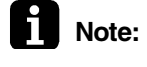

(Field setting must be made from the remote controller in accordance with the installation conditions.)

- Setting can be made by changing the "Mode number", "FIRST CODE NO.", and "SECOND CODE NO.".
- Refer to the following procedures for Field setting.

## Procedure

| (1) When in the normal mode, press the " $\left \frac{\dot{\omega}}{\text{TEST}}\right $ " button for a minimum of four seconds, and the FIELD                                              |
|----------------------------------------------------------------------------------------------------|
| SET MODE is entered.                                                                                                    |
| ② Select the desired MODE NO. with the "                                                                                                    |
| ③ During group control, when setting by each indoor unit (mode No. 20, 21 and 23 have been                                                                                                  |
| selected), push the " $\left[ \begin{array}{c} \textcircled{0} \cdot 1 \\ \hline \hline 0 \cdot O \end{array} \right]$ " button and select the INDOOR UNIT NO to be set. (This operation is |

unnecessary when setting by group.)

- ④ Push the " 1 upper button and select FIRST CODE NO.
- (5) Push the "  $\left| \begin{array}{c} \textcircled{2} \\ \hline \end{array} \right|$  " lower button and select the SECOND CODE NO.
- (6) Push the " $\left|\frac{\Box}{\Delta}\right|$ " button once and the present settings are SET.
- (7) Push the " button for about one second to return to the NORMAL MODE.
- (Example) If during group setting and the time to clean air filter is set to FILTER CONTAMINATION HEAVY, SET MODE NO. to "10," FIRST CODE NO. to "0," and SECOND CODE NO. to "02."

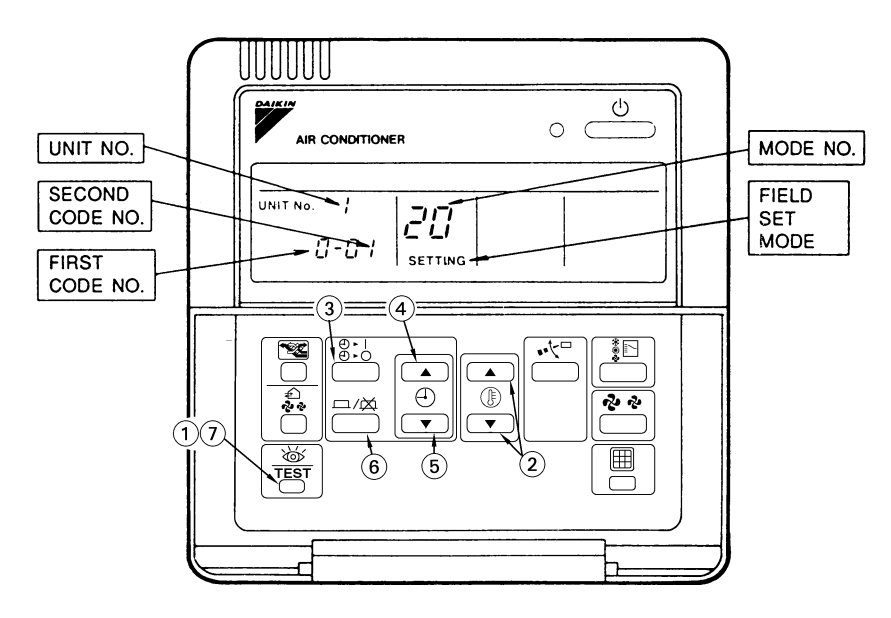

2P068938-1

## 4.2.2 Wireless Remote Controller

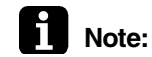

If optional accessories are mounted on the indoor unit, the indoor unit setting may have to be changed. Refer to the instruction manual (optional hand book) for each optional accessory.

Procedure

- 1. When in the normal mode, push the " [W/TEST] " button for a minimum of four seconds, and the FIELD SET MODE is entered.
- 2. Select the desired MODE NO. with the " MODE " button.
- 3. Push the "  $\bigtriangleup$  " button and select the FIRST CODE NO.
- 4. Push the " $\int_{M}$ " button and select the SECOND CODE NO.
- **RESERVE** " button and the present settings are SET.

   Image: White State Stat 5. Push the "
- 6. Push the " می /TEST

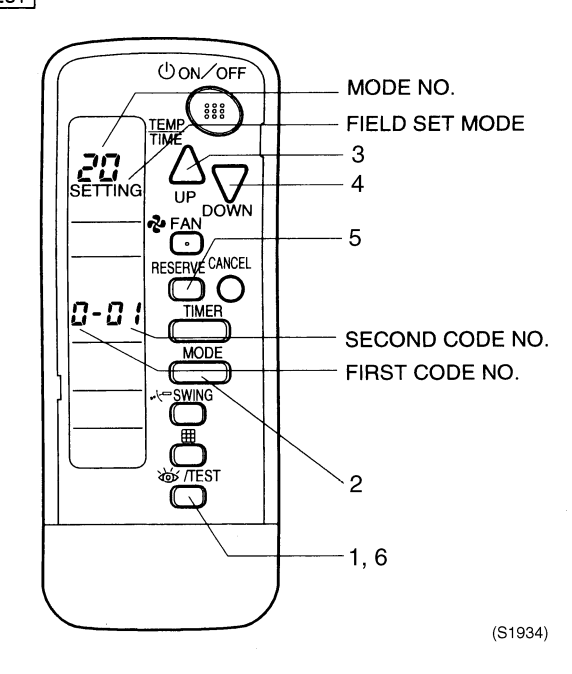

#### **Initial Setting Contents** 4.3

| Setting<br>Indoor Mode                          | g Contents                              | Filter<br>Sign | Filter Sign<br>Estimation of<br>Accumulated<br>Operating<br>Hours | High Air<br>Outlet<br>Velocity<br>(for<br>Application<br>to Ceiling<br>Higher<br>than 2.7m) | Selection<br>of Airflow<br>Direction<br>F, T, W | Airflow<br>Direction<br>Adjust | Airflow<br>Direction<br>Range<br>Setting | External<br>Static<br>Pressure | Long<br>Life<br>Filter<br>Type | Fan<br>Speed<br>Up | Simul-<br>taneous<br>operation<br>(Twin) |
|-------------------------------------------------|-----------------------------------------|----------------|-------------------------------------------------------------------|---------------------------------------------------------------------------------------------|-------------------------------------------------|--------------------------------|------------------------------------------|--------------------------------|--------------------------------|--------------------|------------------------------------------|
| Ceiling<br>Suspended<br>type (FHQ)              | (Heat<br>Pump)<br>FHQ<br>35~60<br>BVV1B | 0              | 0                                                                 | 0                                                                                           |                                                 |                                |                                          |                                |                                |                    |                                          |
| Ceiling<br>Mounted<br>Cassette<br>type<br>(FFQ) | (Heat<br>Pump)<br>FFQ<br>25~60<br>BV1B  | 0              | 0                                                                 |                                                                                             | 0                                               | 0                              | 0                                        |                                | 0                              |                    |                                          |

## 4.4 Local Setting Mode Number

Example

To set the filter sign time to "filter contamination - heavy" for all units in a group: Set mode No. to "10," setting switch No. to "0," and setting position No. to "02."

## Table (FHQ & FFQ)

| Mode          | Setting       | Setting Description                                                                                                    |                              |         | Set                       | e 2   |                           |          |  |  |
|---------------|---------------|----------------------------------------------------------------------------------------------------|------------------------------|---------|---------------------------|-------|---------------------------|----------|--|--|
| No.<br>Note 1 | Switch<br>No. |                                                                                                    |                              | C       | )1                        | 0     | 2                         | 03       |  |  |
| 10<br>(20)    | 0             | Filter contamination - heavy /<br>light (Setting of operating<br>hours for filter sign indication)<br>(Change setting when<br>reducing filter sign indication<br>time to half due to quick soiling<br>of filter) | Long-Life<br>Type            | Light   | Approx.<br>2,500<br>hours | Heavy | Approx.<br>1,250<br>hours | _        |  |  |
|               | 1             | Long-life filter type (Setting of fil<br>indication time)<br>(Change setting when Ultra-long<br>installed)                                                                                                    | ter sign<br>g-life filter is | Long-L  | ife Filter                | _     | _                         | Ι        |  |  |
|               | 2             | Remote control thermostat<br>(Set when remote control thermo<br>is used.)                                                                                                    | ostat sensor                 | U       | se                        | Not   | use                       |          |  |  |
|               | 3             | Estimation of filter operating hou<br>(Change setting when filter sign<br>not used)                                                                                                    | ur<br>indication is          | С       | N                         | O     | FF                        | _        |  |  |
| 11<br>(21)    | 2             | Indoor unit fan OFF when thermo<br>cooling/heating                                                                                                    | ostat OFF in                 | _       | _                         | Fan   | OFF                       | _        |  |  |
| 12<br>(22)    | 5             | Automatic restart after power fa<br>*Note 4                                                                                                    | ilure reset                  | OFF     |                           | 0     | N                         |          |  |  |
| 13<br>(23)    | 0             | High Ceiling-suspended typ<br>Ceiling only)                                                                                                    | be (FHQ                      | 2.7 m c | or Lower                  | 2.7~3 | 3.5 m                     |          |  |  |
|               | 1             | Airflow direction selection (Char<br>when blocking kit is installed) *I                                                                                                    | nge setting<br>Note 3        |         | F                         |       | Г                         | W        |  |  |
|               | 4             | Setting of airflow direction adjust                                                                                                    | tment range                  | Upv     | ward                      | Stan  | dard                      | Downward |  |  |

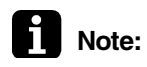

1. Setting is made in all units in a group. To set for individual indoor units or to check the setting, use the mode Nos. (with "2" in upper digit) in parentheses ().

- 2. The setting position No. is set to "01" at the factory, except for the following cases in which "02" is set.
- Setting of airflow direction adjustment range 13(23)-4
- Automatic restart after power outage. 12(22)-5
- Remote control thermostat 10(20)-2
- Filter sign indication (only for ceiling-mounted duct type) 10(20)-3
- 3. Since drafts may result, carefully select the installation location.
- 4. When power returns, units resume the settings made before the power failure.

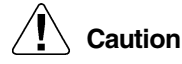

When "auto restart after power failure reset" is set, be sure to turn off air conditioners, then cut off the power supply before conducting maintenance, inspection and other work. If the power supply is cut off with the power switch left ON, air conditioners will automatically start operating when the power supply is turned on.

- 5. Do not set any items other than those listed in the above table.
- 6. Functions that indoor units are not equipped with will not be displayed.
- 7. When returning to normal mode, "88" may be displayed on the LCD section of the remote controller due to initialization operation.

## 4.5 Detailed Explanation of Setting Modes

## 4.5.1 Airflow Direction Setting (FFQ)

Set the airflow direction of indoor units as given in the table below. (Set when optional air outlet blocking pad has been installed.) The second code No. is factory set to "01."

**Setting Table** 

| Mode No. | First Code No. | Second Code<br>No. | Setting                 |
|----------|----------------|--------------------|-------------------------|
| 13 (23)  | 1              | 01                 | F : 4-direction airflow |
|          |                | 02                 | T : 3-direction airflow |
|          |                | 03                 | W : 2-direction airflow |

## 4.5.2 Filter Sign Setting (FFQ & FHQ)

If switching the filter sign ON time, set as given in the table below.

Set Time

| Filter S<br>Setting | pecs. | Long Life |
|---------------------|-------|-----------|
| Contamination Light | 01    | 2,500     |
| Contamination Heavy | 02    | 1,250     |

## 4.5.3 Range of Airflow Direction Setting (FFQ)

Make the following airflow direction setting according to the respective purpose.

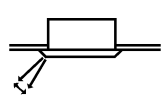

| Mode No. | First Code No. | Second Code No. | Setting                               |
|----------|----------------|-----------------|---------------------------------------|
| 13 (23)  | 4              | 01              | Upward (Draft prevention)             |
|          |                | 02              | Standard                              |
|          |                | 03              | Downward (Ceiling soiling prevention) |

(S2537)

## 4.5.4 Fan Speed OFF When Thermostat is OFF (FFQ & FHQ)

When the cool/heat thermostat is OFF, you can stop the indoor unit fan by switching the setting to "Fan OFF."

\* Used as a countermeasure against odor for barber shops and restaurants.

Setting Table

| Mode No. | First Code No. | Second Code No. | Setting |
|----------|----------------|-----------------|---------|
| 11(21)   | 2              | 01              | —       |
|          |                | 02              | Fan OFF |

## 4.5.5 Fan Speed Changeover When Thermostat is OFF (FFQ & FHQ)

By setting to "Set Fan Speed," you can switch the fan speed to the set fan speed when the heating thermostat is OFF.

\* Since there is concern about draft if using "fan speed up when thermostat is OFF," you should take the setup location into consideration.

Setting Table

| Mode No. | First Code No. | Second Code No. | Setting       |
|----------|----------------|-----------------|---------------|
| 12(22)   | 3              | 01              | LL Fan Speed  |
|          |                | 02              | Set Fan Speed |

## 4.5.6 Wireless Setting (Address and MAIN/SUB Setting)

## Explanation

If several wireless remote controller units are used together in the same room (including the case where both group control and individual remote controller control are used together), be sure to set the addresses for the receiver and wireless remote controller. (For group control, see the attached installation manual for the indoor unit.) If using together with a wired remote controller, you have to change the main/sub setting or the receiver.

### **Receiver Setting**

Set the wireless address switch (SS2) on the transmitter board according to the table below.

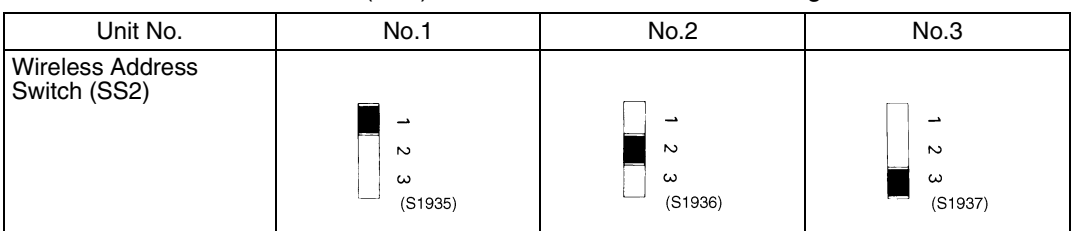

When using both a wired and a wireless remote controller for 1 indoor unit, the wired controller should be set to MAIN. Therefore, set the MAIN/SUB switch (SS1) of the transmitter board to SUB.

|                          | MAIN              | SUB               |
|--------------------------|-------------------|-------------------|
| MAIN/SUB Switch<br>(SS1) | S<br>M<br>(S1938) | S<br>M<br>(S1939) |

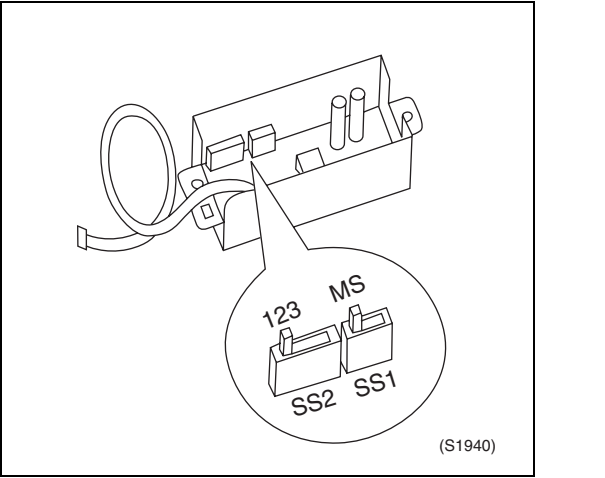

After completing setting, seal off the opening of the address switch and the MAIN/SUB switch with the attached sealing pad.

### Address Setting (It is Factory Set to "1")

### <Setting from the remote controller>

- 1. Hold down the " ibutton and the " ibutton for at least 4 seconds, to get the FIELD SET MODE. (Indicated in the display area in the figure at below).
- 2. Press the " FAN " button and select a multiple setting (A/b). Each time the button is pressed the display switches between "A" and "b".
- 3. Press the "  $\triangle$  " button and "  $\sum$  " button to set the address.

<u>+1→2→3→4→5→6</u> (S1941)

Address can be set from 1 to 6, but set it to  $1 \sim 3$  and to same address as the receiver. (The receiver does not work with address  $4 \sim 6$ .)

- 4. Press the "RESERVE " button to enter the setting.
- 5. Hold down the " [ JEST] " button for at least 1 second to quit the FIELD SET MODE and return to the normal display.

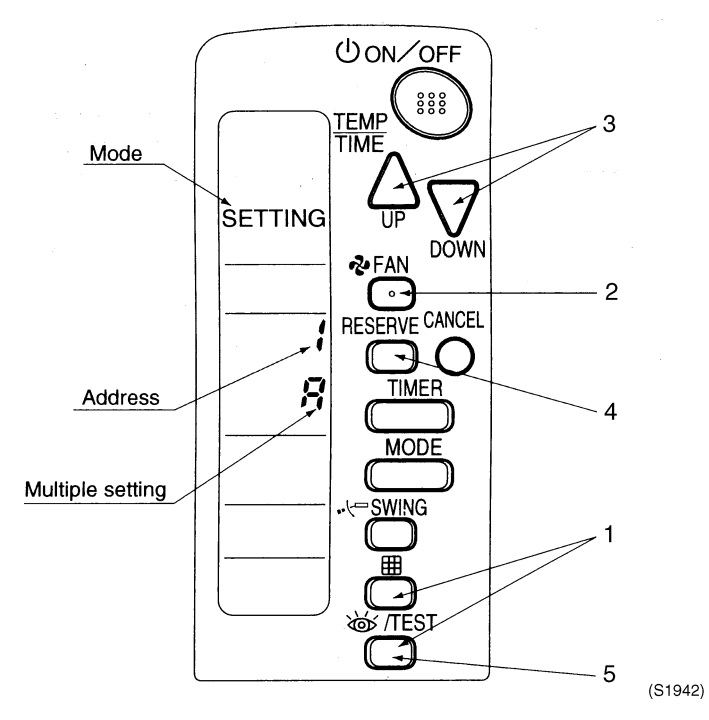

## Multiple Settings A/b

When the indoor is being operating by outside control (central remote controller, etc.), it sometimes does not respond to ON/OFF and temperature setting commands from this remote controller. Check what setting the customer wants and make the multiple setting as shown below.

| Remote Controller   |                                                           | Indoor Unit                                                                                                    |                        |
|---------------------|-----------------------------------------------------------|----------------------------------------------------------------------------------------------------|------------------------|
| Multiple Setting    | Remote Controller<br>Display                              | Controlled by other Air<br>Conditioners and<br>Devices                                                             | For other than on Left |
| A: Standard         | All items Displayed.                                      | Commands other than<br>ON/OFF and<br>Temperature Setting<br>Accepted. (1 LONG<br>BEEP or 3 SHORT<br>BEEPS Emitted) |                        |
| b: Multiple display | Operations set only is displayed shortly after execution. | All Commands Accepted                                                                                              | (2 SHORT BEEPS)        |

After Setting Stick the Unit No. label at decoration panel air discharge outlet as well as on the back of the wireless remote controller.

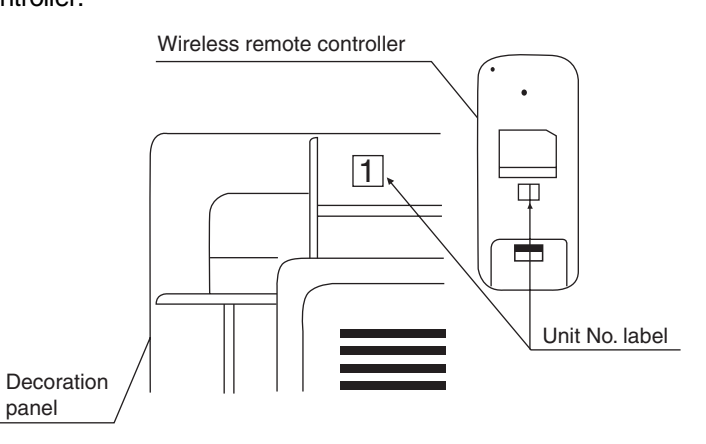

## PRECAUTIONS

Set the Unit No. of the receiver and the wireless remote controller to be equal. If the settings differ, the signal from the remote controller cannot be transmitted.

- If carrying out centralized control with a central remote controller and unified ON/OFF controller, you have to set the group No. for each group by remote controller.
- To set the group No., first turn on the power supply of the central remote controller, unified ON/OFF controller and indoor unit.

Centralized Group No. Setting by Remote Controller

- 1. If the inspection/test button is pushed for 4 seconds or more when in the normal mode, operation enters the "field set mode."
- 2. Using the temperature control buttons, set the mode No. to "00."
- 3. Push the inspection/test button to inspect the group No. display.
- 4. Using the programming time button, set the group No. for each group. (Group No. rises in the order of 1-00, 1-01, ...1-15, 2-00 ...4-15, etc. The unified ON/OFF controller however displays only the range of group numbers selected by the switch for setting each address.)
- 5. Push the timer ON/OFF button and enter the selected group No.
- 6. Push the inspection/test button and return to the normal mode.

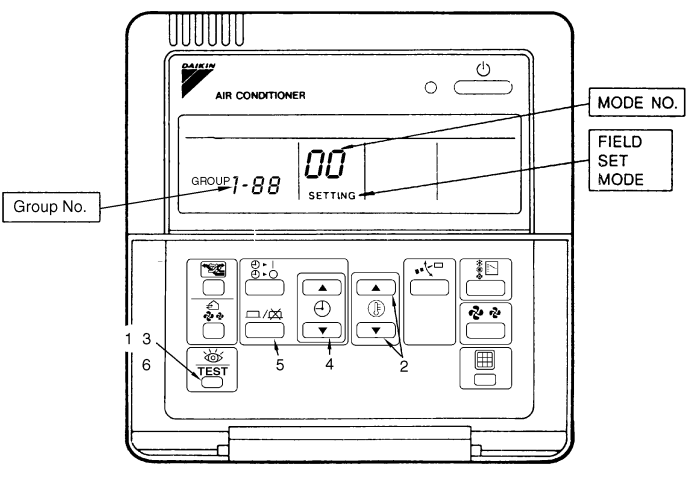

(S1095)

\* If the address has to be set individually for each unit for power consumption counting, etc., set the mode No. to "30."

### Group No. Setting Example

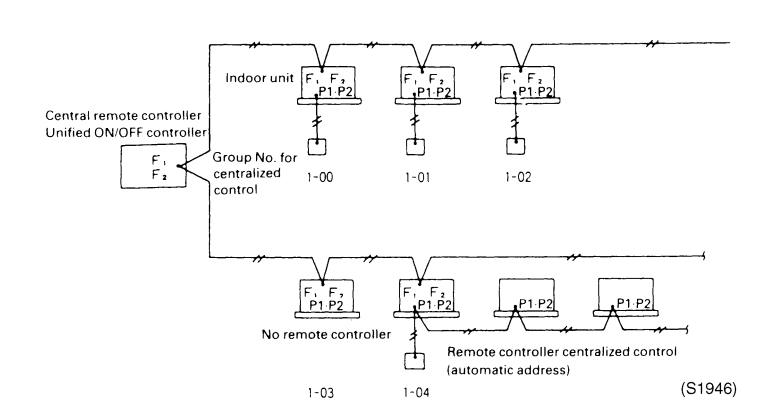

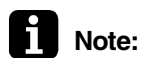

- 1. "F1,F2" indicates interface adaptor for SkyAir series.
  - 2. If not using remote controllers, temporarily connect a remote controller to set the group No., set the group No. for centralized control, and then disconnect the controller.

## 4.7 Maintenance Mode Setting

### Procedure

- Enter the field set mode. Continue to push the inspection / test operation button for a minimum of 4 seconds.
   Enter the maintenance mode. After having entered the field set mode, continue to push the inspection / test operation
- button for a minimum of 4 seconds.3. Select the mode No. Set the desired mode No. with the up/down temperature setting button.4. Select the unit No.
  - Select the indoor unit No. set with the time mode START/STOP button.
- 5. Carry out the necessary settings for each mode. (Modes 41, 44 and 45) See the table below for details.
- 6. Enter the setting contents. (Modes 44 and 45) Enter by pushing the timer ON/OFF button.
- Return to the normal operation mode. Tap the inspection / test operation button one time.

#### Table

| Mode | Function                  | Content and Operation Method                                                                                     | Example of Remote Controller Display                                                                                                    |
|------|---------------------------|----------------------------------------------------------------------------------------------------|----------------------------------------------------------------------------------------------------|
| No.  |                           |                                                                                                    |                                                                                                    |
| 40   | Malfunction<br>Hysteresis | You can change the history<br>with the programming time up-<br>down button.                                      | Past malfunction<br>code<br>UNIT No.<br>CODE C-CY SETTING<br>Malfunction 1: Newest<br>hysteresis 2<br>3: Oldest<br>* "00" displayed for 4 and subsequent.<br>(S1958) |
| 41   | Sensor Data<br>Display    | Select the display sensor with<br>the programming time up-<br>down button                                        | Sensor type                                                                                                    |
|      |                           | Display sensor<br>DD Remote control sensor<br>D1 Suction (R1T)<br>D2 Heat exchange(R2T)<br>D3 Heat exchange(R3T) | UNIT No.                                                                                                    |
| 43   | Forced Fan<br>ON          | Turns the fan ON for each unit individually.                                                                     | UNIT No.                                                                                                    |
| 44   | Individual<br>Setting     | Sets fan speed and airflow<br>direction for each unit<br>individually when using group<br>control.               | Fan 1:Low<br>speed 3:High 0:Upper                                                                                                    |
|      |                           | Settings are made using the<br>"airflow direction adjust" and<br>"fan speed adjust" buttons.                     | UNIT No.                                                                                                    |
| 45   | Lipit No                  | Changes unit No                                                                                                  |                                                                                                    |
|      | Change                    | Set the unit No. after changing<br>with the programming time up-<br>down button.                                 | VNIT No.<br>CODE                                                                                                    |

Operation is not reset by malfunction code reset for inspection. (Cannot be reset because the count is updated each time a malfunction occurs.)

## 5. Test Operation and Field Setting for RA Indoor Unit

## 5.1 Test Operation from the Remote Controller

| <ul> <li>In cooling mode, select the lowest programmable temperature; in heating mode, select the highest programmable temperature.</li> <li>Trial operation may be disabled in either mode depending on the room temperature.</li> <li>After trial operation is complete, set the temperature to a normal level. (26°C to 28°C in cooling mode, 20°C to 24°C in heating mode)</li> <li>For protection, the system disables restart operation for 3 minutes after it is turned off.</li> </ul>                                                                                                    |
|----------------------------------------------------------------------------------------------------|
| <ul> <li>Select the lowest programmable temperature.</li> <li>Trial operation in cooling mode may be disabled depending on the room temperature.<br/>Use the remote control for trial operation as described below.</li> <li>After trial operation is complete, set the temperature to a normal level (26°C to 28°C).</li> <li>For protection, the machine disables restart operation for 3 minutes after it is turned off.</li> </ul>                                                                                                    |
| <ul> <li>Trial Operation and Testing</li> <li>Measure the supply voltage and make sure that it falls in the specified range.</li> <li>Trial operation should be carried out in either cooling or heating mode.</li> <li>Carry out the test operation in accordance with the Operation Manual to ensure that all functions and parts, such as louver movement, are working properly.</li> <li>The air conditioner requires a small amount of power in its standby mode. If the system is not to be used for some time after installation, shut off the circuit breaker to eliminate unnecessary power consumption.</li> </ul> |
|                                                                                                    |

If the circuit breaker trips to shut off the power to the air conditioner, the system will restore the original operation mode when the circuit breaker is opened again.

#### Trial operation from Remote Controller

- (1) Press ON/OFF button to turn on the system.
- (2) Simultaneously press center of TEMP button and MODE buttons.
- (3) Press MODE button twice.
- ("7" will appear on the display to indicate that Trial Operation mode is selected.)
- (4) Trial run mode terminates in approx. 30 minutes and switches into normal mode. To quit a trial operation, press ON/OFF button.

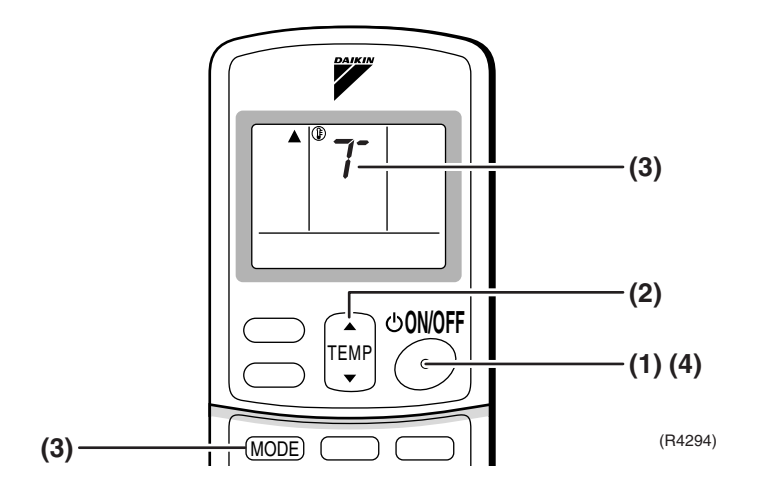
## 5.2 Jumper Settings

## 5.2.1 When Two Units are Installed in One Room

When two indoor units are installed in one room, the two wireless remote controllers can be set for different addresses.

### In case of FTXS20-50G

#### How to set the different addresses

- Control PCB of the indoor unit
- (1) Remove the front grille. (2 screws)
- (2) Remove the electrical box (1 screw).
- (3) Remove the drip proof plate. (4 tabs)
- (4) Cut the address jumper JA on the control PCB.
- Wireless remote controller
- (1) Slide the front cover and take it off.
- (2) Cut the address jumper J4.

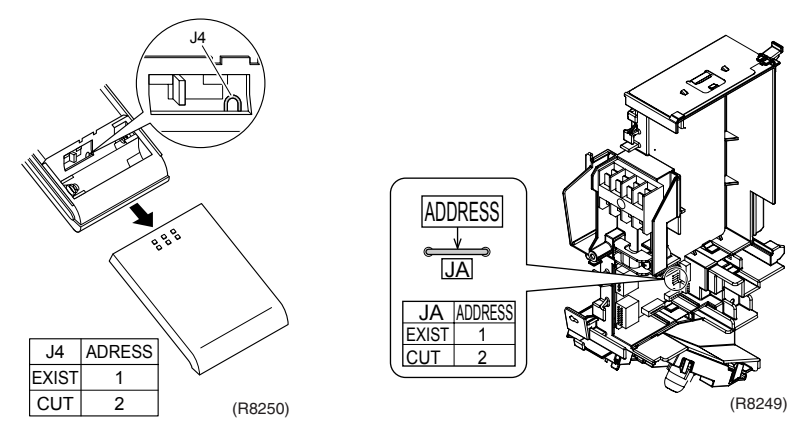

## 5.2.2 Jumper Setting

| Jumper<br>(On indoor PCB) | Function                                                                                                  | When connected<br>(factory set)                     | When cut                                                                                                    |
|---------------------------|----------------------------------------------------------------------------------------------------|-----------------------------------------------------|----------------------------------------------------------------------------------------------------|
| JC                        | Power failure<br>recovery function                                                                        | Auto-restart                                        | Unit does not resume operation<br>after recovering from a power<br>failure. Timer ON-OFF settings<br>are cleared. |
| JB                        | Fan speed setting<br>when compressor is<br>OFF on thermostat.<br>(effective only at<br>cooling operation) | Fan speed setting ;<br>Remote controller<br>setting | Fan rpm is set to "0"<br><fan stop=""></fan>                                                                      |

# Part 7 Operation Manual

| 1. | Syst  | em Configuration                                    | 170 |
|----|-------|-----------------------------------------------------|-----|
|    | 1.1   | Operation Instructions                              | 170 |
| 2. | Instr | uction                                              | 171 |
|    | 2.1   | RMXS Series                                         | 171 |
|    | 2.2   | FTXG-E, CTXG-E, FTXS-F, FDXS-C(E), FLK(X)S-B Series | 172 |
|    | 2.3   | FTXS-G, FVXS-F Series                               |     |
|    | 2.4   | FHQ-B Series                                        | 222 |
|    | 2.5   | FFQ-B Series                                        | 231 |

# 1. System Configuration

## **1.1 Operation Instructions**

After the installation and test operation of the room air conditioner have been completed, it should be operated and handled as described below. Every user would like to know the correct method of operation of the room air conditioner, to check if it is capable of cooling (or heating) well, and to know a clever method of using it.

In order to meet this expectation of the users, giving sufficient explanations taking enough time can be said to reduce about 80% of the requests for servicing. However good the installation work is and however good the functions are, the customer may blame either the room air conditioner or its installation work because of improper handling. The installation work and handing over of the unit can only be considered to have been completed when its handling has been explained to the user without using technical terms but giving full knowledge of the equipment.

# 2. Instruction

## 2.1 RMXS Series

### **REGARDING USE**

Super Multi Plus System air conditioner

## POINTS THE CUSTOMER SHOULD BE AWARE OF

## 

## At startup

• After the power is initially turned on, it will take approx. 10 minutes until startup. Usually the unit will start in 3 minutes.

### Heating operation (Not for a unit for cooling only)

- The colder it is outside or the greater the number of indoor units, the longer the time required from the start of operation until the emission of warm air (around 35°C). When the outside temperature is -5 to 2°C, the inside temperature is 5 to 10°C, and total indoor unit combination is 100% capacity, the first startup of all indoor units in the morning will take approximately 20 to 30 minutes.
- Oil return operation will be performed once every 8 hours to preserve the lubrication of oil to the compressor.

Since operation is switched to cooling cycle during heating operation in order to return the oil, heating operation will not be possible for around 5 to 10 minutes.

• When the outside temperature is 28°C or higher, the unit will be set to the standby mode for protection.

## OPERATING NOISE

### At startup

• During startup, in order to emit warm or cool air as quickly as possible, the sound of refrigerant flowing will be heard for a short time (1 to 2 minutes) from the outdoor unit.

### At shutdown

• In order to ensure smooth startup the next time this unit is operated, the outdoor unit will continue to operate for around 1 minutes after shutdown. (The time of continued operation depends on the outside temperature, capacity of connected indoor units, and connection pipe length.)

### Cooling at low outside temperatures

• During cooling operation when the outside temperature is 20°C or less, the fan of the outdoor unit will operate at low speed to preserve capacity and the outdoor unit valve will be opened depending on the pressure conditions, making it more likely that the sound of refrigerant flowing will be heard.

### Defrost (Not for a unit for cooling only)

• When the outside unit is performing defrosting operation, the fan of the indoor unit will stop temporarily, and the slight sound of refrigerant flowing will be heard.

### Excessive heating load (Not for a unit for cooling only)

• During heating operation when the outside temperature is high (15 to 24°C), the fan of the outdoor unit will be operated at low speed, making it more likely that the sound of refrigerant flowing will be heard from the outdoor unit.

## 2.2 FTXG-E, CTXG-E, FTXS-F, FDXS-C(E), FLK(X)S-B Series 2.2.1 Manual Contents and Reference Page

| Madel Carias                              | Wall Mo             | unted Type  |  |
|-------------------------------------------|---------------------|-------------|--|
| Model Series                              | FTXG25/35E, CTXG50E | FTXS60/71F  |  |
| Read Before Operation                     |                     |             |  |
| Remote Controller                         | 173                 | 174         |  |
| Operation                                 |                     |             |  |
| AUTO, DRY, COOL, HEAT, FAN<br>Operation ★ | 177                 | 177         |  |
| Adjusting the Airflow Direction           | 179                 | 181         |  |
| POWERFUL Operation ★                      | 185                 | 185         |  |
| OUTDOOR UNIT QUIET<br>Operation ★         | 186                 | 186         |  |
| ECONO Operation                           | —                   | —           |  |
| HOME LEAVE Operation ★                    | —                   | 188         |  |
| INTELLIGENT EYE Operation                 | 190                 | 192         |  |
| TIMER Operation ★                         | 194                 | 194         |  |
| Note for Multi System                     | 196                 | 196         |  |
| Drawing No.                               | 3P194513-2C         | 3P190111-1C |  |

| Model Series                              | Duct Connected Type      | Floor/Ceiling<br>Suspended Dual Type |  |
|-------------------------------------------|--------------------------|--------------------------------------|--|
| Nodel Series                              | FDXS50/60C<br>FDXS25/35E | FLXS25/35/50/60B                     |  |
| Read Before Operation                     |                          |                                      |  |
| Remote Controller                         | 175                      | 176                                  |  |
| Operation                                 |                          |                                      |  |
| AUTO, DRY, COOL, HEAT, FAN<br>Operation ★ | 177                      | 177                                  |  |
| Adjusting the Airflow Direction           | _                        | 183                                  |  |
| POWERFUL Operation ★                      | 185                      | 185                                  |  |
| OUTDOOR UNIT QUIET<br>Operation ★         | 186                      | 186                                  |  |
| ECONO Operation                           | —                        | _                                    |  |
| HOME LEAVE Operation ★                    | 188                      | 188                                  |  |
| INTELLIGENT EYE Operation                 | _                        | _                                    |  |
| TIMER Operation ★                         | 194                      | 194                                  |  |
| Note for Multi System                     | 196                      | 196                                  |  |
| Drawing No.                               | 3P196326-9B              | 3P194444-5C                          |  |

 $\star$ : Illustrations are for wall mounted type FTXS60/71F as representative.

## 2.2.2 Remote Controller

FTXG 25/35 E, CTXG 50 E

## Remote Controller

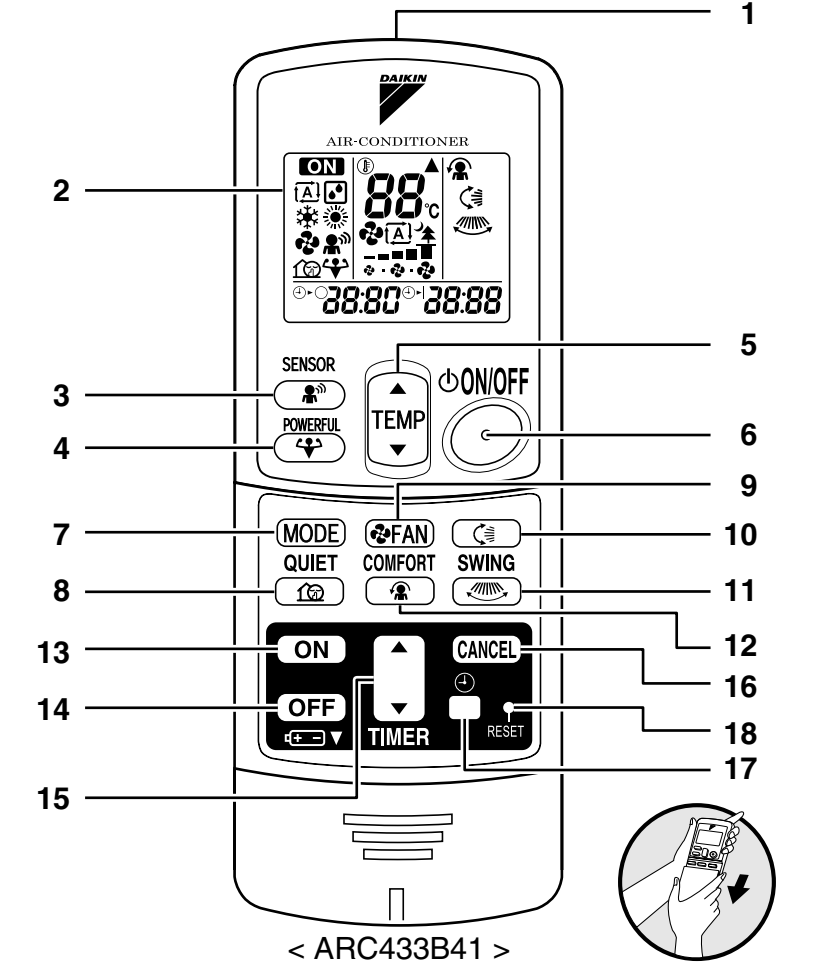

- 1. Signal transmitter:
  - It sends signals to the indoor unit.
- 2. Display:
  - It displays the current settings. (In this illustration, each section is shown with all its displays ON for the purpose of explanation.)
- 3. SENSOR button: INTELLIGENT EYE operation
- 4. POWERFUL button: **POWERFUL** operation
- 5. TEMPERATURE adjustment buttons:
- · It changes the temperature setting. 6. ON/OFF button:
- - Press this button once to start operation. Press once again to stop it.
- 7. MODE selector button:
  - It selects the operation mode. (AUTO/DRY/COOL/HEAT/FAN)

- 8. QUIET button: OUTDOOR UNIT QUIET operation
- 9. FAN setting button:
- It selects the air flow rate setting.
- 10. SWING button:
  - Flap (Horizontal blade)
- 11. SWING button:
- Louvers (Vertical blades)
- 12. COMFORT AIRFLOW mode button
- 13. ON TIMER button
- 14. OFF TIMER button
- 15. TIMER Setting button:
- It changes the time setting.
- 16. TIMER CANCEL button:
- It cancels the timer setting. 17. CLOCK button
- 18. RESET button:
  - · Restart the unit if it freezes.

### FTXS 60/71 F

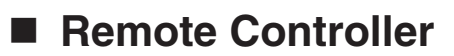

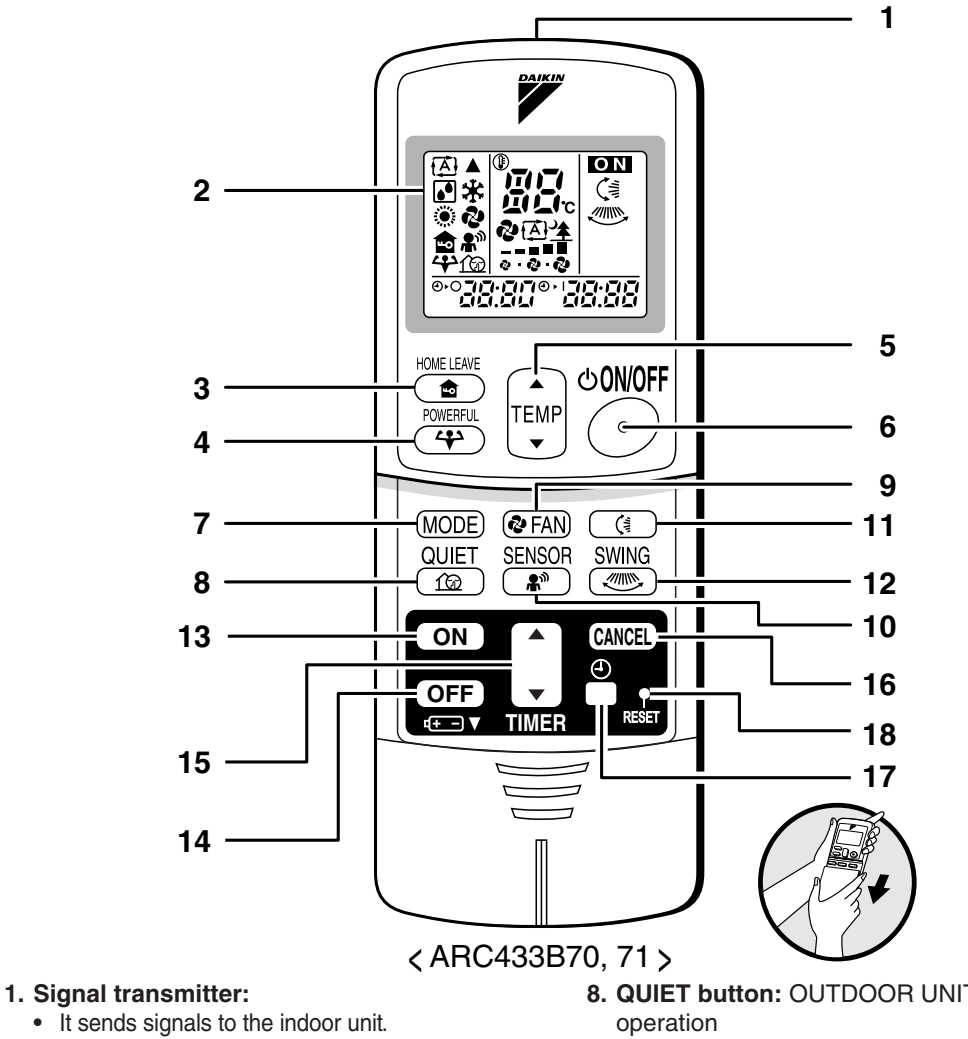

- 2. Display:
  - It displays the current settings. (In this illustration, each section is shown with all its displays ON for the purpose of explanation.)
- 3. HOME LEAVE button: HOME LEAVE operation
- 4. POWERFUL button:
- **POWERFUL** operation
- 5. TEMPERATURE adjustment buttons: It changes the temperature setting.
- 6. ON/OFF button:
  - Press this button once to start operation. Press once again to stop it.
- 7. MODE selector button:
  - It selects the operation mode. (AUTO/DRY/COOL/HEAT/FAN)

- 8. QUIET button: OUTDOOR UNIT QUIET
- 9. FAN setting button:
- It selects the air flow rate setting.
- 10. SENSOR button: INTELLIGENT EYE operation
- 11. SWING button:
- Flap (Horizontal blade)
- 12. SWING button:
  - Louver (Vertical blades)
- 13. ON TIMER button
- 14. OFF TIMER button
- 15. TIMER Setting button: It changes the time setting.
- 16. TIMER CANCEL button:
- · It cancels the timer setting.
- 17. CLOCK button
- 18. RESET button:
  - Restart the unit if it freezes.
  - Use a thin object to push.

#### FDXS 50/60 C, FDXS 25/35 E

## Remote Controller

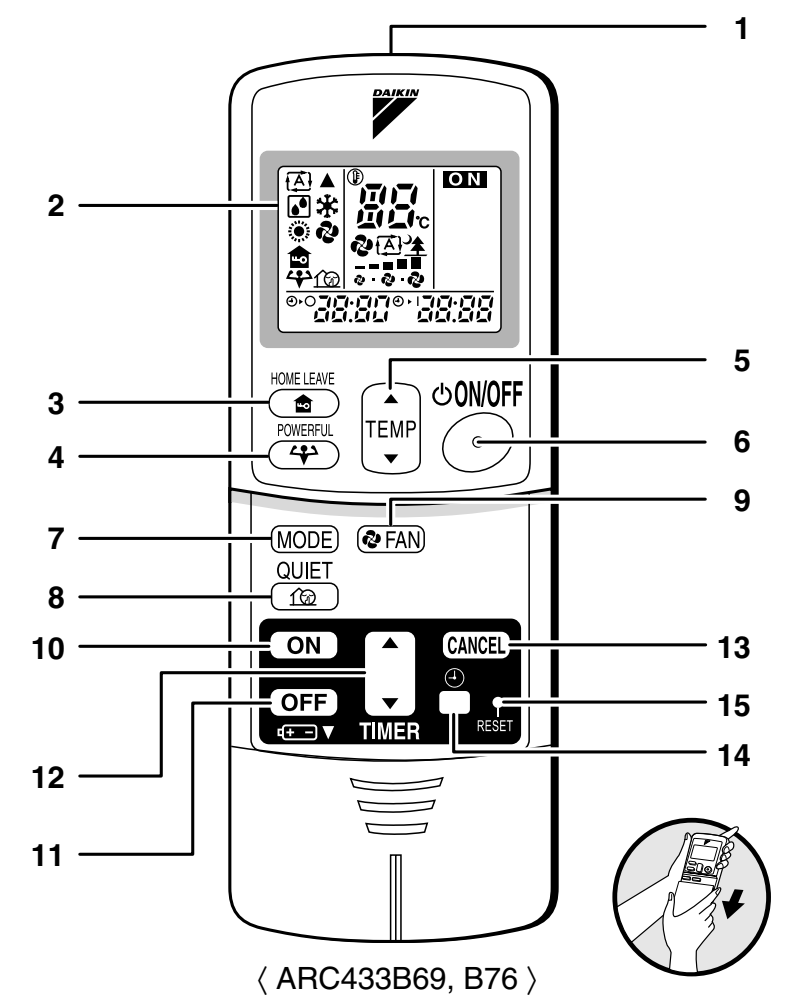

#### 1. Signal transmitter:

• It sends signals to the indoor unit.

#### 2. Display:

- It displays the current settings. (In this illustration, each section is shown with all its displays ON for the purpose of explanation.)
- 3. HOME LEAVE button: HOME LEAVE operation

#### 4. POWERFUL button: POWERFUL operation

- 5. TEMPERATURE adjustment buttons:
  - It changes the temperature setting.
- 6. ON/OFF button:
  - Press this button once to start operation. Press once again to stop it.

- 7. MODE selector button:
  - It selects the operation mode.
     (AUTO/DRY/COOL/HEAT/FAN)
  - 8. QUIET button: OUTDOOR UNIT QUIET operation
  - 9. FAN setting button:
    - It selects the air flow rate setting.
- 10. ON TIMER button
- 11. OFF TIMER button
- 12. TIMER Setting button:
  - It changes the time setting.
- 13. TIMER CANCEL button:
  - It cancels the timer setting.
- 14. CLOCK button
- 15. RESET button:
  - Restart the unit if it freezes.
  - Use a thin object to push.

### FLXS 25/35/50/60 B

## Remote Controller

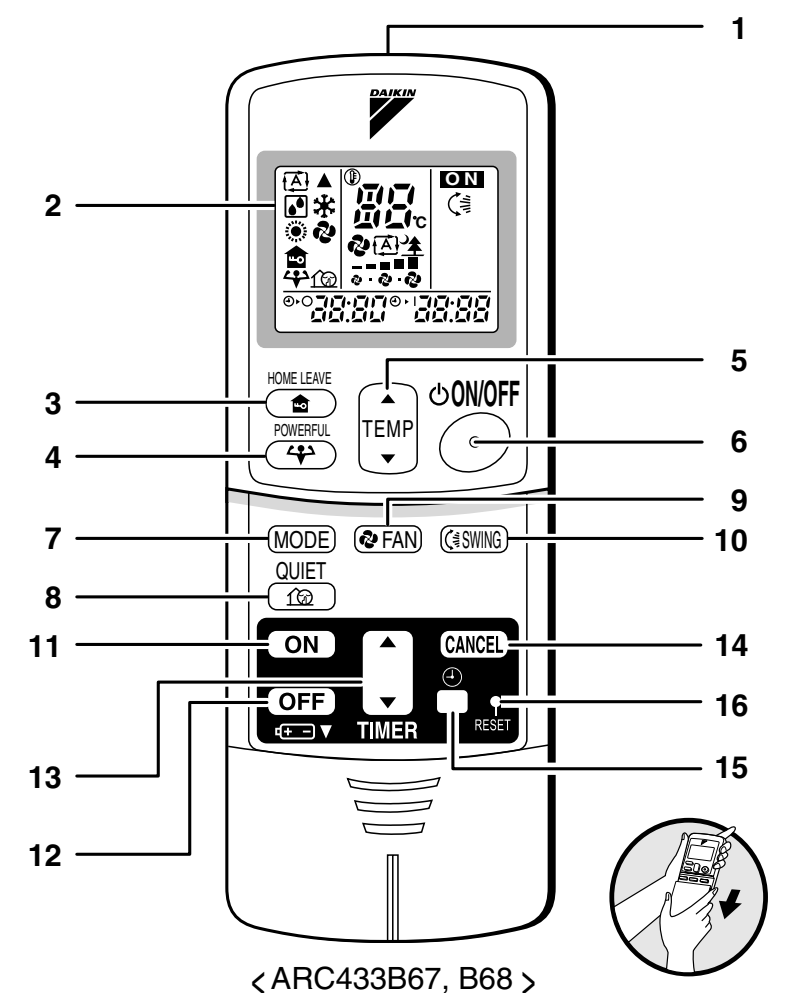

#### 1. Signal transmitter:

• It sends signals to the indoor unit.

#### 2. Display:

- It displays the current settings. (In this illustration, each section is shown with all its displays ON for the purpose of explanation.)
- 3. HOME LEAVE button: HOME LEAVE operation

#### 4. POWERFUL button: POWERFUL operation

- 5. TEMPERATURE adjustment buttons:
  - It changes the temperature setting.
- 6. ON/OFF button:
  - Press this button once to start operation. Press once again to stop it.

- 7. MODE selector button:
  - It selects the operation mode. (AUTO/DRY/COOL/HEAT/FAN)
  - 8. QUIET button: OUTDOOR UNIT QUIET operation
  - 9. FAN setting button:It selects the air flow rate setting.
  - 10. SWING button
  - 11. ON TIMER button
- 12. OFF TIMER button
- 13. TIMER Setting button:
  - It changes the time setting.
- 14. TIMER CANCEL button:
  - It cancels the timer setting.
- 15. CLOCK button
- 16. RESET button:
  - Restart the unit if it freezes.
  - Use a thin object to push.

## 2.2.3 AUTO • DRY • COOL • HEAT • FAN Operation

# AUTO · DRY · COOL · HEAT · FAN Operation

The air conditioner operates with the operation mode of your choice.

From the next time on, the air conditioner will operate with the same operation mode.

## To start operation

- 1. Press "MODE selector button" and select a operation mode.
  - Each pressing of the button advances the mode setting in sequence.

tĂl: AUTO

- C: DRY
- 🔅 : HEAT
- 🔹 : FAN

<FTKS> · •• → \*\* <FTXS> f A l **→ (•**) → 🖧

### 2. Press "ON/OFF button".

• The OPERATION lamp lights up.

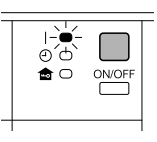

## To stop operation

### 3. Press "ON/OFF button" again.

• Then OPERATION lamp goes off.

## To change the temperature setting

### 4. Press "TEMPERATURE adjustment button".

| DRY or FAN mode                          | AUTO or COOL or HEAT mode                                                         |
|------------------------------------------|-----------------------------------------------------------------------------------|
|                                          | Press " ▲ " to raise the temperature and press<br>" ▼ " to lower the temperature. |
| The temperature setting is not variable. | Set to the temperature you like.                                                  |

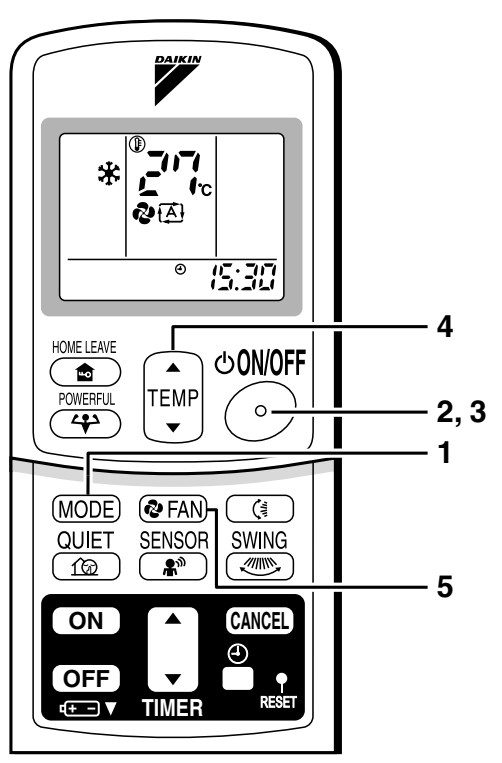

## To change the airflow rate setting

### 5. Press "FAN setting button".

| DRY mode                                  | AUTO or HEAT or COOL or FAN mode                                                                                              |
|-------------------------------------------|----------------------------------------------------------------------------------------------------|
| The air flow rate setting is not variable | Five levels of airflow rate setting from " $\overline{\bullet}$ " to " $\overline{\bullet}$ " plus " 🔁 " " 🏂 " are available. |
|                                           | <b>?</b><br>                                                                                                    |

• Indoor unit quiet operation

When the airflow is set to "  $\triangleq$  ", the noise from the indoor unit will become quieter. Use this when making the noise quieter.

The unit might lose capacity when the air flow rate is set to a weak level.

## NOTE

#### Note on HEAT operation

- Since this air conditioner heats the room by taking heat from outdoor air to indoors, the heating capacity becomes smaller in lower outdoor temperatures. If the heating effect is insufficient, it is recommended to use another heating appliance in combination with the air conditioner.
- The heat pump system heats the room by circulating hot air around all parts of the room. After the start of heating operation, it takes some time before the room gets warmer.
- In heating operation, frost may occur on the outdoor unit and lower the heating capacity. In that case, the system switches into defrosting operation to take away the frost.
- During defrosting operation, hot air does not flow out of indoor unit.
- Note on COOL operation
  - This air conditioner cools the room by blowing the hot air in the room outside, so if the outside temperature is high, performance drops.

#### Note on DRY operation

• The computer chip works to rid the room of humidity while maintaining the temperature as much as possible. It automatically controls temperature and fan strength, so manual adjustment of these functions is unavailable.

#### Note on AUTO operation

- In AUTO operation, the system selects a temperature setting and an appropriate operation mode (COOL or HEAT) based on the room temperature at the start of the operation.
- The system automatically reselects setting at a regular interval to bring the room temperature to user-setting level.
- If you do not like AUTO operation, you can manually select the operation mode and setting you like.

#### Note on air flow rate setting

• At smaller airflow rates, the cooling (heating) effect is also smaller.

## 2.2.4 Adjusting the Airflow Direction

FTXG 25/35 E, CTXG 50 E

# **Adjusting the Airflow Direction**

You can adjust the air flow direction to increase your comfort.

- To adjust the horizontal blade (flap)
  - 1. Press "SWING button ()≩".

• "() is displayed on the LCD.

- When the flap has reached the desired position, press "SWING button (<sup>‡</sup>)" once more.
  - The flap will stop moving.
  - "(\*) disappears from the LCD.

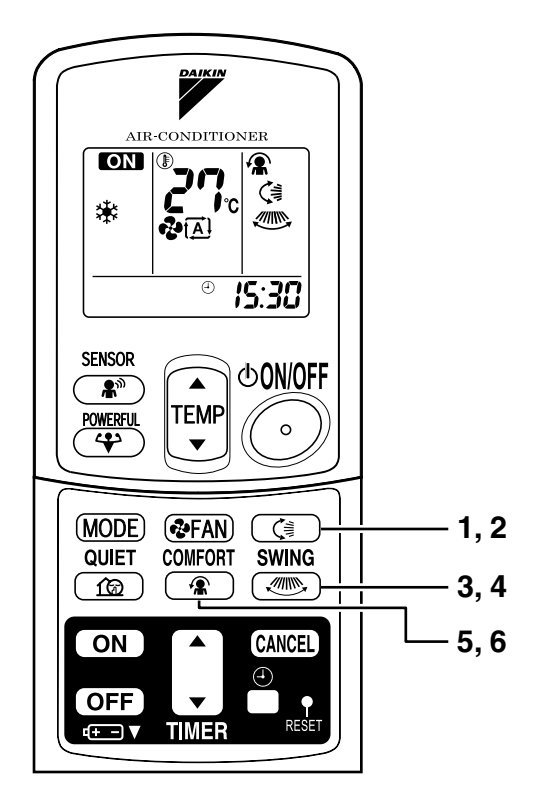

## To adjust the vertical blades (louvers)

- 3. Press "SWING button ......".
  - " @" is displayed on the LCD.
- 4. When the louvers have reached the desired position, press the "SWING button "" once more.
  - The louvers will stop moving.

## To 3-D Airflow

1. 3. Press the "SWING button  $\langle \exists$ " and the "SWING button  $\circledast$ ": the " $\langle \exists$ " and " $\circledast$ " display will light up and the flap and louvers will move in turn.

## To cancel 3-D Airflow

2. 4. Press either the "SWING button (3)" or the "SWING button (3)".

## To start COMFORT AIRFLOW operation

### 5. Press "COMFORT AIRFLOW button".

- The flap orientation will change, preventing air from blowing directly on the occupants of the room.
- " $\textcircled{\begin{times}{1.5}}$  " is displayed on the LCD.
- <COOL/DRY> The flap will go up.
- <HEAT> The flap will go down.

## To cancel COMFORT AIRFLOW operation

### 6. Press "COMFORT AIRFLOW button" again.

- The flaps will return to the memory position from before COMFORT AIRFLOW mode.
- " 🎓 " disappears from the LCD.

## NOTE

# • When "SWING button (ar) is selected, the flap swinging range depends on the operation mode. (See the figure.)

#### Three-Dimensional (3-D) Airflow

• Using three-dimensional airflow circulates cold air, which tends to collected at the bottom of the room, and hot air, which tends to collect near the ceiling, throughout the room, preventing areas of cold and hot developing.

#### **Comfort Airflow**

- The air flow is set automatically.
- The air direction is as shown in the figure at right.

#### ATTENTION

- Always use a remote controller to adjust the flap angle. If you attempt to move it forcibly with hand when it is swinging, the mechanism may be broken.
- Always use a remote controller to adjust the louvers angles.

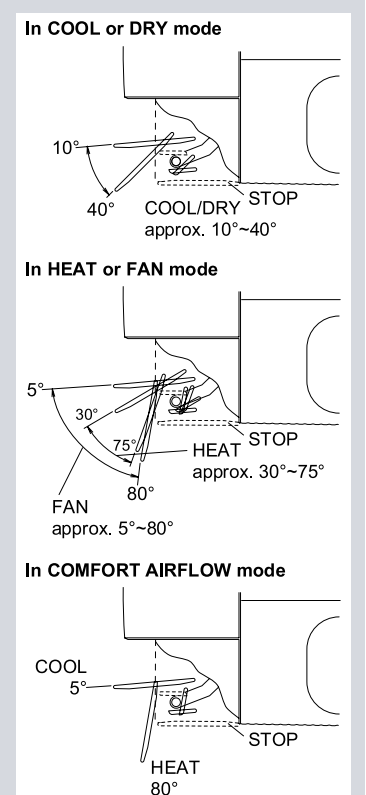

### FTXS 60/71 F

# **Adjusting the Airflow Direction**

You can adjust the air flow direction to increase your comfort.

## To adjust the horizontal blade (flap)

- 1. Press "SWING button (<sup>‡</sup>)".
  - " () is displayed on the LCD and the flaps will begin to swing.
- When the flap has reached the desired position, press "SWING button (<sup>₹</sup>)" once more.
  - The flap will stop moving.
  - "( ${}^{\ddagger}$ " disappears from the LCD.

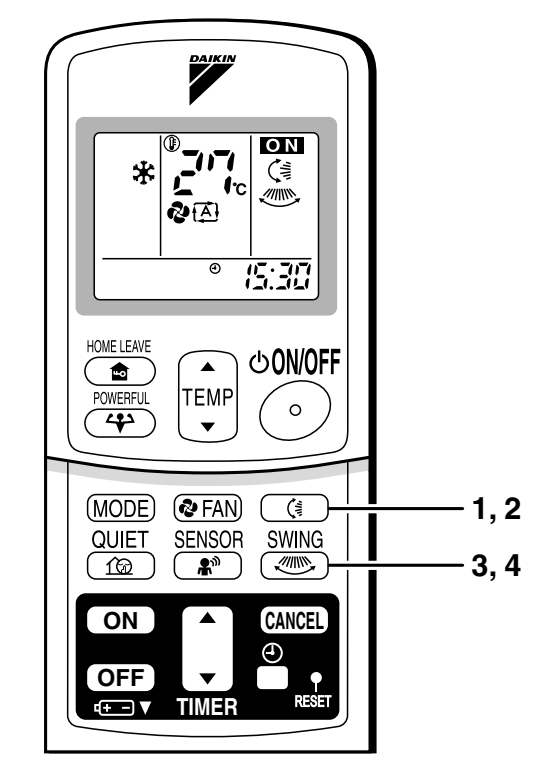

## To adjust the vertical blades (louvers)

- 3. Press "SWING button .....".
  - " " is displayed on the LCD.
- 4. When the louvers have reached the desired position, press the "SWING button "" once more.
  - The louvers will stop moving.
  - " " disappears from the LCD.

## To 3-D Airflow

1. 3. Press the "SWING button (3)" and the "SWING button (3)": the "(3)" and "(3)" display will light up and the flap and louvers will move in turn.

## To cancel 3-D Airflow

2. 4. Press either the "SWING button ( or the "SWING button ."

## Notes on louvers angles

#### ATTENTION

• Always use a remote controller to adjust the louvers angles. In side the air outlet, a fan is rotating at a high speed.

## Notes on flap angle

• When "SWING button" is selected, the flaps swinging range depends on the operation mode. (See the figure.)

#### Three-Dimensional (3-D) Airflow

• Using three-dimensional airflow circulates cold air, which tends to collected at the bottom of the room, and hot air, which tends to collect near the ceiling, throughout the room, preventing areas of cold and hot developing.

#### ATTENTION

- Always use a remote controller to adjust the flaps angle. If you attempt to move it forcibly with hand when it is swinging, the mechanism may be broken.
- Be careful when adjusting the louvers. Inside the air outlet, fan is rotating at a high speed.

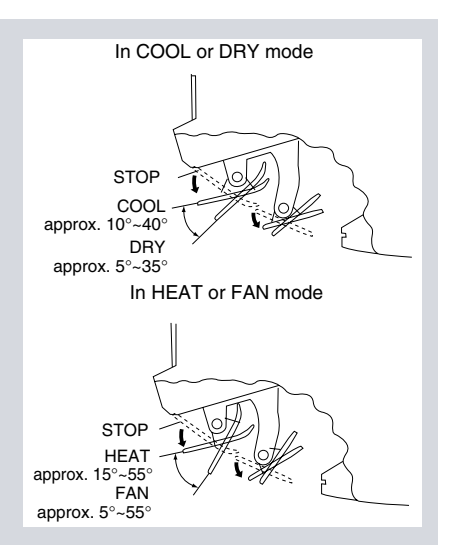

### FLXS 25/35/50/60 B

# **Adjusting the Airflow Direction**

You can adjust the air flow direction to increase your comfort.

- To adjust the horizontal blade (flap)
  - 1. Press "SWING button".
    - "(章" is displayed on the LCD and the flaps will begin to swing.
  - 2. When the flaps have reached the desired position, press "SWING button" once more.
    - The flap will stop moving.
    - "(<sup>‡</sup>)" disappears from the LCD.

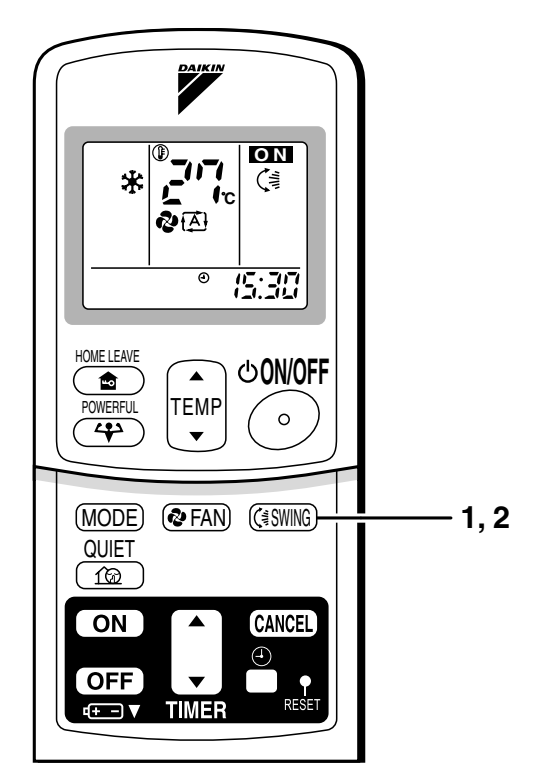

## To adjust the vertical blades (louvers)

 When adjusting the louver, use a robust and stable stool and watch your steps carefully.
 Hold the knob and move the louvers.

(You will find a knob on the left side and the right side blades.)

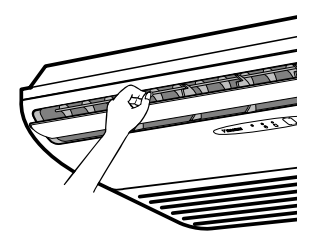

## Notes on flap and louvers angles.

- Unless [SWING] is selected, you should set the flap at a near- horizontal angle in COOL or DRY mode to obtain the best performance.
- In COOL or DRY mode, if the flap is fixed at a downward position, the flap automatically moves in about 60 minutes to prevent condensation on it.

#### ATTENTION

- Always use a remote controller to adjust the flap angle.
- If you attempt to move it forcibly with hand when it is swinging, the mechanism may be broken.
- Be careful when adjusting the louvers. Inside the air outlet, a fan is rotating at a high speed.

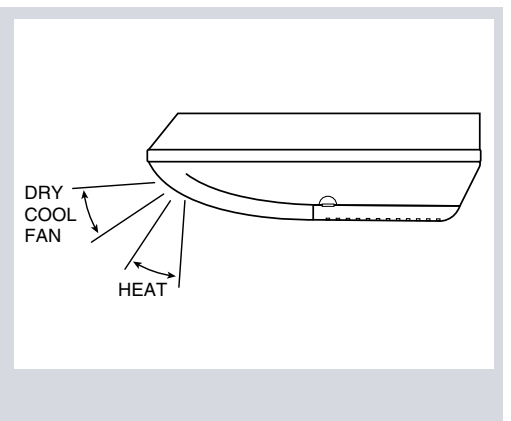

## 2.2.5 POWERFUL Operation

# **POWERFUL Operation**

POWERFUL operation quickly maximizes the cooling (heating) effect in any operation mode. You can get the maximum capacity.

## To start POWERFUL operation

### 1. Press "POWERFUL button".

- POWERFUL operation ends in 20 minutes. Then the system automatically operates again with the settings which were used before POWERFUL operation.
- When using Powerful operation, there are some functions which are not available.
- "↔" is displayed on the LCD.

## To cancel POWERFUL operation

- 2. Press "POWERFUL button" again.
  - "↔" disappears from the LCD.

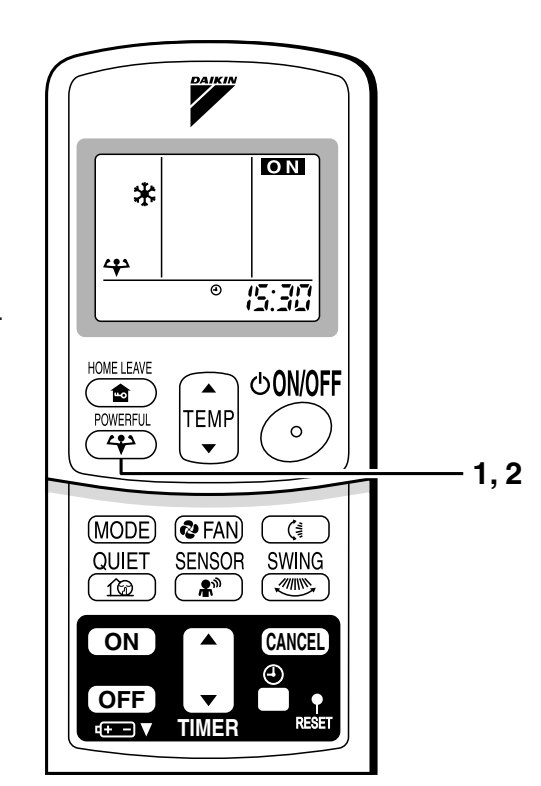

## NOTE

### Notes on POWERFUL operation

- POWERFUL Operation cannot be used together with QUIET Operation. Priority is given to the function of whichever button is pressed last.
- POWERFUL Operation can only be set when the unit is running. Pressing the operation stop button causes the settings to be canceled, and the "+" disappears from the LCD.
- In COOL and HEAT mode To maximize the cooling (heating) effect, the capacity of outdoor unit must be increased and the air flow rate be fixed to the maximum setting. The temperature and air flow settings are not variable.
- In DRY mode
- The temperature setting is lowered by 2.5°C and the air flow rate is slightly increased.
- In FAN mode

The air flow rate is fixed to the maximum setting.

When using priority-room setting

## 2.2.6 OUTDOOR UNIT QUIET Operation

# **OUTDOOR UNIT QUIET Operation**

OUTDOOR UNIT QUIET operation lowers the noise level of the outdoor unit by changing the frequency and fan speed on the outdoor unit. This function is convenient during night.

## To start OUTDOOR UNIT QUIET operation

- 1. Press "QUIET button".
  - "f@" is displayed on the LCD.

## To cancel OUTDOOR UNIT QUIET operation

- 2. Press "QUIET button" again.
  - "☆" disappears from the LCD.

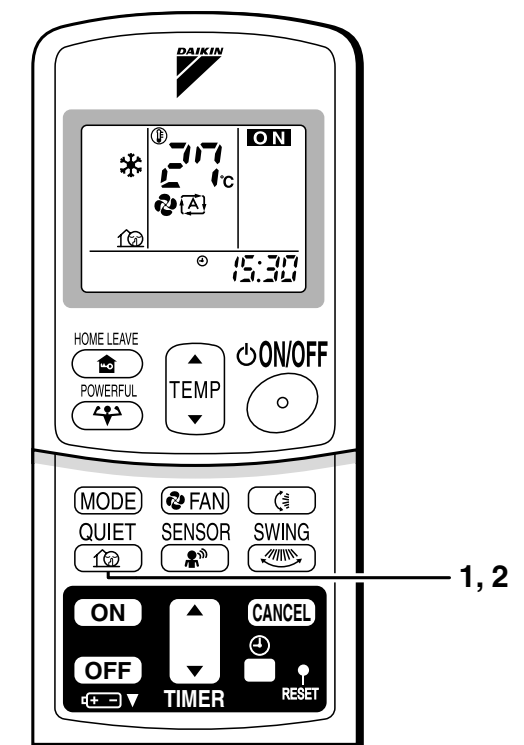

## NOTE

- Note on OUTDOOR UNIT QUIET operation
  - If using a multi system, this function will work only when the OUTDOOR UNIT QUIET operation is set on all operated indoor units.
  - However, if using priority-room setting, see "Note for multi system"
  - This function is available in COOL, HEAT, and AUTO modes. (This is not available in FAN and DRY mode.)
  - POWERFUL operation and OUTDOOR UNIT QUIET operation cannot be used at the same time.

Priority is given to the function of whichever button is pressed last.

• If operation is stopped using the remote controller or the main unit ON/OFF switch when using OUTDOOR UNIT QUIET operation, " 12 " will remain on the remote controller display.

## 2.2.7 ECONO Operation

# **ECONO Operation**

ECONO operation is a function which enables efficient operation by lowering the maximum power consumption value.

## To start ECONO operation

- 1. Press "ECONO button" .
  - " 😴 " is displayed on the LCD.

## To cancel ECONO operation

### 2. Press "ECONO button" again.

• " 🕆 " disappears from the LCD.

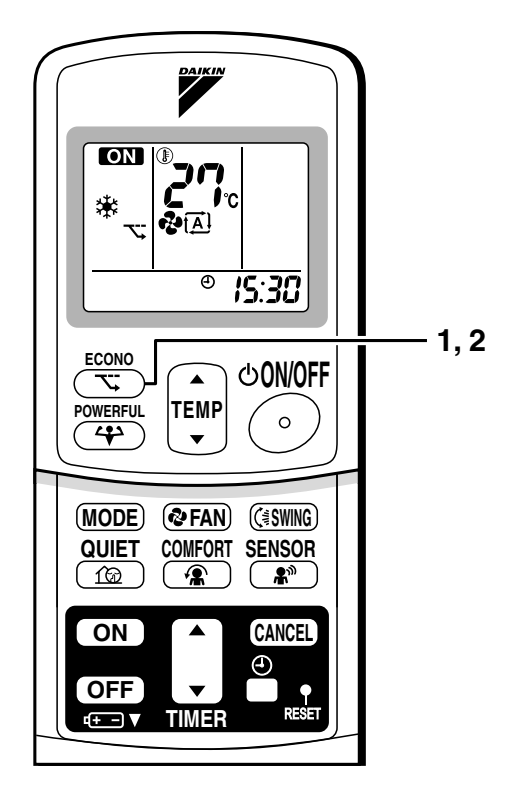

## NOTE

- ECONO Operation can only be set when the unit is running. Pressing the operation stop button causes the settings to be canceled, and the "र; " disappears from the LCD.
- ECONO operation is a function which enables efficient operation by limiting the power consumption of the outdoor unit (operating frequency).
- ECONO operation functions in AUTO, COOL, DRY, and HEAT modes.
- POWERFUL operation and ECONO operation cannot be used at the same time. Priority is given to the function of whichever button is pressed last.
- Power consumption may not drop even if ECONO operation is used, when the level of power consumption is already low.

## 2.2.8 HOME LEAVE Operation

# **HOME LEAVE Operation**

HOME LEAVE operation is a function which allows you to record your preferred temperature and air flow rate settings.

## To start HOME LEAVE operation

- 1. Press "HOME LEAVE button".
  - " 🍙 " is displayed on the LCD.
  - The HOME LEAVE lamp lights up.

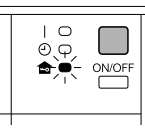

## To cancel HOME LEAVE operation

- 2. Press "HOME LEAVE button" again.
  - " a" disappears from the LCD.
  - The HOME LEAVE lamp goes off.

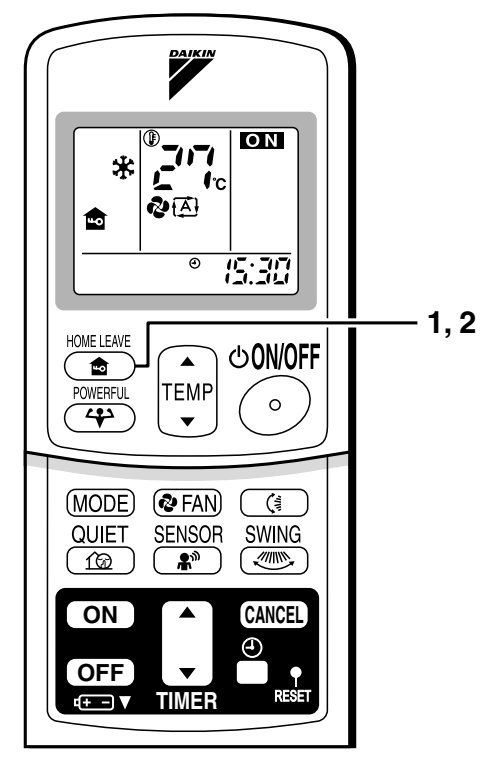

## Before using HOME LEAVE operation.

To set the temperature and air flow rate for HOME LEAVE operation When using HOME LEAVE operation for the first time, please set the temperature and air flow rate for HOME LEAVE operation. Record your preferred temperature and air flow rate.

|         | Initial setting |                | Selectable range |                         |
|---------|-----------------|----------------|------------------|-------------------------|
|         | temperature     | Air flow rate  | temperature      | Air flow rate           |
| Cooling | 25°C            | "( <u>A</u> )" | 18-32°C          | 5 step, "t͡♣" and " 🆄 " |
| Heating | 25°C            | "( <b>A</b> )" | 10-30°C          | 5 step, "(Ā)" and " 🖄 " |

- 1. Press "HOME LEAVE button". Make sure " a" is displayed in the remote controller display.
- 2. Adjust the set temperature with "  $\blacktriangle$  " or "  $\blacktriangledown$  " as you like.
- 3. Adjust the air flow rate with "FAN" setting button as you like.

Home leave operation will run with these settings the next time you use the unit. To change the recorded information, repeat steps 1 - 3.

## What's the HOME LEAVE operation?

Is there a set temperature and air flow rate which is most comfortable, a set temperature and air flow rate which you use the most? HOME LEAVE operation is a function that allows you to record your favorite set temperature and air flow rate. You can start your favorite operation mode simply by pressing the HOME LEAVE button on the remote controller. This function is convenient in the following situations.

## Useful in these cases

### 1.Use as an energy-saving mode.

Set the temperature 2-3°C higher (cooling) or lower (heating) than normal. Setting the fan strength to the lowest setting allows the unit to be used in energy-saving mode. Also convenient for use while you are out or sleeping.

• Every day before you leave the house ....

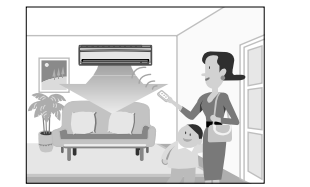

When you go out, push the "HOME LEAVE Operation" button, and the air conditioner will adjust capacity to reach the preset temperature for HOME LEAVE Operation.

Before bed...

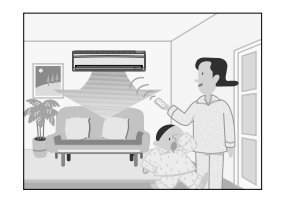

Set the unit to HOME LEAVE Operation before leaving the living room when going to bed.

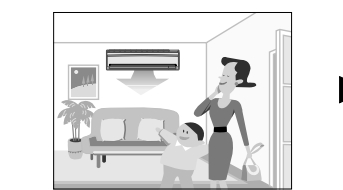

When you return, you will be welcomed by a comfortably air conditioned room.

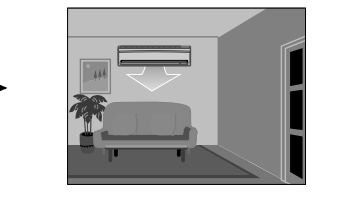

The unit will maintain the temperature in the room at a comfortable level while you sleep.

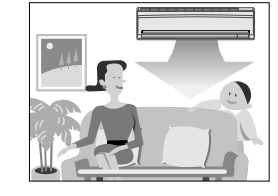

Push the "HOME LEAVE Operation" button again, and the air conditioner will adjust capacity to the set temperature for normal operation.

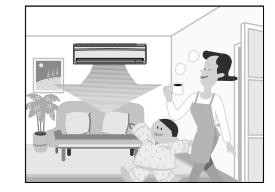

When you enter the living room in the morning, the temperature will be just right. Disengaging HOME LEAVE Operation will return the temperature to that set for normal operation. Even the coldest winters will pose no problem!

### 2.Use as a favorite mode.

Once you record the temperature and air flow rate settings you most often use, you can retrieve them by pressing HOME LEAVE button. You do not have to go through troublesome remote control operations. **NOTE** 

- Once the temperature and air flow rate for HOME LEAVE operation are set, those settings will be used whenever HOME LEAVE operation is used in the future. To change these settings, please refer to the "Before using HOME LEAVE operation" section above.
- HOME LEAVE operation is only available in COOL and HEAT mode. Cannot be used in AUTO, DRY, and FAN mode.
- HOME LEAVE operation runs in accordance with the previous operation mode (COOL or HEAT) before using HOME LEAVE operation.
- HOME LEAVE operation and POWERFUL operation cannot be used at the same time. Last button that was pressed has priority.
- The operation mode cannot be changed while HOME LEAVE operation is being used.
- When operation is shut off during HOME LEAVE operation, using the remote controller or the indoor unit ON/OFF switch, " 
   <sup>™</sup> will remain on the remote controller display.

## 2.2.9 INTELLIGENT EYE Operation

# **INTELLIGENT EYE Operation**

"INTELLIGENT EYE" is the infrared sensor which detects the human movement.

## To start INTELLIGENT EYE operation

- 1. Press "SENSOR button".
  - "♣<sup>™</sup>" is displayed on the LCD.

To cancel the INTELLIGENT EYE operation

- 2. Press "SENSOR button" again.
  - " $\ensuremath{\$}^{\ensuremath{\$}}$  " disappears from the LCD.

[EX.]
When somebody in the room
• Normal operation.
• The INTELLIGENT EYE lamp lights up.
• When somebody in the room
• 20 min. after, start energy saving operation.
• The INTELLIGENT EYE lamp goes off.
• The INTELLIGENT EYE lamp goes off.
• Somebody back in the room
• Back to normal operation.
• The INTELLIGENT EYE lamp lights up.
• Operation
• Operation
• Operation
• Operation
• Operation
• Operation
• Operation
• Operation
• Operation
• Operation
• Operation
• Operation
• Operation
• Operation
• Operation
• Operation
• Operation
• Operation
• Operation
• Operation
• Operation
• Operation
• Operation
• Operation
• Operation
• Operation
• Operation
• Operation
• Operation
• Operation
• Operation
• Operation
• Operation
• Operation
• Operation
• Operation
• Operation
• Operation
• Operation
• Operation
• Operation
• Operation
• Operation
• Operation
• Operation
• Operation
• Operation
• Operation
• Operation
• Operation
• Operation
• Operation
• Operation
• Operation
• Operation
• Operation
• Operation
• Operation
• Operation
• Operation
• Operation
• Operation
• Operation
• Operation
• Operation
• Operation
• Operation
• Operation
• Operation
• Operation
• Operation
• Operation
• Operation
• Operation
• Operation
• Operation
• Operation
• Operation
• Operation
• Operation
• Operation
• Operation
• Operation
• Operation
• Operation
• Operation
<

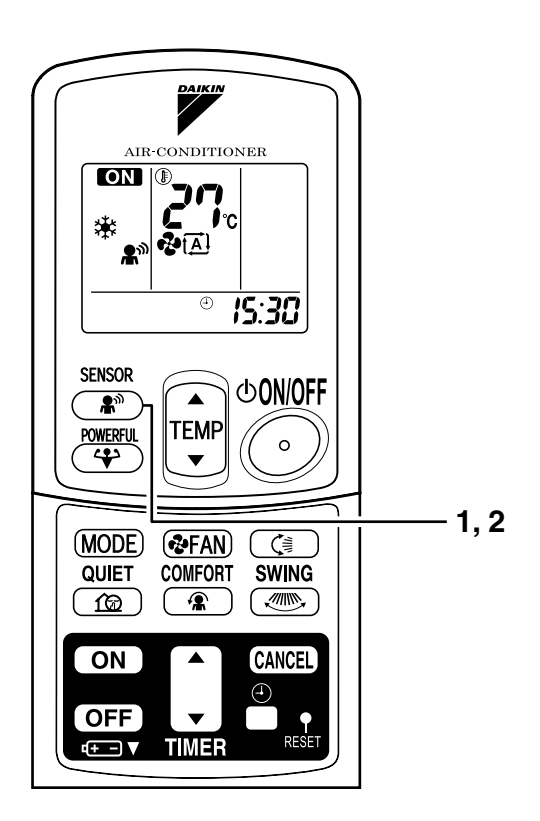

## "INTELLIGENT EYE" is useful for Energy Saving

#### Energy saving operation

- Change the temperature –2°C in heating / +2°C in cooling / +2°C in dry mode from set temperature.
- Decrease the air flow rate slightly in fan operation. (In FAN mode only)

## Notes on "INTELLIGENT EYE"

• Application range is as follows.

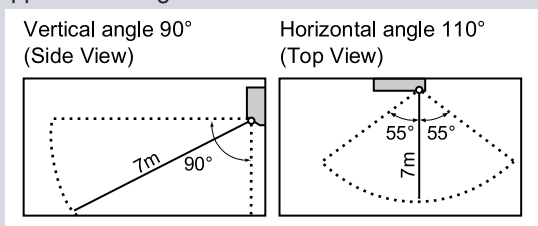

- Sensor may not detect moving objects further than 7m away. (Check the application range)
- Sensor detection sensitivity changes according to indoor unit location, the speed of passersby, temperature range, etc.
- The sensor also mistakenly detects pets, sunlight, fluttering curtains and light reflected off of mirrors as passersby.
- INTELLIGENT EYE operation will not go on during powerful operation.
- Night set mode will not go on during you use INTELLIGENT EYE operation.

## 

- Do not place large objects near the sensor.
   Also keep heating units or humidifiers outside the sensor's detection area. This sensor can detect objects it shouldn't as well as not detect objects it should.
- Do not hit or violently push the INTELLIGENT EYE sensor. This can lead to damage and malfunction.

### FTXS 60/71 F

Instruction

# **INTELLIGENT EYE Operation**

"INTELLIGENT EYE" is the infrared sensor which detects the human movement.

- To start INTELLIGENT EYE operation
  - 1. Press "SENSOR button".
    - "♣<sup>™</sup>" is displayed on the LCD.
- To cancel the INTELLIGENT EYE operation
  - 2. Press "SENSOR button" again.
    - "♣<sup>™</sup>" disappears from the LCD.

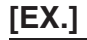

### When somebody in the room

Normal operation

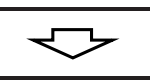

### When nobody in the room

• 20 min. after, start energy saving operation.

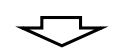

### Somebody back in the room

Back to normal operation.

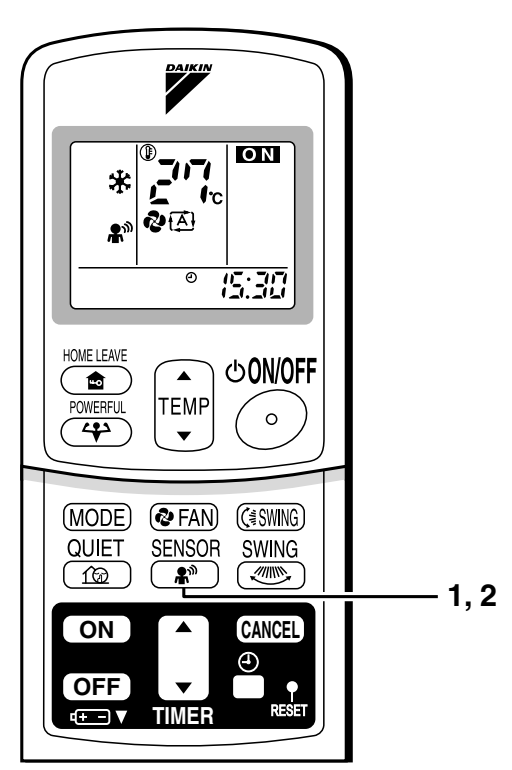

## "INTELLIGENT EYE" is useful for Energy Saving.

- Energy saving operation
  - Change the temperature  $-2^{\circ}C$  in heating /  $+2^{\circ}C$  in cooling /  $+1^{\circ}C$  in dry mode from set temperature.
- Decrease the air flow rate slightly in fan operation. (In FAN mode only)

## Notes on "INTELLIGENT EYE"

· Application range is as follows.

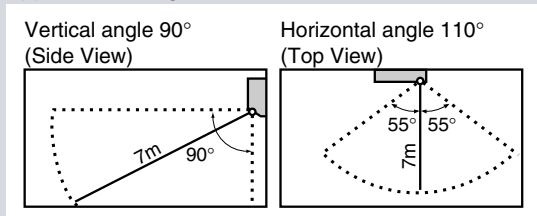

- Sensor may not detect moving objects further than 7m away. (Check the application range)
- Sensor detection sensitivity changes according to indoor unit location, the speed of passersby, temperature range, etc.
- The sensor also mistakenly detects pets, sunlight, fluttering curtains and light reflected off of mirrors as passersby.
- INTELLIGENT EYE operation will not go on during powerful operation.
- Night set mode will not go on during you use INTELLIGENT EYE operation.

## 

- Do not place large objects near the sensor. Also keep heating units or humidifiers outside the sensor's detection area. This sensor can
- detect objects it shouldn't as well as not detect objects it should.
- Do not hit or violently push the INTELLIGENT EYE sensor. This can lead to damage and malfunction.

## 2.2.10 TIMER Operation

# TIMER Operation

Timer functions are useful for automatically switching the air conditioner on or off at night or in the morning. You can also use OFF TIMER and ON TIMER in combination.

#### To use OFF TIMER operation

- · Check that the clock is correct. If not, set the clock to the present time.
- 1. Press "OFF TIMER button".

is displayed.

⊕•⊖ blinks.

- 2. Press "TIMER Setting button" until the time setting reaches the point you like.
  - · Every pressing of either button increases or decreases the time setting by 10 minutes. Holding down either button changes the setting rapidly.
- 3. Press "OFF TIMER button" again.
  - The TIMER lamp lights up.

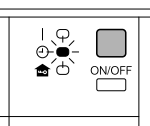

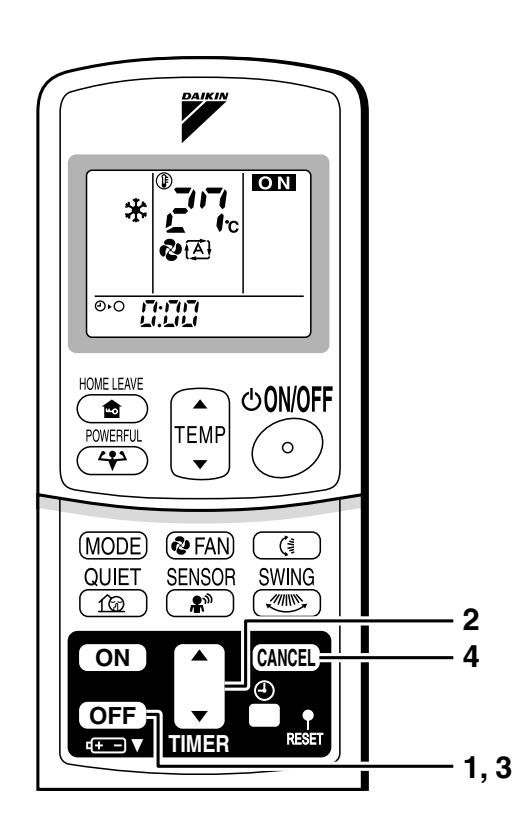

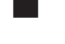

## To cancel the OFF TIMER Operation

### 4. Press "CANCEL button".

· The TIMER lamp goes off.

## NOTE

- When TIMER is set, the present time is not displayed.
- Once you set ON, OFF TIMER, the time setting is kept in the memory. (The memory is canceled when remote controller batteries are replaced.)
- When operating the unit via the ON/OFF Timer, the actual length of operation may vary from the time entered by the user. (Maximum approx. 10 minutes)

#### ■ NIGHT SET MODE

When the OFF TIMER is set, the air conditioner automatically adjusts the temperature setting (0.5°C up in COOL, 2.0°C down in HEAT) to prevent excessive cooling (heating) for your pleasant sleep.

## To use ON TIMER operation

• Check that the clock is correct. If not, set the clock to the present time.

### 1. Press "ON TIMER button".

E: is displayed.

⊕ I blinks.

- 2. Press "TIMER Setting button" until the time setting reaches the point you like.
  - Every pressing of either button increases or decreases the time setting by 10 minutes.
     Holding down either button changes the setting rapidly.
- 3. Press "ON TIMER button" again.
  - The TIMER lamp lights up.

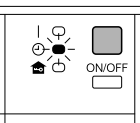

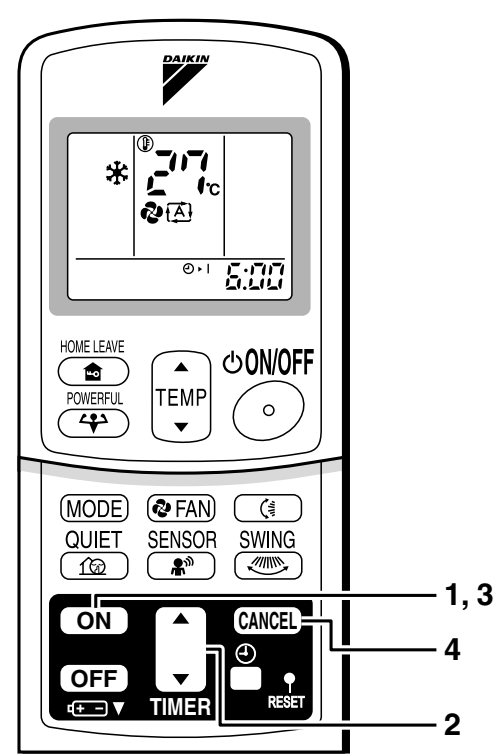

## To cancel ON TIMER operation

- 4. Press "CANCEL button".
  - The TIMER lamp goes off.

## To combine ON TIMER and OFF TIMER

• A sample setting for combining the two timers is shown below.

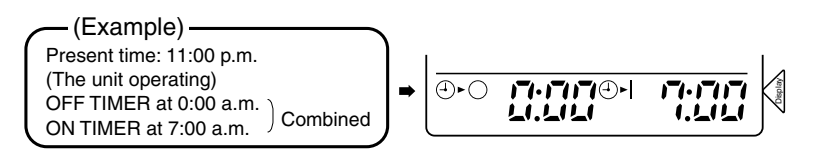

## **ATTENTION**

- In the following cases, set the timer again.
  - After a breaker has turned OFF.
  - After a power failure.
  - After replacing batteries in the remote controller.

## 2.2.11 Note for Multi System

# Note for Multi System

 $\langle \langle$  What is a "Multi System"?  $\rangle \rangle$ 

This system has one outdoor unit connected to multiple indoor units.

## Selecting the Operation Mode

#### 1. With the Priority Room Setting present but inactive or not present.

When more than one indoor unit is operating, priority is given to the first unit that was turned on. In this case, set the units that are turned on later to the same operation mode (\*1) as the first unit.

Otherwise, they will enter the Standby Mode, and the operation lamp will flash; this does not indicate malfunction.

#### (\*1)

- COOL, DRY and FAN mode may be used at the same time.
- AUTO mode automatically selects COOL mode or HEAT mode based on the room temperature. Therefore, AUTO mode is available when selecting the same operation mode as that of the room with the first unit to be turned on.

#### (CAUTION)

Normally, the operation mode in the room where the unit is first run is given priority, but the following situations are exceptions, so please keep this in mind.

If the operation mode of the first room is FAN Mode, then using Heating Mode in any room after this will give priority to heating. In this situation, the air conditioner running in FAN Mode will go on standby, and the operation lamp will flash.

### 2. With the Priority Room Setting active.

See "Priority Room Setting" on the next page.

## NIGHT QUIET Mode (Available only for cooling operation)

NIGHT QUIET Mode requires initial programming during installation. Please consult your retailer or dealer for assistance. NIGHT QUIET Mode reduces the operation noise of the outdoor unit during the night time hours to prevent annoyance to neighbors.

- The NIGHT QUIET Mode is activated when the temperature drops 5°C or more below the highest temperature recorded that day. Therefore, when the temperature difference is less than 5°C, this function will not be activated.
- · NIGHT QUIET Mode reduces slightly the cooling efficiency of the unit.

## OUTDOOR UNIT QUIET Operation

#### 1. With the Priority Room Setting present but inactive or not present.

When using the OUTDOOR UNIT QUIET operation feature with the Multi system, set all indoor units to OUTDOOR UNIT QUIET operation using their remote controllers. When clearing OUTDOOR UNIT QUIET operation, clear one of the operating indoor units using their remote controller. However OUTDOOR UNIT QUIET operation display remains on the remote controller for other rooms. We recommend you release all rooms using their remote controllers.

2. With the Priority Room Setting active. See "Priority Room Setting" on the next page.

Cooling / Heating Mode Lock (Available only for heat pump models)

The Cooling / Heating Mode Lock requires initial programming during installation.Please consult your retailer or dealer for assistance. The Cooling / Heating Mode Lock sets the unit forcibly to either Cooling or Heating Mode. This function is convenient when you wish to set all indoor units connected to the Multi system to the same operation mode.

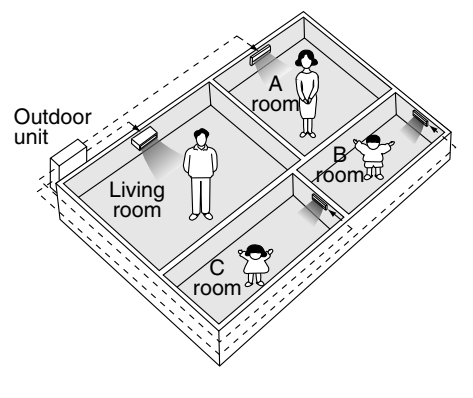

# **Note for Multi System**

## Priority Room Setting

The Priority Room Setting requires initial programming during installation. Please consult your retailer or dealer for assistance.

The room designated as the Priority Room takes priority in the following situations;

### 1. Operation Mode Priority.

As the operation mode of the Priority Room takes precedence, the user can select a different operation mode from other rooms.

(Example)

\* Room A is the Priority Room in the examples.

When COOL mode is selected in Room A while operating the following modes in Room B,C and D :

| Operation mode in Room B, C and D | Status of Room B, C and D when the unit in Room A is in COOL mode                                                                                          |
|-----------------------------------|----------------------------------------------------------------------------------------------------|
| COOL or DRY or FAN                | Current operation mode maintained                                                                                                    |
| HEAT                              | The unit enters Standby Mode. Operation resumes when the Room A unit stops operating.                                                                      |
| AUTO                              | If the unit is set to COOL mode, operation continues. If set to HEAT mode, it enters Standby Mode. Operation resumes when the Room A unit stops operating. |

### 2. Priority when POWERFUL operation is used.

#### (Example)

\* Room A is the Priority Room in the examples.

The indoor units in Rooms A,B,C and D are all operating. If the unit in Room A enters POWERFUL operation, operation capacity will be concentrated in Room A. In such a case, the cooling (heating) efficiency of the units in Rooms B,C and D may be slightly reduced.

### 3. Priority when using OUTDOOR UNIT QUIET operation.

(Example)

\* Room A is the Priority Room in the examples.

Just by setting the unit in Room A to QUIET operation, the air conditioner starts OUTDOOR UNIT QUIET operation.

You don't have to set all the operated indoor units to QUIET operation.

# 2.3 FTXS-G, FVXS-F Series

## 2.3.1 Manual Contents and Reference Page

| Madal Carias                                  | Wall Mounted Type | Floor Standing Type |  |
|-----------------------------------------------|-------------------|---------------------|--|
| Model Selles                                  | FTXS20-50G        | FVXS25-50F          |  |
| Read Before Operation                         |                   |                     |  |
| Remote Controller                             | 199               | 200                 |  |
| Operation                                     |                   |                     |  |
| AUTO, DRY, COOL, HEAT, FAN Operation ★1       | 201               | 201                 |  |
| Adjusting the Airflow Direction               | 203               | 205                 |  |
| Comfort Airflow and INTELLIGENT EYE Operation | 207               | _                   |  |
| POWERFUL Operation ★1                         | 210               | 210                 |  |
| OUTDOOR UNIT QUIET Operation *1               | 211               | 211                 |  |
| ECONO Operation +1                            | 212               | 212                 |  |
| HOME LEAVE Operation                          | —                 | -                   |  |
| INTELLIGENT EYE Operation                     | —                 | -                   |  |
| TIMER Operation ★1                            | 213               | 213                 |  |
| WEEKLY TIMER Operation ★1                     | 215               | 215                 |  |
| Note for Multi System ★1                      | 220               | 220                 |  |
| Drawing No.                                   | 3P207037-1C       | 3P191290-1G         |  |

 $\star 1$  : Illustrations are for wall mounted type FTXS20/25/35/42/50G as representative.

## 2.3.2 Remote Controller

### FTXS 20/25/35/42/50 G

#### Remote Controller 1 VDAIKIN ♪®® 88 (∄ 2 A) 2 · G 🟦 .%FF **38:88** 88.88 5 ம்on/off 3 ø 6 POWERFU 4 4 V <ARC452A3>

- 1. Signal transmitter:
- It sends signals to the indoor unit.
- 2. Display:
  - It displays the current settings. (In this illustration, each section is shown with all its displays ON for the purpose of explanation.)
- 3. FAN setting button:
  - It selects the airflow rate setting.
- 4. POWERFUL button:
- POWERFUL operation
- 5. ON/OFF button:
  - Press this button once to start operation. Press once again to stop it.
- 6. TEMPERATURE adjustment buttons:
- It changes the temperature setting.

## 7. MODE selector button:

 It selects the operation mode. (AUTO/DRY/COOL/HEAT/FAN)

#### 8. QUIET button:

OUTDOOR UNIT QUIET operation

#### 9. ECONO button: ECONO operation

#### 10. SWING button:

• Horizontal blades (flaps)

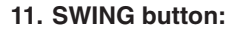

9

7

8

13

14

15 ·

17

- Vertical blades (louvers)
- 12. COMFORT/SENSOR button:
  - COMFORT AIRFLOW and INTELLIGENT EYE operation
- 13. WEEKLY/PROGRAM/COPY/BACK/NEXT button:

<Open the front cover>

COMFORT

÷

SELEC

V

TIMER

**(\*/\*)** 

SWING

COPY

NEXT

ON

Ð

MODE SECONO

QUIET

WEEKLY

BACK

OFF

ANCEL

1œ

- 10

11

12

16

18

- WEEKLY TIMER operation
- 14. SELECT button:
  - It changes the ON/OFF TIMER and WEEKLY TIMER settings.
- 15. OFF TIMER button

#### 16. ON TIMER button

#### 17. TIMER CANCEL button:

- It cancels the timer setting.
- It cannot be used for the WEEKLY TIMER operation.

#### 18. CLOCK button

### FVXS 25/35/50 F

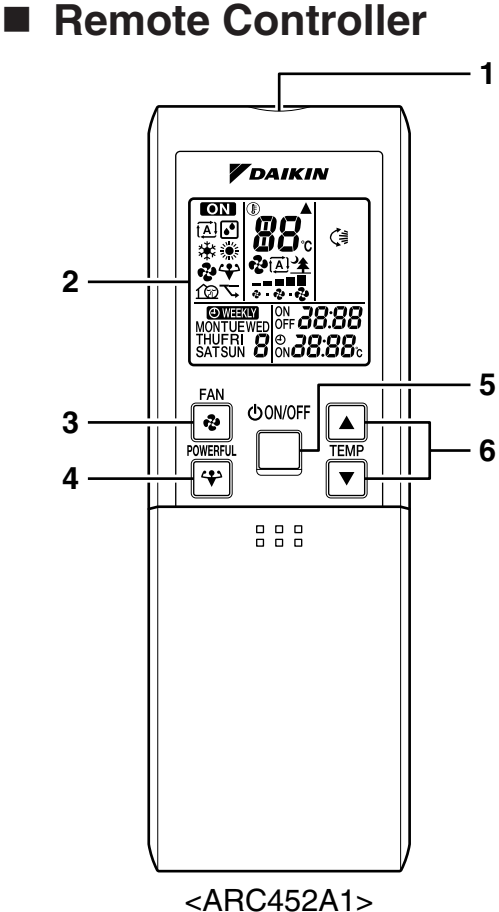

<ARC452A1

1. Signal transmitter:

• It sends signals to the indoor unit.

- 2. Display:
  - It displays the current settings. (In this illustration, each section is shown with all its displays ON for the purpose of explanation.)
- 3. FAN setting button:
- It selects the airflow rate setting.
- 4. POWERFUL button:
  - POWERFUL operation
- 5. ON/OFF button:
  - Press this button once to start operation. Press once again to stop it.
- 6. TEMPERATURE adjustment buttons:
  - It changes the temperature setting.
- 7. MODE selector button:
  - It selects the operation mode. (AUTO/DRY/COOL/HEAT/FAN)
- 8. QUIET button:

OUTDOOR UNIT QUIET operation

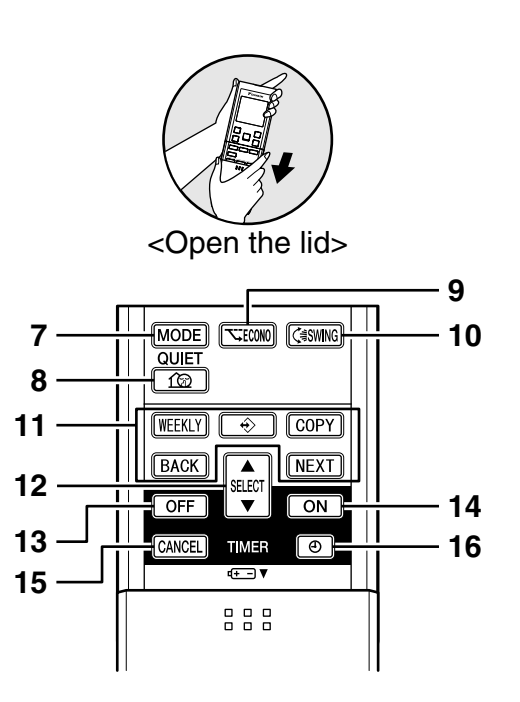

- 9. ECONO button:
- ECONO operation **10. SWING button:** 
  - Adjusting the Airflow Direction
- 11. WEEKLY/PROGRAM/COPY/BACK/NEXT button:
  - WEEKLY TIMER operation
- 12. SELECT button:
  - It changes the ON/OFF TIMER and WEEKLY TIMER settings.
- 13. OFF TIMER button
- 14. ON TIMER button
- 15. TIMER CANCEL button:
  - It cancels the timer setting.
  - It cannot be used for the WEEKLY TIMER operation.
- 16. CLOCK button

## 2.3.3 AUTO • DRY • COOL • HEAT • FAN Operation

# AUTO · DRY · COOL · HEAT · FAN Operation

The air conditioner operates with the operation mode of your choice. From the next time on, the air conditioner will operate with the same operation mode.

## To start operation

- 1. Press "MODE selector button" and select a operation mode.
  - Each pressing of the button advances the mode setting in sequence.
    - ▲: AUTO▲: DRY
    - ⊯: COOL
    - ❀: HEAT
    - 🔹 : FAN

Cooling only model

Heat pump model

2. Press "ON/OFF button".

→ 🖸 -

• The OPERATION lamp lights up.

 $\cdot [\overline{\mathbb{A}}] \longrightarrow \textcircled{\bullet} \longrightarrow \textcircled{\bullet} \longrightarrow \textcircled{\bullet} \longrightarrow \textcircled{\bullet}$ 

## ■ To stop operation

### 3. Press "ON/OFF button" again.

Then OPERATION lamp goes off.

## To change the temperature setting

### 4. Press "TEMPERATURE adjustment button".

| DRY or FAN mode                          | AUTO or COOL or HEAT mode                                                                                        |  |
|------------------------------------------|----------------------------------------------------------------------------------------------------|--|
|                                          | Press " $\blacktriangle$ " to raise the temperature and press<br>" $\mathbf{\nabla}$ " to lower the temperature. |  |
| The temperature setting is not variable. | Set to the temperature you like.                                                                                 |  |
|                                          | <b>®27</b> ,                                                                                                    |  |

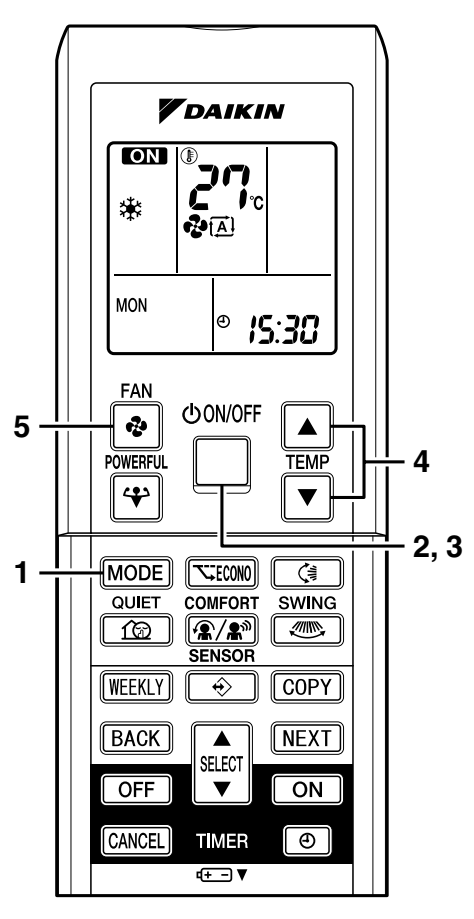

## To change the airflow rate setting

### 5. Press "FAN setting button".

| DRY mode                                  | AUTO or COOL or HEAT or FAN mode                                                             |
|-------------------------------------------|----------------------------------------------------------------------------------------------|
| The airflow rate setting is not variable. | Five levels of airflow rate setting from " • " to " • "<br>plus " (A) " " 🖄 " are available. |

• Indoor unit quiet operation

When the airflow is set to " $\triangleq$ ", the noise from the indoor unit will become quieter. Use this when making the noise quieter.

## NOTE

#### Note on HEAT operation

- Since this air conditioner heats the room by taking heat from outdoor air to indoors, the heating capacity becomes smaller in lower outdoor temperatures. If the heating effect is insufficient, it is recommended to use another heating appliance in combination with the air conditioner.
- The heat pump system heats the room by circulating hot air around all parts of the room. After the start of heating operation, it takes some time before the room gets warmer.
- In heating operation, frost may occur on the outdoor unit and lower the heating capacity. In that case, the system switches into defrosting operation to take away the frost.
- During defrosting operation, hot air does not flow out of indoor unit.
- A pinging sound may be heard during defrosting operation, which, however does not mean that the air conditioner has failures.

#### Note on COOL operation

• This air conditioner cools the room by blowing the hot air in the room outside, so if the outside temperature is high, the performance of the air conditioner drops.

#### ■ Note on DRY operation

• The computer chip works to rid the room of humidity while maintaining the temperature as much as possible. It automatically controls temperature and airflow rate, so manual adjustment of these functions is unavailable.

#### ■ Note on AUTO operation

- In AUTO operation, the system selects a temperature setting and an appropriate operation mode (COOL or HEAT) based on the room temperature at the start of the operation.
- The system automatically reselects setting at a regular interval to bring the room temperature to user-setting level.
- If you do not like AUTO operation, manually change the set temperature.

#### Note on airflow rate setting

• At smaller airflow rates, the cooling (heating) effect is also smaller.

## 2.3.4 Adjusting the Airflow Direction

### FTXS 20/25/35/42/50 G

# **Adjusting the Airflow Direction**

You can adjust the airflow direction to increase your comfort.

## To adjust the horizontal blades (flaps)

- 1. Press "SWING button <и). ??
  - " (\$)" is displayed on the LCD and the flaps will begin to swing.
- When the flaps have reached the desired position, press "SWING button (<sup>‡</sup>)" once more.
  - The flaps will stop moving.
  - "

## To adjust the vertical blades (louvers)

- 3. Press "SWING button ".
  - " is displayed on the LCD.
- 4. When the louvers have reached the desired position, press the "SWING button "" once more.
  - The louvers will stop moving.
  - " disappears from the LCD.

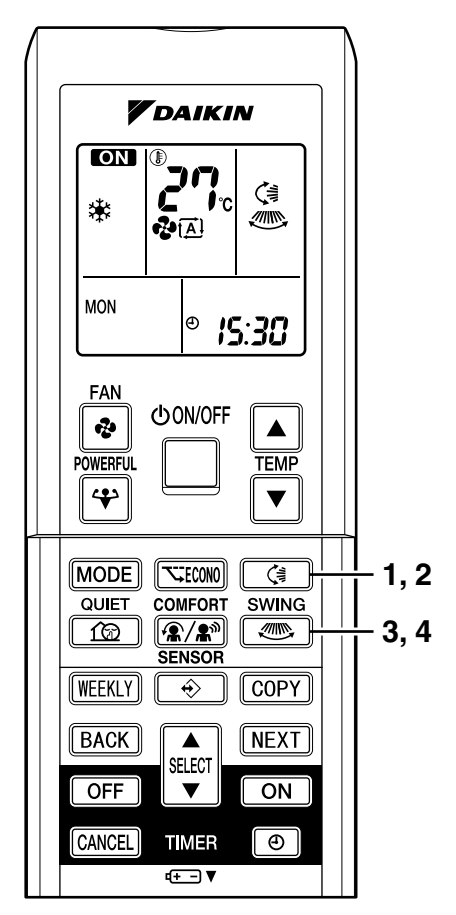
# ■ To start 3-D Airflow

1. 3. Press the "SWING button () and the "SWING button ). .

## To cancel 3-D Airflow

2. 4. Press either the "SWING button (3)" or the "SWING button (3)".

# COMFORT AIRFLOW operation

• Check COMFORT AIRFLOW operation in the section of "COMFORT AIRFLOW Operation" and "INTELLIGENT EYE Operation".

## Notes on flaps and louvers angles

• When "**SWING button**" is selected, the flaps swinging range depends on the operation mode. (See the figure.)

#### **Three-Dimensional (3-D) Airflow**

• Using three-dimensional airflow circulates cold air, which tends to collected at the bottom of the room, and hot air, which tends to collect near the ceiling, throughout the room, preventing areas of cold and hot developing.

## ■ ATTENTION

- Always use a remote controller to adjust the angles of the flaps and louvers. If you attempt to move it forcibly with hand when it is swinging, the mechanism may be broken.
- Always use a remote controller to adjust the louvers angles. In side the air outlet, a fan is rotating at a high speed.

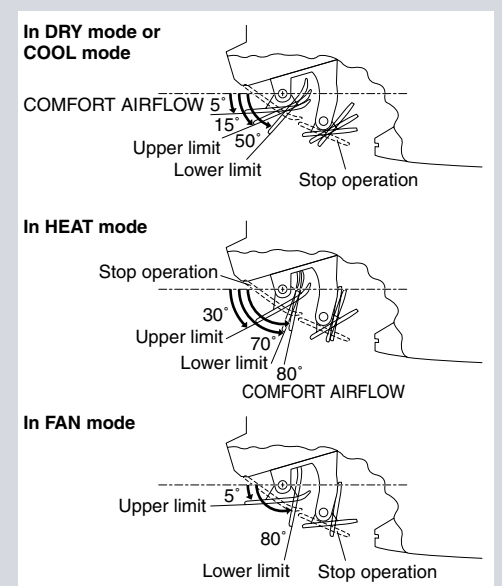

## FVXS 25/35/50 F

# **Adjusting the Airflow Direction**

You can adjust the airflow direction to increase your comfort.

To adjust the horizontal blade (flap)

- 1. Press "SWING button ()書".
  - " (\$)" is displayed on the LCD and the flaps will begin to swing.
- - The flap will stop moving.
  - "

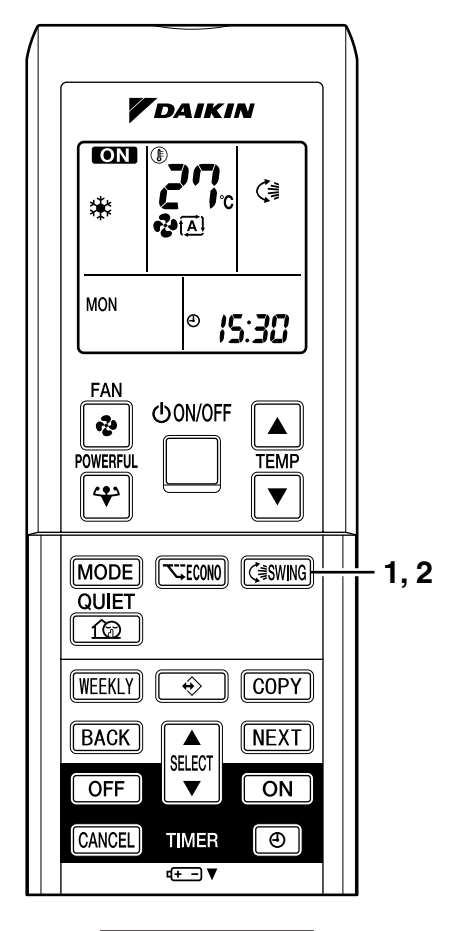

# To adjust the vertical blades (louvers)

Hold the knob and move the louver. (You will find a knob on the left-side and the rightside blades.)

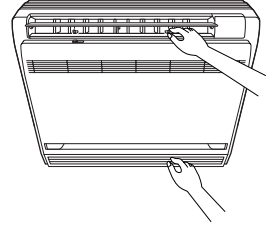

## Notes on flap and louvers angle

- Unless "SWING" is selected, you should set the flap at a near-horizontal angle in HEAT mode and at a upward position in COOL or DRY mode to obtain the best performance.
- ATTENTION
  - When adjusting the flap by hand, turn off the unit, and use the remote controller to restart the unit.
  - Be careful when adjusting the louvers. Inside the air outlet, a fan is rotating at a high speed.

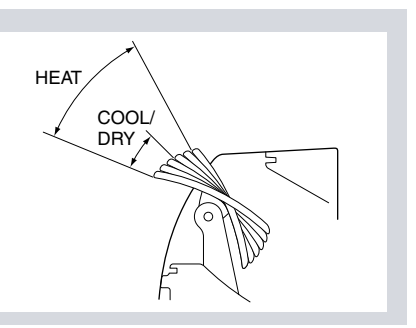

# Airflow selection

• Make airflow selection according to what suits you.

## When setting the airflow selection switch to [

• Air conditioner automatically decides the appropriate blowing pattern depending on the operating mode/situation.

| Operating mode | Situation                                                                                                | Blowing pattern                                                                                                    |
|----------------|----------------------------------------------------------------------------------------------------|----------------------------------------------------------------------------------------------------|
| COOL mode      | • When the room has become fully cool, or when one hour has passed since turning on the air conditioner. | • So that air does not come into direct contact with people, air is blown upper air outlet, room temperature is equalized.                                        |
|                | • At start of operation or other times when the room is not fully cooled.                                |                                                                                                    |
|                | <ul> <li>At times other than below.<br/>(Normal time.)</li> </ul>                                        |                                                                                                    |
| HEAT mode      |                                                                                                    | • Air is blown from the upper and<br>lower air outlets for high speed<br>cooling during COOL mode, and<br>for filling the room with warm air<br>during HEAT mode. |
|                | At start or when air temperature is low.                                                                 | • So that air does not come into direct contact with people. Air is blown upper air outlet.                                                                       |

• During Dry mode, so that cold air does not come into direct contact with people, air is blown upper air outlet.

## When setting the air outlet selection switch to $\mathbf{\hat{b}}$ .

- Regardless of the operating mode or situation, air blows from the upper air outlet.
- Use this switch when you do not want air coming out of the lower air outlet. (While sleeping etc.)

# 

- Do not try to adjust the flap by hand.
- When adjusting by hand, the mechanism may not operate properly or condensation may drip from air outlets.

# 2.3.5 COMFORT AIRFLOW and INTELLIGENT EYE Operation

# COMFORT AIRFLOW and INTELLIGENT EYE Operation

The INTELLIGENT EYE incorporates infrared sensors to detect the presence of people in the conditioned room.

When these sensors detect people, the louvers will adjust the airflow direction to an area where people are not present. When there are no people in the sensing areas, the air conditioner will go into energy-saving mode.

# To start operation

- 1. Press "COMFORT/SENSOR button" and select an operation mode.
  - Choose the desired operation mode out of the following sequence.
  - Each time the "COMFORT/SENSOR button" is pressed a different setting option is displayed on the LCD.

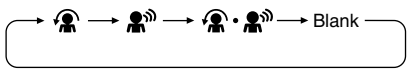

- To cancel operation
  - 2. Press "COMFORT/SENSOR button".
    - Press the button to select "Blank".

| Display       | Operation mode                         | Explanation                                                                                                    |
|---------------|----------------------------------------|----------------------------------------------------------------------------------------------------|
| (             | COMFORT AIRFLOW                        | The flaps will adjust the airflow direction upward<br>while cooling, and adjust the airflow direction<br>downward while heating.                                                                                                    |
| <b>£</b> ®    | INTELLIGENT EYE                        | The sensors will detect the movement of people<br>in the sensing areas and the louvers will adjust<br>the airflow direction to an area where people are<br>not present. When there are no people in the<br>sensing areas, the air conditioner will go into<br>energy-saving mode. |
| <b>·æ·æ</b> " | COMFORT AIRFLOW and<br>INTELLIGENT EYE | The air conditioner will be in COMFORT<br>AIRFLOW operation combined with<br>INTELLIGENT EYE operation.                                                                                                    |
| Blank         | No function                            | _                                                                                                    |

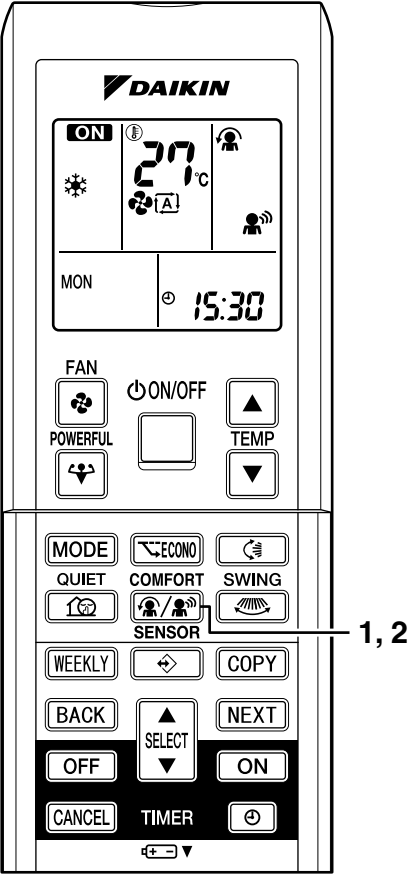

## Notes on "COMFORT AIRFLOW Operation"

- The flap position will change, preventing air from blowing directly on the occupants of the room.
- POWERFUL operation and COMFORT AIRFLOW operation cannot be used at the same time.
- The volume of air will be set to AUTO. If the upward and downward airflow direction is selected, the COMFORT AIRFLOW function will be canceled.
- Priority is given to the function of whichever button is pressed last.
- The COMFORT AIRFLOW function makes the following airflow direction adjustments. The flaps will move upward while cooling so that the airflow will be directed upward. The flaps will move downward while heating so that the airflow will be directed downward.

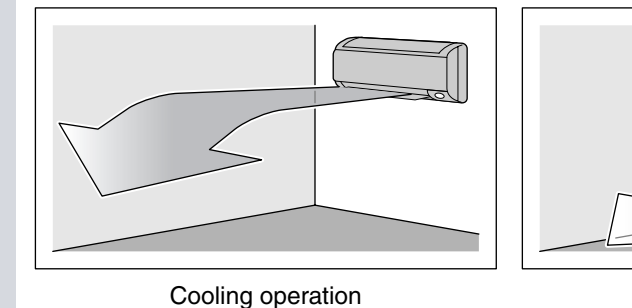

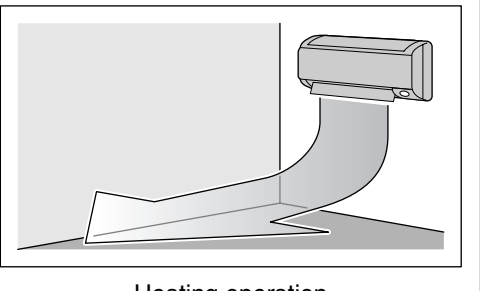

Heating operation

## Notes on "INTELLIGENT EYE Operation"

• The INTELLIGENT EYE sensor according to the following situations.

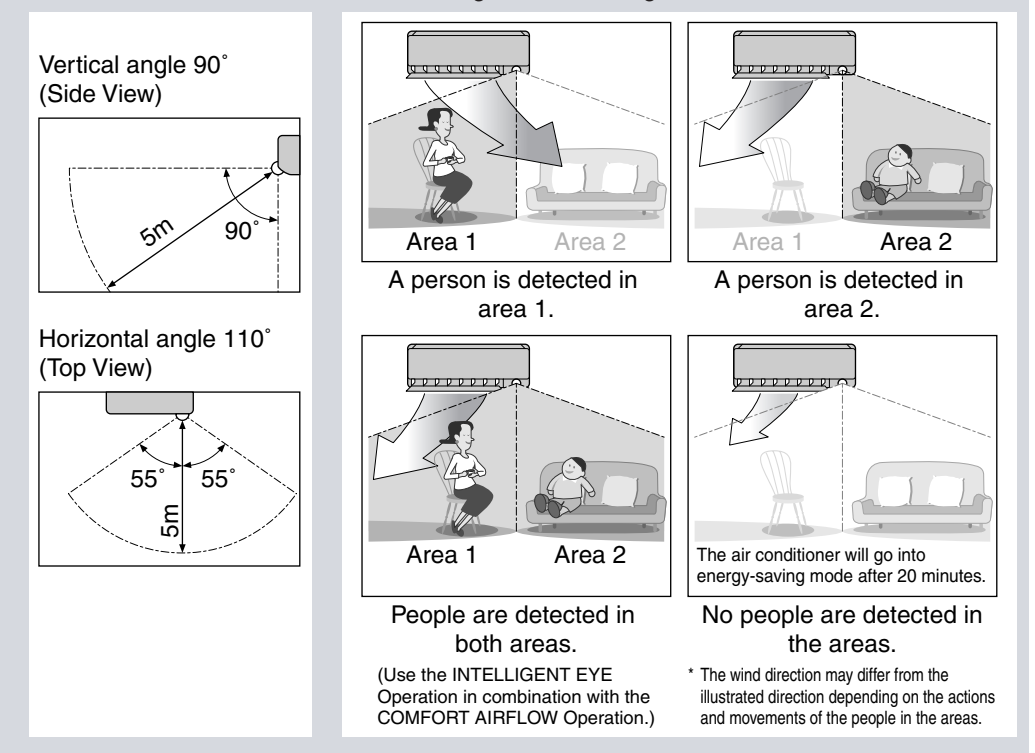

# COMFORT AIRFLOW and INTELLIGENT EYE Operation

## Notes on "INTELLIGENT EYE Operation"

• While the air conditioner is in INTELLIGENT EYE operation, the louvers will adjust the airflow direction if there are people in the sensing areas of the INTELLIGENT EYE so that the leftward or rightward airflow will not be directed to the people.

If no people are detected in either area 1 or 2 in 20 minutes, the air conditioner will go into energy-saving mode with the set temperature shifted by  $2^{\circ}C$ .

The air conditioner may go into energy-saving operation even if there are people in the areas. This may occur depending on the clothes the people are wearing if there are no movements of the people in the areas.

- The airflow direction from the louvers will be leftward if there are people in both areas 1 and 2 or if there is a person right in front of the sensors because the sensors on the both sides will detect the person.
- Due to the position of the sensor, people might be exposed to the airflow of the indoor unit if they are close to the front side of the indoor unit. If there are people close to the front side of the indoor unit or in both areas, it is recommended to use the COMFORT AIRFLOW and INTELLIGENT EYE functions simultaneously. When both of them are in use, the air conditioner will not direct the airflow towards the people.
- Sensor may not detect moving objects further than 5m away. (Check the application range)
- Sensor detection sensitivity changes according to indoor unit location, the speed of passersby, temperature range, etc.
- The sensor also mistakenly detects pets, sunlight, fluttering curtains and light reflected off of mirrors as passersby.
- NIGHT SET MODE will not go on during use of INTELLIGENT EYE operation.

## "INTELLIGENT EYE" is useful for Energy Saving

- Energy saving operation
  - Change the temperature -2°C in heating / +2°C in cooling / +2°C in dry mode from set temperature.
  - Decrease the airflow rate slightly in FAN mode only. If no presence detected in the room during 20 minutes.

## To combine "COMFORT AIRFLOW Operation" and "INTELLIGENT EYE Operation"

• The air conditioner can go into operation with the COMFORT AIRFLOW and INTELLIGENT EYE functions combined.

The flaps adjust the airflow direction upward (while in cooling operation) and downward (while in heating operation), during which the sensors of the INTELLIGENT EYE are working to detect the movement of people. When the sensors detect people, the louvers will direct the airflow in such way that it will not be blown directly on them. If there are no people, the air conditioner will go into energy-saving operation after 20 minutes.

# 

- Do not place large objects near the sensor.
   Also keep heating units or humidifiers outside the sensor's detection area. This sensor can detect undesirable objects.
- Do not hit or violently push the INTELLIGENT EYE sensor. This can lead to damage and malfunction.

# 2.3.6 **POWERFUL Operation**

# **POWERFUL** Operation

POWERFUL operation quickly maximizes the cooling (heating) effect in any operation mode. You can get the maximum capacity.

# To start POWERFUL operation

## 1. Press "POWERFUL button".

- · POWERFUL operation ends in 20minutes. Then the system automatically operates again with the previous settings which were used before POWERFUL operation.
- "♥" is displayed on the LCD.
- · When using POWERFUL operation, there are some functions which are not available.

# To cancel POWERFUL operation

- 2. Press "POWERFUL button" again.
  - "♥" disappears from the LCD.

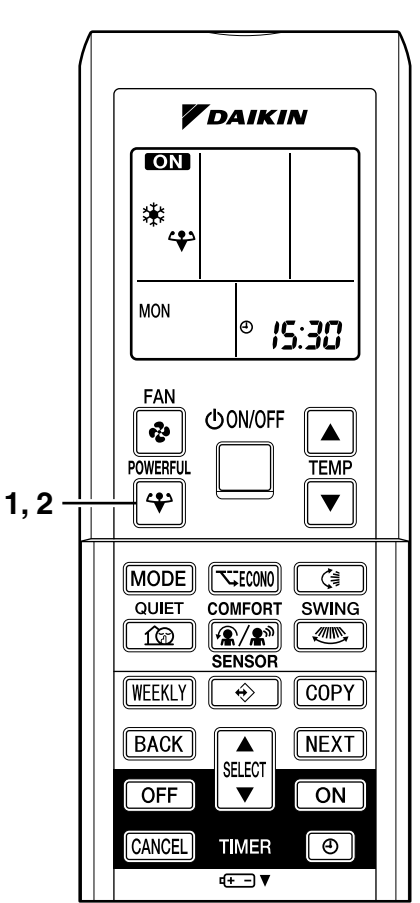

## NOTE

- Notes on POWERFUL operation
  - · POWERFUL Operation cannot be used together with ECONO, QUIET, or COMFORT Operation.

Priority is given to the function of whichever button is pressed last.

- POWERFUL Operation can only be set when the unit is running. Pressing the operation stop button causes the settings to be canceled, and the "" disappears from the LCD.
- In COOL and HEAT mode To maximize the cooling (heating) effect, the capacity of outdoor unit must be increased and the airflow rate be fixed to the maximum setting. The temperature and airflow settings are not variable.
- In DRY mode

The temperature setting is lowered by 2.5°C and the airflow rate is slightly increased.

- In FAN mode The airflow rate is fixed to the maximum setting.
- When using priority-room setting
- See "Note for Multi System".

# 2.3.7 OUTDOOR UNIT QUIET Operation

# **OUTDOOR UNIT QUIET Operation**

OUTDOOR UNIT QUIET operation lowers the noise level of the outdoor unit by changing the frequency and fan speed on the outdoor unit. This function is convenient during night.

# To start OUTDOOR UNIT QUIET operation

- 1. Press "QUIET button".
  - "for" is displayed on the LCD.

# To cancel OUTDOOR UNIT QUIET operation

## 2. Press "QUIET button" again.

• "f@" disappears from the LCD.

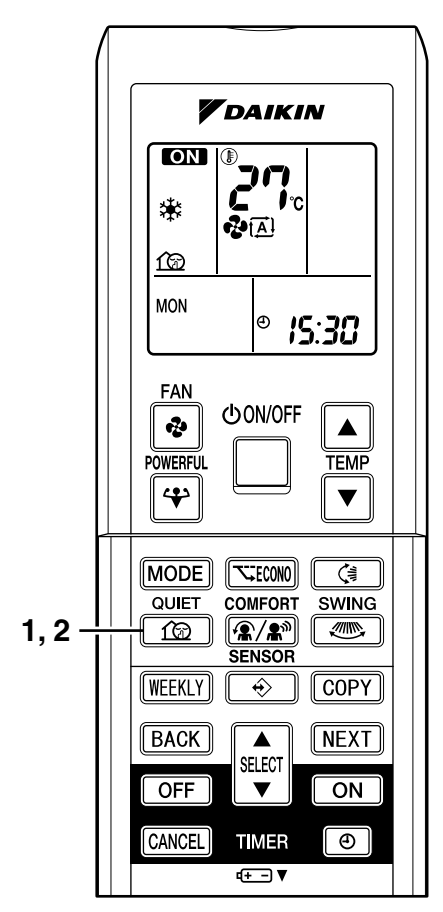

## NOTE

## ■ Note on OUTDOOR UNIT QUIET operation

- If using a multi system, this function will work only when the OUTDOOR UNIT QUIET operation is set on all operated indoor units.
- However, if using priority-room setting, see "Note for Multi System".
- This function is available in COOL, HEAT, and AUTO modes. (This is not available in FAN and DRY mode.)
- POWERFUL operation and OUTDOOR UNIT QUIET operation cannot be used at the same time.

Priority is given to the function of whichever button is pressed last.

# 2.3.8 ECONO Operation

# **ECONO Operation**

ECONO operation is a function which enables efficient operation by limiting the maximum power consumption value.

This function is useful for cases in which attention should be paid to ensure a circuit breaker will not trip when the product runs alongside other appliances.

# To start ECONO operation

- 1. Press "ECONO button".
  - " 😴 " is displayed on the LCD.

# To cancel ECONO operation

## 2. Press "ECONO button" again.

• " < " disappears from the LCD.

Running current and power consumption

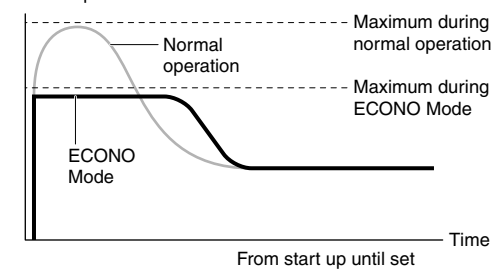

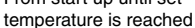

- This diagram is a representation for illustrative purposes only.
- \* The maximum running current and power consumption of the air conditioner in ECONO mode vary with the connecting outdoor unit.

## NOTE

- ECONO Operation can only be set when the unit is running. Pressing the OFF button causes the setting to be canceled, and the " र; " disappears from the LCD.
- ECONO operation is a function which enables efficient operation by limiting the power consumption of the outdoor unit (operating frequency).
- ECONO operation functions in AUTO, COOL, DRY and HEAT modes.
- POWERFUL and ECONO operation cannot be used at the same time. Priority is given to the function of whichever button is pressed last.
- Power consumption may not drop even if ECONO operation is used of the level of power consumption is already low.

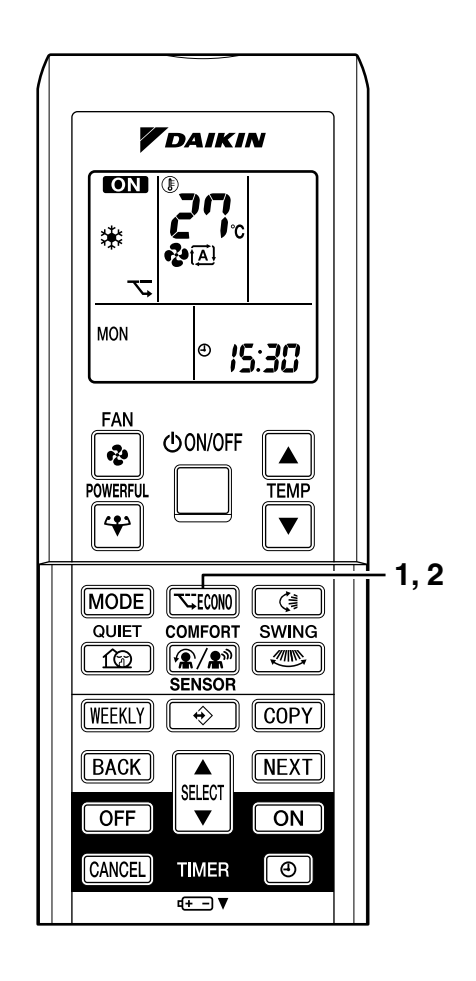

# 2.3.9 TIMER Operation

# **TIMER Operation**

Timer functions are useful for automatically switching the air conditioner on or off at night or in the morning. You can also use OFF TIMER and ON TIMER in combination.

# ■ To use OFF TIMER

# operation

- Check that the clock is correct. If not, set the clock to the present time.
- 1. Press "OFF TIMER button".

**0:00** is displayed.

OFF blinks.

- 2. Press "SELECT button" until the time setting reaches the point you like.
  - Every pressing of either button increases or decreases the time setting by 10 minutes. Holding down either button changes the setting rapidly.

# 3. Press "OFF TIMER button" again.

• The TIMER lamp lights up.

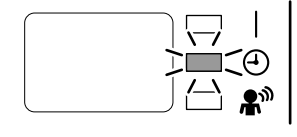

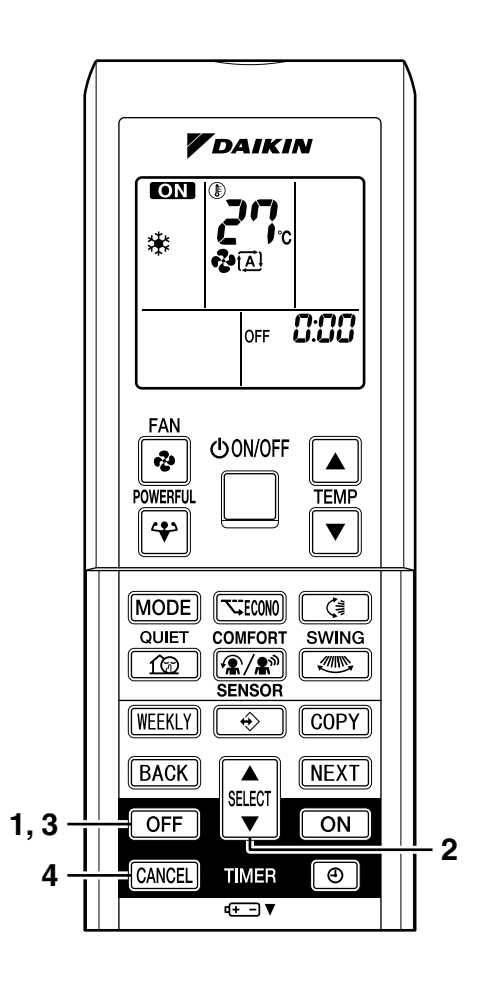

# To cancel the OFF TIMER Operation

## 4. Press "CANCEL button".

• The TIMER lamp goes off.

## NOTE

- When TIMER is set, the present time is not displayed.
- Once you set ON, OFF TIMER, the time setting is kept in the memory. (The memory is canceled when remote controller batteries are replaced.)
- When operating the unit via the ON/OFF Timer, the actual length of operation may vary from the time entered by the user. (Maximum approx. 10 minutes)

## ■ NIGHT SET MODE

When the OFF TIMER is set, the air conditioner automatically adjusts the temperature setting (0.5°C up in COOL, 2.0°C down in HEAT) to prevent excessive cooling (heating) for your pleasant sleep.

Instruction

# To use ON TIMER

# operation

• Check that the clock is correct. If not, set the clock to the present time.

## 1. Press "ON TIMER button".

**5:00** is displayed.

ON blinks.

- 2. Press "SELECT button" until the time setting reaches the point you like.
  - Every pressing of either button increases or decreases the time setting by 10 minutes. Holding down either button changes the setting rapidly.
- 3. Press "ON TIMER button" again.
  - The TIMER lamp lights up.

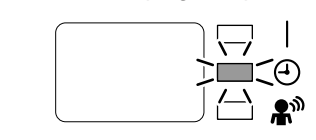

# To cancel ON TIMER operation

## 4. Press "CANCEL button".

• The TIMER lamp goes off.

# To combine ON TIMER and OFF TIMER

• A sample setting for combining the two timers is shown below.

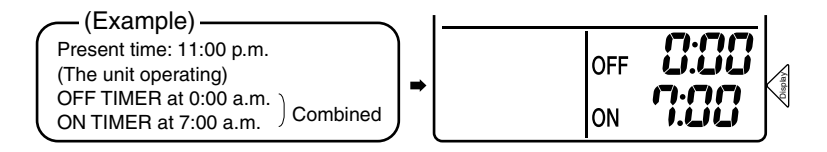

## **ATTENTION**

- In the following cases, set the timer again.
  - After a breaker has turned OFF.
  - After a power failure.
  - After replacing batteries in the remote controller.

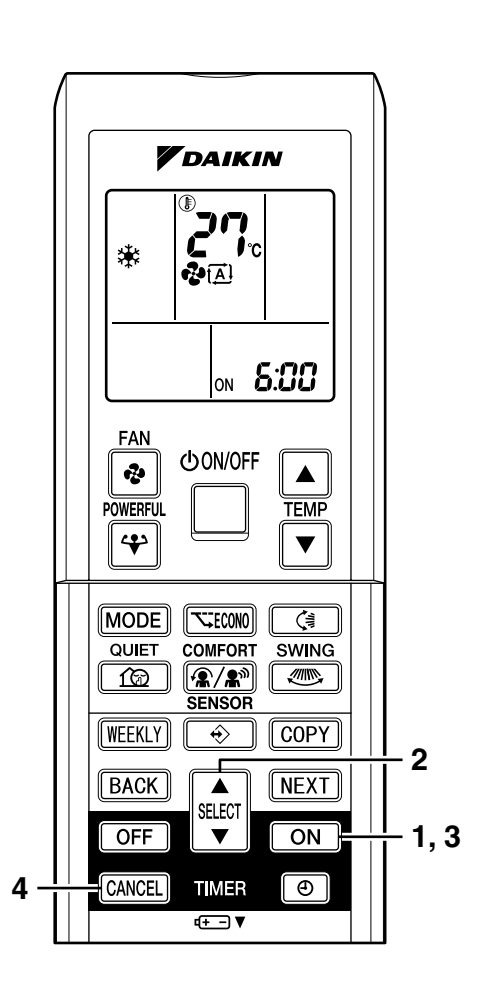

# 2.3.10 WEEKLY TIMER Operation

# **WEEKLY TIMER Operation**

Up to 4 timer settings can be saved for each day of the week. It is convenient if the WEEKLY TIMER is set according to the family's life style.

# Using in these cases of WEEKLY TIMER

An example of WEEKLY TIMER settings is shown below.

**Example:** The same timer settings are made for the week from Monday through Friday while different timer settings are made for the weekend.

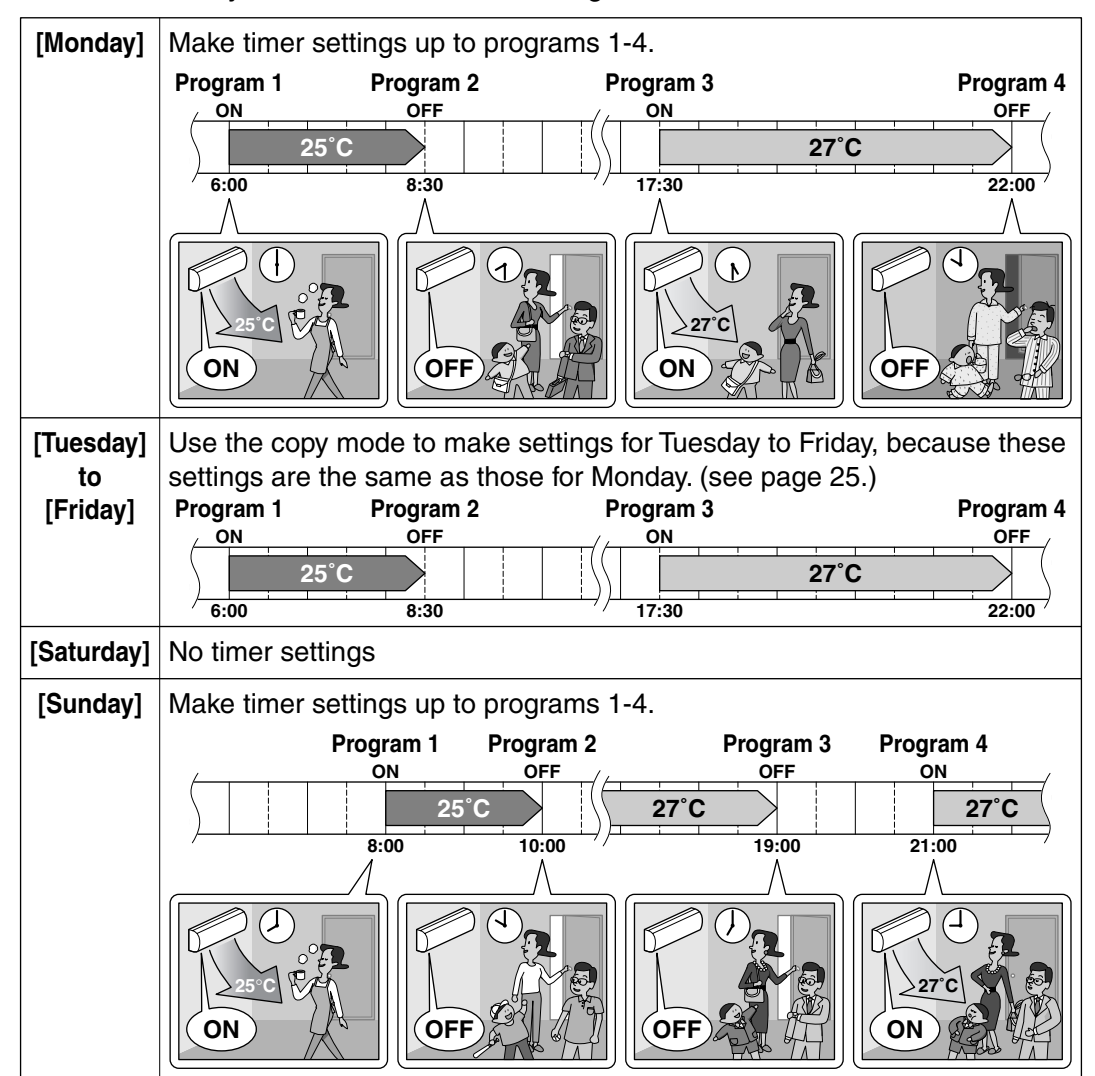

- Up to 4 reservations per day and 28 reservations per week can be set in the WEEKLY TIMER. The effective use of the copy mode ensures ease of making reservations.
- The use of ON-ON-ON settings, for example, makes it possible to schedule operating mode and set temperature changes. Furthermore, by using OFF-OFF-OFF-OFF settings, only the turn-OFF time of each day can be set. This will turn OFF the air conditioner automatically if the user forgets to turn it OFF.

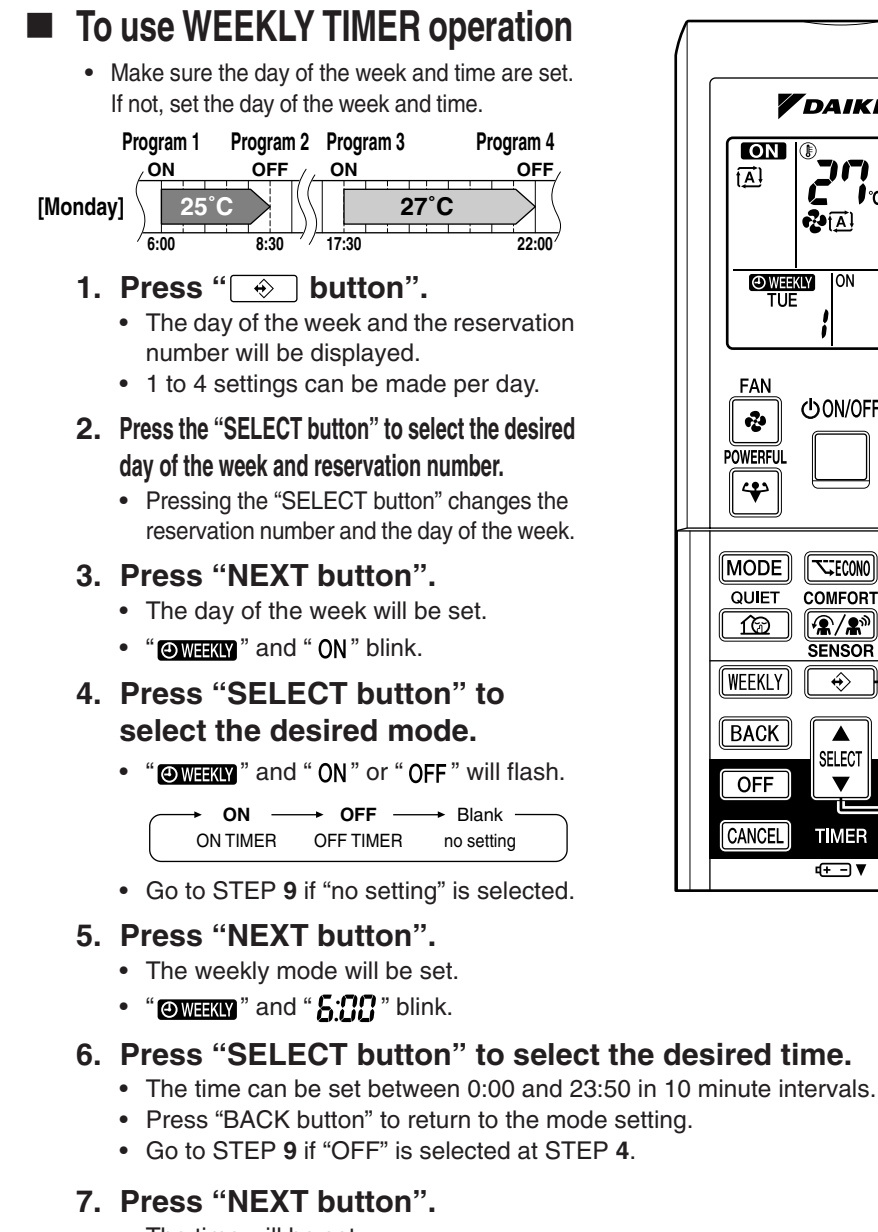

- The time will be set.
- "OWEEKLY" and the temperature blink.

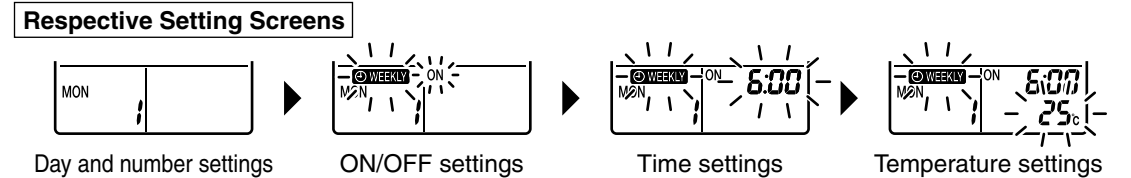

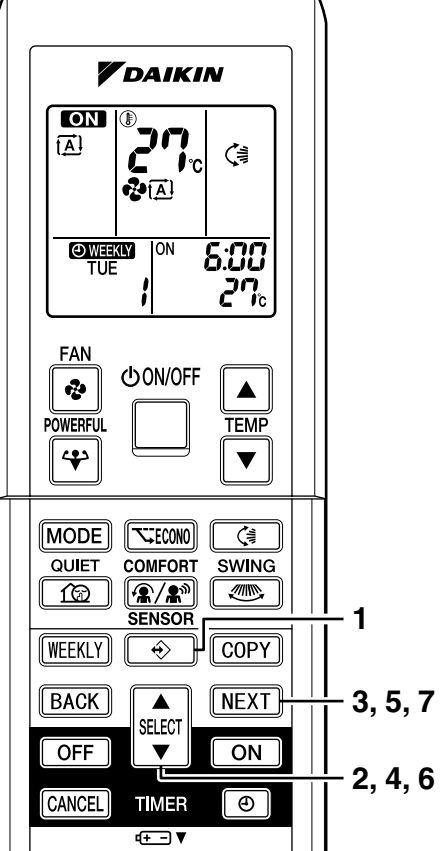

# **WEEKLY TIMER Operation**

# 8. Press "SELECT button" to select the desired temperature.

- The temperature can be set between 10°C and 32°C.
  Cooling: The unit operates at 18°C even if it is set at 10 to 17°C.
  Heating: The unit operates at 30°C even if it is set at 31 to 32°C.
- To return to the time setting, press "BACK button".
- The set temperature is only displayed when the mode setting is on.

## 9. Press "NEXT button".

- The temperature will be set and go to the next reservation setting.
- To continue further settings, repeat the procedure from STEP 2.

# 10.Press " → button" to complete the setting.

• Point the remote controller toward the air conditioner and press the buttons to operate. The air conditioner will beep and the operation lamp will flash.

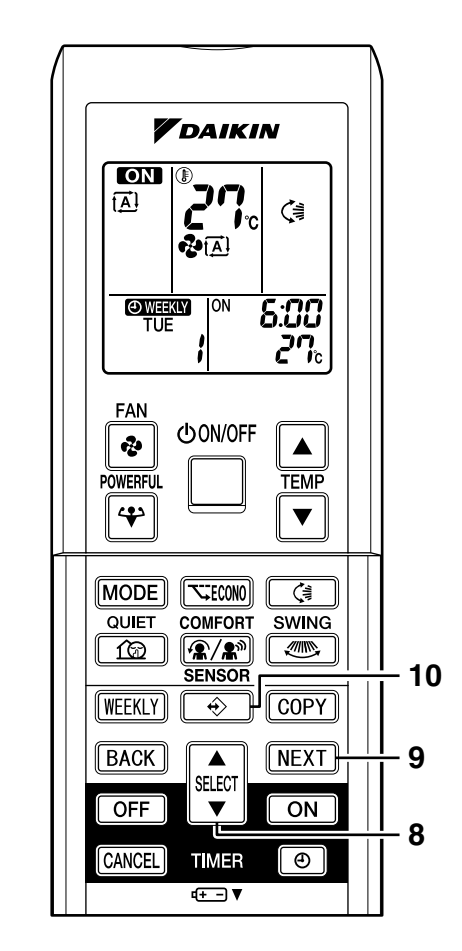

# NOTE

## WEEKLY TIMER

- Do not forget to set the time on the remote control first.
- The day of the week, ON/OFF time can be set with WEEKLY TIMER. For ON-TIMER, settings other than the above are based on the remote controller settings just before the operation.
- Both WEEKLY TIMER and ON/OFF timer cannot be used at the same time. The ON/OFF timer has priority if it is set while WEEKLY TIMER is still active. WEEKLY TIMER is activated after the reserved ON/OFF timer is completed.
- The "WEEKLY button" activates or deactivates the reservation.
- To set WEEKLY TIMER, press "
- Only the time and set temperature set with the weekly timer are sent with the "

  button".
  Set the weekly timer only after setting the operation mode, the fan strength, and the fan direction ahead of time.
- Up to 4 settings per day and up to 28 settings per week can be reserved with WEEKLY TIMER. If a reservation deactivated with "WEEKLY button" is activated once again, the last reservation mode will be used.
- Shutting the breaker off, power failure, and other similar events will render operation of the indoor unit's internal clock inaccurate. Reset the clock.
- The "BACK button" can be used only for the mode, time and temperature settings. It cannot be used to go back to the reservation number.

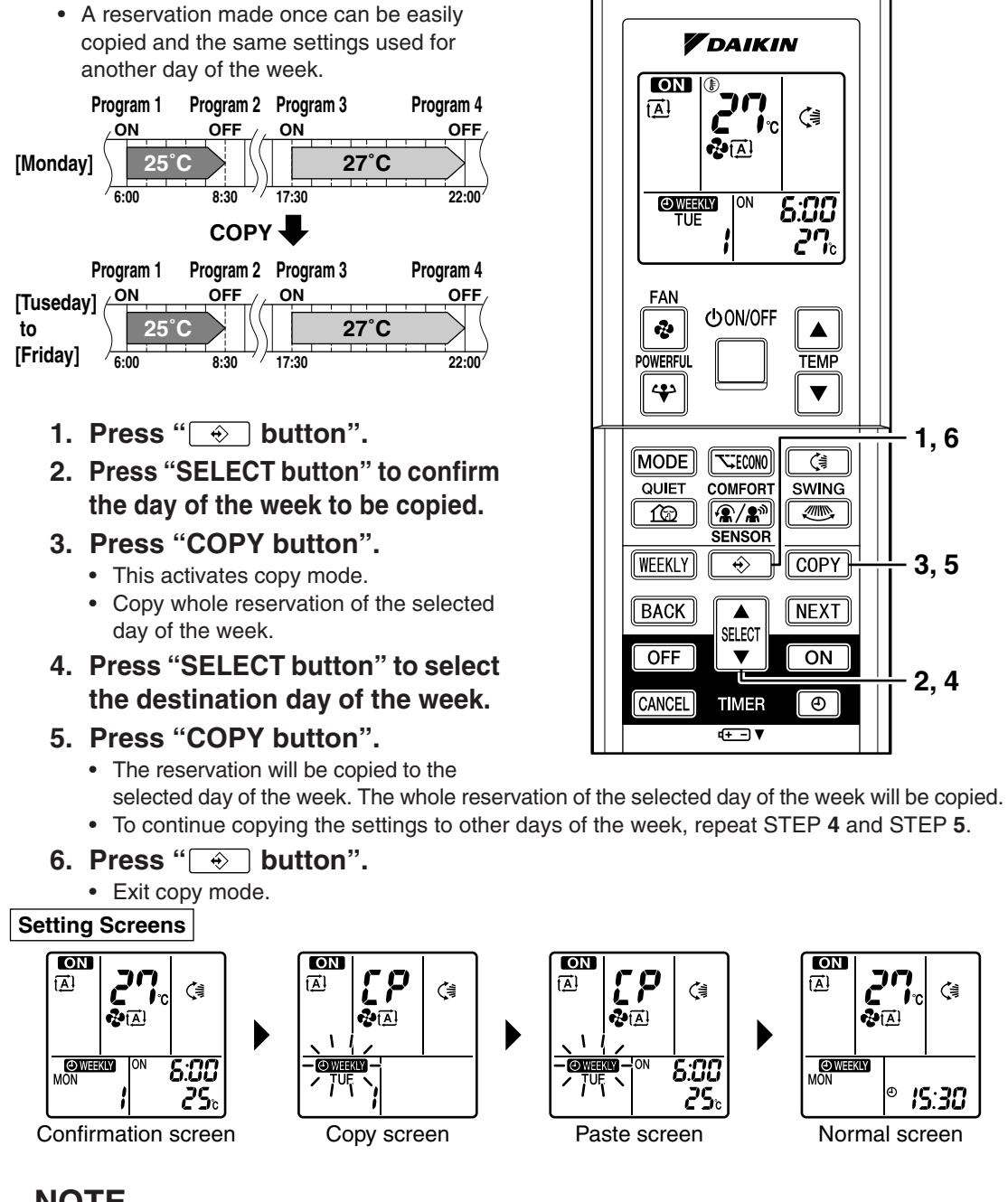

Using copy mode

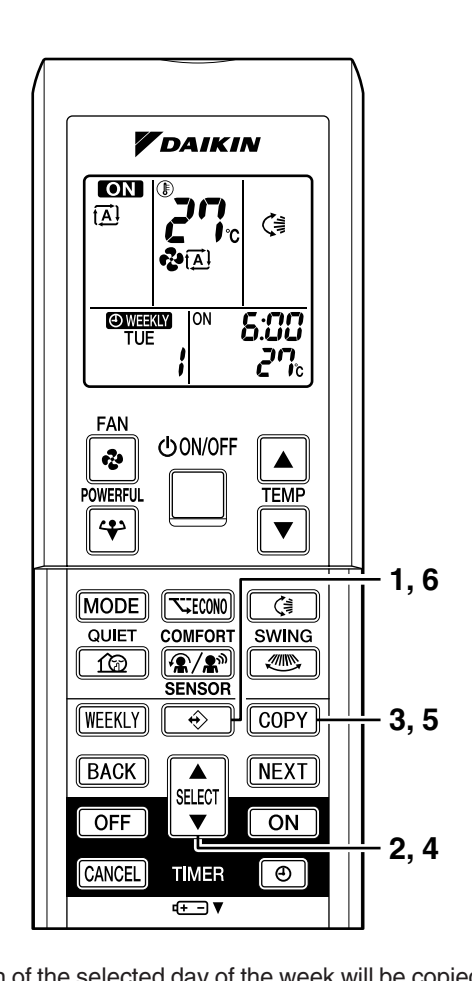

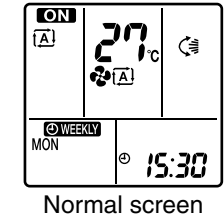

## NOTE

## COPY MODE

• The entire reservation of the source day of the week is copied in the copy mode. Detailed settings can be made after the copy is completed.

ON

₫.

[9]

**₽**[<u>A</u>]

Paste screen

6:0I

25

# **WEEKLY TIMER Operation**

# Confirming a reservation The reservation can be confirmed. Press " button". The day of the week and the reservation number of the current day will be displayed. Press "SELECT button" to select the day of the week and the reservation number to be confirmed. Pressing the "SELECT button" displays the reservation details. Press " button". Reservation confirmation complete.

**Setting Screens** 

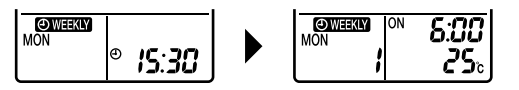

# Canceling all reservations

- 4. Hold the "WEEKLY button" for 5 seconds.
  - Be sure to direct the remote control toward the main unit and check for a receiving tone.
  - This operation is not effective while WEEKLY TIMER is being set.
  - All reservations will be canceled.

# Canceling individual reservations

- This function can be used for canceling reservations for each day of the week.
- It can be used while confirming or setting reservations.
- 5. Select the day of the week to be canceled with the "SELECT button".
- 6. Hold the "WEEKLY button" for 5 seconds.
  - The selected reservation will be canceled.

# To cancel WEEKLY TIMER operation

## 7. Press "WEEKLY button" to deactivate the WEEKLY operation.

- The "OWEEKLY" will disappear from the display.
- The TIMER lamp goes off.
- To reactivate the WEEKLY TIMER operation, press the "WEEKLY button" again.

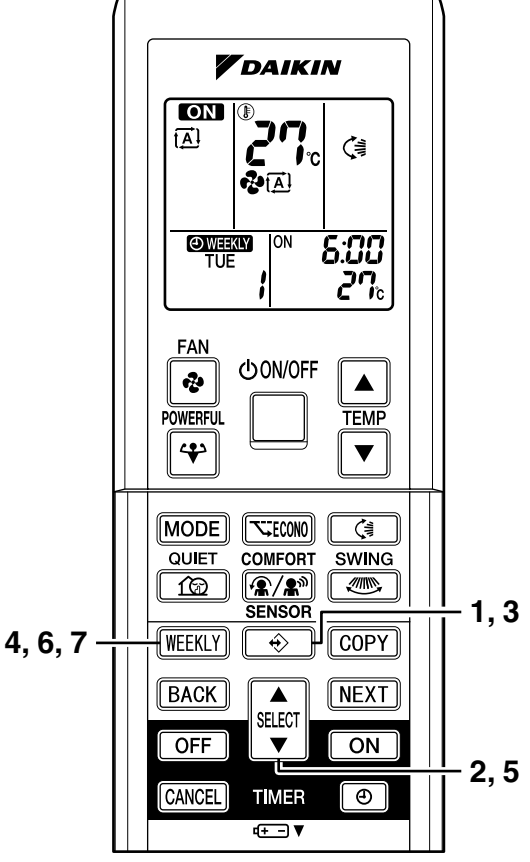

# 2.3.11 Note for Multi System

# Note for Multi System

#### <<What is a "Multi System"?>>

This system has one outdoor unit connected to multiple indoor units.

# Selecting the operation mode

# 1. With the Priority Room Setting present but inactive or not present.

When more than one indoor unit is operating, priority is given to the first unit that was turned on. In this case, set the units that are turned on later to the same operation mode (\*1) as the first unit.

Otherwise, they will enter the Standby Mode, and the operation lamp will flash; this does not indicate malfunction. (\*1)

- COOL, DRY and FAN mode may be used at the same time.
- AUTO mode automatically selects COOL mode or HEAT mode based on the room temperature. Therefore, AUTO mode is available when selecting the same operation mode as that of the room with the first unit to be turned on.

### <CAUTION>

Normally, the operation mode in the room where the unit is first run is given priority, but the following situations are exceptions, so please keep this in mind.

If the operation mode of the first room is **FAN Mode**, then using **Heating Mode** in any room after this will give priority to **heating.** In this situation, the air conditioner running in FAN Mode will go on standby, and the operation lamp will flash.

## 2. With the Priority Room Setting active.

See "Priority Room Setting" on the next page.

## NIGHT QUIET Mode (Available only for cooling operation)

NIGHT QUIET Mode requires initial programming during installation. Please consult your retailer or dealer for assistance. NIGHT QUIET Mode reduces the operation noise of the outdoor unit during the night time hours to prevent annoyance to neighbors.

- The NIGHT QUIET Mode is activated when the temperature drops 5°C or more below the highest temperature recorded that day. Therefore, when the temperature difference is less than 5°C, this function will not be activated.
- NIGHT QUIET Mode reduces slightly the cooling (heating) efficiency of the unit.

# OUTDOOR UNIT QUIET operation

- With the Priority Room Setting present but inactive or not present. When using the OUTDOOR UNIT QUIET operation feature with the Multi system, set all indoor units to OUTDOOR UNIT QUIET operation using their remote controllers. When clearing OUTDOOR UNIT QUIET operation, clear one of the operating indoor units using their remote controller. However OUTDOOR UNIT QUIET operation display remains on the remote controller for other rooms. We recommend you release all rooms using their remote controllers.
- 2. With the Priority Room Setting active. See "Priority Room Setting" on the next page.

## Cooling / Heating mode lock (Available only for heat pump models)

The Cooling / Heating Mode Lock requires initial programming during installation.Please consult your retailer or dealer for assistance. The Cooling / Heating Mode Lock sets the unit forcibly to either Cooling or Heating Mode. This function is convenient when you wish to set all indoor units connected to the Multi system to the same operation mode.

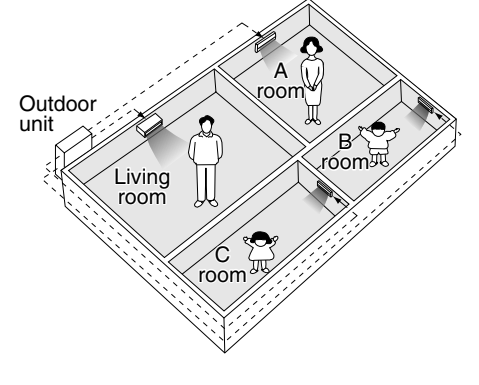

# **Note for Multi System**

# Priority Room Setting

The Priority Room Setting requires initial programming during installation. Please consult your retailer or dealer for assistance.

The room designated as the Priority Room takes priority in the following situations;

## 1. Operation mode Priority.

As the operation mode of the Priority Room takes precedence, the user can select a different operation mode from other rooms.

## <Example>

\* Room A is the Priority Room in the examples.

When COOL mode is selected in Room A while operating the following modes in Room B,C and D:

| Operation mode in Room<br>B, C and D | Status of Room B, C and D when the unit in Room<br>A is in COOL mode                                                                                             |
|--------------------------------------|----------------------------------------------------------------------------------------------------|
| COOL or DRY or FAN                   | Current operation mode maintained                                                                                                    |
| HEAT                                 | The unit enters Standby Mode. Operation resumes when the Room A unit stops operating.                                                                            |
| AUTO                                 | If the unit is set to COOL mode, operation continues. If set<br>to HEAT mode, it enters Standby Mode. Operation<br>resumes when the Room A unit stops operating. |

## 2. Priority when POWERFUL operation is used.

<Example>

\* Room A is the Priority Room in the examples.

The indoor units in Rooms A,B,C and D are all operating. If the unit in Room A enters POWERFUL operation, operation capacity will be concentrated in Room A. In such a case, the cooling (heating) efficiency of the units in Rooms B,C and D may be slightly reduced.

## 3. Priority when using OUTDOOR UNIT QUIET operation.

<Example>

\* Room A is the Priority Room in the examples.

Just by setting the unit in Room A to QUIET operation, the air conditioner starts OUTDOOR UNIT QUIET operation.

You don't have to set all the operated indoor units to QUIET operation.

1

# 2.4 FHQ-B Series

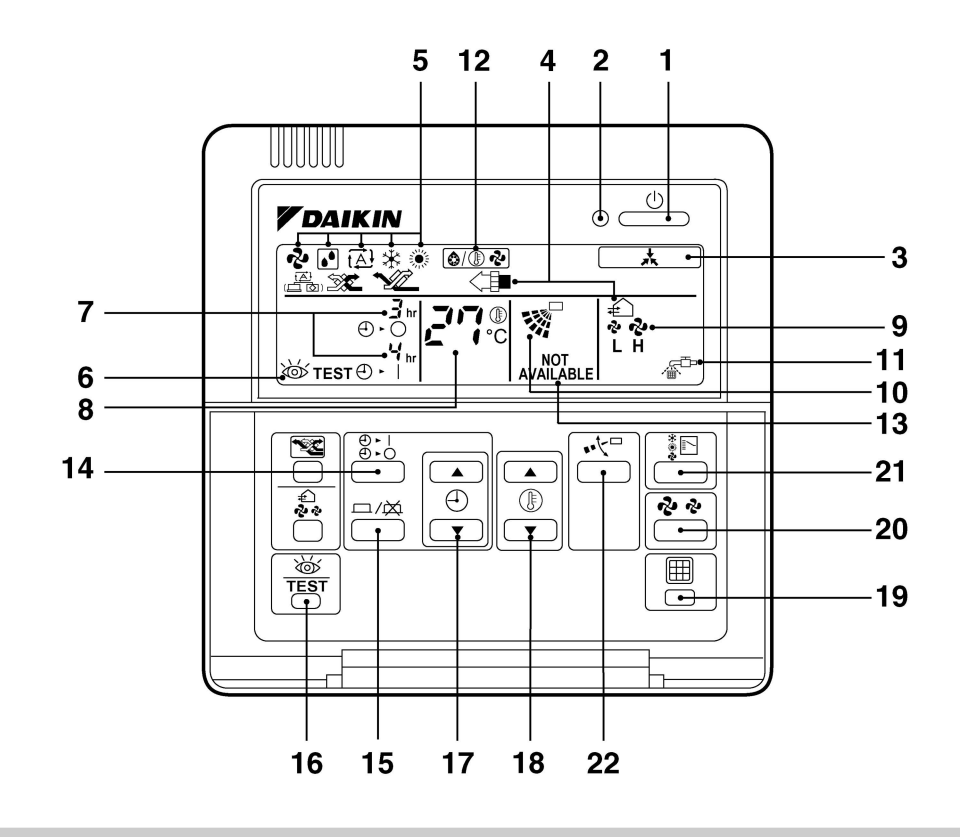

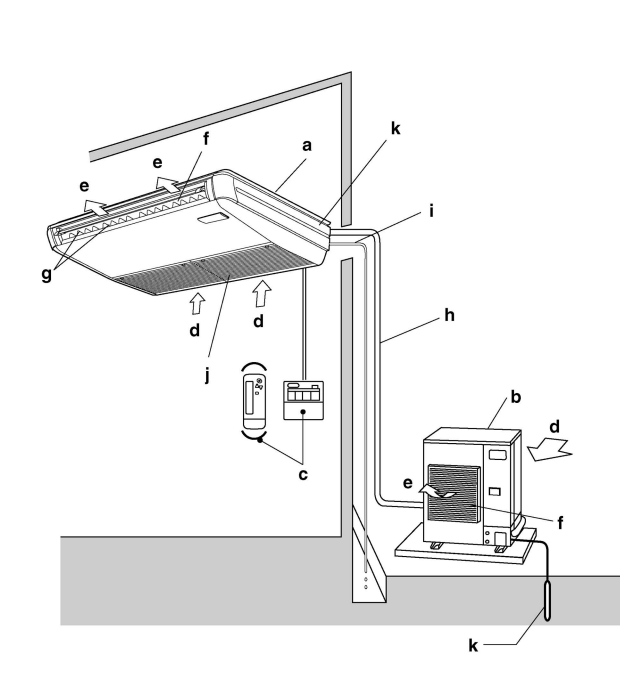

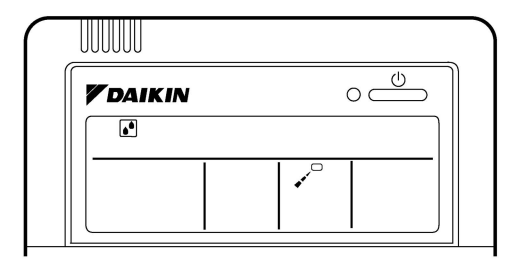

|   | <u>ه</u>          |
|---|-------------------|
| * |                   |
|   | <del>г</del><br>Н |
|   |                   |

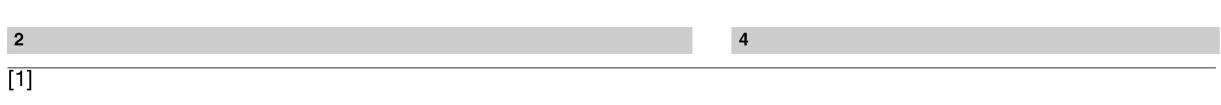

3

## 5. NAME AND FUNCTION OF EACH SWITCH AND DISPLAY ON THE REMOTE CONTROLLER

Refer to figure 1 on page [1]

## **ON/OFF BUTTON**

- Press the button and the system will start. 1 Press the button again and the system will stop. **OPERATION LAMP (RED)** 2 The lamp lights up during operation. DISPLAY " 🔜 " (UNDER CENTRALIZED CONTROL) 3 When this display shows, the system is UNDER CENTRALIZED CONTROL. DISPLAY " €\< ■ " " 📇 " " 🕱 " " 😿 " " 😼 (VENTILATION/AIR CLEANING) 4 This display shows that the total heat exchange and the air cleaning unit are in operation (These are optional accessories). DISPLAY " ✤ " " 健 " " ֎ " " ≉ " " ⊛ " (OPERATION MODE) 5 This display shows the current OPERATION MODE. For cooling only type, " ⓐ " (Auto) and "." (Heating) are not installed. DISPLAY " 💩 TEST" (INSPECTION/TEST OPERATION) 6 When the INSPECTION/TEST OPERATION BUTTON is pressed, the display shows the system mode is in. <u>.</u> 7 This display shows the PROGRAMMED TIME of the system start or stop. 277.0
- 8 This display shows the set temperature.

9 This display shows the set fan speed. 10

Refer to "AIR FLOW DIRECTION ADJUST".

- DISPLAY " 💒 " 11 (TIME TO CLEAN AIR FILTER)
- Refer to "HOW TO CLEAN THE AIR FILTER".
- DISPLAY " ⊛∕® 관 " (DEFROST)
- 12 Refer to "DEFROST OPERATION".

|     | NON-FUNCTIONING DISPLAY                         |
|-----|-------------------------------------------------|
|     | If that particular function is not available,   |
|     | pressing the button may display the words       |
| 12  | "NOT AVAILABLE" for a few seconds.              |
| 13  | When running multiple units simultaneously      |
|     | The NOT AVAILABLE message will only be          |
|     | with the function. If even one unit is equipped |
|     | with the function, the display will not appear. |
|     | TIMER MODE START/STOP BUTTON                    |
| 14  | Refer to "PROGRAM TIMER OPERATION".             |
| 4 - | TIMER ON/OFF BUTTON                             |
| 15  | Refer to "PROGRAM TIMER OPERATION".             |
|     | INSPECTION/TEST OPERATION BUTTON                |
| 16  | This button is used only by qualified service   |
|     | persons for maintenance purposes.               |
|     | PROGRAMMING TIME BUTTON                         |
| 17  | Use this button for programming "START and/     |
|     | or STOP" time.                                  |
| 18  | TEMPERATURE SETTING BUTTON                      |
|     | Use this button for SETTING TEMPERATURE.        |
| 19  | FILTER SIGN RESET BUTTON                        |
|     | Refer to "HOW TO CLEAN THE AIR FILTER".         |
| 20  | FAN SPEED CONTROL BUTTON                        |
|     | Press this button to select the fan speed,      |
|     | HIGH or LOW, of your choice.                    |
| 21  | OPERATION MODE SELECTOR BUTTON                  |
|     |                                                 |

 21
 Press this button to select OPERATION MODE.

 22
 AIR FLOW DIRECTION ADJUST BUTTON

 Refer to "AIR FLOW DIRECTION ADJUST ".

NOTE

• For the sake of explanation, all indications are shown on the display in Figure 1 contrary to actual running situations.

## 6. OPERATION PROCEDURE

- Refer to figure 1 on page [1]
- Operating procedure varies with heat pump type and cooling only type. Contact your Daikin dealer to confirm your system type.
- To protect the unit, turn on the main power switch 6 hours before operation.
- If the main power supply is turned off during operation, operation will restart automatically after the power turns back on again.

# COOLING, HEATING, AUTOMATIC, FAN, AND PROGRAM DRY OPERATION

Operate in the following order.

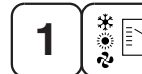

OPERATION MODE SELEC-TOR

## Press OPERATION MODE SELECTOR button several times and select the OPERA-TION MODE of your choice as follows.

- COOLING OPERATION....."\*"
- HEATING OPERATION....." "
- AUTOMATIC OPERATION....."(A)"
  - In this operation mode, COOL/HEAT changeover is automatically conducted.
- FAN OPERATION....." 🍫"
- DRY OPERATION....." I "
  - The function of this program is to decrease the humidity in your room with the minimum temperature decrease.
  - Micro computer automatically determines TEMPERATURE and FAN SPEED.
  - This system does not go into operation if the room temperature is below 16°C.

#### Refer to figure 3 on page [1]

• For cooling only type, "COOLING", "FAN" and "DRY" operation are able to select.

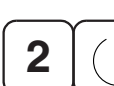

## Press ON/OFF BUTTON

OPERATION lamp lights up or goes off and the system starts or stops OPERATION.

ON/OFF

## [EXPLANATION OF HEATING OPERATION]

## **DEFROST OPERATION**

- As the frost on the coil of an outdoor unit increase, heating effect decreases and the system goes into DEFROST OPERATION.
- The indoor unit fan stops and the remote controller display shows " (⊕/⊕ २)".
- After 6 to 8 minutes (maximum 10 minutes) of DEFROST OPERATION, the system returns to HEATING OPERATION.

#### Regarding outside air temperature and heating capacity

- The heating capacity of the air conditioner declines as the outside air temperature falls. In such a case, use the air conditioner in combination with other heating systems.
- A warm air circulating system is employed, and therefore it takes some time until the entire room is warmed up after the start of operation.
- An indoor fan runs to discharge a gentle wind automatically until the temperature inside the air conditioner reaches a certain level. At this time, the remote controller displays " (a)() → ?. Leave it as it stands and wait for a while.
- When the warm air stays under the ceiling and your feet are cold, we recommend that you use a circulator (a fan to circulate the air inside the room). For details, consult your dealer.

## ADJUSTMENT

For programming TEMPERATURE, FAN SPEED and AIR FLOW DIRECTION, follow the procedure shown below.

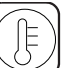

## TEMPERATURE SETTING

# Press TEMPERATURE SETTING button and program the setting temperature.

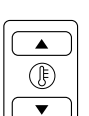

Each time this button is pressed, setting temperature rises 1°C.

Each time this button is pressed, setting temperature lowers 1°C.

• The setting is impossible for fan operation.

#### NOTE -

• The setting temperature range of the remote controller is 16°C to 32°C.

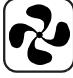

## FAN SPEED CONTROL

## Press FAN SPEED CONTROL button.

High or Low fan speed can be selected.

The micro computer may sometimes control the fan speed in order to protect the unit.

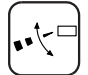

## AIR FLOW DIRECTION ADJUST

• There are 2 ways of adjusting the air discharge angle.

- **1.** A. Up and down adjustment
- 2. B. Left and right direction

Fig. 1

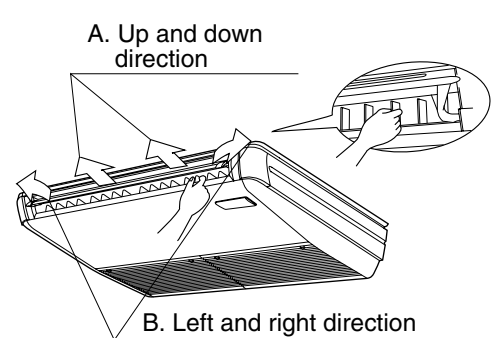

## A. UP AND DOWN DIRECTION

• The movable limit of the flap is changeable. Contact your Daikin dealer for details.

# Press the AIR FLOW DIRECTION ADJUST button to select the air direction as following.

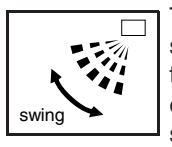

The AIR FLOW FLAP display swings as shown the left and the air flow direction continuously varies. (Automatic swing setting)

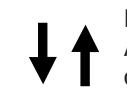

Press AIR FLOW DIRECTION ADJUST button to select the air direction of your choice.

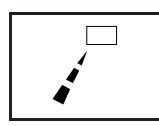

The AIR FLOW FLAP display stops swinging and the air flow direction is fixed (Fixed air flow direction setting).

## MOVEMENT OF THE AIR FLOW FLAP

For the following conditions, micro computer controls the air flow direction so it may be different from the display.

| Operation<br>mode   | Cooling                                                          | Heating                                                                                                    |
|---------------------|------------------------------------------------------------------|----------------------------------------------------------------------------------------------------|
| Operation condition | When room<br>temperature is<br>lower than the<br>set temperature | <ul> <li>When room<br/>temperature is<br/>higher than the<br/>set temperature</li> <li>At defrost opera-<br/>tion</li> </ul> |
|                     | When operating continuously at<br>downward air flow direction    |                                                                                                    |

Operation mode includes automatic operation.

## **B. LEFT AND RIGHT DIRECTION**

• Adjusting air flow direction in the left and right direction. (Refer to Fig. 1)

## NOTE -

 Only make adjustments after you have stopped the air flow direction swing in a position where adjustments are possible. Your hand may get caught if you attempt to make adjustments while the unit is swinging.

## **PROGRAM TIMER OPERATION**

Operate in the following order.

- The timer is operated in the following two ways.
- Programming the stop time (⊕ · ○)
   … The system stops
- operating after the set time has elapsed. • Programming the start time (④ ▸ |)
- .... The system starts operating after the set time has elapsed.
- The timer can be programmed a maximum of 72 hours.
- The start and the stop time can be simultaneously programmed.

## TIMER MODE START/STOP

# Press the TIMER MODE START/STOP button several times and select the mode on the display.

The display flashes.

For setting the timer stop .... " $\bigcirc$   $\succ$   $\bigcirc$ " For setting the timer start .... " $\bigcirc$   $\leftarrow$   $\mid$ " 2

3

## 

# Press the PROGRAMMING TIME button and set the time for stopping or starting the system.

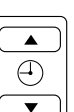

口/汝

When this button is pressed, the time advances by 1 hour.

When this button is pressed, the time goes backward by 1 hour.

## TIMER ON/OFF

## Press the TIMER ON/OFF BUTTON.

The timer setting procedure ends.

The display "  $\oplus\, {\scriptstyle \bullet}\, \bigcirc\,$  or  $\oplus\, {\scriptstyle \bullet}\,$   $\mid$  " changes from flashing light to a constant light.

## Refer to figure 4 on page [1]

NOTE -

• When setting the timer Off and On at the same time, repeat the above procedure from **1** to **3** once again.

When the timer is programmed to stop the system after 3 hours and start the system after 4 hours, the system will stop after 3 hours and then 1 hour later the system will start.

- After the timer is programmed, the display shows the remaining time.
- Press the TIMER ON/OFF BUTTON once again to cancel programming. The display vanishes.

## 7. OPTIMUM OPERATION

Observe the following precautions to ensure the system operates.

- Adjust the room temperature properly for a comfortable environment. Avoid excessive heating or cooling.
- Prevent direct sunlight from entering a room during cooling operation by using curtains or blinds.
- Ventilate the room regularly. Using the unit for long periods of time requires attentive ventilation of the room.
- Keep doors and windows closed. If the doors and windows remain open, room air will flow out and cause to decrease the effect of cooling and heating.
- Do not place other heaters directly below the indoor unit.

They may deform due to the heat.

• Never place objects near the air inlet and the air outlet of the unit. It may cause deterioration in the effect or stop in the operation.

- Turn off the main power supply switch when it is not used for long periods of time. When the main power switch is turned on, some watts of electricity is being used even if the system is not operating. Turn off the main power supply switch for saving energy. When reoperating, turn on the main power supply switch 6hours before operation for smooth running (Refer to MAINTENANCE).
- When the display shows " """ (TIME TO CLEAN AIR FILTER), ask a qualified service person to clean the filters (Refer to MAINTENANCE).
- Fully use the function of air flow direction adjust. Cold air gathers on the floor, and warm air gathers in the ceiling.

Set the air flow direction parallel during cooling or dry operation, and set it downwards during heating operation.

- Do not let the air blow directly to a person.
- It takes time for the room temperature to reach the set temperature.

We recommend starting the operation in advance using timer operation.

## 8. MAINTENANCE (FOR SERVICE PERSONNEL)

ONLY A QUALIFIED SERVICE PERSON IS ALLOWED TO PERFORM MAINTENANCE

#### **IMPORTANT!**

- BEFORE OBTAINING ACCESS TO TERMINAL DEVICES, ALL POWER SUPPLY CIRCUITS MUST BE INTERRUPTED
- To clean the air conditioner, be sure to stop operation, and turn the power switch off. Otherwise, an electric shock and injury may result.
- Do not wash the air conditioner with water Doing so may result in an electric shock.
- Be careful with a scaffold or staging Caution must be exercised because of work at a high place.

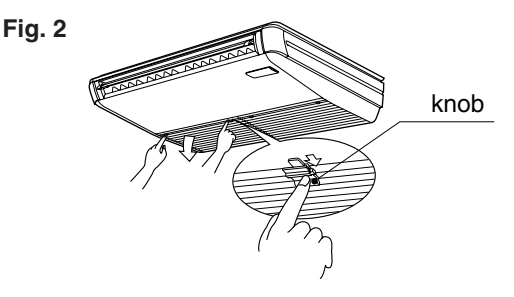

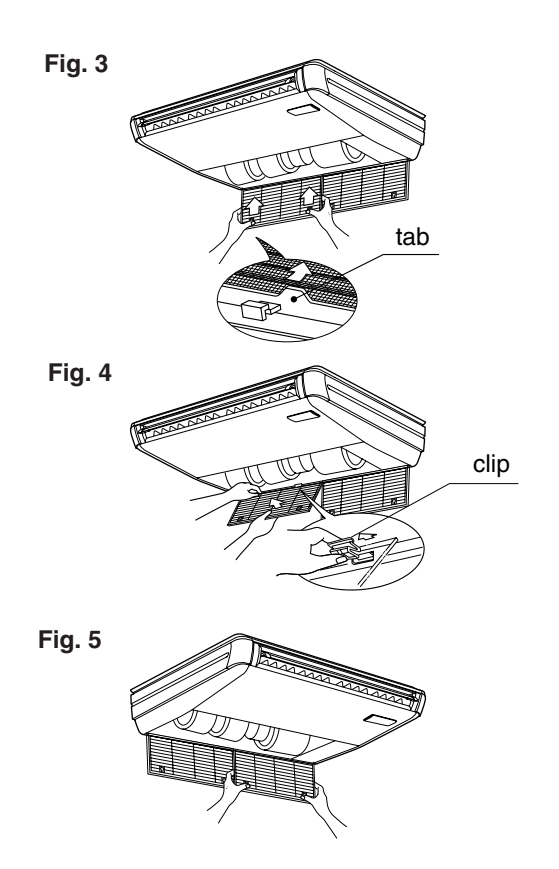

## HOW TO CLEAN THE AIR FILTER

Clean the air filter when the display shows " <sup>c</sup> " (TIME TO CLEAN AIR FILTER).

It will display that it will operate for a set amount of time.

Increase the frequency of cleaning if the unit is installed in a room where the air is extremely contaminated.

If the dirt becomes impossible to clean, change the air filter (Air filter for exchange is optional).

- Open the suction grille. Slide both knobs simultaneously as shown and then pull them downward. (Do the same procedure for closing.) (Refer to Fig. 2)
- 2. Remove the air filters. Push the 2 tabs up, and slowly lower the grille. (Refer to Fig. 3)
- 3. Clean the air filter. Use vacuum cleaner A) or wash the air filter with water B).
  A)Using a vacuum cleaner

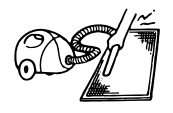

**B)**Washing with water

When the air filter is very dirty, use soft brush and neutral detergent.

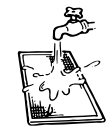

Remove water and dry in the shade.

#### NOTE -

- Do not wash the air conditioner with hot water of more than 50°C, as doing so may result in discoloration and/or deformation.
- Do not expose it to fire, as doing so may result in burning.
- 4. Fix the air filter.

Set the hatch of the air filter to the fook of the suction grille, and fix the air filter. (Refer to Fig. 5)

- 5. Close the suction grille. Refer to item No. 1.
- 6. After turning on the power, press FILTER SIGN RESET BUTTON. The "TIME TO CLEAN AIR FILTER" display vanishes.

# HOW TO CLEAN AIR OUTLET AND OUTSIDE PANELS

- Clean with soft cloth.
- When it is difficult to remove stains, use water or neutral detergent.

#### NOTE -

- Do not use gasoline, benzene, thinner, polishing powder, liquid insecticide. It may cause discoloring or warping.
- Do not let the indoor unit get wet. It may cause an electric shock or a fire.
- Do not use water or air of 50°C or higher for cleaning air filters and outside panels.

## HOW TO CLEAN THE SUCTION GRILLE

- 1. Open the suction grille. Slide both knobs and then pull them downward. (Do the same procedure for closing.)
- 2. Remove the air filter. Refer to "HOW TO CLEAN THE AIR FILTER". (Refer to Fig. 3)
- Remove the suction grille. Open the suction grille and pull the clips on the back of the suction grille forward. (Refer to Fig. 4)
- 4. Clean the suction grille. Wash with a soft bristle brush and neutral detergent or water, and dry throughly.

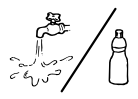

#### • When very grimy Directly apply the type of d

Directly apply the type of detergent used for cleaning ventilation fans or ovens, wait 10 minutes, and then rinse with water.

## NOTE -

- Do not wash the air conditioner with hot water of more than 50°C, as doing so may result in discoloration and/or deformation.
- 5. Fix the air filter. Refer to "HOW TO CLEAN THE AIR FILTER ".
- 6. Fix the suction grille. Refer to item No. 3.
- 7. Close the suction grille. Refer to item No. 1.

#### START UP AFTER A LONG STOP Confirm the following

- Check that the air inlet and outlet are not blocked. Remove any obstacle.
- Check if the earth is connected. Might there be a broken wire somewhere? Contact your dealer if there are any problems

## Clean the air filter and outside panels

• After cleaning the air filter, make sure to attach it. Turn on the main power supply switch

- The display on the remote controller will be shown when the power is turned on.
- To protect the unit, turn on the main power switch at least 6 hours before operation.

## WHAT TO DO WHEN STOPPING THE SYS-TEM FOR A LONG PERIOD

# Turn on FAN OPERATION for a half day and dry the unit.

#### • Refer to "6. OPERATION PROCEDURE". Cut off the power supply.

• When the main power switch is turned on, some watts of electricity is being used even if the system is not operating.

Turn off the main power supply switch for saving energy.

• The display on the remote controller will vanish when the main power switch is turned off.

Clean the air filter and the exterior.

• Be sure to replace the air filter to its original place after cleaning. Refer to "MAINTENANCE".

## 9. NOT MALFUNCTION OF THE AIR CONDITIONER

The following symptoms do not indicate air conditioner malfunction

- I. THE SYSTEM DOES NOT OPERATE
- The system does not restart immediately after the ON/OFF BUTTON is pressed.

If the OPERATION lamp lights, the system is in normal condition.

It does not restart immediately because a safety device operates to prevent overload of the system. After 3 minutes, the system will turn on again automatically.

• The system does not restart immediately when TEMPERATURE SETTING button is returned to the former position after pushing the button.

If the OPERATION lamp lights, the system is in normal condition.

It does not restart immediately because a safety device operates to prevent overload of the system. After 3 minutes, the system will turn on again automatically.

• The system does not start when the display shows " . (UNDER CENTRALIZED CONTROL) and it flashes for few seconds after pressing an operation button.

This is because the system is under centralized control. Flashes on the display indicates that the system cannot be controlled by the remote controller.

- The system does not start immediately after the power supply is turned on. Wait one minute until the micro computer is prepared for operation.
- The outdoor unit is stopped This is because the room temperature has reached the set temperature. The indoor unit switches to fan operation.

#### II. WHEN " 🔼 " (UNDER CENTRALIZED CONTROL) IS DISPLAYED AND OPERATION IS DIFFERENT FROM THE REMOTE CON-TROL DISPLAY.

This is because operating mode is controlled by a micro computer, as shown below, depending on the operating mode of the other connected indoor units when using in a multi system.

• If the operating mode does not match that of the other indoor units which are already running, the indoor unit goes into standby mode (the fan stops and the air flow flaps become horizontal).

The unit will go into the above mode if either cooling, dry, or fan operation mode are set together with heating mode.

## NOTE -

- Normally, the operation mode in the room where the unit is first run is given priority, but the following situations are exceptions, so please keep this in mind.
  - a If the operation mode of the first room is FAN Mode, then using Heating Mode in any room after this will give priority to heating. In this situation, the air conditioner running in FAN Mode will go on standby.
- b With the Priority Room Setting active Contact your Daikin dealer for the operation that corresponds to your system.
- If the total capacity of all the indoor units running exceeds the limit, the indoor unit will go into standby mode (fan and air flow direction remain as set). (Only for cooling-only type.)
- If another indoor unit goes into heating mode after cooling, the unit may go into dry mode (fan operates whisper and the air flow flaps become horizontal).
- III.THE FAN SPEED IS DIFFERENT FROM THE SETTING.
- Pressing the fan speed control button does not change the fan speed.

When the room temperature reaches the set temperature in heating mode, the power supply from the outdoor unit stops and the indoor unit goes into whisper mode (in a multi system, the fan goes back and forth between stop and whisper). This is to prevent the cool air from being blown directly onto anyone in the room.

## IV.AIR BLOW DIRECTION IS NOT AS SPECIFIED.

- Actual air blow direction is not as shown on the remote controller.
- Automaticswing setting does not work. Refer to "AIR FLOW DIRECTION ADJUST".
- **V.WHITE MIST COMES OUT OF A UNIT**
- When humidity is high during cooling operation (In oily or dusty places)

If the inside of an indoor unit is extremely contaminated, the temperature distribution inside a room becomes uneven. It is necessary to clean the inside of the indoor unit. Ask your Daikin dealer for details on cleaning the unit. This operation requires a qualified service person. • When the system is changed over to HEATING OPERATION after DEFROST OPERATION. Moisture generated by DEFROST becomes steam and exists.

## **VI.NOISE OF AIR CONDITIONERS**

• A ringing sound after the unit is started. This sound is generated by the temperature regulator working.

It will quiet down after about a minute.

• A continuous flow "Shuh" sound is heard when the systems is in COOLING or DEFROST OPERATION.

This is the sound of refrigerant gas flowing through both indoor and outdoor units.

- A "Shuh" sound which is heard at the start or immediately after the stop of operation or which is heard at the start or immediately after the stop of DEFROST OPERATION. This is the noise of refrigerant caused by flow stop and flow change.
- A continuous flow "Shah" sound is heard when the system is in COOLING OPERATION or at a stop.

The noise is heard when the drain pump is in operation.

• A "Pishi-pishi" squeaking sound is heard when the system is in operation or after the stop of operation.

Expansion and contraction of plastic parts caused by temperature change makes this noise.

### **VII.DUST FROM THE UNITS**

- Dust may blow out from the unit after starting operation from long resting time. Dust absorbed by the unit blows out.
- VIII.THE UNITS GIVE OFF ODORS The unit absorbs the smell of rooms, furniture,

cigarettes, etc., and then emits them.

- IX.THE LIQUID CRYSTAL OF THE REMOTE CON-TROLLER SHOW " 88 "
- It happens immediately after the main power supply switch is turned on.
   This shows that the remote controller is in normal condition.
   This continues temporary.

X.DOES NOT COOL VERY WELL.

• **Program dry operation.** Program dry operation is designed to lower the room temperature as little as possible. Refer to page 6.

## **10. TROUBLE SHOOTING**

I. If one of the following malfunctions occurs, take the measures shown below and contact your Daikin dealer.

The system must be repaired by a qualified service person.

## - 🕂 WARNING

When the air conditioner is in abnormal conditions (smell of something burning, etc), unplug the power cord from the outlet, and contact your dealer Continued operation under such circumstances

may result in a failure, electric shock, and fire.

- If a safety device such as a fuse, a breaker or an earth leakage breaker frequently actuates; Measure: Do not turn on the main power switch.
- If the ON/OFF switch does not properly work;
- Measure: Turn off the main power switch. · If water leaks from unit;
- Measure: Stop the operation.
- and the OPERATION lamp flash and the "MAL-FUNCTION CODE" appears;

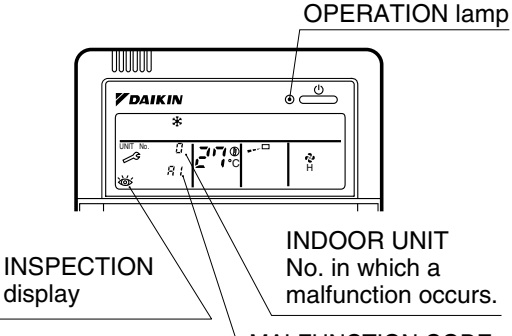

MALFUNCTION CODE

Measure: Notify your Daikin dealer and inform him/her of the display.

- II. If the system does not properly operate except for the above mentioned case, and none of the above mentioned malfunctions is evident, investigate the system according to the following procedures.
- 1. If the system does not operate at all.
  - Check if there is a power failure. Wait until power is restored. If power failure occurs during operation, the system automatically restarts immediately after the power supplv recovers.
  - · Check if no fuse has blown. Turn off the power supply.

 Check if the breaker is blown. Turn the power on with the breaker switch in the off position. Do not turn the power on with the breaker

switch in the trip position. (Contact your dealer.)

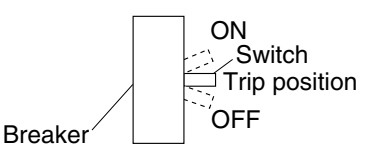

- 2. If the system stops operating after operating the system.
  - · Check if the air inlet or outlet of outdoor or indoor unit is blocked by obstacles. Remove the obstacle and make it well-ventilated.
  - · Check if the air filter is clogged. Ask a qualified service person to clean the air filters (Refer to MAINTENANCE).
- 3. The system operates but it does not sufficiently cool or heat.
  - If the air inlet or outlet of the indoor or the outdoor unit is blocked with obstacles. Remove the obstacle and make it well-ventilated
  - If the air filter is clogged. Ask a qualified service person to clean the air filters (Refer to MAINTENANCE).
  - If the set temperature is not proper (Refer to ADJUSTMENT).
  - If the FAN SPEED button is set to LOW SPEED (Refer to ADJUSTMENT).
  - If the air flow angle is not proper (Refer to AIR FLOW DIRECTION ADJUST).
  - If the doors or the windows are open. Shut doors or windows to prevent wind from coming in.
  - · If direct sunlight enters the room (when coolina).

Use curtains or blinds.

- · When there are too many inhabitants in the room (when cooling). Cooling effect decreases if heat gain of the room is too large.
- If the heat source of the room is excessive (when cooling).

Cooling effect decreases if heat gain of the room is too large.

# 2.5 FFQ-B Series

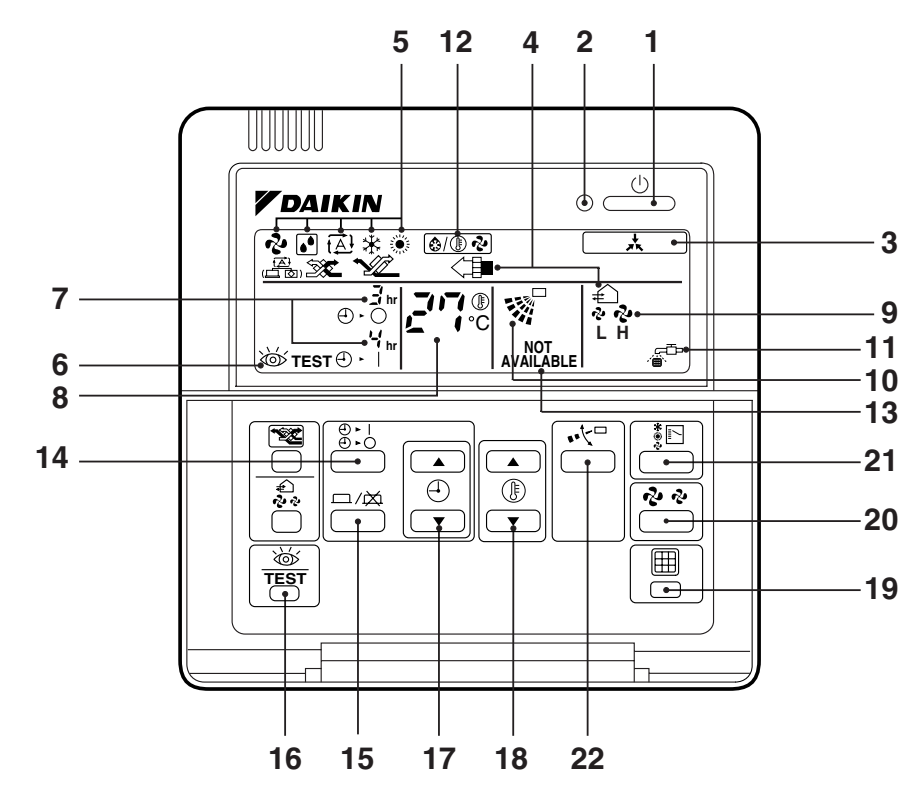

1

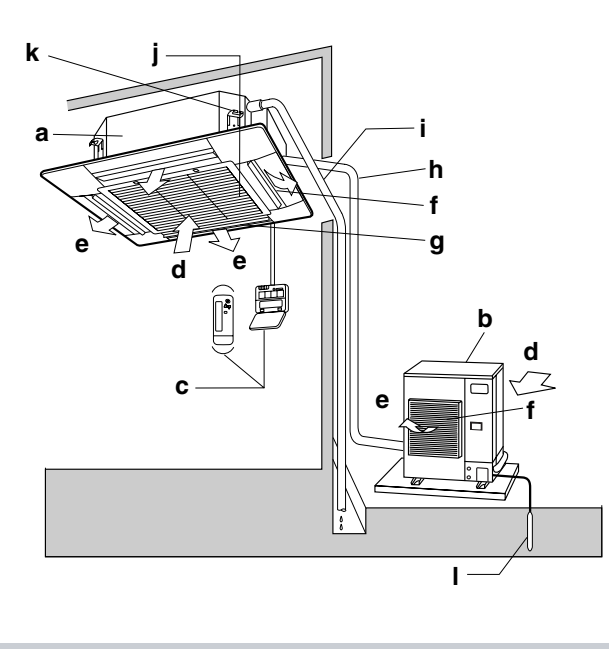

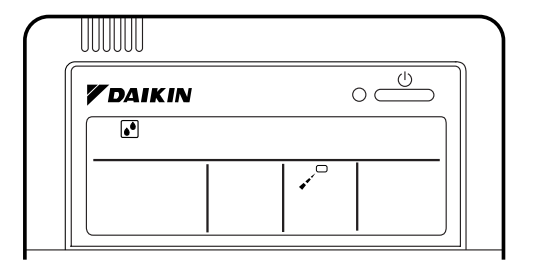

3

4

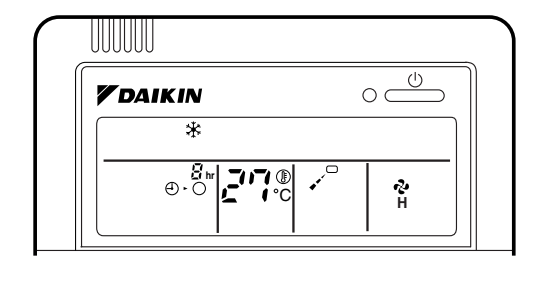

2

## 5. NAME AND FUNCTION OF EACH SWITCH AND DISPLAY ON THE REMOTE CONTROLLER

| ON/OFF BUTTON         Press the button and the system will start.<br>Press the button again and the system will stop.         OPERATION LAMP (RED)         The lamp lights up during operation.         JISPLAY " (UNDER CENTRAL-<br>IZED CONTROL)         When this display shows, the system is<br>UNDER CENTRALIZED CONTROL.         DISPLAY " (VENTILATION/AIR CLEANING)         This display shows that the total heat<br>exchange and the air cleaning unit are in<br>operation (These are optional accessories).         DISPLAY " (VENTILATION MODE)         This display shows the current OPERATION<br>MODE. For cooling only type, " (Auto)<br>and " (Heating) are not installed.         DISPLAY " TEST "(INSPECTION/TEST<br>OPERATION)         When the INSPECTION/TEST OPERATION<br>BUTTON is pressed, the display shows the<br>system mode is in.         DISPLAY " * TEST "(INSPECTION/TEST<br>OPERATION)         When the INSPECTION/TEST OPERATION<br>BUTTON is pressed, the display shows the<br>system mode is in.         This display shows the PROGRAMMED TIME)<br>"."" (PROGRAMMED TIME)         TIME of the system start or stop.         B       DISPLAY " * " (SET TEMPERATURE)<br>This display shows the set temperature.         DISPLAY " * " (IAIR FLOW FLAP)         Refer to "AIR FLOW DIRECTION ADJUST".         Refer to "HOW TO CLEAN THE AIR FILTER".         Refer to "HOW TO CLEAN THE AIR FILTER".         Refer to "DEFROST OPERATION". |    | Refer to figure 1 on page [1]                                                                                                  |
|----------------------------------------------------------------------------------------------------|----|----------------------------------------------------------------------------------------------------|
| 1Press the button and the system will start.<br>Press the button again and the system will<br>stop.2OPERATION LAMP (RED)<br>The lamp lights up during operation.3DISPLAY " (UNDER CENTRAL-<br>IZED CONTROL)3DISPLAY " (UNDER CENTRAL-<br>IZED CONTROL)4DISPLAY " ()" ()" ()" ()" ()" ()" ()" ()" ()" (                                                                                                    |    | ON/OFF BUTTON                                                                                                    |
| Press the button again and the system will<br>stop.<br>PGERATION LAMP (RED)<br>The lamp lights up during operation.<br>DISPLAY "                                                                                                    | 1  | Press the button and the system will start.                                                                                    |
| 3       OPERATION LAMP (RED)         The lamp lights up during operation.         JISPLAY " A "(UNDER CENTRAL-<br>IZED CONTROL)         When this display shows, the system is<br>UNDER CENTRALIZED CONTROL.         JISPLAY " A " " " " " " " " " " " " " "         JISPLAY " A " " " " " " " " " " " " " " " " "                                                                                                    |    | Press the button again and the system will                                                                                     |
| <ul> <li>2 The lamp lights up during operation.</li> <li>3 DISPLAY ( A ''(UNDER CENTRAL-<br/>IZED CONTROL)</li> <li>3 When this display shows, the system is<br/>UNDER CENTRALIZED CONTROL.</li> <li>4 DISPLAY ( A '' '' '' ''' ''' ''' ''''''''''''</li></ul>                                                                                                    |    |                                                                                                    |
| The full plane up of all of plane.         DISPLAY " (UNDER CENTRAL-<br>IZED CONTROL)         When this display shows, the system is<br>UNDER CENTRALIZED CONTROL.         JISPLAY " (""""""""""""""""""""""""""""""""""                                                                                                    | 2  | The lamp lights up during operation                                                                                            |
| <ul> <li>3</li> <li>IZED CONTROL)</li> <li>When this display shows, the system is<br/>UNDER CENTRALIZED CONTROL.</li> <li>DISPLAY * A * * * * * * * * * * * * * * * * *</li></ul>                                                                                                    |    |                                                                                                    |
| 3       When this display shows, the system is UNDER CENTRALIZED CONTROL.         4       DISPLAY " I I IIIIIIIIIIIIIIIIIIIIIIIIIIIIIII                                                                                                    | •  | IZED CONTROL)                                                                                                    |
| UNDER CENTRALIZED CONTROL.         DISPLAY * • • * * * * * * * * * * * * * * * *                                                                                                    | 3  | When this display shows, the system is                                                                                         |
| DISPLAY * * * * * * * * * * * * * * * * * * *                                                                                                    |    | UNDER CENTRALIZED CONTROL.                                                                                                    |
| 4       This display shows that the total heat exchange and the air cleaning unit are in operation (These are optional accessories).         5       DISPLAY * ? ** ** ** ** ** ** ** ** ** ** ** **                                                                                                    |    |                                                                                                    |
| <ul> <li>This display shows that the total field each operation (These are optional accessories).</li> <li>DISPLAY * * ** ** ** ** ** ** ** ** ** ** ** *</li></ul>                                                                                                    | 4  | (VENTILATION/AIR CLEANING)                                                                                                    |
| <ul> <li>operation (These are optional accessories).</li> <li>DISPLAY * * * * * * * * * * * * * * * * * * *</li></ul>                                                                                                    | 7  | exchange and the air cleaning unit are in                                                                                      |
| <ul> <li>DISPLAY " ? " " ? " ? " ? " ? " ? " ? " ? " ? "</li></ul>                                                                                                    |    | operation (These are optional accessories).                                                                                    |
| 5       This display shows the current OPERATION MODE. For cooling only type, " (Auto) and " (Procession)" (Auto) and " (Procession)" (Auto) and " (Procession)" (Auto) and " (Procession)" (Procession)         6       DISPLAY " TEST" (INSPECTION/TEST OPERATION)         6       DISPLAY " (Procession)" (Procession)         7       DISPLAY " (Procession)" (Procession)         7       DISPLAY " (Procession)" (Procession)         7       DISPLAY " (Procession)" (Procession)         7       DISPLAY " (Procession)" (Procession)         8       DISPLAY " (Procession)" (Procession)         7       DISPLAY " (Procession)" (Procession)         8       DISPLAY " (Procession)" (Procession)         9       DISPLAY " (Procession) (Procession)         10       DISPLAY " (Procession) (Procession)         11       DISPLAY " (Procession) (Procession)         12       DISPLAY " (Procession) (DIRECTION ADJUST".         12       DISPLAY " (Procession) (DIEFROST)         12       DISPLAY " (Procession) (DEFROST)         12       DISPLAY " (Procession) (DEFROST)         13       DISPLAY " (Procession) (DEFROST)         14       DISPLAY " (Procession) (DEFROST)         15       Refer to "HOW TO CLEAN THE AIR FILTER".         16       DISPLAY " (Procession) (DEFROST)         17                                                                                                    |    | DISPLAY " 🗞 " " 💽 " " 🖽 " " 🔆 " " 🔅 "                                                                                          |
| <ul> <li>Inis display shows the current OPERATION MODE. For cooling only type, " A " (Auto) and " " (Heating) are not installed.</li> <li>DISPLAY " TEST " (INSPECTION/TEST OPERATION BUTTON is pressed, the display shows the system mode is in.</li> <li>DISPLAY " " (PROGRAMMED TIME) " " (PROGRAMMED TIME) " " " (PROGRAMMED TIME) " " " (PROGRAMMED TIME) This display shows the PROGRAMMED TIME) This display shows the PROGRAMMED TIME of the system start or stop.</li> <li>DISPLAY " " (SET TEMPERATURE) This display shows the set temperature.</li> <li>DISPLAY " " (SET TEMPERATURE) This display shows the set temperature.</li> <li>DISPLAY " " (AIR FLOW FLAP) This display shows the set fan speed.</li> <li>DISPLAY " " (AIR FLOW FLAP) This display shows the set fan speed.</li> <li>DISPLAY " " " (TIME TO CLEAN AIR FILTER) This filter to "HOW TO CLEAN THE AIR FILTER".</li> <li>DISPLAY " " (DEFROST) Refer to "DEFROST OPERATION".</li> </ul>                                                                                                    | F  |                                                                                                    |
| and " (Heating) are not installed. <b>DISPLAY</b> " TEST" (INSPECTION/TEST<br>OPERATION)         When the INSPECTION/TEST OPERATION<br>BUTTON is pressed, the display shows the<br>system mode is in. <b>DISPLAY</b> " ," (PROGRAMMED TIME)         This display shows the PROGRAMMED<br>TIME of the system start or stop. <b>DISPLAY</b> " ," (SET TEMPERATURE)         This display shows the set temperature. <b>DISPLAY</b> " ?? " (FAN SPEED)         This display shows the set fan speed. <b>DISPLAY</b> " ?" (AIR FLOW FLAP)         Refer to "AIR FLOW DIRECTION ADJUST". <b>DISPLAY</b> " ?" " (DEFROST)         Refer to "DEFROST OPERATION".                                                                                                    | Э  | I his display snows the current OPERATION                                                                                      |
| BISPLAY " TEST "(INSPECTION/TEST OPERATION)         When the INSPECTION/TEST OPERATION BUTTON is pressed, the display shows the system mode is in.         This DiSPLAY "                                                                                                    |    | and " 💓 " (Heating) are not installed.                                                                                         |
| <ul> <li>6 When the INSPECTION/TEST OPERATION BUTTON is pressed, the display shows the system mode is in.</li> <li>7</li> <li>DISPLAY " <sup>•</sup> <sup>•</sup> <sup>•</sup> <sup>•</sup> <sup>•</sup> <sup>•</sup> <sup>•</sup> <sup>•</sup> <sup>•</sup> <sup>•</sup></li></ul>                                                                                                    |    | DISPLAY " ॐ TEST " (INSPECTION/TEST<br>OPERATION)                                                                              |
| BUTTON is pressed, the display shows the system mode is in.<br>P BISPLAY " • · · · · " "(PROGRAMMED TIME) This display shows the PROGRAMMED TIME of the system start or stop.<br>BISPLAY " • · · · " "(SET TEMPERATURE) This display shows the set temperature.<br>BISPLAY " • · • · " (SET TEMPERATURE) This display shows the set temperature.<br>BISPLAY " • · • " (FAN SPEED) This display shows the set fan speed.<br>BISPLAY " • · • " (AIR FLOW FLAP) Refer to "AIR FLOW DIRECTION ADJUST".<br>BISPLAY " • " " (TIME TO CLEAN AIR FILTER).<br>Refer to "HOW TO CLEAN THE AIR FILTER".<br>BISPLAY " • · · " (DEFROST) Refer to "DEFROST OPERATION".                                                                                                    | 6  | When the INSPECTION/TEST OPERATION                                                                                             |
| system mode is in.         DISPLAY " • • • • • • • • • • • • • • • • • •                                                                                                    |    | BUTTON is pressed, the display shows the                                                                                       |
| DISPLAY " • · · · "This display shows the PROGRAMMED TIME)<br>TIME of the system start or stop.DISPLAY " • · · "DISPLAY " • · · "This display shows the PROGRAMMED<br>TIME of the system start or stop.DISPLAY " • · · " (SET TEMPERATURE)<br>This display shows the set temperature.DISPLAY " • · · " (FAN SPEED)<br>This display shows the set fan speed.DISPLAY " • · " (AIR FLOW FLAP)<br>Refer to "AIR FLOW DIRECTION ADJUST".DISPLAY " • " (TIME TO CLEAN AIR<br>FIL-TER)Refer to "HOW TO CLEAN THE AIR FILTER".DISPLAY " • " (DEFROST)<br>Refer to "DEFROST OPERATION".                                                                                                    |    | system mode is in.                                                                                                    |
| This display shows the PROGRAMMED TIME of the system start or stop.         8       DISPLAY "???" (SET TEMPERATURE)         This display shows the set temperature.         9       DISPLAY "??" (FAN SPEED)         10       This display shows the set fan speed.         11       DISPLAY "?" (AIR FLOW FLAP)         Refer to "AIR FLOW DIRECTION ADJUST".         11       DISPLAY "?" (TIME TO CLEAN AIR FILTER)         Refer to "HOW TO CLEAN THE AIR FILTER".         Refer to "DEFROST OPERATION".                                                                                                    | 7  | DISPLAY "                                                                                                    |
| 11ME of the system start or stop.         8         DISPLAY "???" (SET TEMPERATURE)         This display shows the set temperature.         9         DISPLAY "??" (FAN SPEED)         This display shows the set fan speed.         10         BISPLAY "?" (AIR FLOW FLAP)         Refer to "AIR FLOW DIRECTION ADJUST".         11         FIL-TER)         Refer to "HOW TO CLEAN THE AIR FILTER".         Refer to "DEFROST OPERATION".                                                                                                    |    | This display shows the PROGRAMMED                                                                                              |
| 8       DISPLAY " 27? " (SET TEMPERATURE)         This display shows the set temperature.         9       DISPLAY " २ २ " (FAN SPEED)         This display shows the set fan speed.         10       DISPLAY " २ २ " (AIR FLOW FLAP)         Refer to "AIR FLOW DIRECTION ADJUST".         11       DISPLAY " 2" " (TIME TO CLEAN AIR FILTER)         Refer to "HOW TO CLEAN THE AIR FILTER".         Refer to "DISPLAY " 2" " (DEFROST)         Refer to "DEFROST OPERATION".                                                                                                    |    | TIME of the system start or stop.                                                                                              |
| P       DISPLAY " २ २ " (FAN SPEED)         This display shows the set fan speed.         10       DISPLAY " २ २ " (AIR FLOW FLAP)         Refer to "AIR FLOW DIRECTION ADJUST".         11       DISPLAY " २ " (TIME TO CLEAN AIR FIL-TER)         Refer to "HOW TO CLEAN THE AIR FILTER".         12       DISPLAY " २ " (DEFROST)         Refer to "DEFROST OPERATION".                                                                                                    | 8  | DISPLAY "27" (SET TEMPERATURE)                                                                                                 |
| 9       DISPLAY " & * * * (FAN SPEED)         This display shows the set fan speed.         10       DISPLAY " * * " (AIR FLOW FLAP)         Refer to "AIR FLOW DIRECTION ADJUST".         11       DISPLAY " * * " (TIME TO CLEAN AIR FILTER)         Refer to "HOW TO CLEAN THE AIR FILTER".         12       DISPLAY " * * " (DEFROST)         Refer to "DEFROST OPERATION".                                                                                                    |    | This display shows the set temperature.                                                                                        |
| 10       DISPLAY " " (AIR FLOW FLAP)         Refer to "AIR FLOW DIRECTION ADJUST".         11       DISPLAY " " " TIME TO CLEAN AIR         FIL-TER)       Refer to "HOW TO CLEAN THE AIR FILTER".         12       DISPLAY " " (DEFROST)         Refer to "DEFROST OPERATION".                                                                                                    | 9  | DISPLAY " 중 중 "(FAN SPEED)                                                                                                    |
| 10       DISPLAY       (AR FLOW FLAP)         Refer to "AIR FLOW DIRECTION ADJUST".         11       DISPLAY " " " " (TIME TO CLEAN AIR FILTER)         Refer to "HOW TO CLEAN THE AIR FILTER".         12       DISPLAY " ( " " (DEFROST)         Refer to "DEFROST OPERATION".                                                                                                    |    |                                                                                                    |
| 11       DISPLAY " * (TIME TO CLEAN AIR FIL-TER)         Refer to "HOW TO CLEAN THE AIR FILTER".         12       DISPLAY " * (DEFROST)         Refer to "DEFROST OPERATION".                                                                                                    | 10 |                                                                                                    |
| 11       DISPLAY " *** " (TIME TO CLEAN AIR FILTER)         11       FIL-TER)         Refer to "HOW TO CLEAN THE AIR FILTER".         12       DISPLAY " ** (***)" (DEFROST)         Refer to "DEFROST OPERATION".                                                                                                    |    | Relet to AIR FLOW DIRECTION ADJUST .                                                                                           |
| Refer to "HOW TO CLEAN THE AIR FILTER".         12         Befer to "DEFROST OPERATION".                                                                                                    |    |                                                                                                    |
| 12 DISPLAY " () (DEFROST)<br>Refer to "DEFROST OPERATION".                                                                                                    | 11 | DISPLAY " 🖆 "(TIME TO CLEAN AIR<br>FIL-TER)                                                                                    |
| Refer to "DEFROST OPERATION".                                                                                                    | 11 | DISPLAY " ﷺ <sup>™</sup> " (TIME TO CLEAN AIR<br>FIL-TER)<br>Refer to "HOW TO CLEAN THE AIR FILTER".                           |
|                                                                                                    | 11 | DISPLAY " ﷺ <sup>™</sup> " (TIME TO CLEAN AIR<br>FIL-TER)<br>Refer to "HOW TO CLEAN THE AIR FILTER".<br>DISPLAY "  " (DEFROST) |

|                                                                                                    | NON-FUNCTIONING DISPLAY                                                                                                    |
|----------------------------------------------------------------------------------------------------|----------------------------------------------------------------------------------------------------|
| 13                                                                                                    | If that particular function is not available,<br>pressing the button may display the words<br>"NOT AVAILABLE" for a few seconds.<br>When running multiple units simultaneously<br>The "NOT AVAILABLE" message will only be<br>appear if none of the indoor units is equipped<br>with the function. If even one unit is equipped<br>with the function, the display will not appear. |
| 14                                                                                                    | TIMER MODE START/STOP BUTTON                                                                                                    |
|                                                                                                    | Refer to "PROGRAM TIMER OPERATION".                                                                                                    |
| 15                                                                                                    | TIMER ON/ OFF BUTTON                                                                                                    |
|                                                                                                    | Refer to "PROGRAM TIMER OPERATION"                                                                                                    |
| 16                                                                                                    | INSPECTION/TEST OPERATION BUT-<br>TON                                                                                                    |
| 10                                                                                                    | This button is used only by qualified service persons for maintenance purposes.                                                                                                    |
|                                                                                                    | PROGRAMMING TIME BUTTON                                                                                                    |
| 17                                                                                                    | Use this button for programming "START and/ or STOP" time.                                                                                                    |
|                                                                                                    | TEMPERATURE SETTING BUTTON                                                                                                    |
| 18                                                                                                    | Use this button for SETTING TEMPERA-<br>TURE.                                                                                                    |
| 10                                                                                                    | FILTER SIGN RESET BUTTON                                                                                                    |
| 19                                                                                                    | Refer to "HOW TO CLEAN THE AIR FILTER".                                                                                                    |
| 20                                                                                                    | FAN SPEED CONTROL BUTTON                                                                                                    |
|                                                                                                    | Press this button to select the fan speed,<br>HIGH or LOW, of your choice.                                                                                                    |
| 21                                                                                                    | OPERATION MODE SELECTOR BUTTON                                                                                                    |
|                                                                                                    | Press this button to select OPERATION MODE.                                                                                                    |
| 22                                                                                                    | AIR FLOW DIRECTION ADJUST BUTTON                                                                                                    |
| 22                                                                                                    | Refer to "AIR FLOW DIRECTION ADJUST".                                                                                                    |
| <ul> <li>NOTE **</li> <li>For the sake of explanation, all indications are shown on the display in figure 1 contrary to actual running situations.</li> </ul> |                                                                                                    |
| a                                                                                                    | ctual running situations.                                                                                                    |

## 6. OPERATION PROCEDURE

## Refer to figure 1 on page [1]

- Operating procedure varies with heat pump type and cooling only type. Contact your Daikin dealer to confirm your system type.
- To protect the unit, turn on the main power switch 6 hours before operation.

· If the main power supply is turned off during operation, operation will restart automatically after the power turns back on again.

## COOLING, HEATING, AUTOMATIC, FAN, AND PROGRAM DRY OPERATION

Operate in the following order.

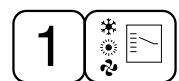

**OPERATION MODE SELEC-**TOR

#### Press OPERATION MODE SELECTOR button several times and select the OPERA-TION MODE of your choice as follows.

- COOLING OPERATION ...... " 🔆 "
- - In this operation mode, COOL/HEAT changeover is automatically conducted.

- The function of this program is to decrease the humidity in your room with the minimum temperature decrease.
- · Micro computer automatically determines TEMPERATURE and FAN SPEED.
- This system dose not go into operation if the room temperature is below 16°C.
- Refer to figure 3 on page [1]
- For cooling only type, " COOLING ", " FAN " and " DRY " operation are able to select.

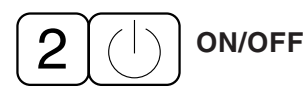

## **Press ON/OFF button**

OPERATION lamp lights up or goes off and the system starts or stops OPERATION.

## [EXPLANATION OF HEATING OPERATION]

## **DEFROST OPERATION**

- · As the frost on the coil of an outdoor unit increase, heating effect decreases and the system goes into DEFROST OPERATION.
- The indoor unit fan stops and the remote controller display shows" (a/D+2) ".
- After 6 to 8 minutes (maximum 10 minutes) of DEFROST OPERATION, the system returns to HEATING OPERATION.

### Regarding outside air temperature and heating capacity

 The heating capacity of the air conditioner declines as the outside air temperature falls. In such a case, use the air conditioner in combination with other heating systems.

- · A warm air circulating system is employed, and therefore it takes some time until the entire room is warmed up after the start of operation.
- An indoor fan runs to discharge a gentle wind automatically until the temperature inside the air conditioner reaches a certain level. At this time, the remote controller displays" (a/D ?). Leave it as it stands and wait for a while.
- When the warm air stays under the ceiling and your feet are cold, we recommend that you use a circulator (a fan to circulate the air inside the room). For details, consult your dealer.

## **ADJUSTMENT**

For programming TEMPERATURE, FAN SPEED and AIR FLOW DIRECTION, follow the procedure shown below.

## Press TEMPERATURE SETTING button and program the setting temperature.

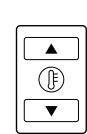

Each time this button is pressed, setting temperature rises 1°C.

Each time this button is pressed, setting temperature lowers 1°C.

• The setting is impossible for fan operation.

#### NOTE

 The setting temperature range of the remote controller is 16°C to 32°C.

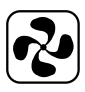

## FAN SPEED CONTROL

## Press FAN SPEED CONTROL button.

High or Low fan speed can be selected. Micro computer may sometimes control the fan speed in order to protect the unit.

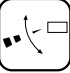

## AIR FLOW DIRECTION ADJUST

Press the AIR FLOW DIRECTION ADJUST button to adjust the air flow angle.

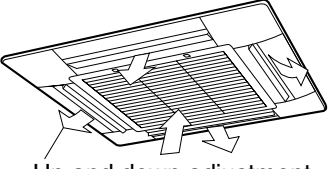

Up and down adjustment • The movable limit of the flap is changeable. Contact your Daikin dealer for details.

# Press the AIR FLOW DIRECTION ADJUST button to select the air direction as following.

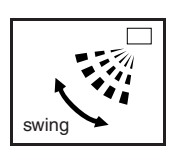

The AIR FLOW FLAP display swings as shown left and the air flow direction continuously varies. (Automatic swing setting)

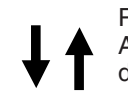

Press AIR FLOW DIRECTION ADJUST button to select the air direction of your choice.

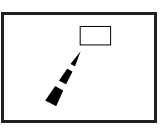

The AIR FLOW FLAP display stops swinging and the air flow direction is fixed (Fixed air flow direction setting).

## MOVEMENT OF THE AIR FLOW FLAP

For the following conditions, micro computer controls the air flow direction so it may be different from the display.

| Operation mode         | Heating                                                                                                    |
|------------------------|----------------------------------------------------------------------------------------------------|
| Operation<br>condition | <ul> <li>When starting operation</li> <li>When room temperature is higher<br/>than the set temperature</li> <li>At defrost operation<br/>(Air is blown horizontally to prevent<br/>the cool air from being blown<br/>directly onto anyone in the room.)</li> </ul> |

Operation mode includes automatic operation.

## **PROGRAM TIMER OPERATION**

Operate in the following order.

- The timer is operated in the following two ways.
- Programming the stop time (⊕ ○) .... The system stops
- operating after the set time has elapsed.
- Programming the start time ( ⊕ ► |) .... The system starts operating after the set time has elapsed.
- The timer can be programmed a maximum of 72 hours.
- The start and the stop time can be simultaneously programmed.

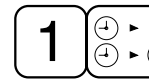

TIMER MODE START/STOP

## Press the TIMER MODE START/STOP button several times and select the mode on the display.

The display flashes. For setting the timer stop .... " $\oplus \cdot \bigcirc$ " For setting the timer start .... " $\oplus \cdot \parallel$ "

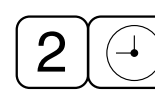

## PROGRAMMING TIME

Press the PROGRAMMING TIME button and set the time for stopping or starting the system.

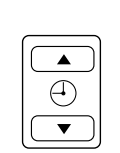

When this button is pressed, the time advances by 1 hour.

When this button is pressed, the time goes backward by 1 hour.

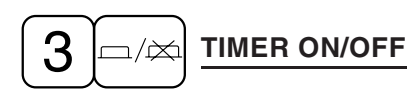

## Press the TIMER ON/OFF button.

The timer setting procedure ends. The display " $\bigcirc$  ·  $\bigcirc$  or  $\bigcirc$  · | " changes from flashing light to a constant light.

## Refer to figure 4 on page [1]

#### NOTE

• When setting the timer Off and On at the same time, repeat the above procedure from 1 to 3 once again.

When the timer is programmed to stop the system after 3 hours and start the system after 4 hours, the system will stop after 3 hours and then 1 hour later the system will start.

- After the timer is programmed, the display shows the remaining time.
- Press the TIMER ON/OFF button once again to cancel programming. The display vanishes.

## 7. OPTIMUM OPERATION

Observe the following precautions to ensure the system operates.

- Adjust the room temperature properly for a comfortable environment. Avoid excessive heating or cooling.
- Prevent direct sunlight from entering a room during cooling operation by using curtains or blinds.
- Ventilate the room regularly. Using the unit for long periods of time requires attentive ventilation of the room.
- Do not place items that might be damaged by water under the indoor unit.
   Water may condensate and drip if the humidity reaches 80% or if the drain exit gets clogged.
- Keep doors and windows closed. If the doors and windows remain open, room air will flow out and cause to decrease the effect of cooling and heating.

• Do not place other heaters directly below the indoor unit.

They may deform due to the heat.

- Never place objects near the air inlet and the air outlet of the unit. It may cause deterioration in the effect or stop in the operation.
- Turn off the main power supply switch when it is not used for long periods of time. When the main power switch is turned on, some watts of electricity is being used even if the system is not operating. Turn off the main power supply switch for saving energy. When reoperating, turn on the main power supply switch 6hours before operation for smooth running (Refer to MAINTE-NANCE).
- When the display shows " 🐨" (TIME TO CLEAN AIR FILTER), ask a qualified service person to clean the filters (Refer to MAINTE-NANCE).

## 8. MAINTENANCE (FOR SERVICE PERSONNEL)

# ONLY A QUALIFIED SERVICE PERSON IS ALLOWED TO PERFORM MAINTENANCE

## **IMPORTANT!**

- BEFORE OBTAINING ACCESS TO TERMI-NAL DEVICES, ALL POWER SUPPLY CIR-CUITS MUST BE INTERRUPTED
- To clean the air conditioner, be sure to stop operation, and turn the power switch off. Otherwise, an electric shock and injury may result.
- Do not wash the air conditioner with water Doing so may result in an electric shock.
- Be careful with a scaffold or staging Caution must be exercised because of work at a high place.

## HOW TO CLEAN THE AIR FILTER

Clean the air filter when the display shows " apr " (TIME TO CLEAN AIR FILTER).

It will display that it will operate for a set amount of time.

Increase the frequency of cleaning if the unit is installed in a room where the air is extremely con-taminated.

If the dirt becomes impossible to clean, change the air filter (Air filter for exchange is optional)

#### 1. Open the suction grille.

Push it downward slowly while pressing horizontally the buttons provided on two spots. (Follow the same procedure for closing). Fig. 1

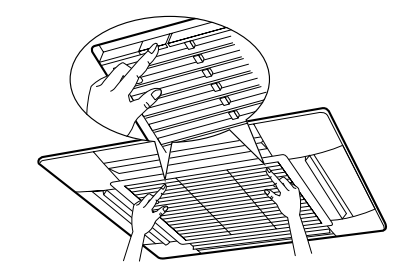

2. Detach the air filter

Pull the hook of the air filter out diagonally downward, and remove the filter.

Fig. 2

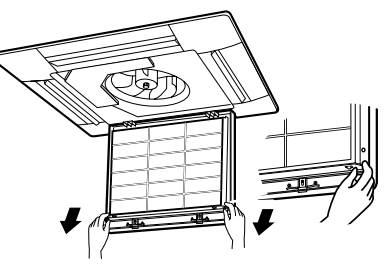

3. Clean the air filter.

Use vacuum cleaner A) or wash the air filter with water B).

A) Using a vacuum cleaner

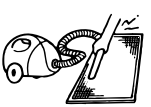

B) Washing with water When the air filter is very dirty, use soft brush and neutral detergent.

Remove water and dry in the shade.

#### NOTE

- Do not wash the air conditioner with hot water of more than 50°C, as doing so may result in discoloration and/or deformation.
- Do not expose it to fire, as doing so may result in burning.

#### 4. Fix the air filter

- (1) Hook the air filter to a protrusion on the suction grille.
- (2) Push the lower part of the air filter onto the protrusion at the lower part of the suction grille, and fix the air filter there.

Fig. 3

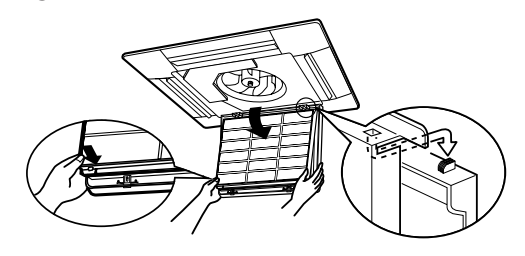

- 5. Shut the suction grille. Refer to item No.1.
- 6. After turning on the power, press FILTER SIGN RESET button. The "TIME TO CLEAN AIR FILTER" display vanishes.

## HOW TO CLEAN AIR OUTLET AND OUT-SIDE PANELS

- · Clean with soft cloth.
- · When it is difficult to remove stains, use water or neutral detergent.

## NOTE

- Do not use gasoline, benzene, thinner, polishing powder, liquid insecticide. It may cause discoloring or warping.
- Do not let the indoor unit get wet. It may cause an electric shock or a fire.
- Do not use water or air of 50°C or higher for cleaning air filters and outside panels.

## HOW TO CLEAN THE SUCTION GRILLE

1. Open the suction grille.

Push it downward slowly while pressing horizontally the buttons provided on two spots. (Follow the same procedure for closing.) Fig. 4

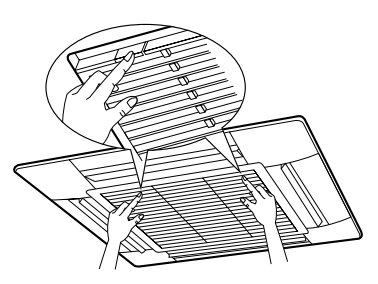

2. Detach the suction grille. Open the suction grille 45 degrees and lift it upward.

Fig. 5

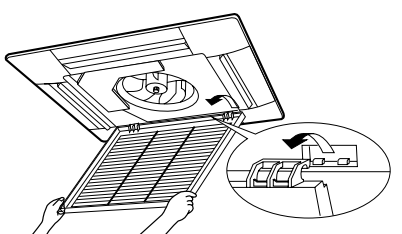

- 3. Detach the air filter. Refer to "HOW TO CLEAN THE AIR FILTER". (Refer to Fig. 2)
- 4. Clean the suction grille. Wash with a soft bristle brush and neutral detergent or water, and dry throughly. When very grimy

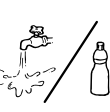

Directly apply the type of detergent used for cleaning ventilation fans or ovens, wait 10 minutes, and then rinse with water.

- 5. Fix the air filter. Refer to "HOW TO CLEAN THE AIR FILTER". (Refer to Fig. 3)
- 6. Fix the suction grille. Refer to item No. 2.
- 7. Shut the suction grille. Refer to item No. 1.

## START UP AFTER A LONG STOP

- Confirm the following
- Check that the air inlet and outlet are not blocked. Remove any obstacle.
- Check if the earth is connected. Might there be a broken wire somewhere? Contact your dealer if there are any problems.

#### Clean the air filter and outside panels · After cleaning the air filter, make sure to attach it.

## Turn on the main power supply switch

- The display on the remote controller will be shown when the power is turned on.
- To protect the unit, turn on the main power switch at least 6 hours before operation.

## WHAT TO DO WHEN STOPPING THE SYS-**TEM FOR A LONG PERIOD**

#### Turn on FAN OPERATION for a half day and dry the unit.

Refer to "6.OPERATION PROCEDURE".

#### Cut off the power supply.

- When the main power switch is turned on, some watts of electricity is being used even if the system is not operating.
- Turn off the main power supply switch for saving energy.
- The display on the remote controller will vanish when the main power switch is turned off.

## Clean the air filter and the exterior.

· Be sure to replace the air filter to its original place after cleaning. Refer to "MAINTENANCE".

## 9. NOT MALFUNCTION OF THE AIR CONDITIONER

The following symptoms do not indicate air conditioner malfunction

- I. THE SYSTEM DOES NOT OPERATE
- The system does not restart immediately after the ON/OFF button is pressed.

If the OPERATION lamp lights, the system is in normal condition.

It does not restart immediately because a safety device operates to prevent overload of the system. After 3 minutes, the system will turn on again automatically.

• The system does not restart immediately when TEMPERATURE SETTING button is returned to the former position after pushing the button.

If the OPERATION lamp lights, the system is in normal condition.

It does not restart immediately because a safety device operates to prevent overload of the system. After 3 minutes, the system will turn on again automatically.

• The system does not start when the display shows "\_\_\_\_\_" (UNDER CENTRALIZED CONTROL) and it flashes for few seconds after pressing an operation button.

This is because the system is under centralized control. Flashes on the display indicates that the system cannot be controlled by the remote controller.

- The system does not start immediately after the power supply is turned on. Wait one minute until the micro computer is prepared for operation.
- The outdoor unit is stopped This is because the room temprerature has reached the set temprerature. The indoor unit switches to fan operation.
- II. The display shows ". (UNDER CEN-TRALIZED CONTROL) and the unit operates in a mode different to what is shown on the remote controller display.

When using a unit in a multi system, the operation condition of that unit is controlled by a micro computer as described below, according to the operation condition of other indoor units connected to the system.

• If the operation mode does not match other indoor units that are already running, the indoor unit will assume the STANDBY state (the fan is stopped and the air flow flap is positioned horizontally).

If HEATING mode is set together with COOL-ING, DRY or FAN mode, the above mentioned condition will occur.

#### NOTE

- Normally, the operation mode in the room where the unit is first run is given priority, but the following situations are exceptions, so please keep this in mind.
  - a. If the operation mode of the first room is **FAN Mode**, then using **Heating Mode** in any room after this will give priority to heating. In this situation, the air conditioner running in FAN Mode will go on standby.
  - b. With the Priority Room Setting active. Contact your Daikin dealer for the operation that corresponds to your system.
- If the total capacity of operating indoor units exceeds the limit, the indoor unit will assume the STANDBY state (FAN and AIR FLOW DIREC-

TION will be left as set). (This only applies to cooling only type.)

 If another indoor unit commences a HEATING operation after this indoor unit is running in COOLING mode, this indoor unit may switch to DRY operation (fan on low, air flow flap set at horizontal).

# III. The fan speed is different from the setting.Pressing the fan speed control button does not change the fan speed.

When the room temperature reaches the set temperature in heating mode, the power supply from the outdoor unit is stopped and the indoor unit will operate on the low fan setting. (If using the multi system, the fan will alternate between off and low.)

This is to prevent the cool air from being blown directly onto anyone in the room.

- IV. AIR BLOW DIRECTION IS NOT AS SPECI-FIED.
- Actual air blow direction is not as shown on the remote contoller.
- Automatic swing setting does not work. Refer to "AIR FLOW DIRECTION ADJUST."
- V. WHITE MIST COMES OUT OF A UNIT
- When humidity is high during cooling operation (In oily or dusty places)

If the inside of an indoor unit is extremely contaminated, the temperature distribution inside a room becomes uneven. It is necessary to clean the inside of the indoor unit. Ask your Daikin dealer for details on cleaning the unit. This operation requires a gualified service person.

• When the system is changed over to HEAT-ING OPERATION after DEFROST OPERA-TION.

Moisture generated by DEFROST becomes steam and exists.

## VI.NOISE OF AIR CONDITIONERS

A ringing sound after the unit is started. This sound is generated by the temperature regulator working.

It will quiet down after about a minute.

• A continuous flow "Shuh" sound is heard when the systems is in COOLING or DEFROST OPERATION.

This is the sound of refrigerant gas flowing through both indoor and outdoor units.

- A "Shuh" sound which is heard at the start or immediately after the stop of operation or which is heard at the start or immediately after the stop of DEFROST OPERATION. This is the noise of refrigerant caused by flow stop and flow change.
- A continuous flowing sound "Shah"or a trickling sound "Jyuru Jyuru"are heard when the system is in COOLING OPERATION or at a stop.

The noise is heard when the drain pump is in operation.

 A "Pishi-pishi" squeaking sound is heard when the system is in operation or after the stop of operation.
 Expansion and contraction of plastic parts

caused by temperature change makes this noise.

- **VII.DUST FROM THE UNITS**
- Dust may blow out from the unit after starting operation from long resting time. Dust absorbed by the unit blows out.
- VIII.THE UNITS GIVE OFF ODORS The unit absorbs the smell of rooms, furniture, cigarettes, etc., and then emits them.
- IX.THE LIQUID CRYSTAL OF THE REMOTE CONTROLLER SHOW "28 "
- It happens immediately after the main power supply switch is turned on. This shows that the remote controller is in normal condition.

This continues temporary.

## **10.TROUBLE SHOOTING**

I. If one of the following malfunctions occurs, take the measures shown below and contact your Daikin dealer.

The system must be repaired by a qualified service person.

– 🖄 WARNING-

When the air conditioner is in abnormal conditions (smell of something burning, etc), unplug the power cord from the outlet, and contact your dealer

Continued operation under such circumstances may result in a failure, electric shock, and fire.

- If a safety device such as a fuse, a breaker, or an earth leakage breaker frequently actuates, or ON/OFF switch does not properly work.
- Measure: Turn off the main power switch • If water leaks from unit.
- Measure: Stop the operation.
- If the display " 😹 " (INSPECTION), "UNIT No.", and the OPERATION lamp flash and the "MAL-FUNCTION CODE" appears.

INSPECTION display

INDOOR UNIT No. in which a malfunction occurs MALFUNCTION CODE

Measure: Notify and inform the model name and what the malfunction code indicates to your Daikin dealer.

- II. If the system does not properly operate except for the above mentioned case, and none of the above mentioned malfunctions is evident, investigate the system according to the following procedures.
- 1. If the system does not operate at all.
- Check if there is a power failure. Wait until power is restored. If power failure occurs during operation, the system automatically restarts immediately after the power supply recovers.
- Check if the fuse has blown or breaker has worked.
- Change the fuse or set the breaker.

- 2. If the system stops operating after operating the system.
- Check if the air inlet or outlet of outdoor or indoor unit is blocked by obstacles.
- Remove the obstacle and make it well-ventilated. • Check if the air filter is clogged.
- Ask a qualified service person to clean the air filters (Refer to MAINTENANCE).
- 3. The system operates but it does not sufficiently cool or heat.
- If the air inlet or outlet of the indoor or the outdoor unit is blocked with obstacles.
- Remove the obstacle and make it well-ventilated. • If the air filter is clogged.
- Ask a qualified service person to clean the air filters (Refer to MAINTENANCE).
- If the set temperature is not proper (Refer to ADJUSTMENT).
- If the FAN SPEED button is set to LOW SPEED (Refer to ADJUSTMENT).
- If the air flow angle is not proper (Refer to AIR FLOW DIRECTION ADJUST).
- If the doors or the windows are open. Shut doors or windows to prevent wind from coming in.
- If direct sunlight enters the room (when cooling). Use curtains or blinds.
- When there are too many inhabitants in the room (when cooling).

Cooling effect decreases if heat gain of the room is too large.

• If the heat source of the room is excessive (when cooling).

Cooling effect decreases if heat gain of the room is too large.

3P083810-4M
## Part 8 Troubleshooting

| 1. | Caut | ion for Diagnosis                                              | 243 |
|----|------|----------------------------------------------------------------|-----|
|    | 1.1  | Troubleshooting with the Operation Lamp (RA Indoor Unit)       | 243 |
|    | 1.2  | Troubleshooting with the LED on the SkyAir Indoor Unit         | 244 |
|    | 1.3  | Troubleshooting with the LED on the Outdoor Unit               | 245 |
|    | 1.4  | Troubleshooting with the LED on the BP Unit                    | 246 |
| 2. | Serv | ice Check Function                                             | 247 |
|    | 2.1  | RA Indoor Unit Wireless Remote Controller                      | 247 |
|    | 2.2  | SkyAir Indoor Unit INSPECTION/TEST Button                      | 253 |
|    | 2.3  | SkyAir Indoor Unit Wired Remote Controller                     | 254 |
|    | 2.4  | SkyAir Indoor Unit Wireless Remote Controller                  | 255 |
|    | 2.5  | Sky Air Indoor Unit Error Codes and LED Indication             | 257 |
|    | 2.6  | Malfunction Code Indication by Outdoor Unit PCB                | 258 |
| 3. | List | of Malfunction Code                                            | 262 |
| 4. | Trou | bleshooting for RA Indoor Unit                                 | 265 |
|    | 4.1  | Indoor Unit PCB Abnormality                                    | 265 |
|    | 4.2  | Freeze-up Protection Control or High Pressure Control          | 266 |
|    | 4.3  | Fan Motor or Related Abnormality                               | 268 |
|    | 4.4  | Thermistor or Related Abnormality (Indoor Unit)                | 271 |
|    | 4.5  | Check                                                          | 272 |
| 5. | Trou | bleshooting for SkyAir Indoor Unit                             | 275 |
|    | 5.1  | Indoor Unit PCB Abnormality                                    | 275 |
|    | 5.2  | Malfunction of Drain Water Level System (Float Type)           | 276 |
|    | 5.3  | Malfunction of Drain System                                    | 278 |
|    | 5.4  | Indoor Unit Fan Motor Lock                                     | 279 |
|    | 5.5  | Malfunction of Indoor Unit Fan Motor                           | 280 |
|    | 5.6  | Swing Flap Motor Malfunction / Lock                            | 282 |
|    | 5.7  | Malfunction of Capacity Setting                                | 284 |
|    | 5.8  | Malfunction of Heat Exchanger Thermistor (R2T)                 | 285 |
|    | 5.9  | Malfunction of Heat Exchanger Thermistor (R3T)                 | 286 |
|    | 5.10 | Malfunction of Suction Air Thermistor                          | 287 |
|    | 5.11 | Malfunction of Remote Controller Thermistor                    | 288 |
|    | 5.12 | Transmission Error (between Indoor Unit and Remote Controller) | 289 |
|    | 5.13 | Transmission Error (between Main and Sub Remote Controller)    | 290 |
|    | 5.14 | Malfunction of Field Setting Switch                            | 291 |
|    | 5.15 | Check                                                          | 292 |
| 6. | Trou | bleshooting for BP Unit                                        | 294 |
|    | 6.1  | Malfunction of Electronic Expansion Valve                      | 294 |
|    | 6.2  | Faulty BP Unit PCB                                             | 295 |
|    | 6.3  | Faulty BP Liquid or Gas Pipe Thermistor                        | 296 |
|    | 6.4  | Transmission Error between Indoor Unit and BP Unit             | 297 |
|    | 6.5  | Transmission Error between Outdoor Unit and BP Unit            | 299 |
|    | 6.6  | Check                                                          | 300 |
| 7. | Trou | bleshooting for Outdoor Unit                                   | 301 |
|    | 7.1  | Faulty Outdoor Unit PCB                                        | 301 |
|    |      |                                                                |     |

|    | 7.2  | Actuation of High Pressure Switch                               | .302 |
|----|------|-----------------------------------------------------------------|------|
|    | 7.3  | Actuation of Low Pressure Sensor                                | .304 |
|    | 7.4  | Compressor Motor Lock                                           | .306 |
|    | 7.5  | Malfunction of Outdoor Unit Fan Motor                           | .307 |
|    | 7.6  | Malfunction of Moving Part of Electronic Expansion Valve        |      |
|    |      | (Y1E, Y3E)                                                      | .308 |
|    | 7.7  | Abnormal Discharge Pipe Temperature                             | .310 |
|    | 7.8  | Refrigerant Overcharged                                         | .311 |
|    | 7.9  | Malfunction of Thermistor for Outdoor Air (R1T)                 | .312 |
|    | 7.10 | Malfunction of Discharge Pipe Thermistor (R2T)                  | .313 |
|    | 7.11 | Malfunction of Thermistor (R3T, R5T) for Suction Pipe1, 2       | .314 |
|    | 7.12 | Malfunction of Thermistor (R4T) for Outdoor Unit Heat Exchanger | .315 |
|    | 7.13 | Malfunction of Thermistor (R7T) for Outdoor Unit Liquid Pipe    | .316 |
|    | 7.14 | Malfunction of Subcooling Heat Exchanger Thermistor (R6T)       | .317 |
|    | 7.15 | Malfunction of High Pressure Sensor                             | .318 |
|    | 7.16 | Malfunction of Low Pressure Sensor                              | .319 |
|    | 7.17 | Malfunction of PCB                                              | .320 |
|    | 7.18 | Malfunction of Inverter Radiating Fin Temperature Rise          | .321 |
|    | 7.19 | Inverter Compressor Abnormal                                    | .322 |
|    | 7.20 | Inverter Current Abnormal                                       | .323 |
|    | 7.21 | Inverter Start up Error                                         | .324 |
|    | 7.22 | Malfunction of Transmission between Inverter and Control PCB    | .325 |
|    | 7.23 | High Voltage of Capacitor in Main Inverter Circuit              | .326 |
|    | 7.24 | Malfunction of Inverter Radiating Fin Temperature Rise Sensor   | .327 |
|    | 7.25 | Faulty Combination of Inverter and Fan Driver                   | .328 |
|    | 7.26 | Low Pressure Drop Due to Refrigerant Shortage or                |      |
|    |      | Electronic Expansion Valve Failure                              | .329 |
|    | 7.27 | Power Supply Insufficient or Instantaneous Failure              | .331 |
|    | 7.28 | Check Operation not Executed                                    | .333 |
|    | 7.29 | Malfunction of Transmission between                             |      |
|    |      | Indoor Units and Outdoor Units                                  | .334 |
|    | 7.30 | Malfunction of Transmission between                             |      |
|    |      | Remote Controller and Indoor Unit                               | .336 |
|    | 7.31 | Malfunction of Transmission between                             |      |
|    |      | Main and Sub Remote Controllers                                 | .337 |
|    | 7.32 | Malfunction of Transmission between                             |      |
|    |      | Indoor and Outdoor Units in the Same System                     | .338 |
|    | 7.33 | Excessive Number of Indoor Units                                | .340 |
|    | 7.34 | Address Duplication of Central Remote Controller                | .341 |
|    | 7.35 | Malfunction of Transmission between                             |      |
|    |      | Central Remote Controller and Indoor Unit                       | .342 |
|    | 7.36 | System is not Set yet                                           | .344 |
|    | 7.37 | Malfunction of System, Refrigerant System Address Undefined     | .345 |
| 8. | Chec | k                                                               | .346 |
| 9. | Ther | mistor Resistance / Temperature Characteristics                 | .349 |
| 10 | Pres | sure Sensor                                                     | .351 |
| 11 | Meth | od of Replacing The Inverter's Power Transistors Modules        | 352  |
|    |      |                                                                 |      |

## 1. Caution for Diagnosis

## **1.1 Troubleshooting with the Operation Lamp (RA Indoor Unit)**

The operation lamp blinks when any of the following errors is detected.

- 1. When a protection device of the indoor or outdoor unit is activated or when the thermistor malfunctions, disabling equipment operation.
- 2. When a signal transmission error occurs between the indoor and outdoor units. In either case, conduct the diagnostic procedure described in the following pages.

#### Location of Operation Lamp

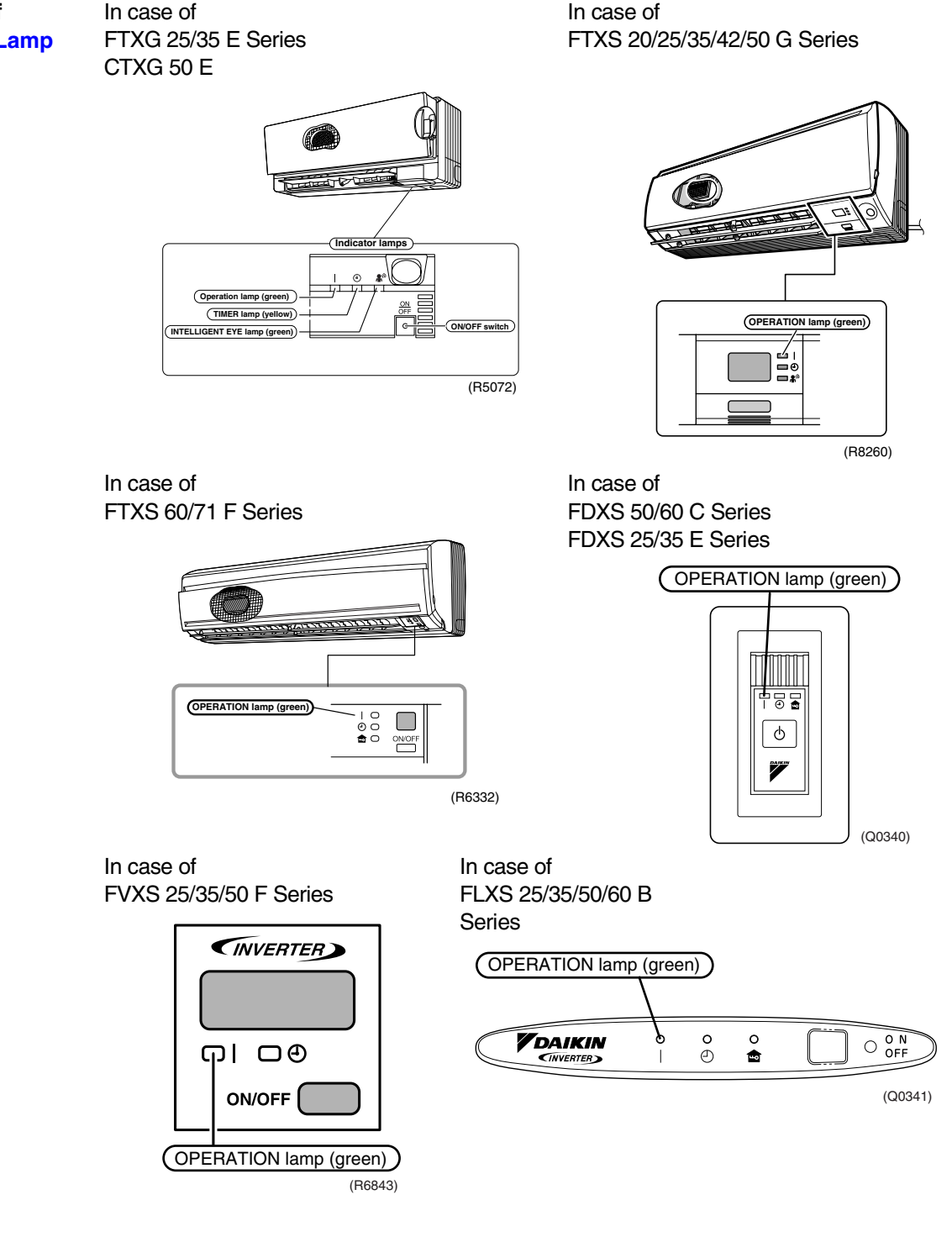

#### Caution: Operation stops suddenly. (Operation lamp blinks.)

Cause of above trouble could be "Operation mode butting". Check followings:

Are the operation modes all the same for indoor units connected to Multi system outdoor unit? If not set all indoor units to the same operation mode and confirm that the operation lamp is not blinking.

Moreover, when the operation mode is in "Auto", set all indoor unit operation mode to "Cool" or "Heat" and check again if the operation lamp is normal.

If the lamp stops blinking after the above steps, there is no malfunction.

★Operation stops and operation lamp blinks only for indoor unit which the different operation mode is set later. (The first set operation mode has priority.)

## **1.2 Troubleshooting with the LED on the SkyAir Indoor Unit**

Foreword

Troubleshooting can be carried out by service monitor LED (green). (Blinks when normal)  $\bigcirc$  : LED on  $\bigcirc$  : LED off  $\diamondsuit$  : LED blinks — : No connection with troubleshooting

| Microcomputer<br>Normal Monitor | Contents/Processing                                                                                                    |
|---------------------------------|----------------------------------------------------------------------------------------------------|
| HAP                             |                                                                                                    |
| Φ                               | Incorrect wiring between indoor and outdoor unit<br>If outdoor unit's HAP is off, proceed outdoor unit's trouble shooting. If outdoor<br>unit's HAP blinks, failure of wiring or indoor or outdoor unit P.C board ass'y.<br>(Note 4) |
| ¢                               | Failure of indoor unit PC board ass'y (Note 5)                                                                                                    |
| •                               | Malfunction of power supply or failure of PC board ass'y or broken transmission wire between indoor and outdoor unit. (Note 5)                                                                                                    |

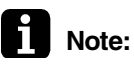

1. When the INSPECTION/TEST button of remote controller is pushed, **INSPECTION** display blinks entering **INSPECTION** mode.

- In the **INSPECTION** mode, when the ON/OFF button is pushed and held for 5 seconds or more, the aforementioned malfunctioning history display is off. In this case, after the malfunction code blinks 2 times, the code display turns to "00" (=Normal) and the unit No. turns to "0". The INSPECTION mode automatically switches to the normal mode (set temperature display).
- 3. Operation halts due to malfunction depending on the model or condition.
- 4. The wiring between indoor and outdoor unit may be incorrect or disconnected. Before performing the previously described troubleshooting, check the wiring. If the outdoor unit is inverter unit, the outdoor unit fuse may be blown.
- 5. Troubleshoot by turning off the power supply for a minimum of 5 seconds, turning it back on, and then rechecking the LED display.

### **1.3 Troubleshooting with the LED on the Outdoor Unit**

There are green and orange LEDs on the PCB. The blinking green LED indicates normal equipment condition, and the OFF condition of the orange LED indicates normal equipment condition.

(Troubleshooting with the green LED)

The LED A (green) of the outdoor unit indicate microcomputer operation condition. Even after the error is cancelled and the equipment operates in normal condition, the LED indication remains.

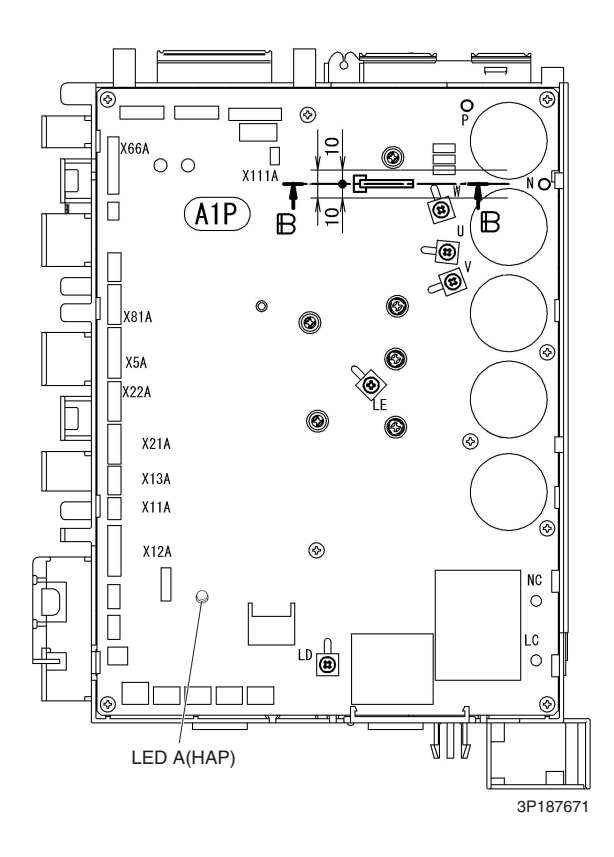

## **1.4 Troubleshooting with the LED on the BP Unit**

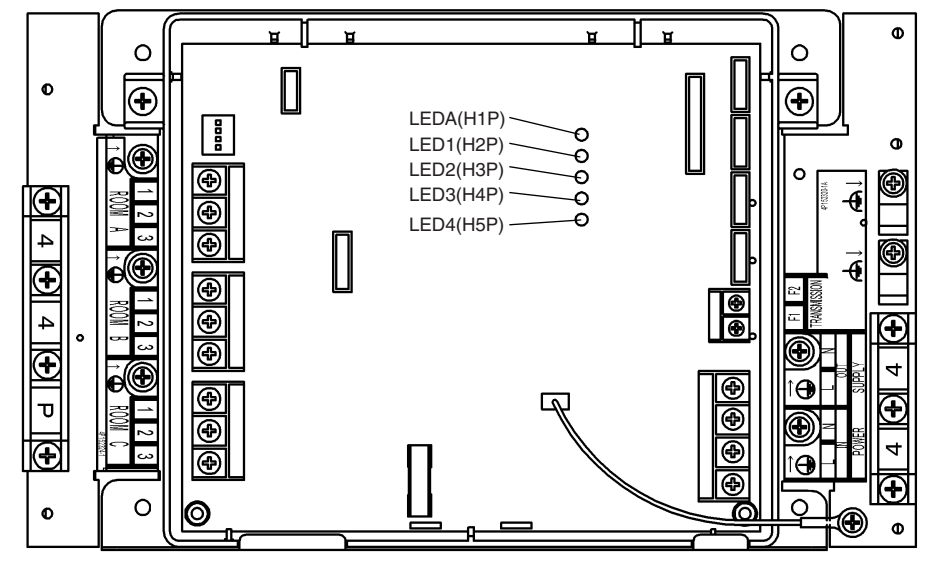

(Q0395)

| LED-B (GI     | REEN)   |       |         |        |                                                                                 |      | GREEN      | NORMALLY FLASHING |  |  |
|---------------|---------|-------|---------|--------|---------------------------------------------------------------------------------|------|------------|-------------------|--|--|
| INTERCOMMNI   | CATION  | N TO  |         |        | DIAGNOSIS                                                                       |      | RED        | NORMALLY OFF      |  |  |
| OUTDOOR UNI   | T : NOF | RMAL  |         |        |                                                                                 |      | 0          | ON                |  |  |
| 0             |         |       | NORN    | IAL    |                                                                                 |      | 0          | FLASH             |  |  |
| 0             |         |       | ABNOR   | MALITY | → CHECK INTER-UNIT WIRING                                                       |      | ۲          | OFF               |  |  |
| ۲             |         |       | ABNOR   | MALITY | → CHECK INTER-UNIT WIRING                                                       |      | _          | IRRELEVANT        |  |  |
| ODEEN         |         |       |         |        | 1                                                                               |      |            |                   |  |  |
| GREEN         |         | R     | ED      |        |                                                                                 |      |            |                   |  |  |
| MICROCOMPUTER | MALF    | UNTIO | N DETE  | CTION  | RIA ONOGIO                                                                      |      |            |                   |  |  |
| LED-A         | LED-1   | LED-2 | 2 LED-3 | LED-4  |                                                                                 |      | DIAGNC     | 515               |  |  |
| •             | •       | •     |         | ٠      | NORMAL → CHECK INDOO                                                            | R    | OR OUTDOOF | R UNIT            |  |  |
| •             | ¢       | Ó     |         | ٠      | THERMISTOR ABNORMALI                                                            | ΤY   |            |                   |  |  |
| •             | Ó       | •     | 0       | 0      | HIGH PRESSURE PROTECTOR WORKED, OR FREEZE-UP IN OPERATING UNIT OR STAND-BY UNIT |      |            |                   |  |  |
| ٩             | ¢       | •     |         |        | ELECTRONIC EXPANSION VALVE ABNORMALITY                                          |      |            |                   |  |  |
| ¢             | —       |       | —       |        | [NOTE 1]                                                                        |      |            |                   |  |  |
| •             |         | —     | —       | —      | POWER SUPPLY FAULT OF                                                           | R [N | IOTE 2]    |                   |  |  |

NOTES 1.TURN THE POWER OFF THEN ON AGAIN, IF THE LED DISPLAY RECURS, THE BRANCH PROVIDER UNIT PCB IS FAULTY.

2.TURN THE POWER OFF AND THEN ON AGAIN, IF THE LED DISPLAY RECURS, TURN THE POWER OFF AND DISCONNECT LINE 2 OF INTER-UNIT WIRING FOR ALL UNITS, THEN TURN THE POWER ON AGAIN.

<IF LED-A IS OFF : >

THE BRANCH PROVIDER UNIT PCB IS FAULTY.

<IF LED-A IS FLASHING : >

THE INDOOR UNIT PCB IS FAULTY. TURN THE RECONNECT LINE 2 OF ALL INTER-UNIT WIRING AND CHECK THE DAIGNOSIS BY LEDS ON INDOOR UNIT PCB.

3P058760C

## 2. Service Check Function

## 2.1 RA Indoor Unit Wireless Remote Controller

In the ARC433 series remote controller, the temperature display sections on the main unit indicate corresponding codes.

**Check Method 1** 

1. When the timer cancel button is held down for 5 seconds, a "CC" indication flashes on the temperature display section.

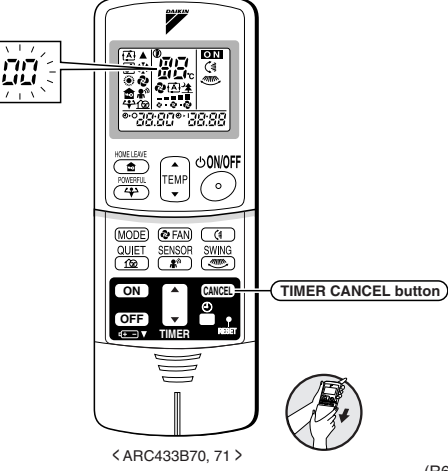

(R6849)

2. Press the timer cancel button repeatedly until a continuous beep is produced.

■ The code indication changes in the sequence shown below, and notifies with a long beep.

|     |      | 0   | •          |     |           |
|-----|------|-----|------------|-----|-----------|
| No. | Code | No. | Code       | No. | Code      |
| 1   | 88   | 12  | 61         | 23  | нC        |
| 2   | UN   | 13  | X8         | 24  | ε;        |
| 3   | F3   | 14  | <i>പ</i> 3 | 25  | PY        |
| 4   | 88   | 15  | 83         | 26  | 13        |
| 5   | ٤S   | 16  | 8;         | 27  | 64        |
| 6   | 88   | 17  | 64         | 28  | XS        |
| 7   | 85   | 18  | εs         | 29  | 87        |
| 8   | F8   | 19  | XS         | 30  | U2        |
| 9   | 63   | 20  | <i>4</i> 8 | 31  | <u>UR</u> |
| 10  | ua   | 21  | UR         | 32  | 8         |
| 11  | 87   | 22  | 85         | 33  | 88        |

| <ln< th=""><th>case</th><th>of</th><th>ARC433B70,</th><th>71&gt;</th></ln<> | case | of | ARC433B70, | 71> |
|-----------------------------------------------------------------------------|------|----|------------|-----|
|-----------------------------------------------------------------------------|------|----|------------|-----|

| No. | Code       | No. | Code       | No. | Code |
|-----|------------|-----|------------|-----|------|
| 1   | 88         | 12  | ۶8         | 23  | 81   |
| 2   | UN         | 13  | 57         | 24  | ε;   |
| 3   | ίS         | 14  | 83         | 25  | UR   |
| 4   | 88         | 15  | X8         | 26  | UK - |
| 5   | <i>8</i> 8 | 16  | XS         | 27  | P4   |
| 6   | XC         | 17  | 63         | 28  | 13   |
| 7   | 88         | 18  | 64         | 29  | 64   |
| 8   | £7         | 19  | εs         | 30  | 87   |
| 9   | uв         | 20  | <i>3</i> 3 | 31  | U2   |
| 10  | 83         | 21  | <i>3</i> 8 | 32  | 88   |
| 11  | <i>8</i> 5 | 22  | ٤S         | 33  | 88   |

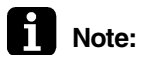

1. A short beep and two consecutive beeps indicate non-corresponding codes.

2. To cancel the code display, hold the timer cancel button down for 5 seconds. The code display also cancels itself if the button is not pressed for 1 minute.

#### ARC452 Series

1. When the timer cancel button is held down for 5 seconds, a "00" indication flashes on the temperature display section.

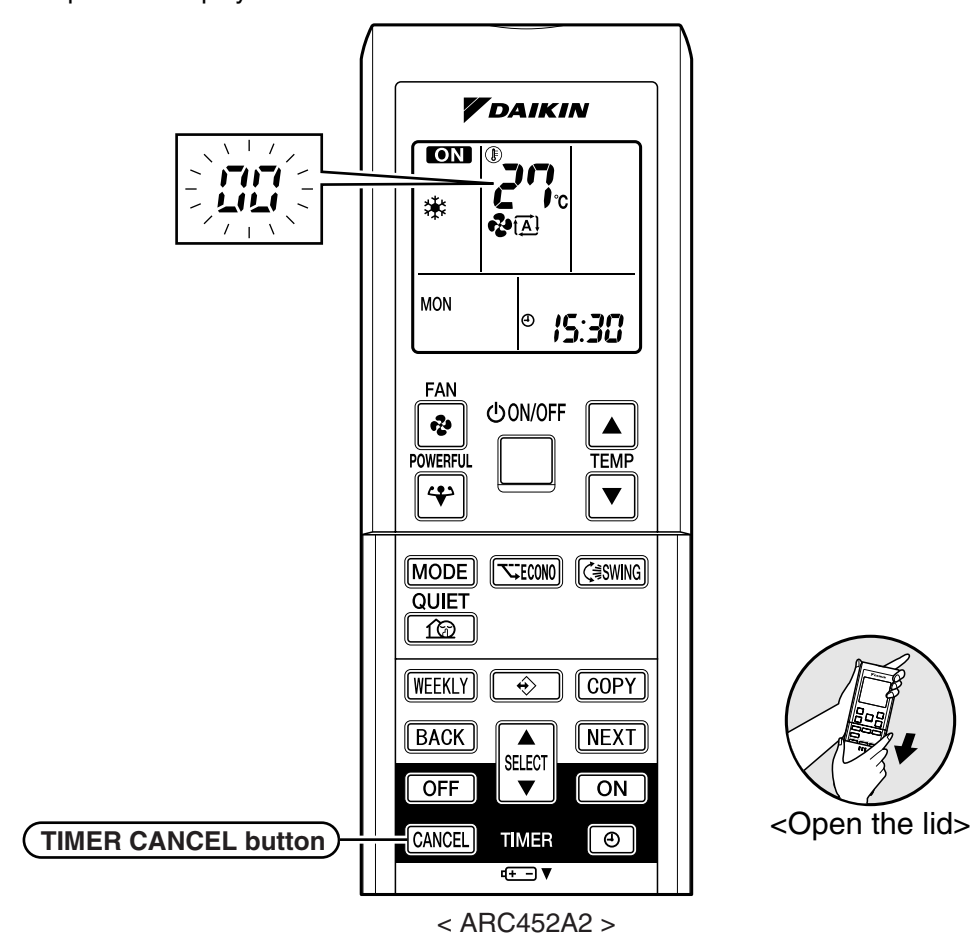

(R6757)

2. Press the timer cancel button repeatedly until a continuous beep is produced.

| The code indication | changes in | the sequence | shown below,     | and notifies w | vith a long | g beer  | Э. |
|---------------------|------------|--------------|------------------|----------------|-------------|---------|----|
|                     |            |              | •••••••••••••••• |                |             | 9 ··· r |    |

| No. | Code       | No. | Code       | No. | Code       |
|-----|------------|-----|------------|-----|------------|
| 1   | 88         | 13  | 57         | 25  | UR         |
| 2   | UY .       | 14  | 83         | 26  | UK         |
| 3   | LS         | 15  | X8         | 27  | <i>P</i> 4 |
| 4   | 88         | 16  | XS         | 28  | 13         |
| 5   | ЖS         | 17  | 63         | 29  | 64         |
| 6   | XC         | 18  | 64         | 30  | 87         |
| 7   | 88         | 19  | εs         | 31  | U2         |
| 8   | £7         | 20  | J3         | 32  | 88         |
| 9   | uв         | 21  | <i>3</i> 8 | 33  | 88         |
| 10  | 83         | 22  | 85         | 34  | FR         |
| 11  | <i>8</i> 5 | 23  | 8;         |     |            |
| 12  | F8         | 24  | ε;         |     |            |

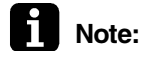

1. A short beep and two consecutive beeps indicate non-corresponding codes.

2. To cancel the code display, hold the timer cancel button down for 5 seconds. The code display also cancels itself if the button is not pressed for 1 minute.

#### **Check Method 2**

Enter the diagnosis mode.
 Press the 3 buttons (TEMP▲, TEMP▼, MODE) simultaneously.

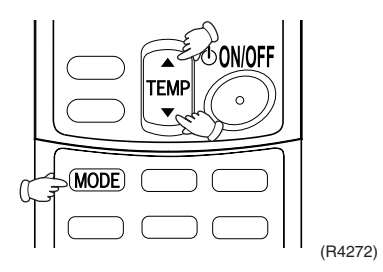

The digit of the number of tens blinks.

 $\star$ Try again from the start when the digit does not blink.

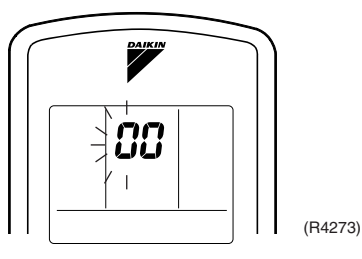

Press the TEMP button.
 Press TEMP▲ or TEMP▼ and change the digit until you hear the sound of "beep" or "pi pi".

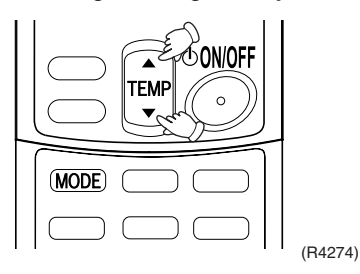

3. Diagnose by the sound.

 $\bigstar$  "pi" : The number of tens does not accord with the error code.

- $\bigstar$  "pi pi" : The number of tens accords with the error code.
- ★"beep" : The both numbers of tens and units accord with the error code. ( $\rightarrow$ See 7.)
- 4. Enter the diagnosis mode again. Press the MODE button.

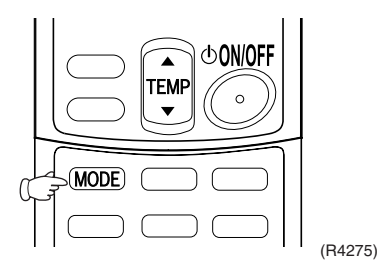

The digit of the number of units blinks.

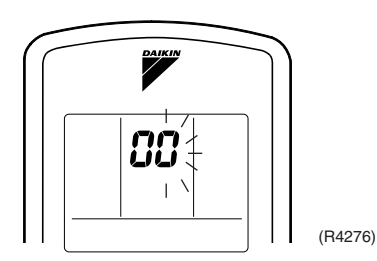

Troubleshooting

5. Press the TEMP button.

Press TEMP▲ or TEMP▼ and change the digit until you hear the sound of "beep".

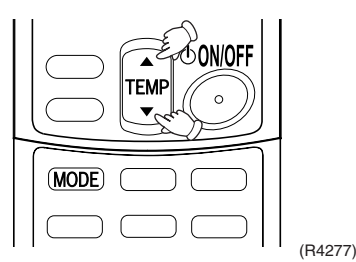

6. Diagnose by the sound.

 $\star$  "pi" : The both numbers of tens and units do not accord with the error code.  $\star$  "pi pi" : The number of tens accords with the error code.

- $\star$  "beep" : The both numbers of tens and units accord with the error code.
- 7. Determine the error code. The digits indicated when you hear the "beep" sound are error code.
- 8. Exit from the diagnosis mode. Press the MODE button.

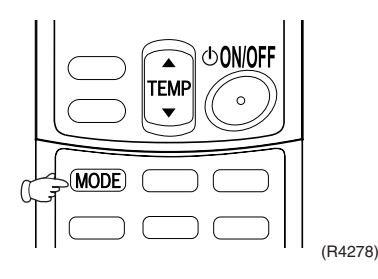

#### Error Code List in Relation to RA Indoor Units

| - : Not used for troubleshooting          |                                      |                                                          |     |  |  |  |  |  |
|-------------------------------------------|--------------------------------------|----------------------------------------------------------|-----|--|--|--|--|--|
| Indication on<br>the remote<br>controller | De                                   | Details of fault<br>(Refer to the<br>indicated<br>page.) |     |  |  |  |  |  |
| 00                                        | Indoor unit in normal condunit.)     | _                                                        |     |  |  |  |  |  |
| 81                                        | Indoor unit PCB abnorma              | 265                                                      |     |  |  |  |  |  |
| <i>8</i> 5                                | Freeze-up protection con model only) | 266                                                      |     |  |  |  |  |  |
| 9C                                        | Fan motor or related                 | AC motor (Duct, Floor / Ceiling)                         | 268 |  |  |  |  |  |
| , ,,_,                                    | abnormality                          | DC motor (Wall, Floor)                                   | 269 |  |  |  |  |  |
| [4                                        | Heat exchanger thermisto             | 271                                                      |     |  |  |  |  |  |
| 63                                        | Room temperature therm               | istor abnormality                                        | 271 |  |  |  |  |  |

## 2.2 SkyAir Indoor Unit INSPECTION/TEST Button

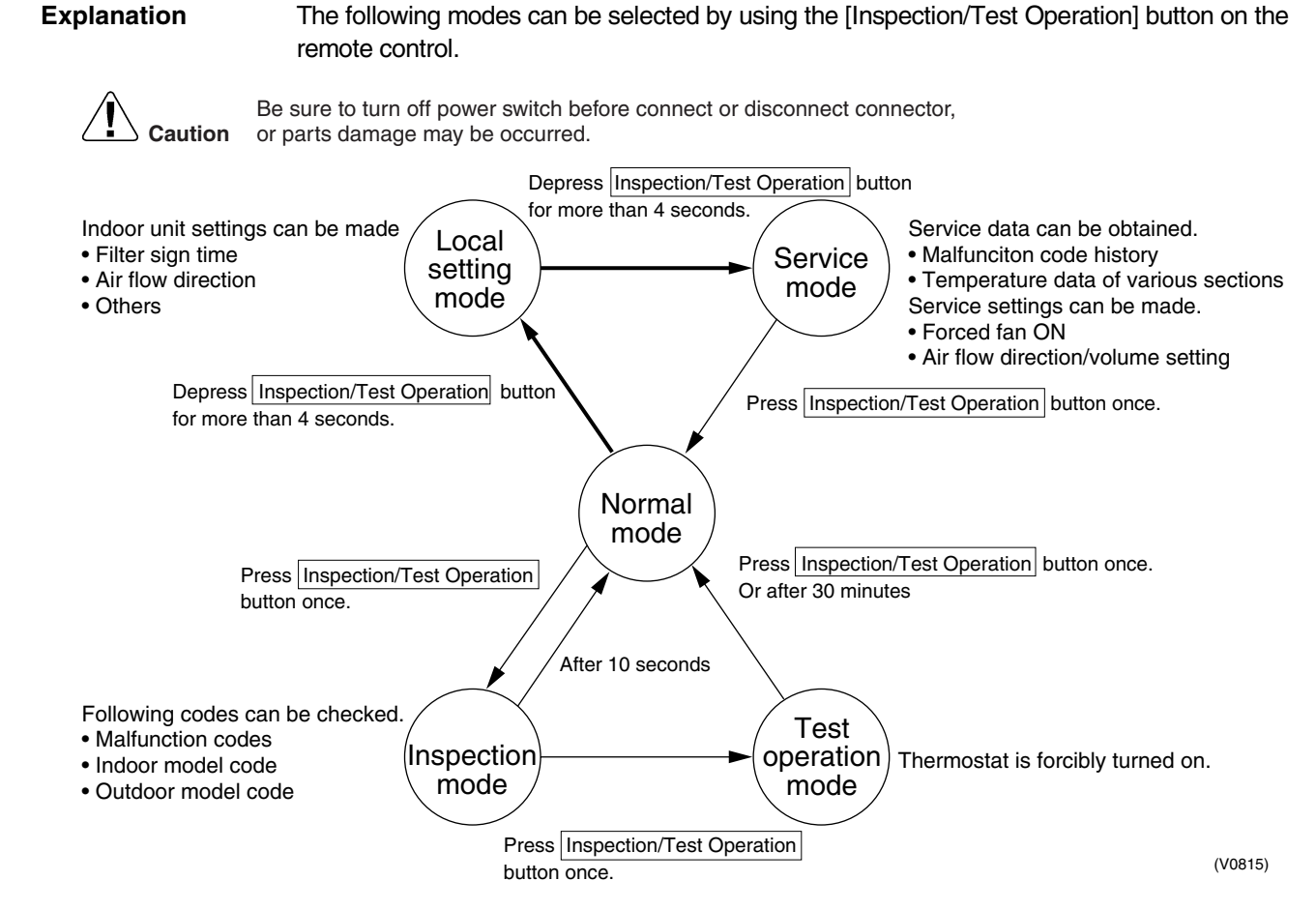

## 2.3 SkyAir Indoor Unit Wired Remote Controller

#### Explanation

If operation stops due to malfunction, the remote controller's operation LED blinks, and malfunction code is displayed. (Even if stop operation is carried out, malfunction contents are displayed when the inspection mode is entered.) The malfunction code enables you to tell what kind of malfunction caused operation to stop. See page 258 for malfunction code and malfunction contents.

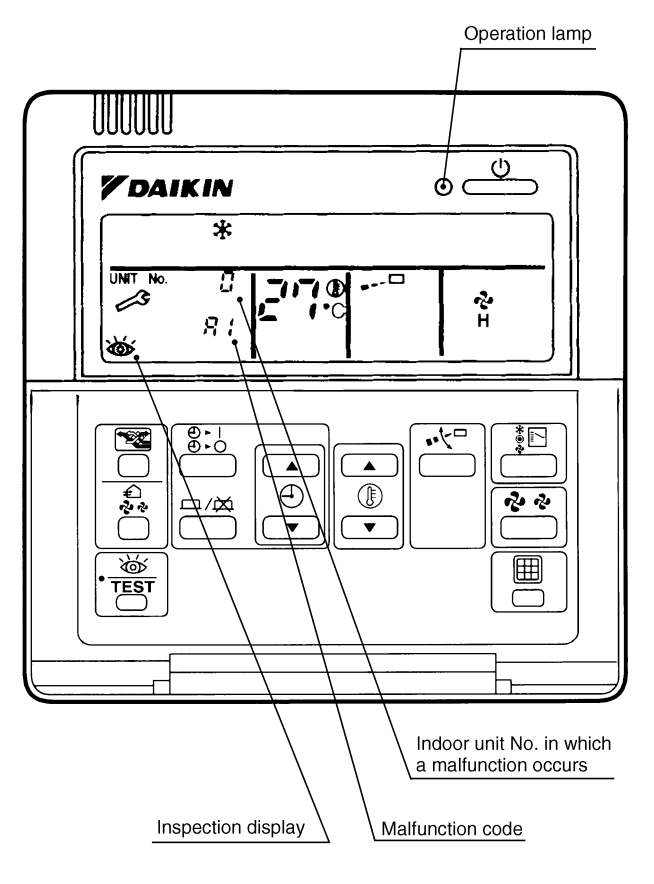

(S2001)

### 2.4 SkyAir Indoor Unit Wireless Remote Controller

If equipment stops due to a malfunction, the operation indicating LED on the light reception section flashes.

The malfunction code can be determined by following the procedure described below. (The malfunction code is displayed when an operation error has occurred. In normal condition, the malfunction code of the last problem is displayed.)

#### Procedure

1. Press the INSPECTION/TEST button to select "Inspection."

- The equipment enters the inspection mode. The "Unit" indication lights and the Unit No. display shows flashing "0" indication.
- Set the Unit No. Press the UP or DOWN button and change the Unit No. display until the buzzer (\*1) is generated from the indoor unit.
   \*1 Number of beeps
   3 short beeps : Conduct all of the following operations.
   1 short beep : Conduct steps 3 and 4. Continue the operation in step 4 until a buzzer remains ON. The continuous buzzer indicates that the malfunction code is confirmed. Continuous beep : No abnormality.
   Press the MODE selector button.
- Press the MODE selector button. The left "0" (upper digit) indication of the malfunction code flashes.
- Malfunction code upper digit diagnosis
   Press the UP or DOWN button and change the malfunction code upper digit until the
   malfunction code matching buzzer (\*2) is generated.
- The upper digit of the code changes as shown below when the UP and DOWN buttons are pressed.

\*2 Number of beeps

Continuous beep : Both upper and lower digits matched. (Malfunction code confirmed) 2 short beeps: Upper digit matched.

- 1 short beep : Lower digit matched.
- Press the MODE selector button.
   The right "0" (lower digit) indication of the malfunction code flashes.
- Malfunction code lower digit diagnosis Press the UP or DOWN button and change the malfunction code lower digit until the continuous malfunction code matching buzzer (\*2) is generated.
- The lower digit of the code changes as shown below when the UP and DOWN buttons are pressed.

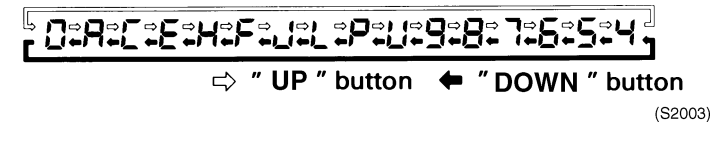

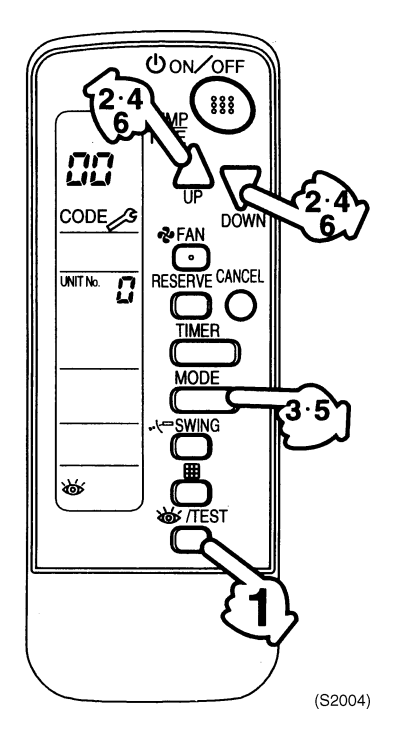

Normal status Enters inspection mode from normal status when the INSPECTION/ TEST button is pressed.

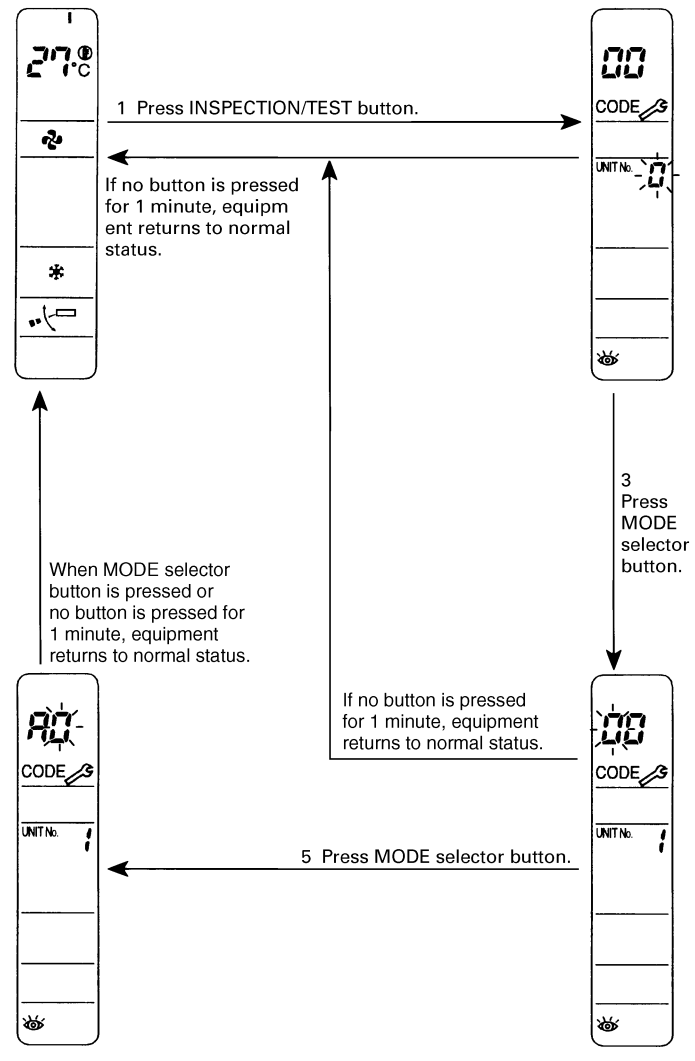

(S2005)

## 2.5 Sky Air Indoor Unit Error Codes and LED Indication

#### Symbols

 $( \bullet : Blinks : On \bullet : Off - : No connection with troubleshooting)$ 

- ◎ : High probability of malfunction
- O : Possibility of malfunction
- $\hfill\square$  : Low probability of malfunction
- : No possibility of malfunction (do not replace)

#### **System**

| Remote  |                  | Location of     | Malfunctior    | ı                    | Contents of Malfunction                                                               | Details of |
|---------|------------------|-----------------|----------------|----------------------|---------------------------------------------------------------------------------------|------------|
| Display | Other            |                 | PC Board       |                      |                                                                                       | (Reference |
|         | than PC<br>Board | Outdoor<br>Unit | Indoor<br>Unit | Remote<br>Controller |                                                                                       | Page)      |
| US      | ۲                | —               | 0              | 0                    | Transmission error (between indoor and remote controller)                             | 289        |
| U8      | 0                | —               | 0              | 0                    | Transmission error between<br>"main" remote controller and<br>"sub" remote controller | 290        |
| UR      | 0                | —               | 0              | —                    | Excessive indoor units connected to this system.                                      | 291        |

#### **Indoor Unit**

| Indoor           | Remote           | emote Location of Malfunction |                 |                |                      | Contents of Malfunction                                             | Details of |
|------------------|------------------|-------------------------------|-----------------|----------------|----------------------|---------------------------------------------------------------------|------------|
| Unit<br>LED      | Display          | Other                         | PC Board        |                |                      |                                                                     | (Reference |
| Display<br>(H1P) |                  | than PC<br>Board              | Outdoor<br>Unit | Indoor<br>Unit | Remote<br>Controller |                                                                     | Page)      |
| •                |                  | _                             | —               |                | —                    | Normal $\rightarrow$ to outdoor unit                                | —          |
| Φ                | 81               |                               | —               | 0              | —                    | Failure of indoor unit PC                                           | 275        |
| ¢                |                  |                               |                 |                |                      | LED, refer to p.244.)                                               |            |
| •                |                  |                               |                 |                |                      |                                                                     |            |
| \$               | 83               | 0                             | —               |                | —                    | Malfunction of drain water level system                             | 276        |
| Φ                | 85               | 0                             | —               | _              | —                    | Float switch operation<br>during compressor stop                    | 278        |
| Φ                | १६<br>(FHQ only) | 0                             | —               |                | —                    | Indoor unit fan motor<br>overload / overcurrent / lock              | 279, 280   |
| \$               | 87               | 0                             | —               |                | —                    | Swing flap motor<br>Malfunction / Lock                              | 282        |
| Φ                | 83               | 0                             | —               | 0              | —                    | Failure of capacity setting                                         | 284        |
| Φ                | 64               | 0                             | —               |                | _                    | Malfunction of heat<br>exchanger temperature<br>sensor system (R2T) | 285        |
| Φ                | CS .             | 0                             | —               |                | _                    | Malfunction of heat<br>exchanger temperature<br>sensor system (R3T) | 286        |
| Φ                | 63               | ۲                             | —               |                | —                    | Malfunction of suction air temperature sensor system                | 287        |
| \$               | <i>[</i> ]       | —                             |                 |                | —                    | Malfunction of remote<br>control air temperature<br>sensor system   | 288        |

## 2.6 Malfunction Code Indication by Outdoor Unit PCB

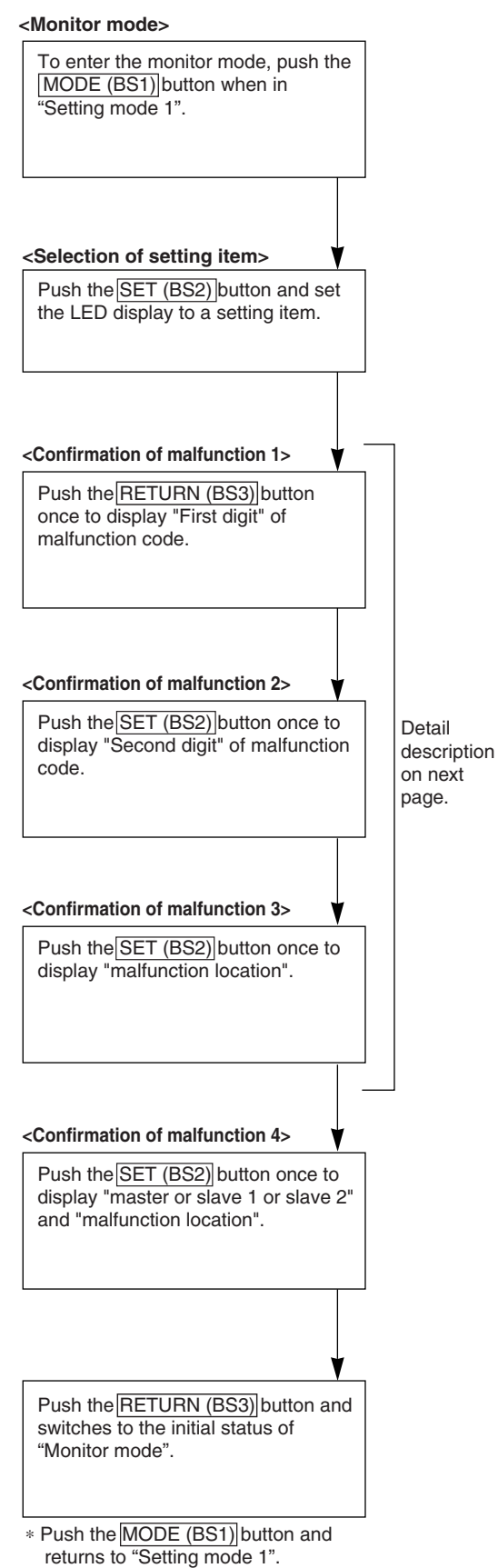

| Contents of                                          | malfunction                                        | Malfunction code |
|------------------------------------------------------|----------------------------------------------------|------------------|
| In-phase malfunction of DIII-NET                     | Detection of DIII-NET                              | E1               |
| Abnormal discharge pressure                          | HPS activated                                      | E3               |
| Abnormal suction pressure                            | Abnormal Pe                                        | E4               |
| Compressor lock                                      | Detection of INV compressor lock                   | E5               |
| Over load, over current,                             | Detection of DC fan 1 motor lock                   | E7               |
| abnormal lock of outdoor unit fan motor              | Detection of DC fan 2 motor lock                   |                  |
| Malfunction of electronic expansion                  | EV1                                                | E9               |
| valve                                                | EV3                                                |                  |
| Faulty sensor of outdoor air temperature             | Faulty Ta sensor (short)                           | H9               |
| Abnormal discharge pipe temperature                  | Abnormal Td                                        | F3               |
| Abnormal heat exchanger temperature                  | Refrigerant over charge                            | F6               |
| Faulty sensor of discharge pipe temperature          | Faulty Tdi sensor (short)                          | J3               |
| Faulty sensor of suction pipe                        | Faulty Ts1 sensor (short)                          | J5               |
| temperature                                          | Faulty Ts2 sensor (short)                          |                  |
| Faulty sensor of heat exchanger temperature          | Faulty Tb sensor (short)                           | J6               |
| Malfunction of the liquid pipe temperature sensor    | Faulty TI sensor (short)                           | J7               |
| Faulty sensor of subcool heat exchanger temperature  | Faulty Tsh sensor (short)                          | J9               |
| Faulty sensor of discharge pressure                  | Faulty Pc sensor (short)                           | JA               |
| Faulty sensor of suction pressure                    | Faulty Pe sensor (short)                           | JC               |
| Faulty Inverter PC board                             | Faulty IPM                                         | L1               |
|                                                      | Abnormal Current sensor offset                     |                  |
|                                                      | Abnormal IGBT                                      |                  |
|                                                      | Faulty Current sensor                              |                  |
|                                                      | Abnormal SP-PAM over-voltage                       |                  |
| Inverter radiation fin temperature rising            | Over heating of inverter radiation fin temperature | L4               |
| DC output over current                               | Inverter instantaneous over current                | L5               |
| Electronic thermal                                   | Electronic thermal switch 1                        | L8               |
|                                                      | Electronic thermal switch 2                        |                  |
|                                                      | Out-of-step                                        |                  |
|                                                      | Speed down after startup                           |                  |
|                                                      | Lightening detection                               |                  |
| Stall prevention (Limit time)                        | Stall prevention (Current increasing)              | L9               |
|                                                      | Stall prevention (Faulty start up)                 |                  |
|                                                      | Abnormal wave form in startup                      |                  |
|                                                      | Out-of-step                                        |                  |
| Transmission error between inverter and outdoor unit | Inverter transmission error                        | LC               |

| 0: <b>ON</b> | •: OFF | :Blink |
|--------------|--------|--------|
|--------------|--------|--------|

| Malfunction | C   | Confir | matio | n of m | nalfun | ction | 1   | (   | Confir | matio | n of n | nalfun | ction | 2   | (   | Confir | matio | n of m | nalfun | ction | 3   | (   | Confir | matio | n of m | nalfun | ction | 4   |
|-------------|-----|--------|-------|--------|--------|-------|-----|-----|--------|-------|--------|--------|-------|-----|-----|--------|-------|--------|--------|-------|-----|-----|--------|-------|--------|--------|-------|-----|
| code        | H1P | H2P    | H3P   | H4P    | H5P    | H6P   | H7P | H1P | H2P    | H3P   | H4P    | H5P    | H6P   | H7P | H1P | H2P    | H3P   | H4P    | H5P    | H6P   | H7P | H1P | H2P    | H3P   | H4P    | H5P    | H6P   | H7P |
| E1          | •   |        |       |        | •      | •     | 0   | •   |        |       | •      | •      | •     | •   | •   | 0      | ٠     |        | •      |       | •   | •   | 0      | 0     | •      | •      | 0     | 0   |
| E3          |     |        |       |        |        |       |     | •   |        |       | •      | •      | •     | •   | •   |        |       | •      | •      | •     | •   | •   |        |       | •      | •      |       |     |
| E4          |     |        |       |        |        |       |     | •   |        |       | •      | 0      | •     | •   | •   |        |       | •      | •      | •     | •   | •   |        |       | •      | •      |       |     |
| E5          |     |        |       |        |        |       |     | •   |        |       | •      | 0      | •     | •   | •   |        |       | •      | •      | •     | •   | •   |        |       | •      | •      |       |     |
| E7          |     |        |       |        |        |       |     | •   |        |       | •      | 0      | •     | •   | •   |        |       | •      | •      | •     | •   | •   |        |       | •      | •      | *     | 1   |
|             |     |        |       |        |        |       |     |     |        |       |        |        |       |     | •   |        |       | •      | •      | •     | 0   | •   |        |       | •      | •      |       |     |
| E9          |     |        |       |        |        |       |     | •   |        |       | •      | •      | •     | •   | •   |        |       | •      | •      | •     | •   | •   |        |       | •      | •      |       |     |
|             |     |        |       |        |        |       |     |     |        |       |        |        |       |     | •   |        |       | •      | •      | •     | •   | •   |        |       | •      | •      |       |     |
| H9          |     |        |       |        |        |       |     | 0   |        |       | •      | •      | •     | 0   | •   |        |       | •      | •      | •     | •   | 0   |        |       | •      | •      | *     | 1   |
| F3          | 0   |        |       | ٠      | 0      | •     | 0   | 0   |        |       | •      | •      | 0     | 0   | 0   |        |       | ٠      | •      | ٠     | •   | 0   |        |       | •      | •      | *     | 1   |
| F6          |     |        |       |        |        |       |     | •   |        |       |        | 0      | •     |     | •   |        |       |        |        | •     | •   | •   |        |       | •      | •      | 0     | 0   |
| J3          | 0   |        |       | •      | 0      | 0     | •   | 0   |        |       | •      | •      | 0     | 0   | 0   |        |       | •      | •      | ٠     | •   | 0   |        |       | •      | •      |       |     |
| J5          |     |        |       |        |        |       |     | •   |        |       | •      | 0      | •     | •   | 0   |        |       | •      | •      | •     | •   | •   |        |       | •      | •      |       |     |
|             |     |        |       |        |        |       |     |     |        |       |        |        |       |     | •   |        |       | •      | •      | •     | •   | •   |        |       | •      | •      |       |     |
| J6          |     |        |       |        |        |       |     | 0   |        |       | •      | 0      | 0     | •   | 0   |        |       | •      | •      | •     | •   | 0   |        |       | •      | •      |       |     |
| J7          |     |        |       |        |        |       |     | •   |        |       | •      | 0      | 0     | 0   | •   |        |       | •      | •      | •     | •   | 0   |        |       | •      | •      | *     | 1   |
| J9          |     |        |       |        |        |       |     | •   |        |       | •      | •      | •     | •   | •   |        |       | •      | •      | •     | •   | 0   |        |       | •      | •      |       |     |
| JA          |     |        |       |        |        |       |     | •   |        |       | •      | •      | •     | •   | •   |        |       | •      | •      | •     | •   | •   |        |       | •      | •      |       |     |
| JC          |     |        |       |        |        |       |     | •   |        |       | 0      | •      | •     | •   | 0   |        |       | •      | •      | •     | •   | •   |        |       | •      | •      |       |     |
| L1          | 0   |        |       | •      | •      | •     | 0   | •   |        |       | •      | •      | •     | •   | 0   |        |       | •      | •      | •     | •   | •   |        |       | •      | •      | •     | ٠   |
|             |     |        |       |        |        |       |     | •   |        |       | •      | •      | •     | •   | •   |        |       | •      | •      | •     | •   | •   |        |       | •      | •      | •     | 0   |
|             |     |        |       |        |        |       |     | •   |        |       | •      | •      | •     | •   | •   |        |       | •      | •      | •     | •   | •   |        |       | •      | •      | 0     | •   |
|             |     |        |       |        |        |       |     | •   |        |       | •      | •      | •     | •   | •   |        |       | •      | •      | •     | •   | •   |        |       | •      | •      | 0     | 0   |
|             |     |        |       |        |        |       |     | •   |        |       | •      | •      | •     | •   | 0   |        |       | •      | •      | •     | •   | •   |        |       | •      | •      | •     | •   |
| L4          |     |        |       |        |        |       |     | •   |        |       | •      | 0      | •     | •   | •   |        |       | •      | •      | •     | •   | •   |        |       | •      | •      |       |     |
| L5          |     |        |       |        |        |       |     | •   |        |       | •      | 0      | •     | •   | •   |        |       | •      | •      | •     | •   | •   |        |       | •      | •      |       |     |
| L8          |     |        |       |        |        |       |     | •   |        |       | 0      | •      | •     | •   | 0   |        |       | •      | •      | •     | •   | •   |        |       | •      | •      |       |     |
|             |     |        |       |        |        |       |     |     |        |       |        |        |       |     | •   |        |       | •      | •      | •     | •   | 0   |        |       | •      | 0      |       |     |
|             |     |        |       |        |        |       |     |     |        |       |        |        |       |     | •   |        |       | •      | •      | •     | •   | •   |        |       | 0      | •      |       |     |
|             |     |        |       |        |        |       |     |     |        |       |        |        |       |     | •   |        |       | •      | •      | •     | •   | •   |        |       | •      | •      | *     | 1   |
| L9          |     |        |       |        |        |       |     | •   |        |       | •      | •      | •     | 0   | •   |        |       | •      | •      | •     | •   | 0   |        |       | •      | •      |       |     |
|             |     |        |       |        |        |       |     |     |        |       |        |        |       |     | 0   |        |       | •      | •      | •     | •   | 0   |        |       | •      | 0      |       |     |
|             |     |        |       |        |        |       |     |     |        |       |        |        |       |     | 0   |        |       | •      | •      | •     | •   | 0   |        |       | 0      |        |       |     |
| LC          |     |        |       |        |        |       |     | 0   |        |       | 0      | 0      | •     | •   | 0   |        |       | •      | •      | •     | •   | 0   |        |       | •      | 0      |       |     |
|             |     |        |       |        |        |       |     |     |        |       |        |        |       |     |     |        |       |        |        | ~     |     | -   |        |       |        |        |       |     |

Display of contents of malfunction (first digit)

Display of contents of malfunction (second digit)

Display 1 of malfunction in detail

|    | mal | Displa<br>functio | ay 2 of<br>on in detail |
|----|-----|-------------------|-------------------------|
| *1 | •   | ٠                 | Master                  |
|    | ٠   | 0                 | Slave1                  |
|    | •   | •                 | Slave2                  |
|    | •   | 0                 | System                  |
|    |     |                   |                         |

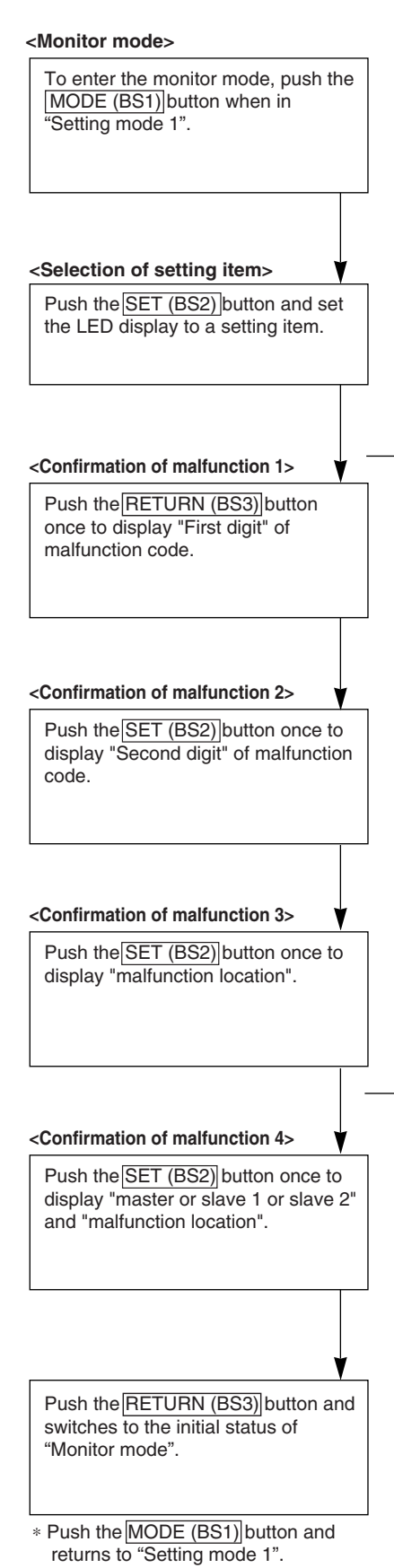

| Contents of                                          | malfunction                                                                                    | Malfunction code |
|------------------------------------------------------|------------------------------------------------------------------------------------------------|------------------|
| Open phase/Power supply imbalance                    | Imbalance of inverter power supply voltage                                                     | P1               |
| Faulty temperature sensor of inverter radiation fin  | Faulty thermistor of inverter fin                                                              | P4               |
| Gas shortage                                         | Gas shortage alarm                                                                             | U0               |
| Abnormal power supply voltage                        | Insufficient Inverter voltage                                                                  | U2               |
|                                                      | Faulty charge of capacitor in main inverter circuit                                            |                  |
|                                                      | Malfunction due to SP-PAM overvoltage                                                          |                  |
|                                                      | Malfunction due to P-N short circuit                                                           |                  |
| No implementation of test-run                        |                                                                                                | U3               |
| Transmission error between indoor                    | I/O transmission error                                                                         | U4               |
| and outdoor unit                                     | I/O transmission error                                                                         |                  |
| Transmission error of other system                   | Indoor unit system abnormal in other system or other indoor unit system abnormal in own system | U9               |
| Erroneous field setting                              | System transmission malfunction                                                                | UA               |
|                                                      | Overconnection malfunction of indoor units                                                     |                  |
|                                                      | Malfunction of field setting                                                                   |                  |
|                                                      | Refrigerant abnormal                                                                           |                  |
|                                                      | Connection error (BP unit)                                                                     |                  |
| Faulty system malfunction                            | Wiring error (Auto-address error)                                                              | UH               |
| Conflict in wiring and piping, no setting for system | Conflict in wiring and piping                                                                  | UF               |

Detail description on next page.

#### O: ON ●: OFF ④:Blink

| Malfunction | 0   | Confiri | matio                                 | n of m | nalfun | ction | 1   | 0   | Confir | matio | n of m | nalfun | ction : | 2   | (   | Confir | matio | n of m | alfun | ction | 3   | 0   | Confir | matio | n of m | nalfun | ction 4 | 4   |
|-------------|-----|---------|---------------------------------------|--------|--------|-------|-----|-----|--------|-------|--------|--------|---------|-----|-----|--------|-------|--------|-------|-------|-----|-----|--------|-------|--------|--------|---------|-----|
| code        | H1P | H2P     | H3P                                   | H4P    | H5P    | H6P   | H7P | H1P | H2P    | H3P   | H4P    | H5P    | H6P     | H7P | H1P | H2P    | H3P   | H4P    | H5P   | H6P   | H7P | H1P | H2P    | H3P   | H4P    | H5P    | H6P     | H7P |
| P1          | 0   |         |                                       | 0      | •      | •     | •   | 0   |        |       | •      | •      | •       | 0   | 0   |        |       | •      | •     | •     | •   | 0   |        |       | •      | •      | *       | 4   |
| P4          |     |         |                                       |        |        |       |     | 0   |        |       | •      | 0      | •       | •   | •   |        |       | •      | •     | •     | •   | 0   |        |       | •      | •      | *       |     |
| U0          | •   |         |                                       | •      | •      | •     | 0   | •   |        |       | •      | •      | •       | •   | •   |        |       | •      | •     | •     | •   | •   |        |       | •      | •      | •       | •   |
| U2          |     |         |                                       |        |        |       |     | •   |        |       | •      | •      | •       | •   | •   |        |       | •      | •     | •     | •   | •   |        |       | •      | •      |         |     |
|             |     |         |                                       |        |        |       |     |     |        |       |        |        |         |     | •   |        |       | •      | •     | •     | •   |     |        |       | •      | •      | *       | 1   |
|             |     |         |                                       |        |        |       |     |     |        |       |        |        |         |     | •   |        |       | •      | •     | •     | •   | •   |        |       | •      | •      | •       |     |
|             |     |         |                                       |        |        |       |     |     |        |       |        |        |         |     | •   |        |       | •      | •     | •     | •   | •   |        |       | •      | •      | •       | 0   |
| U3          |     |         |                                       |        |        |       |     | •   |        |       | •      | •      | •       | •   | •   |        |       | •      | •     | •     | •   | •   |        |       | •      | •      | •       | 0   |
|             |     |         |                                       |        |        |       |     |     |        |       |        |        |         |     | •   |        |       | •      | •     | •     | •   | •   |        |       | •      | •      | •       | 0   |
| U4          |     |         |                                       |        |        |       |     | •   |        |       | •      | •      | •       | •   | •   |        |       | •      | •     | •     | •   | •   |        |       | •      | •      | •       | 0   |
|             |     |         |                                       |        |        |       |     |     |        |       |        |        |         |     | •   |        |       | •      | •     | •     | •   | •   |        |       | •      | •      | •       | 0   |
| U9          |     |         |                                       |        |        |       |     | 0   |        |       | 0      | •      | •       | 0   | 0   |        |       | •      | •     | •     | •   | 0   |        |       | •      | •      | 0       | •   |
| UA          |     |         |                                       |        |        |       |     | •   |        |       | •      | •      | •       | •   | •   |        |       | •      | •     | •     | ٠   | •   |        |       | ٠      | •      | •       | •   |
|             |     |         |                                       |        |        |       |     |     |        |       |        |        |         |     | •   |        |       | •      | •     | •     | •   | •   |        |       | •      | •      | •       | 0   |
|             |     |         |                                       |        |        |       |     |     |        |       |        |        |         |     | •   |        |       | •      | •     | •     | •   | •   |        |       | •      | •      | •       | 0   |
|             |     |         |                                       |        |        |       |     |     |        |       |        |        |         |     | •   |        |       | •      | •     | •     | •   | •   |        |       | •      | •      | •       | 0   |
|             |     |         |                                       |        |        |       |     |     |        |       |        |        |         |     | •   |        |       | •      | •     | •     | •   | •   |        |       | •      | •      | •       | 0   |
| UH          |     |         |                                       |        |        |       |     | •   |        |       | •      | •      | 0       | 0   | •   |        |       | •      | •     | •     | •   | •   |        |       | •      | •      | 0       | 0   |
| UF          |     |         |                                       |        |        |       |     | 0   |        |       | 0      | 0      | 0       | 0   | 0   |        |       | •      | •     | •     | •   | 0   |        |       | •      | •      | 0       | •   |
|             |     |         | · · · · · · · · · · · · · · · · · · · |        |        |       |     |     |        |       |        |        |         | ,   |     |        |       |        |       |       |     |     |        |       |        |        |         |     |

Display of contents of malfunction (first digit)

Display of contents of malfunction (second digit)

Display 1 of malfunction in detail Display 2 of malfunction in detail

| • | • | Master |
|---|---|--------|
| ٠ | • | Slave1 |
| • | • | Slave2 |
| 0 | • | System |

\*1

Troubleshooting

## **3. List of Malfunction Code**

|        |             |                                                                                                    |                   | 0:                    | Blink O: Ol | N ●: OFF        |
|--------|-------------|----------------------------------------------------------------------------------------------------|-------------------|-----------------------|-------------|-----------------|
|        | Malfunction | Malfunction contents                                                                                               |                   | Page R                | eferred     |                 |
|        | code        |                                                                                                    | RA Indoor<br>Unit | SkyAir<br>Indoor Unit | BP Unit     | Outdoor<br>Unit |
| Indoor | A0          | Error of external protection device                                                                                | —                 | —                     | _           | —               |
| Unit   | A1          | PC board defect, E <sup>2</sup> PROM defect                                                                        | 265               | 275                   | _           | —               |
|        | A3          | Malfunction of drain level control system (33H)                                                                    | —                 | 276                   | _           | —               |
|        | A5          | Freeze-up protection or high pressure control                                                                      | 266               | —                     | _           | _               |
|        | A6          | Fan motor (MF) lock, overload                                                                                      | 268, 269          | 279, 280              | _           | —               |
|        | A7          | Malfunction of swing flap motor (MA)                                                                               | —                 | 282                   | _           | _               |
|        | A9          | Malfunction of electronic expansion valve (20E)                                                                    | —                 | —                     | 294         | _               |
|        | AF          | Drain pump error                                                                                                   | —                 | 278                   | _           | —               |
|        | AJ          | Malfunction of capacity setting                                                                                    | —                 | 284                   | _           | —               |
|        | C4          | Malfunction of thermistor (R2T) for heat exchanger (loose connection, disconnection, short circuit, failure)       | 271               | 285                   | —           | —               |
|        | C5          | Malfunction of thermistor (R3T) for heat exchanger<br>(loose connection, disconnection, short circuit,<br>failure) | —                 | 286                   | _           | _               |
|        | C7          | Shutter drive motor / shutter limit switch abnormality                                                             | —                 | —                     | _           | _               |
|        | C9          | Malfunction of thermistor (R1T) for air inlet (loose connection, disconnection, short circuit, failure)            | 271               | 287                   | —           | —               |
|        | CA          | Malfunction of thermistor for air outlet (loose connection, disconnection, short circuit, failure)                 | —                 | _                     | —           | —               |
|        | CJ          | Malfunction of thermostat sensor in remote controller                                                              | —                 | 288                   | _           | _               |

The system operates for malfunction codes indicated in black squares, however, be sure to check and repair.

 $\bullet: \mathsf{Blink} \ \circ: \mathsf{ON} \quad \bullet: \mathsf{OFF}$ 

|         | Malfunction | Malfunction contents                                                                                                    |                   | Page R                | eferred |                 |
|---------|-------------|----------------------------------------------------------------------------------------------------|-------------------|-----------------------|---------|-----------------|
|         | code        |                                                                                                    | RA Indoor<br>Unit | SkyAir<br>Indoor Unit | BP Unit | Outdoor<br>Unit |
| Outdoor | E1          | PC board defect, E <sup>2</sup> PROM defect                                                                              |                   | —                     | _       | 301             |
| Unit    | E2          | Faulty BP unit PCB                                                                                                    | —                 | —                     | 295     | —               |
|         | E3          | Actuation of high pressure switch                                                                                        | —                 | —                     | —       | 302             |
|         | E4          | Actuation of low pressure switch                                                                                         | —                 | —                     | —       | 304             |
|         | E5          | Compressor motor lock                                                                                                    | —                 | —                     | —       | 306             |
|         | E6          | Standard compressor lock or over current                                                                                 | —                 | —                     | —       | —               |
|         | E7          | Malfunction of outdoor unit fan motor                                                                                    | —                 | —                     | —       | 307             |
|         | E9          | Malfunction of moving part of electronic expansion valve (Y1E~3E)                                                        | —                 |                       | —       | 308             |
|         | F3          | Abnormal discharge pipe temperature                                                                                      | —                 | —                     | —       | 310             |
|         | F6          | Refrigerant overcharged                                                                                                  | —                 | —                     | —       | 311             |
|         | H3          | Malfunction of high pressure switch                                                                                      | _                 | —                     | —       | —               |
|         | H4          | Actuation of low pressure switch                                                                                         | _                 | —                     | —       | —               |
|         | H7          | Abnormal outdoor fan motor signal                                                                                        | _                 | —                     | _       | _               |
|         | H9          | Malfunction of thermistor (R1T) for outdoor air (loose connection, disconnection, short circuit, failure)                | _                 | —                     | —       | 312             |
|         | JO          | Faulty BP liquid or gas pipe thermistor                                                                                  | _                 | —                     | 296     | —               |
|         | J2          | Current sensor malfunction                                                                                               | _                 | —                     | _       | —               |
|         | J3          | Malfunction of discharge pipe thermistor (R2T) (loose connection, disconnection, short circuit, failure)                 |                   | —                     |         | 313             |
|         | J5          | Malfunction of thermistor (R3T, R5T) for suction pipe<br>(loose connection, disconnection, short circuit,<br>failure)    | _                 | —                     | _       | 314             |
|         | J6          | Malfunction of thermistor (R4T) for heat exchanger<br>(loose connection, disconnection, short circuit,<br>failure)       |                   | —                     | _       | 315             |
|         | J7          | Malfunction of liquid thermistor (R7T)                                                                                   | _                 | —                     | —       | 316             |
|         | J8          | Malfunction of thermistor (R7T) for oil equalizing pipe.<br>(loose connection, disconnection, short circuit,<br>failure) | _                 | —                     | _       | —               |
|         | J9          | Malfunction of subcooling heat exchanger thermistor (R6T)                                                                |                   | —                     | -       | 317             |
|         | JA          | Malfunction of discharge pipe pressure sensor                                                                            | _                 | —                     | _       | 318             |
|         | JC          | Malfunction of suction pipe pressure sensor                                                                              | _                 | —                     | _       | 319             |
|         | LO          | Inverter system error                                                                                                    | _                 | —                     | _       | —               |
|         | L1          | Malfunction of PC board                                                                                                  | _                 | —                     | _       | 320             |
|         | L4          | Malfunction of inverter radiating fin temperature rise                                                                   | _                 | —                     | _       | 321             |
|         | L5          | Inverter compressor motor grounding, short circuit                                                                       | _                 | —                     | _       | 322             |
|         | L8          | Inverter current abnormal                                                                                                | _                 | —                     | —       | 323             |
|         | L9          | Inverter start up error                                                                                                  | _                 | —                     | —       | 324             |
|         | LA          | Malfunction of power unit                                                                                                | _                 | —                     | —       | —               |
|         | LC          | Malfunction of transmission between inverter and control PC board                                                        |                   | —                     |         | 325             |
|         | P1          | High voltage of capacitor in main inverter circuit                                                                       | —                 | —                     | _       | 326             |
|         | P4          | Malfunction of inverter radiating fin temperature rise sensor                                                            | —                 | —                     | —       | 327             |
|         | PJ          | Faulty combination inverter and fan driver,<br>Malfunction of capacity setting                                           | —                 | —                     | —       | 328             |

The system operates for malfunction codes indicated in black squares, however, be sure to check and repair.

|        |             |                                                                                         |                   | •:                    | Blink O: Ol | N ●: OFF        |
|--------|-------------|-----------------------------------------------------------------------------------------|-------------------|-----------------------|-------------|-----------------|
|        | Malfunction | Malfunction contents                                                                    |                   | Page R                | eferred     |                 |
|        | code        |                                                                                         | RA Indoor<br>Unit | SkyAir<br>Indoor Unit | BP Unit     | Outdoor<br>Unit |
| System | U0          | Low pressure drop due to refrigerant shortage or electronic expansion valve failure     | —                 | —                     | —           | 329             |
|        | U1          | Reverse phase / open phase                                                              | —                 | —                     | _           | —               |
|        | U2          | Power supply insufficient or instantaneous failure                                      | —                 | —                     | _           | 331             |
|        | U3          | Check operation is not conducted.                                                       | —                 | —                     | _           | 333             |
|        | U4          | Malfunction of transmission between indoor and outdoor units, etc.                      | —                 | —                     | 297         | 334             |
|        | U5          | Malfunction of transmission between remote<br>controller and indoor unit                | —                 | 289                   | —           | 336             |
|        | U5          | Failure of remote controller PC board or setting<br>during control by remote controller | —                 | —                     | —           | —               |
|        | U7          | Malfunction of transmission between outdoor units                                       | —                 | —                     | _           | —               |
|        | U8          | Malfunction of transmission between main and sub remote controllers                     | —                 | 290                   | _           | —               |
|        | U9          | Malfunction of transmission between indoor unit and outdoor unit in the same system     | —                 | —                     | _           | 331             |
|        | UA          | Excessive number of indoor units etc.                                                   | —                 | 291                   | _           | 333             |
|        | UC          | Address duplication of central remote controller                                        | —                 | —                     | _           | 341             |
|        | UE          | Malfunction of transmission between central remote controller and indoor unit           | —                 | —                     | —           | 342             |
|        | UF          | System is not set yet                                                                   | —                 | —                     | _           | 333             |
|        | UH          | Malfunction of system, refrigerant system address undefined                             | —                 | —                     | —           | 334             |
|        | UJ          | Transmission error between outdoor unit and BP unit                                     | —                 | —                     | 299         | —               |

The system operates for malfunction codes indicated in black squares, however, be sure to check and repair.

# 4. Troubleshooting for RA Indoor Unit4.1 Indoor Unit PCB Abnormality

Floor Standing Type

| Remote<br>Controller<br>Display       | 81                                                                                                    |                                                                |                                        |  |  |  |
|---------------------------------------|----------------------------------------------------------------------------------------------------|----------------------------------------------------------------|----------------------------------------|--|--|--|
| Method of<br>Malfunction<br>Detection | Evaluation of zero-cross detection o                                                                                                    | f power supply by indoor unit.                                 |                                        |  |  |  |
| Malfunction<br>Decision<br>Conditions | When there is no zero-cross detection in approximately 10 continuous seconds.                                                                   |                                                                |                                        |  |  |  |
| Supposed<br>Causes                    | <ul><li>Faulty indoor unit PCB</li><li>Faulty connector connection</li></ul>                                                                    |                                                                |                                        |  |  |  |
| Troubleshooting                       | Connector connection check<br>(note).<br>Be sure to turn of<br>or parts damage<br>Connector connection check<br>(note).<br>Is it normal?<br>YES | if power switch before connect or disconne<br>may be occurred. | ect connector,<br>onnections.<br>PCBs. |  |  |  |
| Note:                                 | Connector Nos. vary depending on<br>Control connector                                                                                           | models.                                                        |                                        |  |  |  |
|                                       | Model Type                                                                                                    | Connector No.                                                  |                                        |  |  |  |
|                                       | Wall Mounted Type                                                                                                    | Terminal strip~Control PCB                                     |                                        |  |  |  |
|                                       | Duct Connected Type                                                                                                    | Terminal strip~Control PCB                                     |                                        |  |  |  |
|                                       | Floor / Ceiling Suspended Dual Type                                                                                                    | S37                                                            |                                        |  |  |  |

Terminal strip~Control PCB

## 4.2 Freeze-up Protection Control or High Pressure Control

| Remote<br>Controller<br>Display       | 85                                                                                                    |
|---------------------------------------|----------------------------------------------------------------------------------------------------|
| Method of<br>Malfunction<br>Detection | <ul> <li>High pressure control (heat pump model only)<br/>During heating operations, the temperature detected by the indoor heat exchanger<br/>thermistor is used for the high pressure control (stop, outdoor fan stop, etc.)</li> <li>The freeze-up protection control (operation halt) is activated during cooling operation<br/>according to the temperature detected by the indoor unit heat exchanger thermistor.</li> </ul> |
| Malfunction<br>Decision<br>Conditions | <ul> <li>High pressure control<br/>During heating operations, the temperature detected by the indoor heat exchanger<br/>thermistor is above 65°C</li> <li>Freeze-up protection<br/>When the indoor unit heat exchanger temperature is below 0°C during cooling operation.</li> </ul>                                                                                                    |
| Supposed<br>Causes                    | <ul> <li>Operation halt due to clogged air filter of the indoor unit.</li> <li>Operation halt due to dust accumulation on the indoor unit heat exchanger.</li> <li>Operation halt due to short-circuit.</li> <li>Detection error due to faulty indoor unit heat exchanger thermistor.</li> <li>Detection error due to faulty indoor unit PCB.</li> </ul>                                                                           |

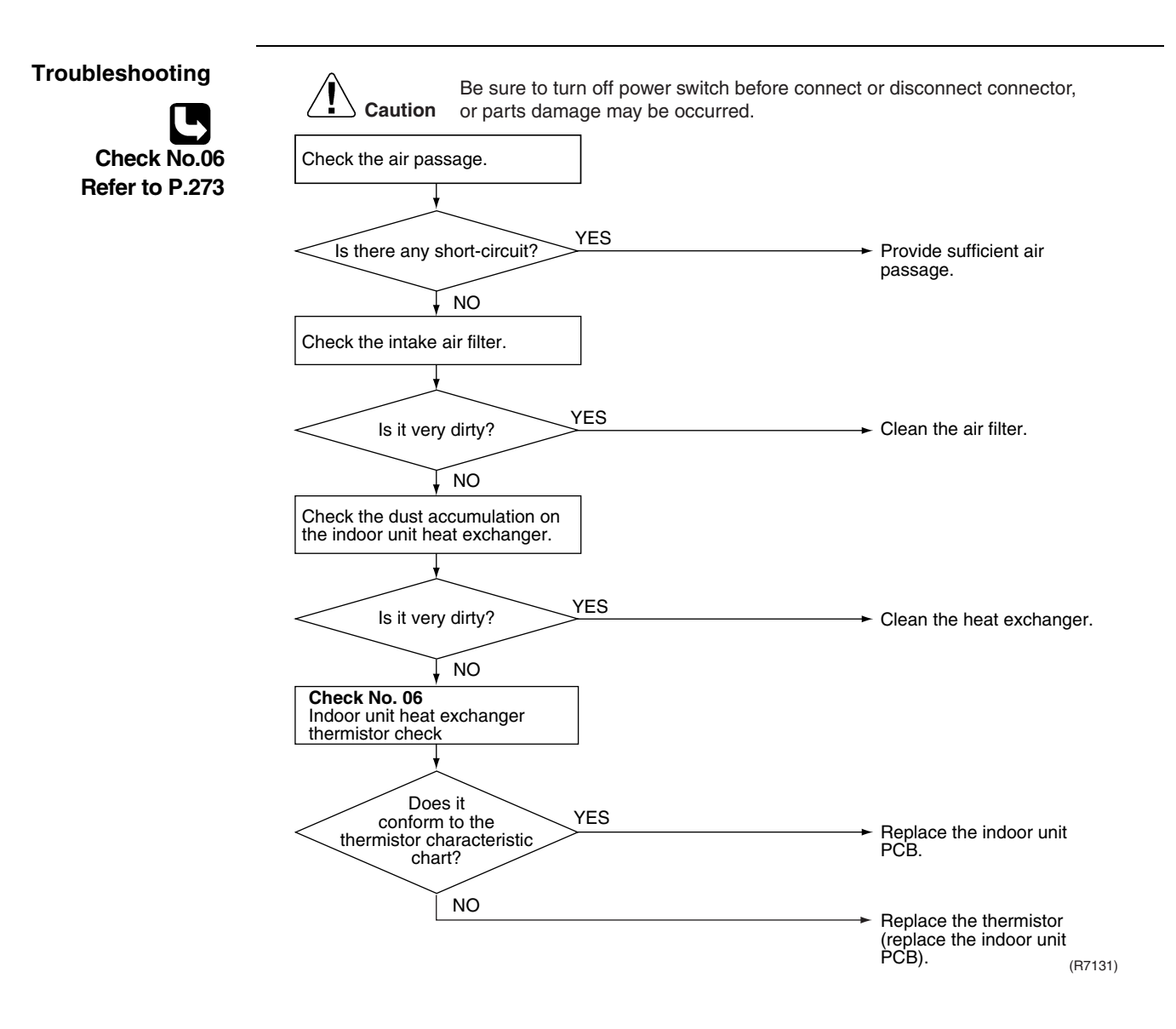

## 4.3 Fan Motor or Related Abnormality4.3.1 AC Motor (Duct, Floor / Ceiling)

| Remote<br>Controller<br>Display       | 88                                                                                                    |                                          |                         |                                                                                                    |  |  |
|---------------------------------------|----------------------------------------------------------------------------------------------------|------------------------------------------|-------------------------|----------------------------------------------------------------------------------------------------|--|--|
| Method of<br>Malfunction<br>Detection | The rotation speed detected by the Hall IC during fan motor operation is used to determine abnormal fan motor operation.                                                                                                    |                                          |                         |                                                                                                    |  |  |
| Malfunction<br>Decision<br>Conditions | When the detected rotation speed does not reach the demanded rotation speed of the target tap, and is less than 50% of the maximum fan motor rotation speed.                                                                                                    |                                          |                         |                                                                                                    |  |  |
| Supposed<br>Causes                    | <ul> <li>Operation halt due to short circuit inside the fan motor winding.</li> <li>Operation halt due to breaking of wire inside the fan motor.</li> <li>Operation halt due to breaking of the fan motor lead wires.</li> <li>Operation halt due to faulty capacitor of the fan motor.</li> <li>Detection error due to faulty control PCB.</li> </ul> |                                          |                         |                                                                                                    |  |  |
| Troubleshooting                       | Caution Be sure to tur<br>or parts dama                                                                                                    | n off power switch<br>age may be occurre | before connect o<br>ed. | r disconnect connector,                                                                                                    |  |  |
| Check No.16<br>Refer to P.274         | Operate the fan.                                                                                                    | )<br>(ES                                 | 1                       |                                                                                                    |  |  |
|                                       | NO                                                                                                    | Check No. 16<br>Check Hall IC            | 1                       |                                                                                                    |  |  |
|                                       | Rotate the fan by hand.                                                                                                    |                                          | N sutmut2               |                                                                                                    |  |  |
|                                       |                                                                                                    |                                          |                         | PCB.                                                                                                    |  |  |
|                                       | Does it rotate smoothly?                                                                                                    |                                          |                         | → Replace the fan motor.                                                                                                    |  |  |
|                                       | YES                                                                                                    | Check the fan mo                         | otor voltage.           |                                                                                                    |  |  |
|                                       | Check the fan motor voltage. (immediately after re-start)                                                                                                    |                                          | <u> </u>                |                                                                                                    |  |  |
|                                       |                                                                                                    | Is it at the rat                         | ted voltage? * N        | O<br>→ Replace control PCB.                                                                                                    |  |  |
|                                       | × N                                                                                                    | 10                                       | YES                     | → Replace the fan motor.                                                                                                    |  |  |
|                                       | Is it at the rated voltage? *                                                                                                    |                                          |                         | → Replace the control PCB.                                                                                                    |  |  |
|                                       | VES<br>Check the capacitor's conductivity                                                                                                    |                                          |                         | * Measure the voltage between<br>the red and black lead wires of<br>the fan motor, and check if the<br>maximum voltage reaches the<br>rated voltage. |  |  |
|                                       | Is there conductivity?                                                                                                    | (ES                                      |                         | <ul> <li>Replace the capacitor.<br/>(Replace the control PCB.)</li> </ul>                                                                            |  |  |
|                                       | NO                                                                                                    |                                          |                         | → Replace the fan motor.<br>(R7132)                                                                                                    |  |  |

### 4.3.2 DC Motor (Wall 20~35 G series and 60/71 class, Floor)

| Remote<br>Controller<br>Display       | 88                                                                                                    |  |  |
|---------------------------------------|----------------------------------------------------------------------------------------------------|--|--|
| Method of<br>Malfunction<br>Detection | The rotation speed detected by the Hall IC during fan motor operation is used to determine abnormal fan motor operation.                                                                                                    |  |  |
| Malfunction<br>Decision<br>Conditions | When the detected rotation speed does not reach the demanded rotation speed of the target tap, and is less than 50% of the maximum fan motor rotation speed.                                                                                                    |  |  |
| Supposed<br>Causes                    | <ul> <li>Operation halt due to short circuit inside the fan motor winding.</li> <li>Operation halt due to breaking of wire inside the fan motor.</li> <li>Operation halt due to breaking of the fan motor lead wires.</li> <li>Operation halt due to faulty capacitor of the fan motor.</li> <li>Detection error due to faulty indoor unit PCB</li> </ul> |  |  |

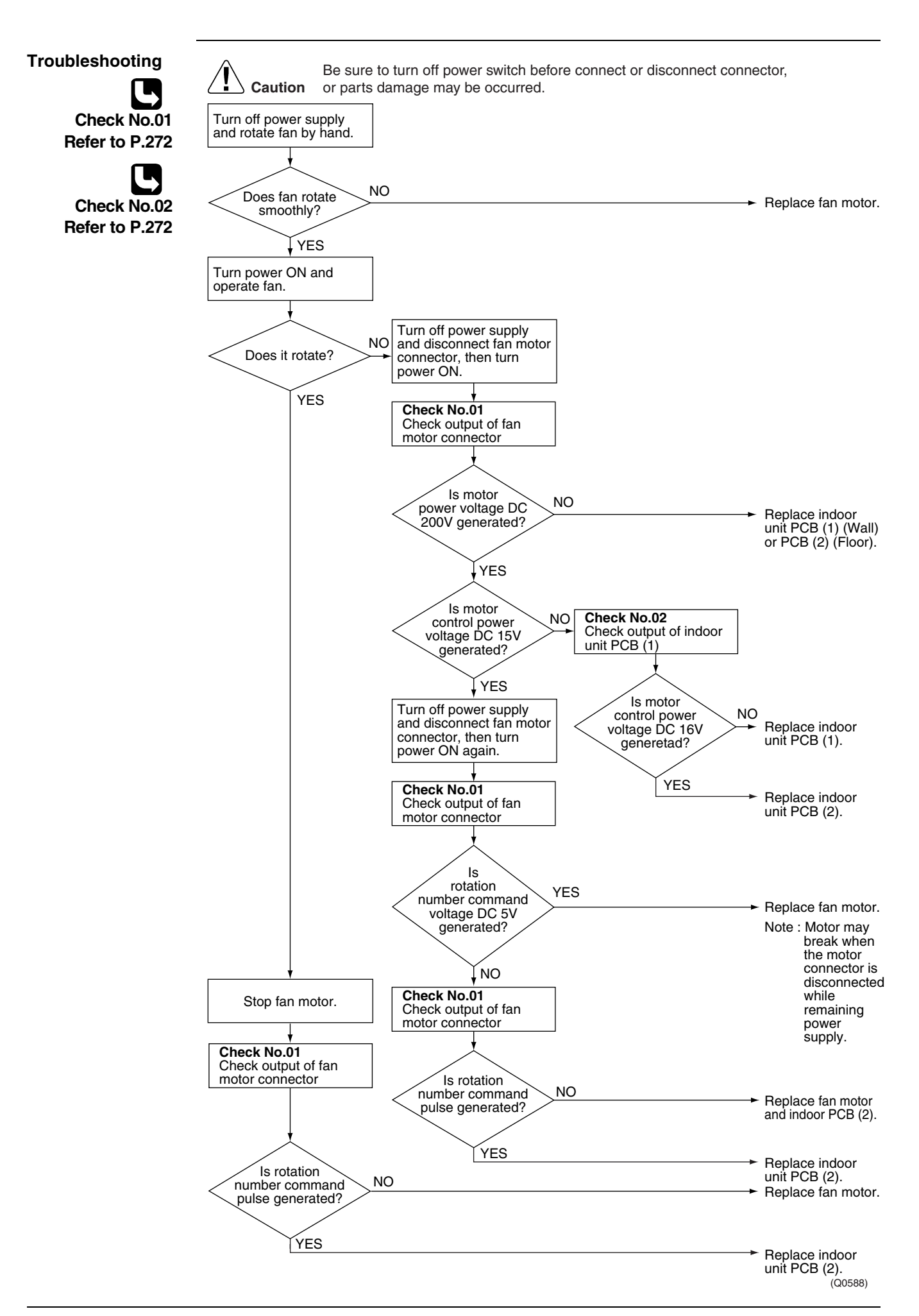

## 4.4 Thermistor or Related Abnormality (Indoor Unit)

| Remote<br>Controller<br>Display       | 64,68                                                                                                    |  |  |  |
|---------------------------------------|----------------------------------------------------------------------------------------------------|--|--|--|
| Method of<br>Malfunction<br>Detection | The temperatures detected by the thermistors are used to determine thermistor errors.                                                                                                    |  |  |  |
| Malfunction<br>Decision<br>Conditions | When the thermistor input is more than 4.96 V or less than 0.04 V during compressor operation*.<br>* (reference)<br>When above about 212°C (less than 120 ohms) or below about –50°C (more than 1,860 kohms). |  |  |  |
| Note:                                 | The values vary slightly in some models.                                                                                                    |  |  |  |
| Supposed<br>Causes                    | <ul> <li>Faulty connector connection</li> <li>Faulty thermistor</li> <li>Faulty PCB</li> </ul>                                                                                                    |  |  |  |
| Troubleshooting                       | <b>Caution</b> Be sure to turn off power switch before connect or disconnect connector, or parts damage may be occurred.                                                                                      |  |  |  |
| Check No.06<br>Refer to P.273         | Check the connector connection.                                                                                                    |  |  |  |
|                                       | Is it normal? NO Replace the thermistor.<br>(Replace the indoor unit PCB.)                                                                                                    |  |  |  |
|                                       | ► Replace the indoor unit PCB.<br>(R7134)                                                                                                    |  |  |  |

3 : Room temperature thermistor

## 4.5 Check4.5.1 Fan Motor Connector Output Check

#### Check No.01

- 1. Check connector connection.
- 2. Check motor power supply voltage output (pins 4-7 and 4-8).
- 3. Check motor control voltage (pins 4-3).
- 4. Check rotation command voltage output (pins 4-2).
- 5. Check rotation pulse input (pins 4-1).

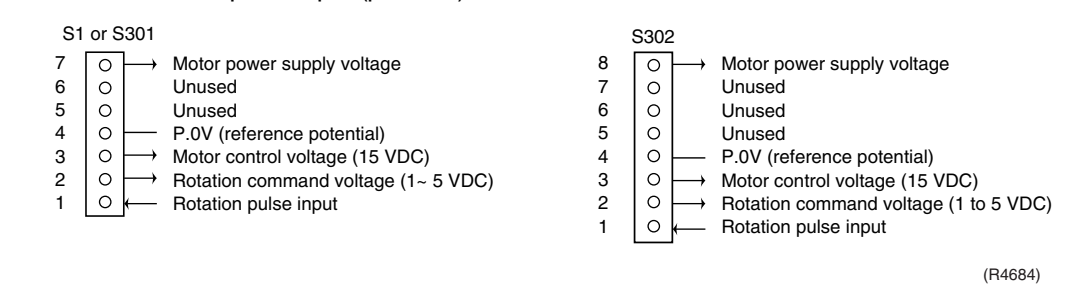

Check No.02

- 1. Check connector connection.
- 2. Check motor control voltage output (pins 2-1).

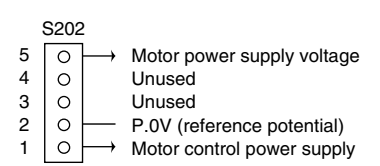

(R1073)

### 4.5.2 Thermistor Resistance Check

Check No.06

Remove the connectors of the thermistors on the PCB, and measure the resistance of each thermistor using tester.

The relationship between normal temperature and resistance is shown in the graph and the table below.

|                  | Thermistor | R25°C=20kΩ B=3950 |
|------------------|------------|-------------------|
| Temperature (°C) |            |                   |
| -20              |            | 211.0 (kΩ)        |
| -15              |            | 150               |
| -10              |            | 116.5             |
| -5               |            | 88                |
| 0                |            | 67.2              |
| 5                |            | 51.9              |
| 10               |            | 40                |
| 15               |            | 31.8              |
| 20               |            | 25                |
| 25               |            | 20                |
| 30               |            | 16                |
| 35               |            | 13                |
| 40               |            | 10.6              |
| 45               |            | 8.7               |
| 50               |            | 7.2               |

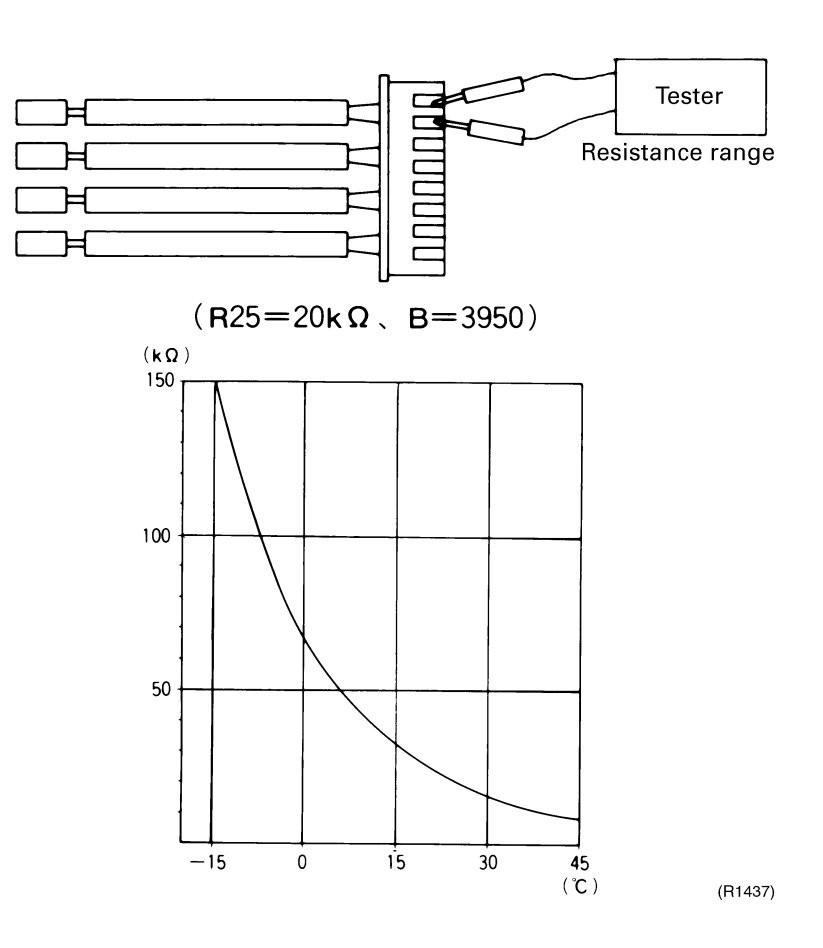

#### 4.5.3 Hall IC Check

Check No.16

- 1. Check the connector connection.
- 2. With the power ON, operation OFF, and the connector connected, check the following. \*Output voltage of about 5 V between pins 1 and 3.
  - $\ast$  Generation of 3 pulses between pins 2 and 3 when the fan motor is operating.

Failure of (1)  $\rightarrow$  faulty PCB  $\rightarrow$  Replace the PCB. Failure of (2)  $\rightarrow$  faulty hall IC  $\rightarrow$  Replace the fan motor. Both (1) and (2) result  $\rightarrow$  Replace the PCB.

The connector has 3 pins, and there are two patterns of lead wire colors.

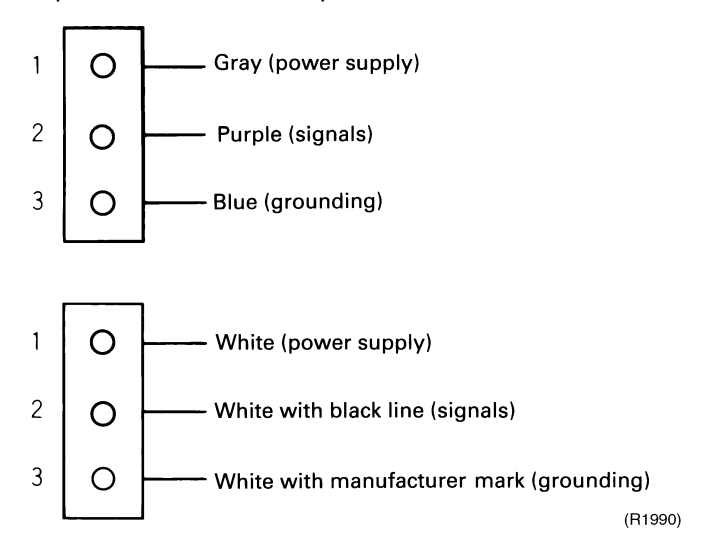

# 5. Troubleshooting for SkyAir Indoor Unit5.1 Indoor Unit PCB Abnormality

| Remote<br>Controller<br>Display       | 81                                                                                                    |  |  |  |
|---------------------------------------|----------------------------------------------------------------------------------------------------|--|--|--|
| Applicable<br>Models                  | FFQ, FHQ                                                                                                    |  |  |  |
| Method of<br>Malfunction<br>Detection | Check data from E <sup>2</sup> PROM.                                                                                                    |  |  |  |
| Malfunction<br>Decision<br>Conditions | When data could not be correctly received from the E <sup>2</sup> PROM<br>E <sup>2</sup> PROM : Type of nonvolatile memory. Maintains memory contents even when the power<br>supply is turned off.                                                                                                    |  |  |  |
| Supposed<br>Causes                    | Failure of PCB                                                                                                    |  |  |  |
| Troubleshooting                       | Image: Caution       Be sure to turn off power switch before connect or disconnect connector, or parts damage may be occurred.         Image: Turn the power supply off once and then back on.       Image: Could be outside cause (noise, etc.) other than malfunction         Image: Normal reset?       YES         Image: Normal reset?       Could be outside cause (noise, etc.) other than malfunction         Image: Normal reset?       Image: Normal reset?         Image: Normal reset?       Image: Normal reset?         Image: Normal reset?       Could be outside cause (noise, etc.) other than malfunction         Image: Normal reset?       Image: Normal reset?         Image: Normal reset?       Image: Normal reset?         Image: Normal reset?       Image: Normal reset?         Image: Normal reset?       Image: Normal reset?         Image: Normal reset?       Image: Normal reset?         Image: Normal reset reset       Image: Normal reset         Image: Normal reset reset       Image: Normal reset         Image: Normal reset reset       Image: Normal reset         Image: Normal reset reset       Image: Normal reset         Image: Normal reset reset       Image: Normal reset         Image: Normal reset reset       Image: Normal reset         Image: Normal reset reset       Image: Normal reset         Image: Normal reset reset |  |  |  |
### 5.2 Malfunction of Drain Water Level System (Float Type)

| Remote<br>Controller<br>Display       | 83                                                                                                    |
|---------------------------------------|----------------------------------------------------------------------------------------------------|
| Applicable<br>Models                  | FFQ, FHQ                                                                                                    |
| Method of<br>Malfunction<br>Detection | By float switch OFF detection                                                                                                    |
| Malfunction<br>Decision<br>Conditions | When rise of water level is not a condition and the float switch goes OFF.                                                                                                    |
| Supposed<br>Causes                    | <ul> <li>Failure of drain pump</li> <li>Improper drain piping work</li> <li>Drain piping clogging</li> <li>Failure of float switch</li> <li>Failure of indoor unit PCB</li> <li>Failure of short-circuit connector</li> </ul> |

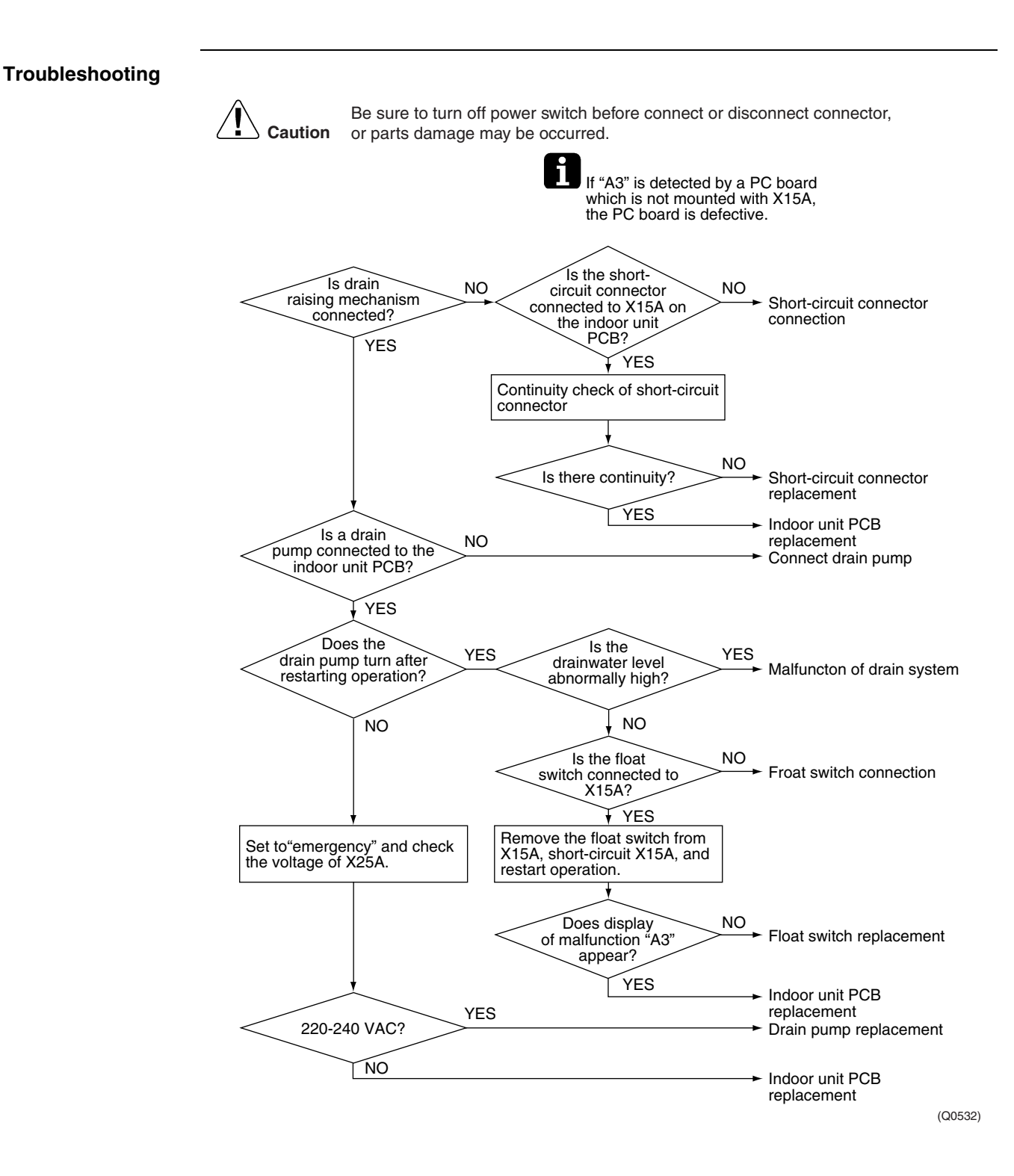

### 5.3 Malfunction of Drain System

| ••••                                  |                                                                                                    |                                                                                                    |  |
|---------------------------------------|----------------------------------------------------------------------------------------------------|----------------------------------------------------------------------------------------------------|--|
| Remote<br>Controller<br>Display       | 89                                                                                                    |                                                                                                    |  |
| Applicable<br>Models                  | FHQ                                                                                                    |                                                                                                    |  |
| Method of<br>Malfunction<br>Detection | Water leakage is detected based on float switch ON/OFF operation while the compressor is in non-operation.                                                                                                    |                                                                                                    |  |
| Malfunction<br>Decision<br>Conditions | When the float switch changes from ON to OFF while the compressor is in non-operation.                                                                                                    |                                                                                                    |  |
| Supposed<br>Causes                    | <ul> <li>Error in drain pipe installation</li> <li>Faulty float switch</li> <li>Faulty indoor unit PCB</li> </ul>                                                                                                    |                                                                                                    |  |
| Troubleshooting                       |                                                                                                    |                                                                                                    |  |
|                                       | Be sure to turn off power switch before connect<br>or parts damage may be occurred.<br>Are float<br>switch and drain pipe<br>normal?<br>YES<br>Is water<br>drainage system<br>normal?<br>*In FHQ-B problems can also occur in<br>the optional drain-up kit.<br>Is drain-up kit installed?<br>NO<br>Is drain pump normal?<br>NO | <ul> <li>Possible failure of float switch.<br/>Check to see if drain-up<br/>height and horizontal pipe<br/>length exceed specifications.</li> <li>Clogged drain water<br/>discharge system<br/>Clogged drain pump<br/>Faulty float switch</li> <li>Replace indoor unit PCB.</li> <li>Check jumper connector<br/>X15A.</li> <li>Check drain pump and drain<br/>pipe.</li> </ul> |  |
|                                       | Is amount of<br>circulated drain water<br>excessive after pump<br>stops operation?<br>NO<br>Does<br>drain water flow in<br>reverse during<br>nonoperation?<br>NO                                                                                                    | <ul> <li>Check water drainage<br/>Check to see if drain-up<br/>height and horizontal pipe<br/>length exceed specifications.</li> <li>Faulty trap in water drainage<br/>system</li> <li>Replace indoor unit PCB.<br/>(Q0533)</li> </ul>                                                                                                    |  |

### 5.4 Indoor Unit Fan Motor Lock

| Remote<br>Controller<br>Display       | 88                                                                                                    |  |  |
|---------------------------------------|----------------------------------------------------------------------------------------------------|--|--|
| Applicable<br>Models                  | FHQ                                                                                                    |  |  |
| Method of<br>Malfunction<br>Detection | Detection by failure of signal for detecting number of turns to come from the fan motor                                                                                                    |  |  |
| Malfunction<br>Decision<br>Conditions | When number of turns can't be detected even when output voltage to the fan is maximum                                                                                                    |  |  |
| Supposed<br>Causes                    | <ul> <li>Failure of indoor unit fan motor</li> <li>Broken or disconnected wire</li> <li>Failure of contact</li> <li>Failure of indoor unit PCB</li> </ul>                                                                                                    |  |  |
| Troubleshooting                       | Image: No or parts       No         Image: No or parts       No         Image: No or parts       Connect correctly.         Image: VES       Vith         Vith       No         Image: VES       No         Image: VES       Indoor unit PCB replacement         Image: VES       Check indoor unit fan motor and motor wiring.         Image: VES       Check indoor unit fan motor and motor wiring. |  |  |

### 5.5 Malfunction of Indoor Unit Fan Motor

| Remote<br>Controller<br>Display       | 88                                                                                                    |
|---------------------------------------|----------------------------------------------------------------------------------------------------|
| Applicable<br>Models                  | FFQ                                                                                                    |
| Method of<br>Malfunction<br>Detection | Detection of abnormal fan speed by signal from the fan motor                                                                                                    |
| Malfunction<br>Decision<br>Conditions | When fan speed does not increase                                                                                                    |
| Supposed<br>Causes                    | <ul> <li>Disconnection, short circuit or disengagement of connector in fan motor harness</li> <li>Faulty fan motor (disconnection, poor insulation)</li> <li>Abnormal signal from fan motor (faulty circuit)</li> <li>Faulty PCB</li> <li>Instantaneous fluctuation of power supply voltage</li> <li>Fan motor lock<br/>(Caused by motor or other external factors)</li> </ul> |

■ Fan does not turn due to a tangle of foreign matters.

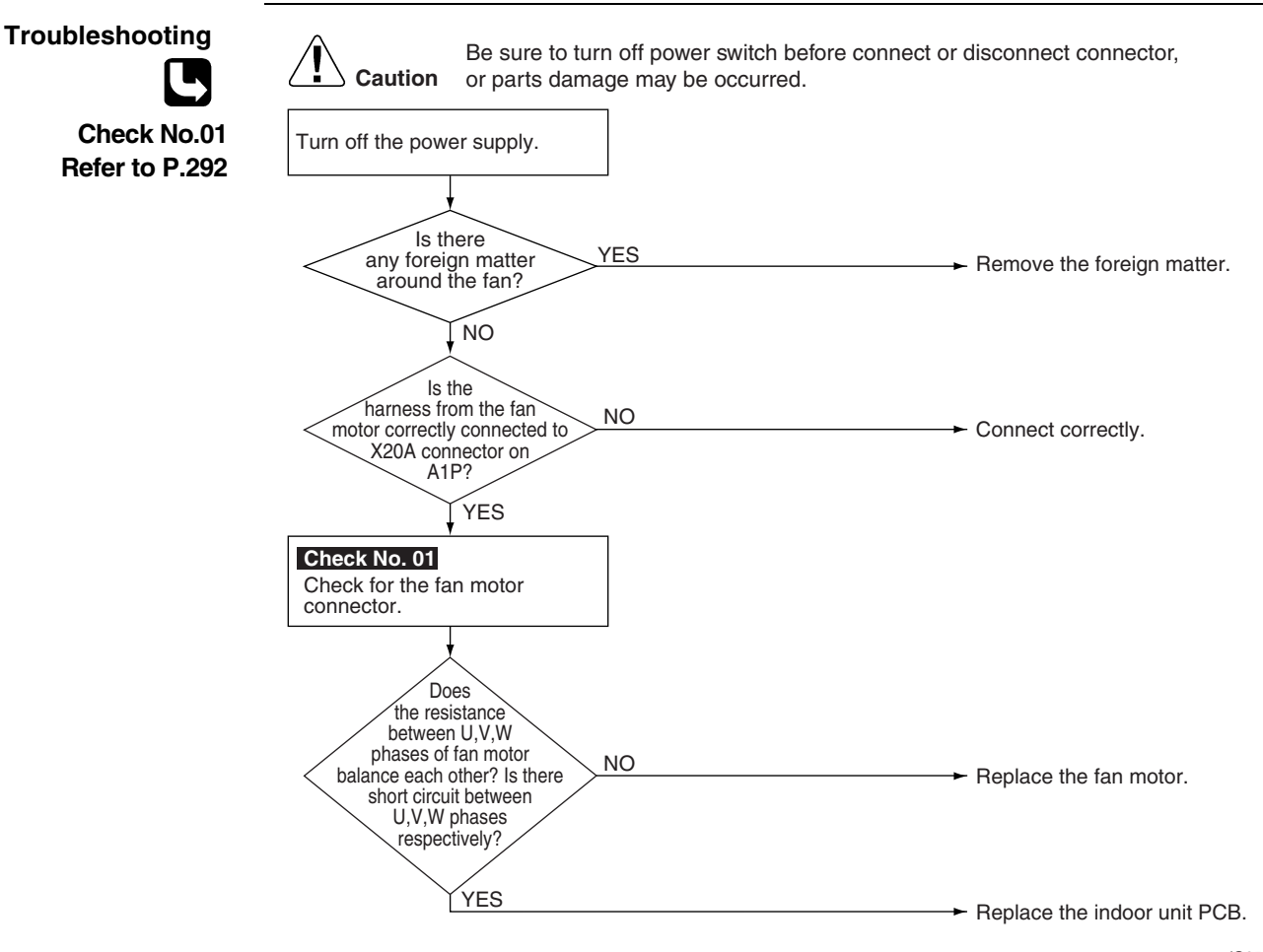

(Q0535)

### 5.6 Swing Flap Motor Malfunction / Lock

| Remote<br>Controller<br>Display       | 87                                                                                                    |
|---------------------------------------|----------------------------------------------------------------------------------------------------|
| Applicable<br>Models                  | FHQ                                                                                                    |
| Method of<br>Malfunction<br>Detection | Utilizes ON/OFF of the limit switch when the motor turns.                                                                                                    |
| Malfunction<br>Decision<br>Conditions | When ON/OFF of the microswitch for positioning cannot be reversed even though the swing flap motor is energized for a specified amount of time (about 30 seconds). |
| Supposed<br>Causes                    | <ul> <li>Failure of motor</li> <li>Failure of microswitch</li> <li>Failure of connector connection</li> <li>Failure of indoor unit PCB</li> </ul>                  |

### Troubleshooting

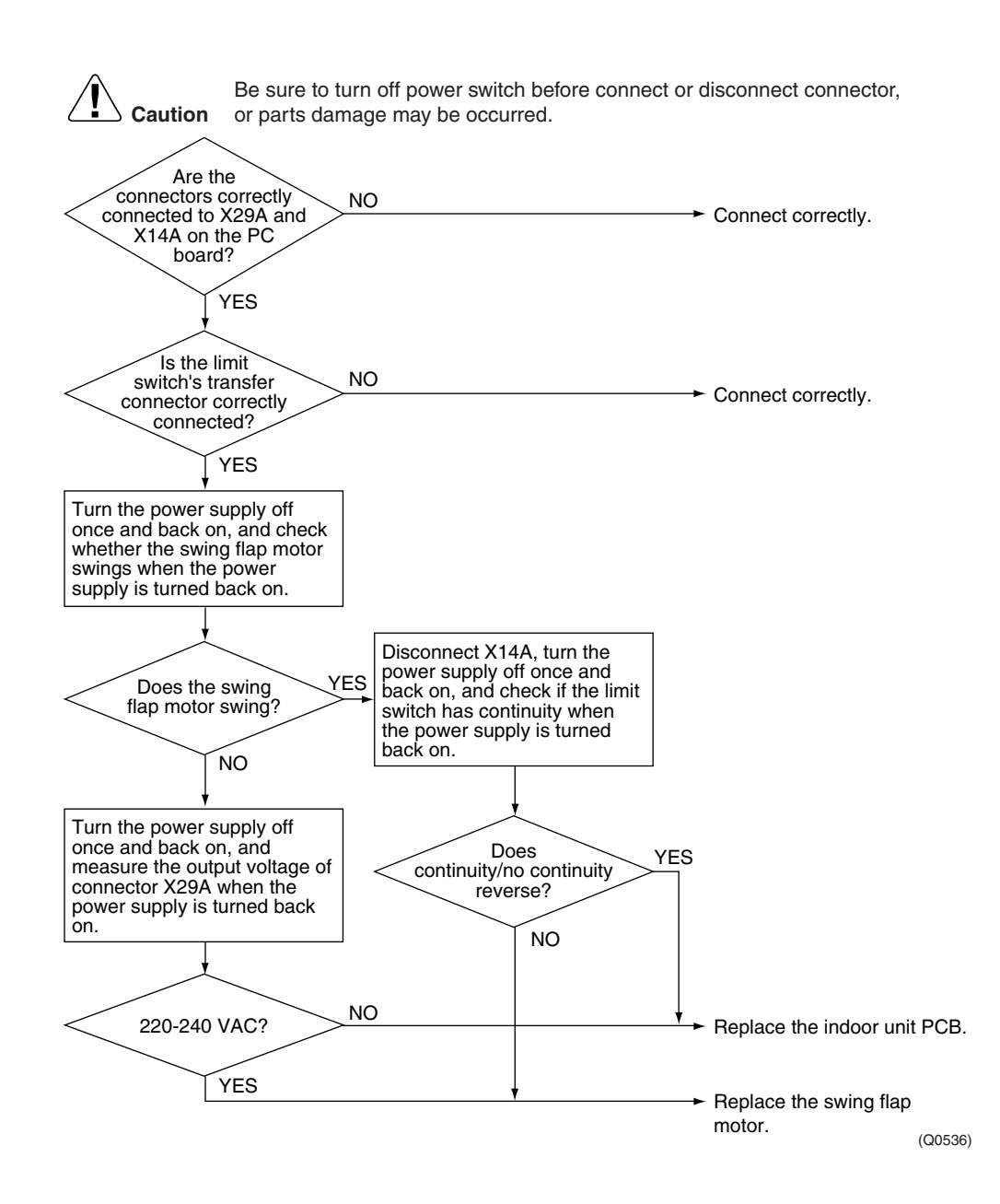

### 5.7 Malfunction of Capacity Setting

| Remote<br>Controller<br>Display       | 83                                                                                                    |                                                                                                    |  |
|---------------------------------------|----------------------------------------------------------------------------------------------------|----------------------------------------------------------------------------------------------------|--|
| Applicable<br>Models                  | FFQ, FHQ                                                                                                    |                                                                                                    |  |
| Method of<br>Malfunction<br>Detection | Capacity is determined according to resistance of the capacity setting adaptor and the memory inside the IC memory on the indoor unit PCB, and whether the value is normal or abnormal is determined.  |                                                                                                    |  |
| Malfunction<br>Decision<br>Conditions | Operation and:<br>(1)When the capacity code is not contained in the PCB's memory, and the capacity setting<br>adaptor is not connected.<br>(2)When a capacity that doesn't exist for that unit is set. |                                                                                                    |  |
| Supposed<br>Causes                    | <ul> <li>Failure of capacity setting adaptor connection</li> <li>Failure of indoor unit PCB</li> </ul>                                                                                                 |                                                                                                    |  |
| Troubleshooting                       | Caution Be sure to turn off power switch before connect or<br>or parts damage may be occurred.                                                                                                    | <ul> <li>Plug a capacitor setting<br/>adaptor that matches the<br/>capacity of the unit into<br/>X23A. (See note)</li> </ul>     |  |
|                                       | ls AJ<br>displayed on the remote<br>controller?<br>NO                                                                                                    | <ul> <li>Bad contact of capacity<br/>setting adaptor or<br/>disconnected adaptor.<br/>Indoor unit PCB<br/>replacement</li> </ul> |  |

 Could be outside cause (noise, etc.) other than malfunction.

(Q0537)

### Note:

Capacity is factory set in the data IC on the PCB. A capacity setting adaptor that matches the capacity of the unit is required in the following case.

If the indoor PCB installed at the factory is for some reason changed at the installation site, the capacity will not be contained in the replacement PCB.

If you connect a capacity setting adaptor to a PCB in which the capacity is memorized, the capacity setting for the PCB will become the capacity setting of the adaptor. (Priority of capacity setting adaptor)

## 5.8 Malfunction of Heat Exchanger Thermistor (R2T)

| Remote<br>Controller<br>Display       | 69                                                                                                    |  |  |
|---------------------------------------|----------------------------------------------------------------------------------------------------|--|--|
| Applicable<br>Models                  | FFQ, FHQ                                                                                                    |  |  |
| Method of<br>Malfunction<br>Detection | Malfunction detection is carried out by temperature detected by heat exchanger sensor.                                                                                                    |  |  |
| Malfunction<br>Decision<br>Conditions | When the heat exchanger thermistor becomes disconnected or shorted while the unit is running.                                                                                                    |  |  |
| Supposed<br>Causes                    | <ul> <li>Failure of the sensor itself</li> <li>Broken or disconnected wire</li> <li>Failure of electronic circuitry (indoor unit PCB)</li> <li>Failure of connector contact</li> </ul>                                                    |  |  |
| Troubleshooting                       | Be sure to turn off power switch before connect or disconnect connector, or parts damage may be occurred.                                                                                                    |  |  |
| Check No.02<br>Refer to P.293         | Check contact of connector                                                                                                    |  |  |
|                                       | Is it normal?<br>VES<br>Disconnect the heat exchanger<br>sensor (R2T) from X18A on<br>the indoor unit PCB and<br>measure the resistance.<br>Is the<br>thermistor normal?<br>(See note)<br>VES<br>If contact is OK,<br>replace indoor unit |  |  |
|                                       | PCB.<br>★See Check No. 02 for "Thermistor temperature and resistance characteristics". (Q0538)                                                                                                    |  |  |

## 5.9 Malfunction of Heat Exchanger Thermistor (R3T)

| Controller<br>Display                 |                                                                                                    |                                                                                           |
|---------------------------------------|----------------------------------------------------------------------------------------------------|-------------------------------------------------------------------------------------------|
| Applicable<br>Models                  | FFQ, FHQ                                                                                                    |                                                                                           |
| Method of<br>Malfunction<br>Detection | Malfunction detection is carried out by temperature detected by hea                                                                                                    | at exchanger sensor (R3T).                                                                |
| Malfunction<br>Decision<br>Conditions | When the heat exchanger thermistor becomes disconnected or sho                                                                                                    | ted while the unit is running.                                                            |
| Supposed<br>Causes                    | <ul> <li>Failure of the sensor itself</li> <li>Broken or disconnected wire</li> <li>Failure of electronic circuitry (indoor unit PCB)</li> <li>Failure of connector contact</li> </ul> |                                                                                           |
| Troubleshooting                       | Be sure to turn off power switch before connect of                                                                                                    | r disconnect connector,                                                                   |
| Check No.02<br>Refer to P.293         | Check contact of connector<br>Is it normal?<br>VES<br>Disconnect the heat exchanger<br>sensor (R3T) from X17A on<br>the indoor unit PCB and<br>measure the resistance.                 | Connect correctly.                                                                        |
|                                       | thermistor normal?<br>(See note)<br>YES<br>★See Check No. 02 for "Thermistor temperature and resistance chara                                                                          | Heat exchanger<br>sensor replacement.<br>If contact is OK,<br>replace indoor unit<br>PCB. |

### 5.10 Malfunction of Suction Air Thermistor

| Remote<br>Controller<br>Display       | 63                                                                                                    |  |  |
|---------------------------------------|----------------------------------------------------------------------------------------------------|--|--|
| Applicable<br>Models                  | FFQ, FHQ                                                                                                    |  |  |
| Method of<br>Malfunction<br>Detection | Malfunction detection is carried out by temperature detected by suction air temperature sensor                                                                                                    |  |  |
| Malfunction<br>Decision<br>Conditions | When the suction air temperature sensor's thermistor becomes disconnected or shorted while the unit is running.                                                                                                    |  |  |
| Supposed<br>Causes                    | <ul> <li>Failure of the sensor itself</li> <li>Broken or disconnected wire</li> <li>Failure of indoor unit PCB</li> <li>Failure of connector contact</li> </ul>                                                                                             |  |  |
| Troubleshooting                       | <b>Caution</b> Be sure to turn off power switch before connect or disconnect connector, or parts damage may be occurred.                                                                                                    |  |  |
| Check No.02<br>Refer to P.293         | Check contact of connector<br>Is it normal?<br>VES<br>Disconnect the sunction air<br>temperature sensor (R1T) from<br>X19A on the indoor unit PCB<br>and measure the resistance.<br>Is the<br>thermistor normal?<br>NO<br>Suction air<br>temperature sensor |  |  |
|                                       | YES<br>YES<br>If contact is OK,<br>replace outdoor unit<br>PCB.<br>★See Check No. 02 for "Thermistor temperature and resistance characteristics".<br>(Q0540)                                                                                                |  |  |

### 5.11 Malfunction of Remote Controller Thermistor

| Remote<br>Controller<br>Display                  | £3                                                                                                    |  |  |  |
|--------------------------------------------------|----------------------------------------------------------------------------------------------------|--|--|--|
| Applicable<br>Models                             | FFQ, FHQ                                                                                                    |  |  |  |
| Method of<br>Malfunction<br>Detection            | Even if remote controller thermistor is faulty, system is possible to operate by system thermistor. Malfunction detection is carried out by temperature detected by remote controller thermistor.                                                                                                    |  |  |  |
| Malfunction<br>Decision<br>Conditions            | When the remote controller thermistor becomes disconnected or shorted while the unit is running.                                                                                                    |  |  |  |
| Supposed<br>Causes                               | <ul><li>Failure of sensor itself</li><li>Broken wire</li></ul>                                                                                                    |  |  |  |
| Troubleshooting<br>Check No.02<br>Refer to P.293 | Image: Caution       Be sure to turn off power switch before connect or disconnect connector, or parts damage may be occurred.         Image: Turn the power supply off once and then back on.       Image: Turn the power supply off once and then back on.         Image: Image: Imag |  |  |  |
|                                                  | Could be outside cause<br>(noise,etc.) other than<br>malfunction                                                                                                    |  |  |  |
|                                                  | ★See Check No. 02 for "Thermistor temperature and resistance characteristics". (Q0541)                                                                                                    |  |  |  |

# 5.12 Transmission Error (between Indoor Unit and Remote Controller)

|                                       | · · · · · · · · · · · · · · · · · · ·                                                                                                    |                                                                                                    |  |
|---------------------------------------|----------------------------------------------------------------------------------------------------|----------------------------------------------------------------------------------------------------|--|
| Remote<br>Controller<br>Display       | US                                                                                                    |                                                                                                    |  |
| Applicable<br>Models                  | FFQ, FHQ                                                                                                    |                                                                                                    |  |
| Method of<br>Malfunction<br>Detection | Microcomputer checks if transmission between indoor unit and remote                                                                                                    | e controller is normal.                                                                                                    |  |
| Malfunction<br>Decision<br>Conditions | When transmission is not carried out normally for a certain amount of time                                                                                                    |                                                                                                    |  |
| Supposed<br>Causes                    | <ul> <li>Failure of remote controller</li> <li>Failure of indoor PCB</li> <li>Outside cause (noise, etc.)</li> <li>Connection of 2 master remote controllers (When using 2 remote controllers)</li> </ul> |                                                                                                    |  |
| Troubleshooting                       | Control by 2<br>remote controllers<br>VES<br>VES<br>VES<br>VES<br>VES<br>VES<br>VES<br>VES<br>VES<br>VES                                                                                                  | <ul> <li>Set one of the remote<br/>controllers to"sub,"turn<br/>off the power supply<br/>temporarily, then<br/>restart operation.</li> <li>Indoor unit PCB<br/>replacement</li> <li>Malfunction could be<br/>produced by noise.<br/>Check the surrounding<br/>area and restart<br/>operation.</li> <li>Change to double-core<br/>independent cable.</li> </ul> |  |
|                                       | condition from noise<br>interference?<br>NO                                                                                                    | <ul> <li>Failure of remote<br/>controller PCB or<br/>replacement of<br/>defective indoor unit<br/>PCB</li> <li>Malfunction could be<br/>produced by noise.<br/>Check the surrounding<br/>area and restart<br/>operation.</li> </ul>                                                                                                    |  |

(Q0542)

# 5.13 Transmission Error (between Main and Sub Remote Controller)

| Remote<br>Controller<br>Display       LIC         Applicable<br>Models       FFQ, FHQ         Method of<br>Malfunction<br>Detection       In case of controlling with 2- remote controller, check the system using microcomputer if signal<br>transmission between indoor unit and remote controller (main and sub) is normal.         Malfunction<br>Detection       In case of controlling with 2- remote controller, check the system using microcomputer if signal<br>transmission between indoor unit and remote controller (main and sub) is normal.         Malfunction<br>Detection       Normal transmission does not continue for specified period.         Supposed<br>Causes <ul> <li>Transmission error between Main remote controller and Sub remote controller</li> <li>Connection among "Sub" remote controllers</li> <li>Faulty remote controller PCB</li> </ul> Troubleshooting <ul> <li>E aure to turn off power switch before connect or disconnect connector,<br/>or parts damage may be occurred.</li> <li> <ul> <li> <ul> <li> <ul> <li></li></ul></li></ul></li></ul></li></ul>                                                                                                    |                                       | -                                                                                                    |                                                                                                    |  |
|----------------------------------------------------------------------------------------------------|---------------------------------------|----------------------------------------------------------------------------------------------------|----------------------------------------------------------------------------------------------------|--|
| Applicable<br>Models       FFQ, FHQ         Method of<br>Malfunction<br>Detection       In case of controlling with 2- remote controller, check the system using microcomputer if signal<br>transmission between indoor unit and remote controller (main and sub) is normal.         Malfunction<br>Decision<br>Conditions       Normal transmission does not continue for specified period.         Supposed<br>Causes       ■ Transmission error between Main remote controller and Sub remote controller         E Connection among "Sub" remote controllers<br>■ Faulty remote controller PCB         Troubleshooting       ■ sure to turn off power switch before connect or disconnect connector,<br>or parts damage may be occurred. <ul> <li>Controlling VES</li> <li>Faulty remote controller PCB is turn off power supply, and<br/>restart operation.</li> </ul> Turn DFF the power once and<br>restart operation.       Turn the SS-tswitch of one<br>remote controller to "Main".<br>Turn OFF the power supply, and<br>restart operation.                                                                                                    | Remote<br>Controller<br>Display       | <u>U8</u>                                                                                                    |                                                                                                    |  |
| Method of<br>Malfunction<br>Detection       In case of controlling with 2- remote controller, check the system using microcomputer if signal<br>transmission between indoor unit and remote controller (main and sub) is normal.         Malfunction<br>Decision<br>Conditions       Normal transmission does not continue for specified period.         Supposed<br>Causes <ul> <li>Transmission error between Main remote controller and Sub remote controller</li> <li>Connection among "Sub" remote controllers</li> <li>Faulty remote controller PCB</li> </ul> Troubleshooting <ul> <li>Be sure to turn off power switch before connect or disconnect connector,<br/>or parts damage may be occurred.</li> <li>Controlling<br/>With 2- remote controller</li> <li>Controlling<br/>With 2- remote controller</li> <li>Monet to the power supply, and<br/>restart operation.</li> <li>Turn OFF the power once and<br/>restart operation.</li> <li>Feplace remote controller to "Main".<br/>Turn OFF the power once and<br/>restart operation.</li> <li>Feplace remote controller to "Main".<br/>Turn the SS-1switch of one<br/>remote controller to "Main".<br/>Turn OFF the power supply, and<br/>restart operation.</li> </ul> | Applicable<br>Models                  | FFQ, FHQ                                                                                                    |                                                                                                    |  |
| Malfunction<br>Decision<br>Conditions       Normal transmission does not continue for specified period.         Supposed<br>Causes <ul> <li>Transmission error between Main remote controller and Sub remote controller</li> <li>Connection among "Sub" remote controllers</li> <li>Faulty remote controller PCB</li> </ul> Troubleshooting <ul> <li>Be sure to turn off power switch before connect or disconnect connector, or parts damage may be occurred.</li> <li>Controlling or parts damage may be occurred.</li> <li>Controlling or parts damage may be occurred.</li> <li>Turn OFF the power supply, and restart operation.</li> <li>Replace remote controller PCB if any error is generated.</li> <li>Turn the SS-1switch of one remote controller pCB is turned to the power supply, and restart operation.</li> </ul>                                                                                                    | Method of<br>Malfunction<br>Detection | In case of controlling with 2- remote controller, check the system using microcomputer if signal transmission between indoor unit and remote controller (main and sub) is normal.        |                                                                                                    |  |
| <ul> <li>Supposed<br/>Causes</li> <li>Transmission error between Main remote controller and Sub remote controller</li> <li>Connection among "Sub" remote controllers</li> <li>Faulty remote controller PCB</li> </ul> Troubleshooting Caution Be sure to turn off power switch before connect or disconnect connector, or parts damage may be occurred. Controlling NO VES VES Turn OFF the power supply, and restart operation. Replace remote controller PCB if any error is generated. Turn the SS-1 switch of one remote controller to "Main". Turn OFF the power once and restart operation. Replace remote controller to "Main". Turn OFF the power once and restart operation. Replace remote controller to "Main". Turn OFF the power once and restart operation. Replace remote controller to "Main". Turn OFF the power once and restart operation. Replace remote controller to "Main". Turn OFF the power supply, and restart operation.                                                                                                    | Malfunction<br>Decision<br>Conditions | Normal transmission does not continue for specified period.                                                                                                    |                                                                                                    |  |
| Troubleshooting                                                                                                    | Supposed<br>Causes                    | <ul> <li>Transmission error between Main remote controller and Sub remote controller</li> <li>Connection among "Sub" remote controllers</li> <li>Faulty remote controller PCB</li> </ul> |                                                                                                    |  |
|                                                                                                    | Troubleshooting                       | Be sure to turn off power switch before connect or di<br>or parts damage may be occurred.                                                                                                | <ul> <li>Turn the SS-1switch of one remote controller to "Main". Turn OFF the power supply, and restart operation</li> <li>Turn OFF the power once and restart operation. Replace remote controller PCB if any error is generated.</li> <li>Turn the SS-1switch of one remote controller to "Main". Turn OFF the power supply, and restart operation.</li> </ul> |  |

(Q0543)

## 5.14 Malfunction of Field Setting Switch

| Remote<br>Controller<br>Display       | <u>U8</u>                                                                                                    |                                                                               |
|---------------------------------------|----------------------------------------------------------------------------------------------------|-------------------------------------------------------------------------------|
| Applicable<br>Models                  | FFQ, FHQ                                                                                                    |                                                                               |
| Method of<br>Malfunction<br>Detection |                                                                                                    |                                                                               |
| Malfunction<br>Decision<br>Conditions | Incorrect field setting                                                                                                    |                                                                               |
| Supposed<br>Causes                    | <ul><li>Indoor-Outdoor (BP) transmission line</li><li>Faulty remote controller wiring</li></ul>                                |                                                                               |
| Troubleshooting                       |                                                                                                    |                                                                               |
| ·                                     | <b>Caution</b> Be sure to turn off power switch before connect or disco<br>or parts damage may be occurred.                    | onnect connector,                                                             |
|                                       | Is the<br>remote controller YES<br>connected to one or more<br>indoor units?                                                   | Connect the remote controller correctly.                                      |
|                                       | Is the<br>remote controller<br>wiring jumped between<br>indoor units?                                                          | - Remove the jumper.                                                          |
|                                       | Is the field<br>setting for pair / twin<br>system correct?                                                                     | - Set correctly.                                                              |
|                                       | YES<br>NO<br>NO<br>NO<br>NO<br>NO<br>Are the wirings<br>between indoor and BP<br>unit correctly<br>blink?<br>YES<br>YES<br>YES | - Connect correctly.                                                          |
|                                       | Turn the power supply off once,<br>and back on to restart.<br>VAC between No.1 and<br>3 of X2M terminal<br>(indoor unit)?      | <ul> <li>Check the power supply system<br/>inside the indoor unit.</li> </ul> |
|                                       | NO                                                                                                    | <ul> <li>Could be incorrect wiring.</li> <li>Check again.</li> </ul>          |
|                                       | Does the system conduct NO between indoor and BP NO unit correctly connected?                                                  | - Connect correctly.                                                          |
|                                       | YES                                                                                                    | - Replace the indoor unit PCB.                                                |
|                                       | L,                                                                                                    | - Normal                                                                      |
|                                       |                                                                                                    | (Q0544)                                                                       |

### 5.15 Check

Check No. 01

### Check for Fan Motor Connector (Power Supply Line)

(1) Turn the power supply off.

With the relay connector disconnected, measure the resistance between UVW phases of the connector (3 cores) at the motor side, then make sure that the resistance between each phase is balanced and not short-circuited.

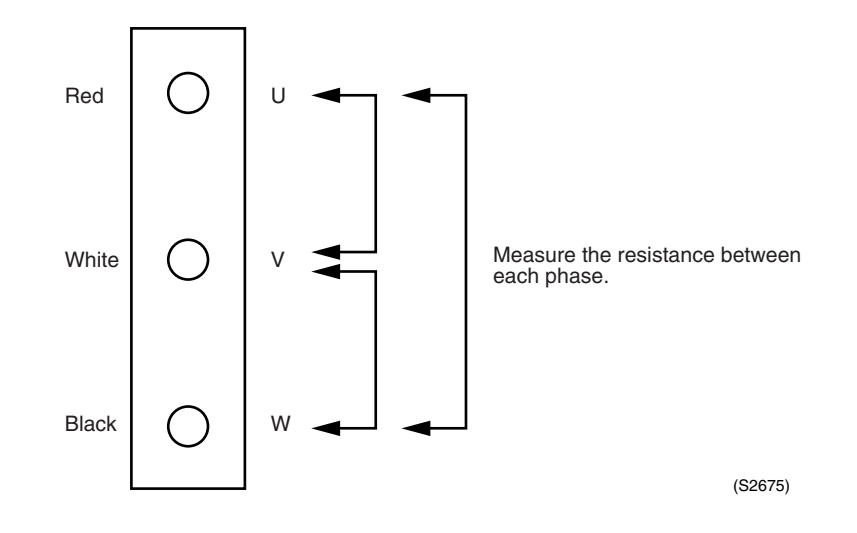

#### Check No. 02 Check for Thermistors

Disconnect the thermistor connector from PCB, then measure the resistance by using a tester. Thermistor temperature and resistance characteristics Unit :  $k\Omega$ 

| петные спр        |                                                                                                    |               |
|-------------------|----------------------------------------------------------------------------------------------------|---------------|
| Temperature<br>°C | A                                                                                                    | В             |
| -6.0              | 90.8                                                                                                    | 88.0          |
| -4.0              | 81.7                                                                                                    | 79.1          |
| -2.0              | 73.5                                                                                                    | 71.1          |
| 0.0               | 66.3                                                                                                    | 64.1          |
| 2.0               | 59.8                                                                                                    | 57.8          |
| 4.0               | 54.1                                                                                                    | 52.3          |
| 6.0               | 48.9                                                                                                    | 47.3          |
| 8.0               | 44.3                                                                                                    | 42.9          |
| 10.0              | 40.2                                                                                                    | 38.9          |
| 12.0              | 36.5                                                                                                    | 35.3          |
| 14.0              | 33.2                                                                                                    | 32.1          |
| 16.0              | 30.2                                                                                                    | 29.2          |
| 18.0              | 27.5                                                                                                    | 26.6          |
| 20.0              | 25.1                                                                                                    | 24.3          |
| 22.0              | 23.0                                                                                                    | 22.2          |
| 24.0              | 21.0                                                                                                    | 20.3          |
| 26.0              | 19.2                                                                                                    | 18.5          |
| 28.0              | 17.6                                                                                                    | 17.0          |
| 30.0              | 16.2                                                                                                    | 15.6          |
| 32.0              | 14.8                                                                                                    | 4.2           |
| 34.0              | 13.6                                                                                                    | 13.1          |
| 36.0              | 12.5                                                                                                    | 12.0          |
| 38.0              | 11.5                                                                                                    | 11.1          |
| 40.0              | 10.6                                                                                                    | 10.3          |
| 42.0              | 9.8                                                                                                    | 9.5           |
| 44.0              | 9.1                                                                                                    | 8.8           |
| 46.0              | 8.4                                                                                                    | 8.2           |
| 48.0              | 7.8                                                                                                    | 7.6           |
| 50.0              | 7.2                                                                                                    | 7.0           |
| 52.0              | 6.9                                                                                                    | 6.7           |
| 54.0              | 6.2                                                                                                    | 6.0           |
| 56.0              | 5.7                                                                                                    | 5.5           |
| 58.0              | 5.3                                                                                                    | 5.2           |
| Application       | <ul> <li>Heat exchanger<br/>(Indoor/Outdoor units)</li> <li>Suction air</li> <li>Remote controller</li> <li>Air</li> <li>Outdoor air</li> <li>Suction pipe</li> </ul> | ●Radiator fin |

## 6. Troubleshooting for BP Unit

### 6.1 Malfunction of Electronic Expansion Valve

|                                               | 00                                                                                                    |                                                                                                    |
|-----------------------------------------------|----------------------------------------------------------------------------------------------------|----------------------------------------------------------------------------------------------------|
| Remote<br>Controller<br>Display               | 00<br>0                                                                                                    |                                                                                                    |
| Method of<br>Malfunction<br>Detection         | Detection by checking continuity and lack of connector                                                                            |                                                                                                    |
| <i>N</i> alfunction<br>Decision<br>Conditions | Malfunction is determined by no common voltage appl                                                                               | ied when turning the power supply on.                                                                                                    |
| Supposed<br>Causes                            | <ul> <li>Faulty harness of electronic expansion valve</li> <li>Incorrect connectors connection of electronic expansion</li> </ul> | nsion valve                                                                                                    |
| Iroubleshooting                               | E sure to turn off power switch before co<br>or parts damage may be occurred.                                                     | <ul> <li>Keep using as it is. (Could be outside error other than malfunction.)</li> <li>Correct the connection.</li> <li>Electronic expansion valve coil faulty</li> <li>Replace BP unit PCB of</li> </ul> |
|                                               |                                                                                                    | the applicable part.                                                                                                    |

## 6.2 Faulty BP Unit PCB

| Remote<br>Controller<br>Display       | 53                                                                                                    |
|---------------------------------------|----------------------------------------------------------------------------------------------------|
| Method of<br>Malfunction<br>Detection | Check data from E <sup>2</sup> PROM                                                                                                    |
| Malfunction<br>Decision<br>Conditions | When data could not be correctly received from the E <sup>2</sup> PROM<br>E <sup>2</sup> PROM : Type of nonvolatile memory. Maintains memory contents even when the power<br>supply is turned off.                                                                                                    |
| Supposed<br>Causes                    | Defect of BP unit PCB                                                                                                    |
| Troubleshooting                       | Image: Caution       Be sure to turn off power switch before connect or disconnect connector, or parts damage may be occurred.         Image: Turn off the power once and turn on again.       Image: Turn off the power once and turn on again.         Image: Return to normal?       YES         Image: NO       External factor other than malfunction (for example, noise etc.).         Image: NO       Replace the BP unit PCB. |

(Q0546)

### 6.3 Faulty BP Liquid or Gas Pipe Thermistor

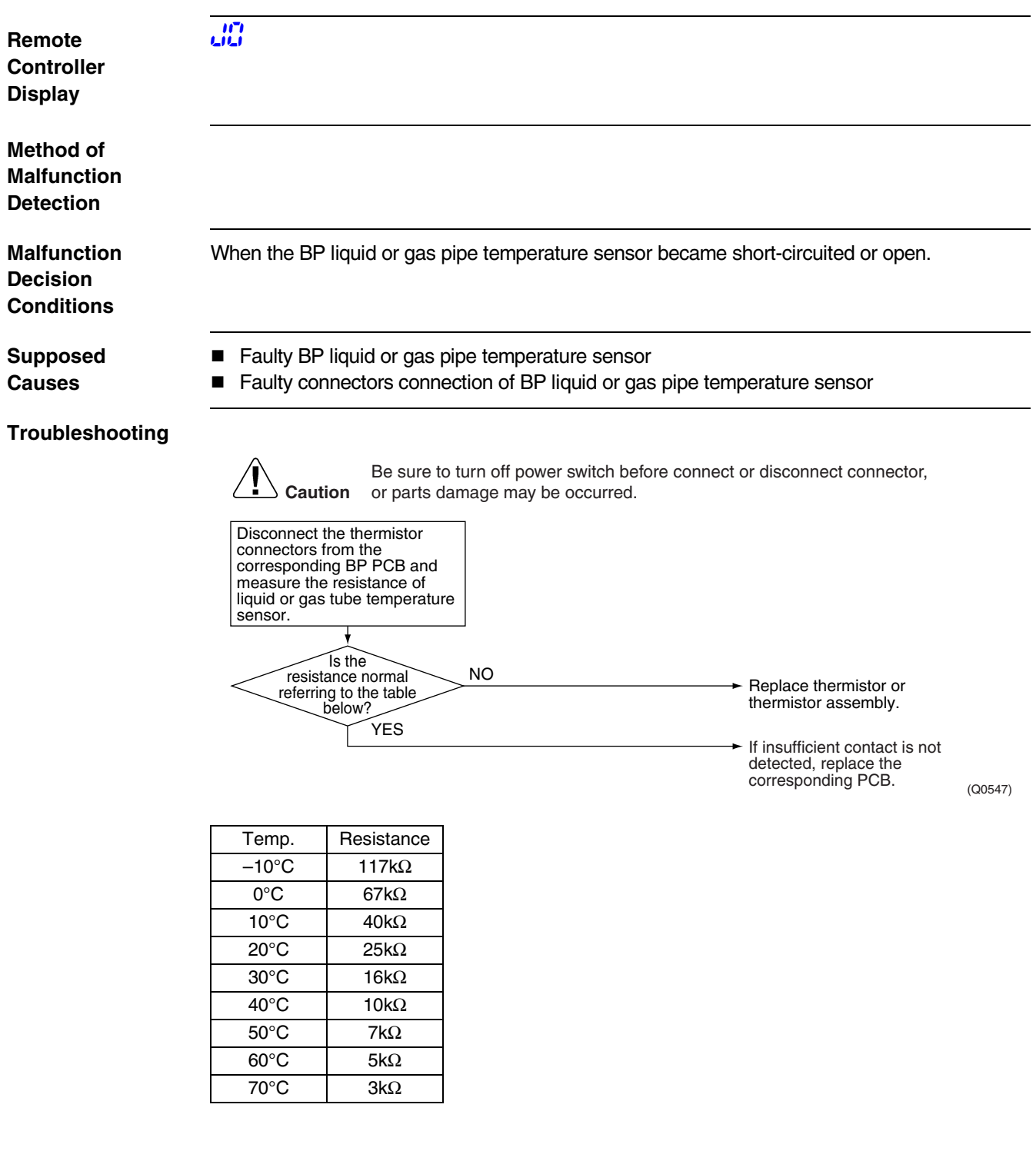

### 6.4 Transmission Error between Indoor Unit and BP Unit

Outdoor Unit Indication

Method of Malfunction Detection

Malfunction Decision Conditions

Supposed Causes The data received from the BP unit in indoor unit-BP unit signal transmission is checked whether it is normal.

When the data sent from the BP unit cannot be received normally, or when the content of the data is abnormal.

Faulty BP unit PCB.

<u>U</u>Y

- Faulty indoor unit PCB.
- Indoor unit-BP unit signal transmission error due to wiring error.
- Indoor unit-BP unit signal transmission error due to disturbed power supply waveform.
- Indoor unit-BP unit signal transmission error due to breaking of wire in the connection wires between the indoor and BP units (wire No. 2).

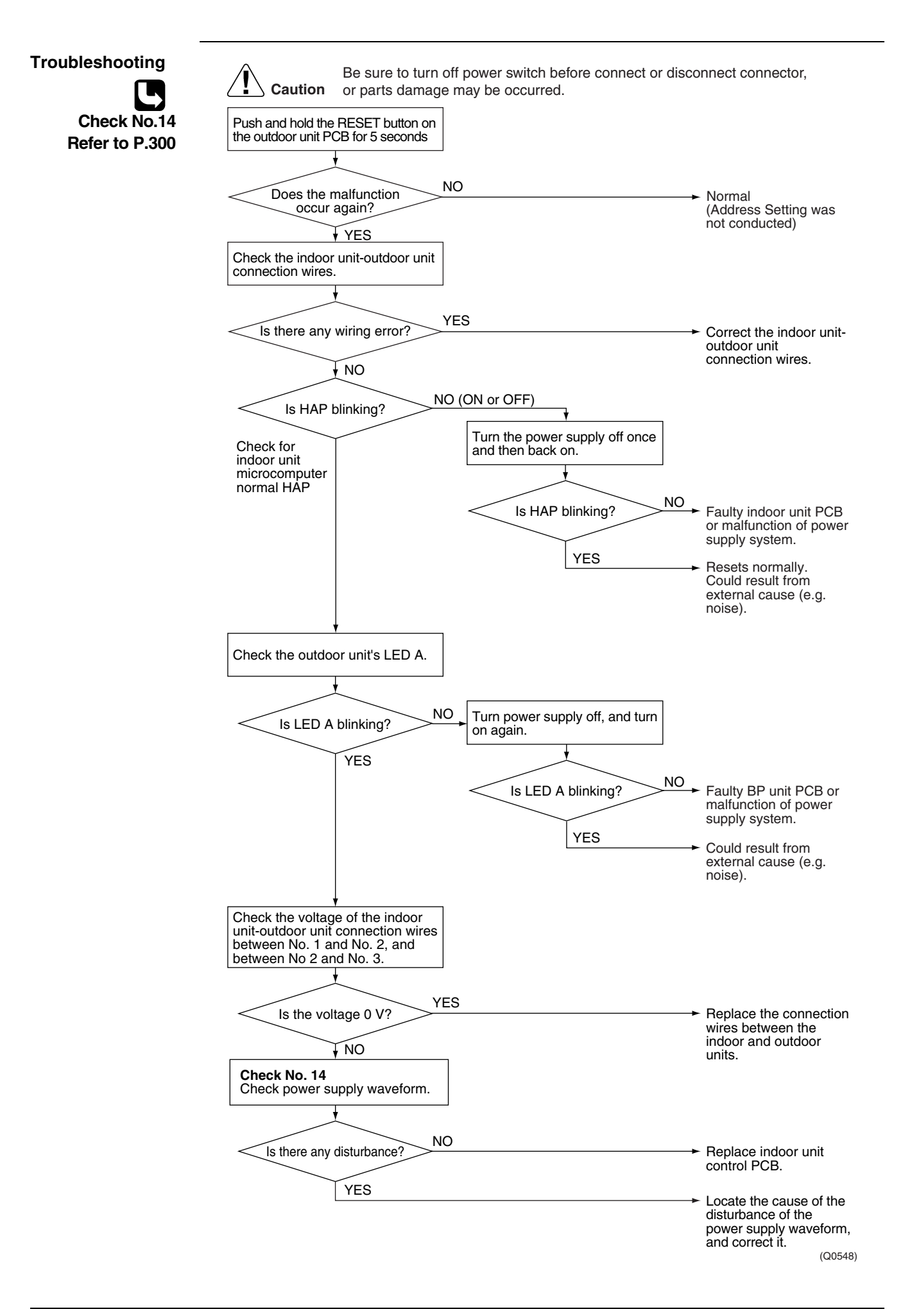

### 6.5 Transmission Error between Outdoor Unit and BP Unit

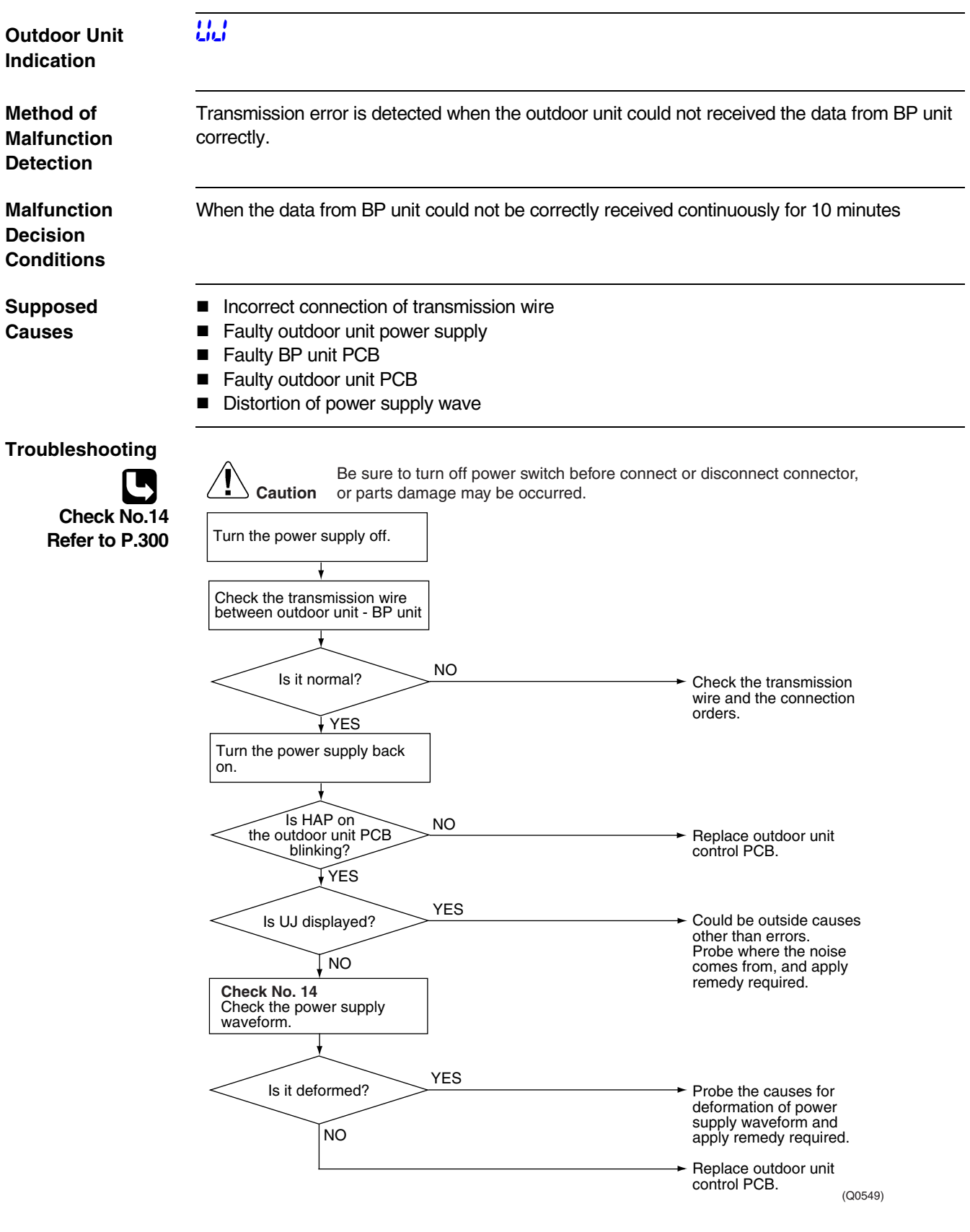

# 6.6 Check6.6.1 Power Supply Waveforms Check

[Fig.1]

Check No.14

Measure the power supply waveform between pins 1 and 3 on the terminal board, and check the waveform disturbance.

- Check to see if the power supply waveform is a sine wave (Fig.1).
- Check to see if there is waveform disturbance near the zero cross (sections circled in Fig.2)

[Fig.2]

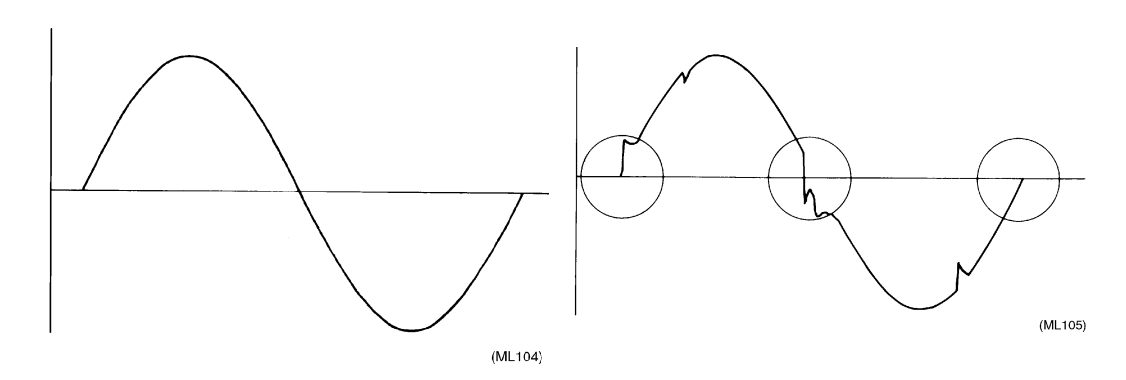

# 7. Troubleshooting for Outdoor Unit7.1 Faulty Outdoor Unit PCB

| Remote<br>Controller<br>Display       E         Applicable<br>Models       All outdoor unit models         Method of<br>Malfunction<br>Detection       Check data from E <sup>2</sup> PROM         Malfunction<br>Detection       When data could not be correctly received from the E <sup>2</sup> PROM<br>E <sup>2</sup> PROM : Type of nonvolatile memory. Maintains memory contents even when the power<br>supply is turned off.         Supposed<br>Causes <ul> <li>Defect of outdoor unit PCB (A1P)</li> <li>Defect of outdoor unit PCB (A1P)</li> <li>Caution</li> <li>Be sure to turn off power switch before connect or disconnect connector,<br/>or parts damage may be occurred.</li> <li>Turn off the power once and<br/>lum on again.</li> <li>VES</li> <li>External factor other than<br/>malfunction (for example,<br/>noise etc.).</li> <li>Replace the outdoor unit<br/>main PC Board (A1P).</li> </ul> | _                                     |                                                                                                    |
|----------------------------------------------------------------------------------------------------|---------------------------------------|----------------------------------------------------------------------------------------------------|
| Applicable<br>Models       All outdoor unit models         Method of<br>Malfunction<br>Detection       Check data from E <sup>2</sup> PROM         Malfunction<br>Decision<br>Conditions       When data could not be correctly received from the E <sup>2</sup> PROM<br>E <sup>2</sup> PROM : Type of nonvolatile memory. Maintains memory contents even when the power<br>supply is turned off.         Supposed<br>Causes       • Defect of outdoor unit PCB (A1P)         Troubleshooting       Be sure to turn off power switch before connect or disconnect connector,<br>or parts damage may be occurred.         Turn off the power once and<br>turn on again.       Turn off the power once and<br>malfunction (for example,<br>noise etc.).         NO       Replace the outdoor unit<br>main PC Board (A1P).                                                                                                  | Remote<br>Controller<br>Display       | ει                                                                                                    |
| Method of<br>Malfunction<br>Detection       Check data from E <sup>2</sup> PROM         Malfunction<br>Decision<br>Conditions       When data could not be correctly received from the E <sup>2</sup> PROM<br>E <sup>2</sup> PROM : Type of nonvolatile memory. Maintains memory contents even when the power<br>supply is turned off.         Supposed<br>Causes <ul> <li>Defect of outdoor unit PCB (A1P)</li> <li>Be sure to turn off power switch before connect or disconnect connector,<br/>or parts damage may be occurred.</li> <li>Turn off the power once and<br/>turn on again.</li> <li>YES</li> <li>External factor other than<br/>malfunction (for example,<br/>noise etc.).</li> <li>Replace the outdoor unit<br/>main PC Board (A1P).</li> </ul>                                                                                                    | Applicable<br>Models                  | All outdoor unit models                                                                                                    |
| Malfunction<br>Decision<br>Conditions       When data could not be correctly received from the E²PROM<br>E²PROM : Type of nonvolatile memory. Maintains memory contents even when the power<br>supply is turned off.         Supposed<br>Causes       • Defect of outdoor unit PCB (A1P)         Troubleshooting                                                                                                    | Method of<br>Malfunction<br>Detection | Check data from E <sup>2</sup> PROM                                                                                                    |
| Supposed<br>Causes       ■ Defect of outdoor unit PCB (A1P)         Troubleshooting                                                                                                    | Malfunction<br>Decision<br>Conditions | When data could not be correctly received from the E <sup>2</sup> PROM<br>E <sup>2</sup> PROM : Type of nonvolatile memory. Maintains memory contents even when the power<br>supply is turned off. |
| Troubleshooting         Image: Caution in provide the power once and turn of the power once and turn on again.         Image: VES         Return to normal?         YES         Replace the outdoor unit main PC Board (A1P).                                                                                                    | Supposed<br>Causes                    | <ul> <li>Defect of outdoor unit PCB (A1P)</li> </ul>                                                                                                    |
| (Q0550)                                                                                                    | Troubleshooting                       | Image: A control of the power once and turn on again.       YES         Return to normal?       YES         NO       Replace the outdoor unit main PC Board (A1P).                                 |

## 7.2 Actuation of High Pressure Switch

| Remote<br>Controller<br>Display       | 83                                                                                                    |
|---------------------------------------|----------------------------------------------------------------------------------------------------|
| Applicable<br>Models                  | All outdoor unit models                                                                                                    |
| Method of<br>Malfunction<br>Detection | Abnormality is detected when the contact of the high pressure protection switch opens.                                                                                                    |
| Malfunction<br>Decision<br>Conditions | Error is generated when the HPS activation count reaches the number specific to the operation mode.<br>(Reference) Operating pressure of high pressure switch<br>Operating pressure: 4.0MPa<br>Reset pressure: 3.0MPa    |
| Supposed<br>Causes                    | <ul> <li>Actuation of outdoor unit high pressure switch</li> <li>Defect of High pressure switch</li> <li>Defect of outdoor unit PCB</li> <li>Instantaneous power failure</li> <li>Faulty high pressure sensor</li> </ul> |

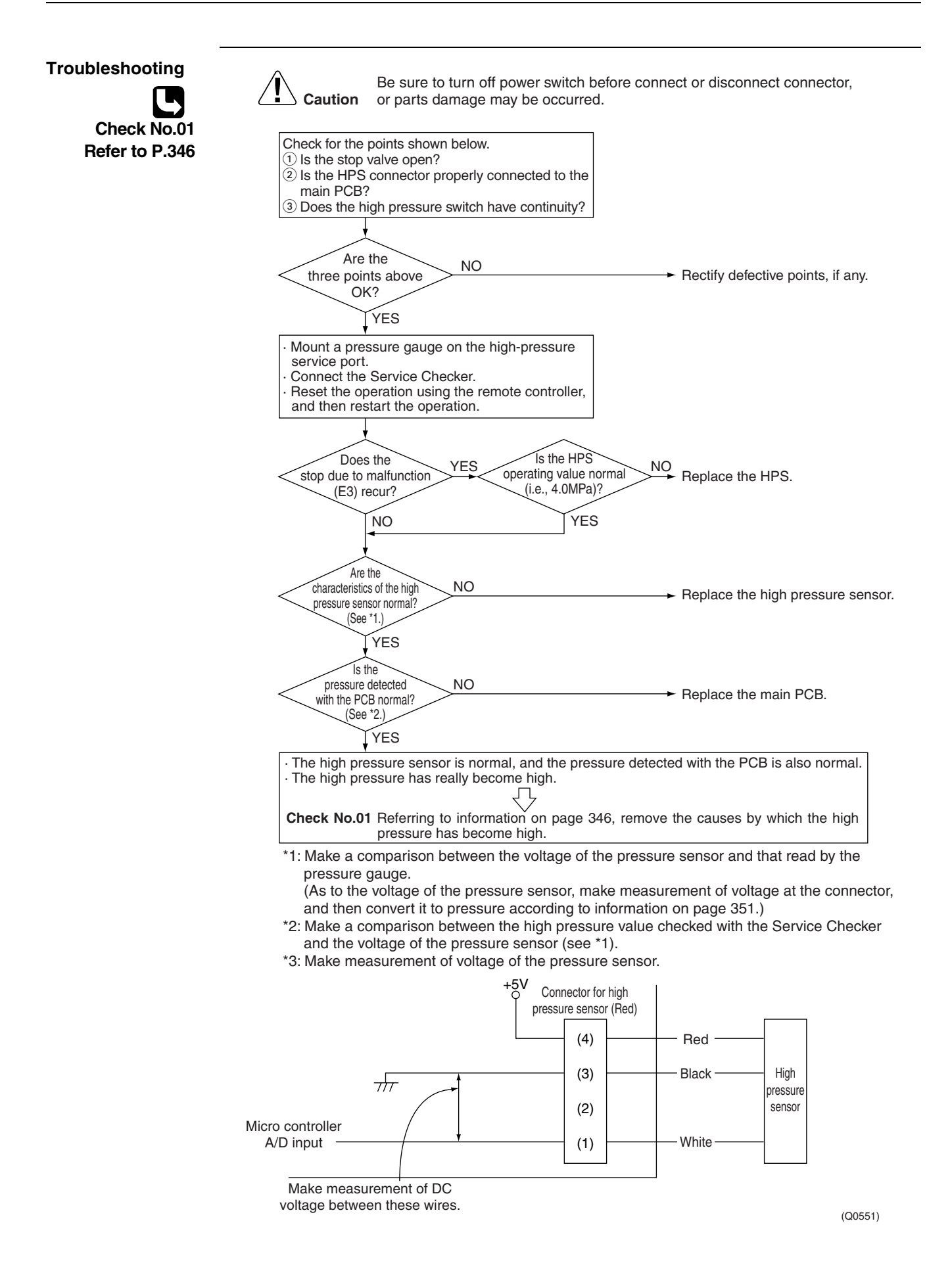

### 7.3 Actuation of Low Pressure Sensor

| Remote<br>Controller<br>Display       | <u> 84</u>                                                                                                    |
|---------------------------------------|----------------------------------------------------------------------------------------------------|
| Applicable<br>Models                  | All outdoor unit models                                                                                                    |
| Method of<br>Malfunction<br>Detection | Abnormality is detected by the pressure value with the low pressure sensor.                                                                                                    |
| Malfunction<br>Decision<br>Conditions | Error is generated when the low pressure is dropped under specific pressure.<br>Operating pressure:0.07MPa                                                                           |
| Supposed<br>Causes                    | <ul> <li>Abnormal drop of low pressure (Lower than 0.07MPa)</li> <li>Defect of low pressure sensor</li> <li>Defect of outdoor unit PCB</li> <li>Stop valve is not opened.</li> </ul> |

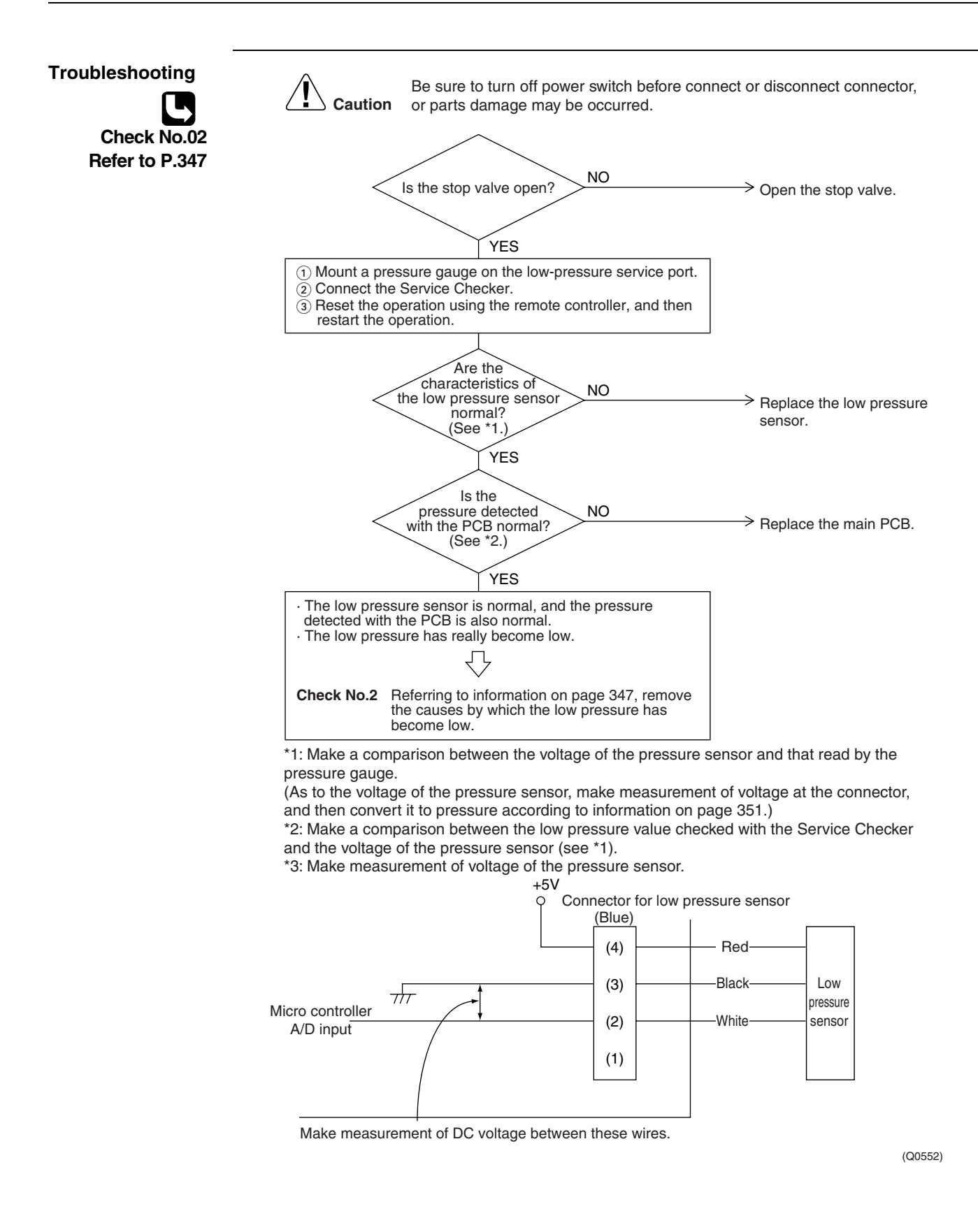

#### 7.4 **Compressor Motor Lock**

| Remote<br>Controller<br>Display       | ٤S<br>                                                                                                    |                                                                                  |
|---------------------------------------|----------------------------------------------------------------------------------------------------|----------------------------------------------------------------------------------|
| Applicable<br>Models                  | All outdoor unit models                                                                                                    |                                                                                  |
| Method of<br>Malfunction<br>Detection | Inverter PCB takes the position signal from UVW line compressor, and the malfunction is detected when a current waveform.                                                                                                    | e connected between the inverter and<br>ny abnormality is observed in the phase- |
| Malfunction<br>Decision<br>Conditions | This malfunction will be output when the inverter con forced startup mode.                                                                                                    | npressor motor does not start up even in                                         |
| Supposed<br>Causes                    | <ul> <li>Compressor lock</li> <li>High differential pressure (0.5MPa or more)</li> <li>Incorrect UVW wiring</li> <li>Faulty inverter PCB</li> <li>Stop valve is left in closed.</li> </ul>                                                                                                    |                                                                                  |
|                                       | Image: Caution       Be sure to turn off power switch be or parts damage may be occurred         Check the installation conditions.       Is the stop valve open?         Is the stop valve open?       NO         YES       Is the UVW wiring normal?         YES       Is high offferential pressure starting? (0.5MPa or more)         NO       Check and see whether compressor yES         Is short-circuited or ground.       NO         NO       Are inverter output voltages the same for 3 phases?         VES       Does         Is over high       VES | efore connect or disconnect connector,<br>                                       |

(Q0553)

 $\rightarrow$  Replace the compressor.

### 7.5 Malfunction of Outdoor Unit Fan Motor

| Remote<br>Controller<br>Display                  | £7                                                                                                    |    |
|--------------------------------------------------|----------------------------------------------------------------------------------------------------|----|
| Applicable<br>Models                             | All outdoor unit models                                                                                                    |    |
| Method of<br>Malfunction<br>Detection            | Malfunction of fan motor system is detected according to the fan speed detected by Hall IC when the fan motor runs.                                                                                                    |    |
| Malfunction<br>Decision<br>Conditions            | <ul> <li>When the fan runs with speed less than a specified one for 6 seconds or more when the far motor running conditions are met</li> <li>When malfunction is generated 4 times, the system shuts down.</li> </ul>                                                                                                    | an |
| Supposed<br>Causes                               | <ul> <li>Malfunction of fan motor</li> <li>The harness connector between fan motor and PCB is left in disconnected, or faulty connector</li> <li>Fan does not run due to foreign matters tangled</li> <li>Clearing condition: Operate for 5 minutes (normal)</li> </ul>                                                                                                    |    |
| Troubleshooting<br>Check No.03<br>Refer to P.348 | Caution       Be sure to turn off power switch before connect or disconnect connector, or parts damage may be occurred.         Connector of ran motor is disconnected.       YES         NO       Scaution         Is there any obstacle around the fan?       YES         NO       Remove the obstacle.         fan?       NO         VES       Replace the fan motor of outdoor unit.         VES       NO         Check No.03       Check no.03         Check no.03       NO         Are the resistances       NO         Are the resistances       NO |    |
|                                                  | judgment?<br>YES<br>Preplace outdoor unit PC                                                                                                    |    |
|                                                  | board.                                                                                                    |    |

# 7.6 Malfunction of Moving Part of Electronic Expansion Valve (Y1E, Y3E)

| Remote<br>Controller<br>Display       | 88                                                                                                    |
|---------------------------------------|----------------------------------------------------------------------------------------------------|
| Applicable<br>Models                  | All outdoor unit models                                                                                                    |
| Method of<br>Malfunction<br>Detection | Check disconnection of connector<br>Check continuity of expansion valve coil                                                                          |
| Malfunction<br>Decision<br>Conditions | Error is generated under no common power supply when the power is on.                                                                                 |
| Supposed<br>Causes                    | <ul> <li>Defect of moving part of electronic expansion valve</li> <li>Defect of outdoor unit PCB (A1P)</li> <li>Defect of connecting cable</li> </ul> |

#### Troubleshooting

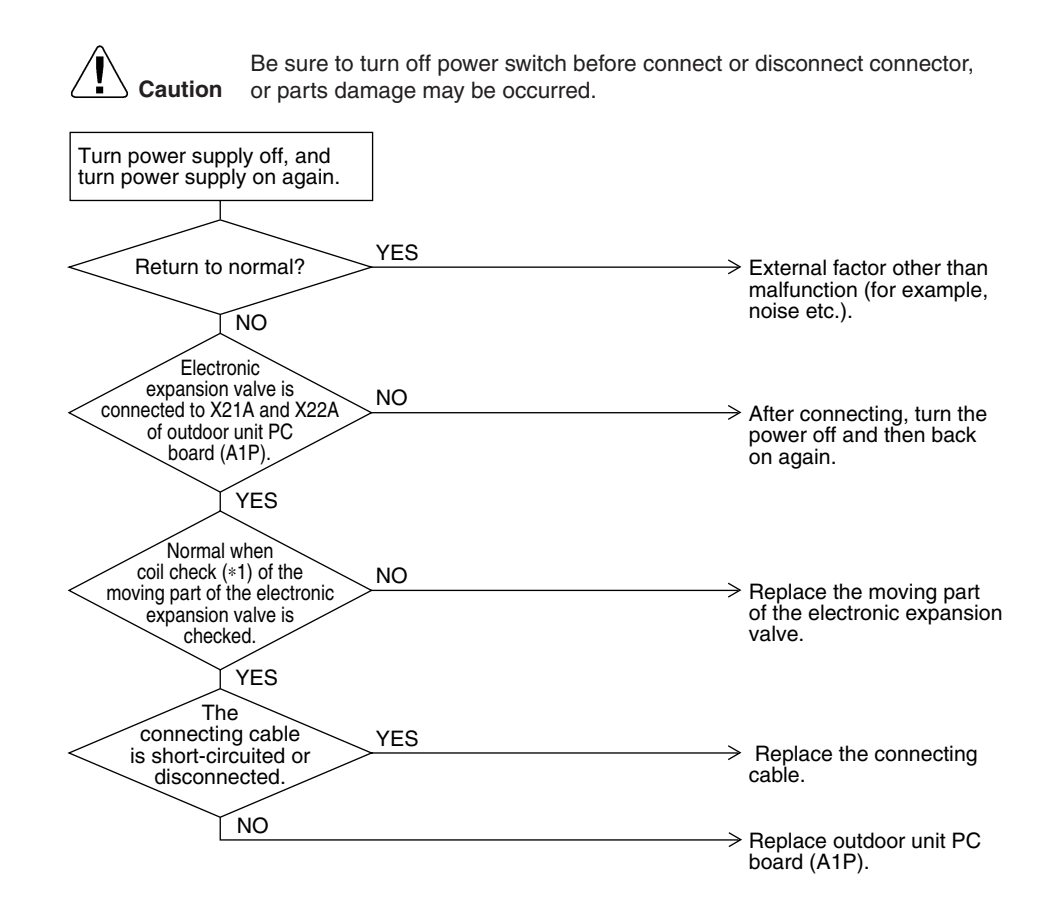

(Q0555)

\*Make measurement of resistance between the connector pins, and then make sure the resistance falls in the range of 40 to 50Ω.

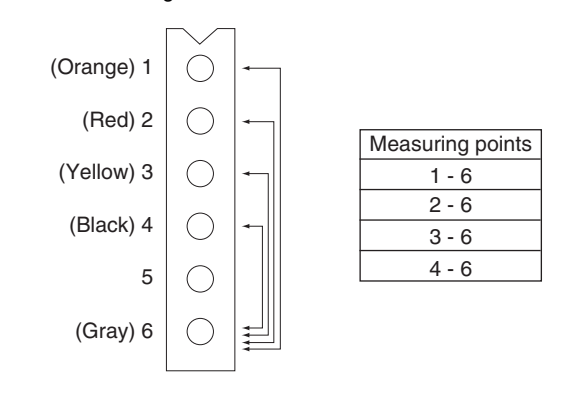

(V3067)

## 7.7 Abnormal Discharge Pipe Temperature

| Remote<br>Controller<br>Display       | 83                                                                                                    |  |
|---------------------------------------|----------------------------------------------------------------------------------------------------|--|
| Applicable<br>Models                  | All outdoor unit models                                                                                                    |  |
| Method of<br>Malfunction<br>Detection | Abnormality is detected according to the temperature detected by the discharge pipe temperature sensor.                                                                                                    |  |
| Malfunction<br>Decision<br>Conditions | When the discharge pipe temperature rises to an abnormally high level<br>When the discharge pipe temperature rises suddenly                                                                                 |  |
| Supposed<br>Causes                    | <ul> <li>Faulty discharge pipe temperature sensor</li> <li>Faulty connection of discharge pipe temperature sensor</li> <li>Faulty outdoor unit PCB</li> </ul>                                               |  |
| Troubleshooting                       | <figure><complex-block><complex-block><complex-block><complex-block><complex-block><complex-block></complex-block></complex-block></complex-block></complex-block></complex-block></complex-block></figure> |  |
|                                       | * Refer to "Thermistor Resistance / Temperature Characteristics" table on P349.                                                                                                    |  |

### 7.8 Refrigerant Overcharged

| Remote<br>Controller<br>Display       | F8                                                                                                    |
|---------------------------------------|----------------------------------------------------------------------------------------------------|
| Applicable<br>Models                  | All outdoor unit models                                                                                                    |
| Method of<br>Malfunction<br>Detection | Excessive charging of refrigerant is detected by using the heat exchanging deicer temperature during a check operation.                                                                                                    |
| Malfunction<br>Decision<br>Conditions | When the amount of refrigerant, which is calculated by using the heat exchanging deicer temperature during a check run, exceeds the standard.                                                                                                    |
| Supposed<br>Causes                    | <ul> <li>Refrigerant overcharge</li> <li>Misalignment of the thermistor for heat exchanger</li> <li>Defect of the thermistor for heat exchanger</li> </ul>                                                                                                    |
| Troubleshooting                       | Image: Note that the searce service is the searce service is the searce searce is the searce searce is the searce searce is the searce searce is the searce searce is the searce searce is the searce searce searce is the searce searce se |
|                                       | YES > Refrigerant overcharged.                                                                                                    |
|                                       | (Q0557)<br>* Refer to "Thermistor Resistance / Temperature Characteristics" table on P349.                                                                                                    |
#### Malfunction of Thermistor for Outdoor Air (R1T) 7.9

| Remote<br>Controller<br>Display       | 88                                                                                                    |  |
|---------------------------------------|----------------------------------------------------------------------------------------------------|--|
| Applicable<br>Models                  | All outdoor unit models                                                                                                    |  |
| Method of<br>Malfunction<br>Detection | Malfunction is detected from the temperature detected by the outdoor air thermistor.                                                                                                    |  |
| Malfunction<br>Decision<br>Conditions | When the outside air temperature thermistor has short circuit or open circuit.                                                                                                    |  |
| Supposed<br>Causes                    | <ul> <li>Defect of thermistor (R1T) for outdoor air</li> <li>Defect of outdoor unit PCB (A1P)</li> </ul>                                                                                                    |  |
| Troubleshooting                       | Caution       Be sure to turn off power switch before connect or disconnect connector, or parts damage may be occurred.         Connector is connected to X11A of outdoor PC board (A1P).       NO         YES       Pagintagen                                                                                                    |  |
|                                       | $\begin{array}{c} \text{Resistance} \\ \text{is normal when} \\ \text{measured after} \\ \text{disconnecting the thermistor} \\ \text{(R1T) from the outdoor} \\ \text{unit PC board.} \\ (3.5k\Omega \text{ to} \\ 360k\Omega) \end{array} \right) \\ \end{array} \\ \begin{array}{c} \text{Replace the thermistor} \\ \text{(R1T).} \end{array}$ |  |
|                                       | YES<br>Peplace outdoor unit PC board (A1P).                                                                                                    |  |
|                                       | (Q0558)                                                                                                    |  |
|                                       | * Refer to "Thermistor Resistance / Temperature Characteristics" table on P349.                                                                                                    |  |

\* Refer to "Thermistor Resistance / Temperature Characteristics" table on P349.

## 7.10 Malfunction of Discharge Pipe Thermistor (R2T)

| Remote<br>Controller<br>Display       | 33                                                                                                    |  |  |
|---------------------------------------|----------------------------------------------------------------------------------------------------|--|--|
| Applicable<br>Models                  | All outdoor unit models                                                                                                    |  |  |
| Method of<br>Malfunction<br>Detection | Malfunction is detected from the temperature detected by discharge pipe temperature thermistor.                                                                              |  |  |
| Malfunction<br>Decision<br>Conditions | When a short circuit or an open circuit in the discharge pipe temperature thermistor is detected.                                                                            |  |  |
| Supposed<br>Causes                    | <ul> <li>Defect of thermistor (R2T) for outdoor unit discharge pipe</li> <li>Defect of outdoor unit PCB (A1P)</li> </ul>                                                     |  |  |
| Troubleshooting                       | <complex-block><figure><complex-block><complex-block><complex-block><complex-block></complex-block></complex-block></complex-block></complex-block></figure></complex-block> |  |  |
|                                       | * Refer to thermistor resistance / temperature characteristics table on P349.                                                                                                |  |  |

\* Refer to thermistor resistance / temperature characteristics table on P349.

### 7.11 Malfunction of Thermistor (R3T, R5T) for Suction **Pipe1, 2**

| Remote<br>Controller<br>Display       | JS                                                                                                    |  |
|---------------------------------------|----------------------------------------------------------------------------------------------------|--|
| Applicable<br>Models                  | All outdoor unit models                                                                                                    |  |
| Method of<br>Malfunction<br>Detection | Malfunction is detected from the temperature detected by the thermistor for suction pipe 1, 2.                                                                                                    |  |
| Malfunction<br>Decision<br>Conditions | When a short circuit or an open circuit in the thermistor for suction pipe 1, 2 are detected.                                                                                                    |  |
| Supposed<br>Causes                    | <ul> <li>Defect of thermistor (R3T, R5T) for outdoor unit suction pipe</li> <li>Defect of outdoor unit PCB (A1P)</li> </ul>                                                                                                    |  |
| Troubleshooting                       | Caution       Be sure to turn off power switch before connect or disconnect connector, or parts damage may be occurred.         Connector of the thermistor for suction pipe1, 2 is connected to outdoor unit PC board (A1P).       NO         YES       Resistance is normal when measured after disconnecting the thermistor measured after outdoor unit PC board (3,5kΩ ~ 360kΩ) |  |
|                                       | Replace outdoor unit PC                                                                                                    |  |
|                                       | board (A1P).                                                                                                    |  |

\* Refer to thermistor resistance / temperature characteristics table on P349.

### 7.12 Malfunction of Thermistor (R4T) for Outdoor Unit Heat Exchanger

| Remote<br>Controller<br>Display       | 38                                                                                                    |  |
|---------------------------------------|----------------------------------------------------------------------------------------------------|--|
| Applicable<br>Models                  | All outdoor unit models                                                                                                    |  |
| Method of<br>Malfunction<br>Detection | Malfunction is detected from the temperature detected by the heat exchanger thermistor.                                                                                                    |  |
| Malfunction<br>Decision<br>Conditions | When a short circuit or an open circuit in the heat exchange thermistor is detected.                                                                                                    |  |
| Supposed<br>Causes                    | <ul> <li>Defect of thermistor (R4T) for outdoor unit heat exchanger</li> <li>Defect of outdoor unit PCB (A1P)</li> </ul>                                                                                                    |  |
| Troubleshooting                       | Caution       Be sure to turn off power switch before connect or disconnect connector, or parts damage may be occurred.         Connector is       NO         Connected to outdoor unit       NO         PC board (A1P).       Connect the thermistor and turn on again.                                                                                                    |  |
|                                       | $\begin{array}{c} \text{Resistance} \\ \text{is normal when} \\ \text{measured after} \\ \text{disconnecting the thermistor} \\ (\text{R4T}) \text{ from the outdoor} \\ \text{unit PC board.} \\ (3.5 \text{k} \Omega \sim 360 \text{k} \Omega) \end{array} \right) \\ \end{array} \\ \begin{array}{c} \text{Replace the thermistor} \\ (\text{R4T}). \\ \text{R4T}. \\ \end{array}$ |  |
|                                       | YES > Replace outdoor unit PC board (A1P).                                                                                                    |  |
| -                                     | (R7891)                                                                                                    |  |

\* Refer to thermistor resistance / temperature characteristics table on P349.

#### 7.13 Malfunction of Thermistor (R7T) for Outdoor Unit Liquid Pipe

| Remote<br>Controller<br>Display       | <u>37</u>                                                                                                    |  |
|---------------------------------------|----------------------------------------------------------------------------------------------------|--|
| Applicable<br>Models                  | All outdoor unit models                                                                                                    |  |
| Method of<br>Malfunction<br>Detection | Malfunction is detected from the temperature detected by the liquid pipe thermistor.                                                                                                    |  |
| Malfunction<br>Decision<br>Conditions | When a short circuit or an open circuit in the heat exchange thermistor is detected.                                                                                                    |  |
| Supposed<br>Causes                    | <ul> <li>Defect of thermistor (R7T) for outdoor unit liquid pipe</li> <li>Defect of outdoor unit PCB (A1P)</li> </ul>                                                                                                    |  |
| Troubleshooting                       | Image: Notion of the service of the service of the |  |
| -                                     | (Q0561)                                                                                                    |  |

\* Refer to thermistor resistance / temperature characteristics table on P349.

## 7.14 Malfunction of Subcooling Heat Exchanger Thermistor (R6T)

| Remote<br>Controller<br>Display       | 38                                                                                                    |  |
|---------------------------------------|----------------------------------------------------------------------------------------------------|--|
| Applicable<br>Models                  | All outdoor unit models                                                                                                    |  |
| Method of<br>Malfunction<br>Detection | Malfunction is detected according to the temperature detected by subcooling heat exchanger gas pipe thermistor.                                                                                                    |  |
| Malfunction<br>Decision<br>Conditions | When the subcooling heat exchanger gas pipe thermistor is short circuited or open.                                                                                                    |  |
| Supposed<br>Causes                    | <ul> <li>Faulty subcooling heat exchanger gas pipe thermistor (R6T)</li> <li>Faulty outdoor unit PCB</li> </ul>                                                                                                    |  |
| Troubleshooting                       | Image: Note of the connect of the connect of the c |  |
|                                       | (Q0563)                                                                                                    |  |
| L                                     | * Refer to "Thermistor Resistance / Temperature Characteristics" table on P349.                                                                                                    |  |

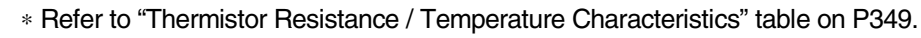

# 7.15 Malfunction of High Pressure Sensor

| Remote<br>Controller<br>Display       | J8                                                                                                    |  |
|---------------------------------------|----------------------------------------------------------------------------------------------------|--|
| Applicable<br>Models                  | All outdoor unit models                                                                                                    |  |
| Method of<br>Malfunction<br>Detection | Malfunction is detected from the pressure detected by the high pressure sensor.                                                                                                    |  |
| Malfunction<br>Decision<br>Conditions | When the high pressure sensor is short circuit or open circuit.                                                                                                    |  |
| Supposed<br>Causes                    | <ul> <li>Defect of high pressure sensor</li> <li>Connection of low pressure sensor with wrong connection.</li> <li>Defect of outdoor unit PCB.</li> </ul>                                                                                                    |  |
|                                       | <b>Caution</b> Be sure to turn off power switch before connect or disconnect connector, or parts damage may be occurred.          Image: Cauton or parts damage may be occurred.         Image: Cauton or parts damage may be occurred.         Image: Cauton or parts damage |  |
|                                       | *2 Measure DC voltage here. (V2807)                                                                                                    |  |
| 9                                     | *2: Refer to "Pressure Sensor", pressure / voltage characteristics table on P351.                                                                                                    |  |

## 7.16 Malfunction of Low Pressure Sensor

| Remote<br>Controller<br>Display       |                                                                                                    |                                             |
|---------------------------------------|----------------------------------------------------------------------------------------------------|---------------------------------------------|
| Applicable<br>Models                  | All outdoor unit models                                                                                                    |                                             |
| Method of<br>Malfunction<br>Detection | Malfunction is detected from pressure detected by low pressure sensor.                                                                                    |                                             |
| Malfunction<br>Decision<br>Conditions | When the low pressure sensor is short circuit or open circuit.                                                                                            |                                             |
| Supposed<br>Causes                    | <ul> <li>Defect of low pressure sensor</li> <li>Connection of high pressure sensor with wrong connection.</li> <li>Defect of outdoor unit PCB.</li> </ul> |                                             |
| Troubleshooting                       |                                                                                                    |                                             |
|                                       | Be sure to turn off power switch before connect                                                                                                    | or disconnect connector,                    |
|                                       | <b>Caution</b> or parts damage may be occurred.                                                                                                    |                                             |
|                                       | The                                                                                                    |                                             |
|                                       | low pressure                                                                                                    |                                             |
|                                       | X18A (blue) of outdoor                                                                                                    | Connect low pressure<br>sensor property and |
|                                       | (A1P).                                                                                                    | restart system.                             |
|                                       | YES                                                                                                    |                                             |
|                                       | The                                                                                                    |                                             |
|                                       | relationship<br>between the *1 VL                                                                                                    |                                             |
|                                       | and low pressure is<br>normal (see *2) when voltage is YES                                                                                                |                                             |
|                                       | measured between X18A pins                                                                                                    | Replace outdoor unit PC<br>board (A1P).     |
|                                       | (2) and (3) of outdoor unit<br>PC board (A1P)                                                                                                    | bourd (ATT).                                |
|                                       | (see *1).                                                                                                    |                                             |
|                                       | NO                                                                                                    |                                             |
|                                       |                                                                                                    | Replace the low pressure sensor.            |
|                                       |                                                                                                    | (Q0565)                                     |
|                                       | *1: Voltage measurement point                                                                                                    |                                             |
|                                       |                                                                                                    |                                             |
|                                       | Outdoor unit DO board 41D                                                                                                    |                                             |
|                                       |                                                                                                    |                                             |
|                                       | X18A                                                                                                    |                                             |
|                                       | (j)                                                                                                    | -Red 5                                      |
|                                       |                                                                                                    |                                             |
|                                       |                                                                                                    |                                             |
|                                       | A/D input                                                                                                    | - White 80                                  |
|                                       | /                                                                                                    | Low                                         |
|                                       |                                                                                                    |                                             |
|                                       |                                                                                                    |                                             |
|                                       | *2 Measure voltage here.                                                                                                    | (V2809)                                     |
| C                                     | *2: Refer to "Pressure Sensor", pressure/voltage characteristics                                                                                          | table on P351.                              |

\*2: Refer to "Pressure Sensor", pressure/voltage characteristics table on P351.

Troubleshooting

## 7.17 Malfunction of PCB

| Remote<br>Controller<br>Display       | L I                                                                                                    |  |
|---------------------------------------|----------------------------------------------------------------------------------------------------|--|
| Applicable<br>Models                  | All outdoor unit models                                                                                                    |  |
| Method of<br>Malfunction<br>Detection | <ul> <li>Detect malfunctions by current value during waveform output before compressor startup.</li> <li>Detect malfunctions by current sensor value during synchronized operation at the time of startup.</li> <li>Detect malfunctions using an SP-PAM series capacitor overvoltage sensor.</li> </ul>                                                                                                    |  |
| Malfunction<br>Decision<br>Conditions | <ul> <li>In case of overcurrent (OCP) during waveform output</li> <li>When the current sensor malfunctions during synchronized operation</li> <li>When overvoltage occurs in SP-PAM</li> <li>In case of IGBT malfunction</li> </ul>                                                                                                    |  |
| Supposed<br>Causes                    | <ul> <li>Faulty outdoor PCB (A1P)</li> <li>IPM failure</li> <li>Current sensor failure</li> <li>SP-PAM failure</li> <li>Failure of IGBT or drive circuit</li> </ul>                                                                                                    |  |
| Troubleshooting                       | Image: Note that it is that it is the second control of the second control of t |  |

## 7.18 Malfunction of Inverter Radiating Fin Temperature Rise

| _                                     | 1.1.1                                                                    |                                                                             |  |
|---------------------------------------|--------------------------------------------------------------------------|-----------------------------------------------------------------------------|--|
| Remote                                | L T<br>Jer                                                               |                                                                             |  |
| Display                               |                                                                          |                                                                             |  |
|                                       |                                                                          |                                                                             |  |
| Applicable<br>Models                  | All outdoor unit models                                                  |                                                                             |  |
| Method of<br>Malfunction<br>Detection | Fin temperature is detected by the thermistor of the radiation fin.      |                                                                             |  |
| Malfunction<br>Decision<br>Conditions | When the temperature of the inverter radiation fin increases above 83°C. |                                                                             |  |
| Supposed                              | Actuation of fin thermal (Actuates above 83°)                            | <br>C)                                                                      |  |
| Causes                                | Defect of inverter PCB                                                   |                                                                             |  |
|                                       | Defect of fin thermistor                                                 |                                                                             |  |
| Troubleshooting                       |                                                                          |                                                                             |  |
|                                       | Be sure to turn off power switch                                         | n before connect or disconnect connector,                                   |  |
|                                       | <b>Caution</b> or parts damage may be occur                              | red.                                                                        |  |
|                                       | The                                                                      |                                                                             |  |
|                                       | radiator fin YES                                                         |                                                                             |  |
|                                       | have risen to 83°C                                                       |                                                                             |  |
|                                       | or more.                                                                 | <ul> <li>Air suction opening blocked</li> <li>Dirty radiator fin</li> </ul> |  |
|                                       | NO                                                                       | High outdoor temperature                                                    |  |
|                                       | connector X111A                                                          |                                                                             |  |
|                                       | of the fin thermistor properly                                           | Properly connect.                                                           |  |
|                                       | PCB?                                                                     |                                                                             |  |
|                                       | YES                                                                      |                                                                             |  |
|                                       | Turn ON the power supply,<br>and then press the remote                   |                                                                             |  |
|                                       | controller check button once.                                            |                                                                             |  |
|                                       | Is the                                                                   |                                                                             |  |
|                                       | malfunction code YES                                                     | To "D4" troublochecting                                                     |  |
|                                       | remote controller?                                                       |                                                                             |  |
|                                       | NO                                                                       |                                                                             |  |
|                                       | NO                                                                       |                                                                             |  |
|                                       | Does the Malfunction code                                                |                                                                             |  |
|                                       | "L4" recur when the unit<br>starts operation?                            | Replace the outdoor PCB     (A1P) as well.                                  |  |
|                                       |                                                                          | · · · · · · · · · · · · · · · · · · ·                                       |  |
|                                       | ∑ NO                                                                     |                                                                             |  |
|                                       |                                                                          | (Q0567)                                                                     |  |

## 7.19 Inverter Compressor Abnormal

| Remote<br>Controller<br>Display       | £ S                                                                                                    |  |  |
|---------------------------------------|----------------------------------------------------------------------------------------------------|--|--|
| Applicable<br>Models                  | All outdoor unit models                                                                                                    |  |  |
| Method of<br>Malfunction<br>Detection | Malfunction is detected from current flowing in the power transistor.                                                                                                    |  |  |
| Malfunction<br>Decision<br>Conditions | When an excessive current flows in the power transistor.<br>(Instantaneous overcurrent also causes activation.)                                                                                                    |  |  |
| Supposed<br>Causes                    | <ul> <li>Defect of compressor coil (disconnected, defective insulation)</li> <li>Compressor start-up malfunction (mechanical lock)</li> <li>Defect of inverter PCB</li> </ul>                                                                                                    |  |  |
|                                       | Image: Normal Sector Sector |  |  |
|                                       | (00568)                                                                                                    |  |  |

Higher voltage than actual is displayed when the inverter output voltage is checked by tester.

## 7.20 Inverter Current Abnormal

| Remote          | - 18                                                      |                                        |  |
|-----------------|-----------------------------------------------------------|----------------------------------------|--|
|                 |                                                           |                                        |  |
| Controller      |                                                           |                                        |  |
| Display         |                                                           |                                        |  |
|                 |                                                           |                                        |  |
| Applicable      | All outdoor unit models                                   |                                        |  |
| Models          |                                                           |                                        |  |
|                 |                                                           |                                        |  |
| Method of       | Malfunction is detected by current flowing in the por     | wer transistor.                        |  |
| Malfunction     |                                                           |                                        |  |
| Detection       |                                                           |                                        |  |
|                 |                                                           |                                        |  |
| Malfunction     | When overload in the compressor is detected.              |                                        |  |
| Decision        |                                                           |                                        |  |
|                 |                                                           |                                        |  |
| Conditions      |                                                           |                                        |  |
| Cummonod        |                                                           |                                        |  |
| Supposed        | Compressor overload                                       |                                        |  |
| Causes          | Compressor coil disconnected                              |                                        |  |
|                 | Defect of outdoor unit PCB (A1P)                          |                                        |  |
|                 |                                                           |                                        |  |
| Troubleshooting |                                                           |                                        |  |
|                 | Be sure to turn off power switch l                        | before connect or disconnect connector |  |
|                 | Caution or parts damage may be occurre                    | d.                                     |  |
|                 | • • • • • • • • • • • • • • • • •                         |                                        |  |
|                 | Output current check                                      |                                        |  |
|                 |                                                           |                                        |  |
|                 | The                                                       |                                        |  |
|                 | current of the inverter YES                               |                                        |  |
|                 | <pre>is higher than 24.9A, 260</pre>                      | Compressor overload                    |  |
|                 | sec. for each                                             | Inspection of the compressor and       |  |
|                 | pliase.                                                   | refrigerant system is                  |  |
|                 | <u> </u>                                                  | required.                              |  |
|                 |                                                           |                                        |  |
|                 | Compressor                                                |                                        |  |
|                 | compressor's coil is                                      |                                        |  |
|                 | disconnected.                                             |                                        |  |
|                 |                                                           |                                        |  |
|                 | \NO                                                       |                                        |  |
|                 | Disconnect the the connection                             |                                        |  |
|                 | between the compressor and                                |                                        |  |
|                 | Inverter. Make the power<br>transistor check mode setting |                                        |  |
|                 | ON by service mode.                                       |                                        |  |
|                 |                                                           |                                        |  |
|                 |                                                           |                                        |  |
|                 | Inverter                                                  |                                        |  |
|                 | voltage check                                             |                                        |  |
|                 | Inverter output voltage NO                                |                                        |  |
|                 | s not balanced (Normal if                                 |                                        |  |
|                 | measured when                                             | board (ATP).                           |  |
|                 | frequency is                                              |                                        |  |
|                 | stable.                                                   |                                        |  |
|                 | YFS                                                       |                                        |  |
|                 |                                                           |                                        |  |
|                 | After turning NO                                          |                                        |  |
|                 | on again, "L8" blinks                                     | Heset and restart.                     |  |
|                 | uyun.                                                     |                                        |  |
|                 | ⊺ YES                                                     |                                        |  |
|                 |                                                           | Inspect according to the               |  |
|                 |                                                           | diagnosis procedure for                |  |
|                 |                                                           | operating status of the                |  |
|                 |                                                           | compressor.                            |  |
|                 |                                                           | (20569)                                |  |

## 7.21 Inverter Start up Error

| Remote<br>Controller<br>Display       | 19                                                                                                    |                                                                                                    |
|---------------------------------------|----------------------------------------------------------------------------------------------------|----------------------------------------------------------------------------------------------------|
| Applicable<br>Models                  | All outdoor unit models                                                                                                    |                                                                                                    |
| Method of<br>Malfunction<br>Detection | Malfunction is detected from current flowing in the power transist                                                                                                    | or.                                                                                                    |
| Malfunction<br>Decision<br>Conditions | When overload in the compressor is detected during startup                                                                                                    |                                                                                                    |
| Supposed<br>Causes                    | <ul> <li>Defect of compressor</li> <li>Pressure differential start</li> <li>Defect of outdoor unit PCB (A1P)</li> </ul>                                                                                                    |                                                                                                    |
| Troubleshooting                       | Image: No pressure when starting is above 0.2MPa.       No pressure when starting is above 0.2MPa.         Image: VES       VES         Disconnect the connection between the compressor and inverter. Make the power transistor check mode ON by service mode.       No pressure when starting is above 0.2MPa.         Image: VES       No pressure when starting is above 0.2MPa.       No pressure when starting is above 0.2MPa.         Image: VES       No pressure when starting is above 0.2MPa.       No pressure when starting is above 0.2MPa.         Image: VES       No pressure when starting is above 0.2MPa.       No pressure when starting is above 0.2MPa.         Image: VES       No pressure when starting is above 0.2MPa.       No pressure when starting is above 0.2MPa.         Image: VES       No pressure when starting is not balanced. (Normal if within 15V) Must be measured when frequency is stable.       No pressure when starting is again.         YES       After turning on again, "L9" blinks again.       No pressure when again. | <ul> <li>or disconnect connector,</li> <li>Unsatisfactory pressure equalization<br/>Check refrigerant system.</li> <li>Replace outdoor unit PC board (A1P).</li> <li>Reset and restart.</li> <li>Compressor inspection Inspect according to the diagnosis procedure for odd noises, vibration and operating status of the compressor. (00570)</li> </ul> |

## 7.22 Malfunction of Transmission between Inverter and Control PCB

| All outdoor unit models                                                                                                    |
|----------------------------------------------------------------------------------------------------|
| Check the communication state between inverter PCB and control PCB by micro-computer.                                                                                                    |
| When the correct communication is not conducted in certain period.                                                                                                    |
| <ul> <li>Malfunction of connection between the inverter microcomputer and outdoor control microcomputer</li> <li>Defect of outdoor unit PCB</li> <li>Defect of noise filter</li> <li>External factor (Noise etc.)</li> </ul>                                                                                                    |
| Image: Notion of the sum of the second second se |
|                                                                                                    |

## 7.23 High Voltage of Capacitor in Main Inverter Circuit

| Remote<br>Controller<br>Display       | 81                                                                                                    |
|---------------------------------------|----------------------------------------------------------------------------------------------------|
| Applicable<br>Models                  | All outdoor unit models                                                                                                    |
| Method of<br>Malfunction<br>Detection | Malfunction is detected according to the voltage waveform of main circuit capacitor built in the inverter.                                                                                                    |
| Malfunction<br>Decision<br>Conditions | When the aforementioned voltage waveform becomes identical with the waveform of the power supply open phase.                                                                                                    |
| Supposed<br>Causes                    | <ul> <li>Defect of main circuit capacitor</li> <li>Improper main circuit wiring</li> <li>Defect of outdoor unit PCB (A1P)</li> </ul>                                                                                                    |
| Troubleshooting                       | Image: Second connection of the main circuit capacitor "C4".         Image: Second connection of the main circuit capacitor "C4".         Image: Second connection of the main circuit capacitor "C4".         Image: Second connection of the main circuit capacitor "C4".         Image: Second connection of the main circuit capacitor "C4".         Image: Second connection of the main circuit capacitor "C4".         Image: Second connection of the main circuit capacitor "C4".         Image: Second connection of the main circuit capacitor "C4".         Image: Second connection of the main circuit capacitor "C4".         Image: Second connection of the main circuit capacitor connected connection of the "C4".         Image: Second connection of the main circuit capacitor connected connection of the "C4".         Image: Second connection of the main circuit capacitor connected connection of the "C4".         Image: Second connection of the main circuit capacitor connected connection connected connected conne |

(Q0572)

## 7.24 Malfunction of Inverter Radiating Fin Temperature Rise Sensor

| Remote<br>Controller<br>Display       | PY                                                                                                    |  |
|---------------------------------------|----------------------------------------------------------------------------------------------------|--|
| Applicable<br>Models                  | All outdoor unit models                                                                                                    |  |
| Method of<br>Malfunction<br>Detection | Resistance of radiation fin thermistor is detected when the compressor is not operating.                                                                                                    |  |
| Malfunction<br>Decision<br>Conditions | <ul> <li>When the resistance value of thermistor becomes a value equivalent to open or short circuited status.</li> <li>★ Malfunction is not decided while the unit operation is continued.<br/>"P4" will be displayed by pressing the inspection button.</li> </ul>                                                                                                    |  |
| Supposed<br>Causes                    | <ul> <li>Defect of radiator fin temperature sensor</li> <li>Defect of outdoor unit PC board (A1P)</li> </ul>                                                                                                    |  |
| Troubleshooting                       | Image: Non-State in the state is a state in the state is a state in the state in the state is a state in the state in the state is a state in the state in the state is a state in the state in the sta |  |
|                                       | L NO End                                                                                                    |  |

(Q0573)

## 7.25 Faulty Combination of Inverter and Fan Driver

| Remote<br>Controller<br>Display       | PJ                                                                                                    |
|---------------------------------------|----------------------------------------------------------------------------------------------------|
| Applicable<br>Models                  | All outdoor unit models                                                                                                    |
| Method of<br>Malfunction<br>Detection | Check the communication state between inverter PCB and control PCB by micro-computer.                                                                                            |
| Malfunction<br>Decision<br>Conditions | When the communication data about inverter PCB type is incorrect.                                                                                                    |
| Supposed<br>Causes                    | <ul> <li>Mismatching of inverter PCB</li> <li>Faulty field setting</li> </ul>                                                                                                    |
| Troubleshooting                       | Caution       Be sure to turn off power switch before connect or disconnect connector, or parts damage may be occurred.         Was the PCB       NO         replaced?       YES |
|                                       | Is the PCB type NO Replace PCB by the correct one.                                                                                                    |
|                                       | Is the field setting NO Scorrect field setting.                                                                                                    |
|                                       | YES After resetting, restart.                                                                                                    |
|                                       | (Q0574)                                                                                                    |
|                                       | * Refer to "Field Setting from Outdoor Unit" on P133.                                                                                                    |

\* Refer to "Field Setting from Outdoor Unit" on P133.

## 7.26 Low Pressure Drop Due to Refrigerant Shortage or Electronic Expansion Valve Failure

| Remote<br>Controller<br>Display       | UΩ                                                                                                    |
|---------------------------------------|----------------------------------------------------------------------------------------------------|
| Applicable<br>Models                  | All outdoor unit models                                                                                                    |
| Method of<br>Malfunction<br>Detection | Short of gas malfunction is detected by discharge pipe temperature thermistor and low pressure saturation temperature.                                                                          |
| Malfunction<br>Decision<br>Conditions | Microcomputer judge and detect if the system is short of refrigerant.<br>★Malfunction is not decided while the unit operation is continued.                                                     |
| Supposed<br>Causes                    | <ul> <li>Out of gas or refrigerant system clogging (incorrect piping)</li> <li>Defect of pressure sensor</li> <li>Defect of outdoor unit PCB (A1P)</li> <li>Defect of thermistor R3T</li> </ul> |

#### Troubleshooting

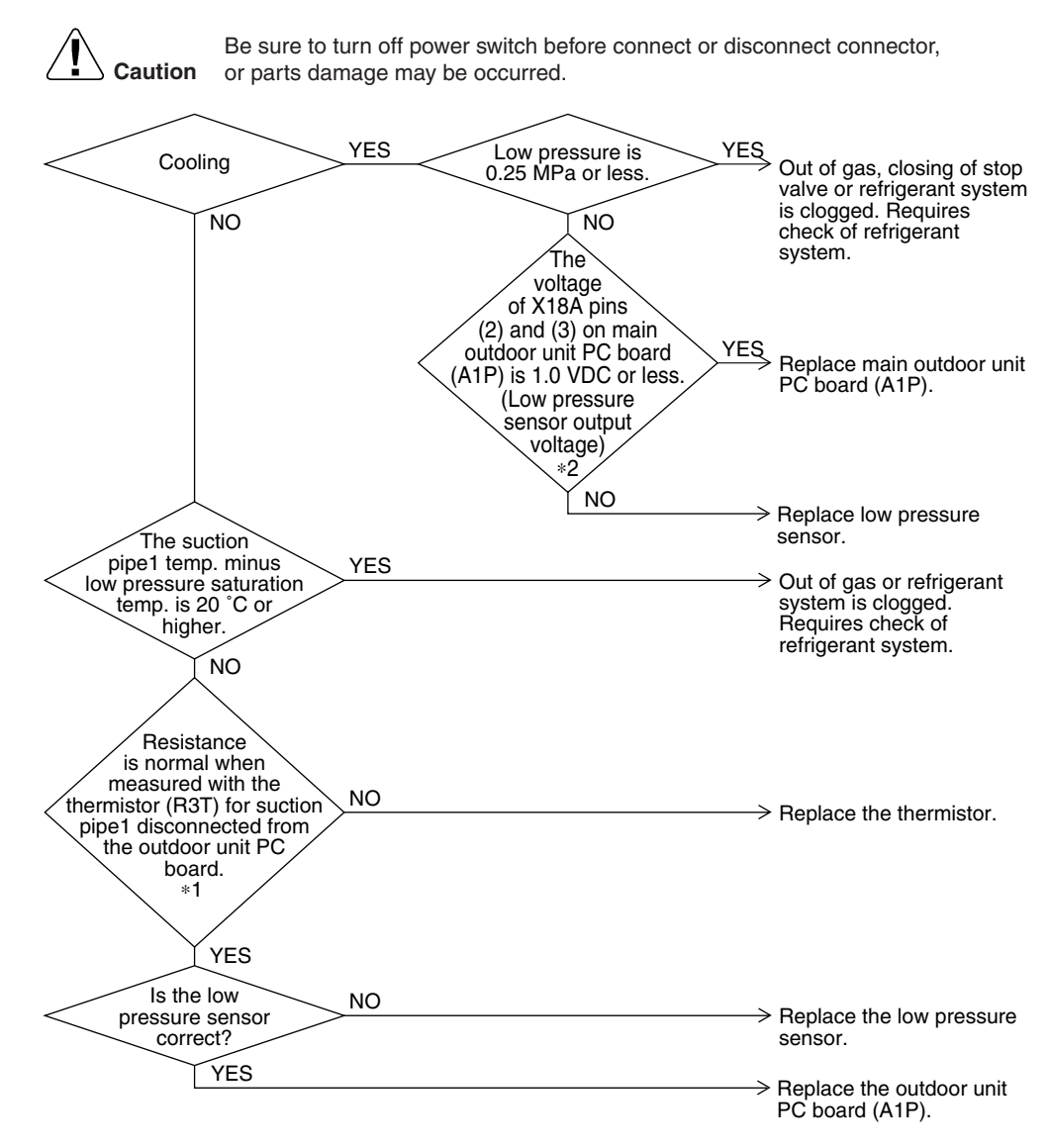

(Q0575)

\*2: Voltage measurement point

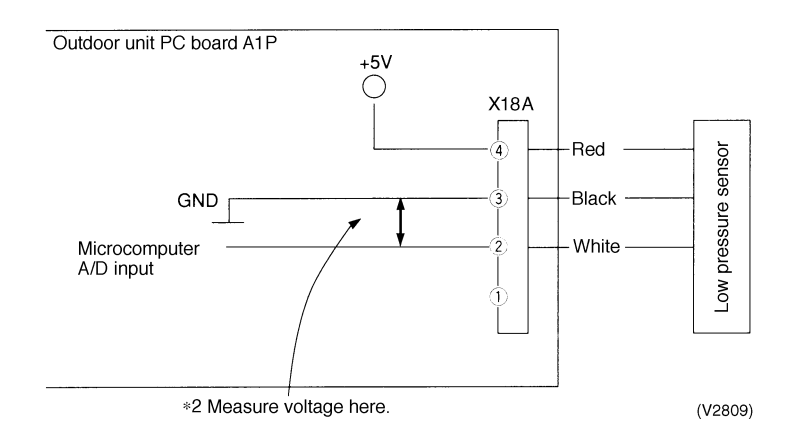

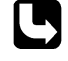

\*1: Refer to "Thermistor Resistance / Temperature Characteristics" table on P349.\*2: Refer to "Pressure Sensor, Pressure / Voltage Characteristics" table on P351.

# 7.27 Power Supply Insufficient or Instantaneous Failure

| Remote<br>Controller<br>Display       | U2                                                                                                    |
|---------------------------------------|----------------------------------------------------------------------------------------------------|
| Applicable<br>Models                  | All outdoor unit models                                                                                                    |
| Method of<br>Malfunction<br>Detection | Detection of voltage of main circuit capacitor built in the inverter and power supply voltage.                                                                            |
| Malfunction<br>Decision<br>Conditions | When the abnormal voltage of main circuit capacitor built in the inverter and abnormal power supply voltage are detected.                                                 |
| Supposed<br>Causes                    | <ul> <li>Power supply insufficient</li> <li>Instantaneous power failure</li> <li>Defect of outdoor unit fan motor</li> <li>Defect of outdoor control PCB (A1P)</li> </ul> |

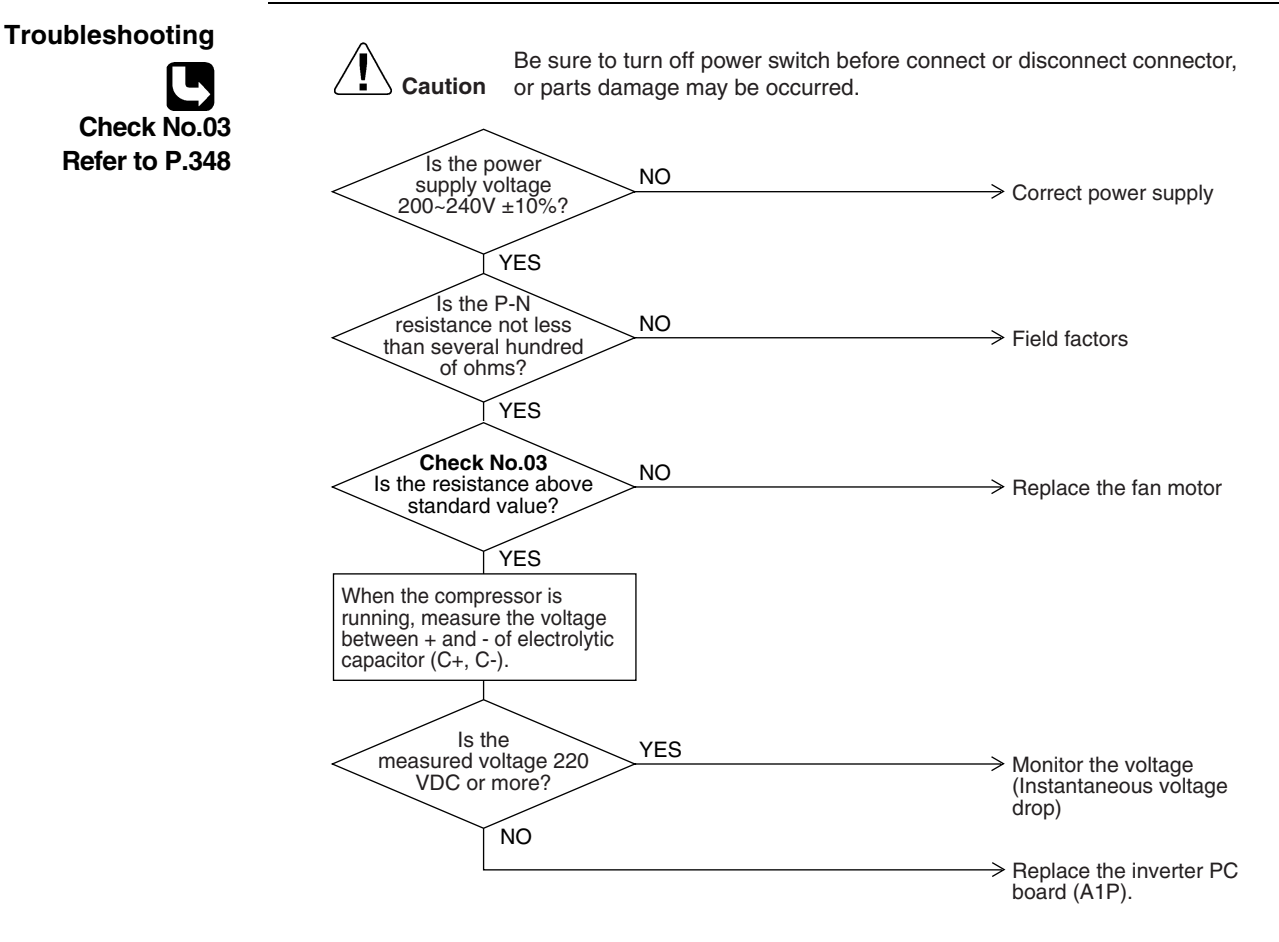

(Q0576)

# 7.28 Check Operation not Executed

| Remote<br>Controller<br>Display       | <u>U3</u>                                                                                                    |
|---------------------------------------|----------------------------------------------------------------------------------------------------|
| Applicable<br>Models                  | All outdoor unit models                                                                                                    |
| Method of<br>Malfunction<br>Detection | Check operation is executed or not                                                                                                    |
| Malfunction<br>Decision<br>Conditions | Malfunction is decided when the unit starts operation without check operation.                                                                                                    |
| Supposed<br>Causes                    | Check operation is not executed.                                                                                                    |
| Troubleshooting                       | Image: No performed on Outdoor unit PC board?       No         YES       Press the BS4 on PC board on the master outdoor unit for 5 seconds or more to execute check operation.         Press       Replace the main PC board on the outdoor unit. |

### 7.29 Malfunction of Transmission between Indoor Units and Outdoor Units

| Remote<br>Controller<br>Display       | <u>8</u> 4                                                                                                    |
|---------------------------------------|----------------------------------------------------------------------------------------------------|
| Applicable<br>Models                  | All indoor unit models<br>All outdoor unit models                                                                                                    |
| Method of<br>Malfunction<br>Detection | Microcomputer checks if transmission between indoor and outdoor units is normal.                                                                                                    |
| Malfunction<br>Decision<br>Conditions | When transmission is not carried out normally for a certain amount of time                                                                                                    |
| Supposed<br>Causes                    | <ul> <li>Indoor to outdoor, outdoor to outdoor transmission wiring F1, F2 disconnection, short circuit or wrong wiring</li> <li>Outdoor unit power supply is OFF</li> <li>System address doesn't match</li> <li>Defect of outdoor unit PCB</li> </ul> |

Defect of indoor unit PCB

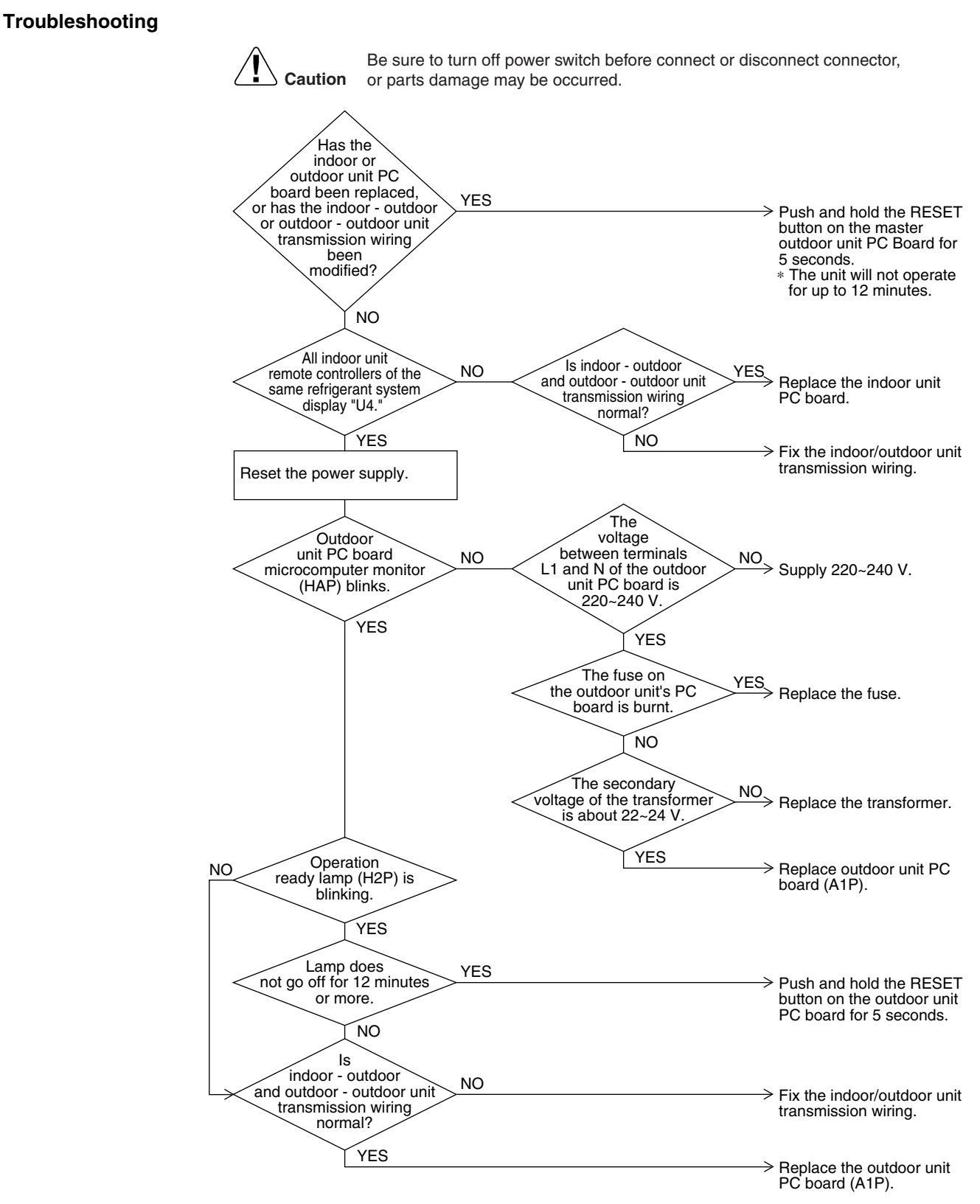

(Q0578)

## 7.30 Malfunction of Transmission between Remote Controller and Indoor Unit

| Remote<br>Controller<br>Display       | US                                                                                                    |                                                                                                    |
|---------------------------------------|----------------------------------------------------------------------------------------------------|----------------------------------------------------------------------------------------------------|
| Applicable<br>Models                  | All indoor unit models                                                                                                    |                                                                                                    |
| Method of<br>Malfunction<br>Detection | In case of controlling with 2-remote controller, check the system usi transmission between indoor unit and remote controller (main and s                                                                                                    | ng microcomputer is signal<br>sub) is normal.                                                                                                    |
| Malfunction<br>Decision<br>Conditions | Normal transmission does not continue for specified period.                                                                                                    |                                                                                                    |
| Supposed<br>Causes                    | <ul> <li>Malfunction of indoor unit remote controller transmission</li> <li>Connection of two main remote controllers (when using 2 remote</li> <li>Defect of indoor unit PCB</li> <li>Defect of remote controller PCB</li> <li>Malfunction of transmission caused by noise</li> </ul>                                                                                                    | e controllers)                                                                                                    |
| Troubleshooting                       | Image: Note of the start of the start o | <ul> <li>Set one remote controller<br/>to "SUB"; turn the power<br/>supply off once and then<br/>back on.</li> <li>Replace indoor unit PC<br/>board.</li> <li>There is possibility of<br/>malfunction caused by<br/>noise. Check the<br/>surrounding area and turn<br/>on again.</li> <li>Switch to double-core<br/>independent cable.<br/>replacement</li> <li>Defect of remote controller<br/>PC board or indoor unit<br/>PC board. Replace<br/>whichever is defective.</li> </ul> |

## 7.31 Malfunction of Transmission between Main and Sub Remote Controllers

| Remote<br>Controller<br>Display       | <u>U8</u>                                                                                                    |
|---------------------------------------|----------------------------------------------------------------------------------------------------|
| Applicable<br>Models                  | All indoor unit models                                                                                                    |
| Method of<br>Malfunction<br>Detection | In case of controlling with 2-remote controller, check the system using microcomputer if signal transmission between indoor unit and remote controller (main and sub) is normal.                                                                                                    |
| Malfunction<br>Decision<br>Conditions | Normal transmission does not continue for specified period.                                                                                                    |
| Supposed<br>Causes                    | <ul> <li>Malfunction of transmission between main and sub remote controller</li> <li>Connection between sub remote controllers</li> <li>Defect of remote controller PCB</li> </ul>                                                                                                    |
| Troubleshooting                       | Image: No set SS1 of both remote controllers control       No       SS1 of mail of mail of ma |

## 7.32 Malfunction of Transmission between Indoor and Outdoor Units in the Same System

| Remote<br>Controller<br>Display       | US                                                                                                    |
|---------------------------------------|----------------------------------------------------------------------------------------------------|
| Applicable<br>Models                  | All indoor unit models                                                                                                    |
| Method of<br>Malfunction<br>Detection |                                                                                                    |
| Malfunction<br>Decision<br>Conditions |                                                                                                    |
| Supposed<br>Causes                    | <ul> <li>Malfunction of transmission within or outside of other system</li> <li>Malfunction of electronic expansion valve in indoor unit of other system</li> <li>Defect of PCB of indoor unit in other system</li> <li>Improper connection of transmission wiring between indoor and outdoor unit</li> </ul> |

#### Troubleshooting

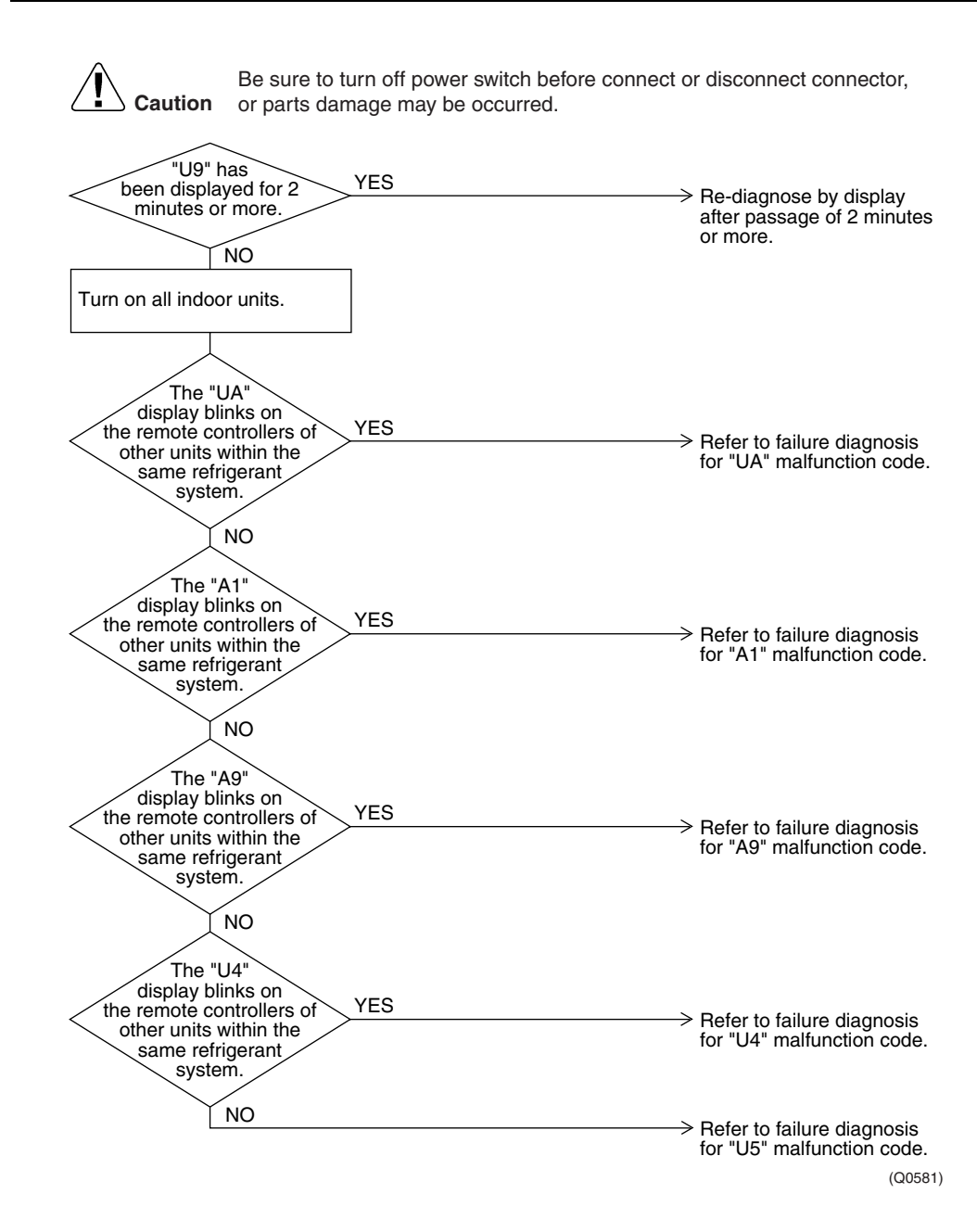

Troubleshooting

## 7.33 Excessive Number of Indoor Units

| Remote<br>Controller<br>Display       | UR .                                                                                                    |                                                                                                    |
|---------------------------------------|----------------------------------------------------------------------------------------------------|----------------------------------------------------------------------------------------------------|
| Applicable<br>Models                  | All indoor unit models                                                                                                    |                                                                                                    |
| Method of<br>Malfunction<br>Detection |                                                                                                    |                                                                                                    |
| Malfunction<br>Decision<br>Conditions |                                                                                                    |                                                                                                    |
| Supposed<br>Causes                    | <ul> <li>Excess of connected indoor units</li> <li>Defect of outdoor unit PCB (A1P)</li> <li>Mismatching of the refrigerant type of indoor and</li> <li>Setting of outdoor PCB was not conducted after refrigerant type</li> </ul> | outdoor unit.<br>eplacing to spare parts PCB.                                                                                                    |
| Troubleshooting                       | E sure to turn off power switch be<br>or parts damage may be occurred.                                                                                                    | fore connect or disconnect connector,  The refrigerant classification has not been set yet.  There are too many indoor units within the same refrigerant system.  Normal |
|                                       | Does the<br>refrigerant type of<br>indoor and outdoor<br>unit match?<br>YES                                                                                                    | <ul> <li>Matches the refrigerant type of indoor and outdoor unit.</li> <li>Replace outdoor unit PC board (A1P).</li> </ul>                                               |

\* The number of indoor units that can be connected to a single outdoor unit system depends on the type of outdoor unit.

# 7.34 Address Duplication of Central Remote Controller

| Remote<br>Controller<br>Display       | LIC                                                                                                    |                                                                                                    |  |
|---------------------------------------|----------------------------------------------------------------------------------------------------|----------------------------------------------------------------------------------------------------|--|
| Display                               |                                                                                                    |                                                                                                    |  |
| Applicable<br>Models                  | All indoor unit models                                                                                   |                                                                                                    |  |
| Method of<br>Malfunction<br>Detection |                                                                                                    |                                                                                                    |  |
| Malfunction<br>Decision<br>Conditions |                                                                                                    |                                                                                                    |  |
| Supposed<br>Causes                    | <ul><li>Address duplication of centralized remote controller</li><li>Defect of indoor unit PCB</li></ul> |                                                                                                    |  |
| Troubleshooting                       | Caution Be sure to turn off power switch before<br>or parts damage may be occurred.                      | e connect or disconnect connector,<br>Address duplication of<br>central remote controller<br>The setting must be<br>changed so that the<br>central remote control<br>address is not duplicated.<br>Replace indoor unit PC<br>board. |  |

## 7.35 Malfunction of Transmission between Central Remote Controller and Indoor Unit

| Remote<br>Controller<br>Display       | UE                                                                                                    |  |
|---------------------------------------|----------------------------------------------------------------------------------------------------|--|
| Applicable<br>Models                  | All indoor unit models<br>Centralized controller                                                                                                    |  |
| Method of<br>Malfunction<br>Detection | Microcomputer checks if transmission between indoor unit and centralized remote controller is normal.                                                                                                    |  |
| Malfunction<br>Decision<br>Conditions | When transmission is not carried out normally for a certain amount of time                                                                                                    |  |
| Supposed<br>Causes                    | <ul> <li>Malfunction of transmission between optional controllers for centralized control and indoor unit</li> <li>Connector for setting master controller is disconnected.</li> <li>Failure of PCB for centralized remote controller</li> <li>Defect of indoor unit PCB</li> </ul> |  |

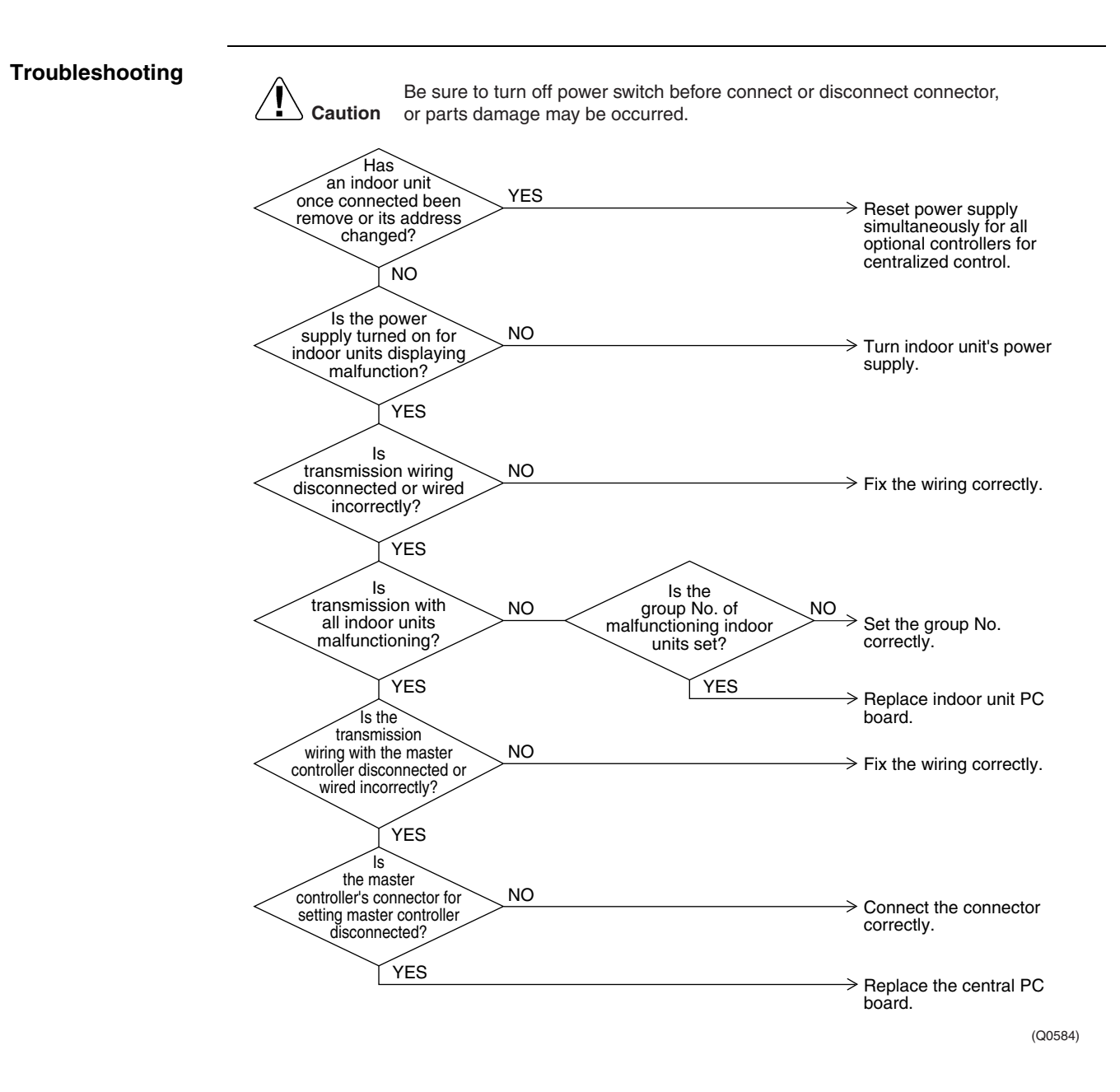

## 7.36 System is not Set yet

| Remote<br>Controller<br>Display       | UIF                                                                                                    |                                                                                                    |  |
|---------------------------------------|----------------------------------------------------------------------------------------------------|----------------------------------------------------------------------------------------------------|--|
| Applicable<br>Models                  | All indoor unit models<br>All outdoor unit models                                                                                                    |                                                                                                    |  |
| Method of<br>Malfunction<br>Detection | On check operation, the number of indoor units in terms of transmission is not corresponding to that of indoor units that have made changes in temperature.                                                                                                    |                                                                                                    |  |
| Malfunction<br>Decision<br>Conditions | The malfunction is determined as soon as the abnormality aforementioned is detected through checking the system for any erroneous connection of units on the check operation.                                                                                                    |                                                                                                    |  |
| Supposed<br>Causes                    | <ul> <li>Improper connection of transmission wiring between indoor-outdoor units and outdoor-outdoor units</li> <li>Failure to execute check operation</li> <li>Defect of indoor unit PC board</li> <li>Stop valve is left in closed</li> </ul>                                                                                                    |                                                                                                    |  |
| Troubleshooting                       | Image: Caution       Be sure to turn off power switch before connect or disc or parts damage may be occurred.         Are the stop       NO         valves openned?       Is         YES       Is the check operation carried out?         VES       NO         Is the check operation carried out?       NO         VES       NO         Is indoor - outdoor unit transmission wiring normal?       NO         VES       NO         VES       NO | <ul> <li>&gt; Open stop valve.</li> <li>&gt; Open stop valve.</li> <li>&gt; Replace indoor unit PC board.</li> <li>&gt; After fixing incorrect wiring, push and hold the RESET button on the master outdoor unit PC board for 5 seconds.</li> <li>* The unit will not run for up to 12 minutes.</li> <li>&gt; Wiring check operation may not have been carried out successfully.</li> </ul> |  |

Note:

Wiring check operation may not be successful if carried out after the outdoor unit has been off for more than 12 hours, or if it is not carried out after running all connected indoor units in the fan mode for at least an hour.

## 7.37 Malfunction of System, Refrigerant System Address Undefined

| Remote<br>Controller<br>Display       | UR                                                                                                    |                                           |  |
|---------------------------------------|----------------------------------------------------------------------------------------------------|-------------------------------------------|--|
| Applicable<br>Models                  | All indoor unit models<br>All outdoor unit models                                                                                                    |                                           |  |
| Method of<br>Malfunction<br>Detection |                                                                                                    |                                           |  |
| Malfunction<br>Decision<br>Conditions |                                                                                                    |                                           |  |
| Supposed<br>Causes                    | <ul> <li>Improper connection of transmission wiring betwee control adaptor</li> <li>Defect of indoor unit PCB</li> <li>Defect of outdoor unit PCB (A1P)</li> </ul> | een outdoor unit and outdoor unit outside |  |
| Troubleshooting                       | E sure to turn off power switch before<br>or parts damage may be occurred.                                                                                         | e connect or disconnect connector,        |  |
|                                       | Does a NO<br>malfunction occur?<br>YES                                                                                                    | > Normal                                  |  |
|                                       | Does a<br>"UH" malfunction NO<br>occur for all indoor units<br>in the system?                                                                                      | > Replace indoor unit PC board.           |  |
|                                       | YES                                                                                                    | > Replace outdoor unit PC board (A1P).    |  |
|                                       |                                                                                                    | (Q0586)                                   |  |

# 8. Check

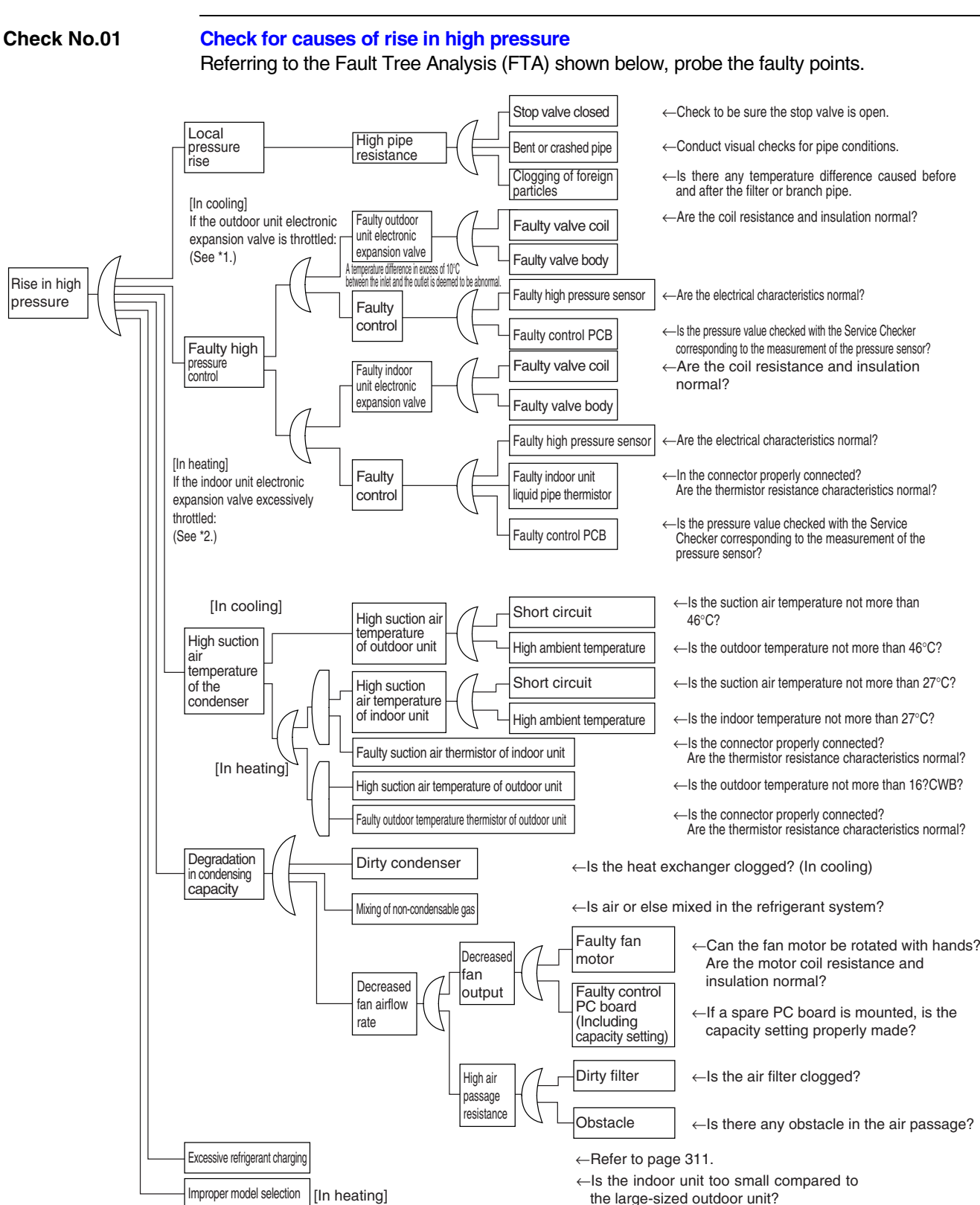

\*1: In cooling, it is normal if the outdoor unit electronic expansion valve (EV1) is fully open.

\*2: In heating, the indoor unit electronic expansion valve is used for "subcooled degree control".

C: SDK04009

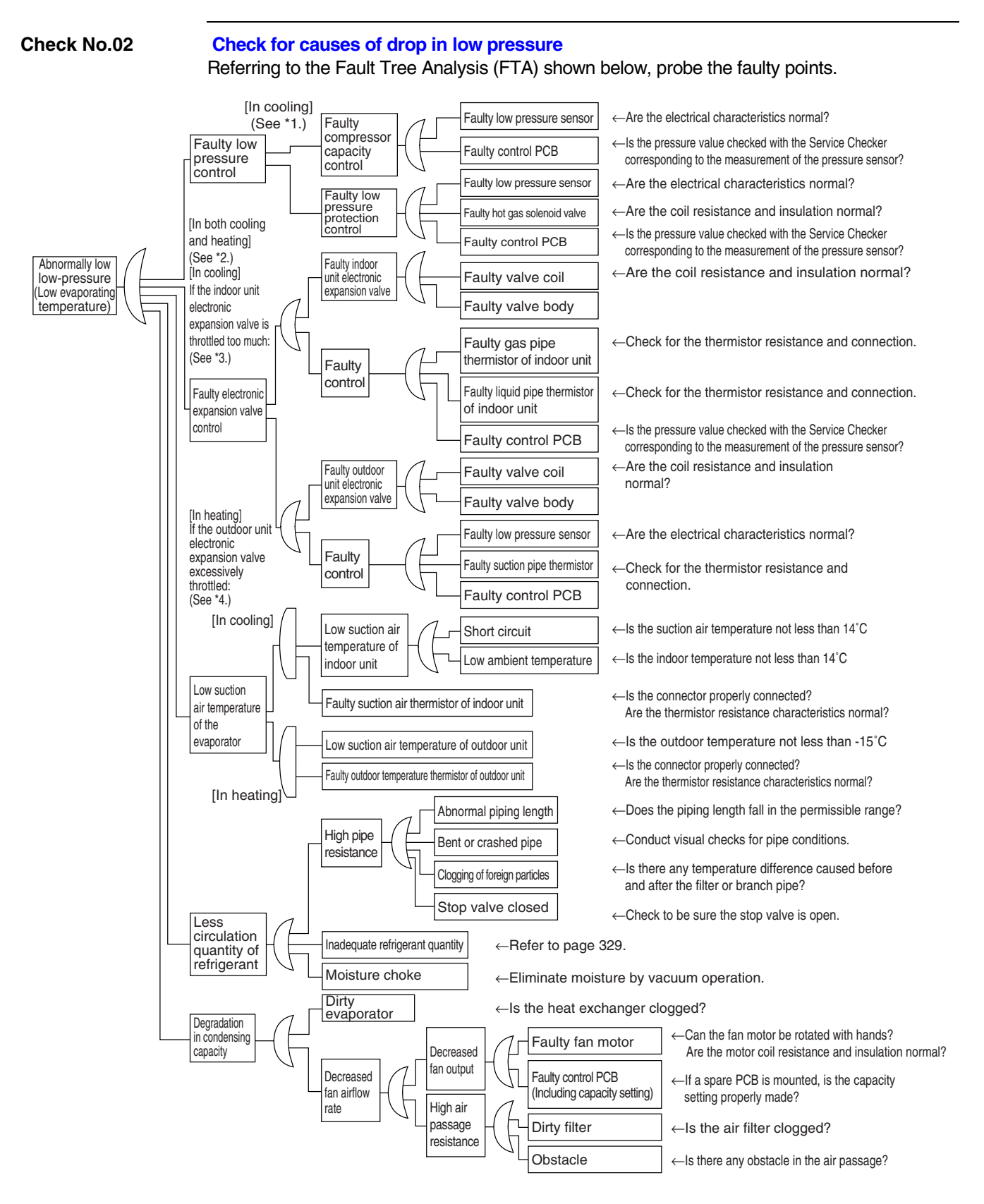

\*1: For details of the compressor capacity control while in cooling, refer to "Compressor PI Control" on page 60.

\*2: The "low pressure protection control" includes low pressure protection control and hot gas bypass control. For details, refer to page 72.

\*3: In cooling, the indoor unit electronic expansion valve is used for "superheated degree control".

\*4: In heating, the outdoor unit electronic expansion valve (EV1) is used for "superheated degree control of outdoor unit heat exchanger".

(For details, refer to page 63.)

C: SDK04009
#### Check No. 03

#### **Check for Fan Motor Connector**

- (1) Turn the power supply off.
- (2) With the fan motor connector disconnected, measure the resistance between each pin, then make sure that the resistance is more than the value mentioned in the following table.

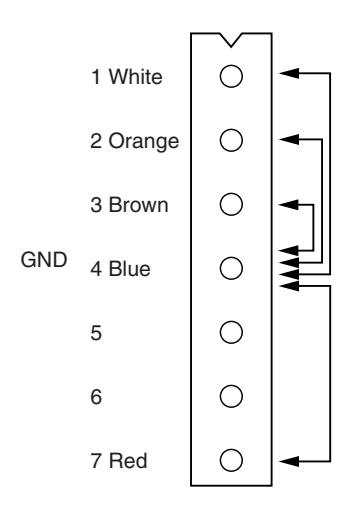

| Measurement point | Judgment              |
|-------------------|-----------------------|
| 1 - 4             | $1M\Omega$ or more    |
| 2 - 4             | 100k $\Omega$ or more |
| 3 - 4             | 100 $\Omega$ or more  |
| 4 - 7             | 100k $\Omega$ or more |

# 9. Thermistor Resistance / Temperature Characteristics

|                              |              |   | Indoor un | it For a       | ir suction     |        |             |            | R1T          |
|------------------------------|--------------|---|-----------|----------------|----------------|--------|-------------|------------|--------------|
|                              |              |   |           | For li         | quid pipe      |        |             |            | R2T          |
|                              |              |   |           | For g          | jas pipe       |        |             |            | R3T          |
|                              |              |   | Outdoor ι | unit For c     | outdoor air    |        |             |            | R1T          |
| Outdoor unit for fin thermis | stor R11     |   |           | For s          | uction pipe    | ə 1    |             |            | R3T          |
|                              |              |   |           | For h          | eat excha      | nae    | er          |            | R4T          |
|                              |              |   |           | Fors           | uction nine    | - 2    |             |            | B5T          |
|                              |              |   |           | Eor            |                | <br>bo | at avahan   | an outlat  | DET          |
|                              |              |   |           | Earl           | iquid pipo     | ne     | ai excitati | ger oullet |              |
|                              |              |   |           | FOL            | Iquiu pipe     |        |             |            | п/ I<br>(kO) |
| T°C                          | 0.0          | ٦ | T°C       | 0.0            | 0.5            |        | T°C         | 0.0        | 0.5          |
| -10                          | 0.0          | - | -20       | 197.81         | 192.08         |        | 30          | 16.10      | 15.76        |
| -10                          | -            |   | -19       | 186.53         | 181.16         |        | 31          | 15.43      | 15.10        |
| -6                           | 88.0         |   | -18       | 175.97         | 170.94         |        | 32          | 14.79      | 14.48        |
| -4                           | 79.1         |   | -17       | 166.07         | 161.36         |        | 33          | 14.18      | 13.88        |
| -2                           | 71.1         |   | -16       | 156.80         | 152.38         |        | 34          | 13.59      | 13.31        |
| 0                            | 64.1         |   | -15       | 148.10         | 143.96         |        | 35          | 13.04      | 12.77        |
| 2                            | 57.8         |   | -14       | 139.94         | 136.05         |        | 36          | 12.51      | 12.25        |
| 4                            | 52.3<br>47 3 |   | -13       | 132.28         | 128.63         |        | 37          | 12.01      | 11.76        |
| 8                            | 42.9         |   | -12       | 125.09         | 121.66         |        | 38          | 11.52      | 11.29        |
| 10                           | 38.0         | - | -11       | 118.34         | 115.12         |        | 39          | 11.06      | 10.84        |
| 12                           | 35.3         |   | -10       | 111.99         | 108.96         |        | 40          | 10.63      | 10.41        |
| 14                           | 32.1         |   | -9        | 106.03         | 103.18         |        | 41          | 10.21      | 10.00        |
| 16                           | 29.2         |   | -8        | 100.41         | 97.73          |        | 42          | 9.81       | 9.61         |
| 18                           | 26.6         |   | -7        | 95.14          | 92.61          |        | 43          | 9.42       | 9.24         |
| 20                           | 24.3         |   | -6        | 90.17          | 87.79          |        | 44          | 9.06       | 8.88         |
| 22                           | 22.2         |   | -5        | 85.49          | 83.25          |        | 45          | 8.71       | 8.54         |
| 24                           | 20.3         |   | -4        | 81.08          | 78.97          |        | 46          | 8.37       | 8.21         |
| 28                           | 17.0         |   | -3        | 76.93          | 74.94          |        | 47          | 8.05       | 7.90         |
| 30                           | 15.6         | - | -2        | 73.01          | 71.14          |        | 48          | 7.75       | 7.60         |
| 32                           | 14.2         |   | -1        | 69.32          | 67.56          |        | 49          | 7.46       | 7.31         |
| 34                           | 13.1         |   | 0         | 65.84          | 64.17          |        | 50          | 7.18       | 7.04         |
| 36                           | 12.0         |   | 1         | 62.54          | 60.96          |        | 51          | 6.91       | 6.78         |
| 38                           | 11.1         | _ | 2         | 59.43          | 57.94          |        | 52          | 0.05       | 0.53         |
| 40                           | 10.3         |   | 3         | 50.49<br>52.71 | 50.00          |        | 53          | 0.41       | 0.03         |
| 42                           | 9.5          |   | 4         | 53.71          | 02.30<br>10.92 |        | 54<br>55    | 6.05       | 0.00         |
| 44 46                        | 8.2          |   | 6         | 48.61          | 43.00          |        | 56          | 6.18       | 6.06         |
| 48                           | 7.6          |   | 7         | 46.26          | 45 14          |        | 57          | 5.95       | 5.84         |
| 50                           | 7.0          | - | 8         | 44.05          | 42.98          |        | 58          | 5 74       | 5 43         |
| 52                           | 6.7          |   | 9         | 41.95          | 40.94          |        | 59          | 5.14       | 5.05         |
| 54                           | 6.0          |   | 10        | 39.96          | 39.01          |        | 60          | 4.96       | 4.87         |
| 56                           | 5.5          |   | 11        | 38.08          | 37.18          |        | 61          | 4.79       | 4.70         |
| 00                           | 0.2          | - | 12        | 36.30          | 35.45          |        | 62          | 4.62       | 4.54         |
| 60                           | 4.79         |   | 13        | 34.62          | 33.81          |        | 63          | 4.46       | 4.38         |
| 64                           | 4.40         |   | 14        | 33.02          | 32.25          |        | 64          | 4.30       | 4.23         |
| 66                           | 3.87         |   | 15        | 31.50          | 30.77          |        | 65          | 4.16       | 4.08         |
| 68                           | 3.61         |   | 16        | 30.06          | 29.37          |        | 66          | 4.01       | 3.94         |
| 70                           | 3.37         |   | 17        | 28.70          | 28.05          |        | 67          | 3.88       | 3.81         |
| 72                           | 3.15         |   | 18        | 27.41          | 26.78          |        | 68          | 3.75       | 3.68         |
| 74                           | 2.94         |   | 19        | 26.18          | 25.59          |        | 69          | 3.62       | 3.56         |
| 76<br>78                     | 2.75         |   | 20        | 25.01          | 24.45          |        | 70          | 3.50       | 3.44         |
| 00                           | 0.41         | - | 21        | 23.91          | 23.37          |        | 71          | 3.38       | 3.32         |
| 00<br>82                     | ∠.41<br>2.26 |   | 22        | 22.85          | 22.35          |        | 72          | 3.27       | 3.21         |
| 84                           | 2.12         |   | 23        | 21.85          | 21.37          |        | 73          | 3.16       | 3.11         |
| 86                           | 1.99         |   | 24        | 20.90          | 20.45          |        | 74          | 3.06       | 3.01         |
| 88                           | 1.87         |   | 25        | 20.00          | 19.56          |        | 75          | 2.96       | 2.91         |
| 90                           | 1.76         | 1 | 26        | 19.14          | 18.73          |        | /6          | 2.86       | 2.82         |
| 92                           | 1.65         |   | 27        | 18.32          | 17.93          |        | 77          | 2.77       | 2.72         |
| 94                           | 1.55         |   | ∠ŏ<br>20  | 16.00          | 16.45          |        | /ð<br>70    | 2.00       | 2.04         |
| 98                           | 1.40         |   | 29        | 16.00          | 10.40          |        | 79<br>80    | 2.0U       | 2.00         |
| ~~                           |              | 1 | 00        | 10.10          | 10.70          |        | 00          | 2.01       | L. T/        |

Outdoor Unit Thermistors for Discharge Pipe (R2T)

|     |        |        | _ |     |       |       |  |     |       | (kΩ)  |
|-----|--------|--------|---|-----|-------|-------|--|-----|-------|-------|
| T°C | 0.0    | 0.5    |   | T°C | 0.0   | 0.5   |  | T°C | 0.0   | 0.5   |
| 0   | 640.44 | 624.65 |   | 50  | 72.32 | 70.96 |  | 100 | 13.35 | 13.15 |
| 1   | 609.31 | 594.43 |   | 51  | 69.64 | 68.34 |  | 101 | 12.95 | 12.76 |
| 2   | 579.96 | 565.78 |   | 52  | 67.06 | 65.82 |  | 102 | 12.57 | 12.38 |
| 3   | 552.00 | 538.63 |   | 53  | 64.60 | 63.41 |  | 103 | 12.20 | 12.01 |
| 4   | 525.63 | 512.97 |   | 54  | 62.24 | 61.09 |  | 104 | 11.84 | 11.66 |
| 5   | 500.66 | 488.67 |   | 55  | 59.97 | 58.87 |  | 105 | 11.49 | 11.32 |
| 6   | 477.01 | 465.65 |   | 56  | 57.80 | 56.75 |  | 106 | 11.15 | 10.99 |
| 7   | 454.60 | 443.84 |   | 57  | 55.72 | 54.70 |  | 107 | 10.83 | 10.67 |
| 8   | 433.37 | 423.17 |   | 58  | 53.72 | 52.84 |  | 108 | 10.52 | 10.36 |
| 9   | 413.24 | 403.57 |   | 59  | 51.98 | 50.96 |  | 109 | 10.21 | 10.06 |
| 10  | 394.16 | 384.98 |   | 60  | 49.96 | 49.06 |  | 110 | 9.92  | 9.78  |
| 11  | 376.05 | 367.35 |   | 61  | 48.19 | 47.33 |  | 111 | 9.64  | 9.50  |
| 12  | 358.88 | 350.62 |   | 62  | 46.49 | 45.67 |  | 112 | 9.36  | 9.23  |
| 13  | 342.58 | 334.74 |   | 63  | 44.86 | 44.07 |  | 113 | 9.10  | 8.97  |
| 14  | 327.10 | 319.66 |   | 64  | 43.30 | 42.54 |  | 114 | 8.84  | 8.71  |
| 15  | 312.41 | 305.33 |   | 65  | 41.79 | 41.06 |  | 115 | 8.59  | 8.47  |
| 16  | 298.45 | 291.73 |   | 66  | 40.35 | 39.65 |  | 116 | 8.35  | 8.23  |
| 17  | 285.18 | 278.80 |   | 67  | 38.96 | 38.29 |  | 117 | 8.12  | 8.01  |
| 18  | 272.58 | 266.51 |   | 68  | 37.63 | 36.98 |  | 118 | 7.89  | 7.78  |
| 19  | 260.60 | 254.72 |   | 69  | 36.34 | 35.72 |  | 119 | 7.68  | 7.57  |
| 20  | 249.00 | 243.61 |   | 70  | 35.11 | 34.51 |  | 120 | 7.47  | 7.36  |
| 21  | 238.36 | 233.14 |   | 71  | 33.92 | 33.35 |  | 121 | 7.26  | 7.16  |
| 22  | 228.05 | 223.08 |   | 72  | 32.78 | 32.23 |  | 122 | 7.06  | 6.97  |
| 23  | 218.24 | 213.51 |   | 73  | 31.69 | 31.15 |  | 123 | 6.87  | 6.78  |
| 24  | 208.90 | 204.39 |   | 74  | 30.63 | 30.12 |  | 124 | 6.69  | 6.59  |
| 25  | 200.00 | 195.71 |   | 75  | 29.61 | 29.12 |  | 125 | 6.51  | 6.42  |
| 26  | 191.53 | 187.44 |   | 76  | 28.64 | 28.16 |  | 126 | 6.33  | 6.25  |
| 27  | 183.46 | 179.57 |   | 77  | 27.69 | 27.24 |  | 127 | 6.16  | 6.08  |
| 28  | 175.77 | 172.06 |   | 78  | 26.79 | 26.35 |  | 128 | 6.00  | 5.92  |
| 29  | 168.44 | 164.90 |   | 79  | 25.91 | 25.49 |  | 129 | 5.84  | 5.76  |
| 30  | 161.45 | 158.08 |   | 80  | 25.07 | 24.66 |  | 130 | 5.69  | 5.61  |
| 31  | 154.79 | 151.57 |   | 81  | 24.26 | 23.87 |  | 131 | 5.54  | 5.46  |
| 32  | 148.43 | 145.37 |   | 82  | 23.48 | 23.10 |  | 132 | 5.39  | 5.32  |
| 33  | 142.37 | 139.44 |   | 83  | 22.73 | 22.36 |  | 133 | 5.25  | 5.18  |
| 34  | 136.59 | 133.79 |   | 84  | 22.01 | 21.65 |  | 134 | 5.12  | 5.05  |
| 35  | 131.06 | 128.39 |   | 85  | 21.31 | 20.97 |  | 135 | 4.98  | 4.92  |
| 36  | 125.79 | 123.24 |   | 86  | 20.63 | 20.31 |  | 136 | 4.86  | 4.79  |
| 37  | 120.76 | 118.32 |   | 87  | 19.98 | 19.67 |  | 137 | 4.73  | 4.67  |
| 38  | 115.95 | 113.62 |   | 88  | 19.36 | 19.05 |  | 138 | 4.61  | 4.55  |
| 39  | 111.35 | 109.13 |   | 89  | 18.75 | 18.46 |  | 139 | 4.49  | 4.44  |
| 40  | 106.96 | 104.84 |   | 90  | 18.17 | 17.89 |  | 140 | 4.38  | 4.32  |
| 41  | 102.76 | 100.73 |   | 91  | 17.61 | 17.34 |  | 141 | 4.27  | 4.22  |
| 42  | 98.75  | 96.81  |   | 92  | 17.07 | 16.80 |  | 142 | 4.16  | 4.11  |
| 43  | 94.92  | 93.06  |   | 93  | 16.54 | 16.29 |  | 143 | 4.06  | 4.01  |
| 44  | 91.25  | 89.47  |   | 94  | 16.04 | 15.79 |  | 144 | 3.96  | 3.91  |
| 45  | 87.74  | 86.04  |   | 95  | 15.55 | 15.31 |  | 145 | 3.86  | 3.81  |
| 46  | 84.38  | 82.75  |   | 96  | 15.08 | 14.85 |  | 146 | 3.76  | 3.72  |
| 47  | 81.16  | 79.61  |   | 97  | 14.62 | 14.40 |  | 147 | 3.67  | 3.62  |
| 48  | 78.09  | 76.60  |   | 98  | 14.18 | 13.97 |  | 148 | 3.58  | 3.54  |
| 49  | 75.14  | 73.71  |   | 99  | 13.76 | 13.55 |  | 149 | 3.49  | 3.45  |
| 50  | 72.32  | 70.96  |   | 100 | 13.35 | 13.15 |  | 150 | 3.41  | 3.37  |

# **10.Pressure Sensor**

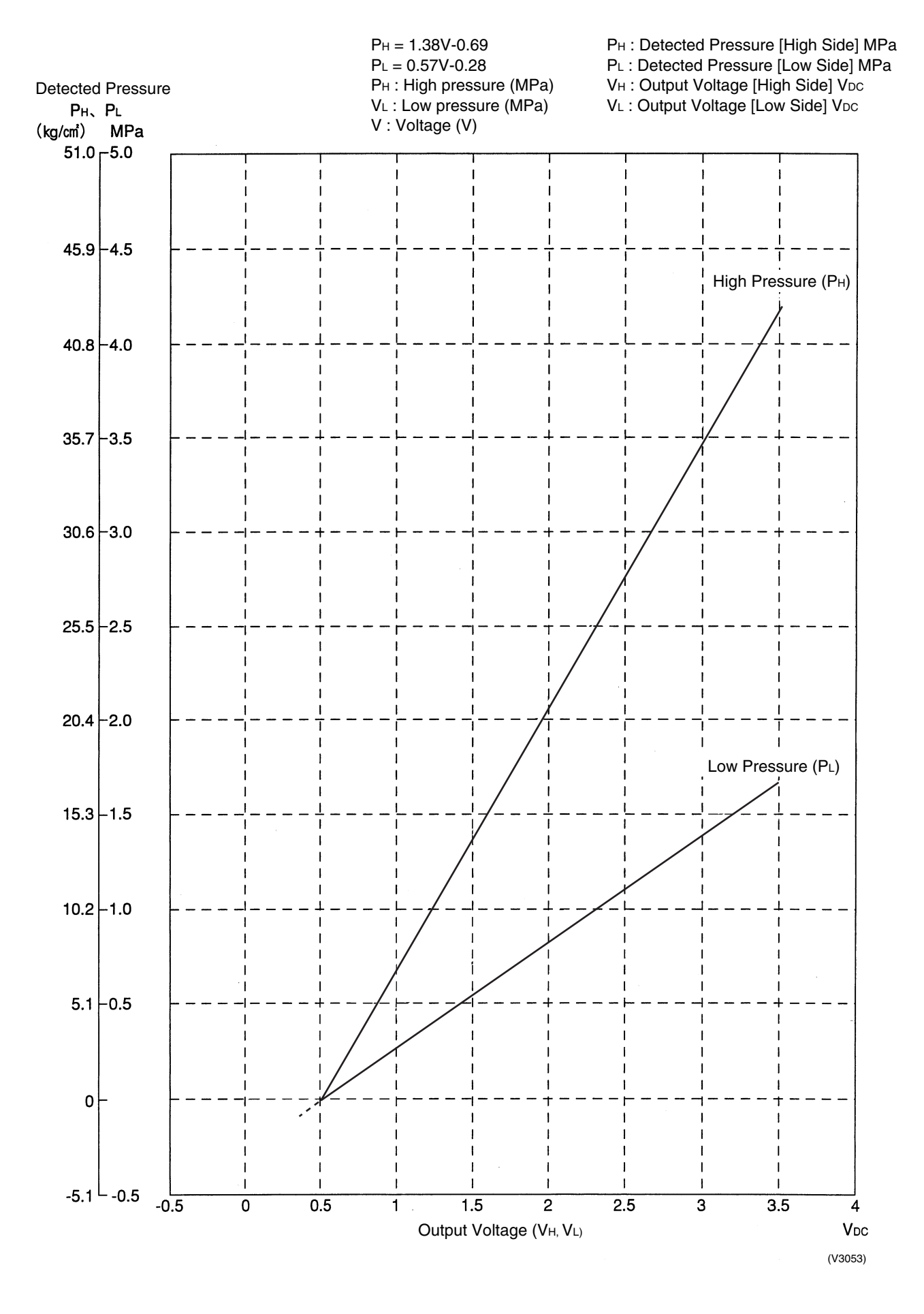

# 11.Method of Replacing The Inverter's Power Transistors Modules

#### Checking failures in power semiconductors mounted on inverter PCB

Check the power semiconductors mounted on the inverter PCB by the use of a multiple tester. <a></a></a>

• Multiple tester : Prepare the digital type of multiple tester with diode check function.

#### <Preparation>

- Turn OFF the power supply. Then, after a lapse of 10 minutes or more, make measurement of resistance.
- To make measurement, disconnect all connectors and terminals.

#### **Inverter PCB**

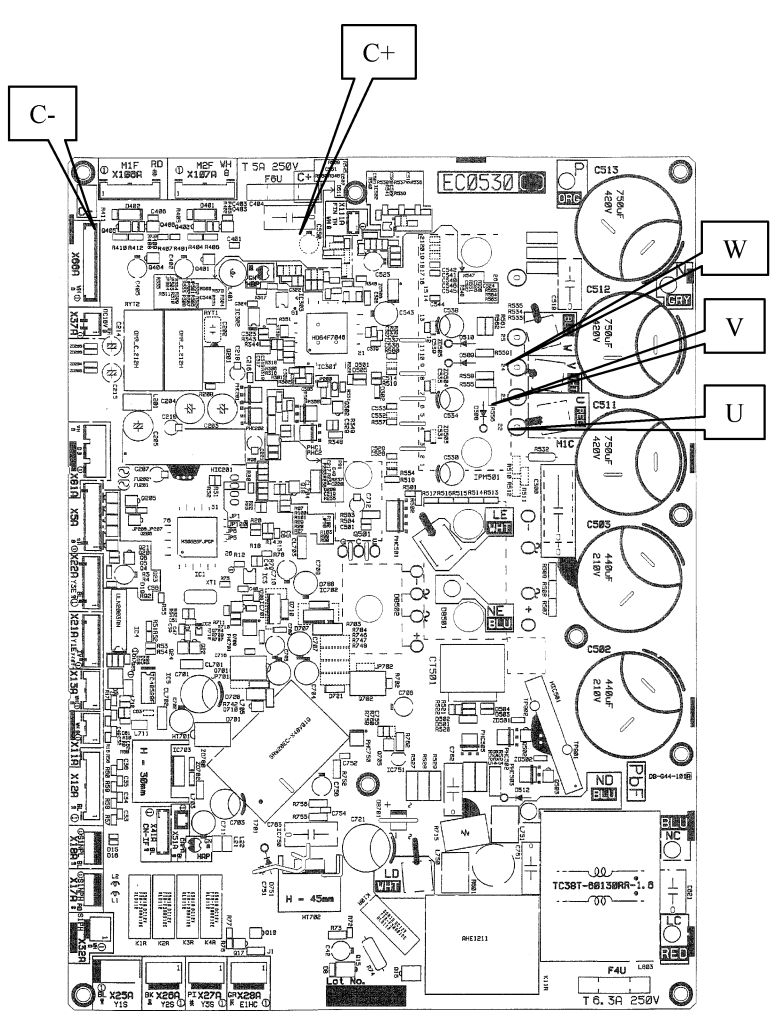

#### Power module checking

When using the digital type of multiple tester, make measurement in diode check mode.

| Tester terminal |                     | Criterion                     | Remark                   |  |
|-----------------|---------------------|-------------------------------|--------------------------|--|
| +               | -                   |                               |                          |  |
| C+              | U Not less than 0.3 |                               | It may take time to      |  |
|                 | V                   | (including ∞)*                | determine the<br>voltage |  |
|                 | w                   |                               | due to capacitor         |  |
| U               | C-                  | Not less than 0.3V            | charge or else.          |  |
| V               |                     | (including ∞)*                |                          |  |
| w               |                     |                               |                          |  |
| U               | C+                  | 0.3 to 0.7V                   |                          |  |
| V               |                     | (including ∞)*                |                          |  |
| w               |                     |                               |                          |  |
| C-              | U                   | 0.3 to 0.7V<br>(including ∞)* |                          |  |
|                 | V                   |                               |                          |  |
|                 | W                   |                               |                          |  |

\*There needs to be none of each value variation.

The following abnormalities are also doubted besides the PC board abnormality.

- Faulty compressor (ground fault, ground leakage)
- Faulty fan motor (ground leakage)

# Part 9 Appendix

| 1. | Pipir | ng Diagrams   | .356 |
|----|-------|---------------|------|
|    | 1.1   | Outdoor Units | 356  |
|    | 1.2   | BP Units      | 357  |
|    | 1.3   | Indoor Units  | 358  |
| 2. | Wirir | ng Diagrams   | .363 |
|    | 2.1   | Outdoor Units | 363  |
|    | 2.2   | BP Units      | 364  |
|    | 2.3   | Indoor Units  | 365  |

# Piping Diagrams 1.1 Outdoor Units

#### RMXS112/140/160E8V1B

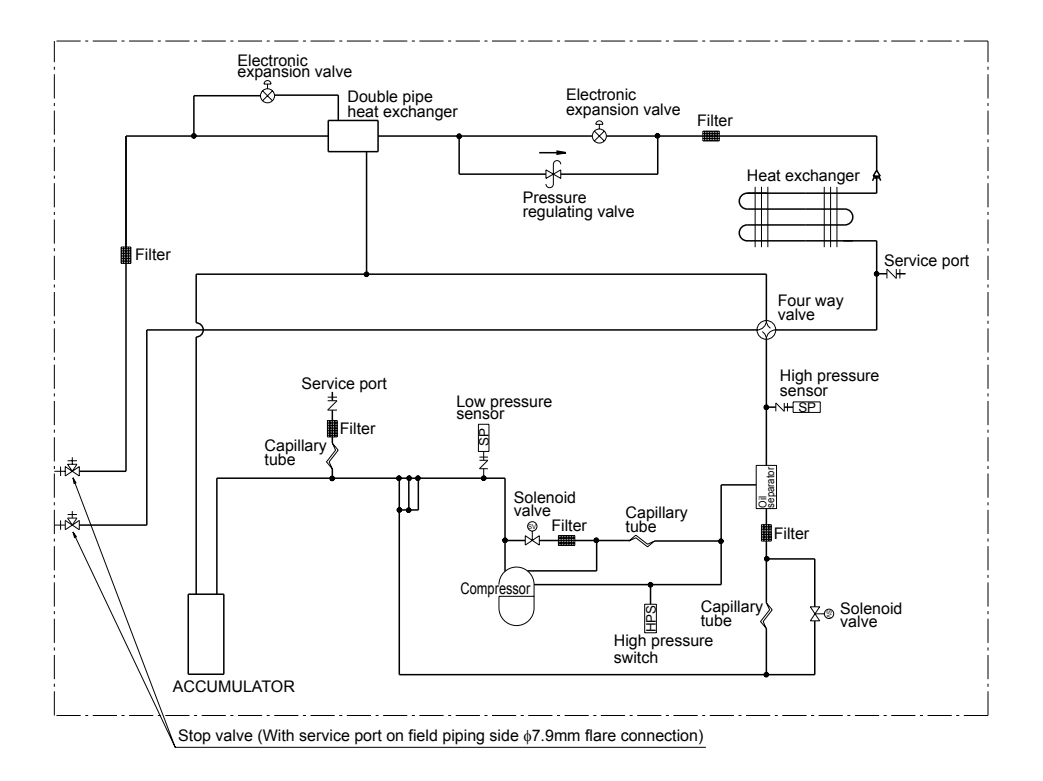

3D052712

# 1.2 BP Units

#### BPMKS967B2B

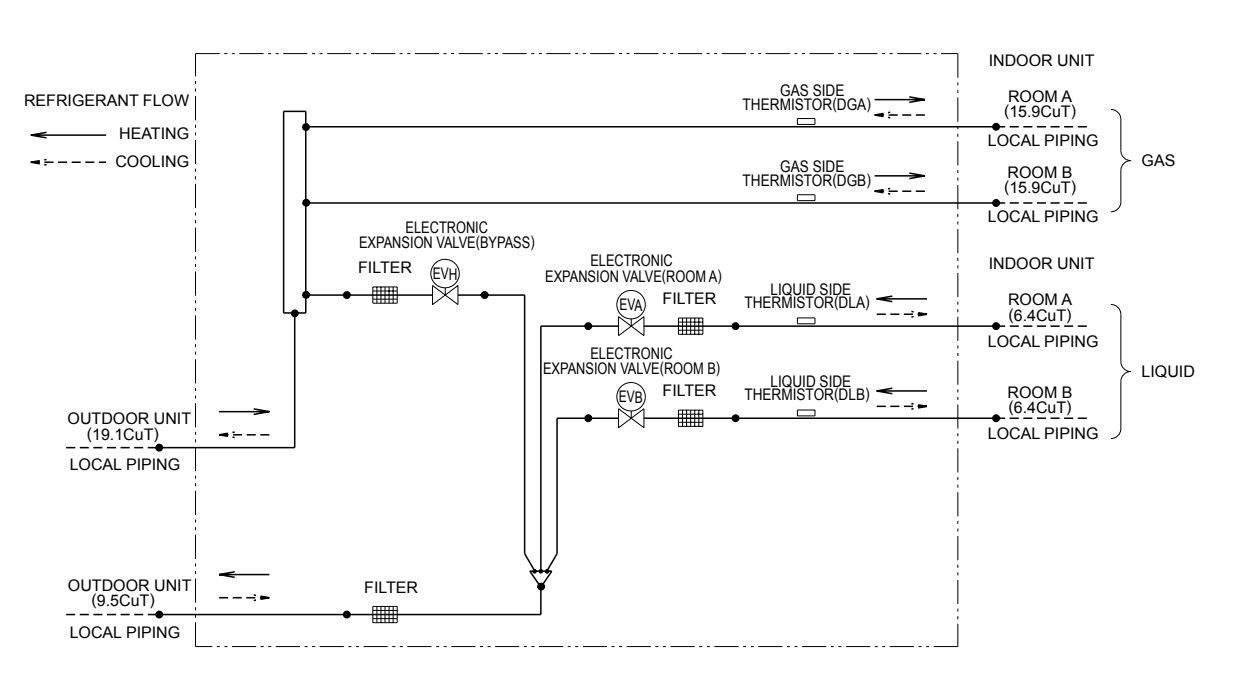

3D048286B

#### BPMKS967B3B

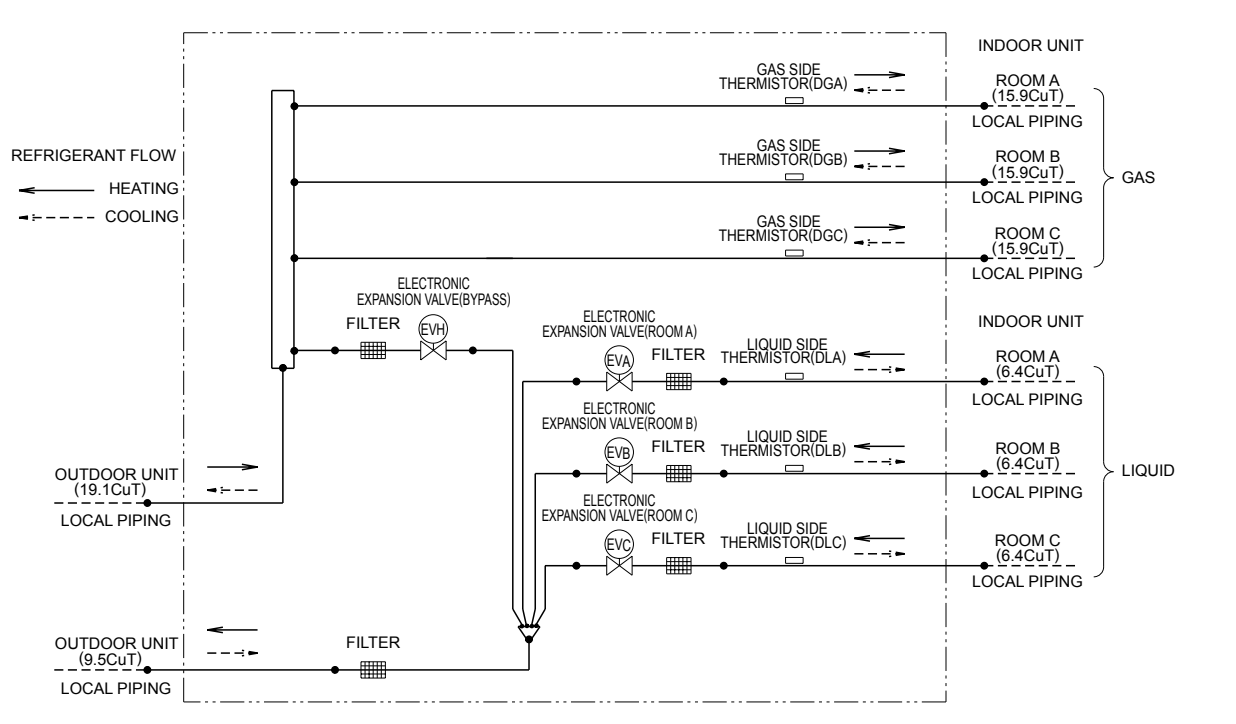

3D048285A

# **1.3 Indoor Units** 1.3.1 Wall Mounted Type

#### FTXG25/35EV1BW(S)

#### CTXG50EV1BW(S)

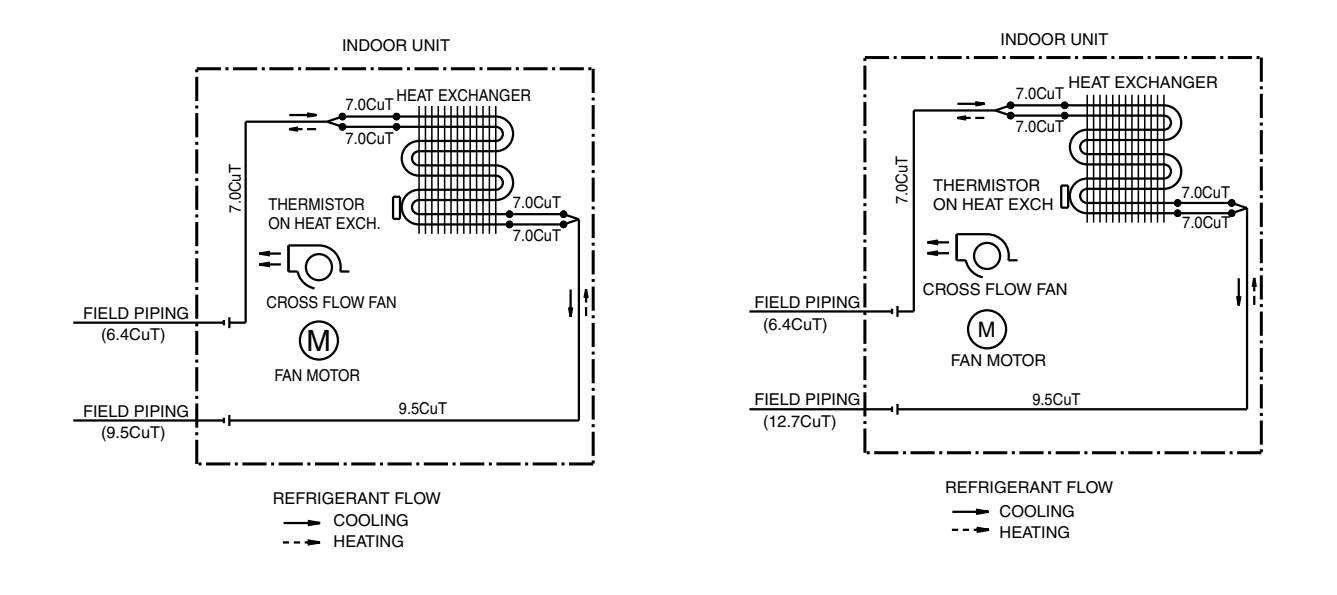

4D045301C

FTXS20/25/35/42G2V1B

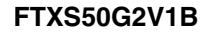

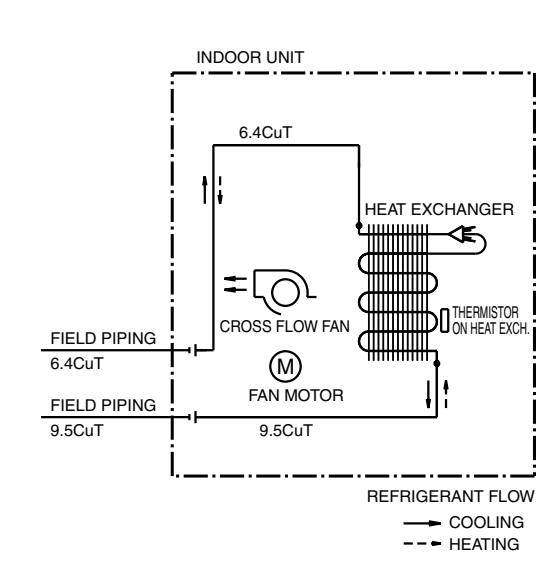

6.4CuT t HEAT EXCHANGER -**∢**€\_) Όſ CROSS FLOW FAN FIELD PIPING 6.4CuT M FAN MOTOR FIELD PIPING 12.7CuT 9.5CuT REFRIGERANT FLOW COOLING --- HEATING

INDOOR UNIT

4D058898

4D050924

4D058897

#### FTXS60FV1B

#### FTXS71FV1B

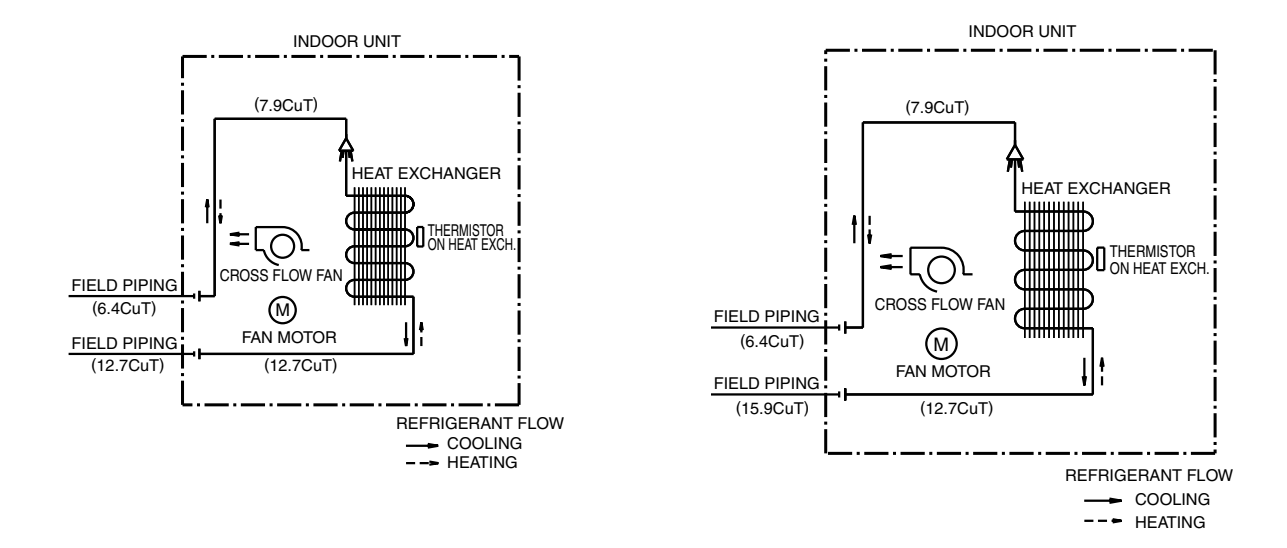

4D040081R

4D040082Q

# 1.3.2 Duct Connected Type

#### FDXS50/60CVMB, FDXS25/35EAVMB

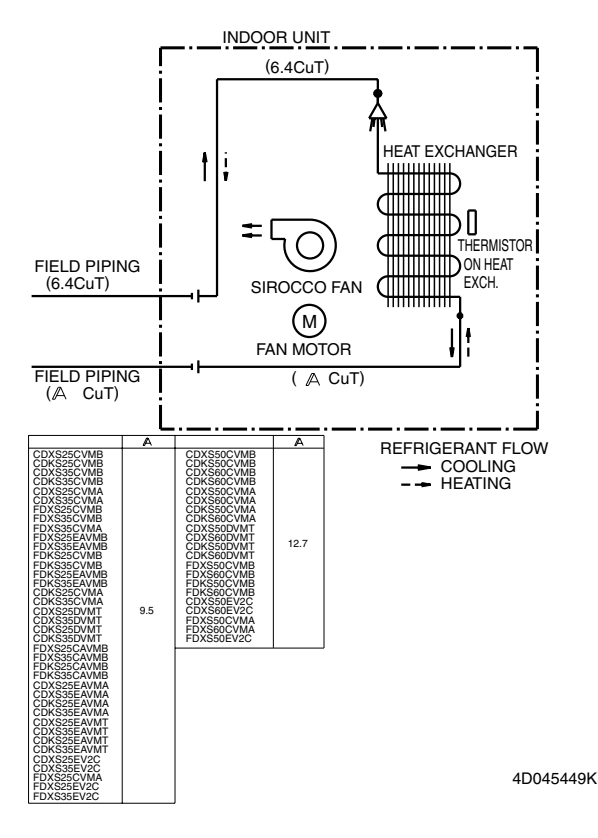

# 1.3.3 Floor / Ceiling Suspended Dual Type

#### FLXS25/35BAVMB

#### FLXS50/60BAVMB

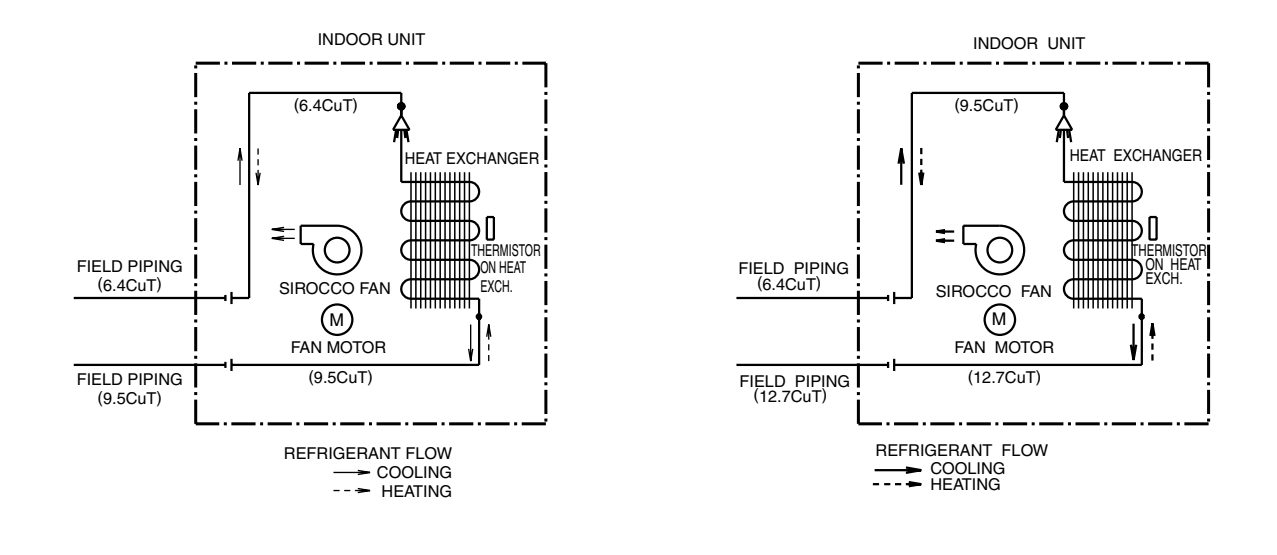

#### 4D048722B

4D048724B

# 1.3.4 Floor Standing Type

FVXS25/35FV1B

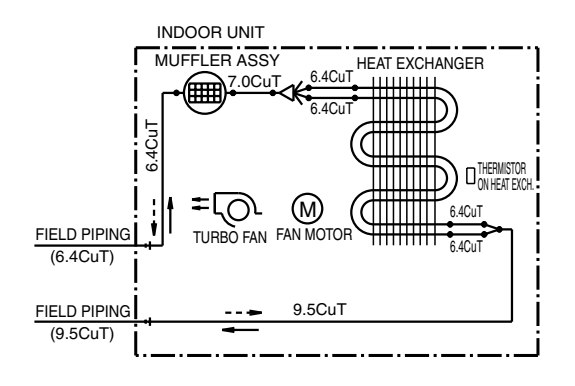

REFRIGERANT FLOW —— COOLING —— HEATING

4D056137A

#### FVXS50FV1B

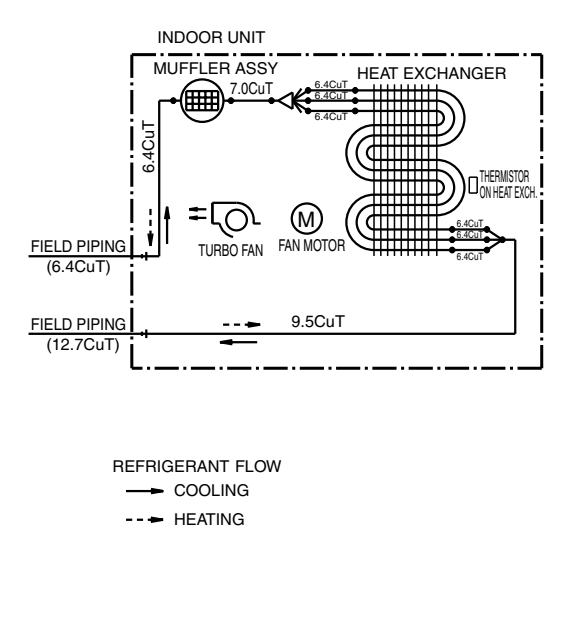

4D056138A

# 1.3.5 Ceiling Mounted Cassette Type

#### FFQ25/35/50/60B8V1B

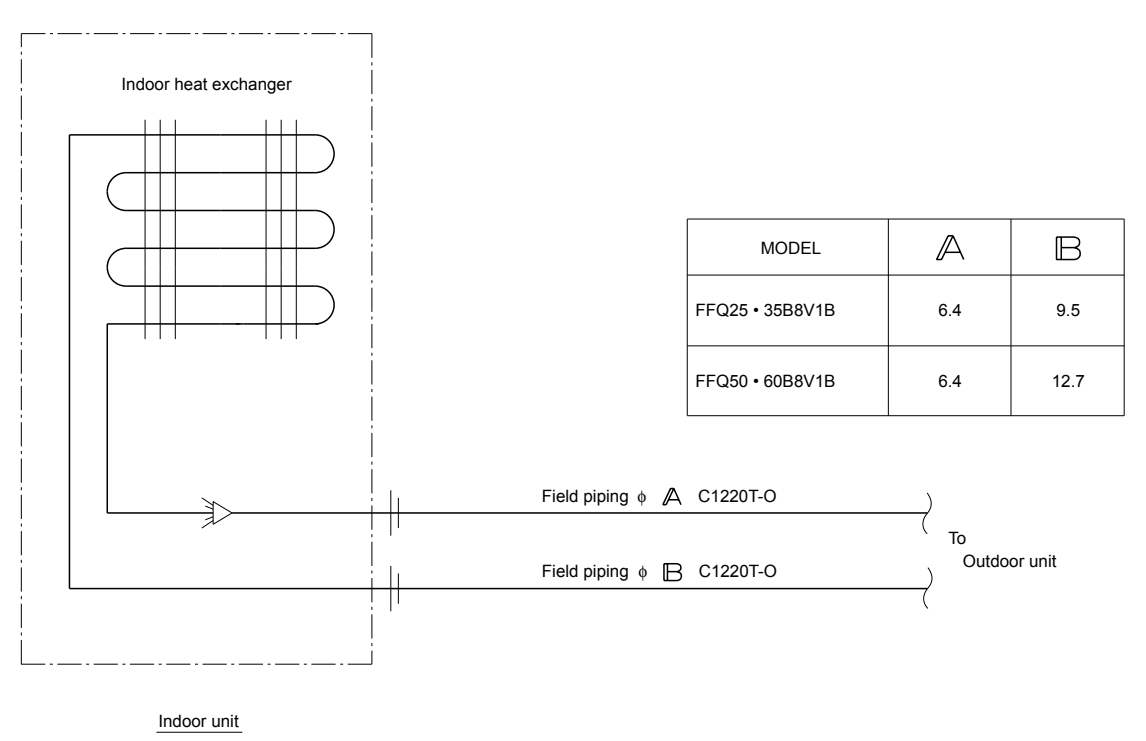

C:4D039335

# 1.3.6 Ceiling Suspended Type

#### FHQ35/50/60BVV1B

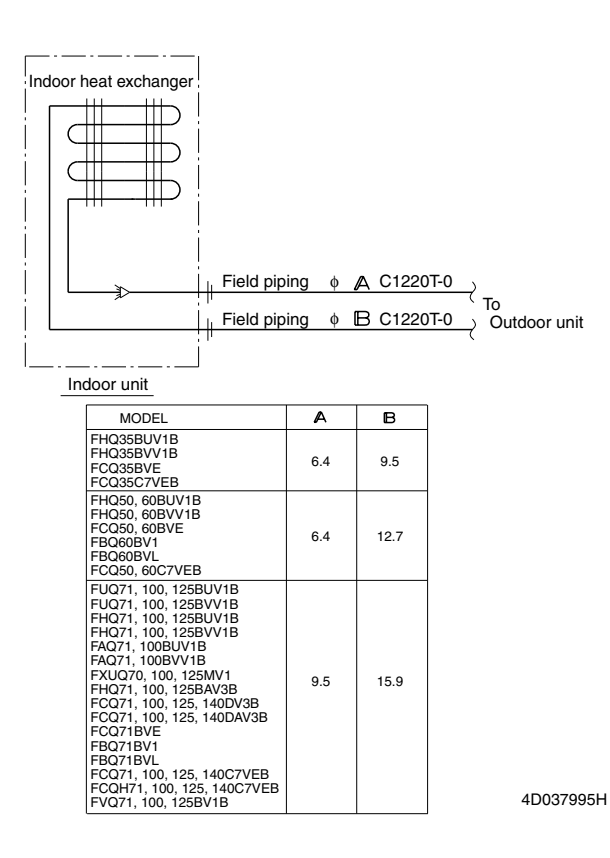

# **2. Wiring Diagrams** 2.1 Outdoor Units

#### RMXS112/140/160E8V1B

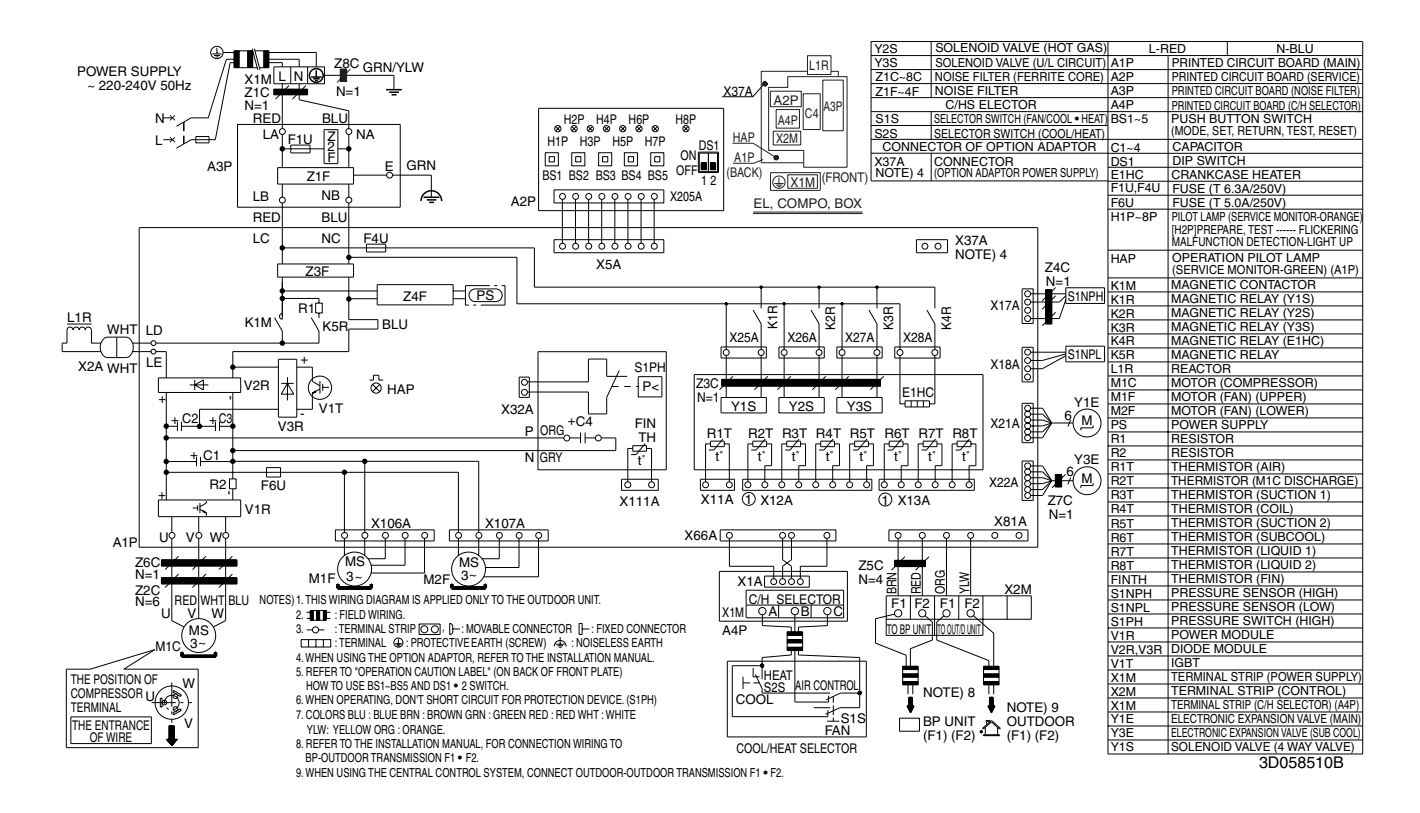

# 2.2 BP Units

#### BPMKS967B2B

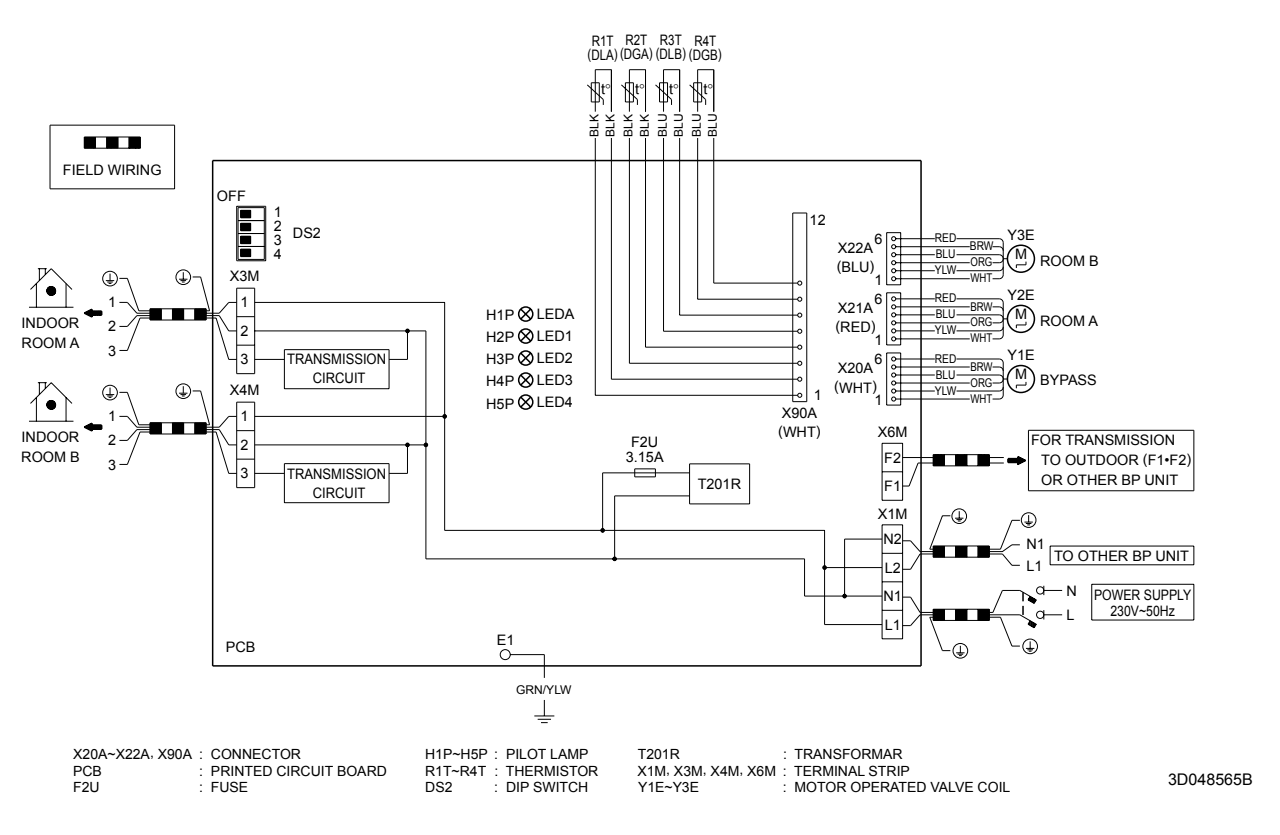

#### BPMKS967B3B

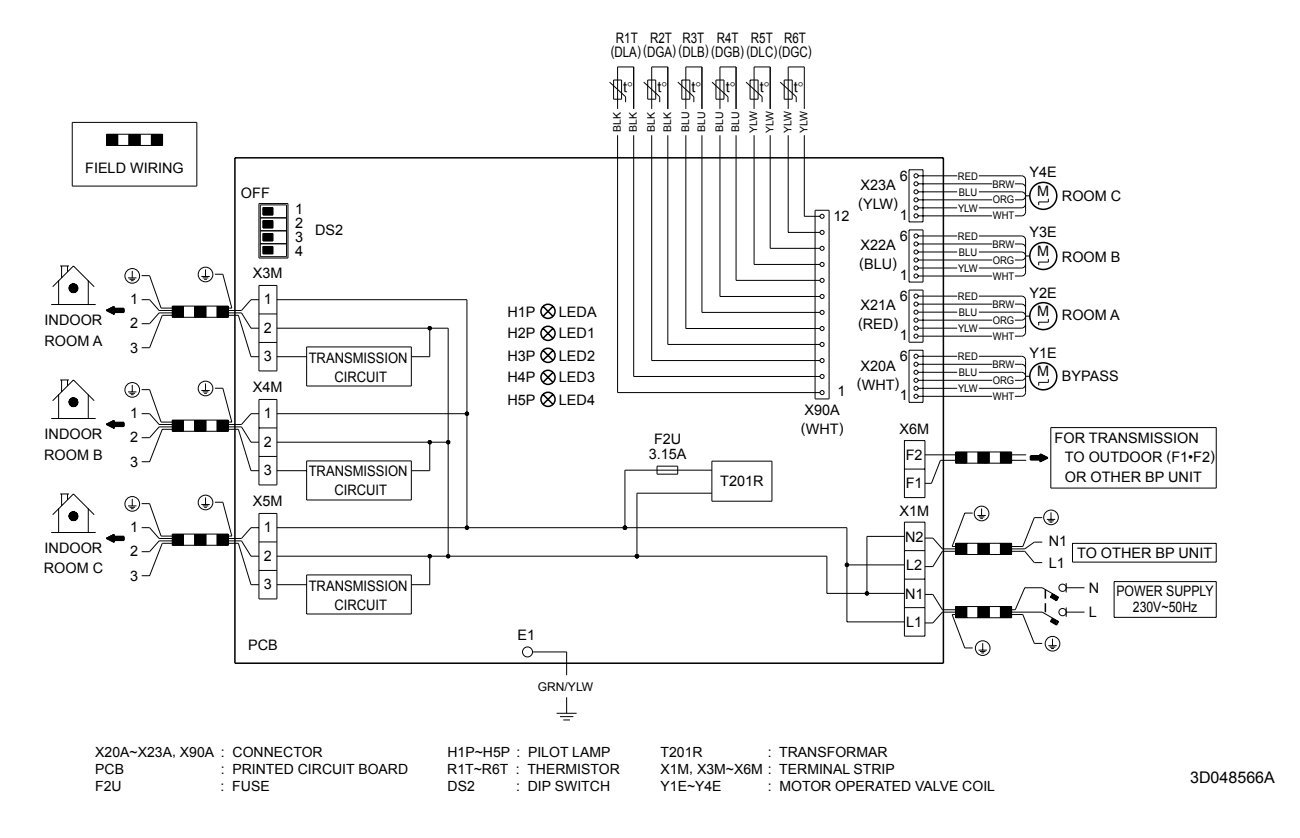

# 2.3 Indoor Units

# 2.3.1 Wall Mounted Type

#### FTXG25/35EV1BW(S), CTXG50EV1BW(S)

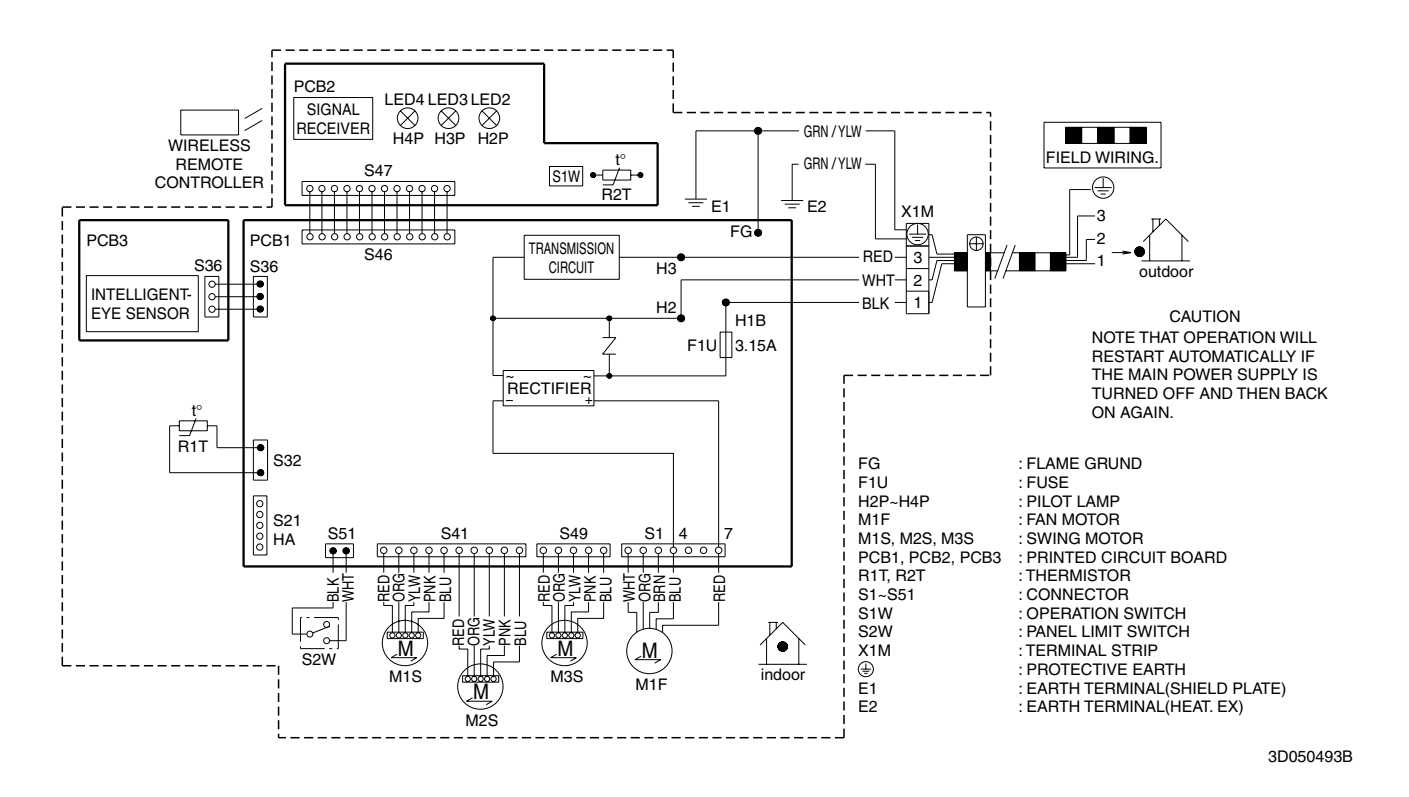

#### FTXS20/25/35/42/50G2V1B

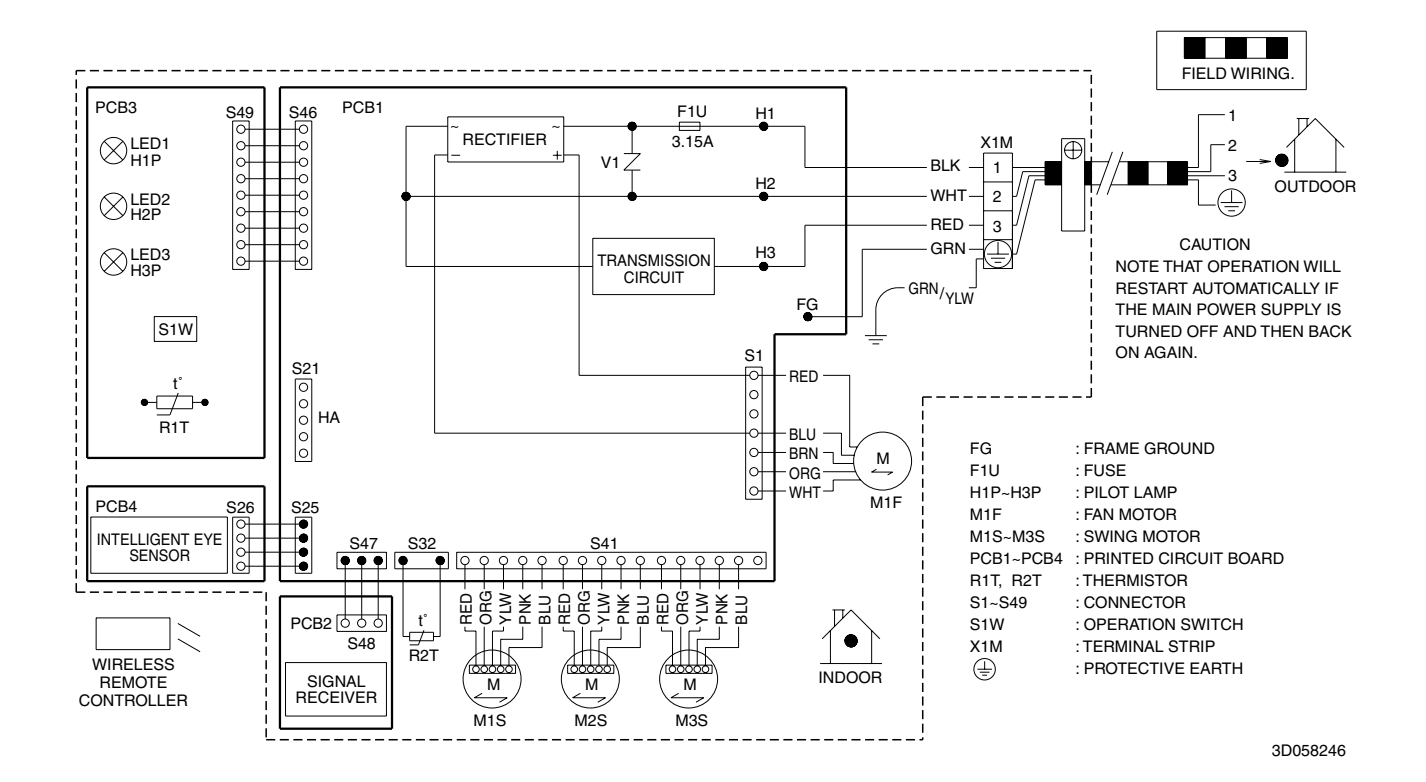

#### FTXS60/71FV1B

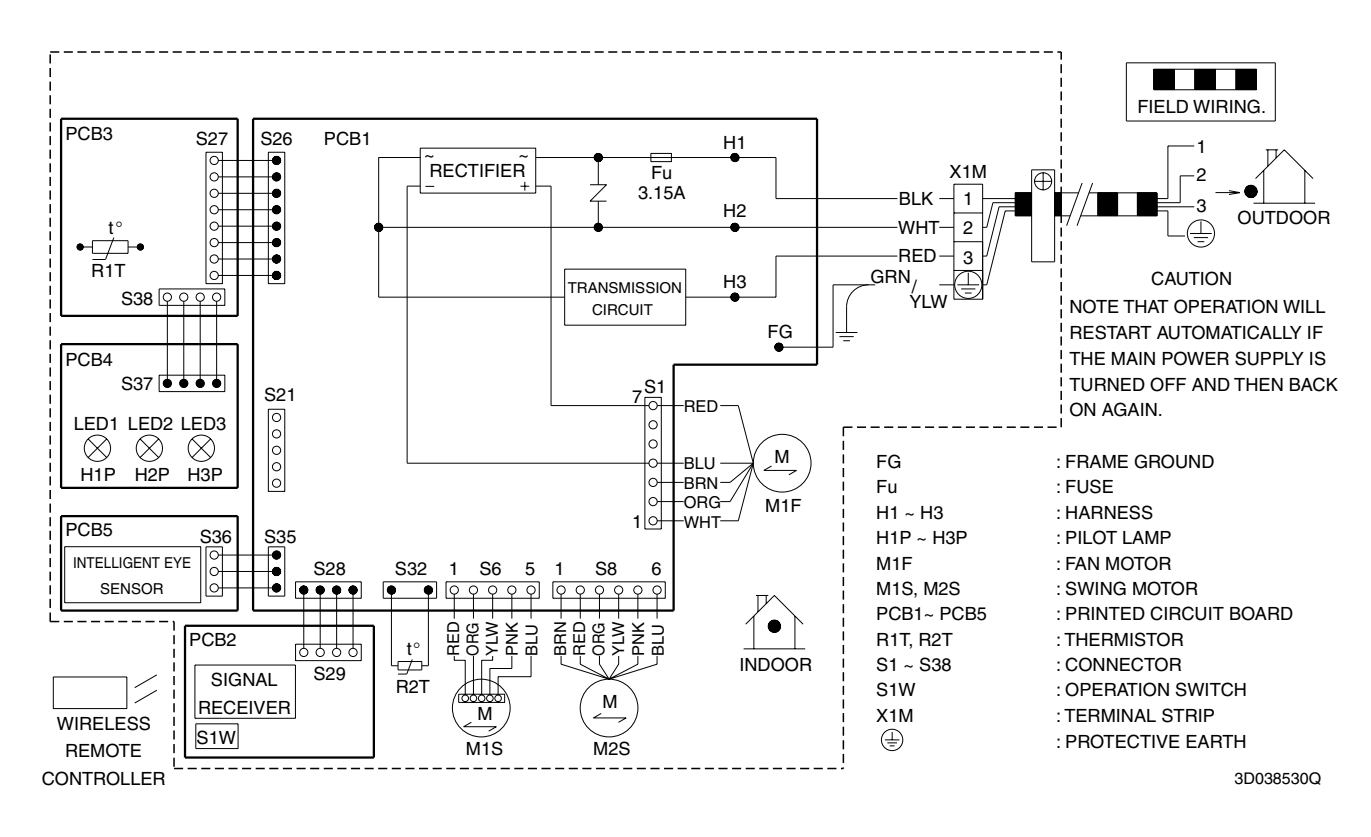

# 2.3.2 Duct Connected Type

#### FDXS50/60CVMB, FDXS25/35EAVMB

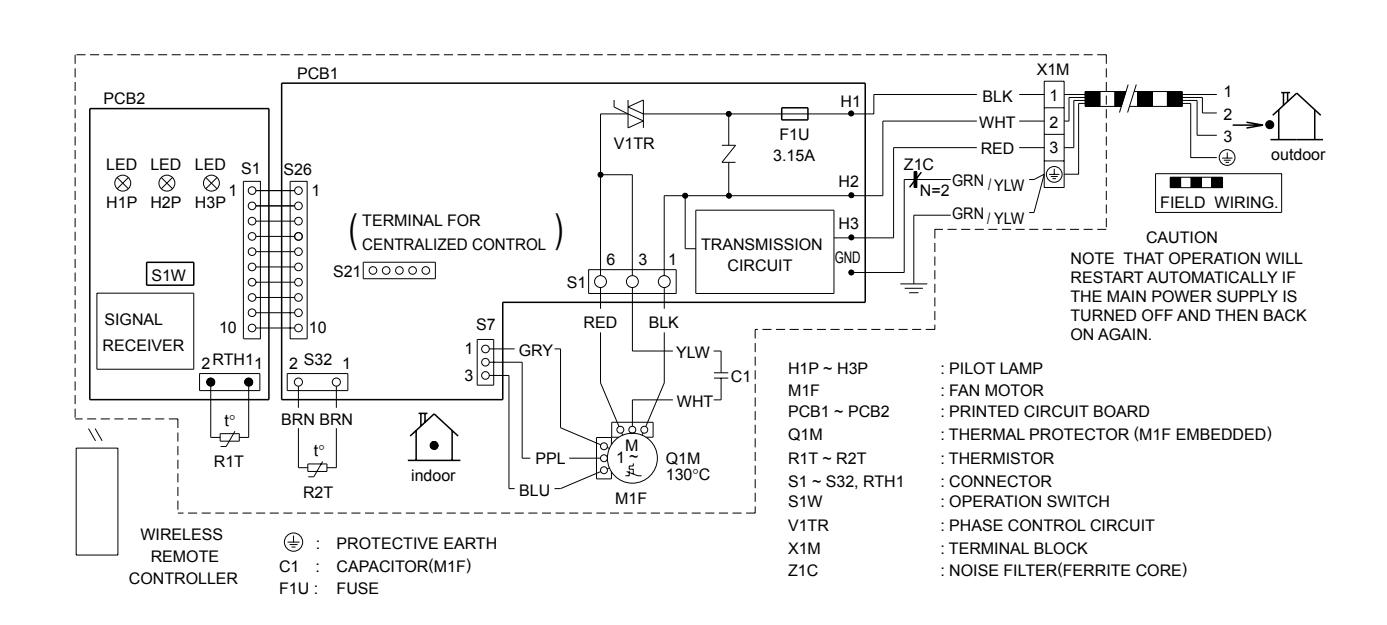

3D045012K

# 2.3.3 Floor / Ceiling Suspended Dual Type

FLXS25/35/50/60BAVMB

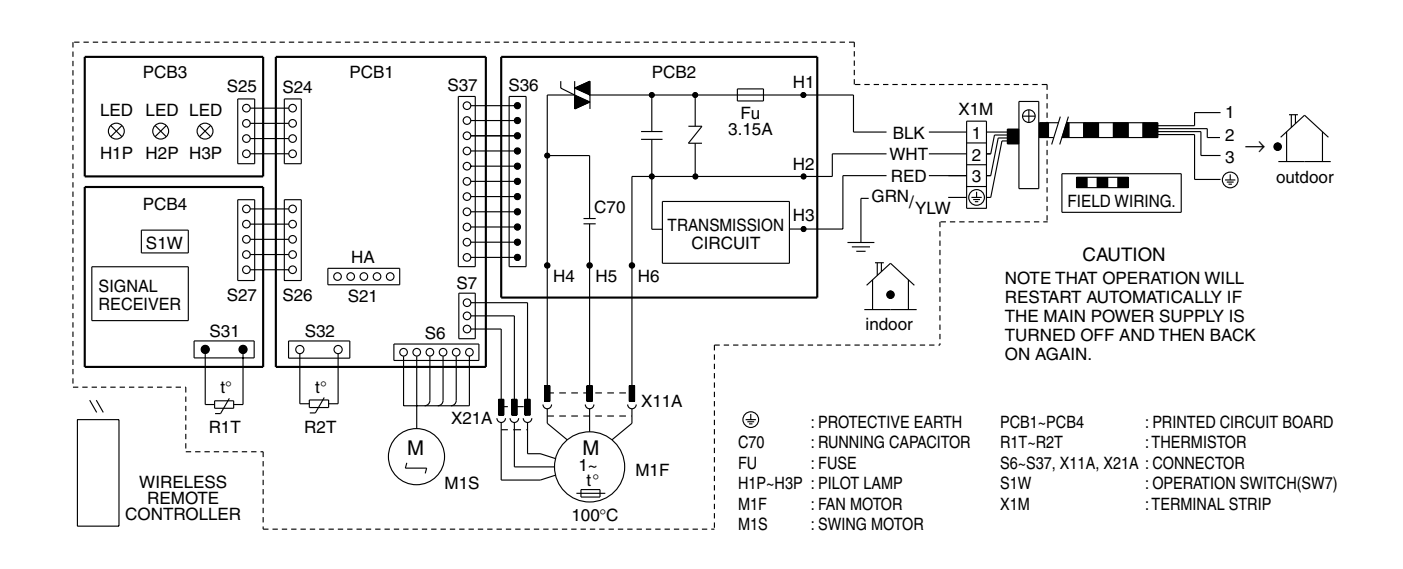

3D033909F

# 2.3.4 Floor Standing Type

FVXS25/35/50FV1B

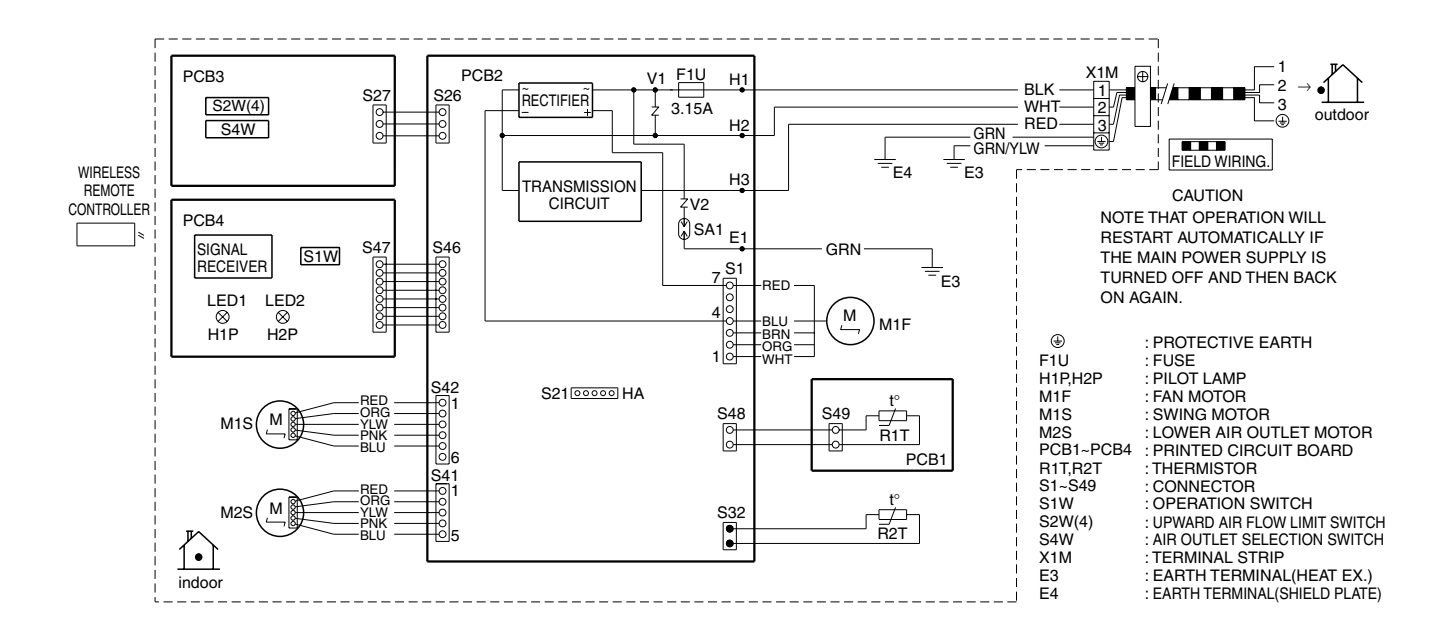

3D055953A

# 2.3.5 Ceiling Mounted Cassette Type

#### FFQ25/35/50/60B8V1B

(RECEIVER/DISPLAY UNIT) A3P PRINTED CIRCUIT BOARD A4P PRINTED CIRCUIT BOARD

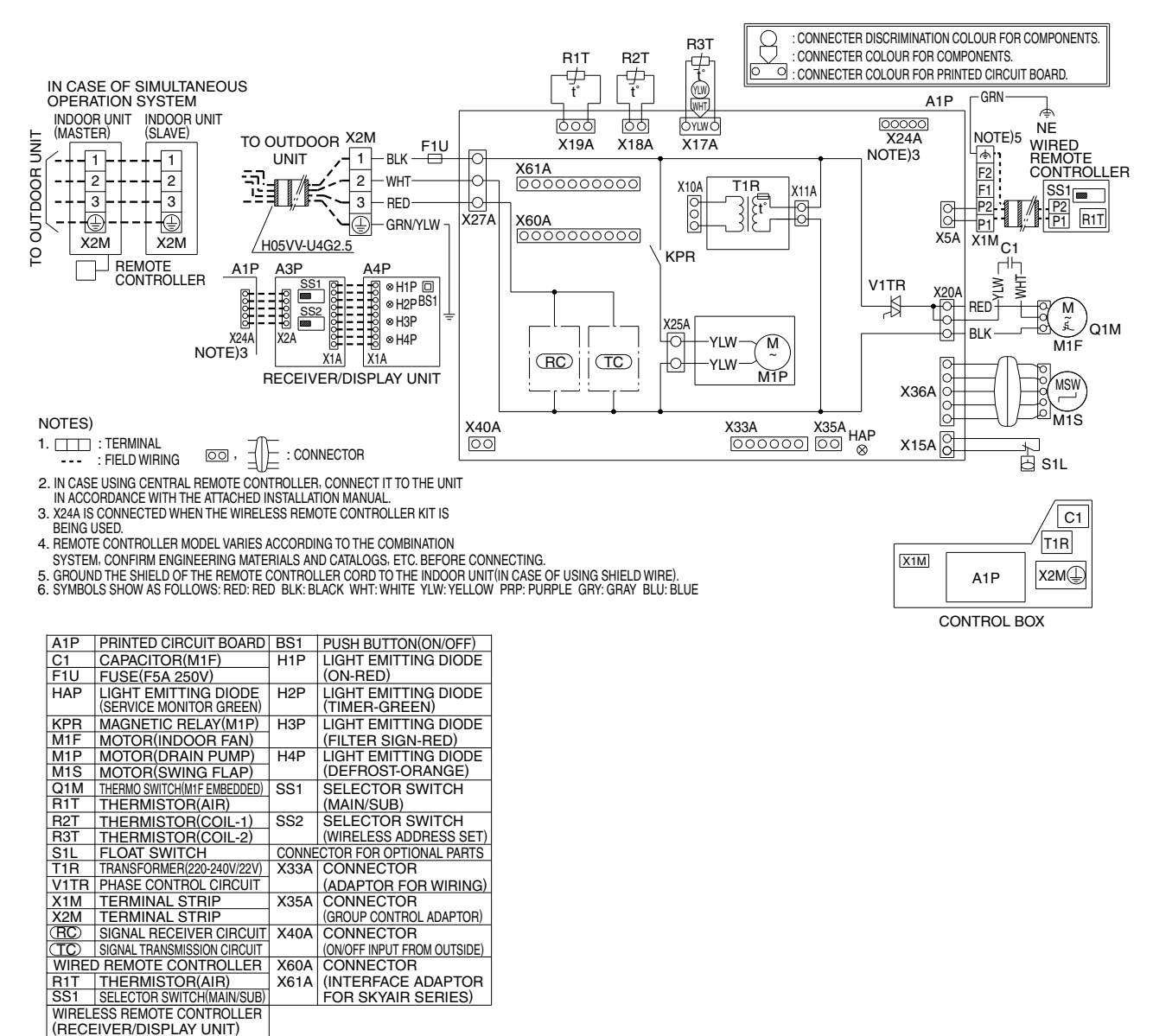

3D038357B

#### **Ceiling Suspended Type** 2.3.6

#### FHQ35/50/60BVV1B

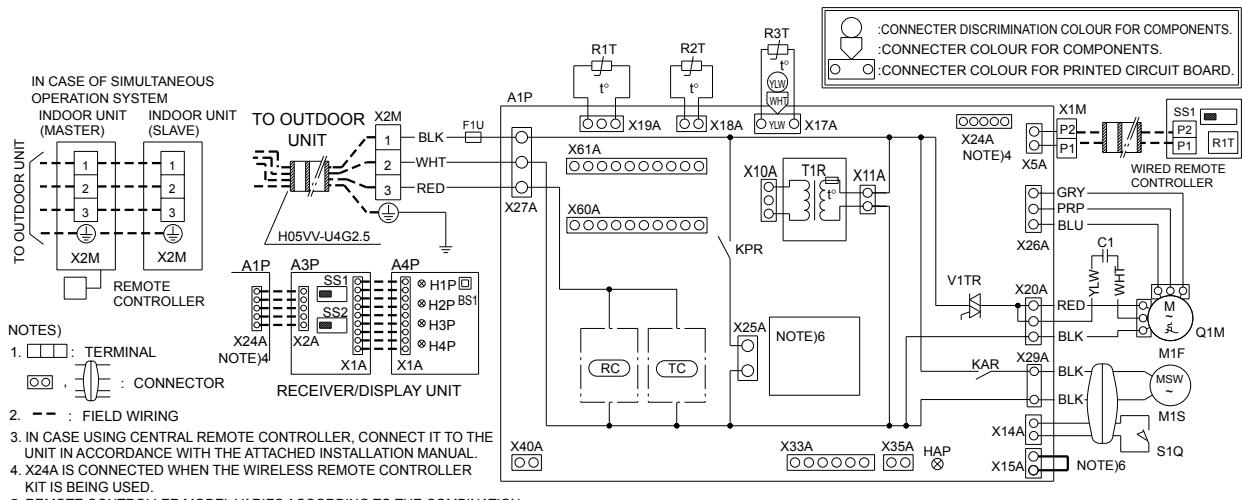

KIT IS BEING USED. 5. REMOTE CONTROLLER MODEL VARIES ACCORDING TO THE COMBINATION SYSTEM, CONFIRM ENGINEERING MATERIALS AND CATALOGS, ETC. BEFORE CONNECTING. 6. IN CASE INSTALLING THE DRAIN PUMP(M1P), REMOVE THE JUMPER CONNECTOR OF X15A AND EXECUTE THE ADDITIONAL WIRING FOR FLOAT SWITCH AND DRAIN PUMP. 7. SYMBOLS SHOW AS FOLLOWS: RED:RED BLK:BLACK WHT:WHITE YLW:YELLOW PRP:PURPLE GRY:GRAY BLU:BLUE

| A1P                        | PRINTED CIRCUIT BOARD       | E                   | 3S1   | PUS                | H BUTTON(ON/OFF)        |  |
|----------------------------|-----------------------------|---------------------|-------|--------------------|-------------------------|--|
| C1                         | CAPACITOR(M1F)              | H                   | 11P   | LIG                | IT EMITTING DIODE       |  |
| F1U                        | FUSE(F5A 250V)              |                     |       | (ON                | -RED)                   |  |
| HAP                        | LIGHT EMITTING DIODE        | H                   | 12P   | LIG                | HT EMITTING DIODE       |  |
|                            | (SERVICE MONITOR GREEN)     | 1                   |       | (TIM               | IER-GREEN)              |  |
| KAR                        | MAGNETIC RELAY(M1S)         | I F                 | 13P   | LIG                | HT EMITTING DIODE       |  |
| KPR                        | MAGNETIC RELAY(M1P)         |                     |       | (FIL               | TER SIGN-RED)           |  |
| M1F                        | MOTOR(INDOOR FAN)           | H                   | H4P   | LIG                | HT EMITTING DIODE       |  |
| M1S                        | MOTOR(SWING FLAP)           |                     |       | (DEI               | FROST-ORANGE)           |  |
| Q1M                        | THERMO SWITCH(M1F EMBEDDED) | S                   | SS1   | SEL                | ECTOR SWITCH            |  |
| R1T                        | THERMISTOR(AIR)             | 1                   |       | (MA                | IN/SUB)                 |  |
| R2T                        | THERMISTOR(COIL-1)          | S                   | SS2   | SEL                | ECTOR SWITCH            |  |
| R3T                        | THERMISTOR(COIL-2)          |                     |       | (WIF               | RELESS ADDRESS SET)     |  |
| S1Q                        | LIMIT SWITCH(SWING FLAP)    | (                   | CONNE | сто                | R FOR OPTIONAL PARTS    |  |
| T1R                        | TRANSFORMER(220-240V/22V)   | X                   | (15A  | CON                | INECTOR(FLOAT SWITCH)   |  |
| V1TR                       | PHASE CONTROL CIRCUIT       | X                   | (25A  | CON                | INECTOR(DRAIN PUMP)     |  |
| X1M                        | TERMINAL BLOCK              | X                   | (33A  | CONNECTOR          |                         |  |
| X2M                        | TERMINAL BLOCK              |                     |       | (AD/               | APTOR FOR WIRING)       |  |
| (RC)                       | SIGNAL RECEIVER CIRCUIT     | X                   | (35A  | CON                | INECTOR                 |  |
| TC                         | SIGNAL TRANSMISSION CIRCUIT |                     |       | (GR                | OUP CONTROL ADAPTOR)    |  |
| WIR                        | ED REMOTE CONTROLLER        | X                   | (40A  | CON                | INECTOR                 |  |
| R1T                        | THERMISTOR(AIR)             |                     |       | (ON/               | OFF INPUT FROM OUTSIDE) |  |
| SS1                        | SELECTOR SWITCH(MAIN/SUB)   | X                   | (60A  | CON                | INECTOR                 |  |
| WIRELESS REMOTE CONTROLLER |                             | X61A                |       | (INTERFACE ADAPTOR |                         |  |
| (RECE                      | EIVER/DISPLAY UNIT)         | FOR SKY AIR SERIES) |       | SKY AIR SERIES)    |                         |  |
| A3P                        | PRINTED CIRCUIT BOARD       |                     |       |                    |                         |  |
| A4P                        | PRINTED CIRCUIT BOARD       | ı٢                  |       |                    |                         |  |
|                            | •                           |                     | A     | P                  | C1 T1R                  |  |
|                            |                             |                     | 1     |                    |                         |  |

X1M X2M CONTROL BOX

3D037842D

# Index

# Numerics

| 2 area INTELLIGENT EYE |  |
|------------------------|--|
| 3-D airflow            |  |

## A

| ~                                                   |
|-----------------------------------------------------|
| A1265, 275                                          |
| A1P23, 43, 45                                       |
| A2P24                                               |
| A3276                                               |
| A3P25                                               |
| A4P26                                               |
| A5266                                               |
| A6                                                  |
| A7                                                  |
| A9                                                  |
| abnormal discharge pipe temperature                 |
| actuation of high pressure switch                   |
| actuation of low pressure switch                    |
| address duplication of central remote controller341 |
| address setting jumper                              |
| adjusting the airflow direction179, 203             |
| AF                                                  |
| air purifying filter                                |
| AJ                                                  |
| ARC433                                              |
| ARC452                                              |
| AUTO · DRY · COOL · HEAT · FAN operation            |
|                                                     |
| automatic airflow control                           |
| automatic operation                                 |
| auto-restart                                        |
| auto-restart function                               |
| auto-swing                                          |
| 0                                                   |

## В

| BP unit command conversion                 | 78 |
|--------------------------------------------|----|
| BP unit control                            | 78 |
| BP unit electronic expansion valve control | 79 |
| BP unit PCB                                | 27 |
| BS1                                        | 24 |
| BS2                                        | 24 |
| BS3                                        | 24 |
| BS4                                        | 24 |
| BS5                                        | 24 |
| buzzer PCB                                 | 33 |

# С

| C4                                        | 271, 285  |
|-------------------------------------------|-----------|
| C5                                        | 286       |
| C9                                        | 271, 287  |
| centralized control28, 30, 3              | 2, 34, 36 |
| centralized group No. setting             | 162       |
| check                                     |           |
| check for causes of drop in low pressure  | 347       |
| check for causes of rise in high pressure | 346       |

| check for fan motor connector                 | 348       |
|-----------------------------------------------|-----------|
| fan motor connector output check 272          | 2, 292    |
| Hall IC check                                 | 274       |
| power supply waveforms check                  | 300       |
| thermistor resistance check                   | 3. 293    |
| check for causes of drop in low pressure      |           |
| check for causes of rise in high pressure     | 346       |
| check for fan motor connector                 |           |
| check operation 130                           | ) 151     |
| check operation not executed                  | 333       |
| C.I                                           | 288       |
| comfort airflow and INTELLIGENT EYE operation | n _00     |
|                                               | 207       |
| comfort airflow mode                          | 84        |
| compressor motor lock                         | 306       |
| compressor PI control                         | 60        |
| condensation avoidance control (FHO only)     | 103       |
| connectors                                    | 28 30     |
| control PCB (indeer unit) 20, 21, 23, 34, 2   | 27 /1     |
| control PCB (indoor unit)                     | 10 15     |
| control FCB (induot unit) (ATF)               | 1/2       |
| cool/heat coloctor PCP (A4P)                  | 140<br>06 |
| cooling operation for control                 | 20<br>64  |
| Cooling operation lan control                 | 04        |

## D

| defrosting operation                | 68     |
|-------------------------------------|--------|
| demand operation                    | 77     |
| dew condensation prevention control | 76     |
| dew prevention fan control          | 113    |
| diagnosis mode                      | 250    |
| discharge pipe protection control   | 73     |
| display PCB                         | 38, 41 |
| drain pump control                  | 103    |
| DS1                                 | 24     |

## Е

| Е                     |                      |
|-----------------------|----------------------|
| E1                    |                      |
| E2                    |                      |
| E3                    |                      |
| E4                    |                      |
| E5                    |                      |
| E7                    |                      |
| E9                    |                      |
| ECONO mode            |                      |
| ECONO operation       |                      |
| electric function par | ts                   |
| electronic expansio   | n valve PI control63 |
| error codes           |                      |
| A1                    |                      |
| A3                    |                      |
| A5                    |                      |
| A6                    |                      |
| A7                    |                      |
| A9                    |                      |
|                       | -                    |

| AF                               | 278         |
|----------------------------------|-------------|
| AJ                               |             |
| C4                               | 271. 285    |
| C5                               |             |
| C9                               | 271, 287    |
| CJ                               |             |
| E1                               |             |
| E2                               |             |
| E3                               |             |
| E4                               |             |
| E5                               |             |
| E7                               |             |
| <br>E9                           |             |
| F3                               |             |
| F6                               |             |
| H9                               | 312         |
| .10                              | 296         |
| .13                              | 313         |
| .15                              | 314         |
| .16                              | 315         |
| .17                              | 316         |
| .19                              |             |
| .1A                              |             |
|                                  | 310         |
| I 1                              | 320         |
|                                  | 321         |
| L4                               | 322         |
| 18                               | 222         |
| Ι α                              | 32/         |
|                                  | 225         |
| D1                               | 326         |
| Г I<br>D/                        |             |
| Г4<br>DI                         | י שט<br>ממפ |
|                                  | 3∠0<br>200  |
|                                  | 329<br>201  |
| U2                               | ا دی        |
| 03                               |             |
| U4                               | 297, 334    |
|                                  | 209, 330    |
| 08                               | 290, 337    |
| 09                               |             |
|                                  | 291, 340    |
|                                  |             |
|                                  |             |
|                                  |             |
|                                  |             |
|                                  | 299         |
| error codes and LED Indication   | 057         |
|                                  |             |
| system                           |             |
| excessive number of indoor units |             |

## F

| F1                      | 27  |
|-------------------------|-----|
| F1U                     | 25  |
| F2                      | 27  |
| F2U                     | 27  |
| F3                      | 310 |
| F4U                     | 22  |
| F6                      | 311 |
| F6U                     | 22  |
| fan and flap operations | 111 |
|                         |     |

| fan motor connector output check              | 272, 292  |
|-----------------------------------------------|-----------|
| fan motor or related abnormality              |           |
| AC motor                                      | 268       |
| DC motor                                      | 269       |
| fan speed control                             | 85        |
| fan speed setting 28, 30, 32, 3               | 4, 36, 39 |
| faulty BP liquid pipe thermistor              |           |
| faulty BP unit PCB                            | 295       |
| faulty combination of inverter and fan driver | 328       |
| faulty outdoor unit PCB                       | 301       |
| field setting                                 |           |
| wired remote controller                       | 153       |
| wireless remote controller                    | 154       |
| field setting from outdoor unit               | 133       |
| forced fan on                                 | 165       |
| forced operation ON/OFF switch                |           |
|                                               | 4, 36, 39 |
| freeze-up protection control                  | . 75, 102 |
| freeze-up protection control or               | ,         |
| high pressure control                         | 266       |
| front panel mechanism                         |           |
| FU                                            |           |
| FU1                                           | 2.34.36   |
| function outline (skvair)                     |           |
| functional parts lavout                       |           |
| functions                                     |           |
| fuse                                          | 2, 34, 39 |
| , , ,                                         |           |

#### Н

| H1P                                                |
|----------------------------------------------------|
| H2P                                                |
| H3P                                                |
| H4P                                                |
| H5P                                                |
| H6P                                                |
| H7P                                                |
| H8P                                                |
| H9                                                 |
| HA                                                 |
| Hall IC                                            |
| Hall IC check                                      |
| HAP                                                |
| heat exchanger isothermal control                  |
| in heating operation                               |
| heat exchanger thermistor                          |
| troubleshooting (indoor unit)                      |
| heating operation prohibition                      |
| high pressure protection control                   |
| high voltage of capacitor in main inverter circuit |
| 326                                                |
| HOME LEAVE operation 95, 188                       |
| hot start function 98                              |
|                                                    |

#### L

| individual setting          | 165      |
|-----------------------------|----------|
| indoor unit fan motor lock  | 279      |
| indoor unit PCB abnormality | 265, 275 |
| initial setting contents    | 154      |
| inspection/test button      | 253      |
| instruction                 | 171      |
| instruction (FFQ-B series)  | 231      |
|                             |          |

| instruction (FHQ-B series)   |            |
|------------------------------|------------|
| INTELLIGENT EYE              | 91         |
| INTELLIGENT EYE operation    |            |
| INTELLIGENT EYE PCB          | 29, 31, 33 |
| inverter compressor abnormal |            |
| inverter current abnormal    |            |
| inverter POWERFUL operation  |            |
| inverter protection control  | 74         |
| inverter start up error      |            |
| -                            |            |

## J

| J3                                                                                                    | J0  |               | 96 |
|----------------------------------------------------------------------------------------------------|-----|---------------|----|
| J4                                                                                                    | JЗ  |               | 13 |
| J5                                                                                                    | J4  |               | 66 |
| J6                                                                                                    | J5  |               | 14 |
| J7                                                                                                    | J6  |               | 15 |
| J9                                                                                                    | J7  |               | 16 |
| JA28, 30, 32, 34, 36, 39, 168, 318<br>JB28, 30, 32, 34, 36, 39, 168<br>JC28, 30, 32, 34, 36, 39, 168, 319<br>jumper setting168 | J9  |               | 17 |
| JB28, 30, 32, 34, 36, 39, 168<br>JC28, 30, 32, 34, 36, 39, 168, 319<br>jumper setting168                                       | JA  |               | 18 |
| JC28, 30, 32, 34, 36, 39, 168, 319<br>jumper setting                                                                           | JB  |               | 66 |
| jumper setting168                                                                                                    | JC  |               | 19 |
|                                                                                                    | jum | per setting16 | 38 |

# L

| —                                                |             |
|--------------------------------------------------|-------------|
| L1                                               | 27, 320     |
| L2                                               | 27          |
| L4                                               | 321         |
| L5                                               | 322         |
| L8                                               | 323         |
| L9                                               | 324         |
| LA                                               | 25          |
| LB                                               | 25          |
| LC                                               | 2. 325      |
| LD                                               |             |
| <br>LE                                           |             |
| LED A                                            | 36.39       |
| LED1                                             | 34, 36      |
| LED11                                            |             |
| LED12                                            | 39          |
| I FD14                                           | 39          |
| LED2 28 30 32                                    | 34 36       |
| 1 ED3 28 30 32                                   | 34 36       |
| 1 FD4                                            | 28          |
| limit switch                                     | 28          |
| list of malfunction code                         | 262         |
| local setting                                    |             |
| airflow direction                                | 157         |
| fan off                                          | 158         |
| fan speed changeover                             | 158         |
| filter sign                                      | 150         |
| list of modo No                                  | 155         |
| range of air flow direction                      | 155         |
|                                                  | 150         |
| low proceure drop due to refrigerant chortage of | 109<br>.r   |
| alortropio expansion valvo failuro               | יי<br>ער כי |
| low propouro protoction control                  | 29_د<br>حر  |
|                                                  | 12          |
|                                                  |             |

# Μ

| main PCB (A1P)           | 23  |
|--------------------------|-----|
| main/sub switch (SS1)    | 159 |
| maintenance mode setting | 164 |

| in dividual a atting                                                                                                    | 100                                                                                                    |
|----------------------------------------------------------------------------------------------------|----------------------------------------------------------------------------------------------------|
| Individual setting                                                                                                    | 165                                                                                                    |
| malfunction hysteresis                                                                                                    | 165                                                                                                    |
| sensor data display                                                                                                    | 165                                                                                                    |
| unit No. change                                                                                                    | 165                                                                                                    |
| malfunction code indication by outdoor unit PCB                                                                                                    |                                                                                                    |
| ·····,·····,                                                                                                    | 258                                                                                                    |
| malfunction code list                                                                                                    | 262                                                                                                    |
| malfunction bysteresis                                                                                                    | 165                                                                                                    |
| malfunction of canacity setting                                                                                                    | 284                                                                                                    |
| malfunction of discharge nine thermistor (B2T)                                                                                                    | 204                                                                                                    |
|                                                                                                    | 212                                                                                                    |
| molfunction of drain overtam                                                                                                    | 070                                                                                                    |
| manunction of drain system                                                                                                    | 2/8                                                                                                    |
| malfunction of drain water level system                                                                                                    | 276                                                                                                    |
| malfunction of electronic expansion valve                                                                                                    | 294                                                                                                    |
| malfunction of field setting switch                                                                                                    | 291                                                                                                    |
| malfunction of heat exchanger thermistor (R2T)                                                                                                    |                                                                                                    |
|                                                                                                    | 285                                                                                                    |
| malfunction of heat exchanger thermistor (R3T)                                                                                                    |                                                                                                    |
|                                                                                                    | 286                                                                                                    |
| malfunction of high pressure sensor                                                                                                    | 318                                                                                                    |
| malfunction of indoor unit fan motor                                                                                                    | 280                                                                                                    |
| malfunction of inverter radiating fin temperature ri                                                                                                    | se                                                                                                    |
| - · · ·                                                                                                    | 321                                                                                                    |
| malfunction of inverter radiating fin temperature                                                                                                    | rise                                                                                                    |
| sensor                                                                                                    | 327                                                                                                    |
| malfunction of low pressure sensor                                                                                                    | 319                                                                                                    |
| malfunction of moving part of electronic expan                                                                                                    | sion                                                                                                    |
| valve                                                                                                    | 308                                                                                                    |
| malfunction of outdoor unit fan motor                                                                                                    | 307                                                                                                    |
| malfunction of PCB                                                                                                    | 320                                                                                                    |
| malfunction of remote controller thermistor                                                                                                    | 2020                                                                                                    |
|                                                                                                    | ~                                                                                                    |
| malfunction of subcooling heat exchanger thermi                                                                                                    | 200<br>ietor                                                                                                    |
| malfunction of subcooling heat exchanger therm                                                                                                    | stor                                                                                                    |
| malfunction of subcooling heat exchanger therm<br>(R6T)                                                                                                    | 200<br>stor<br>317                                                                                                    |
| malfunction of subcooling heat exchanger thermi<br>(R6T)<br>malfunction of suction air thermistor                                                                                                    | 200<br>stor<br>317<br>287                                                                                                    |
| malfunction of subcooling heat exchanger thermit<br>(R6T)<br>malfunction of suction air thermistor<br>malfunction of system, refrigerant system address                                                                                                    | 200<br>stor<br>317<br>287                                                                                                    |
| malfunction of subcooling heat exchanger thermi<br>(R6T)<br>malfunction of suction air thermistor<br>malfunction of system, refrigerant system address<br>undefined                                                                                                    | 200<br>stor<br>317<br>287<br>345                                                                                                    |
| malfunction of subcooling heat exchanger thermic<br>(R6T)                                                                                                    | 200<br>stor<br>317<br>287<br>345<br>stion                                                                                                    |
| malfunction of subcooling heat exchanger therm<br>(R6T)<br>malfunction of suction air thermistor<br>malfunction of system, refrigerant system address<br>undefined<br>malfunction of thermistor (R3T, R5T) for suc<br>pipe1, 2                                                                                                    | 200<br>stor<br>317<br>287<br>345<br>345<br>tion<br>314                                                                                                    |
| <ul> <li>malfunction of subcooling heat exchanger therm <ul> <li>(R6T)</li> <li>malfunction of suction air thermistor</li> <li>malfunction of system, refrigerant system address undefined</li> <li>malfunction of thermistor (R3T, R5T) for suc pipe1, 2</li> <li>malfunction of thermistor (R4T) for outdoor unit hermistor</li> </ul> </li> </ul>                                                                                                    | 200<br>stor<br>317<br>287<br>345<br>345<br>stion<br>314<br>eat                                                                                                    |
| <ul> <li>malfunction of subcooling heat exchanger thermin (R6T)</li> <li>malfunction of suction air thermistor</li> <li>malfunction of system, refrigerant system address undefined</li> <li>malfunction of thermistor (R3T, R5T) for successful pipe1, 2</li> <li>malfunction of thermistor (R4T) for outdoor unit hermistor</li> </ul>                                                                                                    | 200<br>stor<br>317<br>287<br>345<br>tion<br>314<br>at<br>315                                                                                                    |
| <ul> <li>malfunction of subcooling heat exchanger thermi<br/>(R6T)</li> <li>malfunction of suction air thermistor</li> <li>malfunction of system, refrigerant system address<br/>undefined</li> <li>malfunction of thermistor (R3T, R5T) for suc<br/>pipe1, 2</li> <li>malfunction of thermistor (R4T) for outdoor unit he<br/>exchanger</li> <li>malfunction of thermistor (R7T) for outdoor unit lie</li> </ul>                                                                                                    | 200<br>stor<br>317<br>287<br>345<br>tion<br>314<br>314<br>315<br>quid                                                                                                    |
| <ul> <li>malfunction of subcooling heat exchanger thermi<br/>(R6T)</li> <li>malfunction of suction air thermistor</li> <li>malfunction of system, refrigerant system address<br/>undefined</li> <li>malfunction of thermistor (R3T, R5T) for suc<br/>pipe1, 2</li> <li>malfunction of thermistor (R4T) for outdoor unit he<br/>exchanger</li> <li>malfunction of thermistor (R7T) for outdoor unit lie<br/>pipe</li> </ul>                                                                                                    | 200<br>stor<br>317<br>287<br>345<br>tion<br>314<br>314<br>315<br>quid<br>316                                                                                                    |
| <ul> <li>malfunction of subcooling heat exchanger thermi<br/>(R6T)</li> <li>malfunction of suction air thermistor</li> <li>malfunction of system, refrigerant system address<br/>undefined</li> <li>malfunction of thermistor (R3T, R5T) for suc<br/>pipe1, 2</li> <li>malfunction of thermistor (R4T) for outdoor unit he<br/>exchanger</li> <li>malfunction of thermistor (R7T) for outdoor unit lie<br/>pipe</li> <li>malfunction of thermistor for outdoor air (R1T)</li> </ul>                                                                                                    | 200<br>stor<br>317<br>287<br>345<br>tion<br>314<br>at<br>315<br>quid<br>316<br>312                                                                                                    |
| <ul> <li>malfunction of subcooling heat exchanger thermi (R6T)</li> <li>malfunction of suction air thermistor</li> <li>malfunction of system, refrigerant system address undefined</li> <li>malfunction of thermistor (R3T, R5T) for suc pipe1, 2</li> <li>malfunction of thermistor (R4T) for outdoor unit he exchanger</li> <li>malfunction of thermistor (R7T) for outdoor unit lippipe</li> <li>malfunction of thermistor for outdoor air (R1T)</li> <li>malfunction of transmission between central rem</li> </ul>                                                                                                    | stor<br>317<br>287<br>345<br>345<br>314<br>314<br>314<br>315<br>quid<br>315<br>312<br>note                                                                                                    |
| <ul> <li>malfunction of subcooling heat exchanger thermi (R6T)</li> <li>malfunction of suction air thermistor</li> <li>malfunction of system, refrigerant system address undefined</li> <li>malfunction of thermistor (R3T, R5T) for successful pipe1, 2</li> <li>malfunction of thermistor (R4T) for outdoor unit hermistor (R7T) for outdoor unit hermistor (R7T) for outdoor unit limpipe</li> <li>malfunction of thermistor for outdoor air (R1T)</li> <li>malfunction of transmission between central remistor controller and indoor unit</li> </ul>                                                                                                    | stor<br>317<br>287<br>345<br>345<br>314<br>314<br>315<br>quid<br>315<br>312<br>312<br>312<br>312<br>312                                                                                            |
| <ul> <li>malfunction of subcooling heat exchanger thermi (R6T)</li> <li>malfunction of suction air thermistor</li> <li>malfunction of system, refrigerant system address undefined</li> <li>malfunction of thermistor (R3T, R5T) for suc pipe1, 2</li> <li>malfunction of thermistor (R4T) for outdoor unit he exchanger</li> <li>malfunction of thermistor (R7T) for outdoor unit lippipe</li> <li>malfunction of thermistor for outdoor air (R1T)</li> <li>malfunction of transmission between central rem controller and indoor unit</li> </ul>                                                                                                    | stor<br>317<br>287<br>345<br>345<br>tion<br>314<br>at<br>315<br>quid<br>316<br>312<br>note<br>342                                                                                                  |
| <ul> <li>malfunction of subcooling heat exchanger thermi (R6T)</li> <li>malfunction of suction air thermistor</li> <li>malfunction of system, refrigerant system address undefined</li> <li>malfunction of thermistor (R3T, R5T) for suc pipe1, 2</li> <li>malfunction of thermistor (R4T) for outdoor unit he exchanger</li> <li>malfunction of thermistor (R7T) for outdoor unit lippe</li> <li>malfunction of thermistor for outdoor air (R1T)</li> <li>malfunction of transmission between central rem controller and indoor unit</li> <li>malfunction of transmission between indoor and outdoor units in the same system</li> </ul>                                                                                                    | stor<br>317<br>287<br>345<br>345<br>314<br>314<br>314<br>315<br>312<br>316<br>312<br>316<br>312<br>342<br>338                                                                                      |
| <ul> <li>malfunction of subcooling heat exchanger thermi<br/>(R6T)</li> <li>malfunction of suction air thermistor</li> <li>malfunction of system, refrigerant system address<br/>undefined</li> <li>malfunction of thermistor (R3T, R5T) for suc<br/>pipe1, 2</li> <li>malfunction of thermistor (R4T) for outdoor unit he<br/>exchanger</li> <li>malfunction of thermistor (R7T) for outdoor unit lin<br/>pipe</li> <li>malfunction of thermistor for outdoor air (R1T)</li> <li>malfunction of transmission between central ren<br/>controller and indoor unit</li> <li>malfunction of transmission between indoor and<br/>outdoor units in the same system</li> <li>malfunction of transmission between indoor units</li> </ul>                                                                                                    | stor<br>317<br>287<br>345<br>345<br>345<br>345<br>345<br>345<br>345<br>314<br>314<br>315<br>312<br>316<br>312<br>316<br>312<br>338<br>338<br>and                                                   |
| <ul> <li>malfunction of subcooling heat exchanger thermi<br/>(R6T)</li> <li>malfunction of suction air thermistor</li> <li>malfunction of system, refrigerant system address<br/>undefined</li> <li>malfunction of thermistor (R3T, R5T) for suc<br/>pipe1, 2</li> <li>malfunction of thermistor (R4T) for outdoor unit he<br/>exchanger</li> <li>malfunction of thermistor (R7T) for outdoor unit lippipe</li> <li>malfunction of thermistor for outdoor air (R1T)</li> <li>malfunction of transmission between central ren<br/>controller and indoor unit</li> <li>malfunction of transmission between indoor and<br/>outdoor units in the same system</li> <li>malfunction of transmission between indoor units<br/>outdoor units</li> </ul>                                                                                                    | stor<br>317<br>287<br>345<br>345<br>345<br>345<br>345<br>345<br>314<br>314<br>315<br>312<br>316<br>312<br>338<br>and<br>338<br>and<br>334                                                          |
| <ul> <li>malfunction of subcooling heat exchanger thermi<br/>(R6T)</li> <li>malfunction of suction air thermistor</li> <li>malfunction of system, refrigerant system address<br/>undefined</li> <li>malfunction of thermistor (R3T, R5T) for suc<br/>pipe1, 2</li> <li>malfunction of thermistor (R4T) for outdoor unit he<br/>exchanger</li> <li>malfunction of thermistor (R7T) for outdoor unit lippe</li> <li>malfunction of thermistor for outdoor air (R1T)</li> <li>malfunction of transmission between central ren<br/>controller and indoor unit</li> <li>malfunction of transmission between indoor and<br/>outdoor units in the same system</li> <li>malfunction of transmission between indoor units</li> <li>malfunction of transmission between indoor units</li> </ul>                                                                                                    | stor<br>317<br>287<br>345<br>345<br>314<br>314<br>315<br>312<br>315<br>312<br>316<br>312<br>312<br>338<br>and<br>338                                                                               |
| <ul> <li>malfunction of subcooling heat exchanger thermi<br/>(R6T)</li> <li>malfunction of suction air thermistor</li> <li>malfunction of system, refrigerant system address<br/>undefined</li> <li>malfunction of thermistor (R3T, R5T) for suc<br/>pipe1, 2</li> <li>malfunction of thermistor (R4T) for outdoor unit he<br/>exchanger</li> <li>malfunction of thermistor (R7T) for outdoor unit lippe</li> <li>malfunction of thermistor for outdoor air (R1T)</li> <li>malfunction of transmission between central ren<br/>controller and indoor unit</li> <li>malfunction of transmission between indoor and<br/>outdoor units in the same system</li> <li>malfunction of transmission between indoor units</li> <li>malfunction of transmission between indoor units</li> <li>malfunction of transmission between indoor units</li> </ul>                                                                                                    | stor<br>317<br>287<br>345<br>345<br>314<br>314<br>315<br>312<br>316<br>312<br>316<br>312<br>318<br>312<br>338<br>338<br>334<br>334<br>325                                                          |
| <ul> <li>malfunction of subcooling heat exchanger thermi (R6T)</li> <li>malfunction of suction air thermistor</li> <li>malfunction of system, refrigerant system address undefined</li> <li>malfunction of thermistor (R3T, R5T) for success pipe1, 2</li> <li>malfunction of thermistor (R4T) for outdoor unit hermistor (R7T) for outdoor unit hermistor (R7T) for outdoor unit hermistor of thermistor for outdoor air (R1T)</li> <li>malfunction of thermistor for outdoor air (R1T)</li> <li>malfunction of transmission between central remission between indoor and outdoor units in the same system</li> <li>malfunction of transmission between indoor units</li> <li>malfunction of transmission between indoor units</li> <li>malfunction of transmission between indoor units</li> <li>malfunction of transmission between indoor units</li> <li>malfunction of transmission between indoor units</li> <li>malfunction of transmission between indoor units</li> <li>malfunction of transmission between indoor units</li> <li>malfunction of transmission between indoor units</li> <li>malfunction of transmission between indoor units</li> <li>malfunction of transmission between indoor units</li> <li>malfunction of transmission between indoor units</li> <li>malfunction of transmission between indoor units</li> </ul>                                                                                | stor<br>317<br>287<br>345<br>345<br>314<br>314<br>315<br>312<br>316<br>312<br>316<br>312<br>318<br>312<br>338<br>and<br>334<br>325<br>b                                                            |
| <ul> <li>malfunction of subcooling heat exchanger thermi (R6T)</li> <li>malfunction of suction air thermistor</li> <li>malfunction of system, refrigerant system address undefined</li> <li>malfunction of thermistor (R3T, R5T) for success pipe1, 2</li> <li>malfunction of thermistor (R4T) for outdoor unit hermistor (R4T) for outdoor unit hermistor of thermistor (R7T) for outdoor unit hermistor of thermistor for outdoor air (R1T)</li> <li>malfunction of thermistor for outdoor air (R1T)</li> <li>malfunction of transmission between central removement of transmission between indoor and outdoor units in the same system</li> <li>malfunction of transmission between indoor units</li> <li>malfunction of transmission between indoor units</li> <li>malfunction of transmission between indoor units</li> <li>malfunction of transmission between indoor units</li> <li>malfunction of transmission between indoor units</li> <li>malfunction of transmission between indoor units</li> <li>malfunction of transmission between indoor units</li> <li>malfunction of transmission between indoor units</li> <li>malfunction of transmission between indoor units</li> <li>malfunction of transmission between indoor units</li> <li>malfunction of transmission between indoor units</li> <li>malfunction of transmission between indoor units</li> </ul>                                                 | stor<br>317<br>287<br>345<br>345<br>314<br>314<br>315<br>312<br>315<br>312<br>316<br>312<br>338<br>and<br>334<br>338<br>and<br>334<br>325<br>b<br>337                                              |
| <ul> <li>malfunction of subcooling heat exchanger thermi<br/>(R6T)</li> <li>malfunction of suction air thermistor</li> <li>malfunction of system, refrigerant system address<br/>undefined</li> <li>malfunction of thermistor (R3T, R5T) for suc<br/>pipe1, 2</li> <li>malfunction of thermistor (R4T) for outdoor unit he<br/>exchanger</li> <li>malfunction of thermistor (R7T) for outdoor unit lippipe</li> <li>malfunction of thermistor for outdoor air (R1T)</li> <li>malfunction of transmission between central ren<br/>controller and indoor unit</li> <li>malfunction of transmission between indoor and<br/>outdoor units in the same system</li> <li>malfunction of transmission between indoor units</li> <li>malfunction of transmission between indoor units</li> <li>malfunction of transmission between inverter and<br/>control PCB</li> <li>malfunction of transmission between main and su<br/>remote controllers</li> </ul>                                                                                                    | stor<br>317<br>287<br>345<br>stion<br>314<br>eat<br>315<br>quid<br>316<br>312<br>338<br>and<br>334<br>338<br>and<br>334<br>325<br>b<br>337                                                         |
| <ul> <li>malfunction of subcooling heat exchanger thermi<br/>(R6T)</li> <li>malfunction of suction air thermistor</li> <li>malfunction of system, refrigerant system address<br/>undefined</li> <li>malfunction of thermistor (R3T, R5T) for suc<br/>pipe1, 2</li> <li>malfunction of thermistor (R4T) for outdoor unit he<br/>exchanger</li> <li>malfunction of thermistor (R7T) for outdoor unit lippipe</li> <li>malfunction of thermistor for outdoor air (R1T)</li> <li>malfunction of transmission between central rencontroller and indoor unit</li> <li>malfunction of transmission between indoor and<br/>outdoor units in the same system</li> <li>malfunction of transmission between inverter and<br/>control PCB</li> <li>malfunction of transmission between remote<br/>controllers</li> </ul>                                                                                                    | stor<br>317<br>287<br>345<br>stion<br>314<br>at<br>315<br>quid<br>316<br>312<br>338<br>and<br>334<br>338<br>and<br>334<br>325<br>b<br>337<br>336                                                   |
| <ul> <li>malfunction of subcooling heat exchanger thermi<br/>(R6T)</li> <li>malfunction of suction air thermistor</li> <li>malfunction of system, refrigerant system address<br/>undefined</li> <li>malfunction of thermistor (R3T, R5T) for suc<br/>pipe1, 2</li> <li>malfunction of thermistor (R4T) for outdoor unit he<br/>exchanger</li> <li>malfunction of thermistor (R7T) for outdoor unit lippipe</li> <li>malfunction of thermistor for outdoor air (R1T)</li> <li>malfunction of transmission between central ren<br/>controller and indoor unit</li> <li>malfunction of transmission between indoor and<br/>outdoor units in the same system</li> <li>malfunction of transmission between indoor units</li> <li>malfunction of transmission between indoor units</li> <li>malfunction of transmission between indoor units</li> <li>malfunction of transmission between indoor units</li> <li>malfunction of transmission between indoor units</li> <li>malfunction of transmission between indoor units</li> <li>malfunction of transmission between indoor units</li> <li>malfunction of transmission between remote controllers</li> <li>malfunction of transmission between remote</li> <li>controller and indoor unit</li> </ul>                                                                                                    | stor<br>317<br>287<br>345<br>345<br>314<br>314<br>315<br>314<br>315<br>312<br>316<br>312<br>338<br>332<br>338<br>334<br>325<br>337<br>336<br>tors                                                  |
| <ul> <li>malfunction of subcooling heat exchanger thermi<br/>(R6T)</li> <li>malfunction of suction air thermistor</li> <li>malfunction of system, refrigerant system address<br/>undefined</li> <li>malfunction of thermistor (R3T, R5T) for suc<br/>pipe1, 2</li> <li>malfunction of thermistor (R4T) for outdoor unit he<br/>exchanger</li> <li>malfunction of thermistor (R7T) for outdoor unit lippipe</li> <li>malfunction of thermistor for outdoor air (R1T)</li> <li>malfunction of transmission between central ren<br/>controller and indoor unit</li> <li>malfunction of transmission between indoor and<br/>outdoor units in the same system</li> <li>malfunction of transmission between indoor units</li> <li>malfunction of transmission between indoor units</li> <li>malfunction of transmission between indoor units</li> <li>malfunction of transmission between indoor units</li> <li>malfunction of transmission between indoor units</li> <li>malfunction of transmission between indoor units</li> <li>malfunction of transmission between remoter and<br/>control PCB</li> <li>malfunction of transmission between remote</li> <li>controller and indoor unit</li> <li>malfunction of transmission between remote</li> <li>controller and indoor unit</li> <li>malfunction of transmission between remote</li> <li>controller and indoor unit</li> </ul>                                              | stor<br>317<br>287<br>345<br>345<br>314<br>at<br>315<br>312<br>316<br>312<br>338<br>and<br>334<br>325<br>337<br>336<br>tors<br>352                                                                 |
| <ul> <li>malfunction of subcooling heat exchanger thermi<br/>(R6T)</li> <li>malfunction of suction air thermistor</li> <li>malfunction of system, refrigerant system address<br/>undefined</li> <li>malfunction of thermistor (R3T, R5T) for suc<br/>pipe1, 2</li> <li>malfunction of thermistor (R4T) for outdoor unit he<br/>exchanger</li> <li>malfunction of thermistor (R7T) for outdoor unit lippipe</li> <li>malfunction of thermistor for outdoor air (R1T)</li> <li>malfunction of transmission between central ren<br/>controller and indoor unit</li> <li>malfunction of transmission between indoor and<br/>outdoor units in the same system</li> <li>malfunction of transmission between indoor units</li> <li>malfunction of transmission between indoor units</li> <li>malfunction of transmission between indoor units</li> <li>malfunction of transmission between indoor units</li> <li>malfunction of transmission between remote</li> <li>control PCB</li> <li>malfunction of transmission between remote</li> <li>controller and indoor unit</li> <li>malfunction of transmission between remote</li> <li>controller and indoor unit</li> <li>malfunction of transmission between remote</li> <li>controllers</li> <li>malfunction of transmission between remote</li> <li>controller and indoor unit</li> <li>malfunction of transmission between remote</li> <li>controller and indoor unit</li> </ul> | stor<br>317<br>287<br>345<br>345<br>317<br>314<br>287<br>345<br>315<br>315<br>316<br>312<br>316<br>312<br>318<br>316<br>312<br>338<br>312<br>338<br>334<br>335<br>336<br>337<br>336<br>tors<br>352 |
| <ul> <li>malfunction of subcooling heat exchanger thermi<br/>(R6T)</li> <li>malfunction of suction air thermistor</li> <li>malfunction of system, refrigerant system address<br/>undefined</li> <li>malfunction of thermistor (R3T, R5T) for suc<br/>pipe1, 2</li> <li>malfunction of thermistor (R4T) for outdoor unit he<br/>exchanger</li> <li>malfunction of thermistor (R7T) for outdoor unit lippipe</li> <li>malfunction of thermistor for outdoor air (R1T)</li> <li>malfunction of transmission between central ren<br/>controller and indoor unit</li> <li>malfunction of transmission between indoor and<br/>outdoor units in the same system</li> <li>malfunction of transmission between indoor units</li> <li>malfunction of transmission between indoor units</li> <li>malfunction of transmission between indoor units</li> <li>malfunction of transmission between indoor units</li> <li>malfunction of transmission between remote</li> <li>control PCB</li> <li>malfunction of transmission between remote</li> <li>controller and indoor unit</li> <li>malfunction of transmission between remote</li> <li>controller and indoor unit</li> <li>malfunction of transmission between remote</li> <li>controller and indoor unit</li> <li>malfunction of transmission between remote</li> <li>controller and indoor unit</li> <li>modules</li> <li>modules</li> <li>mode conflict</li> </ul>                 | stor<br>317<br>287<br>345<br>345<br>345<br>317<br>314<br>315<br>312<br>316<br>312<br>316<br>312<br>316<br>312<br>338<br>and<br>334<br>337<br>336<br>tors<br>332<br>336<br>tors<br>352              |
| malfunction of subcooling heat exchanger thermi<br>(R6T)                                                                                                    | stor<br>317<br>287<br>345<br>345<br>345<br>317<br>314<br>315<br>312<br>316<br>312<br>316<br>312<br>316<br>312<br>338<br>and<br>334<br>337<br>336<br>tors<br>336<br>tors<br>352<br>112<br>.99       |

multiple settings ......161

# Ν

| N                      | 22 |
|------------------------|----|
| N1                     | 27 |
| N2                     | 27 |
| NA                     | 25 |
| NB                     | 25 |
| NC                     | 22 |
| NIGHT SET mode         | 89 |
| noise filter PCB (A3P) | 25 |
| normal operation       | 59 |
|                        |    |

# 0

| oil return operation                          | 66        |
|-----------------------------------------------|-----------|
| ON/OFF button on indoor unit                  | 98        |
| operation lamp                                | 243       |
| operation mode                                | 58        |
| outdoor unit identification function          | 103       |
| outdoor unit PCB layout                       | 132       |
| OUTDOOR UNIT QUIET operation                  | .186, 211 |
| outdoor unit thermistors for discharge pipe . | 350       |

# Ρ

| Ρ                                                 | 22     |
|---------------------------------------------------|--------|
| P1                                                | 326    |
| P4                                                | 327    |
| phase steps                                       | 85     |
| photocatalytic deodorizing filter                 | 99     |
| piping diagrams                                   | 356    |
| PJ                                                | 328    |
| power failure recovery function                   |        |
|                                                   | 36, 39 |
| power supply insufficient or instantaneous failur | e      |
|                                                   | 331    |
| power supply PCB                                  | 37, 40 |
| power supply waveforms check                      | 300    |
| power-airflow dual flaps                          | 83     |
| POWERFUL operation18                              | 5, 210 |
| pressure sensor                                   | 351    |
| printed circuit board (PCB)                       |        |
| BP unit PCB                                       | 27     |
| buzzer PCB                                        | 33     |
| control PCB (indoor unit)29, 31, 33, 34, 3        | 37, 41 |
| control PCB (indoor unit) (A1P)                   | 43, 45 |
| cool/heat selector PCB (A4P)                      | 26     |
| display PCB31, 33, 35, 3                          | 38, 41 |
| INTELLIGENT EYE PCB29, 3                          | 31, 33 |
| main PCB (A1P)                                    | 23     |
| noise filter PCB (A3P)                            | 25     |
| power supply PCB                                  | 37, 40 |
| service PCB (A2P)                                 | 24     |
| signal receiver PCB29, 31, 33,                    | 38, 41 |
| printed circuit board connector wiring diagram    | 22     |
| program dry operation function                    | 110    |
| programme dry function                            | 86     |
| protection control                                | 71     |
| pump-down residual operation                      | 69     |

# R

| reduction motor |  | 28 |
|-----------------|--|----|
|-----------------|--|----|

| refrigerant circuit                 |                    |
|-------------------------------------|--------------------|
| refrigerant flow for each operation | mode 52            |
| refrigerant overcharged             |                    |
| refrigerant recovery mode           | 150                |
| remote controller                   | 173, 199, 247, 249 |
| remote controller thermistor        |                    |
| remote controller thermostat        | 109                |
| restart standby                     |                    |
| RTH1                                |                    |

## S

| S1                                                      | <b>10</b> , 3 | 32,           | 34             |
|---------------------------------------------------------|---------------|---------------|----------------|
| S201                                                    |               |               | 39             |
| S202                                                    |               |               | 39             |
| S203                                                    |               |               | 39             |
| S204                                                    |               |               | 39             |
| S21                                                     | 34, 3         | 36,           | 39             |
| S23                                                     |               |               | 39             |
| S24                                                     | 3             | 36,           | 39             |
| S25                                                     | 30. 3         | 36,           | 39             |
| S26                                                     | 34. 3         | 36.           | 39             |
| S27                                                     |               | 32.           | 36             |
| S28                                                     |               | ,             | 32             |
| S29                                                     |               |               | 32             |
| S201                                                    |               |               | 20             |
| COOT                                                    |               |               | 20             |
| 001                                                     | ·····         |               | 29             |
|                                                         |               | 50, ·         | 39             |
| 532                                                     | 4, 3          | 36,           | 39             |
| S35                                                     |               |               | 32             |
| S36                                                     | 28, 3         | 32,           | 36             |
| S37                                                     | 3             | 32,           | 36             |
| S38                                                     |               |               | 32             |
| S41                                                     | 2             | 28,           | 30             |
| S46                                                     | 2             | 28,           | 30             |
| S47                                                     | 2             | 28,           | 30             |
| S48                                                     |               |               | 30             |
| S49                                                     | 2             | 28,           | 30             |
| S51                                                     |               |               | 28             |
| S6                                                      | 32, 3         | 36,           | 39             |
| S73                                                     | 34, 3         | 36,           | 39             |
| S8                                                      | 3             | 32.           | 39             |
| SC control in heating operation                         |               |               | 82             |
| self-diagnosis by wired remote controller               |               | 2             | 54             |
| self-diagnosis by wireless remote controller            |               | . 2           | 55             |
| self-diagnosis digital display                          |               | –             | 99             |
| sensor data display                                     |               | 1             | 65             |
| service check function                                  |               |               | Δ7             |
| service PCB (A2P)                                       |               |               | 24             |
| sotting by din switches                                 |               | 1             | 22             |
| setting by up switches                                  |               |               | 25             |
| acting of low point approximation and demand a          |               | I             | 30             |
| setting of low holse operation and demand o             | per           | auc           | л<br>лг        |
|                                                         |               | I'            | 45             |
| setting of refrigerant additional charging ope          | ratio         | on            | 40             |
| <b>A I I I I</b>                                        |               | 1             | 49             |
| SH control in cooling operation                         |               |               | 81             |
| signal receiver PCB 29, 31, 3                           | 3, 3          | 38,           | 41             |
| signal receiving sign                                   |               |               | 98             |
| special control                                         |               |               | 65             |
|                                                         |               | ••••          |                |
| specifications                                          |               |               | 10             |
| specifications                                          |               | ·····<br>···· | 10<br>65       |
| specifications<br>startup control<br>stopping operation |               | ·····         | 10<br>65<br>70 |

| suction air thermistor              |                    |
|-------------------------------------|--------------------|
| SW128,                              | 30, 32, 34, 36, 39 |
| SW2                                 |                    |
| SW4                                 |                    |
| swing flap motor malfunction / lock | 282                |
| system is not set yet               |                    |

# Т

| test operation                                       |
|------------------------------------------------------|
| procedure and outline116                             |
| test operation from the remote controller            |
| thermistor                                           |
| indoor heat exchanger, troubleshooting               |
|                                                      |
| remote controller thermistor                         |
| suction air thermistor 287                           |
| thermistor or related abnormality (indoor unit) 271  |
| thermistor resistance / temperature characteristics  |
| 340                                                  |
| thermistor resistance check 273, 203                 |
| thermostat control 88 102                            |
| TIMER operation 104 213                              |
| titanium apatita photocatalutio air purifying filter |
| transmission error                                   |
| transmission error                                   |
| between indoor unit and remote controller289         |
| between main and sub remote controller290            |
| transmission error between indoor unit and BP unit   |
|                                                      |
| transmission error between outdoor unit and BP unit  |
|                                                      |
| troubleshooting with the LED                         |
| BP unit246                                           |
| outdoor unit245                                      |
| skyair indoor unit244                                |
| troubleshooting with the operation lamp243           |
|                                                      |

## U

| U               | 22 |
|-----------------|----|
| U0              |    |
| U2              |    |
| U3              |    |
| U4              |    |
| U5              |    |
| U8              |    |
| U9              |    |
| UA              |    |
| UC              |    |
| UE              |    |
| UF              |    |
| UH              |    |
| UJ              |    |
| unit No. change |    |
|                 |    |

# V

| V              |                        |
|----------------|------------------------|
| V1             | 28, 30, 32, 34, 36, 39 |
| vacuuming mode |                        |
| varistor       |                        |

#### W

| W | <br>22 |
|---|--------|

| WEEKLY TIMER operation        | . 99, 215 |
|-------------------------------|-----------|
| wide-angle louvers            | 83        |
| wireless address switch (SS2) | 159       |
| wiring diagrams               | 363       |

# X

| X106A | <br>    | 22 |
|-------|---------|----|
| X107A | <br>    | 22 |
| X111A | <br>    | 22 |
| X11A  | <br>    | 22 |
| X12A  | <br>    | 22 |
| X13A  | <br>    | 22 |
| X14A  | <br>    | 44 |
| X15A  | <br>42, | 44 |
| X17A  | <br>42, | 44 |
| X18A  | <br>42, | 44 |
| X19A  | <br>42, | 44 |
| X1A   | <br>    | 26 |
| X1M   | <br>    | 26 |
| X205A | <br>    | 24 |
| X20A  | <br>42, | 44 |
| X21A  | <br>22, | 27 |
| X22A  | <br>22, | 27 |
| X23A  | <br>    | 27 |
| X24A  | <br>42, | 44 |
| X25A  | <br>42, | 44 |
| X26A  | <br>22, | 44 |
| X27A  | <br>42, | 44 |
| X28A  | <br>    | 22 |
| X29A  | <br>    | 44 |
| X32A  | <br>    | 22 |
| X33A  | <br>42, | 44 |
| X35A  | <br>42, | 44 |
| X36A  | <br>    | 42 |
| X37A  | <br>    | 22 |
| X3M   | <br>    | 27 |
| X40A  | <br>42, | 44 |
| X4M   | <br>    | 27 |
| X5A   | <br>42, | 44 |
| X5M   | <br>    | 27 |
| X60A  | <br>42, | 44 |
| X61A  | <br>42, | 44 |
| X66A  | <br>    | 22 |
| X81A  | <br>    | 22 |
| X90A  | <br>    | 27 |

# **Drawings & Flow Charts**

#### **Numerics**

| 2 area INTELLIGENT F | FYF   | 93 |
|----------------------|-------|----|
|                      | L I L | 50 |

#### A

| abnormal discharge pipe temperature              | 310 |
|--------------------------------------------------|-----|
| actuation of high pressure switch                | 302 |
| actuation of low pressure sensor                 | 304 |
| additional refrigerant charge                    | 120 |
| address duplication of central remote controller | 341 |
| address redundancy checking flowchart            | 117 |
| address setting                                  | 160 |
| after setting                                    | 161 |
| ARC433                                           | 247 |
| ARC452                                           | 249 |
| automatic air flow control                       | 85  |
| automatic operation                              | 87  |
| auto-swing                                       | 83  |
| 0                                                |     |

## В

| buzzer PCB  |  |
|-------------|--|
| DULLOI I OD |  |

# С

| centralized group No. setting              | 162    |
|--------------------------------------------|--------|
| check for causes of drop in low pressure   | 347    |
| check for causes of rise in high pressure  | 346    |
| check for fan motor connector              | 348    |
| check operation                            | 130    |
| check operation not executed               | 333    |
| check work prior to turn power supply on   | 116    |
| compressor motor lock                      | 306    |
| compressor PI control                      | 60     |
| condensation avoidance control (FHQ only)  | 103    |
| control PCB (A1P)                          | 23     |
| control PCB (indoor unit)29, 31, 33, 34, 3 | 37, 41 |
| cool/heat selector PCB (A4P)               | 26     |
| cooling operation fan control              | 64     |

#### D

| dew condensation prevention con   | ntrol76            |
|-----------------------------------|--------------------|
| diagnosis mode                    |                    |
| discharge pipe protection control | 73                 |
| display PCB                       | 31, 33, 35, 38, 41 |
| drain pump control                |                    |

#### Е

| ECONO mode                       | 90  |
|----------------------------------|-----|
| excessive number of indoor units | 340 |

#### F

| fan motor connector output check272, 2   | 92 |
|------------------------------------------|----|
| fan motor or related abnormality         |    |
| AC motor2                                | 68 |
| DC motor2                                | 69 |
| faulty BP liquid or gas pipe thermistor2 | 96 |
| faulty BP unit PCB2                      | 95 |

| faulty combination of inverter and fan driver<br>faulty outdoor unit PCB<br>field setting | 328<br>301 |
|-------------------------------------------------------------------------------------------|------------|
| cool/heat mode switching                                                                  | 143        |
| setting by dip switches                                                                   | 133        |
| wired remote controller                                                                   | 153        |
| wireless remote controller                                                                | 154        |
| freeze-up protection control75,                                                           | 102        |
| freeze-up protection control or                                                           |            |
| high pressure control                                                                     | 266        |
| full closing of electronic expansion valves                                               | 80         |
| function outline                                                                          | 100        |
| functional parts layout                                                                   | 51         |

## Н

| Hall IC check                                      | . 274 |
|----------------------------------------------------|-------|
| high pressure protection control                   | 71    |
| high voltage of capacitor in main inverter circuit |       |
|                                                    | . 326 |
| HOME LEAVE operation                               | 95    |

#### 

| indoor unit fan motor lock   |              |
|------------------------------|--------------|
| indoor unit PCB abnormality  | 265, 275     |
| inspection/test button       | 253          |
| INTELLIGENT EYE              |              |
| INTELLIGENT EYE PCB          | . 29, 31, 33 |
| inverter compressor abnormal | 322          |
| inverter current abnormal    | 323          |
| inverter POWERFUL operation  | 97           |
| inverter protection control  | 74           |
| inverter start up error      | 324          |

#### J

| jumper settings | <br>168 |
|-----------------|---------|
| , , , ,         |         |

#### L

| location of operation lamp                       | 243 |
|--------------------------------------------------|-----|
| low pressure drop due to refrigerant shortage or |     |
| electronic expansion valve failure               | 329 |
| low pressure protection control                  | 72  |

#### Μ

| main/sub switch (SS1)                           | 159 |
|-------------------------------------------------|-----|
| malfunction code indication by outdoor unit PCB | 104 |
|                                                 | 258 |
| malfunction of capacity setting                 | 284 |
| malfunction of discharge pipe thermistor (R2T)  |     |
|                                                 | 313 |
| malfunction of drain system                     | 278 |
| malfunction of drain water level system         | 276 |
| malfunction of electronic expansion valve       | 294 |
| malfunction of field setting switch             | 291 |
|                                                 |     |

| malfunction of heat exchanger thermistor (R2T)          |
|---------------------------------------------------------|
|                                                         |
| malfunction of heat exchanger thermistor (R3T)          |
| malfunction of high pressure sensor                     |
| malfunction of indoor unit fan motor                    |
| malfunction of inverter radiating fin temperature rise  |
|                                                         |
| malfunction of inverter radiating fin temperature rise  |
| sensor                                                  |
| malfunction of moving part of electronic expansion      |
| valve 308                                               |
| malfunction of outdoor unit fan motor                   |
| malfunction of PCB                                      |
| malfunction of remote controller thermistor             |
| malfunction of subcooling heat exchanger thermistor     |
| (R6T)                                                   |
| mailunction of suction air inermistor                   |
| defined 345                                             |
| malfunction of thermistor (R3T, R5T) for suction        |
| pipe1, 2                                                |
| malfunction of thermistor (R4T) for outdoor unit heat   |
| exchanger                                               |
| malfunction of thermistor (R/T) for outdoor unit liquid |
| malfunction of thermistor for outdoor air (B1T) 312     |
| malfunction of transmission between central remote      |
| controller and indoor unit                              |
| malfunction of transmission between indoor and          |
| outdoor units in the same system                        |
| malfunction of transmission between indoor units and    |
| outdoor units                                           |
| control PCB 325                                         |
| malfunction of transmission between main and sub        |
| remote controllers                                      |
| malfunction of transmission between remote              |
| controller and indoor unit                              |
| method of replacing the inverter's power transistors    |
| modules                                                 |

# Ν

| NIGHT SET mode         |  |
|------------------------|--|
| noise filter PCB (A3P) |  |

# 0

| ON/OFF button on indoor unit | 98  |
|------------------------------|-----|
| operation mode               | 58  |
| outdoor unit PCB layout      | 132 |

## Ρ

| DCB (BD unit)                        | 27  |
|--------------------------------------|-----|
| DCD (aciling mounted acception type) |     |
| PCB (celling mounted casselle type)  | 43  |
| PCB (ceiling suspended type)         | 45  |
| phase steps                          | 85  |
| piping diagrams                      |     |
| BPMKS967B2B                          | 357 |
| BPMKS967B3B                          | 357 |
| CTXG50EV1BW(S)                       | 358 |
|                                      |     |

| FDXS25/35EAVMB                                     | 9 |
|----------------------------------------------------|---|
| FDXS50/60CVMB                                      | 9 |
| FFQ25/35/50/60B8V1B                                | 1 |
| FHQ35/50/60BVV1B                                   | 2 |
| FLXS25/35BAVMB                                     | 0 |
| FLXS50/60BAVMB                                     | 0 |
| FTXG25/35EV1BW(S)                                  | 8 |
| FTXS20/25/35/42G2V1B                               | 8 |
| FTXS50G2V1B                                        | 8 |
| FTXS60FV1B                                         | 9 |
| FTXS71FV1B                                         | 9 |
| FVXS25/35FV1B                                      | 0 |
| FVXS50FV1B                                         | 1 |
| RMXS112/140/160E8V1B                               | 6 |
| power supply insufficient or instantaneous failure |   |
|                                                    | 1 |
| power supply PCB                                   | 0 |
| power supply waveforms check 300                   | 0 |
| pressure sensor                                    | 1 |
| program dry operation function 110                 | 0 |
| programme dry function                             | 6 |

## R

| range of airflow direction setting       | 157      |
|------------------------------------------|----------|
| receiver setting                         | 159      |
| refrigerant circuit                      | 48       |
| refrigerant flow for each operation mode | 52       |
| refrigerant overcharged                  | 311      |
| remote controller                        | 247, 249 |
| remote controller thermostat             | 109      |
| reprogramming the PCB addresses of BP u  | nit 117  |

## S

|                                                                                                    | <b>~</b> - 4 |
|----------------------------------------------------------------------------------------------------|--------------|
| self-diagnosis by wired remote controller                                                                                                    | 254          |
| salf-diagnosis by wireless remote controller                                                                                                    | 255          |
| sell-ulagilosis by wireless terriole controller                                                                                                    | 200          |
| service check function                                                                                                    | 247          |
| convice DCD (ADD)                                                                                                    | 04           |
|                                                                                                    |              |
| setting of low noise operation and demand op                                                                                                    | eration      |
|                                                                                                    | 145          |
| a state of a state of a state of a latter of the state of the state of |              |
| setting of refrigerant additional charging opera                                                                                                    | ation        |
|                                                                                                    |              |
| <b>O</b> II I I I I I I I I I I I I I I I I I I                                                                                                     |              |
| SH control in cooling operation                                                                                                    |              |
| signal receiver PCB 29, 31, 33                                                                                                    | , 38, 41     |
| swing flap motor malfunction / lock                                                                                                    | 282          |
| avatam is not act vot                                                                                                    |              |
| SVSIEITIIS HOLSELVEL                                                                                                    | 344          |

## Т

| thermistor or related abnormality (indoor unit) | 271     |
|-------------------------------------------------|---------|
|                                                 | 273     |
| thermistors check                               | 293     |
| thermostat control                              | 88, 102 |
| transmission error                              |         |
| between indoor unit and remote controller       | r 289   |
| between main and sub remote controller .        | 290     |
| transmission error between indoor unit and BI   | P unit  |
|                                                 | 297     |
| transmission error between outdoor unit and F   | 3P unit |
|                                                 | 299     |
| trial operation from remote controller          | 167     |
| troubleshooting with the LED on the BP unit     | 246     |

| troubleshooting with the LED on the outdoor unit | 245 |
|--------------------------------------------------|-----|
| turn power on                                    | 116 |
| W                                                |     |
| wired remote controller                          |     |
| field setting                                    | 153 |
| wireless address switch (SS2)                    | 159 |
| wireless remote controller                       |     |
| field setting                                    | 154 |
| wiring diagrams                                  |     |
| BPMKS967B2B                                      | 364 |
| BPMKS967B3B                                      | 364 |
| CTXG50EV1BW(S)                                   | 365 |
| FDXS25/35EAVMB                                   | 366 |
| FDXS50/60CVMB                                    | 366 |
| FFQ25/35/50/60B8V1B                              | 368 |
| FHQ35/50/60BVV1B                                 | 369 |
| FLXS25/35/50/60BAVMB                             | 367 |
| FTXG25/35EV1BW(S)                                | 365 |
| FTXS20/25/35/42/50G2V1B                          | 365 |
| FTXS60/71FV1B                                    | 366 |
| FVXS25/35/50FV1B                                 | 367 |
| RMXS112/140/160E8V1B                             | 363 |

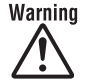

- Daikin Industries, Ltd.'s products are manufactured for export to numerous countries throughout the world. Daikin Industries, Ltd. does not have control over which products are exported to and used in a particular country. Prior to purchase, please therefore confirm with your local authorised importer, distributor and/or retailer whether this product conforms to the applicable standards, and is suitable for use, in the region where the product will be used. This statement does not purport to exclude, restrict or modify the application of any local legislation.
- Ask a qualified installer or contractor to install this product. Do not try to install the product yourself. Improper installation can result in water or refrigerant leakage, electrical shock, fire or explosion.
- Use only those parts and accessories supplied or specified by Daikin. Ask a qualified installer or contractor to install those parts and accessories. Use of unauthorised parts and accessories or improper installation of parts and accessories can result in water or refrigerant leakage, electrical shock, fire or explosion.
- Read the User's Manual carefully before using this product. The User's Manual provides important safety instructions and warnings. Be sure to follow these instructions and warnings.

If you have any enquiries, please contact your local importer, distributor and/or retailer.

#### **Cautions on product corrosion**

SO 9001

**JQA-1452** 

- Air conditioners should not be installed in areas where corrosive gases, such as acid gas or alkaline gas, are produced.
   If the outdoor unit is to be installed close to the sea shore, direct exposure to the sea breeze should be avoided. If you need to install
- the outdoor unit close to the sea shore, contact your local distributor.

About ISO 9001

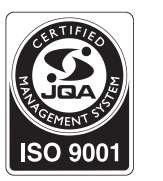

JMI-0107

Dealer

ISO 9001 is a plant certification system

defined by the International Organization for Standardization (ISO) relating to quality assurance. ISO 9001 certification covers quality assurance aspects related to the "design, development, manufacture, installation, and supplementary service" of products manufactured at the plant.

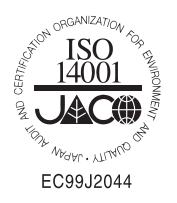

#### ┌About ISO 14001

ISO 14001 is the standard defined by the International Organization for Standardization (ISO) relating to environmental management systems. Our group has been acknowledged by an internationally accredited compliance organisation as having an appropriate programme of environmental protection procedures and activities to meet the requirements of ISO 14001.

#### DAIKIN INDUSTRIES, LTD.

Head Office: Umeda Center Bldg., 2-4-12, Nakazaki-Nishi, Kita-ku, Osaka, 530-8323 Japan

Tokyo Office: JR Shinagawa East Bldg., 2-18-1, Konan, Minato-ku, Tokyo, 108-0075 Japan http://www.daikin.com/global\_ac/

\_\_\_\_\_

©All rights reserved

• Specifications, designs and other content appearing in this brochure are current as of July 2008 but subject to change without notice.

SiBE 18-821 Printed in Japan 07/2008 B AK